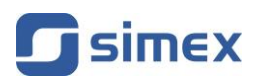

# Hướng dẫn sử dụng bộ điều khiển/thu thập dữ liệu MultiCon CMC-99/141

• Firmware: v.5.12 hoặc cao hơn

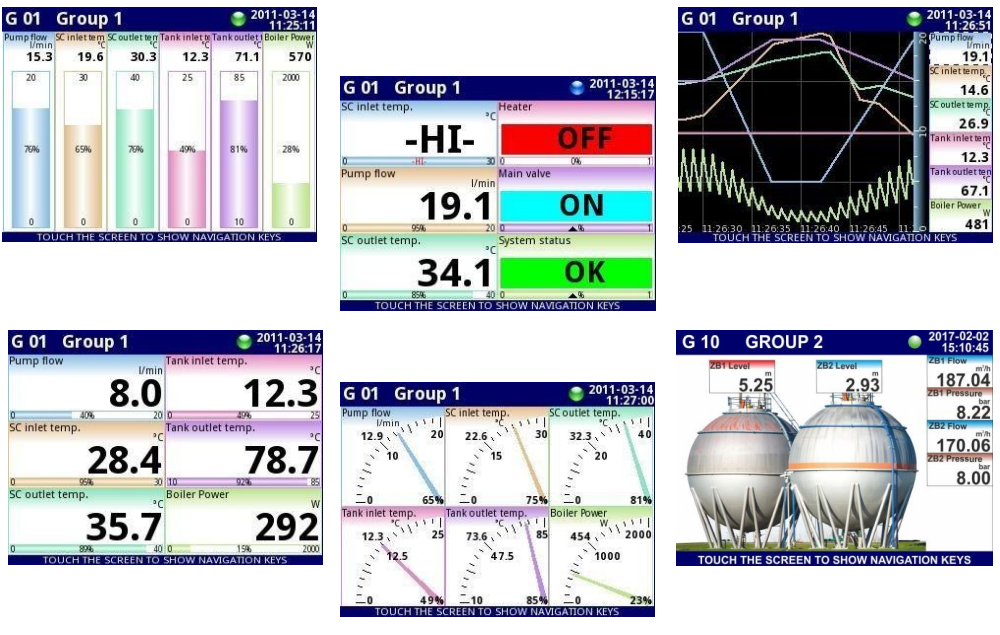

CE

Đọc kĩ hướng dẫn sử dụng trước khi sử dụng thiết bị hoặc phần mềm. Nhà sản xuất có quyền thực hiện thay đổi mà không cần thông báo trước.

CMC-99\_141\_INSSXEN\_v.2.00.002

# <u>MŲC LŲC</u>

| 1. | CÁC YÊŲ CÂU CƠ BÁN VÀ AN TOÀN                                                                                                    | <u>5</u>               |
|----|----------------------------------------------------------------------------------------------------|------------------------|
| -  | 1.1. SU DUNG MAN HINH CAM UNG                                                                                                    | <u>6</u>               |
| 2. |                                                                                                    | <u>7</u>               |
| 3. | THONG SO KY THUAT                                                                                                    | <u>10</u>              |
| 4. |                                                                                                    | <u>12</u>              |
|    | 4.1. KIEM TRA THIET B!                                                                                                    | <u>13</u>              |
|    | 4.2. CACH LAP DAT                                                                                                    | <u>13</u>              |
|    | 4.3. PHUONG PHAP KET NOI                                                                                                    | <u>16</u>              |
|    | 4.3.1. Các mô-đun săn có                                                                                                    | <u>19</u>              |
| _  | 4.4. BAO IRI.                                                                                                    | <u>35</u>              |
| 5. | GIOI THIEU VE MULTICON CMC-59/141                                                                                                    | <u>36</u>              |
|    | 5.1. HIEU VE BO DIEU KHIEN MULTICON CMC-99/141                                                                                                    | <u>36</u>              |
|    | 5.1.1. Logical channels                                                                                                    | <u>36</u>              |
|    | 5.1.2. Groups                                                                                                    | <u>38</u>              |
|    | 5.2 CAU HINH PHAN CUNG.                                                                                                    | <u>39</u>              |
| 6. |                                                                                                    | <u>40</u>              |
|    | 6.1. MULTICON CMC-99/141 BAT VA TAT NGUON ĐIỆN                                                                                                    | <u>40</u>              |
|    | 6.2. VIEC SU DUNG MAN HINH CAM UNG                                                                                                    | <u>41</u>              |
|    | 0.3. HIEN IHI                                                                                                    | <u>42</u>              |
|    | 0.5.1. Thanh thong tim                                                                                                    | <u>42</u>              |
|    | 0.3.2. Thanh dieu hương                                                                                                    | <u>43</u>              |
|    | 0.3.5. Vung dur lieu                                                                                                    | <u>45</u>              |
| 7  | 0.3.4. Cae tin nhan quan trong                                                                                                    | <u>49</u><br>50        |
| /. | CAU HINH CUA BŲ ĐIEU KHIEN MULIICON CMC-99/141                                                                                                    | <u>50</u>              |
|    | 7.1. EDII DIALOGUES                                                                                                    | <u>50</u><br>54        |
|    | 7.2. CAC KI IŲ NHAP KHAU KHONG CO IU MENU IHIEI BĮ                                                                                                    | <u>54</u><br>56        |
|    | 7.3. DAING LUA CHUN MENU CHINH                                                                                                    | <u>50</u><br>56        |
|    | 7.4. FILES MANAOEMENT                                                                                                    | <u>50</u><br>1 <b></b> |
|    | AND DEVICE INFORMATION, LICENCE, FIRMWARE OFDATE, REMOTE DISFLAT, EXFORT MANO                                                                                          | AL 72                  |
|    | AND KENEW CONTIDUCTATION                                                                                                    | <u>75</u><br>77        |
|    | 7.0. CAU IIIVII IIIIEI $b_1$                                                                                                    | ····· <u>//</u><br>80  |
|    | 7.7 CAD INCE MENO CAD INVITA-                                                                                                    | <u>80</u><br>86        |
|    | 7.0. OEINERAE SETTINOS                                                                                                    | 00                     |
|    | 701 Logical Champels - General settings                                                                                                    | <u>91</u><br>01        |
|    | 7.5.1. Logical Champels - Othéria Stantgo                                                                                                    | 100                    |
|    | 7.5.2. Edgecal Channels – the do Hardware input                                                                                                    | <u>107</u><br>112      |
|    | 79.4 Logical Champels - ché đô Modbus                                                                                                    | <u>112</u><br>114      |
|    | 795 Logical Channels - ché đô Set point value                                                                                                    | 117                    |
|    | 796 Logical Channels - ché đô Math function                                                                                                    | 120                    |
|    | 797 Logical Channels - ché đô Controller                                                                                                    | 129                    |
|    | 798 Logical Channels - ché đô Profile/timer                                                                                                    | 131                    |
|    | 799 Logical Channels - ché đô Profile/timer (cycle counter)                                                                                                    | 133                    |
|    | 7910 Logical Channels - chế độ Data from other channel                                                                                                    | 134                    |
|    | 7.9.11. Ví du cấu hình của Logical Channels.                                                                                                    | 135                    |
|    | 7.9.11 1. Ứng dụng của Logical channel trong chế độ Hardware input cho mô-đun EFUN4                                                                                    | 135                    |
|    | 70112 Úna duna của Logical channel trong chế độ Hạrdware innut cho mô đượ TCA                                                                                          | <u>133</u><br>1/2      |
|    | 7.9.11.2. Ung dung của Logical channel trong chế độ Hạrdware input cho mô đun IC4<br>7.0.11.3. Ứng dung của Logical channel trong chế độ Hardware input cho mô đun PTA | <u>143</u><br>147      |
|    | 7.9.11.4. Úna duna của Logical channal trong chế độ Hardware autout monitor cho mô đựn                                                                                 | SR/15                  |
|    | 7.7.11 τ. Ong aφης σαα Logical σπαιτικέ trong στις αφ πατάνατε σάτραι ποπίμοι στο πισ-άμη                                                                              | 1/0                    |
|    | 70115 Úng dung của Logical channel trong chế đô Modhus                                                                                                    | <u>149</u><br>151      |
|    | 70116 Úng dụng của Logical channel trong chế độ Hạrdware input cho mô-đun TC8                                                                                          | <u>151</u><br>152      |
|    | 79117 Úno duno chế đô Math function                                                                                                    | <u>154</u>             |
|    | 79118 Úng dụng của Logical chạnnel trong chế đô Controller                                                                                                    | <u>154</u><br>157      |
|    | 1911.0. Ong uning cua Logical channel trong che av Controller                                                                                                    | 157                    |

|            | 7.9.11.9. Úng dụng của Logical channel trong chế độ Profile/timer                      | <u>159</u>   |
|------------|----------------------------------------------------------------------------------------|--------------|
|            | 7.9.11.10. Ứng dụng của Logical channel trong chế độ Hardware input và Data from other |              |
|            | channel cho mô-đun FP4                                                                 | <u>160</u>   |
| 7.10. BUIL | T-IN INPUTS                                                                            | <u>163</u>   |
| 7.10.1.    | Built-in inputs - General settings                                                     | . <u>163</u> |
| 7.10.2.    | Built-in inputs - Input modules                                                        | . <u>165</u> |
| 7.10.3.    | Built-in inputs - Binary input Inp.X2 : Digital 24V                                    | . <u>165</u> |
| 7.10.4.    | Built-in inputs - Demo input numbered X3, X4, X5                                       | . <u>166</u> |
| 7.10.5.    | Built-in inputs - Modules                                                              | . <u>167</u> |
|            | 7.10.5.1. Mô-đun đo lường giá trị dòng điện và điện áp                                 | . <u>167</u> |
|            | 7.10.5.2. Mô-đun hôn hợp UIN/UID                                                       | . <u>167</u> |
|            | 7.10.5.3. Mô-đun ngõ vào dòng điện cô lập                                              | . <u>169</u> |
|            | 7.10.5.4. Mô-đun đo lưu lượng kê analog                                                | . <u>169</u> |
|            | 7.10.5.5. Mô-đun lưu lượng kê xung                                                     | . <u>170</u> |
|            | 7.10.5.6. Mô-đun đo lường cảm biên cặp nhiệt điện                                      | . <u>171</u> |
|            | 7.10.5.7. Mô-đun đo lường RTD                                                          | . <u>173</u> |
|            | 7.10.5.8. Mô-đun đâu vào đa năng biệt lập                                              | . <u>173</u> |
|            | 7.10.5.9. Mô-đun đâu vào đa năng đơn lẻ                                                | . <u>174</u> |
|            | 7.10.5.10. Mô-đun ngõ vào kỹ thuật sô Optoisolated                                     | <u>176</u>   |
|            | 7.10.5.11. Mô-đun ngõ vào đa năng Optoisolated                                         | <u>176</u>   |
|            | 7.10.5.12. Mô-đun đo giờ Optoizolated                                                  | <u>178</u>   |
| 7.11. BUIL | T-IN OUTPUTS                                                                           | . <u>180</u> |
| 7.11.1.    | Built-in outputs - General settings                                                    | . <u>180</u> |
| 7.11.2.    | Built-in outputs - Relays, Sound signal, Virtual relays                                | . <u>182</u> |
| 7.11.3.    | Built-in outputs - PWM (Pulse-width modulation) mode for SSR relay output              | . <u>186</u> |
| 7.11.4.    | Built-in outputs - Current output                                                      | <u>188</u>   |
| 7.11.5.    | Ví dụ câu hình của build-in output                                                     | <u>191</u>   |
|            | 7.11.5.1. Ung dụng của đâu ra cho các mô-đun SR45                                      | <u>191</u>   |
|            | 7.11.5.2. Ung dụng đâu ra cho các mô-đun IO                                            | <u> 193</u>  |
| 7.12. EXTE | ERNAL OUTPUTS                                                                          | <u>195</u>   |
| 7.12.1.    | External outputs - General settings                                                    | . <u>195</u> |
| 7.12.2.    | External outputs - Control type: as a relay                                            | . <u>197</u> |
| 7.12.3.    | External outputs - Control type: as a linear output                                    | . <u>199</u> |
| 7.12.4.    | Examples of external output configurations                                             | . <u>200</u> |
|            | 7.12.4.1. Ung dụng đâu ra bên ngoài cho Modbus giao thức trong chê độ MASTER           | . <u>200</u> |
| 7.13. PROI | FILES/TIMERS                                                                           | . <u>204</u> |
| 7.13.1.    | Profiles/timers - General settings                                                     | . <u>204</u> |
| 7.13.2.    | Profiles/timers - Triggering mode: level (gate), edge (once), edge (retrig.)           | . <u>208</u> |
| 7.13.3.    | Profiles/timers - Triggering mode: on time                                             | . <u>210</u> |
| 7.13.4.    | Ví dụ câu hình của Profile/timer                                                       | . <u>212</u> |
|            | 7.13.4.1. Ung dụng của Profiles/timers                                                 | . <u>212</u> |
|            | 7.13.4.2. Ung dụng của Profiles/timers triggered on time                               | . <u>214</u> |
| 7.14. CON  | TROLLERS                                                                               | . <u>216</u> |
| 7.14.1.    | Controllers - General settings                                                         | . <u>216</u> |
| 7.14.2.    | Ví dụ câu hình của Controller                                                          | . <u>230</u> |
|            | 7.14.2.1. Ung dung của Controllers                                                     | . <u>230</u> |
|            | 7.14.2.2. Ung dụng của Controllers hợp tác với lò sưởi được điều khiên bởi đâu ra SSR  | . <u>231</u> |
| 7.15. GRO  | UPS                                                                                    | . <u>235</u> |
| 7.15.1.    | Groups - General settings                                                              | . <u>235</u> |
| 7.15.2.    | Groups - Logging                                                                       | . <u>235</u> |
|            | 7.15.2.1. Groups – Logging parameters                                                  | . <u>236</u> |
|            | 7.15.2.2. Groups – On-demand Logging                                                   | . <u>239</u> |
|            | 7.15.2.3. Groups - On-demand Logging Example                                           | . <u>239</u> |
| 7.15.3.    | Groups - Display options                                                               | 244          |
| 7.15.4.    | Groups - Channels                                                                      | . <u>248</u> |
| 7.15.5.    | Groups - SCADALite                                                                     | . <u>249</u> |
| 7.15.6.    | Groups – Controllers view                                                              | . <u>256</u> |

|    | 7157                                                                                                    | Groups - Ví dụ về hình dụng của các nhóm                                                                                                    | 257                                                                                                    |
|----|----------------------------------------------------------------------------------------------------|----------------------------------------------------------------------------------------------------|----------------------------------------------------------------------------------------------------|
|    | /.10./.                                                                                                    | 71571 Single channel – môt kim lớn                                                                                                    | 257                                                                                                    |
|    |                                                                                                    | 7.15.7.2. Three channels view – môt lớn, hai nhỏ.                                                                                                    | 257                                                                                                    |
|    |                                                                                                    | 7.15.7.3. Three channels view – môt lớn, hai nhỏ                                                                                                    | 259                                                                                                    |
|    | 7.16. MOI                                                                                                    | DBUS                                                                                                    | <u>261</u>                                                                                                    |
|    | 7.16.1.                                                                                                    | Modbus - General settings                                                                                                    | <u>262</u>                                                                                                    |
|    | 7.16.2.                                                                                                    | Modbus - chế độ SLAVE                                                                                                    | <u>263</u>                                                                                                    |
|    |                                                                                                    | 7.16.2.1. Modbus SLAVE - chế độ Modbus Templates cho SLAVE                                                                                                    | <u>264</u>                                                                                                    |
|    |                                                                                                    | 7.16.2.2. Modbus SLAVE - chế độ Device channels cho SLAVE                                                                                                    | <u>264</u>                                                                                                    |
|    |                                                                                                    | 7.16.2.3. Modbus SLAVE - Xử lý giao thức Modbus                                                                                                    | <u>266</u>                                                                                                    |
|    |                                                                                                    | 7.16.2.4. Modbus SLAVE – Danh sách thanh ghi                                                                                                    | <u>266</u>                                                                                                    |
|    |                                                                                                    | 7.16.2.5. Modbus SLAVE – Mô tả lỗi truyền                                                                                                    | <u>268</u>                                                                                                    |
|    |                                                                                                    | 7.16.2.6. Modbus SLAVE- Ví dụ của khung query/answer                                                                                                    | <u>268</u>                                                                                                    |
|    | 7.16.3.                                                                                                    | Modbus - chê độ MASTER                                                                                                    | <u>269</u>                                                                                                    |
|    |                                                                                                    | 7.16.3.1. Modbus MASTER – Khội tham số device templates                                                                                                    | <u>270</u>                                                                                                    |
|    |                                                                                                    | 7.16.3.2. Modbus MASTER - Khôi tham sô device channels                                                                                                    | <u>271</u>                                                                                                    |
|    |                                                                                                    | 7.16.3.3. Modbus MASTER – Cài đặt thanh ghi                                                                                                    | <u>273</u>                                                                                                    |
|    |                                                                                                    | 7.16.3.4. Modbus MASTER - Khôi tham sô register blocks                                                                                                    | <u>273</u>                                                                                                    |
|    | 7.16.4.                                                                                                    | Modbus – Ví dụ câu hình của giao thức Modbus trong thiết bị                                                                                                    | <u>275</u>                                                                                                    |
|    |                                                                                                    | 7.16.4.1. Câu hình ngõ vào giao thức Modbus trong chế độ MASTER                                                                                                    | <u>275</u>                                                                                                    |
|    |                                                                                                    | 7.16.4.2. Câu hình giao thức Modbus Input trong chế độ MASTER                                                                                                    | <u>278</u>                                                                                                    |
|    | 7.17. NET                                                                                                    | WORK AND REMOTE DISPLAY SETTINGS                                                                                                    | <u>282</u>                                                                                                    |
|    | 7.18. ACC                                                                                                    | ESS OPTIONS – MULTILEVEL ACCESS FUNCTIONALITY                                                                                                    | <u>284</u>                                                                                                    |
|    | 7.19. PRI/                                                                                                    | VIOUIS                                                                                                    | <u>288</u>                                                                                                    |
| 0  | 7.20. E-M                                                                                                    | AIL NOTIFICATIONS                                                                                                    | <u>290</u>                                                                                                    |
| а. | 0 1 DC2 1                                                                                                    | $DC 4 DC 2 DC 4 M \hat{O} DU N C I D DU \hat{N}$                                                                                                    | <u>293</u><br>202                                                                                                    |
|    | 0.1. P35, P<br>9 2 1114 1                                                                                                    | 734, F352, F342 - MO-DUN CAF DIỆN                                                                                                    | <u>295</u>                                                                                                    |
|    | 0.2. 014, 0                                                                                                    | 718, 0112, 010, 024, 110, 124 – MO-DON DO LOONO DIĘN AF VA DONO DIĘN                                                                                                    | 294                                                                                                    |
|    | 8 3 1114N8                                                                                                    | IIIAD8 III8N8 III8D8 – MÔ-ĐƯN HỖN HƠP IIIN/IIID                                                                                                    | <u></u>                                                                                                    |
|    | 84 IS6 –                                                                                                    | MODULE ĐẦU VÀO DÒNG ĐIÊN ĐƯỢC CÔ LẬP                                                                                                    | 302                                                                                                    |
|    | 85 FI2 F                                                                                                    | 14 FT2 FT4 FP4 – MÔ-ĐƯN LƯƯ LƯƠNG KẾ                                                                                                    | <u>304</u>                                                                                                    |
|    | 86 TC4                                                                                                    | TC8. TC12 – MÔ-ĐƯN ĐƠ LƯỜNG CẢM BIẾN CĂP NHIỆT ĐIÊN                                                                                                    | 308                                                                                                    |
|    | 87 RT4 I                                                                                                    | RT6 – MÔ-ĐƯN ĐO LƯỜNG RTD                                                                                                    | 311                                                                                                    |
|    | 8.8. UN3.                                                                                                    | UN5 – MÔ-ĐUN NGÕ VÀO PHỔ OUÁT OPTOISOLATED                                                                                                    | 314                                                                                                    |
|    | 8.9. EFUN                                                                                                    | 14. EFUN6 – MÔ-ĐUN NGÕ VÀO PHÔ OUÁT UNISOLATED                                                                                                    |                                                                                                    |
|    | 8.10. D8.                                                                                                    | DÍ6. D24 – MÔ-ĐUN NGÕ VÀO KỸ THỮÂT SỐ OPTOISOLATED                                                                                                    |                                                                                                    |
|    | 8.11. CP2,                                                                                                    | . CP4 – MÔ-ĐUN ĐẾM ĐA NĂNG OPTOISOLATED                                                                                                    |                                                                                                    |
|    | 8.12. HM2                                                                                                    | 2, HM4 – MÔ-ĐUN ĐO GIỜ OPTOIZOLATED                                                                                                    | <u>332</u>                                                                                                    |
|    | 8.13. S8, S                                                                                                    | 516, S24 – MÔ-ĐUN ĐIỀU KHIẾN TRẠNG THÁI THẾ RẮN                                                                                                    | <u>334</u>                                                                                                    |
|    | 8.14. R45,                                                                                                    | R81, R65, R121 – MÔ-ĐUN RO LE                                                                                                    | <u>339</u>                                                                                                    |
|    | 8.15. SR43                                                                                                    |                                                                                                    |                                                                                                    |
|    | 8.16. IO2.                                                                                                    | $\mathcal{O} = M\mathcal{O} \cdot \mathcal{D} \cup \mathcal{N} \ \mathcal{R} \mathcal{O} \ \mathcal{L} \mathcal{E} \ \mathcal{H} \cup \mathcal{N} \ \mathcal{H} \cup \mathcal{P}$                                                                                                    |                                                                                                    |
|    | ,                                                                                                    | 5 – MO-ĐUN RO LE HON HỌP<br>104, 106, 108 – NGÕ VÀO DÒNG ĐIỆN PASSIVE                                                                                                    | <u>344</u>                                                                                                    |
|    | 8.17. MÔ-                                                                                                    | 5 – MO-ĐUN RO LE HON HỌP<br>104, 106, 108 – NGÕ VÀO DÒNG ĐIỆN PASSIVE<br>ĐUN TRUYỀN THÔNG                                                                                                    | <u>344</u><br><u>349</u>                                                                                                    |
|    | 8.17. MÔ-<br>8.18. MUI                                                                                                    | 9 – MO-ÐUN RO LE HON HOP<br>104, 106, 108 – NGÕ VÀO DÒNG ĐIỆN PASSIVE<br>ĐUN TRUYỀN THÔNG<br>TIPRINT MLP- 149 –EXTERNAL PRINTER                                                                                                    | <u>344</u><br><u>349</u><br><u>350</u>                                                                                                    |
|    | 8.17. MÔ-<br>8.18. MUI<br>8.18.1.                                                                                               | 9 – MO-ĐUN RO LE HON HỌP<br>104, 106, 108 – NGÕ VÀO DÒNG ĐIỆN PASSIVE<br>ĐUN TRUYỀN THÔNG<br>TIPRINT MLP- 149 –EXTERNAL PRINTER<br>Đặc điểm chung                                                                                                    | <u>344</u><br><u>349</u><br><u>350</u><br><u>350</u>                                                                                                   |
|    | 8.17. MÔ-<br>8.18. MUI<br>8.18.1.<br>8.18.2.                                                                                    | 9 – MO-ĐUN KO LE HON HỌP<br>104, 106, 108 – NGÕ VÀO DÒNG ĐIỆN PASSIVE<br>ĐUN TRUYÊN THÔNG<br>TIPRINT MLP- 149 – EXTERNAL PRINTER<br>Đặc điểm chung<br>Thông số kỹ thuật                                                                                                    | <u>344</u><br><u>349</u><br><u>350</u><br><u>350</u><br><u>350</u>                                                                                     |
|    | 8.17. MÔ-<br>8.18. MUI<br>8.18.1.<br>8.18.2.<br>8.18.3.                                                                         | 9 – MO-ĐUN KO LE HON HỌP<br>104, 106, 108 – NGÕ VÀO DÒNG ĐIỆN PASSIVE<br>ĐUN TRUYỀN THÔNG<br>                                                                                                    | <u>344</u><br>349<br>350<br><u>350</u><br><u>350</u><br><u>351</u>                                                                                     |
|    | 8.17. MÔ-<br>8.18. MUI<br>8.18.1.<br>8.18.2.<br>8.18.3.<br>8.19. ĐỊNI                                                           | 9 – MO-ĐUN KO LE HON HỌP<br>104, 106, 108 – NGÕ VÀO DÒNG ĐIỆN PASSIVE<br>ĐUN TRUYỀN THÔNG<br>TIPRINT MLP- 149 – EXTERNAL PRINTER<br>Đặc điểm chung<br>Thông số kỹ thuật<br>Làm việc với MultiPrint MLP-149<br>HDẠNG DỮ LIỆU                                                                                                    |                                                                                                    |
|    | 8.17. MÔ-<br>8.18. MUI<br>8.18.1.<br>8.18.2.<br>8.18.3.<br>8.19. ĐỊNI<br>8.20. TRU                                              | 9 – MO-ĐUN KO LE HON HỌP<br>IO4, IO6, IO8 – NGÕ VÀO DÒNG ĐIỆN PASSIVE<br>ĐUN TRUYỀN THÔNG<br>TIPRINT MLP- 149 – EXTERNAL PRINTER<br>Đặc điểm chung<br>Thông số kỹ thuật<br>Làm việc với MultiPrint MLP-149<br>Làm việc với MultiPrint MLP-149<br>HDẠNG DỮ LIỆU<br>Y CẠP TRỰC TIẾP ĐỀ ĐĂNG NHẬP SỮ DỤNG CÁC TỆP GIAO THỨC HTTP                                 |                                                                                                    |
|    | 8.17. MÔ-<br>8.18. MUI<br>8.18.1.<br>8.18.2.<br>8.18.3.<br>8.19. ĐỊNI<br>8.20. TRU<br>8.21. WW                                  | 9 – MO-ĐUN RO LE HON HỌP<br>IO4, IO6, IO8 – NGÕ VÀO DÒNG ĐIỆN PASSIVE<br>ĐUN TRUYÊN THÔNG<br>TIPRINT MLP- 149 – EXTERNAL PRINTER<br>Đặc điểm chung<br>Thông số kỹ thuật<br>Làm việc với MultiPrint MLP- 149<br>Làm việc với MultiPrint MLP- 149<br>H DẠNG DỮ LIỆU<br>Y CẠP TRỰC TIẾP ĐỀ ĐĂNG NHẬP SỬ DỤNG CÁC TỆP GIAO THỨC HTTP<br>W PAGE                    |                                                                                                    |
|    | 8.17. MÔ-<br>8.18. MUI<br>8.18.1.<br>8.18.2.<br>8.18.3.<br>8.19. DINI<br>8.20. TRU<br>8.21. WW<br>8.21.1.                       | 9 – MO-ĐUN RO LE HON HỌP<br>104, 106, 108 – NGÕ VÀO DÒNG ĐIỆN PASSIVE<br>ĐUN TRUYÊN THÔNG<br>TIPRINT MLP- 149 – EXTERNAL PRINTER<br>Đặc điểm chung<br>Thông số kỹ thuật<br>Làm việc với MultiPrint MLP- 149<br>Làm việc với MultiPrint MLP- 149<br>HOANG DỮ LIỆU<br>Y CẬP TRỰC TIẾP ĐỂ ĐĂNG NHẬP SỬ DỤNG CÁC TỆP GIAO THỨC HTTP<br>W PAGE<br>Menu             | <u>344</u><br><u>349</u><br><u>350</u><br><u>350</u><br><u>350</u><br><u>351</u><br><u>355</u><br><u>365</u><br><u>368</u><br><u>369</u><br><u>377</u> |
|    | 8.17. MÔ-<br>8.18. MUI<br>8.18.1.<br>8.18.2.<br>8.18.3.<br>8.19. DINI<br>8.20. TRU<br>8.21. WW<br>8.21.1.<br>8.21.2.<br>8.21.2. | 9 – MO-ĐUN KO LE HON HỌP<br>104, 106, 108 – NGÕ VÀO DÒNG ĐIỆN PASSIVE<br>ĐUN TRUYÊN THÔNG<br>TIPRINT MLP- 149 – EXTERNAL PRINTER<br>Đặc điểm chung<br>Thông số kỹ thuật<br>Làm việc với MultiPrint MLP- 149<br>Làm việc với MultiPrint MLP- 149<br>HOANG DỮ LIỆU<br>Y CẠP TRỰC TIẾP ĐỂ ĐĂNG NHẬP SỬ DỤNG CÁC TỆP GIAO THỨC HTTP<br>W PAGE<br>Menu<br>Tài liệu |                                                                                                    |

#### Giải thích các ký hiệu được sử dụng trong phần hướng dẫn:

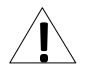

- Biểu tượng này hiển thị các hướng dẫn đặc biệt quan trọng liên quan đến việc lắp đặt và vận hành thiết bị. Không tuân thủ các hướng dẫn này có thể gây ra tai nạn, hư hỏng hoặc phá hủy thiết bị.

#### NẾU THIẾT BỊ KHÔNG ĐƯỢC SỬ DỤNG THEO HƯỚNG DẪN, NGƯỜI DÙNG CHỊU TRÁCH NHIỆM VỀ CÁC THIỆT HẠI CÓ THỂ.

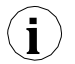

 Ký hiệu này hiển thị các đặc điểm quan trọng của đơn vị. Đọc kỹ bất kỳ thông tin nào liên quan đến biểu tượng này.

# 1. CÁC YÊU CẦU CƠ BẢN VÀ AN TOÀN

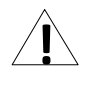

- Nhà sản xuất không chịu trách nhiệm về bất kỳ thiệt hại nào do lắp đặt không phù hợp, không duy trì các điều kiện môi trường thích hợp và sử dụng thiết bị trái với phân công của mình.

- Việc lắp đặt cần được tiến hành bởi nhân viên có chuyên môn. Trong quá trình lắp đặt, tất cả các yêu cầu an toàn có cần được xem xét. Nhân viên lắp đặt chịu trách nhiệm thực hiện cài đặt theo hướng dẫn này, các quy định về an toàn địa phương và EMC.

- Đầu nối dây bảo vệ của thiết bị phải được nối với hệ thống nối đất bảo vệ bên ngoài.

- Thiết bị phải được cài đặt đúng, theo ứng dụng. Cấu hình không chính xác có thể gây ra lỗi hoạt động, có thể dẫn đến hư hỏng thiết bị hoặc tai nạn.

- Nếu trường hợp thiết bị bị trục trặc, nguy cơ đe dọa đến sự an toàn của con người hoặc tài sản bổ sung, thì phải sử dụng các hệ thống và giải pháp độc lập để ngăn chặn mối đe dọa.

 Thiết bị sử dụng điện áp nguy hiểm có thể gây ra tai nạn chết người. Thiết bị phải được tắt và ngắt kết nối khỏi nguồn điện trước khi cài đặt xử lý sự cố (trong trường hợp trục trặc).

- Các thiết bị lân cận và được kết nối phải đáp ứng các tiêu chuẩn và quy định thích hợp liên quan đến an toàn và được trang bị đầy đủ các bộ lọc nhiễu và quá áp.

 Không tự ý tháo rời, sửa chữa hoặc điều chỉnh thiết bị. Các thiết bị bị lỗi phải được ngắt kết nối và gửi để sửa chữa tại trung tâm hoặc đại lý được ủy quyền.

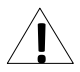

 Để giảm thiểu nguy cơ hỏa hoạn hoặc điện giật, thiết bị phải được bảo vệ chống mưa và độ ẩm quá cao.

- Không sử dụng thiết bị ở những khu vực có nguy cơ bị chấn động, rung lắc quá mức, bụi, độ ẩm, khí và dầu ăn mòn.

- Không sử dụng thiết bị ở những nơi có nguy cơ cháy nổ.

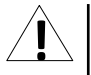

 Không sử dụng thiết bị ở những nơi có nhiệt độ thay đổi đáng kể, tiếp xúc với nước ngưng tụ hoặc nước đá.

- Không sử dụng thiết bị ở những nơi tiếp xúc trực tiếp với ánh nắng mặt trời.

 Đảm bảo rằng nhiệt độ môi trường (ví dụ: bên trong hộp điều khiển) không vượt quá các giá trị khuyến nghị. Trong những trường hợp như vậy phải xem xét việc làm mát cưỡng bức thiết bị. (ví dụ sử dụng máy làm thoáng khí).

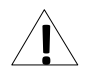

Thiết bị được thiết kế để hoạt động trong môi trường công nghiệp và không được sử dụng trong môi trường gia đình hoặc tương tự.

# <u>1.1. SỬ DỤNG MÀN HÌNH CẢM ỨNG</u>

Không sử dụng con trỏ có cạnh sắc (như đầu bút chỉ và bút, dao, kéo, kim, dây điện, đinh, vít, bu lông, v.v.) khi làm việc với màn hình cảm ứng. Chúng tôi đặc biệt khuyên bạn nên sử dụng bút cảm ứng đặc biệt làm bằng nhựa hoặc vật liệu mềm khác có đầu tròn (ví dụ: bút cảm ứng được cung cấp cùng với thiết bị). Màn hình của **MultiCon CMC-99/141** cũng phải được bảo vệ khỏi các chất xâm thực và nhiệt độ cực cao và thấp (xem **Chương 3 THÔNG SÓ KĨ THUẬT**).

## 2. ĐĂC ĐIỂM CHUNG

MultiCon CMC-99/141 là một thiết bị đa kênh tinh vi cho phép đo, hiển thị và điều khiển đồng thời nhiều kênh. Thiết bị này có thể hoạt động độc lập hoặc hợp tác với các thiết bị đo lường và cơ cấu chấp hành bên ngoài. Các tính năng cơ bản của MultiCon CMC-99/141 được liệt kê và mô tả ngắn gọn bên dưới.

• Hệ thống và đơn vị xử lý tiên tiến dựa trên LINUX

Bộ xử lý **MultiCon CMC-99/141** mạnh mẽ cho phép thiết bị chạy dưới sự kiểm soát của hệ điều hành LINUX. Một giải pháp như vậy làm cho phần mềm trở nên linh hoạt và cung cấp khả năng hoạt động đồng thời của nhiều quá trình (chẳng hạn như: đo lường, giao tiếp, trực quan hóa). Việc sử dụng LINUX cũng làm cho phần mềm độc lập với phần cứng được cài đặt.

- Màn hình TFT màu với bảng điều khiển cảm ứng MultiCon CMC-99/141 hiển thị tất cả dữ liệu và hội thoại trên màn hình TFT màu 320x240 pixel dễ đọc. Toàn quyền kiểm soát thiết bị được thực hiện bằng bảng điều khiển cảm ứng tích hợp giúp vận hành MultiCon CMC-99/141 dễ dàng và trực quan.
- Tính linh hoạt của phần cứng và nhiều loại cấu hình có thể có MultiCon CMC-99/141 được thiết kế như một thiết bị mô-đun bao gồm một hộp và tùy chọn môđun ngõ vào và ngõ ra. Hôp chứa:
  - Bô xử lý chính,
  - Hiển thi với màn hình cảm ứng,
  - Nguồn cung cấp chế đô chuyển đổi
    - 19V...24...50V DC, 16V...24...35V AC
      - 85V...230...260V,
  - Giao diện truyền thông cơ bản (USB và RS485).
  - Ba khe cắm (được đánh dấu là A, B, C) được thiết kế để lắp đặt các mô-đun ngõ vào và / hoặc ngõ ra.
  - Một khe cắm (được đánh dấu là D) được sử dụng cho mô-đun giao tiếp (cổng USB bổ sung, RS- 485, RS-485/232 và Ethernet).

Tất cả các mô-đun đo lường và ngõ ra là tùy chọn và có thể được cải đặt bên trong thiết bị theo nhu cầu của khách hàng.

Mô-đun ngõ vào được cài đặt:

- 4/8/16/24x mô-đun ngõ vào điện áp / dòng điện,
- 4/6x lưu lượng kế vạn năng / Analog / Mô-đun ngõ vào kỹ thuật số,
- 2/4x ngõ vào xung
- 2/4x ngõ vào xung + 2/4x mô-đun ngõ vào dòng điện
- 2/4x ngõ vào lưu lượng kế + 2/4x mô-đun ngõ vào hiện tại,
- 16/24x NTC/ mô-đun ngõ vào hỗn hợp điện áp / hiện tại / kỹ thuật số,
- 6x mô-đun ngõ vào hiện tại cô lập,
- 4/6x RTD mô-đun ngõ vào,
- 4/8/12x TC mô-đun ngõ vào,
- 8/16/24x ngõ vào kỹ thuật số OptoIsolated,
- 3/5x mô-đun ngõ vào chung,
- 2/4x mô-đun bộ đếm đa năng,
- 2/4x mô-đun đồng hồ đo giờ.

Các mô-đun ngõ ra có thể được cài đặt:

- 2/4/6/8x mô-đun ngõ ra dòng passive,
- 4x SSR driver + 4x Ro Le 5A/250V mô-đun ngõ ra
- 8/16/24x SSR mô-đun điều khiển,
- 4/6x mô-đun rơ le 5A/250V,
- 8/12x mô-đun ro le 1A/250V.

#### • Hoàn toàn tự do về nguồn dữ liệu, chế độ trình bày và phương pháp kiểm soát

Cấu trúc đa cấp của phần mềm MultiCon CMC-99/141 cho phép chọn nguồn dữ liệu được trình bày, chế độ trình bày và phương pháp điều khiển. MultiCon CMC-99/141 hiển thị giá trị của các *logical channels* có thể được cung cấp:

- Dữ liệu đo lường từ các kênh vật lý tích hợp sẵn,
- Dữ liệu đo lường từ các kênh từ xa (các thiết bị khác được kết nối với MultiCon CMC-99/141 bằng giao diện RS-485),
- Tạo hồ sơ / bộ hẹn giờ,
- Trạng thái ngõ ra và số lượng (kết quả lặp lại của quá trình kiểm soát),
- Kết hợp toán học của một hoặc nhiều logical channels.

Mọi *kênh logic* (được hiển thị hoặc không) đều có thể được sử dụng làm dữ liệu ngõ vào cho một hoặc nhiều quá trình điều khiển. **MultiCon CMC-99/141** thực hiện nhiều phương pháp điều khiển khác nhau:

- Trên một mức xác định,
- Dưới một mức xác định,
- Trong một phạm vi xác định,
- Ngoài một phạm vi xác định,
- Điều khiển PID.

Điều khiển quá trình với ngõ ra tích hợp có thể được thực hiện với độ trễ có thể lập trình và độ trễ của điều khiển ngõ ra. Có thể điều khiển (tuyến tính hoặc nhất quán) các mô-đun từ xa. Quá trình kiểm soát có thể làm cho các ngõ ra vật lý hoặc ngõ ra ảo được tích hợp sẵn có thể được sử dụng làm ngõ vào cho các *kênh logic*.

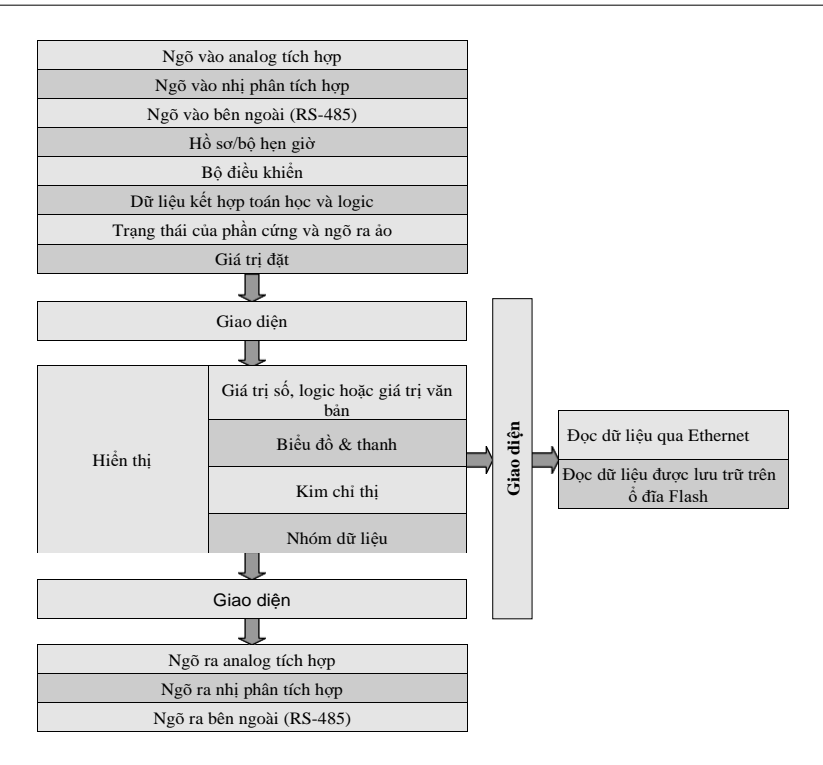

Hình. 2.1. Cấu trúc cơ bản của thiết bị đa kênh

Tất cả những điều này có thể được người dùng đặt tên và mô tả một cách tự do, và được trình bày dưới nhiều hình thức:

- Dưới dạng giá trị số,
- Dưới dạng mặt số kim,
- Dưới dạng biểu đồ tuyến tính ngang và dọc,
- Dưới dạng thanh ngang và dọc,
- Dưới dạng biểu đồ phasor,
- Dưới dạng chế độ xem SCADALite,
- Dưới dạng chế độ xem bộ điều khiển.

# <u>3. THÔNG SỐ KỸ THUẬT</u>

| Điện áp cung cấp (tùy vào<br>phiên bản sử dụng)<br>Cầu chì bên ngoài (bắt buộc)<br>Tiêu thụ năng lượng | 85 <u>230</u> 260V AC/DC; 50 ÷ 60 Hz<br>or 19 <u>24</u> 50V DC; 16V <u>24</u> 35V AC<br>T - type, max. 2 A<br>typically 15 VA; max. 20 VA                                                                                                    |
|----------------------------------------------------------------------------------------------------|----------------------------------------------------------------------------------------------------|
| Hiển thị (tùy thuộc vào phiên bản)                                                                     | 3,5 "hoặc 5,7", màn hình đồ họa màu TFT, 320 x 240<br>pixel, với đèn nền LED                                                                                                    |
| Ngõ ra cung cấp nguồn cảm biến                                                                         | $24V$ DC $\pm5\%$ / max. 200 mA,                                                                                                    |
| Các giao diện truyền thông cơ bản                                                                      | RS 485, 8N1/2, Modbus RTU, 1200 bit/s ÷ 115200 bit/s USB Host port, USB Device port                                                                                                    |
| Ngõ vào kỹ thuật số                                                                                    | 1 input 0/1524V DC, cách ly điện (trạng thái thấp:<br>0÷1V, trạng thái cao: 8÷24V)<br>Tiêu thụ năng lượng: 7,5 mA / 24V, cách<br>ly: 1min @ 500V DC.                                                                                                    |
| Mô-đun truyền thông tùy chọn *                                                                         | Cổng USB thứ hai<br>Cổng nối tiếp RS-485 và RS-485/232<br>Ethernet 10 Mb/sec. RJ-45                                                                                                    |
| Mô-đun ngõ vào tùy chọn *                                                                              | <ul> <li>4/8/16/24x Điện áp (0÷10V) / dòng điện (0÷20mA)**</li> <li>4/6x Lưu lượng kê vạn năng / Analog / Ngõ vào kỹ thuật số ** 2/4x Ngõ vào xung**</li> <li>2/4x Ngõ vào xung + 2/4x Ngõ vào dòng điện **</li> <li>2/4x Lưu lượng kê + 2/4x Ngõ vào dòng điện **</li> <li>16/24x NTC (0÷100k)/ Điện áp (0÷10V)/<br/>Dòng điện (0÷20mA)/ Digital (TTL,HTL)**</li> <li>6x cô lập dòng điện (4÷20mA)**</li> <li>4/6x RTD (Pt100, Pt500, Pt1000, Cu50, Cu100)**</li> <li>4/8x/12 TC (J, K, S, T, N, R, E, L(GOST), B, C**</li> <li>8/16/24x Ngõ vào kỹ thuật số **</li> <li>3/5x Ngõ vào đa chức năng **</li> <li>2/4x Ngô vào bộ đếm đa năng **</li> <li>2/4x Mô-đun đồng hồ giờ **</li> </ul> |
| Mô-đun ngõ ra tùy chọn *                                                                               | 2/4/6/8x IO Ngõ ra dòng điện passive $(4\div 20\text{mA})^{**}$<br>4x SSR driver + 4x Rơ le 5A/250V (cos $\varphi = 1$ )**<br>4/6x Rơ le 5A/250V (cos $\varphi = 1$ )**<br>8/12x Rơ le 1A/250V (cos $\varphi = 1$ )**<br>8/16/24x SSR driver (10÷15V, lên đến 100mA mỗi ngõ ra)**                                                                                                    |
| Mức độ bảo vệ                                                                                          | IP 65 (mặt trước của thiết bị), phiên bản IP 65 tùy chọn<br>bao gồm miếng đệm để niêm phong bảng cắt hoặc Cửa<br>trong suốt IP 54 với chìa khóa, IP 40 (phiên bản USB<br>phía trước)                                                                                                    |
| Dung lượng bộ nhớ trong                                                                                | 2 GB, lựa chọn 4 GB                                                                                                    |
| Loại<br>Vật liệu                                                                                       | bảng điều khiển<br>NORYL - GFN2S E1                                                                                                    |
|                                                                                                    |                                                                                                    |

| Kích thước                                | 96 x 96 x 100 mm (small housing – 3.5" Display)<br>hoặc 144 x 144 x 100 mm (big housing – 5.7" Display)                                                                                                    |
|-------------------------------------------|----------------------------------------------------------------------------------------------------|
| Kích thước lỗ                             | 90.5 x 90.5 mm (small housing – 3.5" Display)<br>hoặc 137 x 137 mm (big housing – 5.7" Display)                                                                                                    |
| Độ sâu<br>Độ dày                          | 102 mm<br>max. 5 mm                                                                                                    |
| Nhiệt độ hoạt động (tùy<br>vào phiên bản) | $0^{\circ}$ C đến +50°C hoặc -20°C đến +50°C                                                                                                    |
| Nhiệt độ bảo quản (tùy<br>vào phiên bản)  | -10°C đến +70°C hoặc -20°C đến +70°C                                                                                                    |
| Độ ẩm<br>Độ cao                           | 5 đến 90% không ngưng tụ<br>lên đến 2000m trên mực nước biển                                                                                                    |
| Vít siết chặt tối đa                      | 0.5 Nm                                                                                                    |
| Tối đa mặt cắt dây dẫn kết nối            | 2.5 mm <sup>2</sup>                                                                                                    |
| Yêu cầu an toàn                           | Dựa theo quy định: PN-EN 61010-1 hạng<br>mục cài đặt: II mức độ ô nhiễm: 2<br>điện áp liên quan đến đất: 300V AC<br>Vật liệu chống điện: >20M $\Omega$<br>Mức độ cách điện giữa nguồn điện và thiết<br>bị đầu cuối đầu vào / đầu ra: 1min. @<br>2300V (xem <b>hình. 4.1</b> ) |
| EMC                                       | PN-EN 61326-1                                                                                                    |
| Trọng lượng                               | 340g (only base, xem <b>hình. 4.8</b> )                                                                                                    |
| * kiểm tra danh sách hiện tại của các mô  | -đun đo lường tại trang web của nhà sản xuất                                                                                                    |

\*\* xem thông số kỹ thuật đầy đủ trong Phụ lục

# <u>4. CÁCH LẮP ĐẶT THIẾT BỊ</u>

Thiết bị đã được thiết kế và sản xuất theo cách đảm bảo mức độ an toàn cao cho người dùng và khả năng chống nhiễu xảy ra trong môi trường công nghiệp điển hình. Để tận dụng hết các đặc tính này, việc lấp đặt thiết bị phải được thực hiện một cách chính xác và theo các quy định của khu vực.

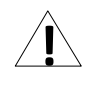

Đọc các yêu cầu an toàn cơ bản ở trang 5 trước khi bắt đầu cài đặt.

- Đảm bảo rằng điện áp lưới cung cấp điện tương ứng với điện áp được quy định trên nhãn của thiết bị.

- Tải phải tương ứng với các yêu cầu được liệt kê trong dữ liệu kỹ thuật.
- Tất cả các công việc lắp đặt phải được tiến hành với nguồn điện đã ngắt.
- Phải xem xét việc bảo vệ các kết nối cung cấp điện chống lại những người không có thẩm quyền.

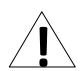

Đây là một thiết bị hạng A. Thiết bị loại A phù hợp để sử dụng cho tất cả các cơ sở không phải trong gia đình và những thiết bị được kết nối trực tiếp với mạng cấp điện hạ áp cung cấp cho các tòa nhà sử dụng cho mục đích sinh hoạt. Thiết bị này không được thiết kế để sử dụng trong môi trường dân cư và có thể không bảo vệ đầy đủ cho việc thu sóng vô tuyến trong những môi trường như vậy.

Đây là thiết bị nhóm 1. Nhóm 1 bao gồm tất cả các thiết bị trong phạm vi của tiêu chuẩn này không được phân loại là thiết bị nhóm 2. Nhóm 2 chứa tất cả các thiết bị ISM RF trong đó năng lượng tần số vô tuyến trong dải tần từ 9 kHz đến 400 GHz được tạo ra và sử dụng có chủ đích hoặc chỉ được sử dụng, dưới dạng bức xạ điện từ, ghép nối cảm ứng và / hoặc điện dung, để xử lý vật liệu. hoặc mục đích kiểm tra / phân tích.

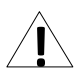

Kiểm tra cần thận để đảm bảo rằng cách ly được sử dụng với thiết bị (**4.1**) đáp ứng các mong đợi và nếu cần, sử dụng các biện pháp thích hợp để bảo vệ quá điện áp. Ngoài ra, đảm bảo các khoảng trống cách nhiệt bề mặt và không khí thích hợp trong khi lắp đặt.

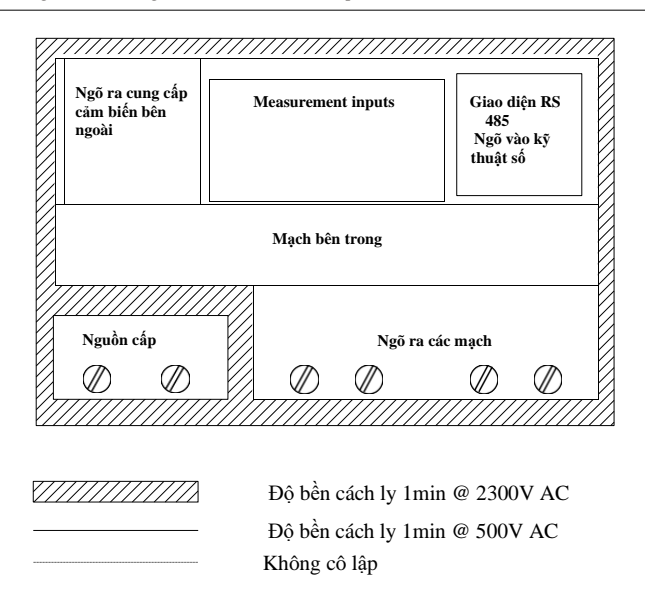

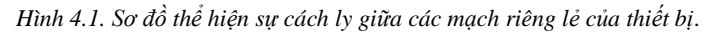

### <u>4.1. KIÊM TRA THIẾT BỊ</u>

Sau khi gỡ thiết bị ra khỏi thùng, hãy kiểm tra hư hỏng do vận chuyển. Mọi hư hỏng do vận chuyển phải được báo ngay cho người vận chuyển. Ngoài ra, hãy ghi lại số sê-ri đơn vị trên vỏ và báo cáo thiệt hại cho nhà sản xuất.

Đính kèm theo thiết bị bao gồm:

- Giá đỡ lắp ráp- 2 mảnh,
- Con trỏ cho màn hình cảm ứng,
- Hướng dẫn sử dụng cho đơn vị (thiết bị) MultiCon CMC-99/141 ở dạng pdf.,

### <u>4.2.</u> <u>CÁCH LẮP Đặt</u>

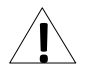

 Thiết bị được thiết kế để gắn bên trong vỏ (bảng điều khiển) đảm bảo bảo vệ thích hợp chống lại các sóng điện áp và nhiễu. Vỏ kim loại phải được nối với đất theo tuân thủ các quy định quản lý.

Ngắt nguồn điện trước khi bắt đầu lắp đặt.

- Kiểm tra các kết nối có được nối dây chính xác hay không trước khi bật thiết bị.

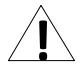

Để lấp đặt thiết bị, phải chuẩn bị lỗ lấp theo 4.2. Độ dày của vật liệu làm bảng điều khiển không được vượt quá 5mm. Trong khi chuẩn bị lỗ lấp, hãy tạo các rãnh để bắt vị trí

trên cả hai mặt của nhà ở được xem xét (4.2). Đặt thiết bị vào lỗ lắp đặt thiết bi từ mặt trước của bảng điều khiển, sau đó cố định thiết bị bằng các giá đỡ (4.4). Khoảng cách tối thiểu giữa các điểm trung tâm của nhiều đơn vi - do các điều kiên nhiệt và cơ học của hoat đông - được thể hiện trong 4.3. w 96 x 96 housing: H. W = 90.5 mmh = 16 mm8 mm 144 x 144 housing: H, W = 137 mmН h = 38.5 mm8 mm 1 mm 1 mm max. 5 mm Hình 4.2. Kích thước lỗ lắp W 96 x 96 housing: H. W = 115 mm144 x 144 housing: H, W = 165 mm

Hình 4.3. Khoảng cách tối thiểu để lắp ráp một số đơn vị

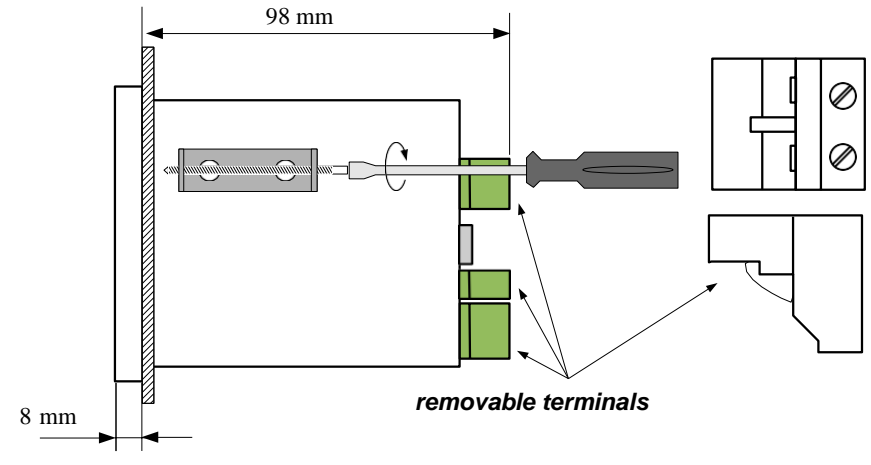

Hình 4.4. Cài đặt chân đế

Để tránh phá hủy các khe kết nối, hãy sử dụng phương pháp nêu trong 4.5

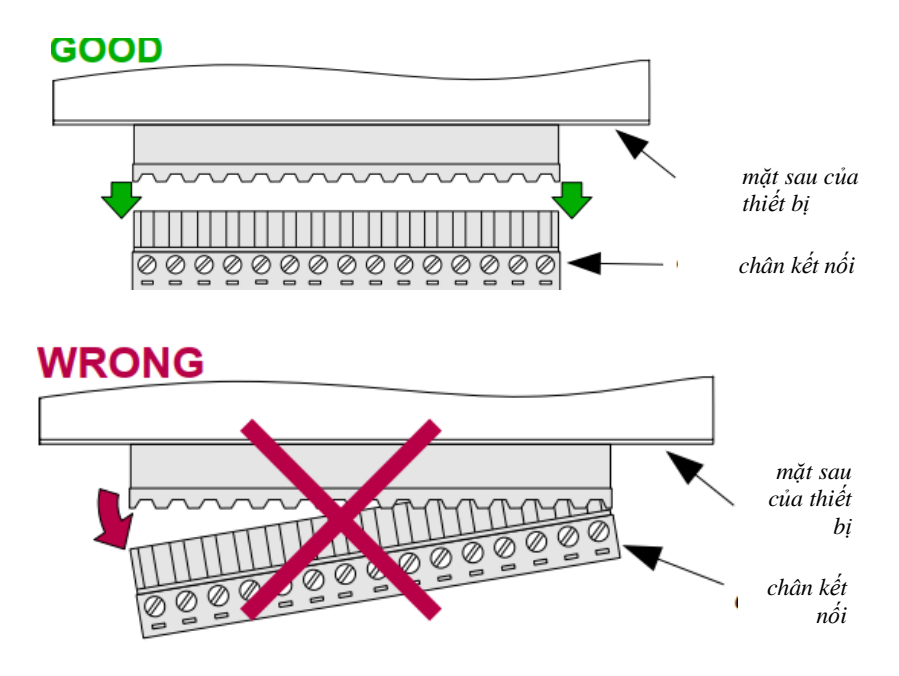

Hình 4.5. Phương pháp loại bỏ trình kết nối

### 4.3. PHƯƠNG PHÁP KẾT NỐI

CHÚ Ý

 Việc lắp đặt phải được tiến hành bởi nhân viên có chuyên môn. Trong quá trình lắp đặt, tất cả các yêu cầu an toàn có sẵn cần được xem xét. Nhân viên lắp đặt chịu trách nhiệm thực hiện cài đặt theo hướng dẫn này, các quy định về an toàn địa phương và EMC.

- Thiết bị không được trang bị cầu chì bên trong hoặc bộ ngắt mạch cấp điện. Do đó, phải sử dụng cầu chì cắt trễ thời gian bên ngoài có giá trị dòng điện nhỏ (lưỡng cực được khuyến nghị, tối đa 2A) và bộ ngắt mạch cấp nguồn đặt gần thiết bị (**4.6**). Trong trường hợp sử dụng cầu chì đơn cực, nó phải được lắp trên cáp pha (L).

- Đường kính cáp mạng cung cấp điện phải được chọn sao cho trong trường hợp ngắn mạch cáp từ phía thiết bị, cáp phải được bảo vệ chống phá hủy bằng cầu chì lắp đặt điện.

 Hệ thống dây điện phải đáp ứng các tiêu chuẩn phù hợp và các quy định, luật pháp của khu vực.

 Để đảm bảo chống đoản mạch ngẫu nhiên, các cáp kết nối phải được kết thúc bằng các đầu cáp cách điện thích hợp.

 Vặn chặt các vít kẹp. Mô men xoắn được khuyển nghị là 0,5 Nm. Vít lỏng có thể gây cháy hoặc hoạt động bị lỗi. Thắt chặt quá mức có thể dẫn đến làm hỏng các kết nối bên trong thiết bị và làm đứt chỉ.

- Trong trường hợp thiết bị được lắp các kẹp tách rời, chúng phải được lắp vào các đầu nối thích hợp trong thiết bị, ngay cả khi chúng không được sử dụng cho bất kỳ kết nối nào.

 Không được sử dụng các đầu nối (được đánh dấu là n.c.) để kết nối bất kỳ cáp kết nối nào (ví dụ như cầu nối), vì điều này có thể gây hư hỏng thiết bị hoặc điện giật.

- Nếu thiết bị được trang bị vỏ, nắp và niêm phong để bảo vệ chống nước xâm nhập, hãy đặc biệt chú ý đến việc siết chặt hoặc kẹp đúng cách của chúng. Trong trường hợp có bất kỳ nghi ngờ nào, hãy xem xét sử dụng các biện pháp phòng ngừa bổ sung (bao che, lợp mái, niêm phong, v.v.). Lắp rấp không cấn thận có thể làm tăng nguy cơ điện giật.

- Sau khi cài đặt xong, không chạm vào các kết nối của thiết bị khi nó đang được bật, vì nó có nguy cơ bị điện giật.

Do có thể có sự can thiệp đáng kể trong các cơ sở công nghiệp, các biện pháp thích hợp đảm bảo thiết bị hoạt động chính xác phải được áp dụng. Để tránh đơn vị của các chỉ định không phù hợp, hãy giữ các khuyến nghị được liệt kê bên dưới.

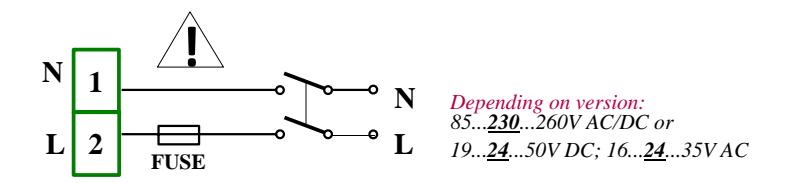

Hình 4.6. Kết nối nguồn điện

- Tránh chạy cáp tín hiệu và cáp truyền dẫn cùng với cáp cấp nguồn và cáp điều khiển tải cảm ứng (ví dụ: công tắc tơ). Các dây cáp như vậy phải chéo theo một góc vuông.
- Các cuộn dây công tắc tơ và tải cảm ứng phải được trang bị hệ thống bảo vệ chống nhiễu, ví dụ: loại RC.
- Nên sử dụng cáp tín hiệu đã được che chắn. Màn hình cáp tín hiệu chỉ nên được nối với đất ở một trong các đầu của cáp có màn chắn.
- Trong trường hợp nhiễu do từ tính, khuyến khích sử dụng cặp cáp tín hiệu xoắn. Cặp xoắn (tốt nhất nếu được che chắn) phải được sử dụng với kết nối truyền dẫn nối tiếp RS-485.
- Nếu tín hiệu đo lường hoặc điều khiến dài hơn 30m hoặc đi ra ngoài tòa nhà, thì cần phải có thêm mạch an toàn.
- Trong trường hợp bị nhiễu từ phía nguồn điện, nên sử dụng các bộ lọc nhiễu thích hợp. Lưu ý rằng kết nối giữa bộ lọc và thiết bị phải càng ngắn càng tốt và vỏ kim loại của bộ lọc phải được nối với đất có bề mặt lớn nhất có thể. Cáp nối với đầu ra của bộ lọc không được chạy với cáp có nhiễu (ví dụ: mạch điều khiển rơ le hoặc công tắc tơ).

Các kết nối của điện áp nguồn cung cấp điện và tín hiệu đo lường được thực hiện bằng các kết nối vít ở mặt sau của vỏ thiết bị (xem **4.7**).

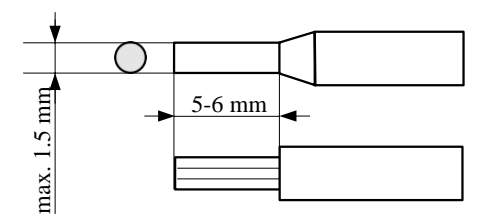

Hình 4.7. Phương pháp cách ly cáp thay thế và kích thước đầu nối cáp

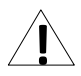

Tất cả các kết nối phải được thực hiện khi nguồn điện bị ngắt!

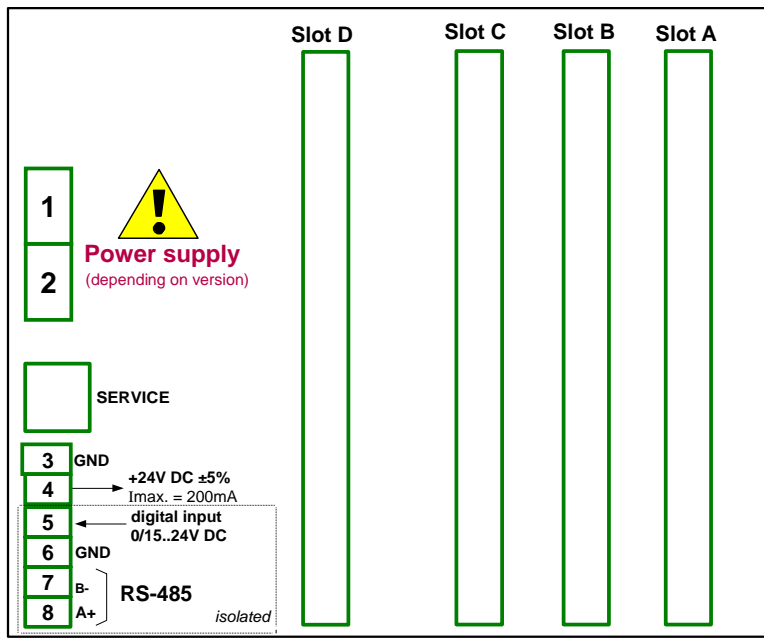

Hình 4.8. Mô tả chân kết nối

Hiệu suất cơ bản của thiết bị (xem hình 4.8) chỉ chứa các cực bên trái:

- Nguồn cấp,
- Dịch vụ,
- Ngõ ra cung cấp nguồn cảm biến +24V DC Imax=200mA,
- Ngõ vào kỹ thuật số 0V...15...24V DC (trạng thái thấp: 0÷1V, trạng thái cao: 8÷24V)
- Cổng RS-485.

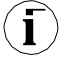

Nếu mô-đun **UN3** hoặc **UN5** được lắp đặt, ngõ ra + 24V DC chỉ khả dụng trong các thiết bị được trang bị mô-đun cấp nguồn **PS42**. Trong các trường hợp khác, **không có ngõ ra + 24V DC** khả dụng và các thiết bị đầu cuối này vẫn bị ngắt kết nối.

Tùy thuộc vào nhu cầu của khách hàng, phiên bản cơ bản của thiết bị có thể được nâng cấp với:

- Tối đa ba mô-đun I / O (được lắp đặt ở nơi được chỉ định là khe A, khe B, khe C),
- Một mô-đun giao tiếp (các giao diện nối tiếp, USB và Ethernet bổ sung được cài đặt trong khe D).

Theo thứ tự, các thiết bị đầu cuối này có thể khác với các thiết bị được hiển thị trong hình 4.8 hoặc không có. Các thiết bị đầu cuối và kết nối của các mô-đun có sẵn được thể hiện trong hình 4.9. ÷ hình 4,25 trong phần 4.3.1.

Dưới đây là một ví dụ về cấu hình của các mô-đun đã cài đặt:

- Base,
- Slot A Mô-đun FP4 (4 ngõ vào xung),
- Slot B Mô-đun EFUN4 (4 ngõ vào lưu lượng kế đa năng / analog / kỹ thuật số),
- Slot C Mô-đun SR45 (4 trình điều khiển SSR và 4 ngõ ra role 5A / 250V),
- Slot D Mô-đun ETU (giao diện Ethernet và cổng USB bổ sung).

#### 4.3.1. Các mô-đun có sẵn

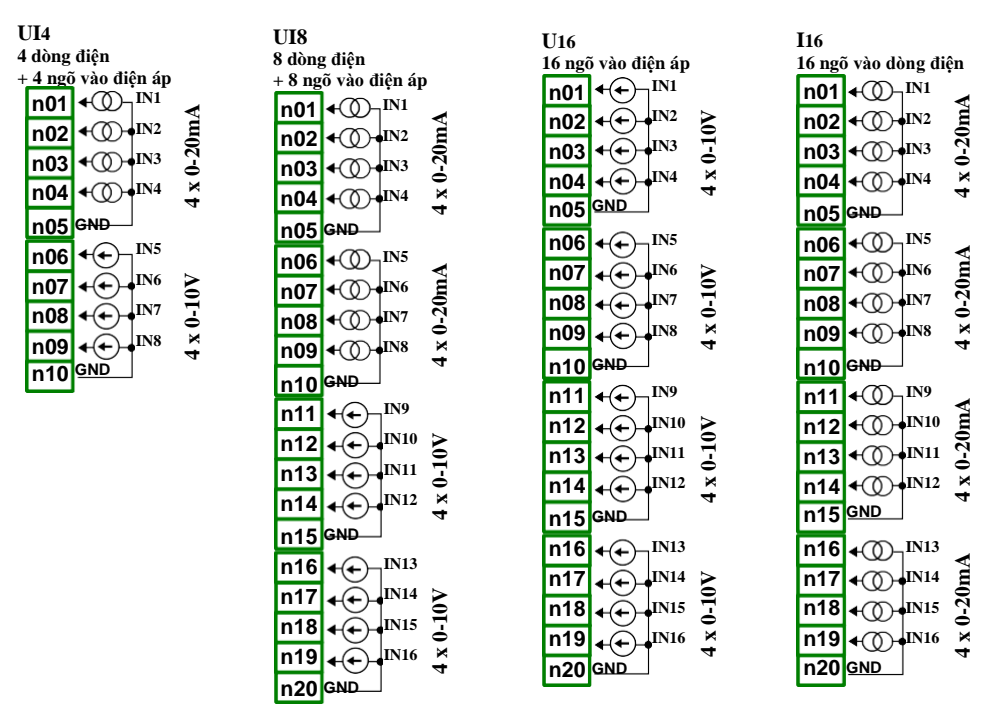

Hình 4.9. Mô-đun ngõ vào điện áp và dòng điện

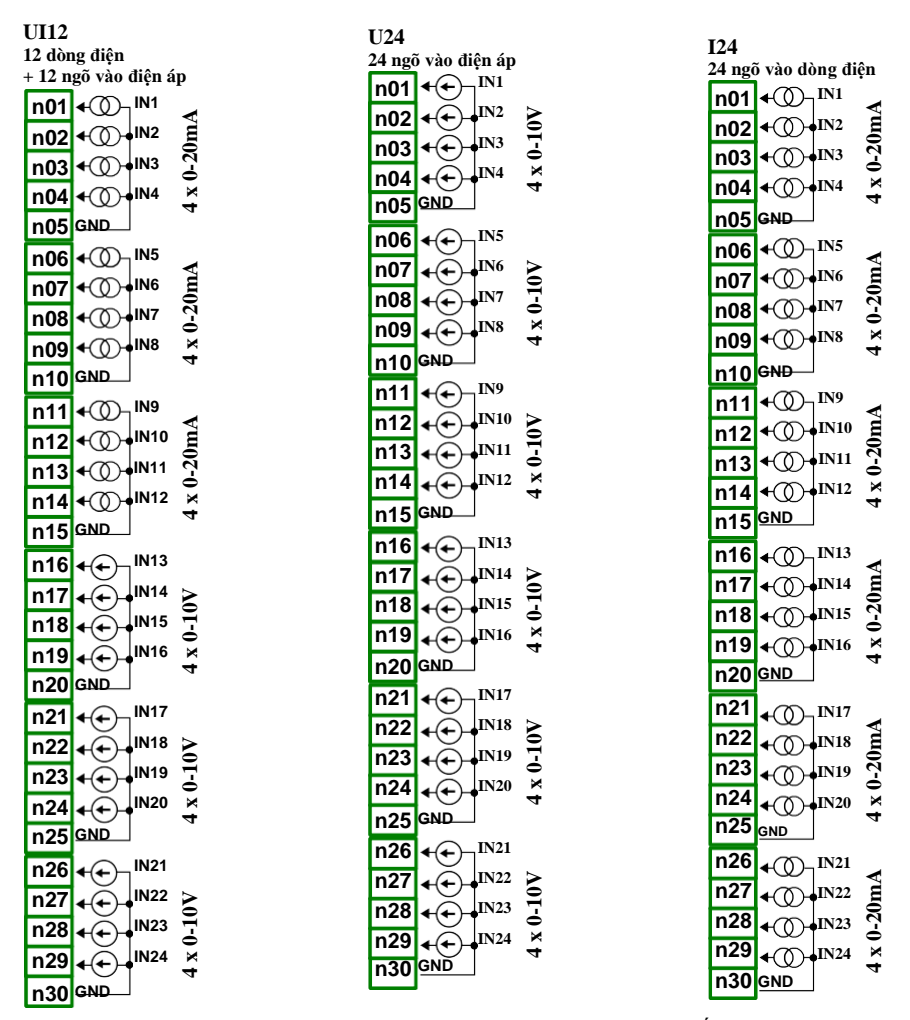

Hình 4.10. Mô-đun ngõ vào điện áp và dòng điện tiếp tục.

UI8N8

UI4N8 8 điện trở + 4 dòng điên và 4 ngõ vào điên áp n01 đ٦ h IN1 n02 -100kΩ IN2 نے n03 **4**ſ n04 **4**ſ ₩IN4 0 × × n05 GND n06 **∢**[ IN5 100kΩ n07 **4**-Γ IN6 n08 **4**-Γ n09 **4**ſ ò TN8 × n10 GND 4 n11 <()) IN9 n12 **←**())**♦IN10** MA **+**())•เทเ1 ลี n13 n14 ←())•IN12 🖌 4 n15 GND ✦✦ n16 IN13 n17 n18 <-(+)+IN15 Ξ • IN16 🕺 n19 ୶୕ n20 GND

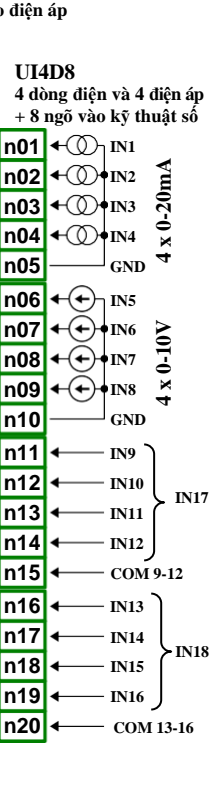

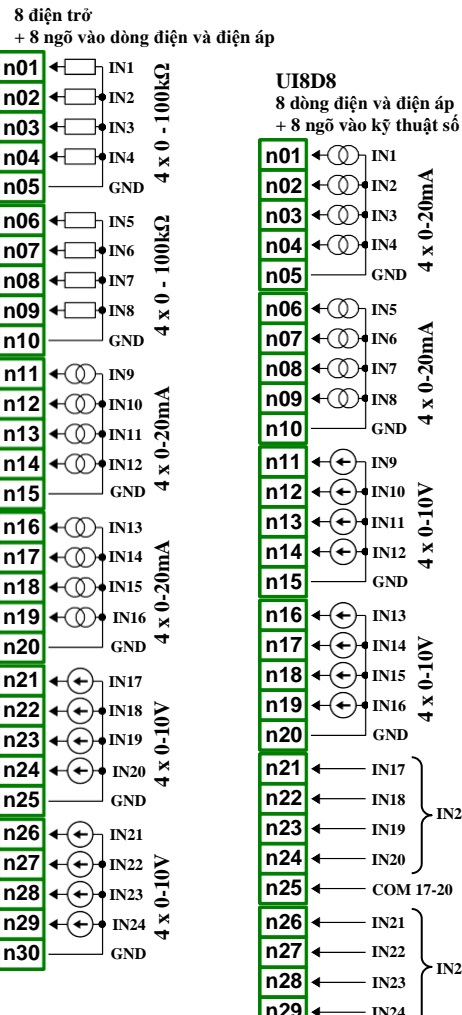

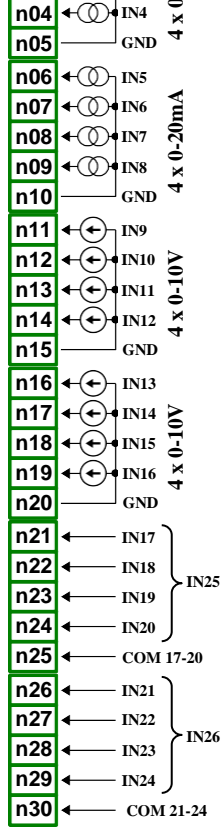

0-20mA

Hình 4.11. Mô-đun ngõ vào hỗn hợp

IS6 6 ngõ vào dòng điện cô lập

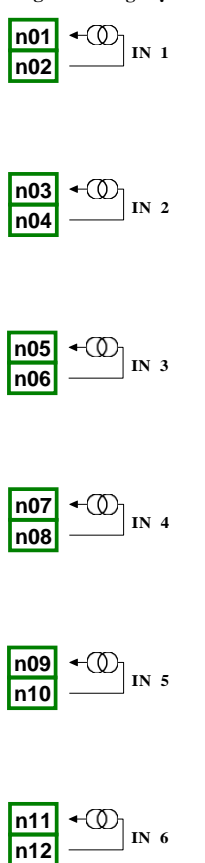

Hình 4.12. Mô-đun ngõ vào dòng điện bị cô lập

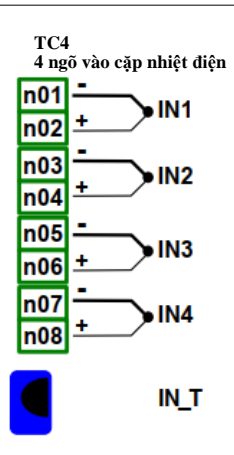

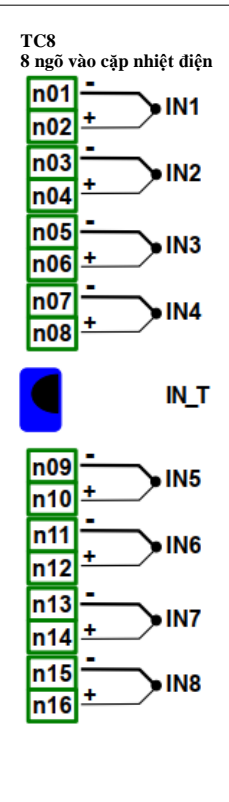

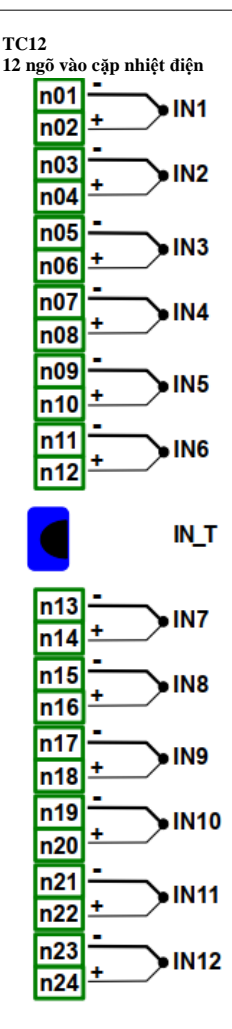

Hình 4.13. Mô-đun ngõ vào TC

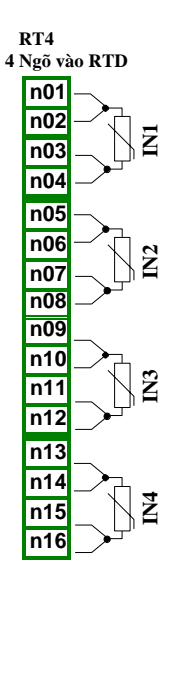

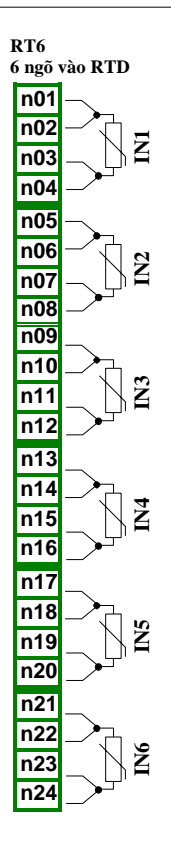

Hình 4.14. Mô-đun ngõ vào RTD

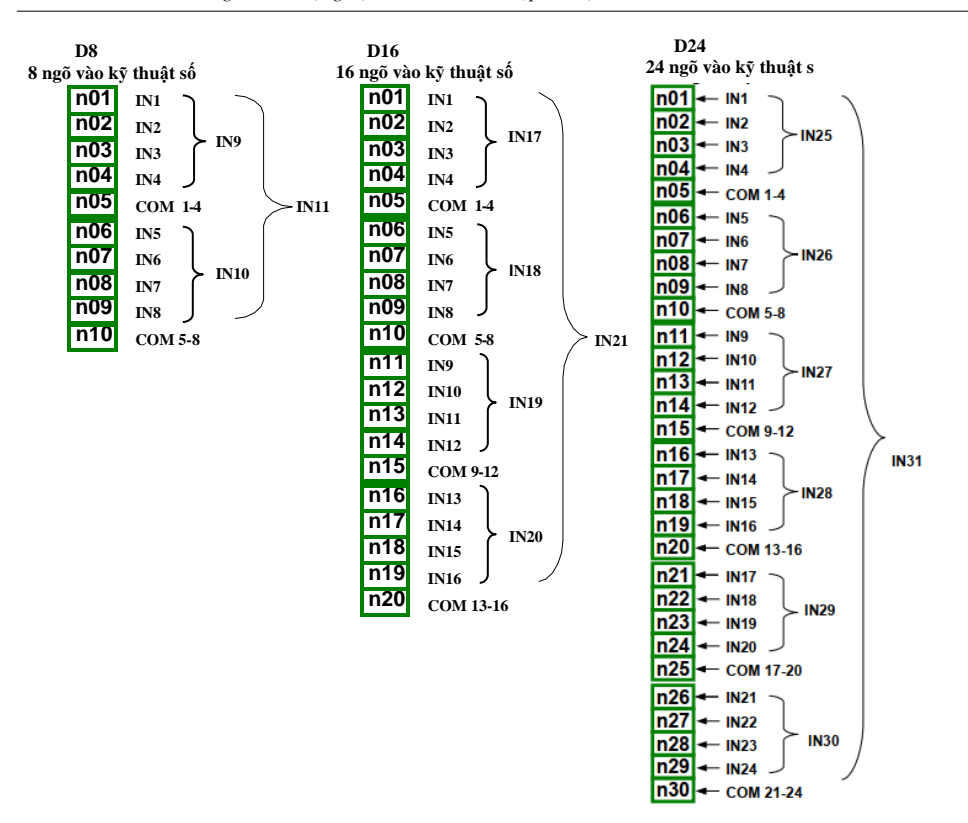

Hình 4.15. Mô-đun ngõ vào kỹ thuật số

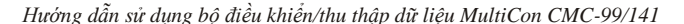

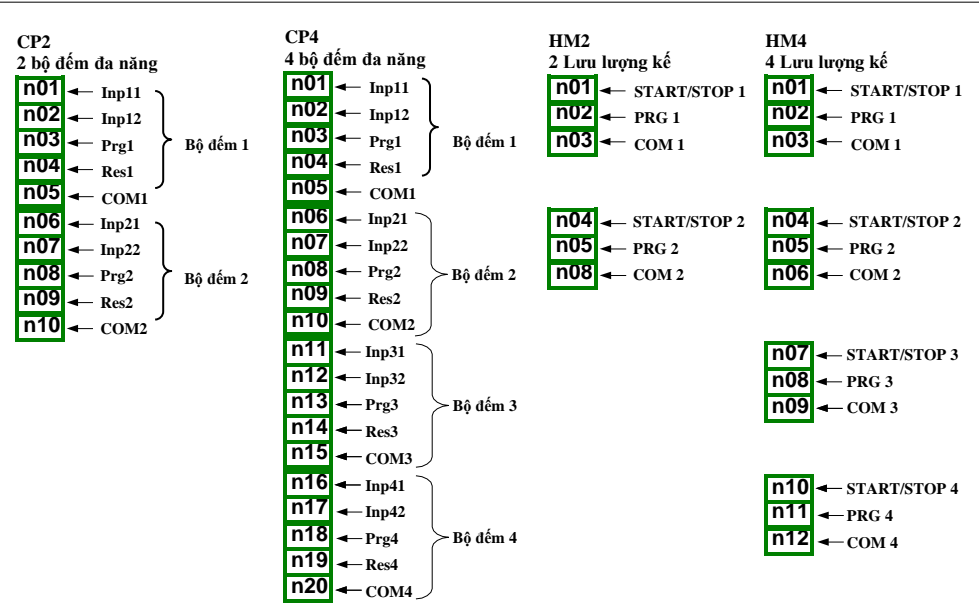

Hình 4.16. Bộ đếm đa năng và mô-đun đồng hồ đo giờ

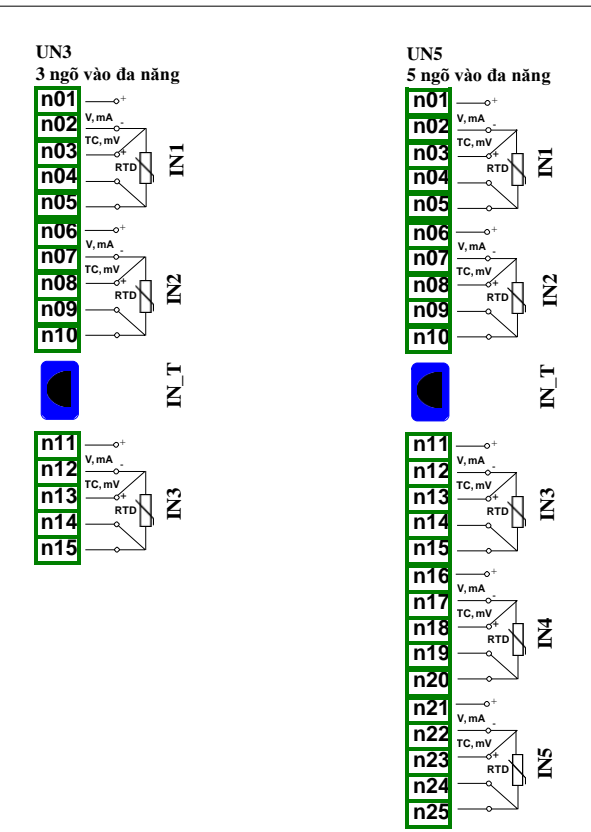

Hình 4.17. Mô-đun ngõ vào đa năng

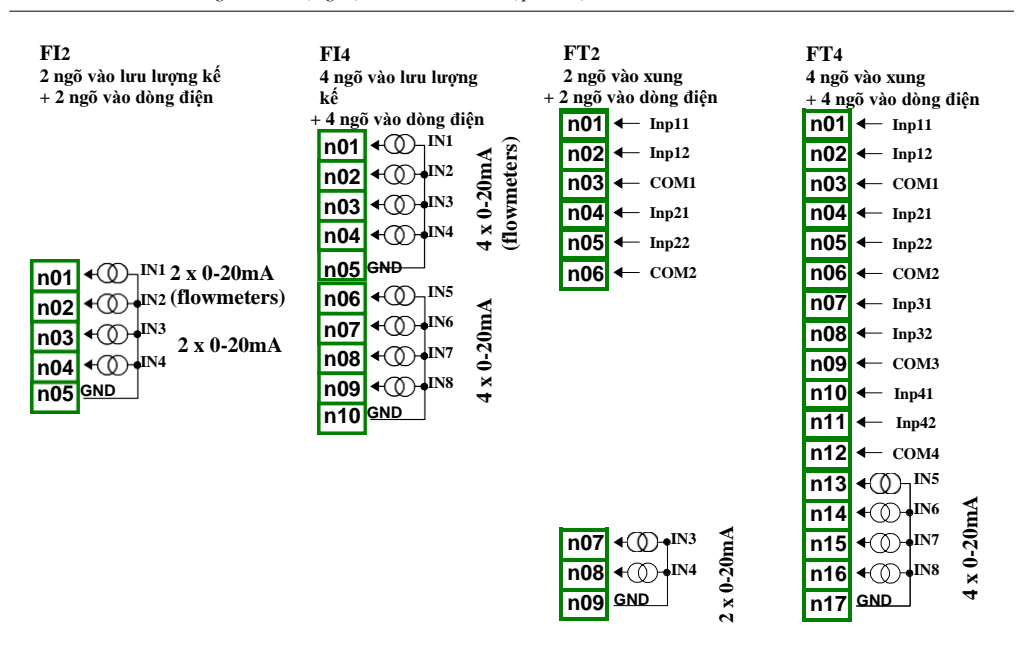

Hình 4.18. Mô-đun lưu lượng kế có thêm ngõ vào dòng điện

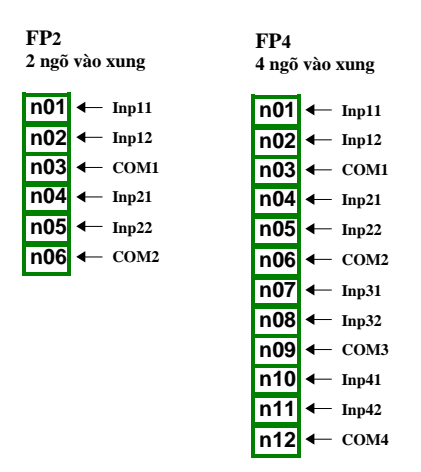

Hình 4.19. Mô-đun lưu lượng kế

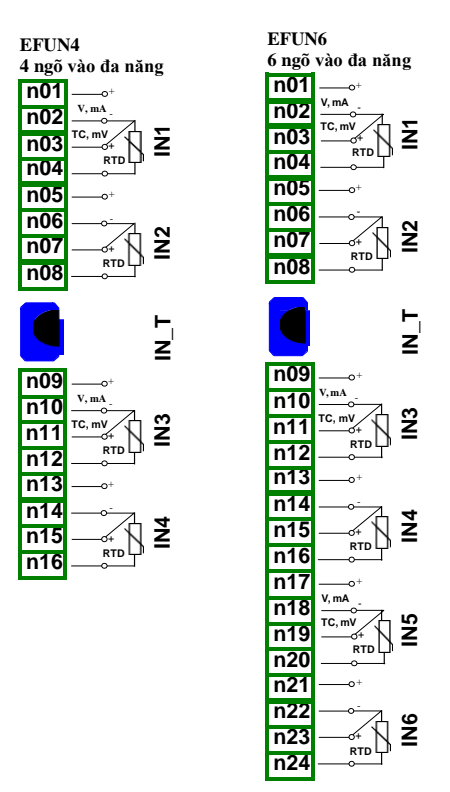

Hình 4.20. Mô-đun ngõ vào đơn lẻ đa năng

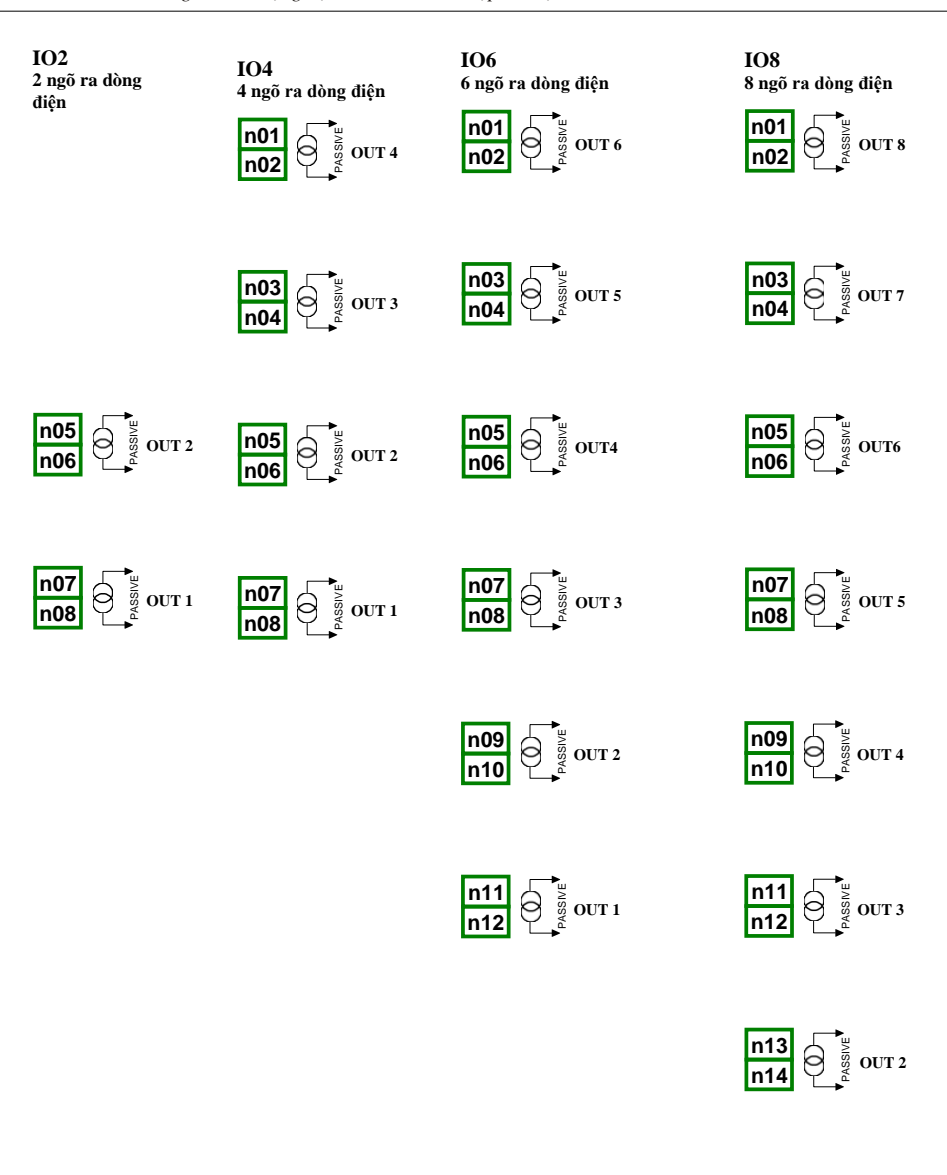

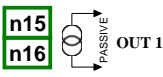

Hình 4.21. Mô-đun ngõ ra dòng điện passive

| <b>S8</b>    |                   |  |
|--------------|-------------------|--|
| 8 ngõ ra SSR |                   |  |
| n01          | <u>±102</u> 4V DC |  |
| n02          | → OUT1            |  |
| n03          | → OUT2            |  |
| n04          | → OUT3            |  |
| n05          | → OUT4            |  |
| n06          | → OUT5            |  |
| n07          | → OUT6            |  |
| n08          | → OUT7            |  |
| n09          | → OUT8            |  |
| n10          | GND               |  |

| S16                |  |  |  |
|--------------------|--|--|--|
| 16 ngõ ra SSR      |  |  |  |
| n01                |  |  |  |
| n02 → оиті         |  |  |  |
| n03 → OUT2         |  |  |  |
| n04 → оитз         |  |  |  |
| n05 → out4         |  |  |  |
| n06 → OUT5         |  |  |  |
| n07 → OUT6         |  |  |  |
| n08 → OUT7         |  |  |  |
| n09 → OUT8         |  |  |  |
| n10 gnd            |  |  |  |
| n11                |  |  |  |
| n12→ о∪т9          |  |  |  |
| n13 → OUT10        |  |  |  |
| n14 → outii        |  |  |  |
| n15 → 0UT12        |  |  |  |
| n16 → OUT13        |  |  |  |
| n17 → OUT14        |  |  |  |
| n18 → OUT15        |  |  |  |
| n19 → OUT16        |  |  |  |
| n20 <sup>GND</sup> |  |  |  |

| S24           |                                       |  |  |
|---------------|---------------------------------------|--|--|
| 24 ngo ra SSR |                                       |  |  |
| n01           | < <u>+102</u> 4V DC                   |  |  |
| n02           | → OUT1                                |  |  |
| n03           | → OUT2                                |  |  |
| n04           | → OUT3                                |  |  |
| n05           | → OUT4                                |  |  |
| n06           | → OUT5                                |  |  |
| n07           | → OUT6                                |  |  |
| n08           | → OUT7                                |  |  |
| n09           | → OUT8                                |  |  |
| n10           | GND                                   |  |  |
| n11           | <b></b> <sup>+</sup> <u>1024</u> V DC |  |  |
| n12           | → OUT9                                |  |  |
| n13           | → OUT10                               |  |  |
| n14           | → OUT11                               |  |  |
| n15           | → OUT12                               |  |  |
| n16           | → OUT13                               |  |  |
| n17           | → OUT14                               |  |  |
| n18           | → OUT15                               |  |  |
| n19           | → OUT16                               |  |  |
| n20           | GND                                   |  |  |
| n21           | <b>↓</b> <u>1024</u> V DC             |  |  |
| n22           | → OUT17                               |  |  |
| n23           | → OUT18                               |  |  |
| n24           | → OUT19                               |  |  |
| n25           | → OUT20                               |  |  |
| n26           | → OUT21                               |  |  |
| n27           | → OUT22                               |  |  |
| n28           | → OUT23                               |  |  |
| n29           | → OUT24                               |  |  |
| n30           | GND                                   |  |  |

Hình 4.22. Mô-đun ngõ ra SSR

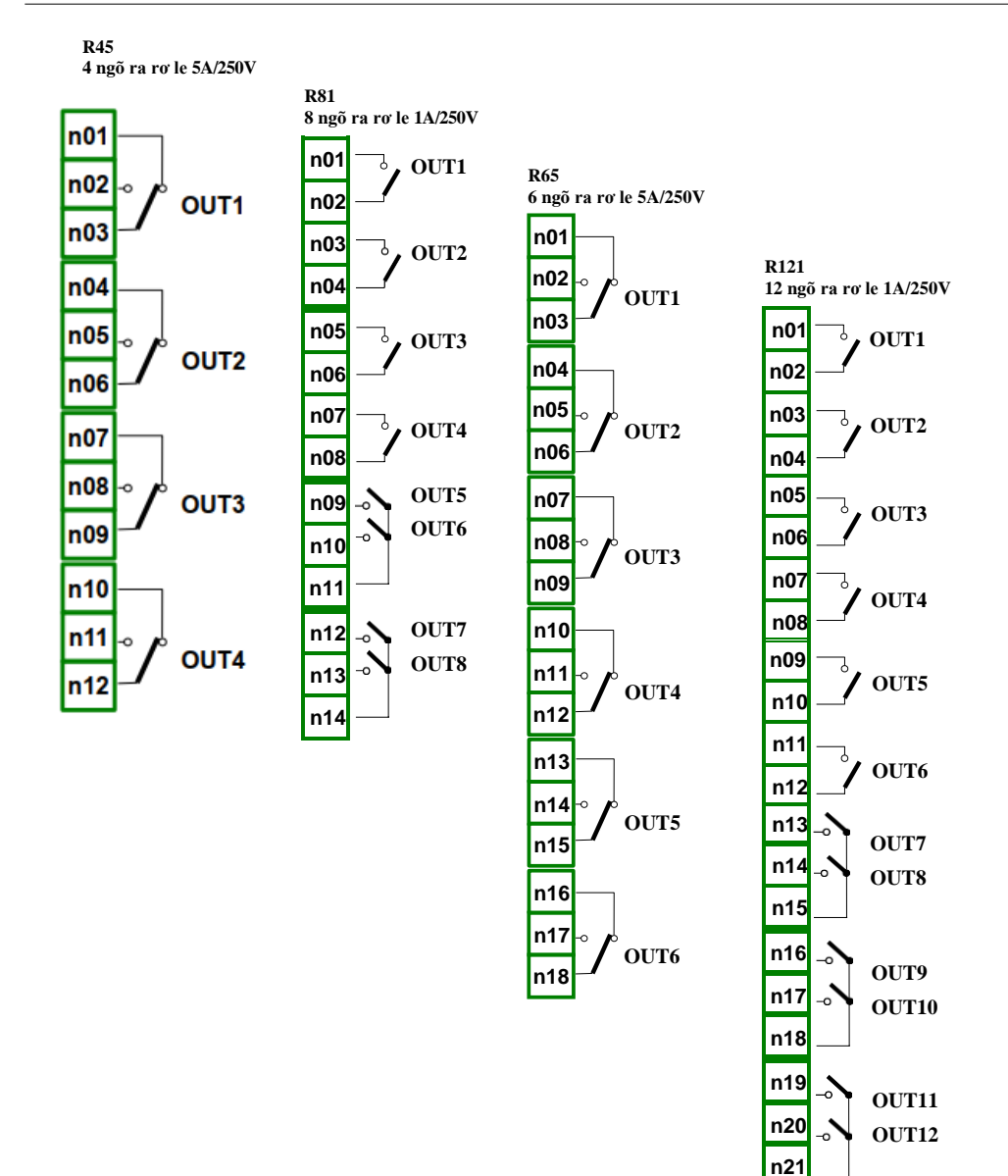

Hình 4.23. Mô-đun ngõ ra role

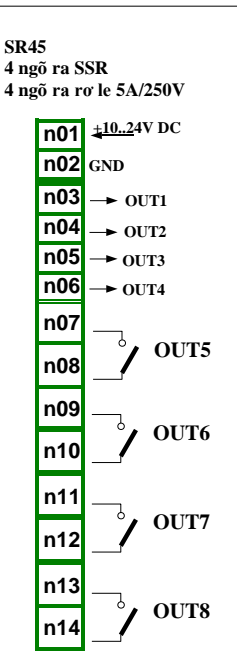

Hình 4.24. Mô-đun ngõ ra rơle hỗn hợp

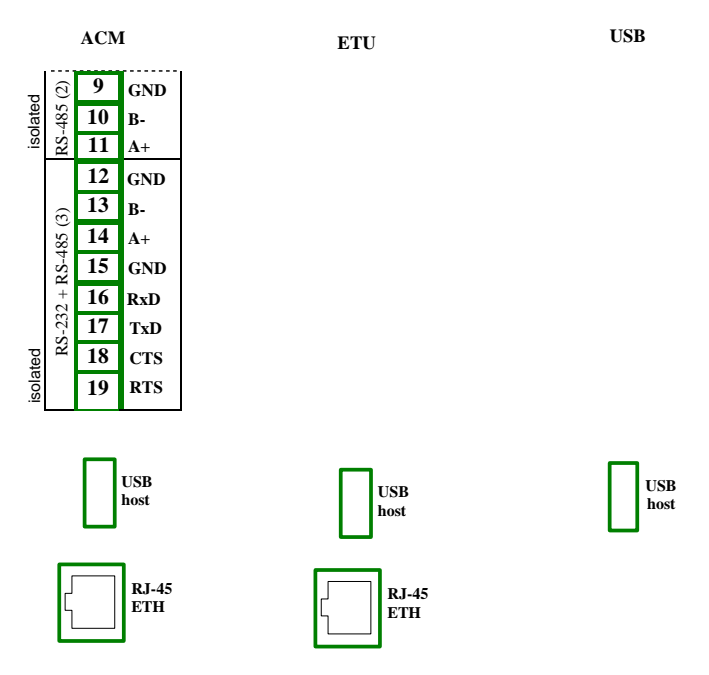

Hình 4.25. Mô-đun truyền thông

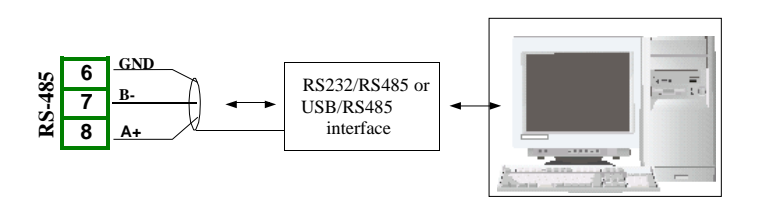

Hình 4.26. Kết nối tín hiệu truyền RS-485

Thiết bị MultiCon CMC-99/141 hỗ trợ các bộ chuyển đổi sau:

- Bộ chuyển đổi USB / RS-485 (SRS-U4)
- Bộ chuyển đổi RS-232 / RS-485 (SRS-2/4-Z45)

### <u>4.4.</u> <u>BẢO TRÌ</u>

Thiết bị không có sẵn bất kỳ thành phần thay thế hoặc điều chỉnh bên trong nào cho người dùng. Chú ý đến nhiệt độ môi trường trong phòng nơi thiết bị đang hoạt động. Nhiệt độ quá cao làm cho các bộ phận bên trong bị giảm tuổi thọ nhanh hơn và rút ngắn thời gian hoạt động của thiết bị.

Trong trường hợp thiết bị bị bẩn, không làm sạch bằng dung môi. Để làm sạch, sử dụng nước ấm với một lượng nhỏ chất tẩy rửa hoặc trong trường hợp ô nhiễm nặng hơn rượu etylic hoặc isopropyl.

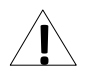

Sử dụng bất kỳ tác nhân nào khác có thể gây ra hư hỏng vĩnh viễn.

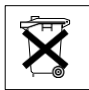

Sản phẩm được đánh dấu bằng biểu tượng này không được bỏ vào rác thải đô thị. Vui lòng kiểm tra các quy định khu vực về việc thải bỏ các sản phẩm điện tử.

# <u>5. GIỚI THIỆU MultiCon CMC-99/141</u>

### 5.1. HIÊU VỀ BỘ ĐIỀU KHIẾN MultiCon CMC-99/141

Thiết bị **MultiCon CMC-99/141** đã được phát triển như một bộ điều khiển đa kênh thông dụng. Để duy trì khái niệm này, phần mềm của nó đã được viết với cấu trúc đa cấp. Thiết bị chạy dưới sự kiểm soát của hệ điều hành LINUX giữ cho tất cả các hệ thống con luôn sẵn sàng sử dụng và cho phép hoạt động độc lập và đồng thời của nhiều quy trình (giao tiếp, thu thập dữ liệu, xử lý hậu kỳ, trực quan hóa, v.v.). Cách tiếp cận như vậy mang lại lợi thế lớn cho các ứng dụng cấp cao, làm cho nó linh hoạt và có thể cấu hình động. Tương tự, các cấu trúc và luồng dữ liệu đã được thực hiện theo một cách khá khác so với hầu hết các thiết bị tương tự. Sự khác biệt chính là khái niệm sử dụng *Logical channels* làm cầu nối: ngõ vào và ngõ ra vật lý - trực quan hóa và kiểm soát các quy trình. Các nhà thiết kế của **MultiCon CMC-99/141** đã quyết định sử dụng một giải pháp như vậy để tăng chức năng của thiết bị và làm cho phần mềm gần như hoàn toàn độc lập với phần cứng.

#### 5.1.1. Logical channels

Logical channels là một luồng dữ liệu tồn tại trong bộ nhớ của thiết bị, có tên riêng và có thể được hiển thị theo hầu hết mọi cách. Logical channels có thể được sử dụng như:

- Ngõ vào đo lường,
- Nguồn dữ liệu của vòng điều khiển,
- Nguồn kiểm soát của các ngõ ra vật lý,
- Dữ liệu ngõ vào cho các Logical channels khác,
- Nguồn dữ liệu để trực quan hóa và ghi nhật ký.

Các chức năng khác nhau của thiết bị có liên quan đến số lượng Logical channels. Các chức năng được hiển thị trong bảng dưới đây:

| Loại    | Mô tả                | 96 x 96 | 144 x 144           |
|---------|----------------------|---------|---------------------|
| LC      | Logical channels     | 60      | 90 (max. 60 logged) |
| Di      | Ngõ vào kỹ thuật số  | 48      | 72                  |
| Ai      | Ngõ vào analog       | 48      | 72                  |
| Rel/SSR | Relays / SSR         | 16/48   | 36/72               |
| Ao      | Ngõ ra analog        | 12      | 24                  |
| MR/MT   | Modbus ports RTU/TCP | 3/1     | 3/1                 |
| F       | Hàm toán học         | 34      | 34                  |
| G       | Nhóm                 | 10      | 15                  |
| P/t     | Hồ sơ/bộ hẹn giờ     | 8       | 8                   |
| С       | Bộ điều khiển        | 8       | 8                   |

Tab.5.1 Số lượng chức năng tối đa có trong thiết bị
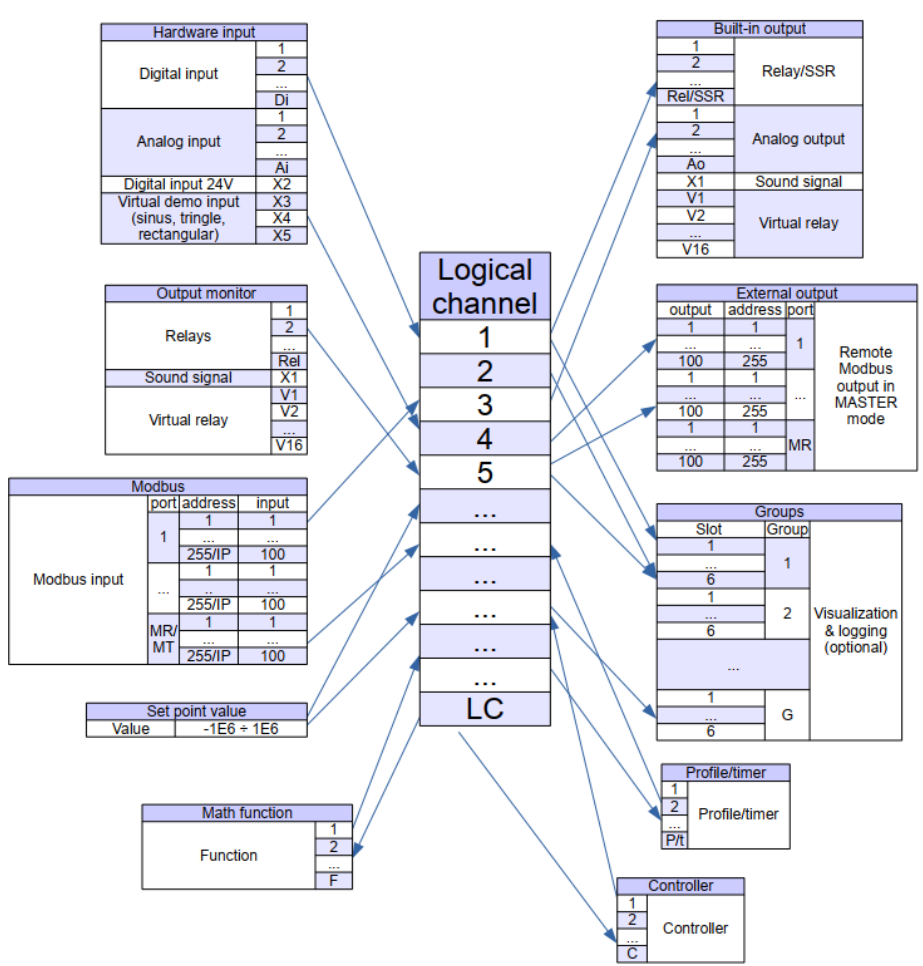

Hình 5.1. Cấu trúc kết nối tổng thể của kênh logic với thiết bị I/O

**5.1** cho thấy cấu trúc chung của các kết nối giữa các kênh logic và đầu vào / đầu ra của thiết bị. Mỗi *Logical channels* có thể được cấu hình để đại diện cho:

- Dữ liệu đo lường từ các kênh ngõ vào vật lý được tích hợp sẵn,
- Dữ liệu ngõ ra và trạng thái của các kênh ngõ ra vật lý,
- Dữ liệu ngõ ra và trạng thái của các mô-đun bên ngoài được kết nối với MultiCon CMC-99/141 qua giao diện RS-485,
- Hồ sơ / bộ đếm thời gian được tạo
- Trạng thái và dữ liệu đến từ ngõ ra của quá trình kiểm soát,
- Trạng thái của các kênh ngõ vào ảo và bộ hẹn giờ,
- Kết hợp toán học của các *Logical channels* khác.

Thông tin thêm về các kênh logic và các mẫu Cấu hình kênh logic được trình bày trong Chương 7.9 LOGICAL CHANNELS.

Để làm cho hình dung rõ ràng hơn, các Logical channels có thể được tập hợp thành các Groups.

## 5.1.2. Groups

Groups là một tập hợp từ 1-6 Logical channels. MultiCon CMC-99/141 có thể hiển thị trên cùng một màn hình chỉ các kênh thuộc cùng một Group, ngoài ra mỗi Group có thao tác tạo tên riêng với thiết bị rất rõ ràng. Mỗi Logical channels có thể thuộc một hoặc nhiều nhóm đồng thời và cũng không thuộc bất kỳ nhóm nào (khi đó nó sẽ không được hiển thị, nhưng nó vẫn có thể được sử dụng cho các quy trình khác). Thông thường, các kênh thuộc cùng một Group có liên quan với nhau theo một cách nào đó (ví dụ đại diện cho các tham số của một đối tượng đơn lẻ hoặc đại diện cho các thông số tương tự của một vài đối tượng riêng biệt) nhưng cũng có thể tạo một Group bao gồm các thông số hoàn toàn không liên quan kênh truyền hình. Tổng quan về khái niệm được trình bày trong 5.2.

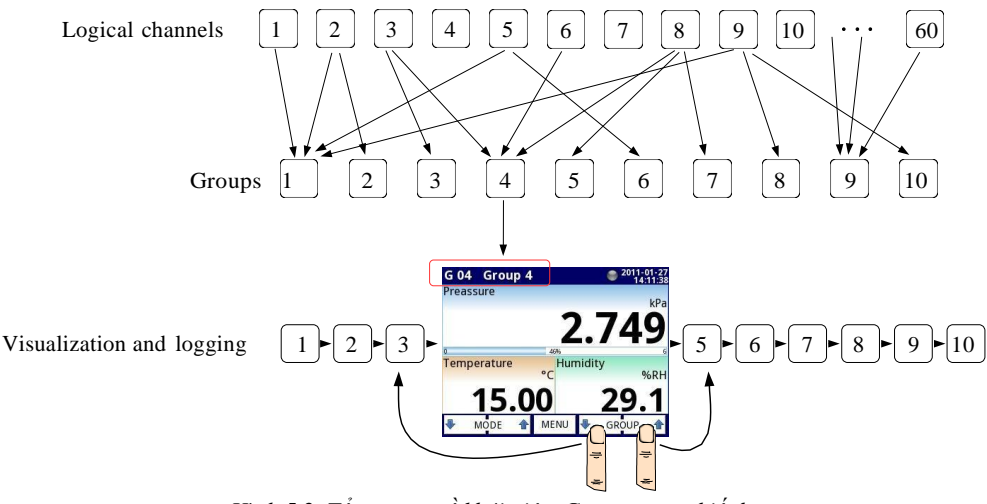

Hình 5.2. Tổng quan về khái niệm Group trong thiết bị

Sử dụng *Groups*, Logical channels và kết hợp toán học của chúng mang lại sự linh hoạt cho phần mềm, cho phép dễ dàng thiết kế các phương pháp điều khiển tiên tiến và trực quan hóa với chi phí thấp MultiCon CMC-99/141.

Thông tin thêm về Groups và các mẫu cấu hình Nhóm được trình bày trong Chương 7.15. Groups.

# 5.2. CÂU HÌNH PHẦN CỨNG

Chức năng của **MultiCon CMC-99/141** có thể được điều chỉnh theo nhu cầu của người dùng. Phần hộp của **MultiCon CMC-99/141** bao gồm: bộ xử lý chính, màn hình cảm ứng, Nguồn cung cấp chế độ chuyển đổi (ở một trong hai phiên bản: 19V ... **24** ... 50V DC 16V ... **24**...35V AC và 85V.. 230..260V AC) và các giao diện truyền thông cơ bản: USB và RS485, xem **hình 4.8** - các đầu nối ngoài cùng bên trái. Tất cả các mô-đun khác được cài đặt bên trong thiết bị theo đơn đặt hàng của khách hàng. Bên cạnh các đầu nối cơ bản là khe cắm cho một mô-đun giao tiếp bổ sung. Trong phiên bản đơn giản nhất, mô-đun này chỉ có thể được trang bị cổng USB phía sau (đây là tiêu chuẩn cho phiên bản IP-65 của thiết bị). Phiên bản đầy đủ của mô-đun này cũng chứa 2 cổng nối tiếp bổ sung (RS485 và RS485 / RS232) và 10 Mb / giây. Đầu nối Ethernet RJ-45 (xem **hình 4.25**).

Ba khe cắm được thiết kế cho các ngõ vào và ngõ ra phần cứng tích hợp được lắp ở phía bên phải của vỏ máy (xem **hình 4.8**, các đầu nối được đánh dấu: khe A, khe B và khe C). Số lượng và kích thước của các thiết bị đầu cuối này khác nhau tùy thuộc vào loại mô-đun. Mô tả ngắn gọn về các mô-đun có sẵn được thể hiện trong **hình 4.9.** ÷ **hình 4,25**. Các mô-đun đo lường và thiết bị truyền động liên tục được phát triển, do đó, danh sách các mô-đun có sẵn hiện tại rất khác nhau (hãy truy cập trang web của nhà sản xuất để kiểm tra danh sách hiện tại của các mô-đun **MultiCon CMC-99/141**).

#### Các mô-đun đo lường cơ bản là:

- 4/8/16 / 24x mô-đun ngõ vào điện áp / dòng điện,
- 4 / 6x lưu lượng kế đa năng / Analog / Mô-đun ngõ vào kỹ thuật số,
- 2 / 4x ngõ vào xung
- 2 / 4x ngõ vào xung + 2 / 4x mô-đun ngõ vào dòng điện
- 2 / 4x ngõ vào lưu lượng kế + 2 / 4x mô-đun ngõ vào dòng điện,
- 16 / 24x mô-đun ngõ vào hỗn hợp NTC / điện áp / dòng điện / kỹ thuật số,
- 6x mô-đun ngõ vào dòng điện cách ly,
- 4 / 6x mô-đun ngõ vào RTD,
- 4/8 / 12x mô-đun ngõ vào TC,
- 8/16 / 24x ngõ vào kỹ thuật số Optoisolated,
- 3 / 5x mô-đun ngõ vào đa năng,
- 2 / 4x mô-đun bộ đếm đa năng,
- 2 / 4x mô-đun đồng hồ đo giờ.

#### Mô-đun ngõ ra là:

- 2/4/6 / 8x mô-đun ngõ ra dòng thụ động,
- 4x trình điều khiển SSR + 4x mô-đun ngõ ra rơ le 5A / 250V
- 8/16 / 24x mô-đun trình điều khiển SSR,
- 4 / 6x mô-đun chuyển tiếp 5A / 250V,
- 8 / 12x mô-đun chuyển tiếp 1A / 250V.

### Mô-đun truyền thông:

- ETU
- ACM,
- USB.

# <u>6. LÀM VIỆC VỚI MultiCon CMC-99/141</u> 6.1. MultiCon CMC-99/141 BẬT VÀ TẤT NGUỒN ĐIỆN

Sau khi khởi động, logo khởi động sẽ hiển thị trên màn hình **MultiCon CMC-99/141**. Trong khi hệ điều hành đang được tải, một thanh tiến trình sẽ hiển thị ở giữa màn hình. Trong quá trình này, chế độ xem của màn hình có thể bị mờ đi trong 3-5 giây. Vui lòng đợi cho đến khi kết thúc thao tác này trước khi bắt đầu vận hành thiết bị. Ngoài ra, trong giai đoạn cuối của quá trình tải phiên bản phần mềm được hiển thị ở góc dưới cùng bên trái. Sau đó, ứng dụng chính được khởi động. Giao diện của chương trình chính phụ thuộc vào **General setting** (xem **Chương 7.8. GENERAL SETTING**) và cài đặt **Group** (xem **Chương 7.15. GROUPS**). Hình ảnh ví dụ của chương trình chính được hiển thị trong **6.4**.

Nút **Safe shutdown** cho phép tắt nguồn thiết bị một cách an toàn. Sau khi nhấn nút và chấp nhận **thông báo cảnh báo** sau một thời gian ngắn, màn hình sẽ giống như trong **6.1**. Bây giờ, người dùng có thể tắt nguồn thiết bị. Nhà sản xuất khuyên bạn nên tắt thiết bị theo cách này. Phương pháp này đặc biệt được khuyến nghị khi bật tính năng ghi dữ liệu. Không thích ứng với các hướng dẫn này có thể gây ra mất các mẫu dữ liệu đã lưu.

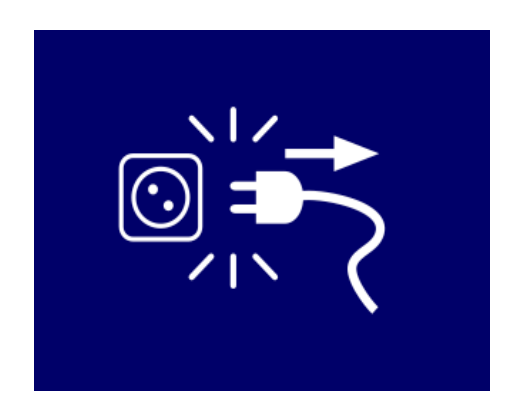

Hình 6.1. Chế độ xem màn hình sau khi nhấn nút Safe shutdown

Việc tắt thiết bị không chính xác xảy ra khi nguồn cung cấp cho thiết bị bị ngừng trước khi nhấn nút **Safe shutdown** và thông báo từ **6.1** xuất hiện. Nó có thể xảy ra do ví dụ: ngắt kết nối nguồn điện bằng công tắc bên ngoài, ngắt cầu chì tự động khỏi mạch cung cấp của thiết bị hoặc sự cố của mạng cung cấp điện. Khi thiết bị được khởi động lại sau khi tắt sai, một thông báo có trong **6.2** sẽ được hiển thị.

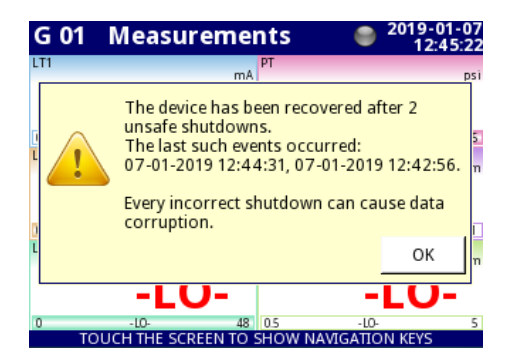

Hình 6.2. Giao diện màn hình với thông báo về việc tắt thiết bị không an toàn

Thông báo này hiển thị số lần tắt máy không chính xác và ngày giờ khởi động lại. Nếu số lượng sự kiện như vậy tăng trên 5, thông báo sẽ có dạng hiển thị trong **6.3**, đưa ra 5 ngày khôi phục cuối cùng. Bộ đếm của các sự kiện như vậy tăng lên cho đến khi xác nhận thông báo.

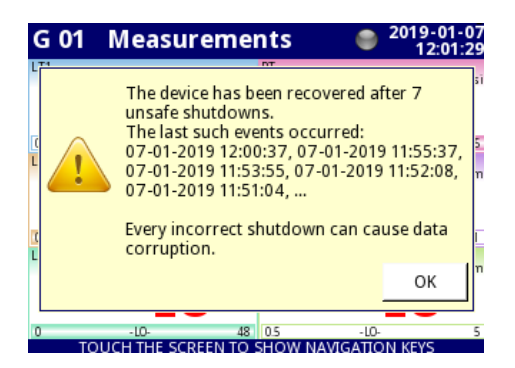

Hình 6.3. Màn hình hiển thị thông báo về 7 lần tắt máy không an toàn

Kết nối chính xác của thiết bị với nguồn điện được mô tả trong Chương 4.3. PHƯƠNG PHÁP KẾT NÓI.

# <u>6.2. VIỆC SỬ DỤNG MÀN HÌNH CẢM ỨNG</u>

Không sử dụng con trỏ có cạnh sắc (như đầu bút chỉ và bút, dao, kéo, kim, dây điện, đinh, vít, bu lông, v.v.) khi làm việc với màn hình cảm ứng. Chúng tôi đặc biệt khuyên bạn nên sử dụng bút cảm ứng đặc biệt làm bằng nhựa hoặc vật liệu mềm khác với các đầu tròn (ví dụ như con trỏ được cung cấp cùng với thiết bị) hoặc ngón tay. Màn hình của **MultiCon CMC-99/141** cũng phải được bảo vệ khỏi các chất xâm thực và nhiệt độ cực cao và thấp (xem dữ liệu kỹ thuật trong **Chương 3. THÔNG SỐ Kỹ THUẬT**).

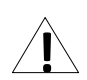

Để làm sạch màn hình LCD, bạn nên sử dụng chất tẩy rửa đặc biệt dành cho màn hình LCD và một miếng vải mềm.

# <u>6.3.</u> <u>HIÊN THI</u>

MultiCon CMC-99/141 hiển thị tất cả dữ liệu và hội thoại trên màn hình màu TFT 3,5 "hoặc 5,7" 320x240 pixel với bảng điều khiển màn hình cảm ứng được nhúng. Các thiết bị mới có màn hình được bảo vệ bằng một lớp vỏ nhựa mỏng trong suốt. Lớp bảo vệ này nên được gỡ bỏ trước lần sử dụng đầu tiên để đảm bảo hình ảnh hiến thị hoàn hảo và độ nhạy của màn hình cảm ứng.

Trong quá trình hoạt động bình thường, **MultiCon CMC-99/141** hiển thị dữ liệu ở dạng do người dùng chọn, bất kỳ lúc nào có thể chuyển chế độ và nhóm trình bày hoặc hiển thị menu cấu hình. Tất cả các chi tiết của giao diện người dùng được thiết kế để giúp việc sử dụng thiết bị dễ dàng và trực quan. Để thay đổi chế độ hiển thị, nhóm hoặc để vào menu, hãy chạm vào màn hình của **MultiCon CMC-99/141** và nhấn một nút thích hợp trong **thanh điều hướng** (xem **6.11**).

Bằng cách chạm vào màn hình hai lần sẽ xuất hiện menu Home-Back chính chỉ khả dụng trong SCADALite chế độ hiển thị (xem Chương 7.15.5. Groups - SCADALite).

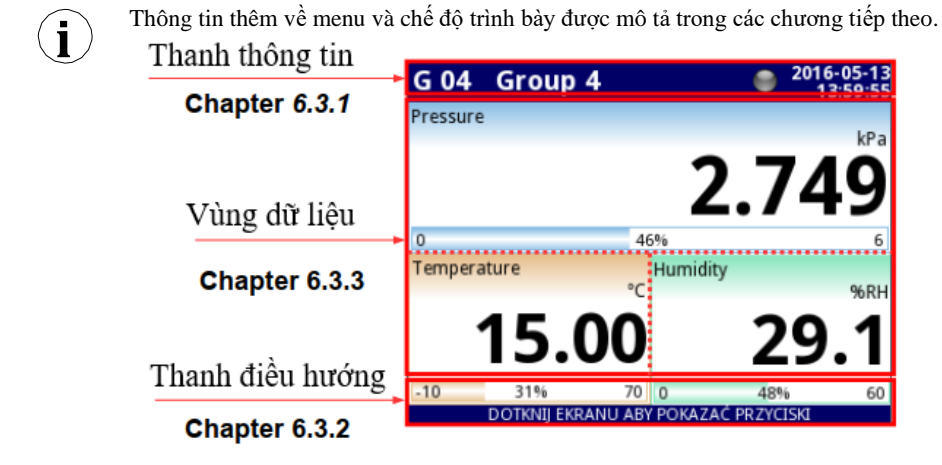

Hình 6.4. Chế độ xem điển hình của trang chính MultiCon CMC-99/141, sau khi chạm vào màn hình

#### 6.3.1. Thanh thông tin

Thanh thông tin thông báo cho người dùng về nhóm hiện đang hiển thị, ghi nhật ký, ngày và giờ hiện tại.

tên của nhóm hiển thị trên màn hình

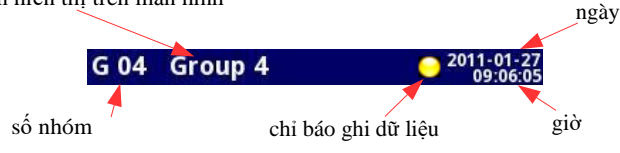

Hình 6.5. Xem thanh thông tin

Thanh thông tin hiển thị (6.5):

- Tên của Group hiển thị trên màn hình, thay cho tên chuẩn (ví dụ: Group 4). Có thể nhập tên mô tả rõ ràng hơn (để biết thêm thông tin, xem Chương 7.15. GROUPS),
- Số nhóm số của Groups đang hiển thị, để thay đổi hiển thị nhấn nút Group [↓GROUP] hoặc [GROUP↑] trong thanh điều hướng (xem Chương 6.3.2 Thanh điều hướng),
- Ngày và giờ ngày và giờ hiện tại được hiển thị ở góc trên cùng bên phải trên màn hình có thể được đặt trong General settings (xem Chương 7.8. GENERAL SETTINGS),
- Chỉ báo ghi dữ liệu nằm trong thanh Thông tin, chỉ báo ghi dữ liệu thay đổi màu tùy thuộc vào trạng thái ghi:
  - Màu xám tùy chọn ghi dữ liệu không được kích hoạt (để kích hoạt tùy chọn ghi dữ liệu, bạn cần nhập khóa cấp phép do nhà sản xuất cung cấp xem Chương 7.5. DEVICE INFORMATION, LICENCE, FIRMWARE UPDATE, REMOTE DISPLAY, EXPORT MANUAL AND RENEW CONFIGURATION), hoặc khi tùy chọn ghi dữ liệu được kích hoạt nhưng bị vô hiệu hóa.
  - Màu xanh sau khi kích hoạt, chi báo tùy chọn ghi dữ liệu thay đổi thành màu xanh lục khi bật ghi dữ liệu (để biết thêm thông tin về cài đặt ghi dữ liệu, hãy xem Chương 7.15.2. Groups Logging),
  - Màu vàng có thể đăng nhập dữ liệu trong thiết bị nhưng chỉ còn lại dưới 20% tổng bộ nhớ trống (để xóa bộ nhớ, bạn cần di chuyển bất kỳ tệp ghi dữ liệu quan trọng nào và có thể là các mẫu Modbus vào ổ đĩa flash di động, sau đó xóa chúng từ thiết bị để biết thêm thông tin, hãy xem Chương 7.4. FILES MANAGEMENT). Ngoài ra, tại thời điểm bộ nhớ trống giảm xuống dưới 20%, một cảnh báo sẽ hiển thị trên màn hình.
  - Màu đỏ cảnh báo về việc thiếu dung lượng trên thẻ nhớ, nghĩa là sẽ không thể ghi dữ liệu cho đến khi giải phóng dung lượng trong bộ nhớ (cách xóa dữ liệu và trao đổi dữ liệu bằng ổ đĩa flash được trình bày trong Chương 7.4. FILES MANAGEMENT)
  - Xanh lục nhấp nháy luân phiên với một màu xanh lam khi đèn báo nhấp nháy màu xanh lam, dữ liệu đã ghi được chuyển vào bộ nhớ (Lưu ý! lúc này bạn không được tắt thiết bị vì có thể làm mất dữ liệu đã ghi gần đây).

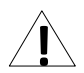

Để tắt thiết bị, đặc biệt khi ghi dữ liệu đang **ON**, bạn nên sử dụng thiết bị tắt an toàn bằng cách nhấn nút **Safe-shutdown** trong menu chính (xem **6.1**).

# 6.3.2. Thanh điều hướng

Chạm vào màn hình ở bất kỳ vị trí nào sẽ khiến **thanh điều hướng** hiển thị (xem **6.6**), cho phép người dùng chuyển đổi giữa các chế độ, nhóm trực quan và vào menu.

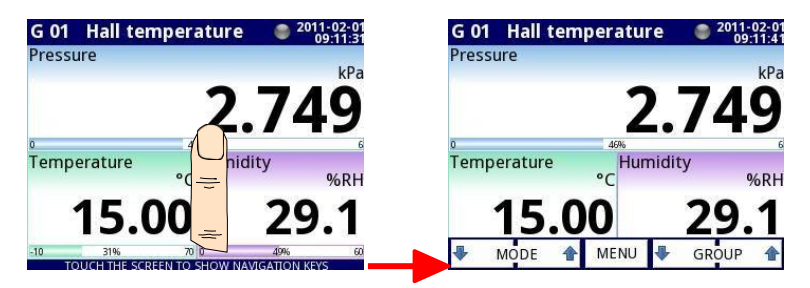

Hình 6.6. Cửa sổ chính của thiết bị - hiển thị thanh điều hướng

Thanh này chứa ba loại nút được hiển thị trong Tab. 6.1.

| MODE 1 | Chuyển đổi giữa các chế độ hiển thị của một nhóm hiện tại (để biết các chế độ có thể, hãy xem Chương 6.3.3. Vùng dữ liệu và Chương 7.15. GROUPS) |
|--------|----------------------------------------------------------------------------------------------------|
| MENU   | Vào menu chính (xem chi tiết trong Chương 7. CÂU HÌNH CỦA<br>MultiCon CMC-99/141)                                                                |
| SROUP  | Chuyển đổi giữa các nhóm kênh logic đã trình bày (kích hoạt và cài đặt cho chế độ xem <b>Groups</b> xem <b>Chương 7.15. GROUPS</b> )             |

Tab. 6.1 Các nút của thanh điều hướng

 $(\mathbf{i})$ 

Để vào trực tiếp menu cấu hình của một Logical channels cụ thể, hãy nhấn và giữ màn hình trên bảng dữ liệu kênh trong 3-4 giây (xem tùy chọn (1) trong 6.7 nhập cấu hình của Logical channels có tên 'Temperature'). Tương tự, để chuyển trực tiếp đến cấu hình của Group được hiển thị, hãy chạm và giữ số nhóm hoặc tên nhóm trong thanh thông tin phía trên trong vài giây (xem tùy chọn (2) trong 6.7 nhập cấu hình của Group có tên 'Group 4'). Trong cả hai trường hợp, nếu mật khẩu được đặt (xem Chương 7.18. ACCESS OPTIONS – MultilLevel Access FUNCTIONALITY) thì người dùng phải nhập mật khẩu trước khi nhập cấu hình.

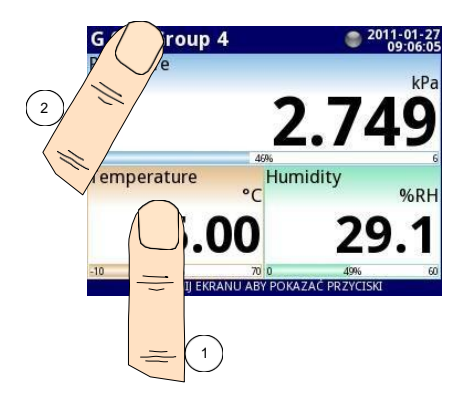

Hình 6.7. Các phương pháp để truy cập trực tiếp vào cấu hình Logical channels (1) và cấu hình Group (2)

# 6.3.3. Vùng dữ liệu

Một phần quan trọng của màn hình được sử dụng để hiển thị kênh. Dữ liệu có thể được trình bày ở một trong các chế độ sau:

- Dưới dạng giá trị số,
- Dưới dạng mặt số kim,
- Dưới dạng biểu đồ tuyến tính,
- Dưới dạng các thanh,
- Dưới dạng biểu đồ phasor,
- Dưới dạng chế độ xem SCADALite,
- Dưới dạng chế độ xem bộ điều khiển.

Tất cả các kênh của nhóm hiện tại được hiển thị đồng thời ở cùng một chế độ. Trong phiên bản phần mềm hiện tại, không có khả năng kết hợp các chế độ khác nhau trong một chế độ xem hình.  $6.9 \div 6.16$  cho thấy các ví dụ về các khung nhìn khác nhau. Có thể thực hiện chuyển đổi giữa các chế độ hiển thị bằng cách nhấn các nút [MODE^] hoặc [MODE<sup>1</sup>] trong thanh điều hướng (xem Chương 6.3.2. thanh điều hướng). Chuyển đổi giữa các nhóm có thể được thực hiện bằng cách nhấn các nút [GROUP<sup>1</sup>] hoặc [GROUP<sup>1</sup>].

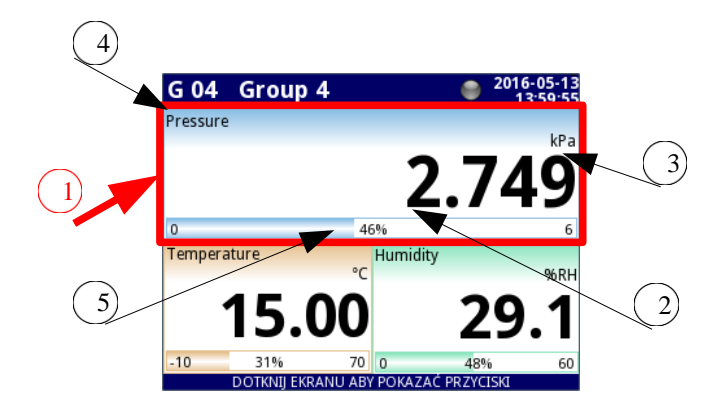

Hình 6.8. Chế độ xem bảng dữ liệu

Trong tất cả các bảng dữ liệu (một mẫu bảng dữ liệu được hiển thị bên trong khung được đánh dấu (1) trong 6.8), thông tin sau có sẵn:

- Giá trị của kênh logic (ký hiệu là (2) trong 6.8),
- Đơn vị dữ liệu (ký hiệu là (3)),
- Tên kênh (ký hiệu là (4)),
- Trên một số chế độ cũng có một chỉ báo tỷ lệ phần trăm có thể nhìn thấy được của giá trị liên quan đến quy mô đầy đủ của nó (được biểu thị bằng (5)).

Mọi Group của Logical channels có thể được trình bày ở một trong các chế độ sau:

- Như các giá trị số 6,9
- Như mặt số kim 6.14
- Như biểu đồ ngang 6.11
- Như biểu đồ dọc **6.11**
- Như các thanh ngang 6.10
- Như các thanh dọc **6.10**
- Như biểu đồ phasor 6.12
- Như chế độ xem SCADALite 6.15
- Bộ điều khiển 1 nhóm **6.13**
- Bộ điều khiển 4 nhóm 6.13

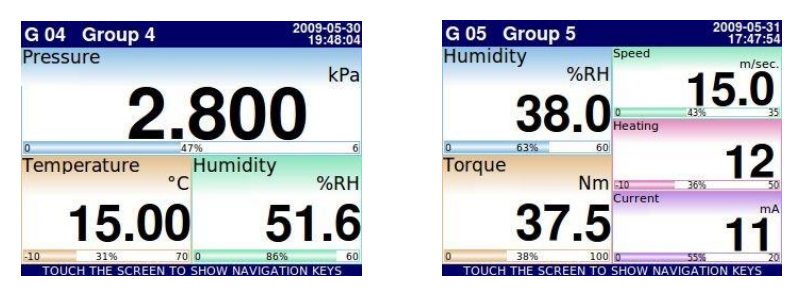

Hình 6.9. Ví dụ về chế độ trình bày giá trị số

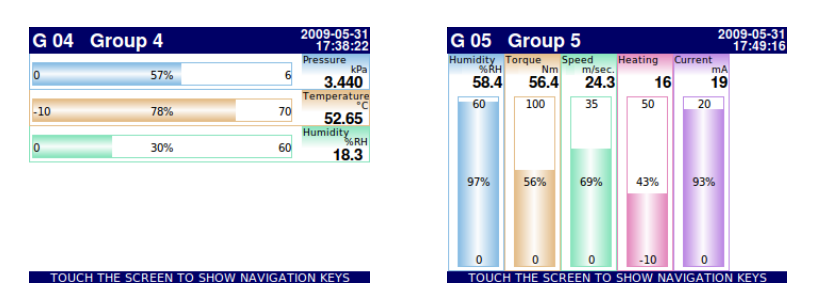

Hình 6.10. Ví dụ về thanh ngang (cho 3 kênh) và thanh dọc (cho 5 kênh)

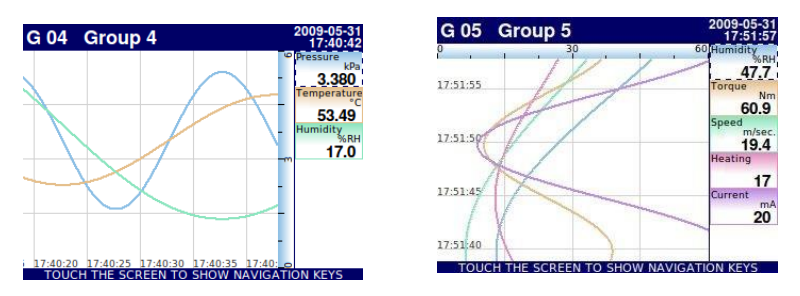

Hình 6.11. Ví dụ về biểu đồ ngang và dọc

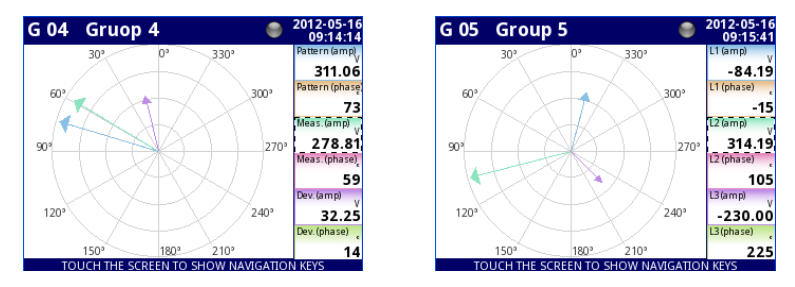

Hình 6.12 Ví dụ về chế độ trình bày biểu đồ Phasor

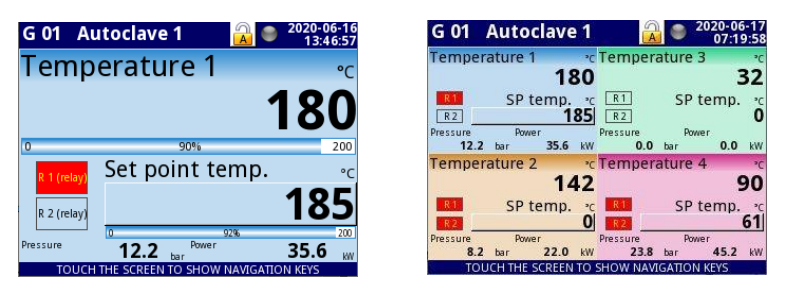

Hình 6.13 Ví dụ về nhóm 1 và 4 làm chế độ trình bày bộ điều khiển

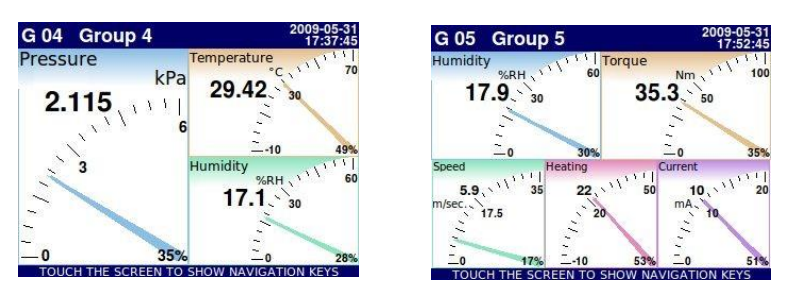

Hình 6.14. Ví dụ về kim quay cho 3 kênh và 5 kênh

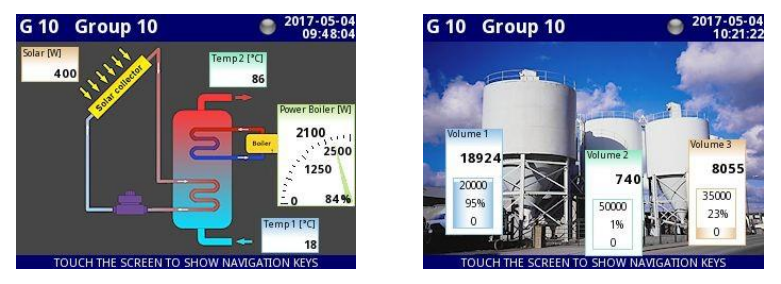

Hình 6.15. Ví dụ về chế độ xem SCADALite

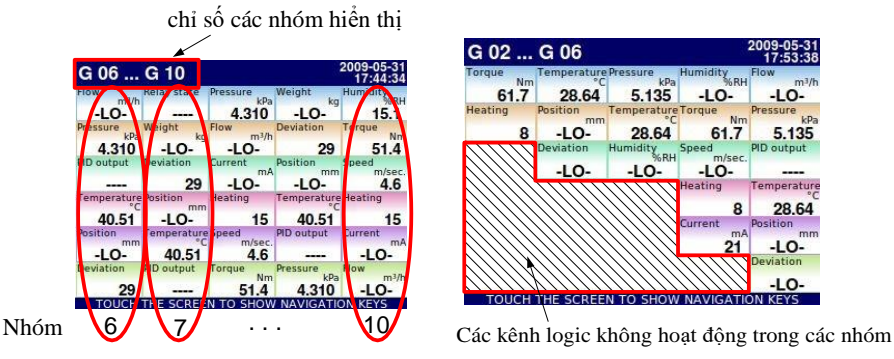

Hình 6.16. Ví dụ về việc trình bày đồng thời nhiều nhóm

Nó cũng có thể hiển thị nhiều nhóm trên một màn hình (**6.16**). Trong chế độ này, các kênh thuộc cùng một nhóm được hiển thị dưới nhau và các nhóm được đặt cạnh nhau. Tối đa 5 nhóm có thể được hiển thị đồng thời trên một màn hình (ví dụ: các nhóm bắt đầu từ nhóm 8 sẽ được hiển thị trên màn hình, bắt đầu từ phía bên trái của trang, các nhóm: 8, 9, 10, 1, 2).

Xem Chương 7.15. GROUPS để biết thêm thông tin về Groups.

## 6.3.4. Tin nhắn quan trọng

Người dùng đôi khi sẽ được hỏi, thông báo và cảnh báo về nhiều sự kiện khác nhau bằng các thông báo hiển thị trên màn hình. Các hình dưới đây  $(6,17 \div 6,20)$  trình bày các ví dụ về các loại thông báo.

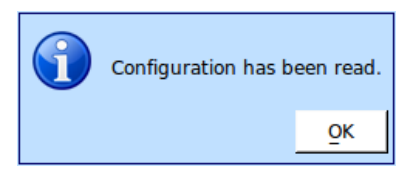

Hình 6.17. Tin nhắn thông tin

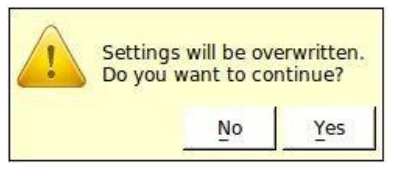

Hình 6.19. Tin nhắn cảnh báo

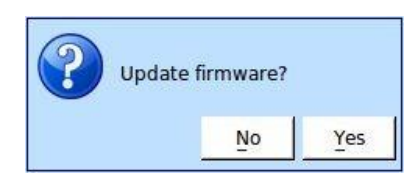

Hình 6.18. Tin nhắn câu hỏi

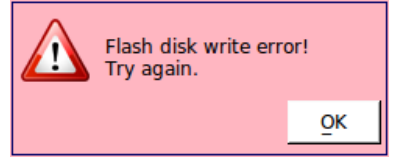

Hình 6.20. tin nhắn báo động

# 7. CÁU HÌNH CỦA MultiCon CMC-99/141

# 7.1. CHỈNH SỬA ĐỐI THOẠI

\_

Quá trình cấu hình dựa trên các hội thoại chỉnh sửa. Một số hội thoại chung cho các menu khác nhau, những hội thoại như vậy:

- Trình soạn thảo văn bản, được chia thành các tab:
  - Chữ cái, xem 7.1,
  - Số và dấu hiệu số học, xem 7.2,
  - Các ký hiệu đặc biệt, xem 7.3,
  - Dấu phụ (nếu xuất hiện trong ngôn ngữ đã chọn), xem 7.4,
- Kiểu cửa sổ biên tập vị trí, xem 7.5,
  - Trình chỉnh sửa giá trị, được chia thành các tab:
    - Dạng thập phân, xem 7.6,
    - Dạng thập lục phân, xem **7.8**,
    - Dạng nhị phân, xem 7.9,
- Chuyển đổi trình chỉnh sửa, được chia thành:
  - Các tùy chọn loại lựa chọn duy nhất, xem 7.10,
  - Tùy chọn loại nhiều lựa chọn, xem 7.11,
- Trình chỉnh sửa tệp, được chia thành:
  - Lựa chọn tệp đơn, xem **7.12**,
  - Lựa chọn nhiều tệp, xem 7.13,
- Cửa sổ mô tả tệp nhật ký xem 7.4.

| Chan | nel 1 |     |   |   | ab | cd💓        |
|------|-------|-----|---|---|----|------------|
| Α    | В     | С   | D | E | F  | G          |
| н    | 1     | J   | К | L | м  | Ν          |
| 0    | Р     | Q   | R | S | т  | U          |
| V    | w     | x   | Y | Z | A  | <b>⊨</b> a |
|      |       |     |   |   |    | •          |
| abc  | 123   | #\$ |   | ( | 3  | <b>V</b>   |

Hình 7.1. Trình soạn thảo văn bản - chữ cái

| Chan | nel 1 |     |   |   | ab | cd🐹        |
|------|-------|-----|---|---|----|------------|
| 7    | 8     | 9   | ( | ) | 1  | _ <b>\</b> |
| 4    | 5     | 6   | [ | ] | *  | <          |
| 1    | 2     | 3   | • | • | -  | >          |
| 0    |       |     | ÷ | × | +  | =          |
|      |       |     |   |   | •  | •          |
| abc  | 123 ! | #\$ |   | ( | 3  | <b>V</b>   |

Hình 7.2. Trình soạn thảo văn bản - số

| Chanr | nel 1 |     |   |   | ab | cd🐹      |
|-------|-------|-----|---|---|----|----------|
| ~     | × .   | 1   | @ | # | \$ | %        |
| ^     | &     | _   | Ι | { | }  | :        |
| ;     |       | 1   | , | • | ?  | •        |
| Θ     | Ω     | π   | μ | Σ | 2  | 3        |
|       |       |     |   |   |    | •        |
| abc   | 123   | #\$ |   | 6 | 3  | <i>~</i> |

Hình 7.3. Trình soạn thảo văn bản - các ký hiệu đặc biệt

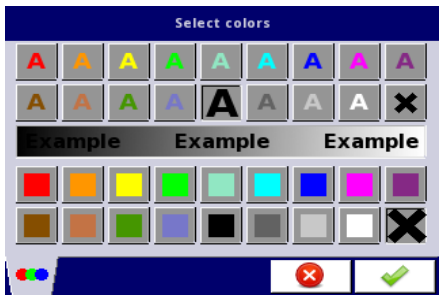

Hình 7.5. Phong cách của trình chỉnh sửa vị trí

| )×1E2 | 2A |   |   | abcde |
|-------|----|---|---|-------|
| 7     | 8  | 9 | F | С     |
| 4     | 5  | 6 | E |       |
| 1     | 2  | 3 | D |       |
| 0     | A  | в | c |       |

Hình.7.7. Trình chỉnh sửa giá trị - dạng thập lục phân

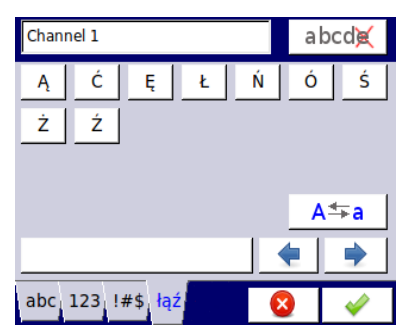

Hình 7.4. Trình soạn thảo văn bản - dấu phụ

|      | Gra<br>Enter value: | aph low<br>-99999 999 | 99 °C |
|------|---------------------|-----------------------|-------|
| -9.9 |                     |                       | abcde |
| 7    | 8                   | 9                     | С     |
| 4    | 5                   | 6                     |       |
| 1    | 2                   | 3                     | +/-   |
| 0    |                     |                       |       |
|      |                     |                       | 8     |

Hình 7.6. Trình chỉnh sửa giá trị - dạng thập phân

| Ente         | Data mask<br>r value: 0 0xFFFF |
|--------------|--------------------------------|
| <b>1</b> 101 | 0110 1101 1101                 |
|              | 111111 000000                  |
|              |                                |
| 1            | • •                            |
| 0            |                                |
| HEX, BIN     | 8                              |

Hình 7.8. Trình chỉnh sửa giá trị - dạng nhị phân

| - |
|---|
|   |
|   |
|   |
|   |
|   |
|   |
| _ |
|   |

Hình 7.9. Trình chỉnh sửa loại lựa chọn duy nhất

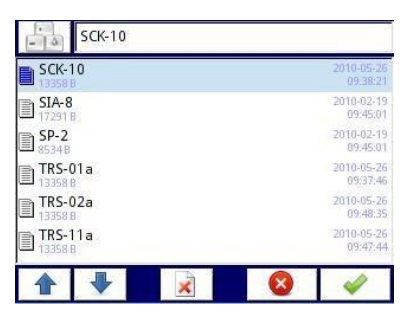

Source X Select one or many options Log.ch. 1:"input 1" Cog.ch. 2:"input 2" Log.ch. 3:"input 3" Cog.ch. 4:"input 4" Cog.ch. 5:"input 5" Log.ch. 6:"input 6" Cog.ch. 6:"input 6" Cog.ch. 6:"in

Hình 7.10. Trình chỉnh sửa loại nhiều lựa chọn

|            | Sele                                                   | Gru<br>ct one or                           | <b>pa 04</b><br>many o | ptions   |                |
|------------|--------------------------------------------------------|--------------------------------------------|------------------------|----------|----------------|
| Constant:  | 2010-06-09<br>ng temperat<br>2010-06-09                | 10:53:12.4<br>ure 1<br>10:53:38.           | 463 stop:<br>148 stop: | 2010-06- | 09 10:53:38.13 |
| Loggin     | ng temperat<br>2010-06-09<br>ng temperat               | ure 2<br>10:53:59.3<br>ure 3               | 331 stop:              | 2010-06- | 09 10:54:21.58 |
| Start:     | 2010-06-09                                             | 10:54:21.5<br>ure 4                        | 594 stop:              | 2010-06- | 09 10:54:45.81 |
| Loggin     | 2010-06-09<br>ng temperat<br>2010-06-09<br>ng temperat | 10:54:45.0<br>ure 5<br>10:55:17.0<br>ure 6 | 514 stop:<br>542       | 2010-06- | 09 10:55:17.65 |
| ₩ <b>C</b> | G                                                      |                                            |                        | 8        | 1              |

Hình 7.11. Trình chỉnh sửa tệp - lựa chọn tệp duy nhất Hình.7.12 Trình chỉnh sửa tệp - nhiều lựa chọn tệp

| #D.#M.#Y | #h:#m: | #s |    | а   | bcd💓     |
|----------|--------|----|----|-----|----------|
| number   | #n     |    |    |     |          |
| date     | #D     | #M | #Y |     |          |
| time     | #h     | #m | #s |     |          |
| :        | ·      | ,  | -  | : > | /        |
|          |        |    |    | -   | •        |
| abc 123  | !#\$ p | ar |    | 8   | <i>~</i> |

Hình 7.13. Mô tả tệp nhật ký

# Chức năng của các nút:

|                  | "Exit" - thoát khỏi menu hiện tại hoặc menu phụ                                                                                                    |
|------------------|----------------------------------------------------------------------------------------------------|
| <b>V</b>         | "OK" - chấp nhận lựa chọn hoặc các thay đổi của chỉnh sửa hội thoại (và thoát khỏi hội thoại này)                                                                                                    |
| 8                | "Cancel" - từ chối lựa chọn đã nhập hoặc các thay đổi của hội thoại chỉnh sửa (và thoát khỏi hội thoại này)                                                                                                    |
| 9 🛧              | Lựa chọn một phần tử để chỉnh sửa. Các nút mũi tên cho phép người dùng<br>chọn các phần tử kế tiếp nhau (nhóm, kênh logic, bộ điều khiển hoặc ngõ ra).<br>Nút ở giữa cho phép lựa chọn trực tiếp một phần tử cụ thể từ danh sách. |
| 1                | Các phím điều hướng trong hộp thoại loại lựa chọn.                                                                                                    |
| (                | Di chuyển mũi tên. Cho phép di chuyển con trỏ dọc theo văn bản đã chỉnh sửa.                                                                                                    |
| A <del>≛</del> a | "Caps lock" - chuyển đổi giữa chữ thường và chữ hoa.                                                                                                    |
| abcde            | "Backspace". Khi chỉnh sửa giá trị, nhấn nút này sẽ xóa số hiển thị cuối cùng.<br>Khi chỉnh sửa văn bản, biểu tượng được chỉnh sửa cuối cùng hiển thị trực tiếp<br>trước khi con trỏ bị xóa.                                      |
| С                | "Clear" - xóa toàn bộ số khi chỉnh sửa giá trị.                                                                                                    |
| +/-              | "Sign" - thay đổi dấu hiệu của giá trị đã chỉnh sửa.                                                                                                    |
| ×                | Nút này sẽ xóa tệp đã chọn.                                                                                                    |
| FT-              | "All" - chọn tất cả các tùy chọn có sẵn.                                                                                                    |
| G                | "None" - bỏ chọn tất cả các tùy chọn có sẵn.                                                                                                    |
| -                | Nhấn nút này để vào cửa sổ soạn thảo Văn bản.                                                                                                    |
| -                | Thêm một đối tượng mới                                                                                                    |
|                  | Xóa một đối tượng đã chọn                                                                                                    |
|                  | <b>"Home"</b> – di chuyển đến nhóm nhà (nút chỉ khả dụng trong<br>Chế độ hiển thị <b>SCADALite</b> )                                                                                                    |
| -                | <b>"Back"</b> – di chuyển đến nhóm được hiển thị cuối cùng (nút chỉ khả dụng trong Chế độ hiển thị <b>SCADALite</b> )                                                                                                    |

Tab.7.1 Các chức năng nút phổ biến cho các chế độ xem khác nhau

# <u>7.2. CÁC KÝ TỰ NHẬP KHẨU KHÔNG CÓ TỪ MENU THIẾT BỊ</u>

Khi cần nhập các ký tự được mã hóa trong UTF-8 không có sẵn từ cấp GUI của thiết bị, có một tùy chọn để nhập chúng từ hệ điều hành của người dùng bằng bất kỳ trình soạn thảo văn bản và chương trình **Xming** nào (chi tiết cài đặt và cấu hình chương trình **Xming** có thể tìm thấy trong **Chương 7.5**).

🗴 Xmina :0.0 \_ 🗆 🗙 Untitled - Notepad \_ 🗆 × File Edit Format View Help Channel 1 abcd . 灯光控制器 D F F G А в С н T I к L М Ν 0 Р 0 R S т П γ Z A t ⇒ a w х v abc | 123 | l#\$

Ví dụ sau cho thấy việc thay đổi tên của kênh logic (hình 7.14).

Hình 7.14. Cửa sổ Xming với tên kênh logic được mở để chỉnh sửa và cửa sổ Notepad với văn bản được chuẩn bị để thay thế tên đó

Quy trình thông thường để nhập các ký tự mở rộng bao gồm các bước sau:

- Bắt đầu chỉnh sửa thông qua chương trình Xming cài đặt văn bản của bất kỳ thiết bị nào (hình 7.15 2).
- Nhập văn bản thích hợp vào bất kỳ trình soạn thảo văn bản nào trong hệ điều hành của bạn. Có thể sử dụng Notepad (có sẵn theo mặc định trên mọi phiên bản Microsoft Windows).
- Chọn văn bản trong Notepad, sao chép nó (Ctrl + C hoặc Ctrl + Insert) (hình 7.15 1) và dán nó (Ctrl + V hoặc Shift + Insert) vào trường nhập thích hợp có thể nhìn thấy trong chương trình Xming (hình 7,15 2,3).
- Văn bản đã thay đổi của cài đặt đã chọn sẽ xuất hiện sau khi áp dụng các thay đổi trong cửa sổ chỉnh sửa (hình 7.15 4).

Hướng dẫn sử dụng bộ điều khiển/thu thập dữ liệu MultiCon CMC-99/141

| 2 Ctr                                             | ·l + V |                          |                                         | Ctrl + C (1)                                                                                                    |
|---------------------------------------------------|--------|--------------------------|-----------------------------------------|----------------------------------------------------------------------------------------------------|
| 💥 Xming :0.0                                      |        |                          |                                         | 📕 Untitled - Notepad                                                                                                    |
| Channel 1                                         |        |                          | a bcd💓                                  | <u> Eile E</u> dit F <u>o</u> rmat <u>V</u> iew <u>H</u> elp                                                            |
| A B                                               | с      | D E                      | F G                                     | 灯光控制器                                                                                                    |
| ΗI                                                | J      | K L                      | MN                                      |                                                                                                    |
| 0 P                                               | Q      | R S                      | TU                                      |                                                                                                    |
| v w                                               | x      | Y Z                      | A <b></b> ⇔a                            |                                                                                                    |
|                                                   |        |                          |                                         |                                                                                                    |
| abc { 123 { l#                                    | \$     | 6                        | 3 🛛 🌙                                   |                                                                                                    |
|                                                   |        |                          |                                         |                                                                                                    |
|                                                   | 3      | 7                        |                                         |                                                                                                    |
| Xming :0.0                                        | 3      | 7                        |                                         | ▲<br>(4)<br>Xming :0.0                                                                                                  |
| ✗ Xming :0.0                                      | 3      | 7                        | _ □ ×<br>abcd⊭                          | ▲<br>(4)<br>Xming :0.0<br>Log. channel: ↓ 1 ★                                                                           |
| Xming :0.0<br>灯光控制器<br>AB                         | 3<br>c | D E                      | <mark>_□×</mark><br>abcd)e(<br>F G      | ▲<br>【<br>【<br>【<br>【<br>【<br>【<br>】<br>】<br>】<br>】<br>】<br>】<br>】<br>】<br>】<br>】<br>】<br>】<br>】                        |
| Xming :0.0<br>灯光控制器<br>A B<br>H I                 | 3      | D E K L                  | abcde<br>F G<br>M N                     | ▲                                                                                                    |
| Xming:0.0<br>灯光控制器 A B H I O P                    | 3      | D E<br>K L<br>R S        | ■ ■ ■ ■ ■ ■ ■ ■ ■ ■ ■ ■ ■ ■ ■ ■ ■ ■ ■   | ▲                                                                                                    |
| Xming:0.0<br>灯光控制器 A B H I O P V W                | 3<br>  | D E<br>K L<br>R S<br>Y Z | L□X<br>abcd≷<br>FG<br>MN<br>TU<br>A → a |                                                                                                    |
| ★ Xming :0.0<br>灯光控制器<br>A B<br>H I<br>O P<br>V W | 3      | D E<br>K L<br>R S<br>Y Z | abcd)e(<br>FG<br>MNN<br>TU<br>A⇔a       | Xming:0.0   Log. channel: 1   Name: 灯光控制器 Unit: none Mode: Hardware input Source: Inp.X2 : Digital 24V Configure source |

Hình 7.15. Lưu đồ để nhập các ký tự không có sẵn từ menu thiết bị

# 7.3. BẢNG LỰA CHỌN MENU CHÍNH

Nhấn nút [MENU] trên thanh điều hướng (xem Chương 6.3.2. Thanh điều hướng) sẽ vào bảng lựa chọn chính (xem 7.16). Bảng điều khiển này cho phép người dùng lựa chọn giữa việc vào menu Device Configuration, menu Files management và cửa số Device Information.

Thông tin thêm về các menu khác nhau được mô tả trong các chương tiếp theo.

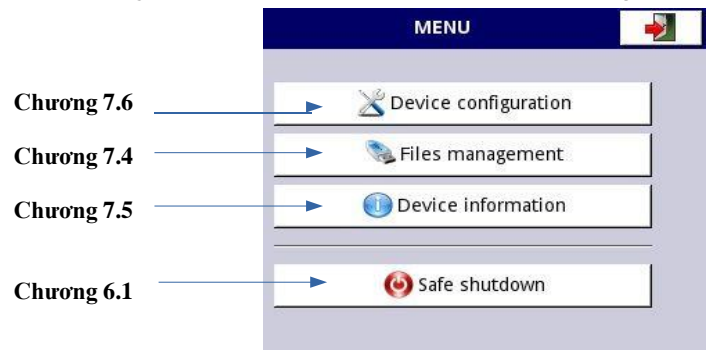

Hình 7.16. Cửa sổ menu chính

# 7.4. FILES MANAGEMENT

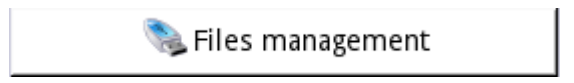

Hình 7.17. Nút này cho phép vào menu quản lý tệp

Nhấn **MENU->Files Management** (xem **7.17**) sẽ mở menu **File Management** được sử dụng để trao đổi dữ liệu với ổ đĩa flash di động.

## <u>Yêu cầu ổ đĩa flash</u>:

- Dòng tiêu thụ tối đa 100mA. Một số ổ đĩa flash dung lượng lớn không được thiết bị hỗ trợ (trong trường hợp này, có thể sử dụng bộ chia USB bên ngoài với nguồn điện). Nhà sản xuất khuyến nghị sử dụng ổ đĩa flash lên đến 32 GB.
- Ô đĩa flash phải được định dạng trong Windows là FAT hoặc FAT32.
- Các tệp cập nhật, cấu hình và tệp mẫu phải nằm trong thư mục gốc.

Chế độ xem của menu **File Management** được hiển thị trong **7.18**. Các nút sau có thể xuất hiện trong cửa số này:

- Nút Logging files hiển thị nếu có giấy phép đang hoạt động để ghi hoặc nếu giấy phép đã hết hạn (để biết thêm thông tin về kích hoạt giây phép, hãy xem Chương 7.5. DEVICE INFORMATION, LICENCE, FIRMWARE UPDATE, REMOTE DISPLAY, EXPORT MANUAL AND RENEW CONFIGURATION).
- Các nút **Bundled Configuration** và **Configuration files** luôn hiển thị và hoạt động.
- Nút Permission files hiển thị và hoạt động khi tham số Access mode trong menu Access options được đặt là MultiLevel (xem Chương 7.18. ACCESS OPTIONS MultiLevel Access FUNCTIONALITY).

- Nút Printer files luôn hiển thị nhưng chức năng này chỉ hoạt động khi máy in MultiPrint MLP-149 được kết nối với thiết bị.
- Nút SCADALite File hiển thị khi giấy phép SCADALite đang hoạt động trên thiết bị.

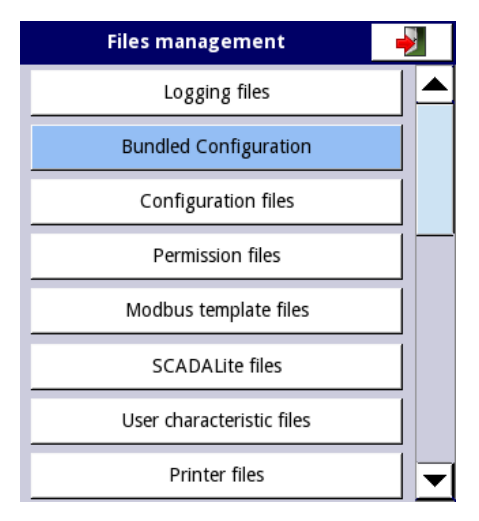

Hình 7.18. Files management menu

### Logging files:

Nút Logging files (xem 7.18) cho phép truy cập vào menu Files management (xem 7.19). Việc quản lý các tệp ghi âm được thực hiện bởi:

- Chọn tệp hoặc nhóm tệp ghi dữ liệu trong một nhóm nhất định,
- Chọn các tệp liên tiếp trong các nhóm liên tiếp,
- Xuất các tệp ghi dữ liệu đã chọn sang ổ đĩa flash di động và / hoặc xóa các tệp ghi dữ liệu đã chọn.

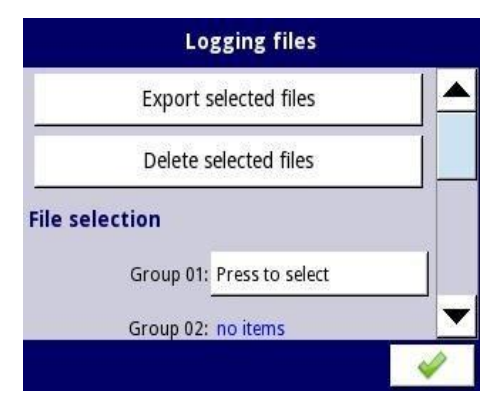

Hình 7.19. Logging files menu

| Loggin    | g files 🛛 🥑          |   |
|-----------|----------------------|---|
| Group 07: | no items             | · |
| Group 08: | no items             |   |
| Group 09: | no items             |   |
| Group 10: | Press to select      | 1 |
|           | Select all logs      |   |
|           | Clear all selections | · |

Hình 7.20. Logging files menu (tiếp tục)

Menu Logging files được hiển thị trong 7.19. Menu bao gồm các nút:

- Export selected files sau khi nhấn nút này, các tệp ghi dữ liệu đã chọn của người dùng sẽ được xuất sang ổ đĩa flash,
- Delete selected files sau khi nhấn nút này, các tệp dữ liệu đã chọn của người dùng sẽ bị xóa khỏi thiết bị,
- Press to select tại nhãn Damaged files (Nhãn Damaged files xuất hiện nếu có ít nhất một tệp ghi bị hỏng) sau khi nhấn nút này, người dùng chuyển đến cửa sổ với danh sách các tệp bị hỏng (ví dụ: tệp ghi dữ liệu có lỗi do tắt thiết bị không phù hợp trong quá trình ghi dữ liệu) không đảm bảo đọc chính xác dữ liệu đã ghi,
- Press to select bên cạnh các nhãn cho biết Group number trong trường hợp bật ghi âm (có thể tìm thấy mô tả về cấu hình bật ghi âm cho một nhóm kênh cụ thể trong Chương 7.15.2. Groups Logging của một nhóm kênh logic cụ thể, trong menu Logging files của nhóm này, nút Press to Select sẽ xuất hiện thay vì nhãn "không có mục". Tùy thuộc vào số lượng nhóm ghi nhật ký đã được bật (hiện tại hoặc trước đây), sẽ có rất nhiều nút Press to select hoạt động. Sau khi nhấn nút này, bạn sẽ thấy danh sách các bản ghi âm được thực hiện trong nhóm này,
- Select all logs sau khi nhấn nút này, tất cả các tệp dữ liệu từ tất cả các nhóm sẽ được chọn,
- Clear all selections sau khi nhấn nút này, tất cả các tệp ghi dữ liệu từ tất cả các nhóm sẽ không được chọn.

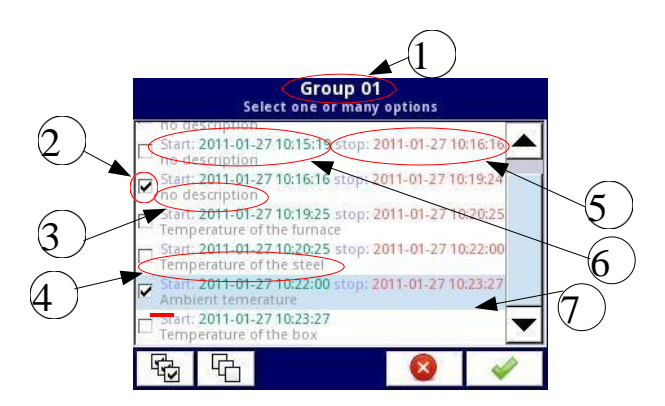

Hình 7.21. Chế độ xem ví dụ về cửa sổ lựa chọn tệp ghi dữ liệu cho Nhóm 1

**7.21** hiển thị dạng xem ví dụ về cửa sổ lựa chọn tệp ghi dữ liệu cho Nhóm 1. Các số tiếp theo có nghĩa là:

- (1) số nhóm,
- (2) tệp dữ liệu đã chọn,
- (3) không có mô tả cho tệp ghi dữ liệu,
- (4) mô tả do người dùng xác định (mô tả của tệp dữ liệu giống như được định nghĩa trong menu Groups - xem Chương 7.15.2. Groups - Logging,
- (5) ngày và giờ dừng ghi dữ liệu của tệp đã chọn,
- (6) ngày và giờ bắt đầu ghi dữ liệu của tệp đã chọn,
- (7) ngày và giờ bắt đầu ghi dữ liệu của tệp đã chọn, việc đăng ký tệp đó vẫn chưa được hoàn thành.

# <u>Ví dụ về xuất dữ liệu sang ổ đĩa flash:</u>

Ví dụ về việc xuất 2 tệp dữ liệu từ nhóm 1 được hiển thị trong **7.22**. Đầu tiên, lắp ổ đĩa flash vào cổng USB ở mặt trước hoặc mặt sau (nếu thiết bị được trang bị một trong các mô-đun giao tiếp) bảng điều khiển thiết bị.

- Ở bước đầu tiên (1), nhấn nút Press to select trên nhãn Group 01,
- Ở bước thứ hai (2), chọn 2 tệp bằng cách nhấn chúng và sau đó chấp nhận lựa chọn bằng nút ở góc dưới bên phải màn hình:
  - File 1. Name: "no description", Start: 2010-12-01 3:24:58 p.m., stop: 2010-12-01 4:34:11 p.m. "
  - File 2. Name: "Ambient temperature" Start: "2010-12-03 9:53:15 a.m.", stop: "2010-12-03 9:55:00 a.m."
- Trong bước thứ ba (3), nhấn nút Export selected files đã chọn và đợi thông báo rằng hoạt động xuất sang ổ đĩa flash đã kết thúc.

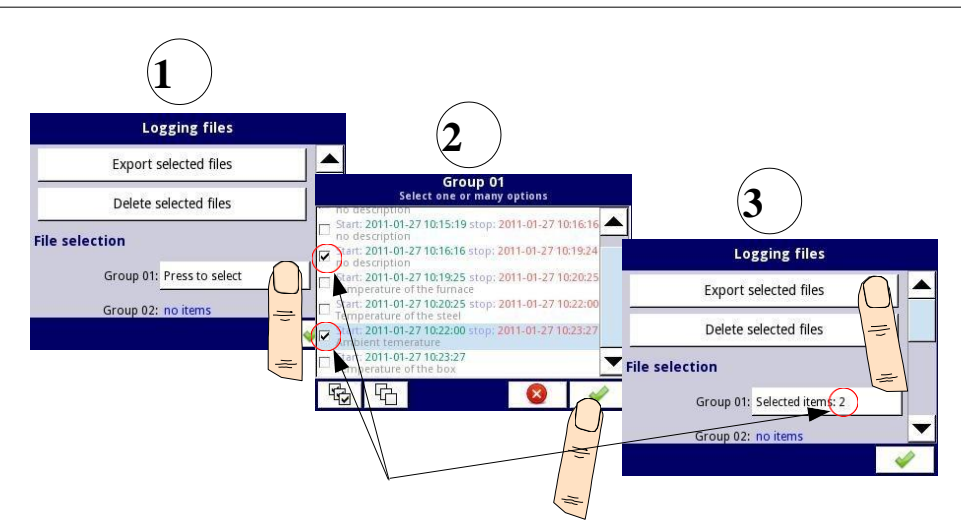

Hình 7.22. Các bước xuất tệp đã ghi sang ổ đĩa flash

Sau khi xuất các tệp dữ liệu sang ổ đĩa flash, một thư mục có cùng tên với số nhận dạng thiết bị sẽ được tạo, trong đó các thư mục có các đăng ký đã chọn được đặt.

Xóa tệp khỏi thiết bị được thực hiện theo cách tương tự như xuất tệp dữ liệu, khác biệt là thay vì nhấn nút **Export selected files** đã chọn ở bước thứ ba (3) (**xem 7.22**), bạn nên nhấn nút **Delete selected files**.

### **Bundled Configuration:**

Nút **Bundled Configuration** cho phép bạn đi tới menu **File management** liên quan đến cấu hình thiết bị.

Menu **Bundled Configuration** cho phép bạn chuyển cấu hình đầy đủ, hoàn chinh giữa các thiết bị **MultiCon CMC-99/141** và cho phép bạn tải nhiều tệp lên thiết bị trong hai bước. Nên sử dụng menu này để chuyển cấu hình hoàn chỉnh giữa các thiết bị.

Menu Bundled Configuration được hiển thị trong 7.23 và bao gồm các nút:

**Load bundled configuration** - cho phép bạn tải các tệp cấu hình đã chọn vào thiết bị từ kho lưu trữ cấu hình đi kèm nằm trên ổ đĩa flash; quá trình tải cấu hình gói bao gồm hai bước:

- Chọn kho lưu trữ để tải từ danh sách các tệp có sẵn trên ổ đĩa flash,
- Tổng quan và lựa chọn các tệp bổ sung sẽ được tải từ danh sách có sẵn trong kho lưu trữ.

Save bundled configuration - cho phép bạn lưu các tệp cấu hình đã chọn dưới dạng tệp lưu trữ được đóng gói vào ổ đĩa flash; quá trình lưu cấu hình gói bao gồm hai bước:

 Tổng quan và lựa chọn các tệp bổ sung sẽ được lưu trong kho lưu trữ từ danh sách các tệp cấu hình có sẵn trong bộ nhớ thiết bị, Nhập tên của kho lưu trữ hoặc chọn kho lưu trữ sẽ được thay thế và lưu nó vào ổ đĩa flash.

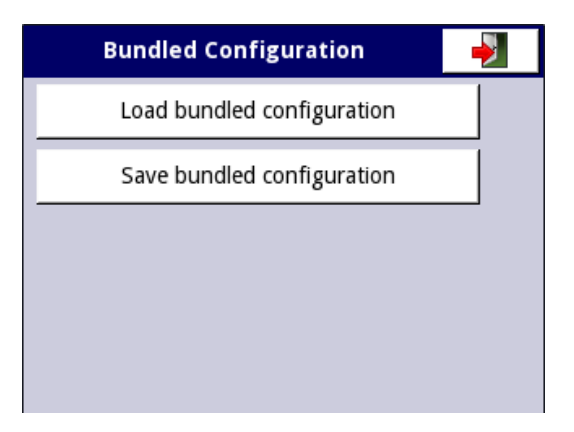

Hình 7.23. Bundled Configuration Menu

Xin lưu ý rằng tên tệp của kho lưu trữ cấu hình gói được chỉ định bởi người dùng. Trong quá trình lưu, một cửa sổ với các tệp có sẵn sẽ xuất hiện, sau đó bạn có thể chọn tệp cần thay thế hoặc tạo tệp mới, đặt tên mới cho tệp bằng cách nhấn nút có biểu tượng phím ở góc trên bên trái màn hình (xem **7.24**).

Sau đó xác nhận hoạt động và dữ liệu sẽ được lưu trên ổ đĩa flash.

| Bundled_configuration_1                 |                        |
|-----------------------------------------|------------------------|
| Bundled_configuration_1<br>bcfg 57115 B | 2019-10-30 +           |
| Bundled_configuration_2                 | 2019-10-30<br>14:52:50 |
| Bundled_configuration_3                 | 2019-10-30<br>14:52:50 |
| Bundled_configuration_4                 | 2019-10-30<br>14:52:50 |
| Bundled_configuration_5                 | 2019-10-30<br>16:30:22 |
| Bundled_configuration_6<br>bcfg65475 B  | 2019-10-30 16:30:44    |
| 1                                       | 8                      |

Hình 7.24. Ví dụ về cửa sổ chọn tệp để tải tệp hoặc đặt tên tệp để lưu

Tệp **Bundled Configuration** là một kho lưu trữ thu thập tất cả các tệp cần thiết cho cấu hình thiết bị đầy đủ và do người dùng chọn, chẳng hạn như:

- Configuration files
- Permission files
- SCADALite files
- User characteristics files
- Modbus template files
- Modbus Slave settings
- Printer files

Hình 7.25 cho thấy khung nhìn ví dụ của cửa sổ để chọn tệp cấu hình nằm trong thiết bị (nếu Save bundled configuration được chọn) hoặc có trong kho lưu trữ đã chọn của cấu hình gói (nếu Load bundled configuration được chọn).

Các tệp được cấu hình thiết bị sử dụng được chọn theo mặc định và không hoạt động trong danh sách - người dùng không thể bỏ chọn chúng.

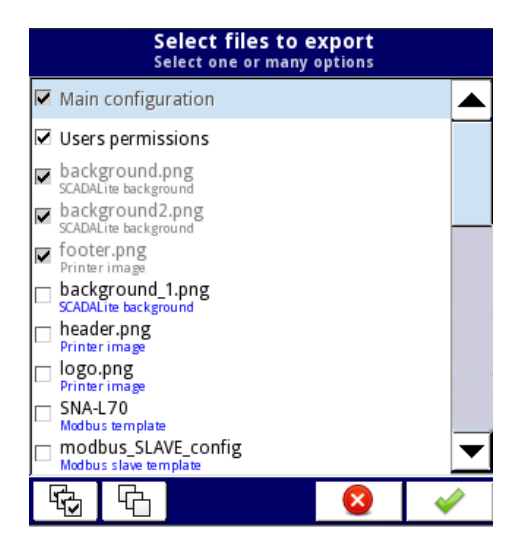

Hình. 7.25. Ví dụ về cửa sổ lựa chọn tệp cấu hình. Danh sách hiển thị tên tệp và / hoặc loại tệp cấu hình.

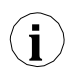

Các tệp được cấu hình chính yêu cầu nhưng không tồn tại trong kho lưu trữ (trong trường hợp đang tải) hoặc không tồn tại trên thiết bị (trong trường hợp lưu), sẽ được liệt kê bằng màu xám với ghi chú "*not exists*".

Tệp **Bundled Configuration l**à tệp lưu trữ ở định dạng **ZIP** với phần mở rộng là \* .bcfg (dành cho thiết bị có màn hình 3,5 ") hoặc \* .bcfg2 (dành cho thiết bị có màn hình 5,7") và cấu trúc được hiển thị trong **7.26**.

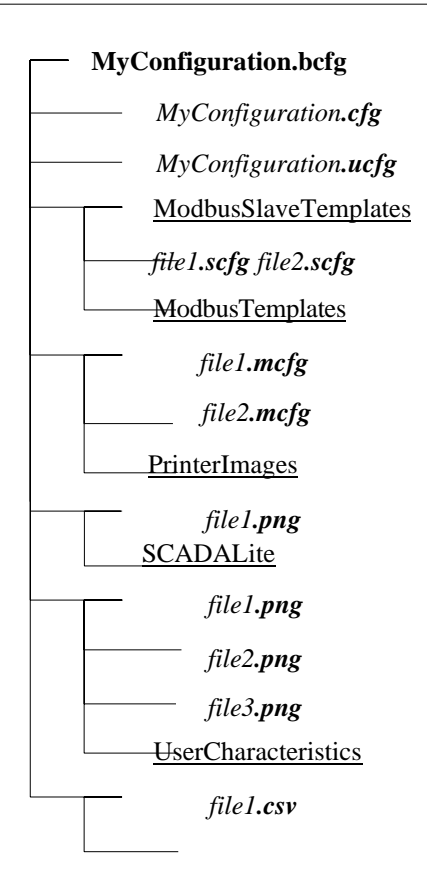

Hình. 7.26. Lưu trữ cấu trúc cây

Cây lưu trữ chính chứa tệp cấu hình chính (\*.cfg or \*.cfg2), tệp ủy quyền người dùng (\*.ucfg) và các thư mục con chứa các thành phần cấu hình khác, chẳng hạn như: Modbus template files, Printer files, SCADALite files, User characteristics Files.

Chỉ có thể có một tệp cấu hình chính và chỉ một tệp ủy quyền người dùng trong kho lưu trữ cấu hình đi kèm. Không bắt buộc kho lưu trữ phải có tất cả các thư mục con. Kho lưu trữ chỉ có thể chứa một số loại tệp cấu hình nhất định.

Có thể chuẩn bị tệp lưu trữ **Bundled Configuration** ở định dạng **ZIP** (tệp có đuôi \*.zip) bằng cách sử dụng bất kỳ trình quản lý lưu trữ nào trên PC và được thay đổi thành \*.bcfg (đối với thiết bị có màn hình 3,5 ") hoặc \* .bcfg2 (đối với thiết bị có màn hình 5,7 ") tương ứng.

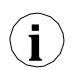

Nếu có nhiều tệp cấu hình chính hoặc nhiều tệp ủy quyền người dùng trong kho lưu trữ, chỉ tệp đầu tiên sẽ được tải, thứ tự bảng chữ cái sẽ quyết định.

## Ví dụ:

#### Task

Nhiệm vụ bao gồm tải lên cấu hình chính và một số tệp cấu hình vào thiết bị bằng menu **Bundled** configuration files và sử dụng kho lưu trữ cấu hình đi kèm được tạo bằng PC.

Thiết bị phải chứa các tệp:

- main configuration file *main\_configuration.cfg*
- user authorization file *users\_configuration.ucfg*
- background for the SCADALite view: *background\_1.png*, *background\_2.png*, *background\_3.png*
- modbus template modbus.mcfg
- user characteristics characteristic\_1.csv, characteristic\_2.csv
- slave settings *slave.scfg*
- print images header.png, footer.png

## Solution:

Bạn nên tạo một kho lưu trữ cấu hình gói có chứa các tệp được đề cập ở trên. Để làm điều này bạn phải:

• Tạo một thư mục với cấu trúc thư mục con như hình 7.27

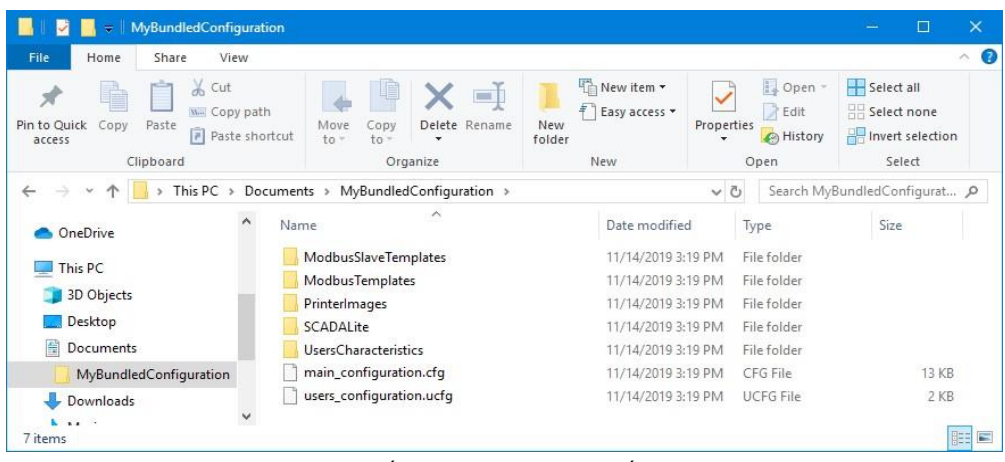

Hình. 7.27. Cấu trúc của kho lưu trữ cấu hình đi kèm

- Đặt tệp main\_configuration.cfg và users\_configuration.ucfg vào đường dẫn chính của thư mục đã tạo
- Đặt tệp slave.scfg trong thư mục con ModbusSlaveTemplates
- Đặt tệp *modbus.mcfg* trong thư mục con **ModbusTemplates**
- Đặt các tệp *background\_1.png*, *background\_2.png*, *background\_3.png* vào Thư mục con **SCADALite**
- Đặt các tệp *characteristic\_l.csv* và *characteristic\_2.csv* trong tệp Thư mục con **UsersCharacteristics**
- Đặt các tệp header.png và footer.png trong thư mục con PrinterImages
- Đóng gói nội dung của thư mục được chuẩn bị theo cách này vào kho lưu trữ ở định dạng ZIP,

với phần mở rộng \* .zip được thay đổi thành \* .bcfg (đối với thiết bị có màn hình 3,5 ") hoặc \* .bcfg2 (đối với thiết bị có màn hình 5,7"), ví dụ: với tên *BundledConfiguration.bcfg*. Bằng cách này, tệp lưu trữ *BundledConfiguration.bcfg* đã được tạo trên máy tính của bạn.

Sau đó sao chép tệp lưu trữ *BundledConfiguration.bcfg* vào ổ đĩa flash, đặt nó vào cổng USB của thiết bị **MultiCon CMC-99/141** và chọn **MENU** $\rightarrow$ **File Management** $\rightarrow$  **Bundled configuration** files  $\rightarrow$  Load bundled configuration.

Trong bước tiếp theo, chọn *BundledConfiguration.bcfg* từ danh sách các tệp có sẵn trên ổ đĩa flash và xác nhận. Trong bước này, chọn tệp sẽ được tải vào thiết bị. Trong tác vụ này, hãy chọn tất cả các tệp trong kho lưu trữ và xác nhận. Tất cả các tệp đã chọn sẽ được tải vào thiết bị và thiết bị sẽ hoạt động theo cài đặt cấu hình chính mới.

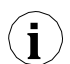

Sử dụng nút **Bundled Configuration** cho phép chuyển toàn bộ cấu hình với tất cả các tệp cần thiết. Đây là cách chuyển cấu hình được nhà sản xuất khuyến nghị. Tuy nhiên, trong những trường hợp đặc biệt, có thể sử dụng tùy chọn chuyển một tệp duy nhất bằng một trong các nút được mô tả bên dưới.

## **Configuration files:**

Một nút khác trong **File management** là nút **Configuration files.** Bằng cách nhấn nút này, menu hiển thị trong **7.28**, cho phép người dùng tải / lưu cấu hình.

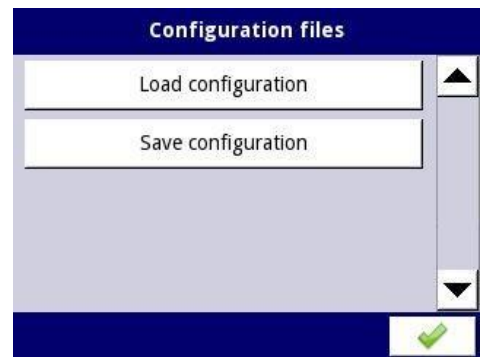

Hình. 7.28. Chế độ xem của cửa sổ menu Configuration files

Load/save configuration cho phép bạn tải / lưu cấu hình do người dùng xác định có chứa:

- Cài đặt chung (xem Chương 7.8. GENERAL SETTINGS),
- Cài đặt các kênh logic, ngõ ra tích hợp, đầu ra bên ngoài,
- Cài đặt giao thức Modbus,
- Cài đặt profile/timer,
- Cài đặt cơ quan quản lý,
- Thiết lập mạng lưới,
- Cài đặt nhóm.

## Authorization files:

Tệp Authorization files trong menu File management là menu phụ liên quan đến chế độ truy cập đa cấp (xem Chương 7.18. ACCESS OPTIONS – MultiLevel Access FUNCTIONALITY). Chỉ Quản trị viên mới có quyền quản lý ủy quyền các tập tin.

Nếu không có người dùng nào hiện đang đăng nhập, cần phải nhập mật khẩu Quản trị viên trước khi vào menu này (**7.29**).

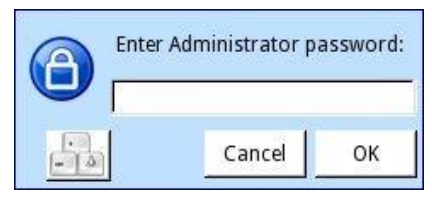

Hình 7.29. Administrator password window

Menu Authorization files cung cấp hai nút cho Quản trị viên sử dụng: Load configuration và Save configuration (7.30). Chúng cho phép lưu trữ và chuyển các cài đặt truy cập đã lưu bằng thẻ USB bên ngoài. Điều này làm giảm đáng kể thời gian thiết lập các thiết bị tiếp theo bằng cách sử dụng cùng một mô hình phân quyền truy cập. Các tệp ủy quyền đã lưu chỉ chứa cấu hình của Access options (Churong 7.18. ACCESS OPTIONS – MultiLevel Access FUNCTIONALITY). Tệp cấu hình từ menu Configuration files không chứa các cài đặt này!

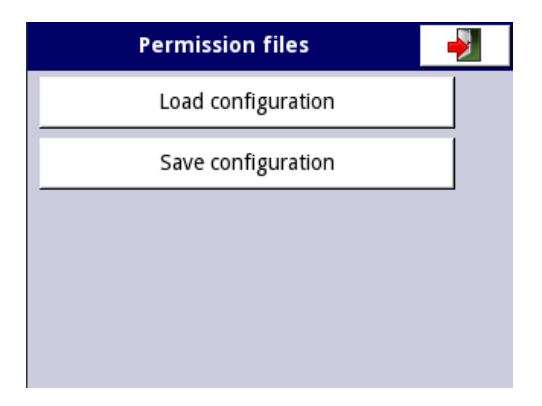

Hình. 7.30. Chế độ xem cửa sổ menu tệp Ủy quyền

### Modbus template files:

Nhấn nút này sẽ mở menu hiển thị trong **7.31**, cho phép người dùng tải / lưu các mẫu Modbus và cài đặt slave.

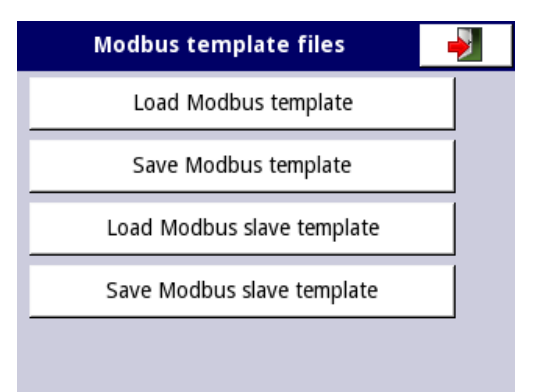

Hình. 7.31. Chế độ xem cửa sổ menu Modbus template files

Load/save Modbus templates cho phép bạn tải / lưu các cấu hình liên quan đến giao thức Modbus MASTER, tức là:

- Tên,
- Cấu hình của các kênh thiết bị (danh sách các ngõ vào và ngõ ra),
- Ghi cấu hình khối (danh sách các khối) xem Chương 7.16.3. Modbus chế độ MASTER.

Khi lưu các mẫu Modbus như vậy, kết nối giữa **MultiCon CMC-99/141** và thiết bị SLAVE có thể được thiết lập nhanh chóng bất cứ lúc nào. Bạn chỉ cần chọn địa chỉ thích hợp của thiết bị SLAVE (thêm về các mẫu Modbus trong **Chương 7.16.3. Modbus – chế độ MASTER**).

Load/save Modbus slave templates cho phép tải / lưu cấu hình Modbus SLAVE với các khối ghi xác định của thiết bị MultiCon, tức là: kiểu ghi (Giữ / Ngõ vào), chế độ ghi (đọc hoặc ghi và đọc), định dạng dữ liệu (16 bit / 32 bit). Để biết cấu hình Modbus SLAVE, hãy xem Chương 7.16.2. Modbus – chế độ SLAVE.

Quá trình trao đổi tệp cấu hình, mẫu Modbus hoặc cài đặt phụ giữa thiết bị và ổ đĩa flash bắt đầu bằng việc kết nối ổ đĩa flash với **MultiCon CMC- 99/141**. Sau đó đi đến **MENU -> File Management**. Tùy thuộc vào lựa chọn nút, màn hình sẽ hiển thị danh sách các tập tin cần trao đổi:

- Cho configuration file với đuôi .cfg/.cfg2
- Cho Modbus template file với đuôi .mcfg
- Cho Modbus slave template file với đuôi .scfg

Xin lưu ý rằng tên tệp do người dùng cung cấp. Để lưu, sau khi nhấn nút **Save Configuration**, **Save Modbus Template** hoặc **Save Slave Settings** một cửa số với các tệp có sẵn sẽ xuất hiện, bạn có thể đặt tên tương ứng bằng cách nhấn vào nút có biểu tượng phím ở góc trên bên trái của màn hình (xem **7.32**). Sau đó xác nhận ghi và dữ liệu sẽ được lưu trên ổ đĩa flash. Ví dụ về tệp cấu hình được hiển thị trong **7.32**.

| config_1        |                        |
|-----------------|------------------------|
| config_1        | 2010-05-26             |
| config_2        | 2010-05-26<br>13:10:50 |
| Config_3        | 2010-05-26<br>13:12:26 |
| <b>config_4</b> | 2010-05-26<br>13:13:03 |
| config_5        | 2010-05-26<br>13:13:19 |
| Config_6        | 2010-05-26             |
| ▲ ♥             | 8                      |

Hình. 7.32. Ví dụ về cửa sổ chọn tệp

## SCADALite files:

Nút SCADALite files chỉ hiển thị khi giấy phép SCADALite đang hoạt động trên thiết bị. Mô tả về chế độ SCADALite có thể được tìm thấy trong 7.15.5. Groups - SCADALite.

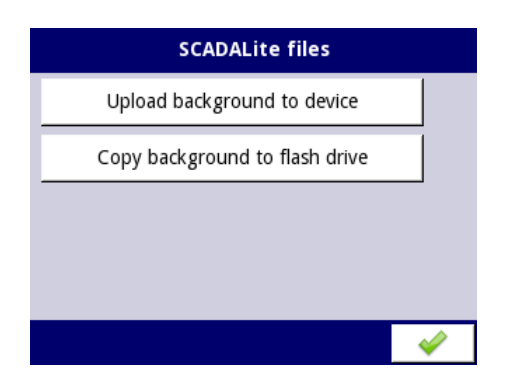

Hình. 7.33. Chế độ xem màn hình của các tệp SCADALite

Menu SCADAlite files chứa các nút sau:

- Upload background to device tải hình ảnh từ bộ nhớ flash và lưu vào thiết bị để sử dụng sau này làm nền cho chế độ hiển thị SCADALite,
- Copy background to flash drive sao chép hình ảnh từ bộ nhớ thiết bị sang ổ đĩa flash.

| a1                |                        |
|-------------------|------------------------|
| a1<br>png 62467 B | 2017-04-25 12:05:07    |
| a4_png            | 2017-04-25             |
| png 50645 B       | 13:03:31               |
| brewery_en_1      | 2017-04-27             |
| png16099 B        | 13:31:09               |
| brewery_en_2      | 2017-04-27             |
| png21061 B        | 13:31:14               |
| brewery_en_3      | 2017-04-27<br>13:31:23 |
| brewery_en_4      | 2017-04-27             |
| png11648 B        | 13:31:30               |
| 1                 | 8                      |

Hình. 7.34. Chế độ xem của cửa sổ nút Select Background

Nền cho chế độ xem **SCADALite** phải được lưu ở định dạng \* .*png*, có kích thước 320x202 pixel. Nó có thể được tạo ra trong bất kỳ chương trình đồ họa nào, cũng như được chuẩn bị trên cơ sở ảnh thực của các đối tượng hoặc công trình lắp đặt. Tệp được chuẩn bị theo cách này sẽ được tải lên thiết bị bằng bộ nhớ flash ngoài. Khi kích thước nền lớn hơn khuyến nghị, thông báo trong **7.35** sẽ được hiển thi.

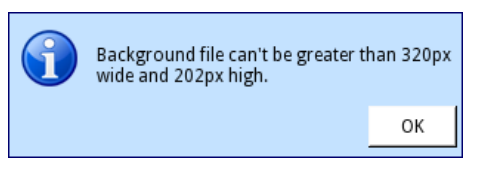

Hình. 7.35 Cảnh báo xem tin nhắn

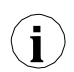

Nếu kích thước hình ảnh lớn hơn khuyến nghị, hình ảnh sẽ không được tải và nếu kích thước hình ảnh nhỏ hơn được khuyến nghị, hình ảnh sẽ được căn giữa trên nền trắng. Nếu tệp được chuẩn bị ở định dạng khác, nó sẽ không được thiết bị nhận dạng.

Hình. 7.36 cho thấy kích thước màn hình cho chế độ hiển thị SCADALite.

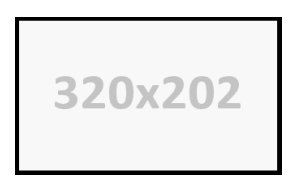

Hình. 7.36. Kích thước của hình nền của chế độ hiển thị SCADALite

#### User characteristics files:

Bằng cách nhấn nút này, menu hiển thị trong **7.37** sẽ mở ra, cho phép người dùng tải / lưu các đặc điểm của người dùng.

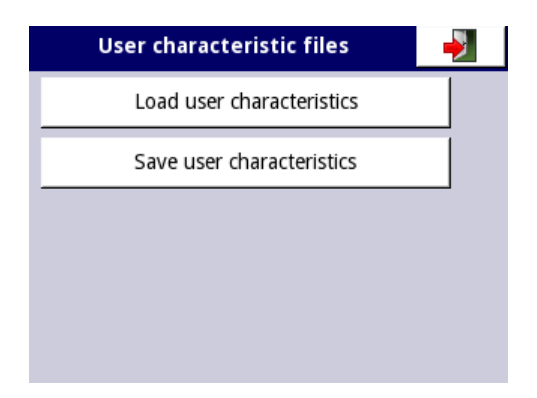

Hình. 7.37. Ví dụ về cửa sổ menu User characteristics files

Load/save user characteristics cho phép tải / lưu mẫu đặc điểm người dùng mở rộng quy mô từ hoặc sang bộ nhớ flash bên ngoài (xem thêm Chương 7.9.1. Logical Channels - General settings).

### Cấu trúc của tệp .csv:

Tập tỉn tải lên thiết bị phải có cấu trúc phù hợp để thiết bị tải xuống bộ nhớ trong. Tệp phải bao gồm các cột hai tham số được phân tách bằng dấu phân cách trường và mỗi cặp tham số phải nằm trên một dòng riêng biệt. Dấu phân tách thập phân có thể ở dạng **dấu chấm**, sau đó **dấu phẩy** là dấu phân tách danh sách và nếu **dấu phẩy** là dấu phân cách thập phân thì **dấu chấm phẩy** là dấu phân cách danh sách.

Trong dòng, tham số đầu tiên là giá trị ngõ vào cho phép biến đổi (giá trị  $\mathbf{X}$ ) và giá trị thứ hai là giá trị ngõ ra cho phép biến đổi (giá trị  $\mathbf{Y}$ ). Ngoài ra, dòng đầu tiên nên chứa tiêu đề. Nó phải chứa hai tên cột có giá trị  $\mathbf{X}$  và  $\mathbf{Y}$  trong dấu ngoặc kép và được phân tách bằng dấu phân cách trường. Cũng có thể chấp nhận sử dụng dấu nháy đơn làm đầu và cuối trường.

### Các lỗi trong tệp:

Thiết bị xác nhận dữ liệu chứa trước khi ghi lại các đặc điểm. Phần đầu bị thiếu sẽ được thiết bị phát hiện và khi lưu vào bộ nhớ trong, thiết bị sẽ thêm tiêu đề mặc định ở dạng "Input"; "Output" mà không cần sửa đổi tệp nguồn. Các phạm vi giá trị sau đó được kiểm tra (giá trị tuyệt đổi của các tham số phải nằm trong phạm vi đóng:  $<10^6$ ,  $10^{-6}>$ ), dấu phân cách (xem mô tả ở trên), số lượng hệ số X và Y (tối đa 20) và các dòng lặp lại (sẽ không được tải). Mỗi lỗi sẽ được phát hiện và hiển thị để người dùng sửa nó. Ví dụ về ứng dụng và ví dụ về nội dung tệp:

#### Task:

Giả sử rằng chúng ta có một bể nước như trong **7.38**. Nhiệm vụ là tạo một tệp với đặc tính người dùng, cho biết lượng nước trong bể tùy thuộc vào độ nhúng của đầu dò. Kích thước hiển thị trong hình được tính bằng mét.

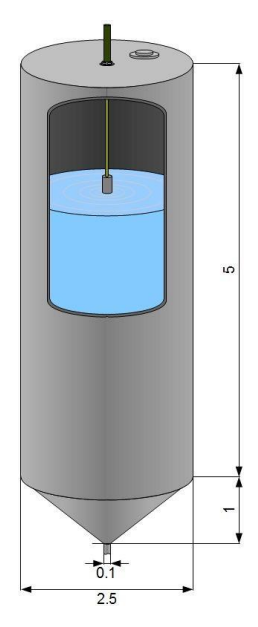

Hình. 7.38. Ví dụ về bể có dạng hình trụ và hình nón kết hợp

Solution:

Ghi nhớ rằng đặc tính người dùng có tối đa 20 điểm, người dùng phải chọn một vị trí tối ưu của đầu dò trong bể, điều này cần được xem xét trong đặc tính. Biết rằng giá trị của một hình trụ thay đổi tuyến tính theo chiều cao của nó, chúng tôi tính thể tích của bể ở vị trí cao nhất (0 m ngâm) và ở nơi nối các phần hình trụ và hình nón của bể (5 m của ngâm nước). Tất cả các điểm đặc trưng còn lại, chia thành các phần bằng nhau từ 5 đến 6 mét. Biết công thức về thể tích của một hình trụ và một hình nón cụt, bây giờ chúng ta có thể tính được thể tích của nước trong bể tùy thuộc vào độ ngâm của đầu dò. Kết quả của các phép tính này và ví dụ về nội dung tệp .csv được hiển thị bên dưới:

```
"Probe immersion", "Volume of water in the tank"
0,26.248
5,1.704
5.056,1.439
5.111,1.203
5.167,0.995
5.222,0.811
5.278,0.652
5.333,0.516
5.389,0.399
5.444,0.302
5.5,0.222
5.556,0.158
5.611,0.107
5.667,0.069
```

5.722,0.041 5.778,0.022 5.833,0.01 5.889,0.003 5.944,0.001 6,0

Tập tin được chuẩn bị theo cách này hiện có thể được tải lên bộ nhớ trong của thiết bị. Trước tiên, tệp phải được lưu trên ổ đĩa flash, sau đó kết nối với ổ cắm USB và tải lên thiết bị (MENU  $\rightarrow$  Files management  $\rightarrow$  Configuration files  $\rightarrow$  Load user characteristics). Đặc tính hiện có thể được sử dụng trong bất kỳ kênh logic nào (xem thêm **Chương 7.9.1. Logical Channels - General settings**).

### Printer files:

Nút thứ tư trong menu **Files management** là **Printer files**. Nó luôn hiển thị nhưng chức năng của nó chỉ hoạt động khi máy in **MultiPrint MLP-149** được kết nối với thiết bị. Mô tả máy in được hiển thị trong **8.18. MultiPrint MLP-149** – **EXTERNAL PRINTER**. Menu têp máy in có hai nút:

- Load image tải hình ảnh từ ổ đĩa flash và lưu vào bộ nhớ của thiết bị để sử dụng trong quá trình in dưới dạng đầu trang hoặc chân trang,
- Delete image xóa một hình ảnh đã chọn khỏi bộ nhớ của thiết bị.

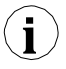

Mô tả bản in được hiển thị trong 7.19. PRINTOUTS.
# 7.5. DEVICE INFORMATION, LICENCE, FIRMWARE UPDATE, REMOTE DISPLAY, EXPORT MANUAL AND RENEW CONFIGURATION

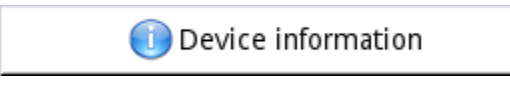

Hình 7.39. Nút sẽ hiển thị thông tin về thiết bị

Menu **Device information** cung cấp thông tin cơ bản về thiết bị và cho phép người dùng nhập khóa cấp phép để ghi dữ liệu, thực hiện cập nhật chương trình cơ sở của thiết bị, chạy hiển thị trên màn hình từ xa và tải hướng dẫn sử dụng xuống ổ đĩa flash.

| Device                       | information 🛛 🚽             |   |
|------------------------------|-----------------------------|---|
| Device type:                 | MultiCon                    |   |
| Serial number:               | 6004A1648                   |   |
| Version:                     | 1.07.14 / 6.00.0            |   |
| CRC-32:                      | 2F607766                    |   |
| Free memory:                 | 698 MB                      |   |
| Hardware conf                | iguration                   |   |
| Slot A:                      | FP4 (IN:4×pulse/tacho)      |   |
| Slot B:                      | EFUN4 (IN:4×universal/flow) |   |
| Slot C:                      | SR45 (OUT:4×SSR+4×SPDT-5A)  |   |
| Slot D:                      | ETU                         |   |
| Network settin               | ngs                         |   |
| MAC address:                 | FC:50:90:00:17:74           |   |
| IP address:                  | 192.168.1.153               |   |
| Subnet mask:                 | 255.255.255.0               |   |
| Default gateway:<br>Licences | 192.168.1.1                 |   |
| Logging:                     | active                      |   |
| E-mail notific.:             | active                      | ▼ |

Hình 7.40. Màn hình Device Information

Nhấn nút **MENU -> Device information** (xem **7.39**) sẽ hiển thị cửa sổ (xem thông tin cửa sổ ví dụ **7.40**) với thông tin cơ bản về phần mềm và phần cứng trên thiết bị, chẳng hạn như:

- Loại thiết bị,
- Số seri,
- Phiên bản,
- CRC-32,
- Bộ nhớ trống có sẵn,

- Cấu hình phần cứng danh sách các mô-đun đã cài đặt (số lượng khe cắm: loại mô-đun)
- Thiết lập mạng lưới,
- Bản quyền hoạt động.

Nút nhập **Enter licence key** (xem **7.42**) cho phép người dùng nhập khóa cấp phép được mua từ nhà sản xuất (hoặc nhà cung cấp), cho phép các tùy chọn phần mềm bổ sung giúp nâng cao chức năng của thiết bị. Sau khi nhập và chấp nhận khóa cấp phép, thiết bị sẽ tự động khởi động với các tùy chọn phần mềm mới (ví dụ: nếu khóa cấp phép để ghi dữ liệu được nhập, văn bản dưới tiêu đề **Licences** sẽ xuất hiện như sau: **Logging**: khoảng thời gian có hiệu lực - xem **7.42**).

**Trial licences** (xem **7.42**) cho phép người dùng kích hoạt giấy phép 30 ngày cho chức năng được chỉ định một lần nếu chức năng đó chưa từng được kích hoạt trước đó (30 ngày hoặc vĩnh viễn). Sau khi chọn và chấp nhận khóa cấp phép, thiết bị sẽ tự động khởi động với chức năng phần mềm mới (tức là nếu người dùng chọn khóa cấp phép cho thông báo E-mail trong phần **Device information** trong phần **Licences** sẽ xuất hiện dòng chữ "**E-mail notific.: available for 30 days**" - xem **7.42**).

Nút **Firmware update** (xem **7.42**) cho phép người dùng cập nhật phần mềm thiết bị. Để thực hiện cập nhật:

- Tải xuống phiên bản phần mềm mới nhất có sẵn từ trang web multicon24.eu,
- Giải nén tệp và sao chép vào ổ đĩa flash,
- Cắm ổ đĩa flash (một số Pendrives dung lượng cao không được hỗ trợ, lựa chọn tốt nhất là ổ đĩa có dung lượng 2GB) bắt đầu quá trình cập nhật bằng cách nhấn nút Firmware update (xem 7.42).

### <u>Lưu ý về bản cập nhật:</u>

- Không tắt nguồn thiết bị hoặc tháo ổ đĩa flash khỏi cổng USB trong khi cập nhật,
- Quá trình cập nhật phải chạy liên tục đến cuối, người dùng sẽ được thông báo về tiến trình trong suốt chu kỳ cập nhật;
- Chú ý! Người dùng không thể bắt đầu lại bản cập nhật chưa hoàn thành vì điều này có thể làm hỏng thiết bị,
- Không thể có nhiều hơn một tệp cập nhật trên ổ đĩa flash,
- Các tệp cập nhật phải nằm trong thư mục chính (gốc của ổ đĩa),
- Quá trình cập nhật có thể mất khoảng 5 phút, tùy thuộc vào phiên bản của thiết bị.

Các yêu cầu đối với ổ đĩa flash di động được trình bày trong Chương 7.4 FILES MANAGEMENT.

Nút **Remote display** cho phép **MultiCon** giao tiếp với PC để hiển thị màn hình của **MultiCon** trên màn hình PC để cấu hình và xem dữ liệu.

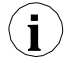

Nút này chỉ khả dụng cho các thiết bị đã cài đặt mô-đun ACM hoặc ETU.

Dưới đây, vui lòng tìm mô tả từng bước về cách định cấu hình MultiCon với PC.

- 1. Tải xuống phần mềm "Xming" từ <u>http://sourceforge.net/projects/</u> xming/files/Xming/6.9.0.31/Xming-6-9-0-31-setup.exe/download
- Cài đặt "Xming" trên PC của bạn bằng cài đặt mặc định. Trong khi cài đặt, bật tạo biểu tượng màn hình cho tùy chọn "Xming" và tắt tùy chọn "Launch Xming".
- Sau khi cài đặt "Xming", sử dụng nút chuột phải để mở cửa số thuộc tính cho các biểu tượng trên màn hình của "Xming" và thay thế "-multiwindow" bằng "-ac -notrayicon -clipboard screen 0 320x240+790+400" (Hình 7.41), sau đó đóng các thuộc tính cửa số.

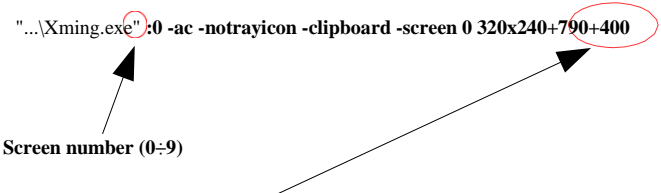

Shift the screen by 790 pixels to the right and 400 pixels down,

Hình 7.41 Mô tả thông số Xming

Số màn hình trong "**Xming**" phải được đặt giống với giá trị của thông số **Screen number** trong menu con **Network settings** trong thiết bị **MultiCon CMC-99/141** (xem điểm **5** bên dưới).

- 4. Tiếp theo, đóng các thuộc tính cửa sổ và chạy "Xming" bằng biểu tượng trên màn hình.
- Trong "Network settings" của thiết bị trong nhóm "Remote Display" nhập IP address của máy tính bạn và "Screen number=0", sau đó thoát menu và lưu các thay đổi cấu hình.
- 6. Trong menu "Device information" nhấn "Remote display" và xác nhận chuyển sang màn hình từ xa. Sau một lúc màn hình thiết bị sẽ được chuyển đến màn hình máy tính của bạn.

Các thao tác được mô tả trong bước 5. và 6. có thể được thay thế bằng cách khởi tạo kết nối với màn hình từ xa của thiết bị **MultiCon** mà không cần tiếp xúc vật lý với nó. Quá trình này được mô tả trong **Chương 8.21.3**.

Để thiết lập kết nối với màn hình từ xa của thiết bị, số cổng 6000-6009 (tùy thuộc vào số màn hình) phải được mở khóa trong tường lửa phần mềm và phần cứng.

Nút Export manual cho phép bạn tải hướng dẫn sử dụng về ổ đĩa flash. Nút Service options (xem

7.42) cho phép người dùng:

- Xóa cấu hình hiện tại và khôi phục cài đặt mặc định (ngoại trừ Access options xem Chapter 7.18. ACCESS OPTIONS MultiLevel Access FUNCTIONALITY). Nó được thực hiện bằng cách chuyển mật khẩu, đó là "RENEW CONFIGURATION".
- Hiệu chỉnh đồng hồ RTC trong thiết bị. RTC là một đồng hồ phần cứng đo thời gian khi thiết bị được tắt. Việc hiệu chuẩn này làm tăng độ chính xác của thiết bị và cần được thực hiện để bù lại hiệu ứng nhiệt độ làm việc.

Để thực hiện việc này, hãy nhấn nút **Service options** và chuyển mật khẩu, đó là **"RTC CALIB"**, sau đó nhập ngày và giờ hiện tại. Sau ít nhất hai tuần, mật khẩu phải được nhập lại và một lần nữa ngày và giờ hiện tại.

- Hiệu chính đồng hồ hệ thống trong thiết bị. Nó là một đồng hồ phần mềm được điều khiển bởi CPU và nó đo thời gian trong khi thiết bị được bật. Trong quá trình hiệu chuẩn, độ trễ giữa RTC và đồng hồ hệ thống được tính toán và sử dụng để hiệu chính các phép đo đồng hồ phần mềm. Việc hiệu chuẩn này phải được thực hiện sau khi hiệu chuẩn RTC được thực hiện xong. Để thực hiện việc này, hãy nhấn nút Service options và chuyển mật khẩu, đó là "SYSCLK CALIB" và sau đó thiết bị sẽ được cấp nguồn trong ít nhất 48 giờ. Sau thời gian này, hãy nhập lai mật khẩu.
- Hiệu chính màn hình cảm ứng. Theo thời gian, màn hình cảm ứng sẽ bắt đầu phản ứng với thao tác chạm của người dùng một chút. Nó thể hiện với sự thay đổi nhẹ giữa nơi tiếp xúc và nơi dự kiến mà thiết bị sẽ phản ứng. Để hiệu chỉnh màn hình cảm ứng, hãy kết nối chuột với cổng USB, nhấn nút Service options và nhập mật khẩu, đó là "TS CALIB". Sau khi xác nhận một thông báo, màn hình hiệu chuẩn sẽ xuất hiện. Việc hiệu chuẩn bao gồm việc chạm vào màn hình một cách chính xác nơi xuất hiện năm dấu gạch chéo liên tiếp.

| Device information |   |
|--------------------|---|
| Enter licence key  |   |
| I Trial licences   |   |
|                    | _ |
| 💽 Firmware update  |   |
| 🕢 Remote display   |   |
| 🔊 Export manual    |   |
|                    |   |
| Service options    |   |
|                    |   |

Hình 7.42. Device information menu (tiếp tục)

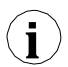

Chế độ hiển thị từ xa không nên được sử dụng cho hoạt động bình thường của thiết bị mà chỉ dành cho cấu hình của nó.

# 7.6. DEVICE CONFIGURATION

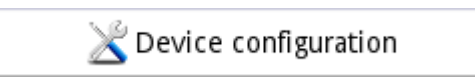

Hình 7.43. Menu device configuration

Menu **Device configuration** là menu chính của thiết bị cho phép người dùng cấu hình tất cả các đầu vào và đầu ra của thiết bị để đo lường và điều khiển hệ thống.

Để ngăn việc thay đổi ngẫu nhiên hoặc trái phép đối với cài đặt trong menu Device configuration người dùng có thể đặt bảo vệ truy cập (xem Chương 7.18. ACCESS OPTIONS – MultiLevel Access FUNCTIONALITY). Nếu tùy chọn này được đặt, trước khi vào từng menu con, người dùng sẽ được yêu cầu nhập mật khẩu.

Thông tin thêm về các menu phụ đã chọn được mô tả trong các chương tiếp theo.

Để thoát khỏi menu chính, hãy nhấn 🛃 nằm ở góc trên bên phải của màn hình. Do quá trình cấu hình diễn ra trong thời gian thực nên tất cả các thay đổi phải được xác nhận trước khi lưu chúng. Trong cửa số xác nhận, bạn có thể **Save** hoặc **Revert changes** (xem **7.45**).

Có khả năng nhấn nút một lần nữa. Trong trường hợp đó, thông báo cảnh báo sẽ xuất hiện (xem 7.46) và người dùng phải chọn lưu cấu hình mới hoặc chuyển đến màn hình chính với cấu hình chưa được lưu nhưng đang hoạt động. Nếu tùy chọn thứ hai được chọn, biểu tượng: , sẽ được hiển thị trên thanh thông tin, thiết bị cũng sẽ giữ một cấu hình mới trong bộ nhớ và người dùng có thể xác định xem những thay đối đó có mang lại hiệu quả mong muốn hay không (xem 7.47). Thao tác này có thể được lặp lại bất kỳ số lần nào, miễn là cấu hình mới được lưu hoặc cấu hình cũ được hoàn nguyên.

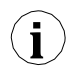

Trong trường hợp mất điện, chuyển sang màn hình từ xa hoặc cục bộ, mọi cài đặt chưa lưu sẽ bị mất và cấu hình đã lưu cuối cùng sẽ được khôi phục.

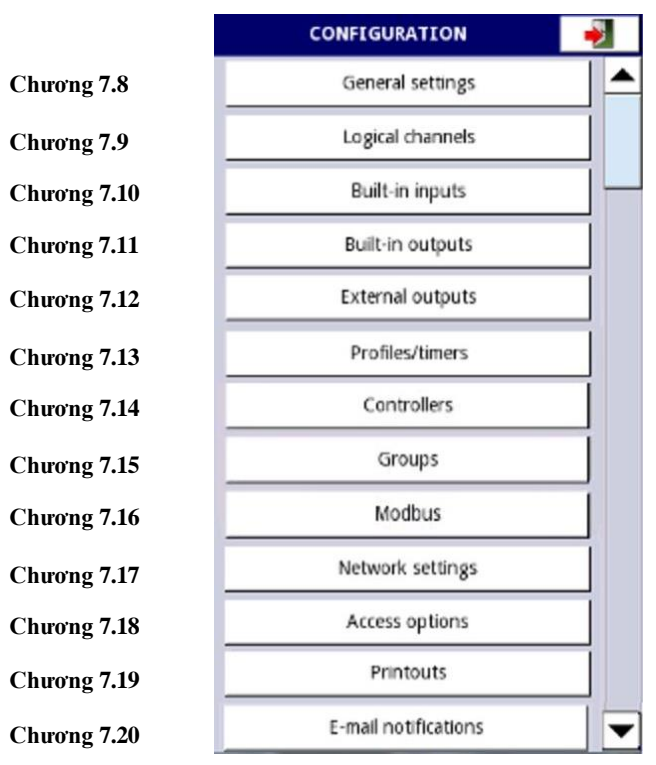

Hình 7.44. Bảng lựa chọn menu chính

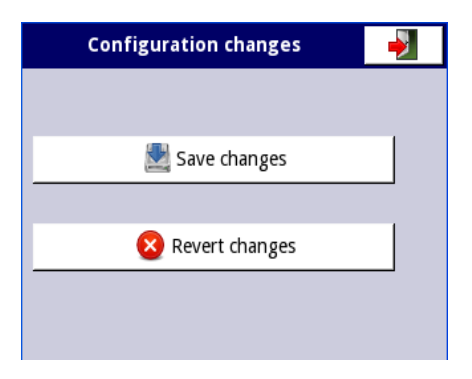

Hình 7.45. Cửa sổ Save / revert changes

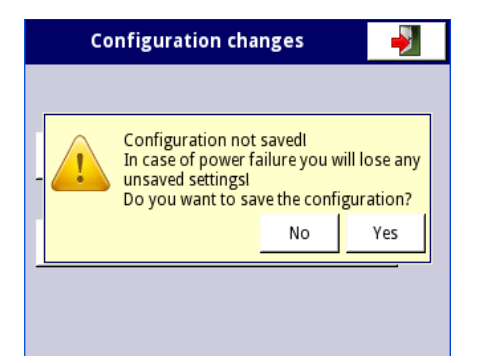

Hình 7.46. Thông báo cảnh báo về cấu hình chưa được lưu

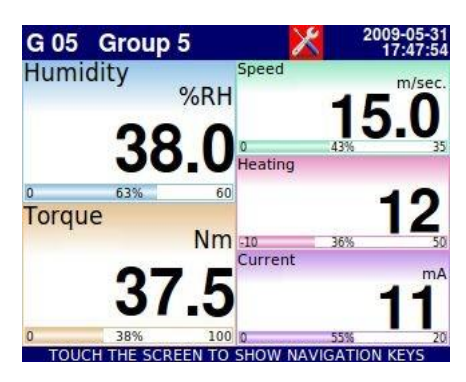

Hình 7.47. Ví dụ về chế độ xem màn hình cấu hình chưa được lưu

# 7.7. CÂU TRÚC MENU CÂU HÌNH

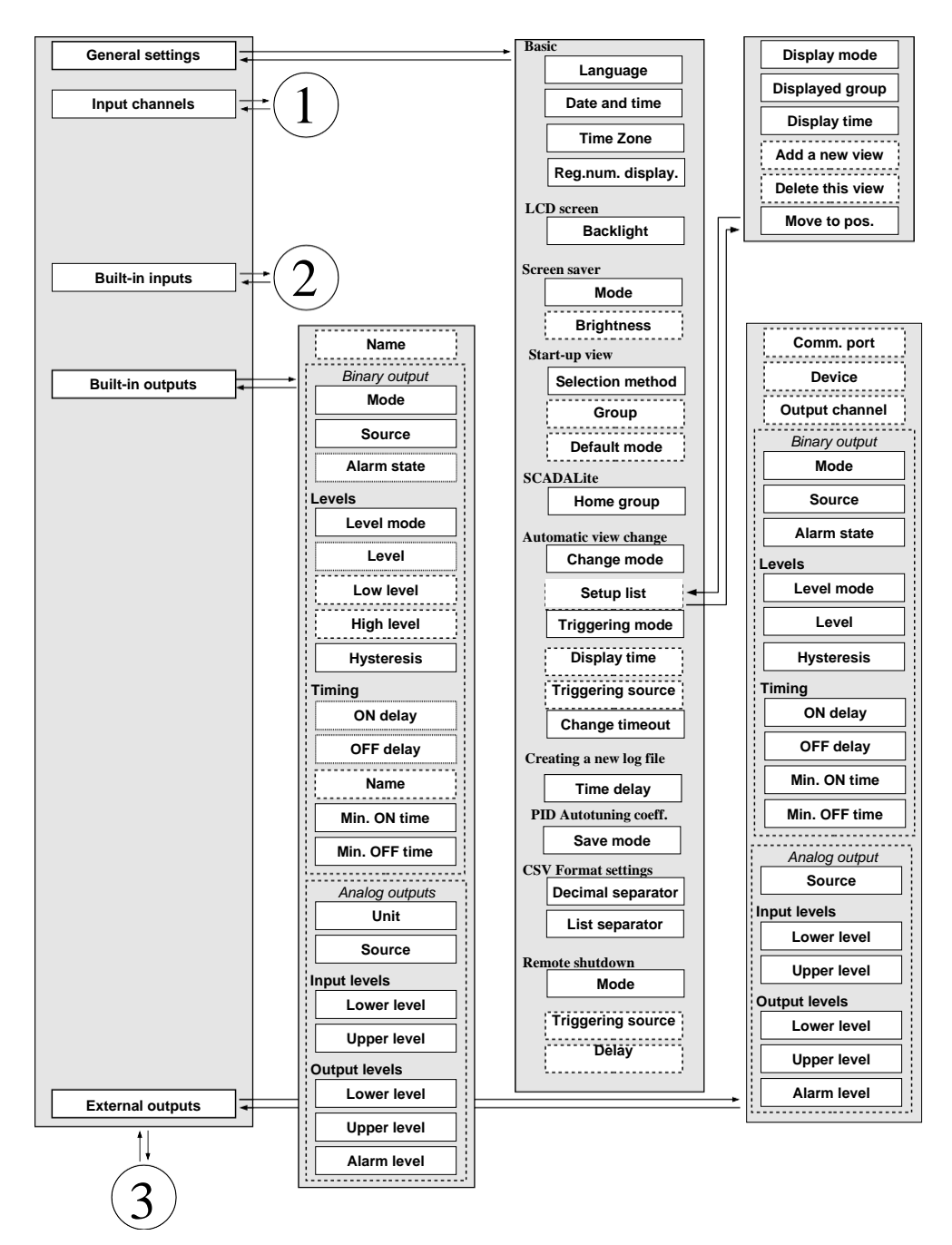

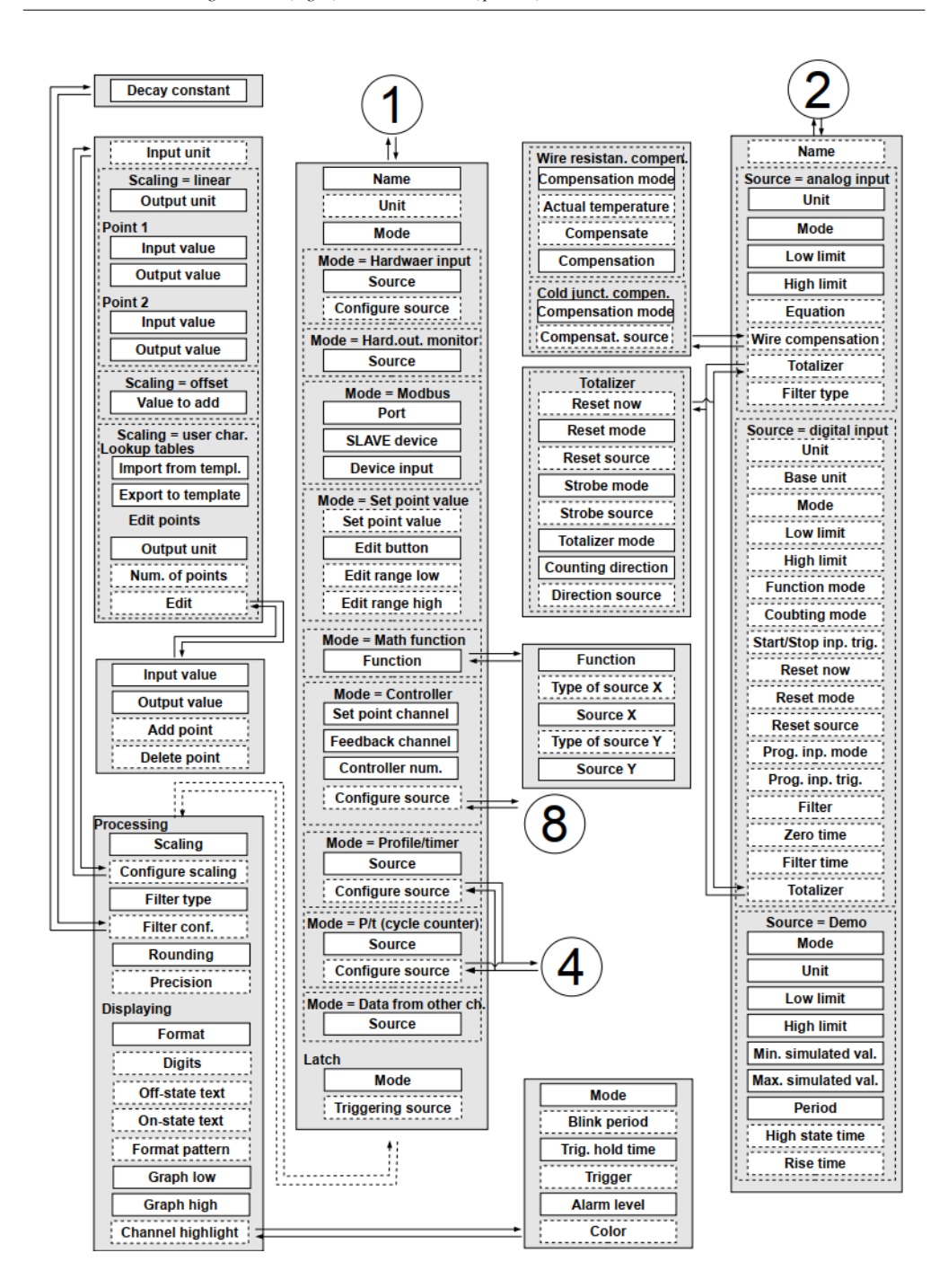

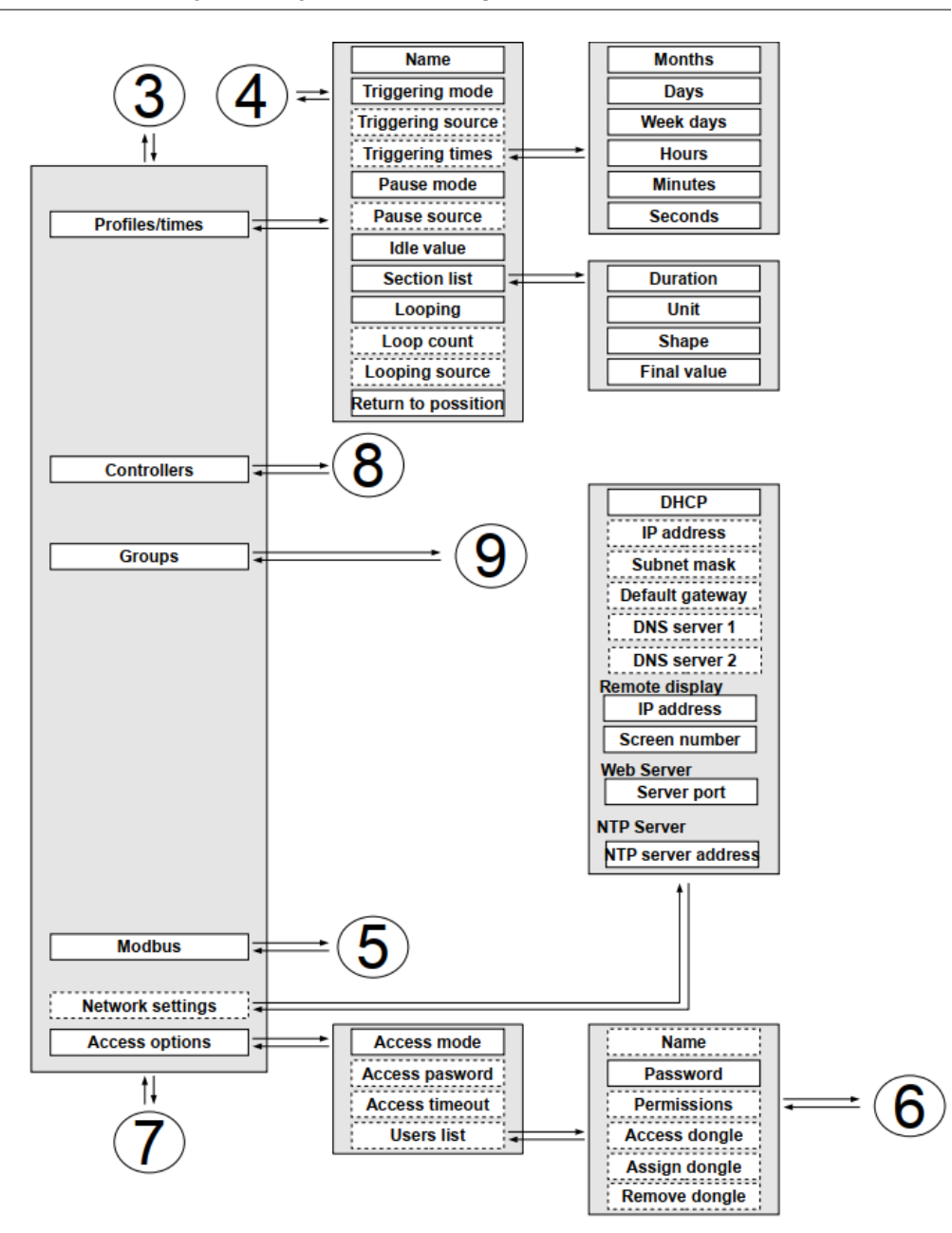

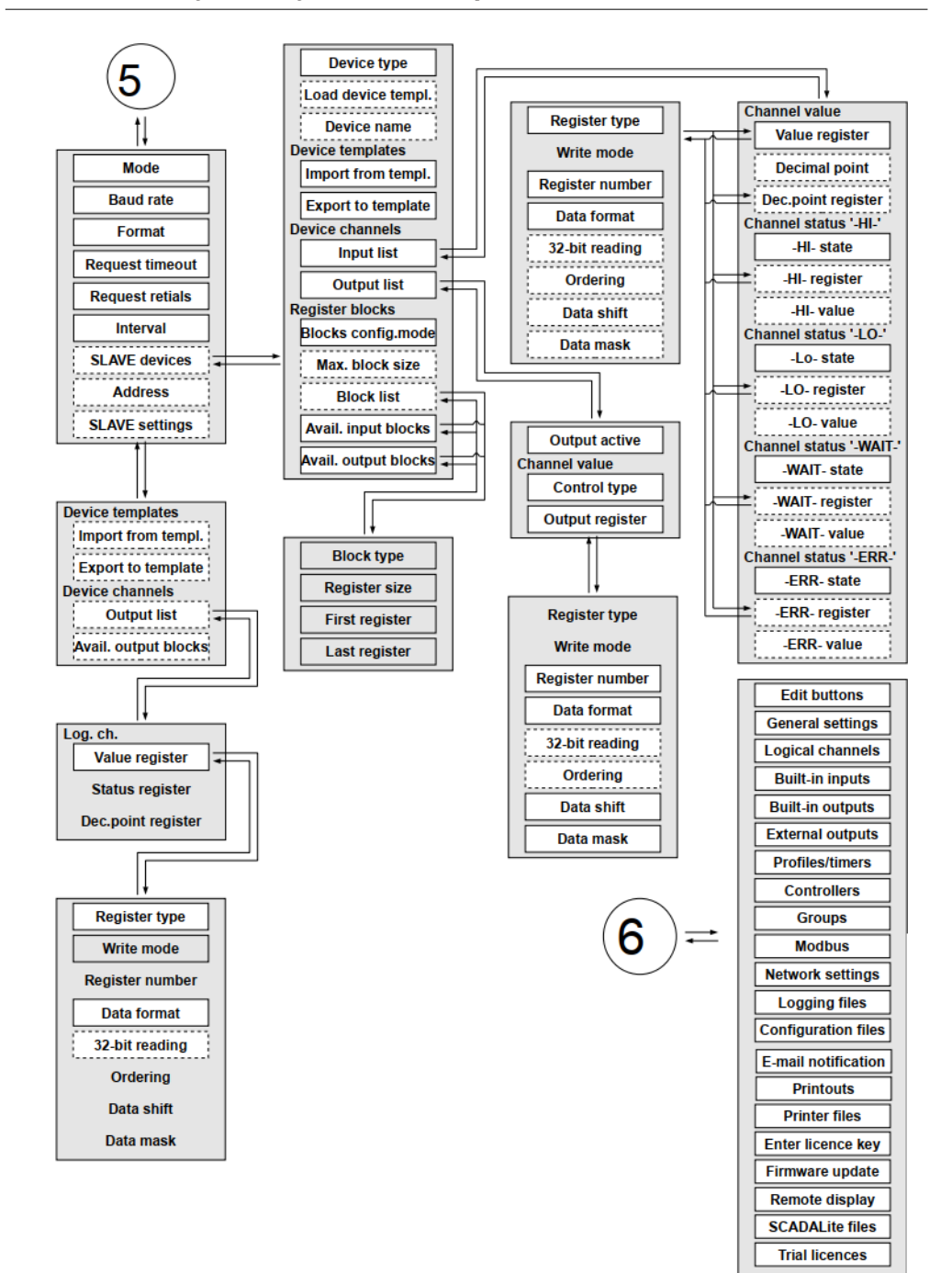

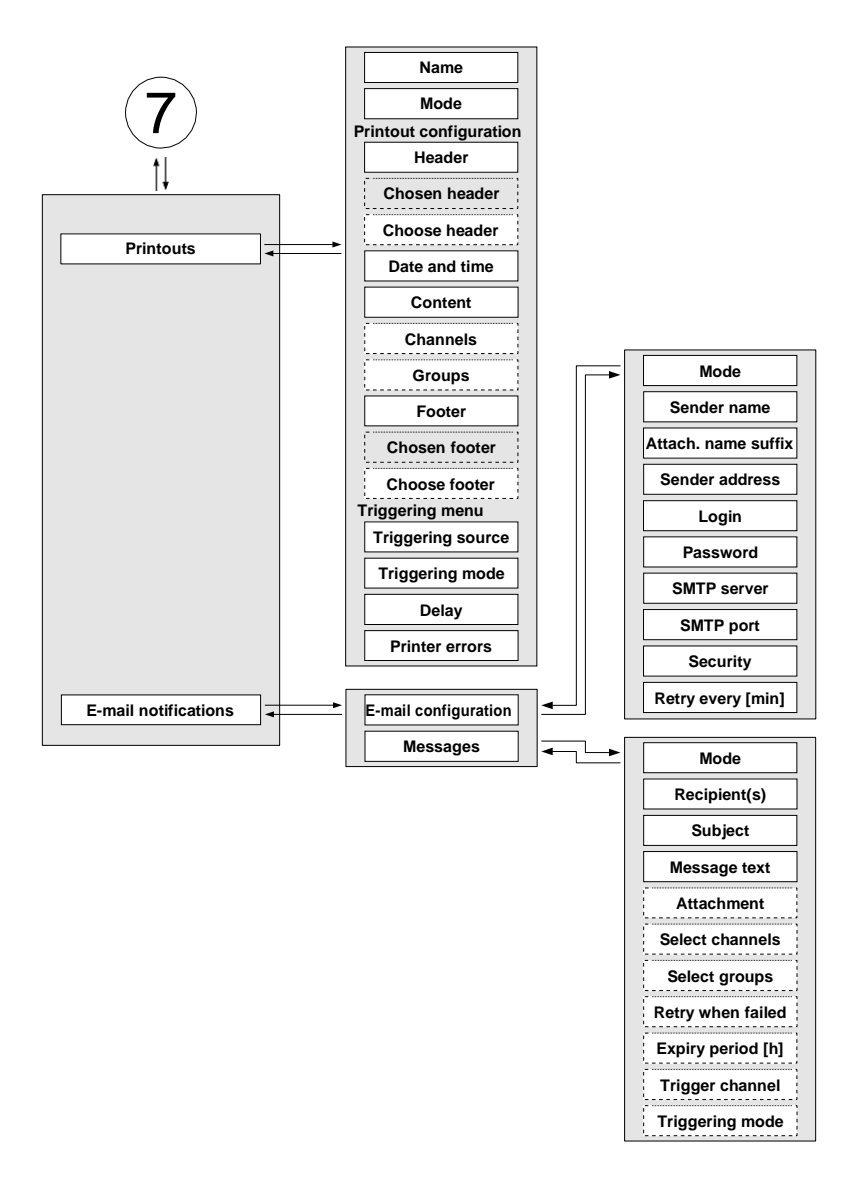

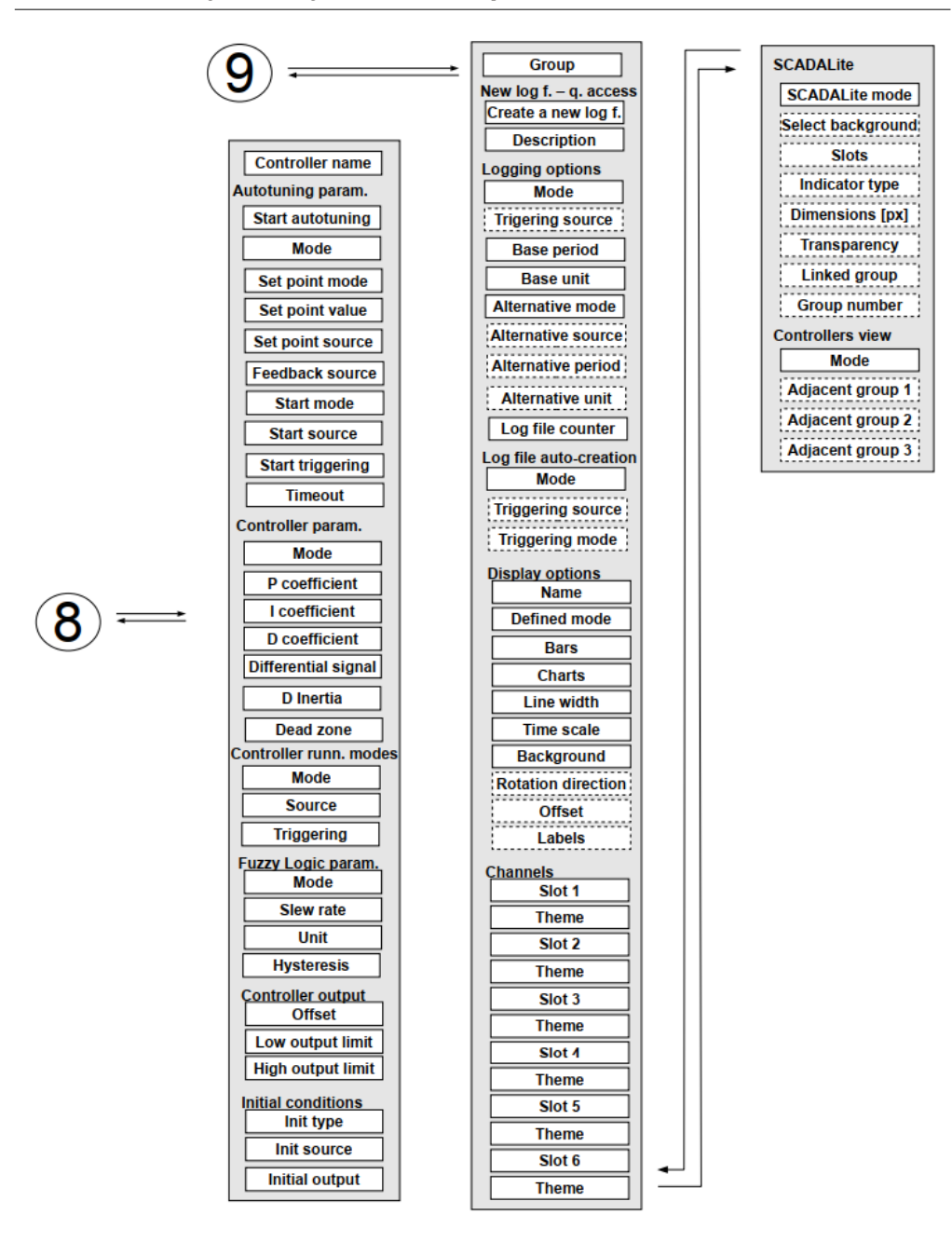

# 7.8. GENERAL SETTINGS

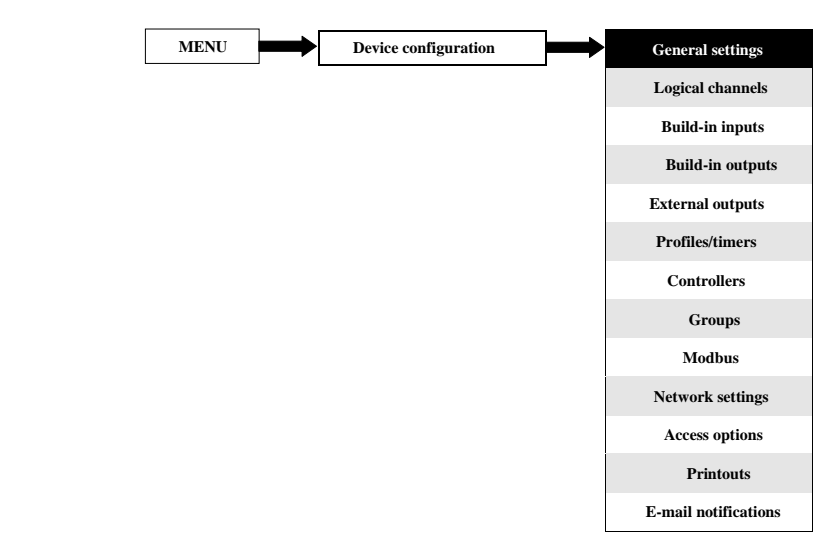

Menu **General settings** cho phép định cấu hình cài đặt hiển thị giao diện người dùng, màn hình mặc định khi thiết bị bật nguồn và cài đặt thay đổi chế độ xem tự động.

#### Các thông số của menu General settings là:

- Khối tham số **Basic** khối này bao gồm hai tham số:
  - Language tham số này cho phép người dùng chọn ngôn ngữ, các ngôn ngữ có sẵn là: tiếng Anh, tiếng Ba Lan, tiếng Tây Ban Nha, tiếng Đức, tiếng Nga, tiếng Pháp, tiếng Séc, tiếng Romania và tiếng Hungary.
  - Date and time tham số này cho phép người dùng đặt ngày và giờ hiện tại,
  - Time zone tham số phải chứa múi giờ nơi thiết bị hoạt động cho phép sửa đúng ngày và giờ trong thiết bị,
  - **Reg. num. displaying** tham số này cho phép thay đổi chế độ hiển thị địa chỉ thanh ghi **Logical channels** và **External output** menu. Hai định dạng có sẵn:
    - Hexadecimal các thanh ghỉ được hiến thị ở định dạng thập lục phân. Để chỉ ra rằng dữ liệu có định dạng thập lục phân, chữ 'h' được thêm vào cuối - ví dụ, 12h (0x12),
    - Decimal các thanh ghi được hiển thị ở định dạng thập phân (không có bất kỳ điểm đánh dấu nào) ví dụ: 123
- Khối tham số LCD screen:
  - Backlight thông số này cho phép người dùng thiết lập mức độ của đèn nền LCD. Các mức khả dụng là: 20% (ít đèn nền nhất), 40%, 60%, 80%, 100% (đèn nền nhiều nhất),
- Khối tham số Screen saver các thông số này có thể làm giảm mức độ đèn nền của màn hình LCD (hoặc làm cho màn hình trống hoàn toàn) trong quá trình hoạt động bình thường, tức là khi người dùng không chạm vào màn hình trong một thời gian nhất định. Khối này có hai tham số:
  - Mode tham số này có các tùy chọn sau:

- Disabled tùy chọn này tắt trình bảo vệ màn hình, màn hình LCD luôn sáng theo cài đặt thông số: Backlight (xem khối thông số Screen saver ở trên)
- 1min, 5min, 10min, 30min,
- Brightness tham số này được ẩn cho Mode = disabled, trong các chế độ khác (1min, 5min, 10min, 30min) thông số này hiển thị, người dùng có thể thay đổi mức độ sáng của màn hình LCD sau khi thời gian cài đặt ở Mode trôi qua. Các tùy chọn là: 0% (màn hình trống), 20%, 40%, 60%,
- Khối tham số Start-up view cho phép người dùng thiết lập chế độ xem ban đầu của bảng dữ liệu khi thiết bị được bật; khối này bao gồm các tham số:
  - Selection method chọn phương pháp thiết lập các tham số chế độ xem khởi động:
    - Last view nhóm hiển thị cuối cùng và chế độ được hiển thị, ngay trước khi thiết bị bị tắt,
    - **Specified view** cho phép người dùng đặt chế độ xem khởi động như nhóm được chỉ định ở chế độ hiển thị bên phải.
  - Group chọn một nhóm được hiển thị khi khởi động. Nếu chế độ hiển thị được chọn là many groups, thông số Group chỉ định nhóm đầu tiên trong số năm nhóm sau được hiển thị trên màn hình (nhiều chế độ nhóm hiển thị 5 nhóm trong một cửa sổ). Ví dụ: khi người dùng đặt Group là Group 8 thì đơn vị sẽ hiển thị (bắt đầu từ phía bên trái): Group 8 → Group 9 → Group 10 → Group 1 → Group 2,
  - Default mode chọn cách trình bày mặc định của dữ liệu trong nhóm được hiển thị. Để biết các chế độ khả thi, hãy xem Chương 6.3.3. Data panels. Chế độ mặc định trình bày các nhóm mà không có chế độ xác định nào được đặt (xem thông số defined mode trong Chương 7.15.3. Groups Display options).
- Khối tham số SCADALite khối tham số này cho phép người dùng thiết lập nhóm nhà cho chế độ hiển thị này, khối tham số này chứa:
  - Home group tham số này cho phép chọn một nhóm, nhóm này sẽ được hiển thị dưới dạng nhóm nhà sau khi nhấp vào nút Home được mô tả trong Chương 7.1. EDIT DIALOGUES,
- Khối tham số Automatic view change khối tham số này cho phép người dùng cài đặt màn hình thay đổi theo từng khoảng thời gian. Các thông số của khối này bao gồm:
  - Change mode tham số này có các tùy chọn sau:
    - Disabled không có thay đổi trong màn hình. Đối với chế độ này, các thông số còn lại trong khối này không hiển thị,
    - Change modes cho phép người dùng tự động thay đổi chế độ hiển thị,
    - Change groups cho phép người dùng tự động thay đổi một nhóm được hiển thị,
    - Detailed list cho phép tự động thay đổi các chế độ xem được hiển thị do người dùng xác định,
  - Triggering mode tham số này có các tùy chọn sau:
    - By time nó cho phép thay đổi chế độ xem được hiển thị trong những khoảng thời gian cố định,
    - From log. channel thay đổi chế độ xem được hiển thị tùy thuộc vào giá trị trong kênh logic đã chọn. Nếu giá trị trong kênh này nhỏ hơn 1, số lượt xem được hiển thị là 1, nếu giá trị trong tham số này bằng hoặc lớn hơn 1 nhưng nhỏ hơn 2 thì số lượt xem được hiển thị là 2, v.v. Chế độ xem được xác định cuối cùng không có giới hạn trên.
  - **Display time** thông số này hiển thị cho **Change mode: change modes, change groups** thời lượng (đặt bằng giây) cho mỗi màn hình,
  - Triggering source thông số này hiển thị cho Change mode:

**change modes, change groups**, và cho **Triggering mode**: **from log. channel**; nó cho phép người dùng chọn một kênh logic từ danh sách, mà giá trị của nó sẽ thiết lập chế độ xem hiển thị,

- **Change timeout** tham số này xác định thời gian từ khi khởi động thiết bị hoặc thay đổi chế độ xem theo cách thủ công sang thay đổi chế độ xem tự động đầu tiên,
- Setup list nút này hiển thị cho Change mode tham số được đặt thành detailed list, tham số này được mô tả bên dưới trong điều này Chương,

### Thông số Setup list

Sau khi nhấn nút Setup list người dùng vào menu View cho phép tạo 1 đến 20 lượt xem.

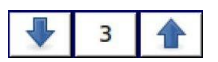

Các mũi tên được đặt ở góc trên bên phải của màn hình cho phép bạn chuyển sang chế độ xem tiếp theo. Nút ở giữa cho phép bạn chọn trực tiếp một chế độ xem cụ thể.

Các thông số của menu View là:

- Display mode tham số này cho phép người dùng chọn cách trình bày dữ liệu trong nhóm được hiển thị (xem tham số: Displayed group). Để biết các chế độ khả thi, hãy xem Chương 6.3.3. Data panels và Chương 7.15. GROUPS,
- Displayed group cho phép người dùng chọn một nhóm được hiển thị khi khởi động. Nếu Display mode được chọn là many groups, tham số Display group chọn nhóm đầu tiên trong năm nhóm sau hiển thị trên màn hình (chế độ nhiều nhóm trình bày 5 nhóm trong một cửa số). Ví dụ: khi đặt thông số thành Display group=Group 8 thì màn hình sẽ hiển thị: bắt đầu từ phía bên trái của: Group 8 -> Group 9 -> Group 10 -> Group 1 -> Group 2,
- Display time thông số này hiển thị cho Triggering mode: by time, nó đặt thời lượng (tính bằng giây) của chế độ xem đã chọn,
- Nút Add a new view thêm một chế độ xem mới vào danh sách
- Nút Delete this view xóa chế độ xem đã chọn khỏi danh sách,
- Move to position tham số này cho phép người dùng di chuyển chế độ xem hiện tại đến vị trí thích hợp,

# Ví dụ:

Các bước để tạo bốn dạng xem như sau:

- 1. Trong tham số chế độ Change, chọn danh sách chi tiết,
- 2. Nhấn nút Setup list và vào menu View,
- 3. Đặt thông số cho chế độ xem đầu tiên,

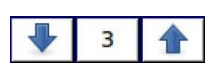

Các mũi tên được đặt ở góc trên bên phải của màn hình cho phép bạn chuyển sang chế độ xem tiếp theo. Nút ở giữa cho phép lựa chọn trực tiếp một chế độ xem cụ thể.

- 4. Để thêm hoặc xóa các chế độ xem khác, hãy sử dụng nút Add a new view hoặc Delete this view tương ứng,
- 5. Khi người dùng muốn thêm một chế độ xem giữa các chế độ xem hiện có, ví dụ: giữa chế độ xem 2 và 3, người dùng có thể chọn hai cách sau:
  - Chọn chế độ xem thứ 2 (bằng các mũi tên ở góc trên bên phải của màn hình) và sau đó thêm chế độ xem mới bằng cách nhấp vào nút Add a new view,
  - Sau khi thêm một dạng xem mới vào cuối danh sách, thông số Move to position được đặt thành giá trị 3

6. Khi hoàn tất, người dùng có thể xem tất cả các chế độ xem đã xác định bằng cách nhấp vào nút giữa giữa các mũi tên ở góc trên bên phải của màn hình.

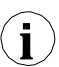

Đối với thiết bị có màn hình 3,5 ", chỉ có thể có chức năng dưới đây từ phiên bản flash 1.09. Không có giới hạn cho thiết bị có màn hình 5,7 ".

- Creating a new log file khối tham số cho phép người dùng đặt thời gian trễ để tạo tệp nhật ký mới. Thông tin thêm về các thông số ghi nhật ký xem Chương 7.14. CONTROLLERS). Khối bao gồm:
  - Time delay tham số này tại thời điểm kích hoạt từ logical channel tạo tệp dữ liệu mới cho phép đặt thời gian trễ để tạo tệp dữ liệu mới. Trong thời gian trễ, một thông báo hiển thị trong 7.48 là không phù hợp, cho phép người dùng hủy tạo tệp dữ liệu mới, khi tạo một số lượng lớn tệp dữ liệu có thể xảy ra độ trễ lên đến 40 giây để tạo cấu trúc tệp, sau đó là giá trị của các kênh được ghi được tiết kiệm,

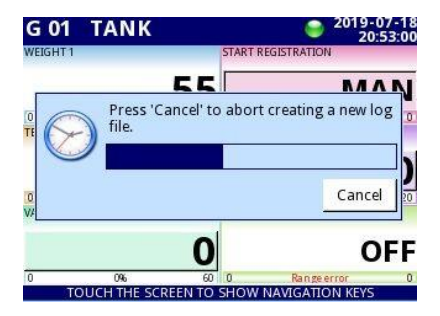

Hình 7.48. Ví dụ về thông báo về khả năng hủy tạo tệp dữ liệu mới

- Khối tham số PID Autotuning coefficients chứa một tham số (xem Chương 7.14. CONTROLLERS),
  - Save mode nó có hai lựa chọn,

•

- Ask before save Sau khi hoàn tất quá trình dò tự động, một cửa sổ với thông tin về các hệ số PID mới xuất hiện, sau khi đóng nó, một menu lưu cấu hình tiêu chuẩn sẽ xuất hiện trong đó người dùng có thể lưu hoặc từ chối cài đặt,
- Automatic save sau khi hoàn tất quá trình dò tự động, cấu hình sẽ tự động được lưu với các hệ số PID mới,
- Khối tham số CSV Format settings chứa các tham số liên quan đến việc tạo và gửi tệp CSV,
  - Decimal separator chọn dấu phân tách thập phân trong tệp CSV cho các giá trị số,
    - Dot dấu phân cách thập phân là dấu chấm và dấu phẩy sẽ phân tách tất cả các trường trong tệp CSV,
    - Comma đấu phân tách thập phân là dấu phẩy và dấu chấm phẩy sẽ phân tách tất cả các trường trong tệp CSV,
  - List separator tham số chỉ đọc. Thay đổi theo tham số Decimal separator:
    - Comma dấu phân tách danh sách là dấu phẩy khi tham số Decimal separator là dot,

 Semicolon – dấu phân tách danh sách là dấu chấm phẩy khi tham số Decimal separator được đặt là comma,

Khối tham số **Remote shutdown** – cho phép đặt chế độ tắt máy tự động,

- Mode bật và tắt máy từ một kênh logic,
  - Disable tắt máy từ xa đang tắt,
  - From log. channel tắt máy từ xa đang bật,
- Triggering source chứa danh sách logical channels, trong đó kênh được chọn sẽ là nguồn để tắt máy từ xa; quy trình tắt máy sẽ bắt đầu mỗi lần khi tín hiệu trong kênh đã chọn sẽ thay đổi từ giá trị ≤ 0 thành giá trị>0,
- Delay thời gian có thể cài đặt sẽ trôi qua trước khi thiết bị tắt; thủ tục này sẽ bị dừng nếu trong thời gian này:
  - Tín hiệu trong thông số **Triggering source s**ẽ giảm xuống giá trị  $\leq 0$ ,
  - Người dùng sẽ nhấn nút **cancel** trên màn hình.

Khi thiết bị khởi động hoặc khi có bất kỳ thay đổi nào trong khối thông số **Remote** shutdown và giá trị trong thông số **Triggering source** trong kênh đã chọn lớn hơn 0, quy trình tắt máy sẽ không bắt đầu. Để bắt đầu quy trình tắt, giá trị trong kênh này phải thay đổi thành giá trị bằng hoặc thấp hơn 0 rồi đến giá trị lớn hơn 0.

(**i** 

# 7.9. LOGICAL CHANNELS

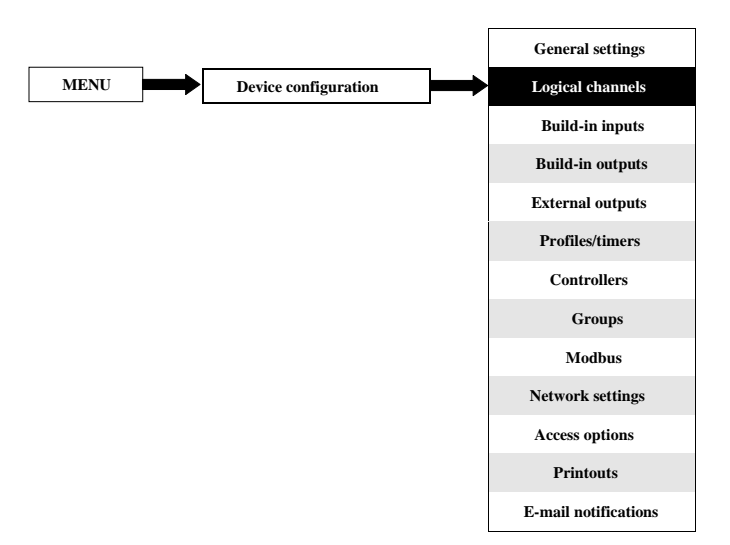

Menu Logical channels được sử dụng để định cấu hình các logical channels. Các kênh có thể được coi là dữ liệu đầu vào cho đầu ra, bộ điều khiển hoặc các Logical channels khác và có thể được thu thập thành các Groups để hiển thị đồng thời. Để xem định nghĩa chi tiết về Logical Channel hãy xem Chương 5.1.1. Logical channels.

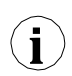

Để vào trực tiếp menu cấu hình của một kênh cụ thể, hãy nhấn và giữ trên màn hình trên bảng dữ liệu kênh trong vài giây (xem tùy chọn (1) trong 6.8). Nếu mật khẩu được đặt (xem Chương 7.18. ACCESS OPTIONS – MultiLevel Access FUNCTIONALITY) thì người dùng phải nhập mật khẩu trước khi nhập cấu hình.

#### 7.9.1. Logical Channels - General settings

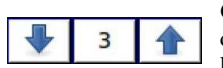

Các mũi tên được đặt ở góc trên bên phải của màn hình cho phép bạn chuyển đổi giữa các kênh logic liên tiếp. Nút ở giữa cho phép bạn chọn trực tiếp một kênh logic cụ thể từ danh sách.

Các tham số của kênh logic phụ thuộc vào **Mode** của logical channel. **Logical channel** có các chế độ sau:

- Disabled
- Hardware input
- Hardware output monitor
- Modbus
- Set point value
- Math function
- Controller
- Profile/timer
- Profile/timer (cycle counter)

- Profile/timer
- Profile/timer (cycle counter)
- Data from other channel

Mô tả chi tiết về các chế độ được trình bày trong phần sau Chương.

Kênh cho **Mode=disabled** chỉ có một tham số - **tên** của kênh. Ở các chế độ khác, các **Logical channels** đang **hoạt động** và có thể ảnh hưởng đến việc xử lý và kiểm soát dữ liệu.

Các tham số và khối tham số chung cho kích hoạt Logical channels:

- Name nó đặt tên cho kênh logic,
  Unit có liên quan đến nguồn dữ l
  - Unit có liên quan đến nguồn dữ liệu của kênh,
    - Cho Built-in modules nó sẽ tự động sử dụng một Unit mặc định,
    - Cho Mode=Set point value và Mode=Controller, Unit có thể được xác định một cách tự do, trực tiếp trong menu Logical Channel,
    - Đối với các chế độ khác, chỉ có thể thêm Unit bằng cách sử dụng thông số Scaling (xem bên dưới trong Chương này để thảo luận về thông số Scaling),
- Mode trong tham số này, người dùng chọn nguồn dữ liệu cho kênh logic. Có thể chọn một trong mười chế độ:
  - Disabled,
  - Hardware input xem Churong 7.9.2,
  - Hardware output monitor xem Chuong 7.9.3,
  - Modbus xem Churong 7.9.4,
  - Set point value xem Churong 7.9.5,
  - Math function xem Churong 7.9.6,
  - **Controller** xem **Churong** 7.9.7,
  - Profile / timer xem Churong 7.9.8,
  - Profile/timer (cycle counter) xem Chuong 7.9.9,
  - Data from other channel xem Churong 7.9.10,
- Khối tham số Latch cho phép người dùng thiết lập latch function giữ giá trị cuối cùng của kênh; khối này có các thông số sau:
  - Mode tham số này cho phép người dùng chọn cách kích hoạt chức năng chốt; có 2 lựa chọn:
    - **Disabled** chức năng chốt bị vô hiệu hóa,
    - **From logic channel** chức năng chốt được kích hoạt tùy thuộc vào giá trị của kênh được chọn trong thông số **Triggering source**,
  - Triggering source thông số này chỉ hiển thị nếu người dùng đặt Mode=from logic channel; sử dụng tham số này, người dùng chọn một kênh logic là nguồn kích hoạt của chức năng chốt (khi giá trị của kênh kích hoạt là ≤0 chốt là active, cho giá trị >0 chốt là disabled),
  - Trong quá trình khởi động lại thiết bị, các kênh logic, đã bật chức năng chốt, có giá trị: **'0'** và trên màn hình LCD sẽ nhấp nháy các dấu gạch ngang '------- xuất hiện ở vị trí của giá trị.
- Khối tham số Processing được sử dụng để chia tỷ lệ và lọc dữ liệu (để giải thích xem bên dưới)
- Khối tham số **Displaying** đối với các tham số này, người dùng chọn định dạng và phạm vi dữ liệu được hiển thị trên màn hình. Để biết thêm thông tin về tham số **Displaying** xem bên dưới trong này **Chương**.

i

#### Khối tham số Processing

Đối với khối này, các tham số là:

- Scaling,
- Filter type,
- Rounding,

Để vào menu chia tỷ lệ, hãy nhấn nút bên cạnh nhãn Scaling. Menu có các tùy chọn sau:

- a) Disabled không mở rộng dữ liệu đầu vào,
- b) **Linear** sau khi chọn tùy chọn này, thông số sau sẽ xuất hiện:
  - Configure scaling menu con cho phép người dùng thay đổi đơn vị trong kênh logic này và chia lại tỷ lệ giá trị bằng cách sử dụng hai điểm. Menu con này chứa các tùy chọn sau:
    - Input unit tham số chỉ đọc, nó hiển thị đơn vị của nguồn kênh logic,
    - Output unit đơn vị dữ liệu được thay đổi tỷ lệ,
    - Point 1 khối chứa các tùy chọn sau:
      - Input value giá trị của điểm 1 trước khi chia tỷ lệ,
      - Output value giá trị của điểm 1 sau khi chia tỷ lệ,
    - **Point 2** khối chứa các tùy chọn sau:
      - Input value giá trị của điểm 2 trước khi chia tỷ lệ,
      - Output value giá trị của điểm 2 sau khi chia tỷ lệ,

Trong MultiCon, tỷ lệ tuyến tính có thể được thực hiện với bảng được đặt bên dưới, nhưng độ dốc và độ lệch là các giá trị không đổi và chúng phải được người dùng xác định sớm hơn.

|         | Giá trị ngõ vào | Giá trị ngõ ra               |  |  |  |  |
|---------|-----------------|------------------------------|--|--|--|--|
| Point 1 | X1              | $y_1 = slope * x_1 + offset$ |  |  |  |  |
| Point 2 | X2              | y2=slope*x2+offset           |  |  |  |  |

Tab.7.2 Cách tính giá trị đầu ra

<u>Ví dụ:</u>

Nhiệm vụ là điều chỉnh lại tỷ lệ nhiệt độ từ độ C, trong đó tất cả các mô-đun MultiCon được chia tỷ lệ, đến độ F. Công thức sẽ được sử dụng cho nhiệm vụ này được hiển thị bên dưới:

 $T_F = 1.8 \cdot T_C + 32$ 

where:

 $T_F$  – nhiệt độ theo độ F,  $T_C$  – nhiệt độ tính bằng độ C, 9/5 – slope, 32 – offset,

Giả sử rằng pham vi nhiệt đô của chúng ta là từ  $-50^{\circ}$ C đến  $85^{\circ}$ C (nhưng pham vi này là tùy ý). Trong trường hơp đó:

- Tham số Scale được đặt là linear.
  - Nhâp menu con **Configure scaling**:
    - Trong Output unit tham số là: °F.
    - Trong Input value tham số cho khối Point 1: -50 (đó là giới han pham vi thấp). •
    - Trong **Output value** tham số cho khối **Point 1**: -58 (theo công thức).
    - Trong Input value tham số cho khối Point 2: 85 (đó là giới han pham vi thấp).
    - Trong Output value tham số cho khối Point 2: 185 (theo công thức).

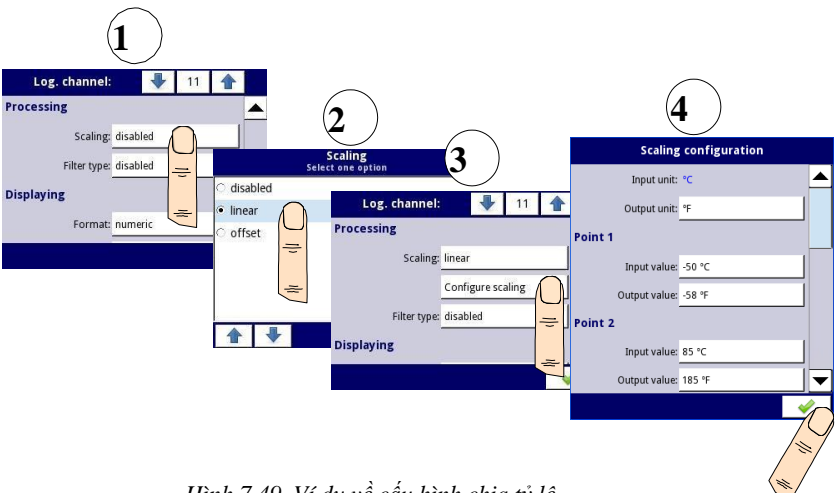

Hình 7.49. Ví du về cấu hình chia tỷ lê

- c) Offset sau khi chon tùy chon này, thông số sau sẽ xuất hiên:
  - **Configure scaling** hàm cho phép thêm một giá trị không đổi vào giá trị đầu vào. Nó thu được thông qua công thức sau:

$$y = x + offset$$

Trong hàm này, có các tham số sau:

- Input unit tham số chỉ đọc, nó hiển thị đơn vị của nguồn kênh logic,
- Value to add nó xác đinh giá tri bù,
- d) User char. được định nghĩa là một tập hợp các điểm X-Y. Số lượng điểm có thể thay đổi và có thể được đặt từ 2 đến 20 điểm tao ra các đoan tuyến tính (xem 7.50). Sau khi chon tùy chon này, thông số sau sẽ xuất hiên:
  - Configure scaling menu con cho phép xác đinh các điểm khác của đặc tính người dùng. Có các thông số sau:

- Import from template bản sao từ bộ nhớ trong của thiết bị đã tải xuống mẫu đặc điểm người dùng trước đó. Mẫu đó được sao chép vào một kênh logic và bất kỳ thay đổi nào được thực hiện trong kênh này sẽ không ảnh hưởng đến mẫu nguồn,
- Export to template lưu trong bộ nhớ trong một mẫu đặc tính người dùng từ kênh logic hiện tại dưới tên mong muốn,
- Input unit tham số chỉ đọc, nó hiển thị đơn vị của nguồn kênh logic,
- **Output unit** đơn vị dữ liệu được thay đổi tỷ lệ,
- Num. of point tham số chi đọc, nó hiển thị số điểm hiện được xác định trong đặc tính,
- Edit points menu con xác định một điểm trong đặc tính:
  - Input value giá trị điểm trước khi chia tỷ lệ,
  - Output value giá trị điểm sau khi chia tỷ lệ,
  - Nút Add point thêm một điểm mới, đằng sau một điểm hiện đang hiển thị,
  - Nút Delete point xóa điểm hiện đang hiển thị, tham số không hoạt động khi số điểm trong đặc tính là 2.

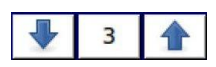

Các mũi tên được đặt ở góc trên bên phải của màn hình cho phép chuyển đổi giữa các điểm. Nút ở giữa cho phép lựa chọn trực tiếp một điểm cụ thể từ danh sách.

Đối với 2 điểm, đặc tính người dùng hoạt động giống như một quá trình tuyến tính (xem phần phụ **b**). Đối với nhiều hơn 2 điểm được xác định, đặc tính người dùng là tổng hợp của các đặc tính đường, do đó đối với giá trị đầu vào '**x**', người dùng nhận được giá trị đầu ra '**y**' được mô tả bằng mối quan hệ:

$$y = slope_n \cdot x + offset_n$$

where 'slope' và 'offset' là các hệ số của một đoạn nằm giữa hai điểm (xem 7.50), và n = 1, 2 ... là số của phân khúc.

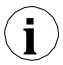

Nếu đầu vào vượt quá giá trị '**x**' của các điểm được chỉ định của  $P_n$ , giá trị đầu ra được chia tỷ lệ bởi các hàm được xác định ở các phân đoạn cực đoan.

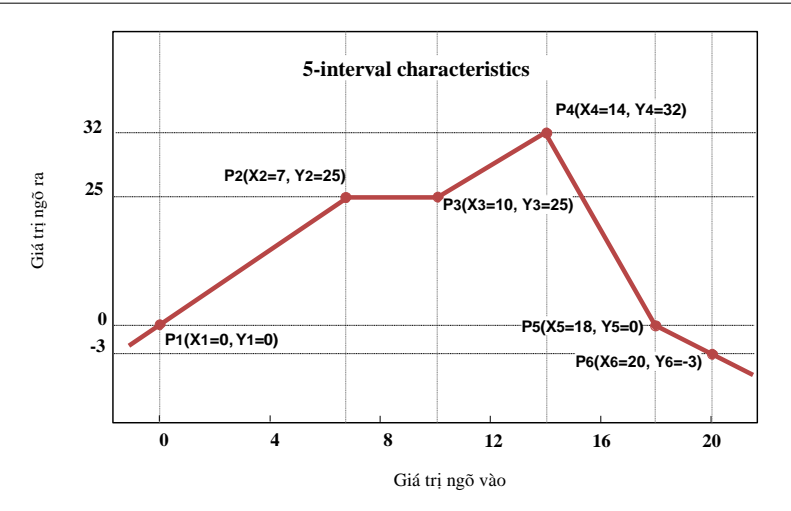

Hình 7.50. Ví dụ về đặc điểm của người dùng

#### Ví dụ:

Các bước tạo đặc điểm người dùng bao gồm 6 điểm (như trong 7.50):

- 1. Nhấn nút bên cạnh nhãn Scaling và chọn User characteristic (điểm (1) và (2) trong 7.51).
- 2. Nhấn nút Configure scaling và vào menu Scaling configuration (điểm (3) trong 7.51).
- 3. Nếu bạn muốn tạo một **Unit** ngõ ra, thay thế đơn vị đầu vào hoặc nếu không có đơn vị nào được xác định trên đầu vào, hãy nhấn nút bên cạnh nhãn **Output Unit**.
- 4. Nhấn nút Edit points (điểm (4) trong 7.51) và chuyển đến menu Edit points.

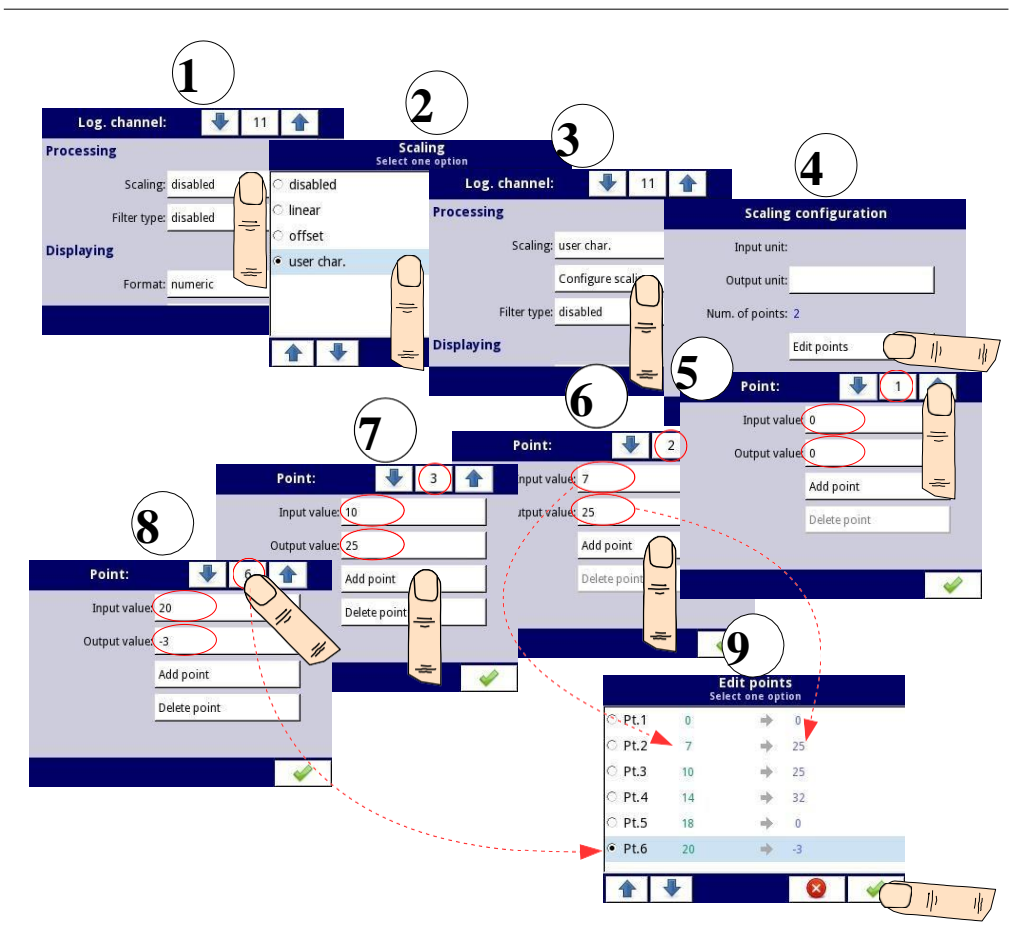

Hình 7.51. Cấu hình đặc tính người dùng

Đối với Point 1 đặt giá trị đầu vào và đầu ra (điểm (5) trong 7,51).

- Chuyển sang Point 2 bằng cách sử dụng các phím mũi tên và cũng đặt giá trị của đầu vào và đầu ra ở đó (điểm (6) trong 7,51).
- 6. Để add hoặc delete điểm, người dùng nên sử dụng nút Add point hoặc Delete point tương ứng,
- 7. Khi người dùng muốn thêm một điểm mới vào giữa điểm hiện có, ví dụ từ 5 đến 6, chọn chỉnh sửa Point 5 rồi thêm điểm mới bằng cách nhấn nút Add point.
- Cuối cùng, chúng tôi kiểm tra tất cả các điểm được xác định bằng cách nhấp vào nút giữa giữa các mũi tên ở góc trên bên phải của màn hình (điểm (8) và (9) trong 7.5).

#### Filter type

Tham số **Filter type** có các tùy chọn sau:

- Disabled lọc giá trị đầu vào bị tắt,
- Smoothing tùy chọn này cho phép bộ lọc được biểu thị bằng công thức:

$$Y_n = X_n \cdot (1 - e^{\frac{-0.1 \, sek.}{w}}) + Y_{n-1} \cdot e^{\frac{-0.1 \, sek.}{w}}$$

where:

**n** - số lượng mẫu, trong đó n = 1, 2, 3..., **Y**<sub>n</sub> - giá trị đầu ra cho mẫu thứ n, **Y**<sub>n-1</sub> - giá trị đầu ra cho n-1 mẫu, **X**<sub>n</sub> - giá trị đầu vào cho mẫu thứ n, **w** - thời gian không đổi tính bằng giây, hệ số lọc này do người dùng xác định từ tham số **Decay constant** (giá trị '**0**' cho bộ lọc bị tắt) **0.1 sec.** - thời gian mẫu.

Sau khi chọn tùy chọn **Smoothing** trong thông số **Filter type** một nút mới có sẵn - **Filter configuration** cho phép người dùng nhập hằng số thời gian với tham số **Decay constant** (xem công thức bộ loc ở trên).

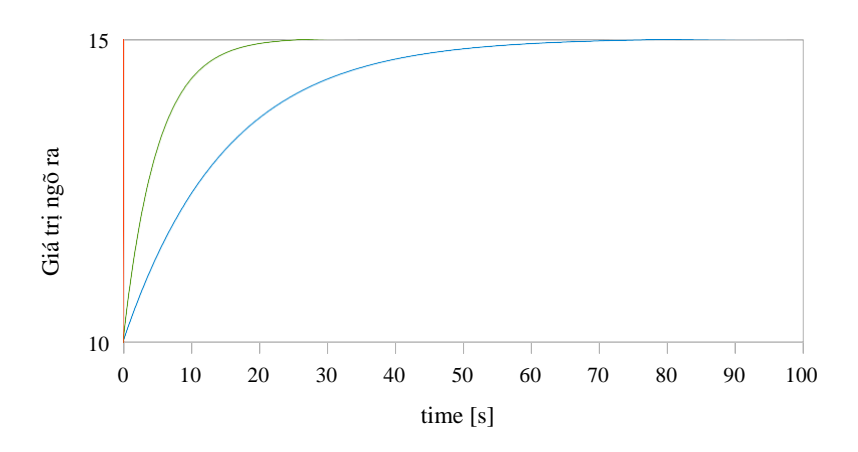

Hình 7.52. Ví dụ về tín hiệu đầu vào (biểu đồ màu đỏ), tín hiệu được lọc cho hằng số thời gian = 5s (biểu đồ màu xanh lá cây) và hằng số thời gian = 15 giây (biểu đồ màu xanh lam)

Peak detect – chức năng cho phép phát hiện và hình dung các giá trị đinh trong tín hiệu đo được. Việc phát hiện giá trị đỉnh có thể được thực hiện nếu tín hiệu đo được tăng và giảm (hoặc ngược lại) về giá trị mà người dùng có thể thiết lập được. Tiếp theo, giá trị được phát hiện có thể được giữ trong một khoảng thời gian do người dùng có thể thiết lập. Nếu trong thời gian phát hiện đỉnh, phát hiện thấy đỉnh mới thì giá trị đỉnh được cập nhật và thời gian giữ được thiết lập lại. Khi thời gian này trôi qua hoặc không phát hiện thấy đỉnh, thiết bị sẽ hiển thị giá trị hiện tại của tín hiệu (xem 7.53).

Sau khi chon tùy chon này, nút **Filter conf** sẽ xuất hiện nút chứa các thông số cấu hình của bộ loc nàv: .

- **Mode** cho phép chon chế đô làm việc của bô lọc.
  - **Peaks** hàm phát hiện các giá trị cao nhất trong kệnh logic 0 0
    - Valleys hàm phát hiện các giá trị thấp nhất trong kệnh logic.
- Value định sẽ được phát hiện khi giá trị tín hiệu giảm hoặc tặng theo giá trị trong thông số này.
- Hold time thời gian mà đỉnh được phát hiện sẽ được duy trì, với điều kiện không có • đỉnh mới được phát hiên.
- **Reset mode** bật và tắt thiết lập lại giá trị đỉnh từ kệnh logic.
  - 0 Disabled – đăt lai hình thức kênh logic bi tắt,
  - 0 **From log. channel** – cho phép chon môt kênh logic trong đó giá trị cao hơn 0 sẽ thiết lập lại phát hiện đỉnh.
- Reset source nó chứa danh sách các kênh logic, trong đó một kênh được chon sẽ dành • cho nguồn phát hiện đỉnh của việc đặt lại.

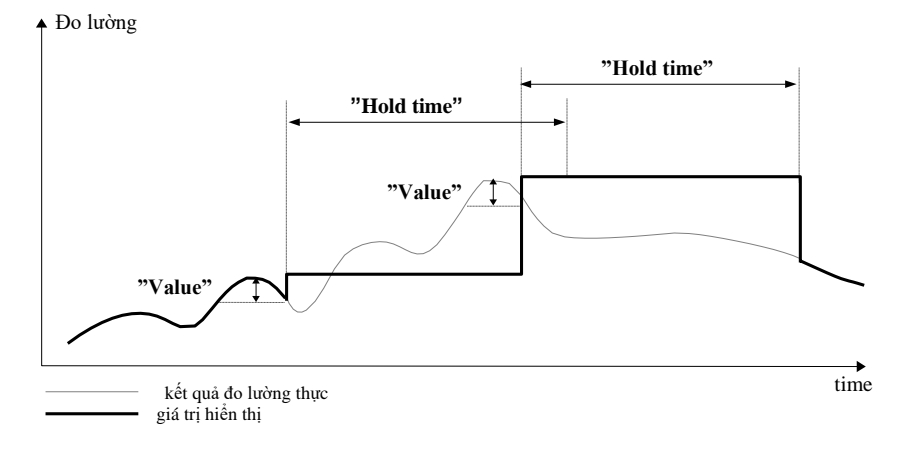

Hình 7.53. Quá trình phát hiên đỉnh

#### Rounding

Làm tròn các giá trị số theo cài đặt thông số **Precision**.

Tham số **Rounding** có các tùy chọn:

- Disabled làm tròn không hoạt động. Các giá trị số được lưu trữ với độ chính xác tối đa. Chỉ hiển thị được điều chỉnh thành cài đặt thông số Precision,
- Standard các giá trị số được làm tròn xuống khi chữ số ở vị trí ít hợp lệ hơn nằm trong khoảng <0,4>; các giá trị số được làm tròn lên khi chữ số ở vị trí ít hợp lệ hơn nằm trong khoảng <5,9>
- Floor các giá trị số luôn được làm tròn xuống,
- Ceil các giá trị số luôn được làm tròn lên,

Ví dụ về hiệu ứng hàm Rounding:

Giá trị đầu vào cho chức năng **Rounding** là **3.456789**. **Tab.7.3** hiển thị kết quả của tất cả các tùy chọn làm tròn có sẵn (theo chiều ngang) cho tất cả các giá trị của tham số **Precision** (theo chiều dọc).

|                | 0 | 0.0 | 0.00 | 0.000 | 0.0000 |  |
|----------------|---|-----|------|-------|--------|--|
| Chuẩn          | 3 | 3.5 | 3.46 | 3.457 | 3.4568 |  |
| Làm tròn xuống | 3 | 3.4 | 3.45 | 3.456 | 3.4567 |  |
| Làm tròn lên   | 4 | 3.5 | 3.46 | 3.457 | 3.4568 |  |

*Tab.7.3* Ví dụ về hiệu ứng hàm **Rounding** 

# Khối tham số Displaying:

Các tham số không đổi của khối Displaying là:

- Format các định dạng dữ liệu kênh logic, là:
  - Numeric giá trị trong kênh này được hiển thị dưới dạng số,
  - **Binary** chỉ cho các giá trị: '0' cho một trạng thái thấp và '1' cho một trạng thái cao,
  - Time giá trị trong kênh này được hiển thị dưới dạng thời gian. Kênh logic trong time Format sẽ luôn coi giá trị của nó là một số giây và căn cứ vào đó và cài đặt trong thông số Time pattern kênh logic sẽ tính toán giá trị sẽ hiển thị,
- Time pattern tham số này chỉ xảy ra khi tham số Format được đặt là Time; nó cho phép người dùng xác định mẫu thời gian theo ý muốn của mình. Hạn chế duy nhất là các đơn vị cao hơn phải đứng trước các đơn vị thấp hơn và các đơn vị khác nhau phải được phân tách bằng ký tự dấu hai chấm. Nó được phép tạo các đơn vị chứa bất kỳ số chữ số nào. Khi người dùng tạo mẫu bị cấm, thiết bị sẽ phát hiện và đặt mẫu đó làm mặc định.
- Precision tham số này xảy ra khi tham số Format được đặt thành Numeric hoặc Time, chỉ định độ chính xác được hiển thị trên giá trị đầu ra (xem 7.55),
- Off-state text tham số này xảy ra khi tham số Format được đặt là Binary, khi giá trị đầu vào là ≤ 0 giá trị được thay thế bằng văn bản do người dùng xác định, văn bản cài đặt mặc định là: OFF,
- On-state text tham số này xảy ra khi tham số Format được đặt là Binary, khi giá trị đầu vào là >0 giá trị được thay thế bằng văn bản do người dùng xác định, văn bản cài đặt mặc định là: ON,

Văn bản của trạng thái Off-state và On-state có thể là:

- Văn bản có phông chữ đen chẳng hạn như: ALARM, off, OK,
- Văn bản sử dụng số và các ký tự đặc biệt như: ALARM\_#12
- Văn bản sử dụng màu phông chữ và / hoặc màu nền chẳng hạn:

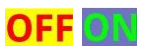

- Không có văn bản, chỉ có một hình chữ nhật với màu đã chọn chiều rộng của hình chữ nhật trên màn hình được xác định bằng cách nhấn Spacebar (chuỗi rỗng) và màu của hình chữ nhật là màu nền, ví dụ:
- Digits tham số này xảy ra khi tham số Format được đặt là numeric, cho phép người dùng chọn phần của số là giá trị của kênh logic được hiển thị trên màn hình.

| vi aș                 |   | iột bo | ași ai |   | Biaa |            |        | 105101 |   |                  |                 |                   |                       |                           |                   |                  |              |
|-----------------------|---|--------|--------|---|------|------------|--------|--------|---|------------------|-----------------|-------------------|-----------------------|---------------------------|-------------------|------------------|--------------|
| 1                     | 2 | 5      | 6      | 2 | 8    | 0          | 2      | 2      | 1 | 5                | 8               | 6                 | 4                     | •                         | 8                 | 7                | 3            |
| part 1 of 3 part 2 of |   |        |        |   |      |            | 2 of 3 |        |   | nart 3 of 3      |                 |                   |                       |                           |                   |                  |              |
|                       |   |        |        |   |      | now 1 of 2 |        |        |   |                  |                 | port 2 of 2       |                       |                           |                   |                  |              |
|                       |   |        |        |   |      |            |        | part   |   | <b>all</b><br>đa | digits<br>5 chũ | (khả 1<br>c số cậ | năng<br>òng vo<br>màn | hạn ch<br>ới dấu<br>hình) | iế để h<br>thập p | iển th<br>hân tı | ị tối<br>rên |

Ví dụ về một số đại diện cho giá trị của kênh logic:

- Các tùy chọn có sẵn cho tham số Digits là:
  - All digits hiển thị tất cả các bộ phận. Với tùy chọn này, số lượng chỉ được giới hạn trong các khả năng của màn hình;
  - Part 1 of 2 hiển thị phần cao hơn của số trên màn hình,
  - Part 2 of 2 hiển thị phần dưới của số trên màn hình,
  - Part 1 of 3 hiển thị phần cao nhất của số trên màn hình,
  - Part 2 of 3 hiển thị phần giữa của số trên màn hình,
  - Part 3 of 3 hiển thị phần thấp nhất của số trên màn hình,

Đối **Time Format** trong kênh logic chỉ có 6 chữ số, ba dấu đặc biệt (dấu hai chấm, dấu chấm), nhưng không nhiều hơn tám dấu trừ. Sử dụng các thông số **Digits** và **Precision**, thiết bị sẽ hiển thị thời gian từ đơn vị trẻ nhất với việc duy trì tất cả các hạn chế, xem **7.54**.

Các dấu trừ chỉ được hiển thị trước đơn vị cao nhất của **Time Pattern**. Khi không thể hiển thị đơn vị cao nhất trong kênh logic, dấu trừ sẽ không xuất hiện và giá trị trong kênh này sẽ được coi là giá trị dương.

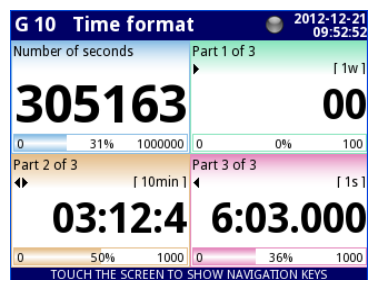

Hình 7.54. Ví dụ về chế độ xem **Time Format** với **Precision 0.000** và chuẩn **Time Pattern** [ww:dd:hh:mm:ss]

- Graph low giá trị phạm vi tối thiểu cho đồ thị, thanh, mặt số kim và thanh phần trăm (xem 7.55),
- Graph high giá trị phạm vi tối đa cho đồ thị, thanh, mặt số kim và thanh phần trăm (xem 7.55).

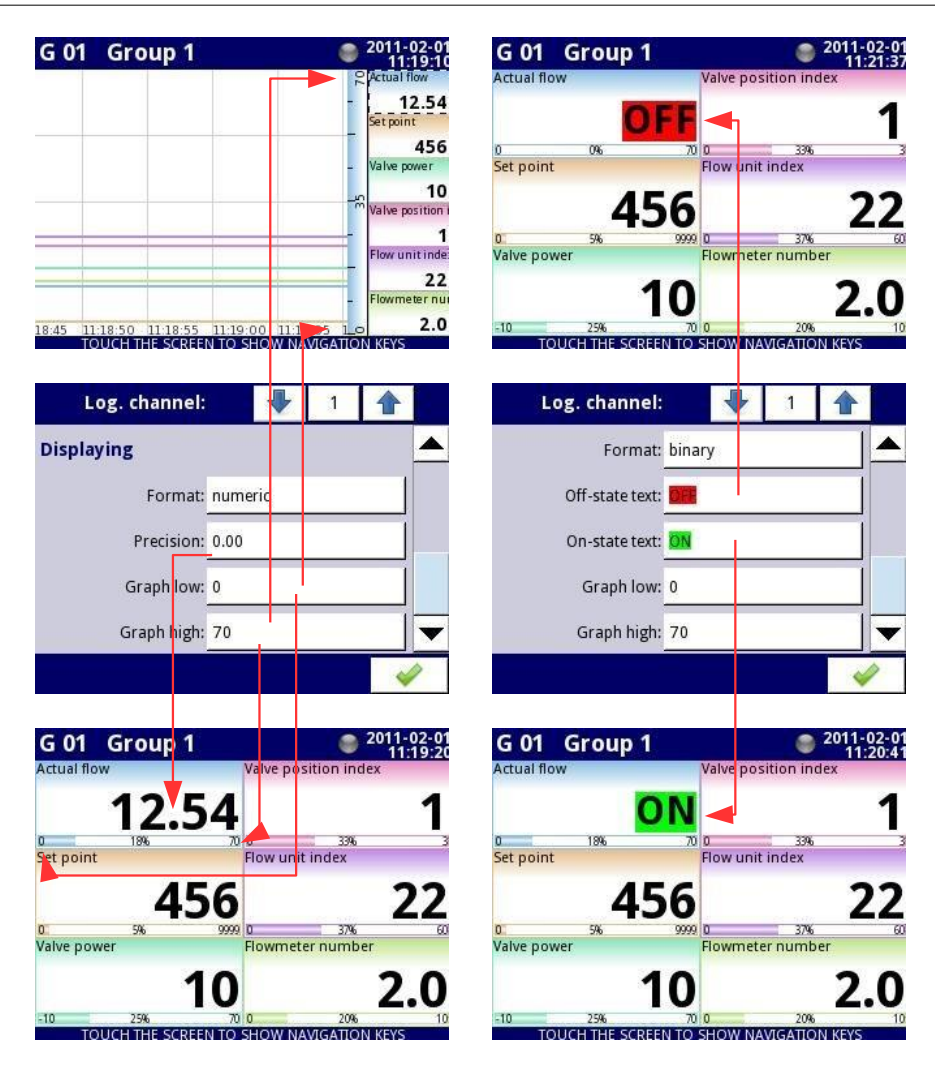

Hình 7.55. Menu kênh đầu vào - 2 loại thông số hiển thị khác nhau

Để tính toán tỷ lệ phần trăm sẽ được hiển thị trên chỉ báo, thiết bị đang sử dụng phương trình sau:

$$R = \frac{V - Lo}{Hi - Lo} \cdot 100\%$$

where:

R – kết quả V – giá trị trong kênh logic Lo – vẽ biểu đồ giá trị thấp trong kênh logic Hi – vẽ biểu đồ giá trị cao trong kênh logic  Channel highlight – một khối tham số, được sử dụng để thay đổi màu nền và chế độ của nó trong kênh logic. Người dùng có thể thiết lập tối đa ba biến thể khác nhau của điểm nổi bật, tùy thuộc vào trọng lượng sự kiện, sẽ kích hoạt điểm nổi bật trong kênh này.

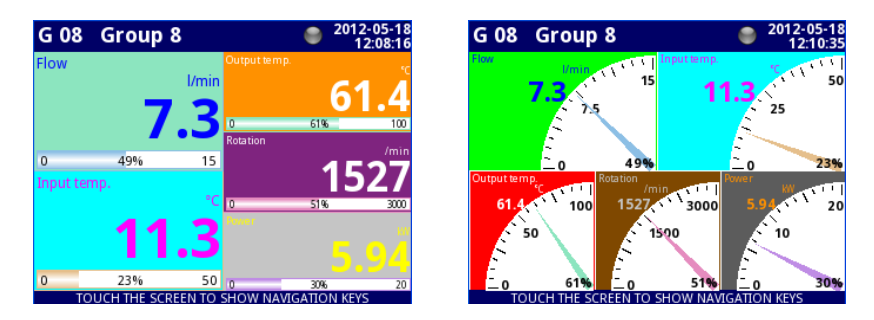

Hình 7.56 Ví dụ về điểm nổi bật của kênh logic

Trong phần Channel highlight người dùng có thể đặt các thông số sau:

- Mode được sử dụng để thay đổi cách hiển thị vùng sáng. Có ba tùy chọn: vô hiệu hóa, vĩnh viễn, nhấp nháy,
- Blink period nó xuất hiện khi thông số Mode được cài đặt Blinking. Nó xác định khoảng thời gian nhấp nháy của điểm nổi bật,
- Trig. hold time đổ là khoảng thời gian tối thiểu mà trong đó biến thể nổi bật sẽ được tạo, ngay cả khi tín hiệu tạo biến mất. Tuy nhiên, người dùng nên chú ý đến hệ thống phân cấp điểm nhấn. Nếu biến thể đánh dấu có số cao hơn đang hoạt động và biến thể đánh dấu có số thấp hơn xuất hiện, biến thể có số thấp hơn sẽ được tạo, ngay cả khi Trig. hold time của cái đầu tiên không hết hạn,
- Trigger sử dụng tham số này; người dùng có thể chọn kênh logic sẽ là nguồn kích hoạt cho kênh nổi bật. Khi trong kênh nguồn, có giá trị ≤ 0, thì phần đánh dấu không hoạt động và khi có giá trị > 0, thì phần đánh dấu đang hoạt động,
- Alarm level trong tham số này; người dùng có thể chọn xem biến thể đánh dấu có đang hoạt động hay không, khi kênh được chọn trong thông số Trigger trả về cảnh báo Err, Hi hoặc Lo:
  - No highlight biến thể đánh dấu đã chọn sẽ không hoạt động trong trạng thái cảnh báo trong kênh logic,
  - Highlight forced biển thể đánh dấu đã chọn sẽ hoạt động trong trạng thái báo động trong kênh logic,
- Color trong tham số này; người dùng có thể đặt màu nền và màu phông chữ của biến thể đánh dấu,

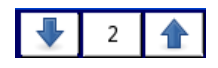

Sử dụng các mũi tên được đặt ở góc trên bên phải của màn hình, người dùng có thể chọn một biến thể đánh dấu mà họ muốn cấu hình. Nút ở giữa cho phép lựa chọn trực tiếp một biến thể cụ thể từ danh sách.

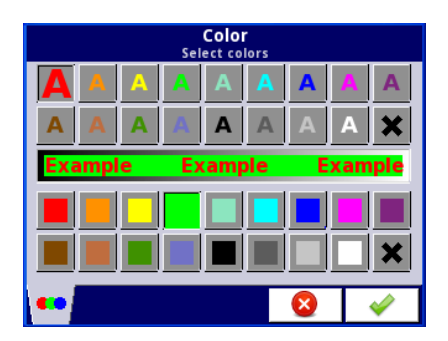

Hình 7.57 Hộp thoại chỉnh sửa màu

Nhận xét về màn hình:

- Độ chính xác của dữ liệu hiển thị có thể được đặt trong thiết bị với bất kỳ độ chính xác nào (lên đến 4 chữ số thập phân), cần phải nhớ rằng độ phân giải và độ chính xác của các cảm biến bên ngoài được kết nối với thiết bị là hữu hạn và thường không tốt hơn 0.1%.
- Người dùng nên chú ý đến hệ thống phân cấp điểm nhấn. Nếu có hai hoặc ba biến thể của điểm nổi bật được tạo cùng một lúc, thì biến thể có số lượng thấp nhất sẽ được hiển thị.
- Thang thời gian chung cho toàn bộ Group và có thể được đặt trong menu Groups (xem Chương 7.15. GROUPS).

# <u>Ví dụ về cấu hình Channel highlight.</u>

# <u>Ví dụ 1:</u>

# Task:

Nhiệm vụ của người dùng là đặt điểm nhấn nhấp nháy trên kênh alarm, kênh này sẽ hoạt động khi giá trị dòng điện đo được quá cao hoặc quá thấp.

# Solution:

Sau khi kết nối tất cả các thiết bị đo lường và cấu hình chúng trong MultiCon, chúng tôi có thể bắt đầu cấu hình các điểm nổi bật.

Để hoàn thành nhiệm vụ, chúng ta sẽ cần cấu hình 4 kênh logic và 1 role ảo:

- a) Kênh có giá trị dòng điện đo được.
- b) Kênh có ngưỡng báo động trên.
- c) Kênh có ngưỡng báo động dưới.
- d) Kênh có báo động nổi bật.
- e) Rơ le ảo sẽ xác định thời gian thích hợp để kích hoạt cảnh báo.
  - Logical channel 1: Đo dòng điện:
    - Trong thông số Name: Current value,
    - Tham số Mode được đặt là: Hardware input,
    - Tham số Source được đặt là: Inp.A1: Current,
    - Tham số Precision được đặt là: 0.00,
    - Trong Graph low là: 0,
    - Trong Graph high là: 22,
    - Tất cả các thông số khác nên để mặc định.

#### Logical channel 2: Ngưỡng cảnh báo trên:

- Ghi tham số trong Name là: Overhead alarm threshold,
- Tham số Mode được đặt là: Set point value,
- Tham số Edit button được đặt là: enabled,
- Ghi tham số trong **Unit** là: **mA**,
- Tham số **Precision** được đặt là: 0.00,
- Trong Graph low là: 0,
- Trong Graph high là: 22,
- Tất cả các thông số khác nên để mặc định.

Logical channel 3: Ngưỡng báo động dưới:

- Ghi tham số trong Name là: Bottom alarm threshold,
- Tham số Mode được đặt là: Set point value,
- Tham số Edit button được đặt là: enabled,
- Ghi tham số trong **Unit** là: **mA**,
- Tham số **Precision** được đặt là: **0.00**,
- Trong Graph low là: 0,
- Trong Graph high là: 22,
- Tất cả các thông số khác nên để mặc định.

#### Logical channel 4: Hiển thị cảnh báo:

- Ghi tham số trong Name là: Alarm state,
- Tham số Mode được đặt là: Hardware output monitor,
- Tham số Source được đặt là: Out.V1: Virtual relay,
- Tham số Format được đặt là: binary,
- Ghi tham số trong Off-state text là: No alarm,
- Ghi tham số trong On-state text là: ALARM!,
- Ghi tham số trong Graph low là: 0,
- Ghi tham số trong Graph high là: 22,
- Bây giờ chúng ta chuyển đến menu con Channel highlight:
  - Tham số **Highlight color** là: 1,
  - Tham số Mode là: blinking,
  - Ghi tham số trong Blink period là: 1,
  - Ghi tham số trong **Trig.hold time** là: **1**,
  - Tham số Trigger được đặt là kênh logic mà chúng ta hiện đang định cấu hình (trong tác vụ này, nó sẽ là Logical channel 4 được đặt tên Alarm state),
  - Tham số Alarm state là: no highlight,
  - Bây giờ, hãy chuyển đến tham số Color và đặt màu chữ (ở đầu màn hình) và màu nền (ở cuối màn hình),
  - Cho Highlight color 2 và 3, cài đặt tham số Mode là disabled.

#### Virtual relay V1: Xác định thời gian thích hợp để kích hoạt cảnh báo:

- Tham số Mode được đặt là: outside range,
- Tham số Source được đặt là kênh logic có tên Current value,
- Tham số Alarm state được đặt là: immed. ON,
- Tham số Level mode được đặt là: channel,
- Tham số Lower level được đặt là kênh logic có tên Overhead alarm threshold,
- Tham số Upper level được đặt là kênh logic có tên Bottom alarm threshold,
- Tất cả các thông số khác nên được đặt làm mặc định.

### Ví dụ 2:

# Task:

Nhiệm vụ của người dùng là đặt một điểm sáng nhấp nháy trên kênh nhiệt độ, điều này sẽ được kích hoạt ở ba cấp độ khác nhau.

### Solution:

Sau khi kết nối tất cả các thiết bị đo và cấu hình chúng trong MultiCon, chúng ta có thể bắt đầu cấu hình các điểm nổi bật.

- Để hoàn thành nhiệm vụ, chúng ta sẽ cần cấu hình 7 kênh logic:
- a) Kênh có cấp độ đầu tiên.
- b) Kênh cấp hai.
- c) Kênh cấp ba.
- d) Kênh thông báo cho người dùng khi báo động đầu tiên sẽ xuất hiện.
- e) Kênh thông báo cho người dùng khi báo động thứ hai sẽ xuất hiện.
- f) Kênh thông báo cho người dùng khi báo động thứ ba sẽ xuất hiện.
- g) Kênh đo nhiệt độ và các cảnh báo sẽ xuất hiện.

### Logical channel 1: Mức độ một:

- Trong tham số Name là: First level,
- Tham số Mode được đặt là: Set point value,
- Tham số Edit button được đặt là: Enabled,
- Trong tham số Unit là: °C,
- Tham số **Precision** được đặt là: **0.0**,
- Trong tham số Graph low là: -50,
- Trong tham số Graph high là: 85,
- Tất cả các thông số khác nên được đặt làm mặc định.

#### Logical channel 2: Mức độ hai:

- Trong tham số Name là: Second level,
- Tham số Mode được đặt là: Set point value,
- Tham số Edit button được đặt là: Enabled,
- Trong tham số Unit là: °C,
- Tham số **Precision** được đặt là: **0.0**,
- Trong tham số Graph low là: -50,
- Trong tham số Graph high là: 85,
- Tất cả các thông số khác nên được đặt làm mặc định.

# Logical channel 3: Mức độ bạ:

- Trong tham số Name là: Third level,
- Tham số Mode được đặt là: Set point value,
- Tham số Edit button được đặt là: Enabled,
- Trong tham số **Unit** là: °**C**,
- Tham số Precision được đặt là: 0.0,
- Trong tham số Graph low là: -50,
- Trong tham số Graph high là: 85,
- Tất cả các thông số khác nên được đặt làm mặc định.
- Logical channel 4: Tính toán thời gian của cảnh báo đầu tiên,
  - Trong tham số Name là: Calc. First level,
  - Tham số Mode được đặt là: Math function,
  - Nhấn vào nút Function,
    - Tham số **Function** được đặt là: **X Y**,
    - Thông số Source X được đặt thành kênh logic trong đó phép đo nhiệt độ được hiển thị

- Tham số Type of source Y được đặt là: channel,
- Tham số Source Y được đặt dưới dạng kênh logic có tên là First level,
- Tham số **Precision** được đặt là **0.0**,
- Tham số Graph low được đặt là: -50,
- Tham số Graph high được đặt là: 85,
- Tất cả các thông số khác nên được đặt làm mặc định.

Logical channel 5: Tính toán thời gian của cảnh báo thứ hai,

- Trong tham số Name là: Calc. Second level,
  - Tham số Mode được đặt là: Math function,
- Nhấn vào nút Function,
  - Tham số Function được đặt là: X Y,
  - Thông số Source X được đặt dưới dạng kênh logic nơi phép đo nhiệt độ được hiển thị,
  - Tham số Type of source Y được đặt là: Channel,
  - Tham số Source Y được đặt dưới dạng kênh logic có tên là Second level,
- Tham số **Precision** được đặt là **0.0**,
- Tham số Graph low được đặt là: -50,
- Tham số Graph high được đặt là: 85,
- Tất cả các thông số khác nên được đặt làm mặc định.

Logical channel 6: Tính toán thời gian của cảnh báo thứ ba,

- Trong tham số Name là: Calc. Third level,
- Tham số Mode được đặt là: Math function,
- Nhấn vào nút Function,
  - Tham số Function được đặt là: X Y,
  - Thông số Source X được đặt dưới dạng kênh logic nơi phép đo nhiệt độ được hiển thị,
  - Tham số Type of source Y được đặt là: channel,
  - Tham số Source Y được đặt dưới dạng kênh logic có tên là Third level,
  - Tham số **Precision** được đặt là **0.0**,
- Tham số Graph low được đặt là: -50,
- Tham số Graph high được đặt là: 85,
- Tất cả các thông số khác nên được đặt làm mặc định.

Logical channel 7: Đo nhiệt độ:

- Trong tham số Name là: Temperature,
- Tham số Mode được đặt là: Hardware input,
- Tham số Source được đặt là: Inp.A4: Intern.temp,
- Tham số **Precision** được đặt là: **0.0**,
- Tham số Graph low được đặt là: -50,
- Tham số Graph high được đặt là: 85,
- Bây giờ chuyển đến menu con Channel highlight:
  - Tham số Highlight color được đặt là: 1,
    - Tham số Mode được đặt là: permanent,
    - Trong tham số **Trig.hold time** là: **5**,
    - Tham số Trigger được đặt dưới dạng kênh logic có tên là Calc. Third level,
    - Tham số Alarm state được đặt là: no highlight,
    - Bây giờ, hãy chuyển đến tham số Color và đặt màu chữ (ở đầu màn hình) và màu nền (ở cuối màn hình),
  - Tham số Highlight color được đặt là: 2,
    - Tham số Mode được đặt là: blinking,
    - Trong tham số **Blink period** là: **3**,
- Trong tham số **Trig.hold time** là: **3**,
- Tham số Trigger được đặt dưới dạng kênh logic có tên là Calc. Second level,
- Tham số Alarm state được đặt là: no highlight,
- Bây giờ, hãy chuyển đến tham số Color và đặt màu chữ (ở đầu màn hình) và màu nền (ở cuối màn hình),
- Tham số Highlight color được đặt là: 3,
  - Tham số **Mode** được đặt là: **blinking**,
  - Trong tham số **Blink period** là: **1**,
  - Trong tham số **Trig.hold time** là: **1**,
  - Tham số Trigger được đặt dưới dạng kênh logic có tên là Calc. First level,
  - Tham số Alarm state được đặt là: no highlight,
  - Bây giờ, hãy chuyển đến tham số Color và đặt màu chữ (ở đầu màn hình) và màu nền (ở cuối màn hình),
- Tất cả các thông số khác nên được đặt làm mặc định.

## 7.9.2. Logical Channels – chế độ Hardware input

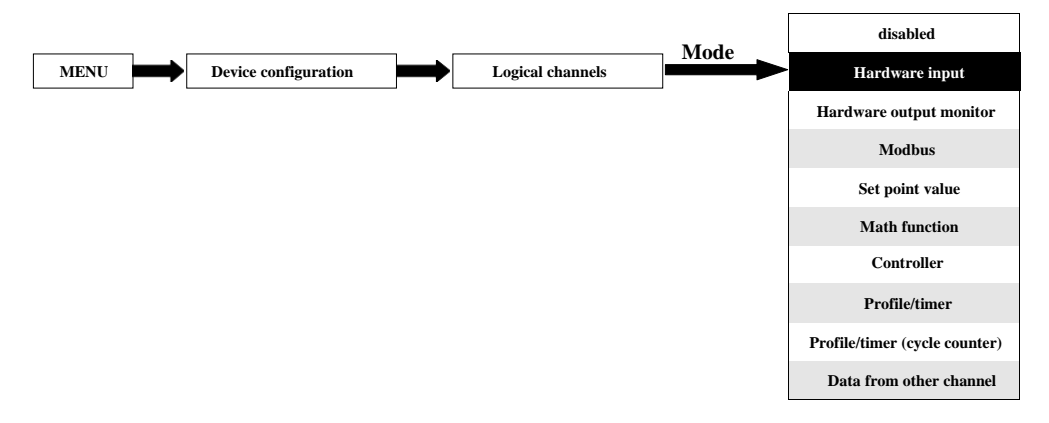

Chế độ này cho phép người dùng đo dữ liệu từ các mô-đun đầu vào đã cài đặt có thể được hiển thị và / hoặc được xử lý trong bất kỳ kênh logic nào khác (ví dụ: bằng một hàm toán học hoặc rơ le ảo) hoặc nó có thể là nguồn dữ liệu để kiểm soát đầu ra.

Các thông số Logical channels trong chế độ Hardware input:

- Name đặt tên cho kênh logic,
- Unit đối với các mô-đun Built-in nó sẽ tự động sử dụng Unit mặc định, để thay đổi đơn vị, hãy sử dụng tham số Scaling trong khối tham số Processing
- Mode=Hardware input trong tham số này, người dùng có thể chọn loại nguồn của dữ liệu cho kênh logic,
- Source trong tham số này, người dùng chọn nguồn dữ liệu từ danh sách đầu vào phần cứng cho kênh logic (xem bên dưới trong Chương),
- Nút Configure source sau khi nhấn nút này, người dùng có thể thay đổi cấu hình nguồn, ví dụ: phạm vi của giá trị đầu vào (xem bên dưới trong Chương này), một phương pháp khác để thay đổi cấu hình nguồn là sử dụng menu Built-in input (xem Chương 7.10. BUILT-IN INPUTS),

- Khối tham số Latch cho phép người dùng đặt latch function sẽ giữ giá trị cuối cùng của kênh (được thảo luận trong Chương 7.9.1. Logical Channels - General settings),
- Khối tham số Processing được sử dụng để chia tỷ lệ và lọc dữ liệu (được thảo luận trong Chương 7.9.1. Logical Channels - General settings),
- Khối tham số Displaying các tham số này cho phép người dùng chọn định dạng và phạm vi dữ liệu được hiển thị trên màn hình (thảo luận trong Chương 7.9.1. Logical Channels -General settings),

#### Tham số Source trong chế độ Hardware input:

Sau khi nhấn nút **Source** một danh sách các đầu vào phần cứng có sẵn sẽ xuất hiện. Tùy chọn đã chọn sẽ là nguồn dữ liệu cho kênh logic này. Danh sách mẫu các đầu vào phần cứng có sẵn cho thiết bị chi có một mô-đun đầu vào **I16** - 16 đầu vào dòng điện (xem **Phụ lục 8.2 UI4, UI8, UI12, U16, U24, I16, I24**) được hiển thị trong **7.58**.

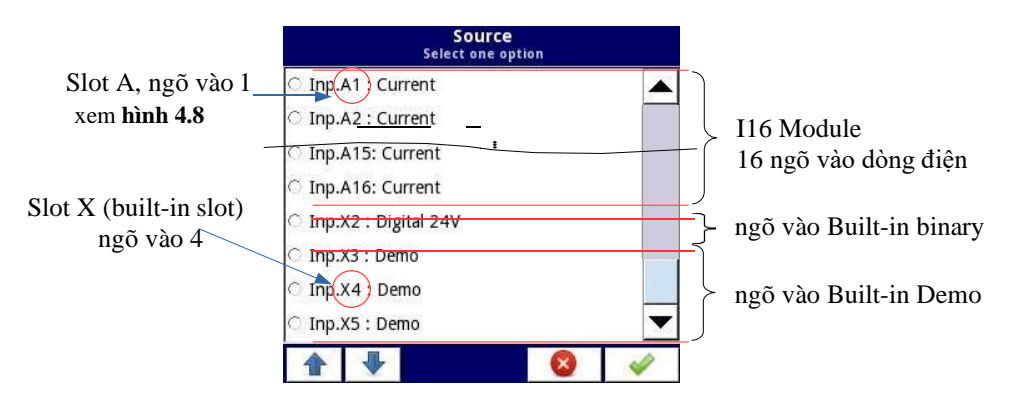

Hình 7.58. Chế độ xem danh sách mẫu các đầu vào phần cứng có sẵn cho một thiết bị

Trong thiết bị, có hai phương pháp để thay đổi cấu hình nguồn của các Built-in inputs:

- Sử dụng nút Configure source trong menu Logical channel ở chế độ Hardware input,
  - Sử dụng menu Built-in inputs.

Source cho chế độ Hardware input có thể là (theo thứ tự như danh sách trong thiết bị - xem 7.58):

a) Các **input modules** được cài đặt trong các khe thích hợp A, B hoặc C (xem **hình 4.8**) - danh sách các mô-đun hiện có sẵn trên trang web,

Mô tả các tham số mô-đun ngõ vào được hiển thị trong Chương 7.10.2. Built-in inputs - Input modules.

Các bước sau thay đổi cấu hình Source configuration cho 3 mô-đun được hiển thị trong 7.59:

Bước (1) - lựa chọn Source cho kênh ở chế độ Hardware input, ví dụ: Inp.A1: Current, tiếp theo nhấn nút Configure source để vào menu Source configuration,

i

- Bước (2) nhấn nút Mode để thay đổi phạm vi của đầu vào hiện tại,
- Bước (3) chọn từ danh sách các tùy chọn có sẵn cho phạm vi tín hiệu ví dụ: Current 0-20mA (đối với mô-đun dòng điện).

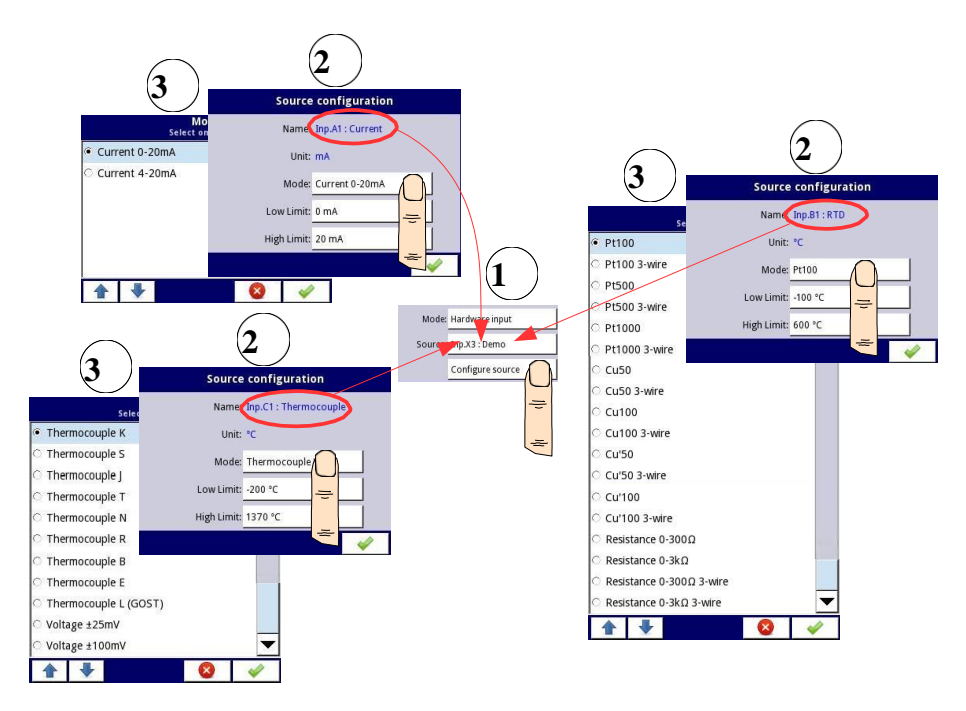

Hình 7.59. Thay đổi cấu hình nguồn cho các loại mô-đun khác nhau

b) Ngõ vào kỹ thuật số tích hợp luôn được chỉ định là Inp.X2: Digital 24V

Thiết bị có một đầu vào kỹ thuật số tích hợp có thể được sử dụng như một công tắc cho một quy trình. Mô tả của các tham số được hiển thị trong Chương 7.10.3. Built-in inputs - Binary input Inp.X2: Digital 24V.

# c) Ngõ vào Demo tích hợp được đánh số Inp.X3: Demo, Inp.X4: Demo, Inp.X5: Demo

Thiết bị có 3 đầu vào **Demo** mô phỏng tích hợp sẵn mà người dùng có thể xác định. Mô tả của các tham số được trình bày trong **Chương 7.10.4. Built-in inputs - Demo input numbered X3, X4, X5**.

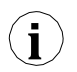

Người dùng nên nhớ rằng nếu **Hardware input** được hiển thị trong nhiều kênh logic và nếu người dùng thay đổi các thông số ở một trong các kênh này, điều đó sẽ dẫn đến các thay đổi giống nhau ở tất cả các kênh khác.

## 7.9.3. Logical Channels – chế độ Hardware output monitor

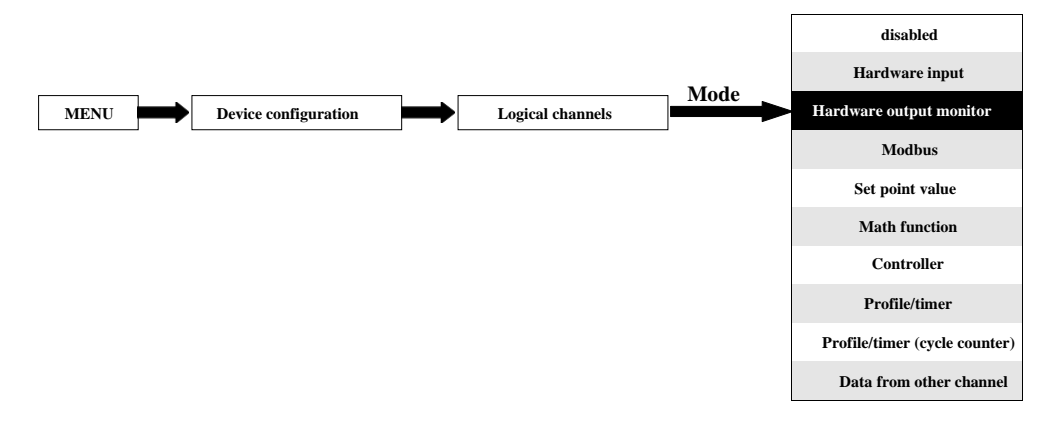

Chế độ này cho phép người dùng hiển thị dữ liệu từ các mô-đun đầu ra được tích hợp sẵn, được xử lý trong bất kỳ kênh logic nào khác (ví dụ: bởi một hàm toán học hoặc chuyển tiếp ảo) hoặc nó có thể là nguồn dữ liệu để điều khiển một đầu ra khác.

Chế độ xem cấu hình của Logical channel trong chế độ Hardware output monitor được hiển thị trong 7.60.

Các thông số của Logical channel trong chế độ Hardware output monitor là:

- Name đặt tên cho kênh logic,
- Unit đối với Built-in modules nó sẽ tự động mặc định thành đơn vị của mô-đun.
  Để thay đổi đơn vị, hãy sử dụng tham số Scaling trong khối tham số Processing.
- Mode=Hardware output monitor trong tham số này, người dùng chọn nguồn dữ liệu cho kênh logic,
- Source trong tham số này, người dùng chọn nguồn dữ liệu từ danh sách đầu ra tích hợp sẵn có sẵn cho kênh logic (xem bên dưới trong Chương),
- Khối tham số Latch cho phép người dùng thiết lập latch function sẽ giữ giá trị cuối cùng của một kênh (được thảo luận trong Chương 7.9.1. Logical Channels General settings),
- Khối tham số Processing được sử dụng để chia tỷ lệ và lọc dữ liệu (được thảo luận trong Chương 7.9.1. Logical Channels - General settings),
- Khối tham số Displaying các tham số này cho phép người dùng chọn định dạng và phạm vi dữ liệu hiển thị trên màn hình (thảo luận trong Chương 7.9.1. Logical Channels - General settings),

| Log. channel: |       |          | 8       |       |   |
|---------------|-------|----------|---------|-------|---|
| Name:         | PID o | utput    |         |       |   |
| Unit:         | none  |          |         |       |   |
| Mode:         | Hard  | ware ou  | ıtput n | nonit |   |
| Source:       | Out.V | /7 : VRe | elay    |       |   |
| Processing    |       |          |         |       | ▼ |
|               |       |          |         |       |   |

Hình 7.60. Menu kênh đầu vào - các thông số cụ thể cho chế độ Hardware Output Monitor

## Tham số Source trong chế độ Hardware output monitor

Sau khi nhấn **Source**, một danh sách các đầu ra phần cứng có sẵn sẽ xuất hiện. Tùy chọn được chọn sẽ là nguồn dữ liệu cho kênh logic đó. Một danh sách ví dụ về các đầu ra phần cứng có sẵn cho thiết bị chỉ có một mô-đun đầu ra, chẳng hạn như trình điều khiển **SR45** – 4 SSR và mô-đun 4 đầu ra role (xem **Phụ lục 8.15. SR45 – MÔ-ĐUN RO LE HÕN HỢP**) được hiển thị trong **7.61**.

Tham số **Source** trong chế độ **Hardware output monitor** có thể được (theo thứ tự như trong danh sách trong thiết bị - xem **7.61**):

- Các mô-đun đầu ra phần cứng được lắp đặt trong các khe tương ứng A, B hoặc C (xem hình 4.8)
- Một danh sách các mô-đun hiện có trên trang web; thêm về các mô-đun đầu ra trong Chương 7.11. BUILT-IN OUTPUTS,
- Tích hợp ngõ ra Sound signal luôn được đánh dấu là Out.X1: Sound signal thông tin thêm về ngõ ra Sound trong Chương 7.11. BUILT-IN OUTPUTS,
- Role åo tích hợp được đánh dấu là Out. V1 V16 thêm về rơ le ảo trong Chương 7.11.
  BUILT-IN OUTPUTS.

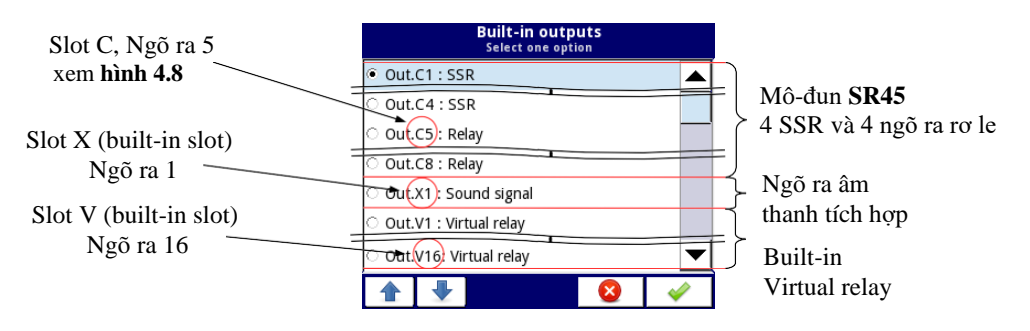

Hình 7.61. Danh sách mẫu các đầu ra phần cứng có sẵn

#### 7.9.4. Logical Channels – chế độ Modbus

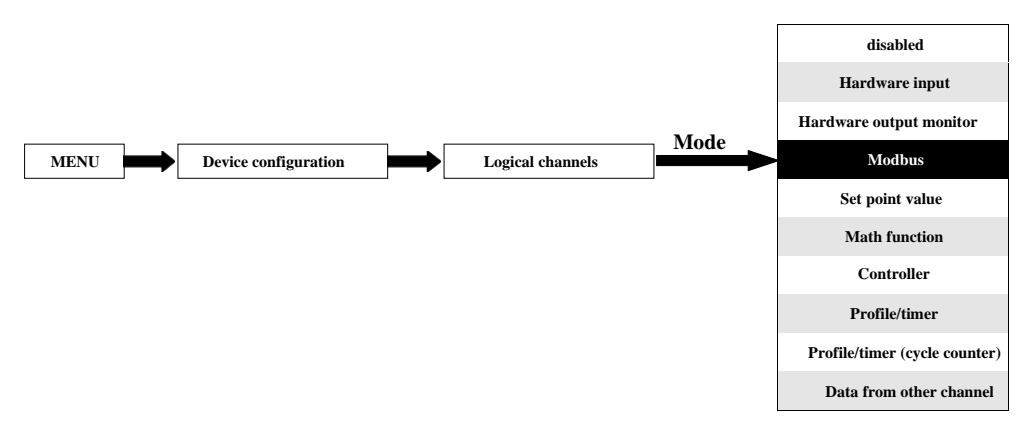

Chế độ Modbus cho phép người dùng định cấu hình kênh logic để:

- Đọc / ghi dữ liệu từ / tới thiết bị SLAVE được truyền qua RS-485 Modbus RTU (thiết bị MultiCon ở chế độ MASTER),
- Đọc / ghi dữ liệu từ / đến kênh logic của thiết bị MultiCon được truyền qua RS-485 Modbus RTU (thiết bị MultiCon ở chế độ SLAVE) hoặc bằng cổng Ethernet (Modbus TCP / IP, thiết bị MultiCon ở chế độ SLAVE)

Dữ liệu này được lưu trữ trong kênh logic ở chế độ **Modbus** có thể được hiển thị trên màn hình, được xử lý bởi các kênh logic khác (ví dụ: bởi một hàm toán học hoặc chuyển tiếp ảo) hoặc nó có thể là nguồn dữ liệu để điều khiển đầu ra.

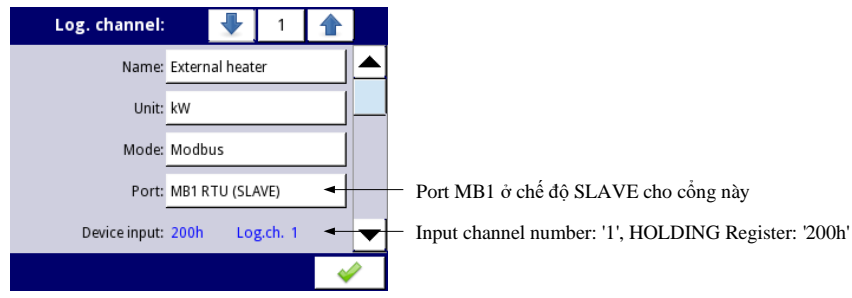

Hình 7.62. Cài đặt kênh logic mẫu trong chế độ Modbus

Các tham số của Logical channel trong chế độ Modbus là (xem 7.62):

- Name đặt tên cho kênh logic,
- Unit để tạo một đơn vị, hãy sử dụng tham số Scaling trong khối tham số Processing (thêm thông tin xem Churong 7.9.1. Logical Channels General settings),
- Mode=Modbus trong tham số này, người dùng chọn loại dữ liệu nguồn cho kênh logic,
- Port tham số này cho phép người dùng chọn một cổng nối tiếp / ethernet từ danh sách. Thiết bị MultiCon có một cổng RS-485 tích hợp.
   Số lượng cổng nối tiếp có thể được tăng lên bằng cách cài đăt một mô-đun giao tiếp vào khe D

của thiết bị. Mô-đun này cung cấp 2 cổng nối tiếp bổ sung (một RS-485 và một RS-485 / RS-232) và một cổng ethernet, cho phép hệ thống Multi-Modbus nâng cao (xem **7.63**).

- Slave device tham số này chỉ hiển thị nếu tùy chọn đã chọn trong tham số Port ở chế độ Modbus MASTER (xem Chương 7.16.3. Modbus – chế độ MASTER). Sử dụng tham số này, người dùng có thể chọn thiết bị SLAVE từ danh sách được xác định trong menu Modbus để trao đổi dữ liệu với nó,
- Device input tham số này phụ thuộc vào chế độ của cổng
  - Đối với chế độ Modbus MASTER (xem Chương 7.16.3), sử dụng tham số này, người dùng có thể chọn thanh ghi đọc của thiết bị SLAVE từ danh sách được xác định trong menu Modbus,
  - Đối với chế độ Modbus SLAVE (xem Chương 7.16.2), bên cạnh nhãn Device input có số kênh logic và số thanh ghi được gán cho kênh logic này được hiển thị,
- Value restoring tham số này chỉ xảy ra trong chế độ Modbus SLAVE và có nghĩa là giá trị được nhập lần cuối vào kênh này sẽ được khôi phục sau khi khởi động lại thiết bị. Giá trị mới được lưu không thường xuyên hơn 30 phút một lần hoặc khi tắt máy an toàn.
- Khối tham số Latch cho phép người dùng đặt latch function sẽ giữ giá trị cuối cùng của kênh (được thảo luận trong Chương 7.9.1. Logical Channels - General settings),
- Khối tham số Processing được sử dụng để chia tỷ lệ và lọc dữ liệu (được thảo luận trong Chương 7.9.1. Logical Channels - General settings),
- Khối tham số **Displaying** các tham số này cho phép người dùng chọn định dạng và phạm vi dữ liệu hiến thị trên màn hình (thảo luận trong **Chương 7.9.1. Logical Channels - General** settings),

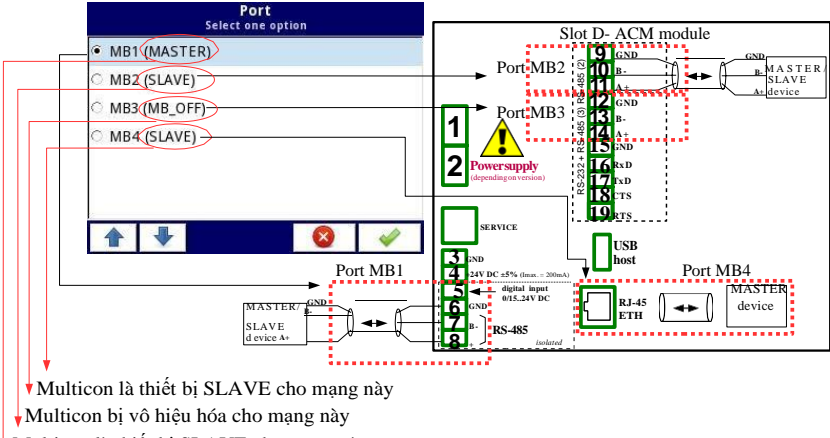

Multicon là thiết bị SLAVE cho mạng này

Multicon là thiết bị MASTER cho mạng này

Hình 7.63. Danh sách mẫu các cổng Modbus có sẵn

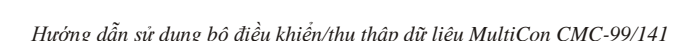

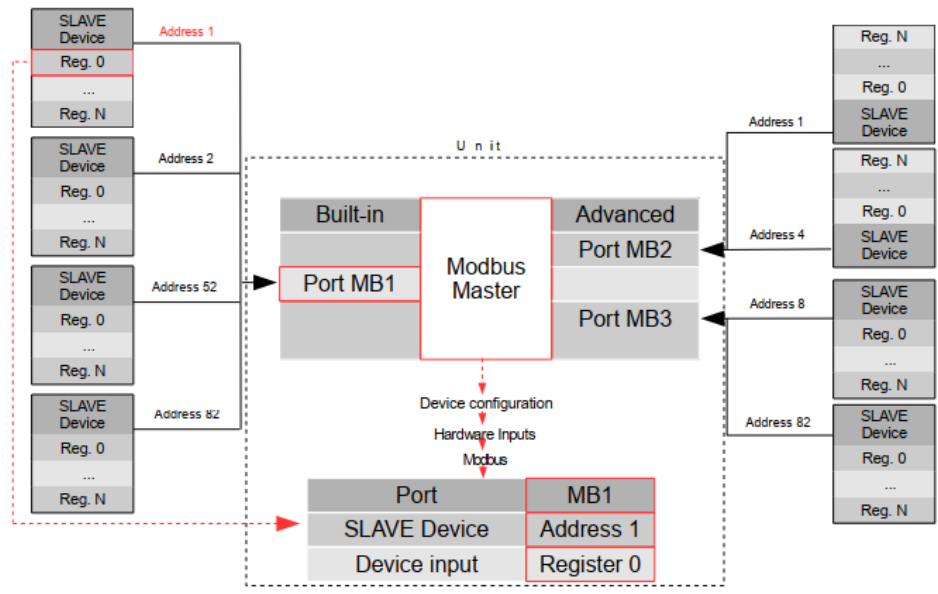

Hình 7.64. Một ví dụ về sơ đồ khối cấu hình của giao thức Modbus được triển khai trong thiết bị

Các kênh logic ở chế độ Modbus đọc thanh ghi từ các thiết bị Slave không được kết nối, sẽ trả về lỗi và thay vì giá trị sẽ hiển thị trạng thái **-ERR-**.

Để biết thêm thông tin về giao thức Modbus được triển khai trong MultiCon, hãy xem **Chương 7.16. MODBUS**.

i

## 7.9.5. Logical Channels – chế độ Set point value

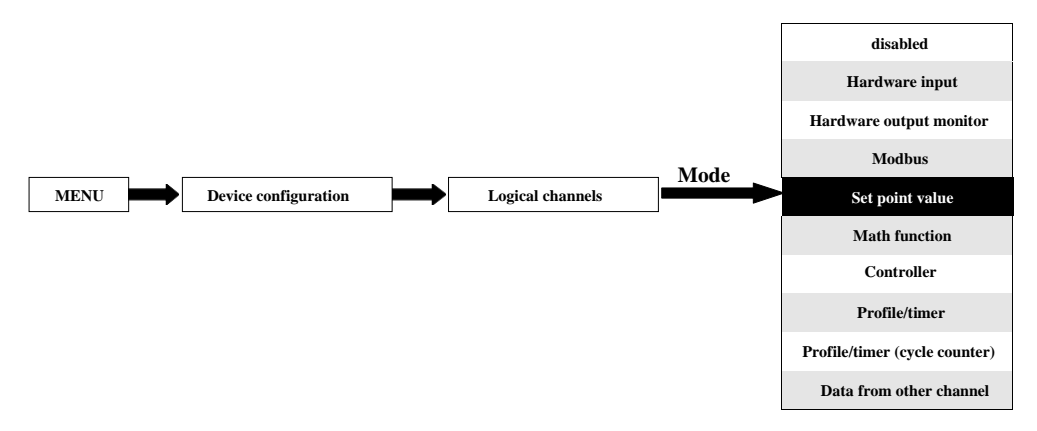

Trong chế độ **Set point value** người dùng xác định một giá trị không đổi có thể được hiển thị trên màn hình, được sử dụng cho các phép tính trong các kênh khác (ví dụ: trong các hàm toán học, bộ điều khiển, v.v.) hoặc làm nguồn dữ liệu cho các đầu ra tích hợp hoặc bên ngoài sẽ kiểm soát bất kỳ đối tượng nào.

Các tham số của các Logical channels trong chế độ Set point value:

- Name nó đặt tên cho kênh logic,
- Mode=Set point value trong tham số này, người dùng chọn một loại dữ liệu nguồn cho kênh logic,
- Unit tham số này cho phép người dùng xác định bất kỳ đơn vị nào,
- Set point value tham số này chỉ hiển thị nếu Edit button=disabled, sau khi nhấn nút bên cạnh tham số Set point value xuất hiện trong cửa sổ cho phép nhập giá trị (xem 7.8), giá trị này sẽ là nguồn dữ liệu cho kênh logic này.
- Edit button tham số này cho phép bạn kích hoạt nút trong dữ liệu bảng điều khiển (xem 7.65), tham số này có hai tùy chọn:
  - **Disabled** nút bị tắt trên màn hình, trong trường hợp này nguồn dữ liệu của kênh logic sẽ là giá trị được đặt trong tham số **Set point value**, (xem **7.66**),
  - Enabled nút này đang hoạt động, trong trường hợp này nguồn dữ liệu của kênh logic sẽ là giá trị được đặt sau khi nhấn nút, nhưng giá trị ban đầu là số được ghi trong thông số Set point value trước khi đặt thông số Edit button thành enabled,
- Button mode tham số chi hiển thị trong trường hợp khi tham số Edit button được đặt thành enabled, và tham số Format trong khối tham số Displaying được đặt thành binary, nó có hai tùy chọn:
  - Bistable nhấn và thả nút sẽ gây ra sự thay đổi trạng thái vĩnh viễn,
  - Monostable nhấn và thả nút sẽ chuyển từ trạng thải OFF sang trạng thải ON trong 0,1 giây và sau thời gian đó, nó sẽ lại chuyển sang trạng thái OFF,
- Khối tham số Latch cho phép người dùng đặt latch function sẽ giữ giá trị cuối cùng của kênh (được thảo luận trong Chương 7.9.1. Logical Channels - General settings),

 Khối tham số **Displaying** - đối với các tham số này, người dùng chọn định dạng và phạm vi dữ liệu sẽ được hiển thị trên màn hình (thảo luận trong **Chương 7.9.1. Logical Channels -General settings**),

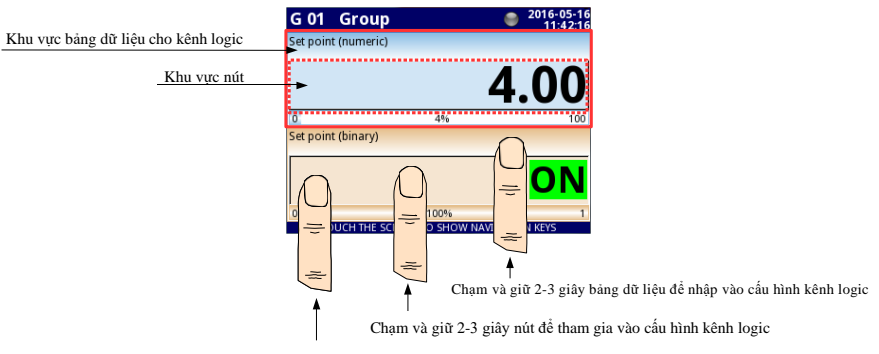

Nút chạm để chỉnh sửa hoặc thay đổi giá trị kênh logic

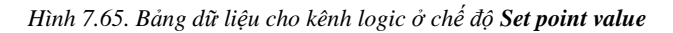

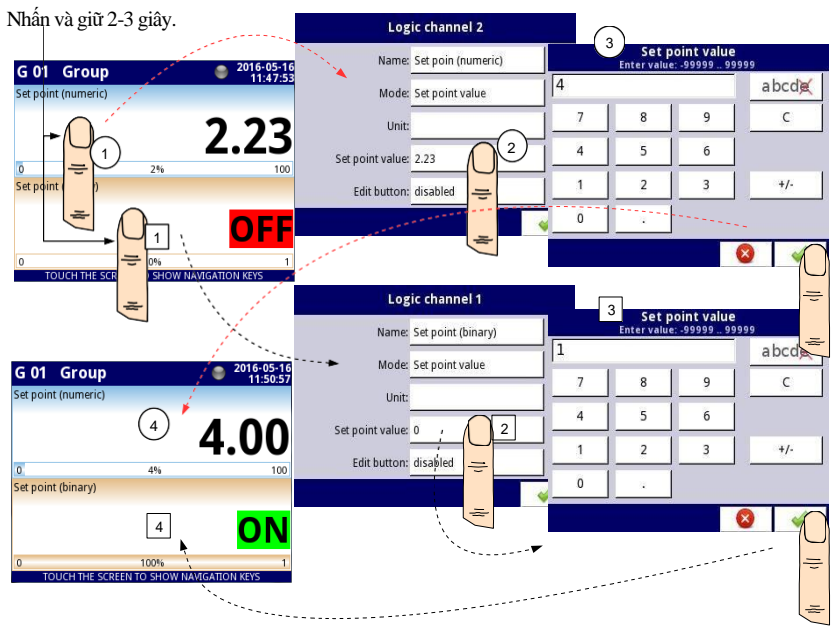

Hình 7.66. Cấu hình giá trị cho kênh logic trong Set point value cho nút vô hiệu hóa

Thao tác thủ công một nút trong bảng dữ liệu

Nút hành động trong bảng dữ liệu phụ thuộc vào các tham số từ khối Latch (mô tả về khối tham số Latch trong Chương 7.9.1. Logical Channels - General settings) và trên tham số Format

trong khối tham số Displaying (mô tả của khối tham số Displaying trong Churong 7.9.1. Logical Channels - General settings).

## a) Vô hiệu hóa latch function, xem 7.67

#### Đối với đinh dang:

- Numeric và time sau khi nhấn nút, một cửa sổ chỉnh sửa xuất hiện cho phép nhập giá trị (xem 7.8), giá trị này sẽ là nguồn dữ liệu cho kênh logic đó,
- Binary nhấn nút gây ra sự chuyển đổi giữa các trạng thái ('0' và '1') hiển thị trong bảng dữ liệu phù hợp với các trạng thái văn bản được đặt trong các tham số: Off-state text (giá trị kênh = '0') và On-state text (giá trị kênh = '1') trong khối tham số Displaying,

#### b) Kích hoạt latch function

#### Đối với định dạng:

- Numeric và time sau khi nhấn nút, một cửa sổ chỉnh sửa xuất hiện cho phép nhập giá trị (xem 7.8), nhập giá trị mới không phải là nguồn dữ liệu cho kênh này mà là giá trị được lưu trữ tại thời điểm kích hoạt chức năng chốt, trong phần chỉnh sửa cửa sổ giá trị của nút vẫn xuất hiện một giá trị mới sẽ là nguồn dữ liệu cho kênh logic đó bằng cách tắt chức năng chốt,
- Binary nhấn nút này không chuyển đổi giữa các trạng thái ('0' và '1') được hiển thị trong bảng dữ liệu phù hợp với trạng thái văn bản được đặt trong các tham số: Off-state text (giá trị kênh = '0') và On-state text (giá trị kênh = '1') trong khối tham số Displaying nhưng với mỗi lần nhấn nút mới, trạng thái của nút được lưu trữ trong bộ đệm và đặt giá trị của kênh logic với trạng thái hiện được lưu trữ khi chức năng chốt lại bị vô hiệu hóa.

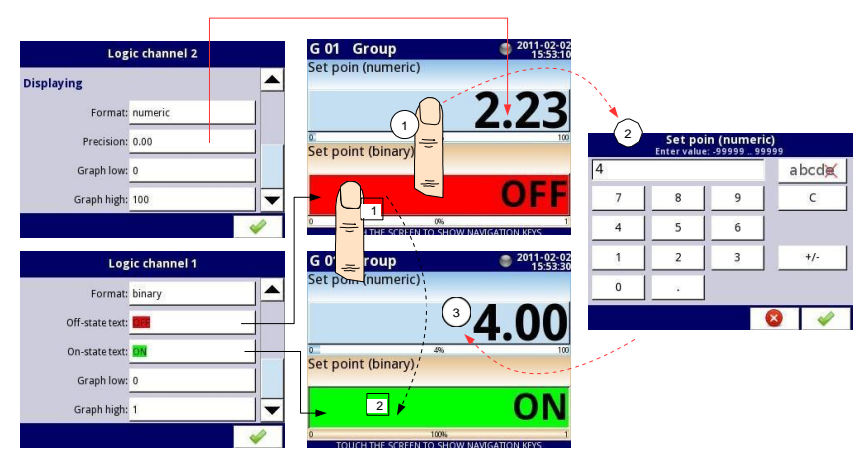

Hình 7.67. Thao tác thủ công của nút cho định dạng số và nhị phân

## 7.9.6. Logical Channels – chế độ Math function

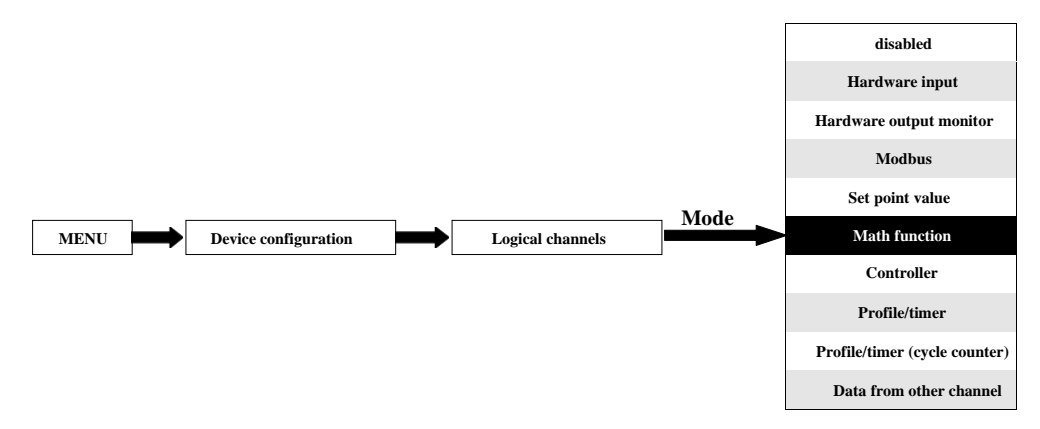

Chế độ này cho phép người dùng xác định hàm **Math** được hiển thị trên màn hình, xử lý dữ liệu này trong bất kỳ kênh logic nào khác hoặc nó có thể là nguồn dữ liệu để xuất ra điều khiển và cài đặt của bất kỳ đối tượng nào.

| Log. channel: | 24.00 M | •        | 1 |   |   |
|---------------|---------|----------|---|---|---|
| Name:         | Chan    | nel 1    |   |   |   |
| Unit:         | none    |          |   |   |   |
| Mode:         | Math    | function | Ğ |   |   |
| Function:     | [2] +   | [3]      |   |   |   |
| Processing    |         |          |   |   | • |
|               |         |          |   | - | 1 |

Hình 7.68. Menu kênh đầu vào - các thông số cụ thể cho chế độ Math function

MultiCon có các hàm toán học làm tăng chức năng và phạm vi ứng dụng của thiết bị **7.68** trình bày các tham số của **Input channel** trong chế độ **Math function**. Chế độ này cho phép người dùng hiển thị giá trị kênh, xử lý dữ liệu này theo bất kỳ logic nào khác của kênh hoặc nó có thể là nguồn dữ liệu cho đầu ra để điều khiển và thiết lập bất kỳ đối tượng nào.

Các tham số của Logical channel trong chế độ Math function:

- Name đặt tên cho kênh logic,
- Unit để tạo một đơn vị, hãy sử dụng tham số Scaling (để biết thêm thông tin, hãy xem Chương 7.9.1. Logical Channels - General settings),
- Mode=Math function trong tham số này, người dùng chọn loại dữ liệu nguồn cho kênh logic,
- Function tham số này cho phép người dùng chọn một hàm toán học từ danh sách, để biết thêm thông tin, hãy xem bên dưới trong Chương,

- Khối tham số Latch cho phép người dùng thiết lập latch function sẽ giữ giá trị cuối cùng của một kênh (được thảo luận trong Chương 7.9.1. Logical Channels General settings),
- Khối tham số Processing được sử dụng để mở rộng dữ liệu và lọc dữ liệu (được thảo luận trong Chương 7.9.1. Logical Channels General settings),
- Khối tham số Displaying đối với các tham số này, người dùng chọn định dạng và phạm vi dữ liệu hiển thị trên màn hình (thảo luận trong Chương 7.9.1. Logical Channels - General settings),

## Tham số Function trong chế độ Math function

Các chức năng toán học cơ bản được thực hiện trong thiết bị là: cộng, trừ, nhân và chia. Thiết bị này cho phép vận hành các hàm logic, lượng giác, các phép toán mảng, xác định giá trị trung bình cộng, tìm giá trị lớn nhất và nhỏ nhất, và nhiều hàm khác được thảo luận trong bảng dưới đây. Sau khi nhấn nút bên cạnh nhãn **Function** hãy chuyển đến menu chức năng toán học. Menu này bao gồm các thông số sau (Lưu ý! Không phải tất cả các thông số đều có sẵn cho mỗi chức năng):

- Function khả dụng cho tất cả các hàm toán học, bằng cách nhấn nút bên cạnh nhãn này, danh sách các hàm toán học có sẵn sẽ xuất hiện, từ đó người dùng có thể chọn hàm thích hợp,
- Type of source X có sẵn cho các hàm toán học nhất định. Các loại có sẵn là:
  - Channel có nghĩa là nguồn 'X' sẽ là kênh logic được chọn từ danh sách trong tham số Source X,
  - Value có nghĩa là nguồn 'X' sẽ là một giá trị không đổi được nhập vào tham số Source X,
- Source X có sẵn cho các hàm toán học nhất định. Phụ thuộc vào tham số Type of source X. Tham số này cho phép người dùng:
  - Chọn một kênh hợp lý từ danh sách (Type of source Y=channel),
  - Hoặc nhập giá trị điểm đã đặt (Type of source Y=value),
- X error handling có sẵn cho một số hàm toán học, tùy thuộc vào tham số này, người dùng có thể đặt các tùy chọn sau:
  - Errors forwarded to result khi kết quả của kênh đã chọn (Source X) là trạng thái: Err, Hi, Lo hoặc không xác định, thì đầu ra nhận được trạng thái: Err, Hi hoặc Lo,
  - Skip erroneous channels có nghĩa là các kênh này, dẫn đến trạng thái Error, Hi, Lo bị bỏ qua trong tính toán của một hàm toán học đã chọn,
- Init. value mode có sẵn cho một số hàm toán học, tùy thuộc vào tham số này, người dùng có thể đặt các tùy chọn sau:
  - Channel nghĩa là giá trị ban đầu sẽ được tải từ kênh logic đã chọn,
  - Value có nghĩa là giá trị ban đầu sẽ là một giá trị không đổi được nhập vào tham số Initial value,
- Init. value source có sẵn cho các hàm toán học nhất định, chọn một kênh logic từ danh sách sẽ là nguồn giá trị ban đầu cho hàm,
- Initial value khả dụng cho các hàm toán học nhất định, một giá trị không đổi là giá trị ban đầu cho hàm sau khi đặt lại hoặc khởi động thiết bị,
- Max. value mode có sẵn cho một số hàm toán học, tùy thuộc vào tham số này, người dùng có thể đặt các tùy chọn sau:
  - Channel có nghĩa là giá trị lớn nhất sẽ được xác định bởi kênh logic đã chọn,
  - Value có nghĩa là giá trị lớn nhất là một giá trị không đổi được nhập vào thông số Maximal value,

- Max. value source có sẵn cho các hàm toán học nhất định, chọn một kênh logic từ danh sách sẽ là nguồn giá trị lớn nhất cho hàm,
- Maximal value có sẵn cho các hàm toán học nhất định, một giá trị không đổi sẽ là giá trị lớn nhất cho hàm,
- Averaging time có sẵn cho Function=average of X, xác định số lượng kênh logic của mẫu phù hợp trong thời gian này và sẽ được tính trung bình; sau thời gian này, chức năng chuyển sang trạng thái bão hòa,
- Reset now nút có sẵn cho các hàm toán học nhất định, đặt lại giá trị hàm một cách không đồng bộ,
- Reset mode có sẵn cho một số hàm toán học, tùy thuộc vào tham số này, người dùng có thể đặt các tùy chọn sau:
  - Disabled có nghĩa là hàm sẽ dừng lại ở giá trị này sau khi đạt đến giá trị lớn nhất,
  - Automatic có nghĩa là hàm sẽ tự động thiết lập lại chính nó và trở về giá trị ban đầu sau khi đạt đến giá trị lớn nhất,
  - From log. channel có nghĩa là thiết lập lại chức năng được kích hoạt từ kênh logic đã chọn,
- Reset source có sẵn cho một số hàm toán học, hãy chọn một kênh logic sẽ là nguồn đặt lại cho hàm,
- Reset triggering có sẵn cho một số hàm toán học, cho phép chọn một phương pháp kích hoạt từ kênh logic, người dùng có thể đặt các tùy chọn sau:
  - High level chức năng đặt lại khi đặt lại kênh ở trạng thái cao,
  - Low level chức năng đặt lại khi đặt lại kênh ở trạng thái thấp,
  - Rising edge chức năng đặt lại khi cạnh tăng xảy ra trong việc đặt lại kênh,
  - Falling edge chức năng đặt lại khi cạnh xuống xảy ra trong việc đặt lại kênh,
- J input mode có sẵn cho Function=flip flop, người dùng có thể đặt các tùy chọn sau:
  - Always 0 flip flop ngõ vào J luôn ở trạng thái logic '0',
  - Always 1 flip flop ngõ vào J luôn ở trạng thái logic '1',
  - From log. channel có nghĩa là nguồn đầu vào flip-flop J sẽ là giá trị trạng thái logic của kênh logic đã chọn,
  - From channel (negation) có nghĩa là nguồn đầu vào J flip-flop sẽ là giá trị trạng thái logic phủ định của kênh logic đã chọn,
- J input source có sẵn cho Function=flip flop, chọn một kênh logic sẽ là nguồn cho đầu vào J flip-flop,
  - K input mode có sẵn cho Function=flip flop, người dùng có thể đặt các tùy chọn sau:
    - Always 0 flip flop ngõ vào K luôn ở trạng thái logic '0',
    - Always 1 flip flop ngõ vào K luôn ở trạng thái logic '1',
    - From log. channel có nghĩa là nguồn ngõ vào K flip-flop sẽ là giá trị trạng thái logic của kênh logic đã chọn,
    - **From channel (negation)** có nghĩa là nguồn ngõ vào K flip-flop sẽ bị phủ định giá trị trạng thái logic của kênh logic đã chọn,
- K input source có sẵn cho Function=flip flop, chọn một kênh logic sẽ là nguồn cho đầu vào K flip-flop,
- Clock source có sẵn cho Function=flip flop nhưng không khả dụng nếu cả hai tham số J input mode và K input mode đều được đặt là 0, cho phép chọn một kênh logic sẽ là nguồn đầu vào đồng hồ flip-flop,
- Clock triggering có sẵn cho Function=flip flop, người dùng có thể đặt các tùy chọn sau:

- High level flip-flop kích hoạt khi kênh thông số được chọn trong Clock source ở trạng thái logic cao,
- Low level flip-flop kích hoạt khi kênh thông số được chọn trong Clock source ở trạng thái logic thấp,
- **Rising edge** flip-flop kích hoạt khi cạnh tăng xuất hiện trong kênh thông số được chọn trong **Clock source**,
- Falling edge flip-flop kích hoạt khi cạnh xuống xảy ra trong kênh thông số được chọn trong Clock source,
- **R** input mode có sẵn cho Function=flip flop, người dùng có thể đặt các tùy chọn sau:
  - **Disabled** đặt lại đầu vào flip-flop R không hoạt động,
  - From log. channel có nghĩa là nguồn đầu vào R flip-flop sẽ là trạng thái logic của kênh logic đã chọn,
  - From channel (negation) có nghĩa là nguồn đầu vào R flip-flop sẽ là trạng thái logic phủ định của kênh logic đã chọn,
  - R input source có sẵn cho Function=flip flop, chọn một kênh logic sẽ là nguồn đầu vào R,
- S input mode có sẵn cho Function=flip flop, người dùng có thể đặt các tùy chọn sau:
  - Disabled cài đặt đầu vào flip-flop S ở trạng thái không hoạt động,
  - From log. channel có nghĩa là nguồn đầu vào flip-flop S sẽ là trạng thái logic của kênh logic đã chọn,
  - **From channel (negation)** có nghĩa là nguồn đầu vào flip-flop S sẽ là trạng thái logic phủ định của kênh logic đã chọn,
- S input source có sẵn cho Function=flip flop, chọn một kênh logic sẽ là nguồn đầu vào S flip-flop,
- **Type of source Y** có sẵn cho các hàm toán học nhất định. Các loại có sẵn là:
  - Channel nghĩa là nguồn 'Y' sẽ là kênh logic được chọn từ danh sách trong tham số Source Y,
  - Value có nghĩa là nguồn 'Y' sẽ là một giá trị không đổi được nhập vào tham số Source Y,
- Source Y có sẵn cho các hàm toán học nhất định. Phụ thuộc vào tham số Type of source Y Tham số này cho phép người dùng:
  - Chọn một kênh hợp lý từ danh sách (**Type of source Y=channel**),
  - Hoặc nhập giá trị đặt (**Type of source Y=value**),
- Unit có sẵn cho một số hàm lượng giác. Cho phép một tùy chọn được chọn:
  - Degree
  - Radian

Ví dụ về cấu hình kênh logic trong chế độ Math function:

Các bước cấu hình hàm tổng hợp các giá trị của các kênh logic: 1, 3, 4, 5 được trình bày trong **7.69**. Nếu bất kỳ kênh logic nào trong sin trạng thái **Error** hoặc giá trị vượt quá phạm vi của kênh logic (Hi, Lo) thì đầu ra ở trạng thái tương tự. Các bước sau là:

- (1) Chọn chế độ **Math function** trong kênh logic thích hợp (ví dụ: 14). Nhấn nút bên cạnh nhãn **Function** để vào menu **Function**,
- (2) Vào menu phụ Function bằng cách nhấn nút bên cạnh nhãn Function,
- (3) Chọn một chức năng từ danh sách, trong trường hợp này: Mean X[i],

- (4) Nhấn nút bên cạnh nhãn Source X để vào danh sách kênh,
- (5) Chọn một kênh hợp lý từ danh sách, trong trường hợp này 1, 3, 4, 5,
- (6) Đặt thông số X error handling thành errors forwarded to result,
- (7) Sau khi cấu hình, chúng tôi nhận được mô tả của hàm bên cạnh nhãn Function: Mean [1, 3, 4, 5].

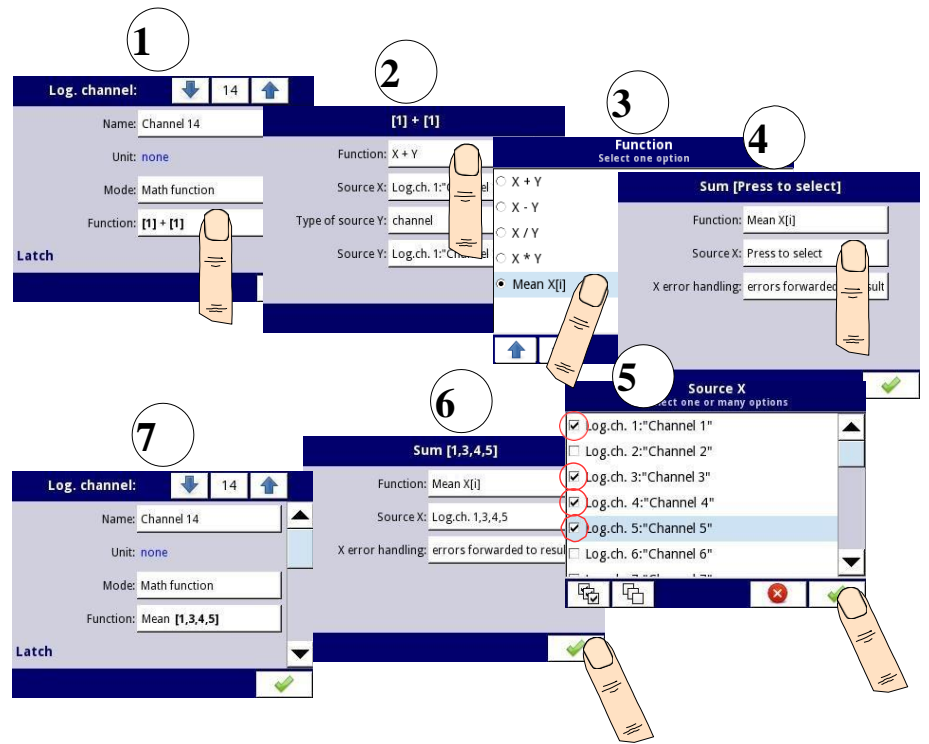

Hình 7.69. Cấu hình mẫu của kênh logic trong chế độ Math function

| Math function   | Mô tả                                                        | Ví dụ                                                                                                    |
|-----------------|--------------------------------------------------------------|----------------------------------------------------------------------------------------------------|
| X+Y             | Tổng giá trị Source X và Source Y                            | [1] + [2] – Tổng của<br>kênh 1 và 2                                                                                                    |
| X-Y             | Phép trừ giá trị <b>Source X</b> và<br><b>Source Y</b>       | [1] - [2] – Phép trừ kênh 1 và 2                                                                                                    |
| X/Y             | Tỷ lệ giữa giá trị <b>Source X</b> và <b>Source Y</b>        | [ <b>1</b> ] / [ <b>2</b> ] – Tỷ lệ giữa<br>kênh 1 với kênh 2                                                                                                    |
| X*Y             | Phép nhân giá trị <b>Source X</b> và<br><b>Source Y</b>      | [1] * [2] – Phép nhân của<br>kênh 1 và kênh 2                                                                                                    |
| (X>0) AND (Y>0) | Logical AND                                                  | [1] AND [2] - kết quả = 1, khi<br>giá trị của kênh 1 và 2 lớn hơn 0                                                                                                    |
| (X>0) OR (Y>0)  | Logical OR                                                   | [1] OR [2] – kết quả = 1, khi<br>giá trị của kênh 1 hoặc / và 2<br>lớn hơn 0                                                                                                    |
| (X>0) XOR (Y>0) | Logical XOR                                                  | [1] XOR [2] – Kết quả = 1, khi<br>giá trị của một kênh lớn hơn 0<br>và giá trị của kênh thứ hai $\leq 0$ .<br>Khi cả hai kênh có giá trị $\leq 0$<br>hoặc khi cả hai kênh có giá trị><br>0 thì kết quả là 0. |
| SUM X[i]        | Tổng các kênh đã chọn                                        | <b>SUM[1,2,3,4]</b> – kết quả là tổng<br>các kênh 1, 2, 3, 4                                                                                                    |
| MEAN X[i]       | Giá trị trung bình của các kênh đã chọn.                     | <b>MEAN</b> [1,2,3,4] – the result is<br>the arithmetic mean value of<br>channels 1, 2, 3, 4                                                                                                    |
| MULT X[i]       | Giá trị nhân của các kênh đã<br>chọn.                        | <b>MULT[1,2,3,4]</b> - kết quả là sản<br>phẩm của các kênh 1, 2,<br>3, 4                                                                                                    |
| MIN X[i]        | Giá trị nhỏ nhất của giá trị đã chọn của<br>các kênh đã chọn | <b>MIN</b> [1,2,3,4] - kết quả là giá<br>trị thấp nhất của các kênh đã<br>chọn 1, 2, 3, 4                                                                                                    |
| MAX X[i]        | Giá trị lớn nhất của giá trị đã chọn của<br>các kênh đã chọn | <b>MAX[1,2,3,4]</b> - kết quả là giá<br>trị cao nhất của các kênh đã<br>chọn 1, 2, 3, 4                                                                                                    |

| Math function                                                                                                    | Mô tả                                                                                                    | Ví dụ                                                                                                    |
|----------------------------------------------------------------------------------------------------|----------------------------------------------------------------------------------------------------|----------------------------------------------------------------------------------------------------|
| ANY X[i]>Y                                                                                                    | Kết quả = 1 nếu giá trị của bất kỳ tập<br>hợp kênh nào đã chọn lớn hơn giá trị<br>của kênh hoặc giá trị không đổi Y | ANY[1,2,3,4]>[5] – nếu giá trị<br>của bất kỳ tập hợp kênh 1, 2, 3, 4<br>nào lớn hơn giá trị của kênh 5 thì<br>kết quả là 1, ngược lại nó sẽ là 0                                                                                                    |
| ALL X[i]>Y                                                                                                    | Kết quả = 1 nếu tất cả giá trị của các<br>kênh đã chọn lớn hơn giá trị của kênh<br>hoặc giá trị không đổi Y         | ALL[1,2,3,4]>[5] – kết quả là 1<br>nếu tất cả các giá trị của kênh 1,<br>2, 3, 4 lớn hơn giá trị của kênh 5                                                                                                    |
| ANY X[i] <y< th=""><th>Kết quả = 1 nếu giá trị của bất kỳ tập<br/>hợp kênh nào đã chọn nhỏ hơn giá trị<br/>của kênh hoặc giá trị không đổi Y</th><th>ANY[1,2,3,4]&lt;[5] - nếu giá trị<br/>của bất kỳ tập hợp kênh 1, 2, 3,<br/>4 nào nhỏ hơn giá trị của kênh 5<br/>thì kết quả là 1, ngược lại nó sẽ<br/>là 0</th></y<> | Kết quả = 1 nếu giá trị của bất kỳ tập<br>hợp kênh nào đã chọn nhỏ hơn giá trị<br>của kênh hoặc giá trị không đổi Y | ANY[1,2,3,4]<[5] - nếu giá trị<br>của bất kỳ tập hợp kênh 1, 2, 3,<br>4 nào nhỏ hơn giá trị của kênh 5<br>thì kết quả là 1, ngược lại nó sẽ<br>là 0                                                                                                    |
| ALL X[i] <y< th=""><th>Kết quả = 1 nếu tất cả giá trị của các<br/>kênh đã chọn nhỏ hơn giá trị của kênh<br/>hoặc giá trị không đổi Y</th><th>ALL[1,2,3,4]&gt;[5] – kết quả là<br/>1 nếu tất cả các giá trị của kênh<br/>1, 2, 3, 4 nhỏ hơn giá trị của<br/>kênh 5</th></y<>                                               | Kết quả = 1 nếu tất cả giá trị của các<br>kênh đã chọn nhỏ hơn giá trị của kênh<br>hoặc giá trị không đổi Y         | ALL[1,2,3,4]>[5] – kết quả là<br>1 nếu tất cả các giá trị của kênh<br>1, 2, 3, 4 nhỏ hơn giá trị của<br>kênh 5                                                                                                    |
| X[i] selected by Y                                                                                                    | Kết quả là một giá trị của kênh từ danh<br>sách kênh X được chọn bởi giá trị của<br>kênh Y                          | [1,2,3,4]selected by[5] - bởi giá<br>trị của kênh 5 được chọn giá trị<br>thích họp từ các kênh 1, 2, 3, 4<br>(đối với giá trị $\leq$ 0 của kênh 5 sẽ<br>được chọn giá trị của kênh 1; đối<br>với giá trị (0,1> của kênh 5 -><br>giá trị của kênh 2; cho giá trị<br>(1,2> của kênh 2; cho giá trị<br>(1,2> của kênh 5 -> giá trị của<br>kênh 3; cho giá trị > 2 của kênh 5<br>-> giá trị của kênh 4). (Xem ví<br>dụ 7.9.11.7, Chương 7.9.11) |
| sin(X)                                                                                                    | Giá trị sin của <b>Source X</b>                                                                                     | <b>sin([17])</b> - giá trị sin của<br>kênh 17                                                                                                    |
| arcsin(X)                                                                                                    | Giá trị arcsin của <b>Source X</b>                                                                                  | arcsin([8]) - Giá trị arcsin của<br>kênh 8                                                                                                    |
| cos(X)                                                                                                    | Giá trị cos của <b>Source X</b>                                                                                     | <b>cos([4])</b> - Giá trị cos của<br>kênh 4                                                                                                    |
| arccos(X)                                                                                                    | Giá trị arccos của <b>Source X</b>                                                                                  | arccos([1]) - Giá trị arccos của<br>kênh 1                                                                                                    |
| tan(X)                                                                                                    | Giá trị tan của <b>Source X</b>                                                                                     | <b>tan([2])</b> - Giá trị tan của<br>kênh 2                                                                                                    |
| arctan(X)                                                                                                    | Giá trị arctan của Source X                                                                                         | arctan([4]) - Giá trị<br>arctan của kênh 4                                                                                                    |

| Math Constitut       | <b>3.6</b> 0.47                                                                                                    | X7/ 1                                                                                     |  |
|----------------------|----------------------------------------------------------------------------------------------------|-------------------------------------------------------------------------------------------|--|
| Math function        | Mo ta                                                                                                    | V1 dụ                                                                                     |  |
| cot(X)               | Giá trị cot của <b>Source X</b>                                                                                                   | <b>cot([10])</b> - Giá trị cot của kênh<br>10                                             |  |
| arccot(X)            | Giá trị arccot của Source X value                                                                                                 | arccot([3]) – giá trị arccot<br>của kênh 3                                                |  |
| X <sup>Y</sup>       | Luỹ thừa - liên quan đến hai số, cơ số<br>của giá trị <b>Source X</b> và số mũ của giá trị<br><b>Source Y</b>                     | [1] <sup>[2]</sup> - giá trị của kênh 1 bằng<br>sức mạnh của giá trị kênh 2               |  |
| log <sub>Y</sub> (X) | Giá trị của logarit <b>Source X</b> đối với<br>cơ sở của giá trị <b>Source Y</b>                                                  | <b>log</b> <sub>[2]</sub> ([ <b>4</b> ]) - logarit của kênh<br>4 đối với cơ số của kênh 2 |  |
| min(X) reset by Y    | Giá trị nhỏ nhất của kênh đã chọn X<br>nếu giá trị của kênh Y≤0 hoặc giá trị<br>hiện tại của X (đặt lại) nếu giá trị của<br>Y>0   | min([1]) reset by [4] - giá trị<br>tối thiểu của kênh 1 được đặt<br>lại bởi kênh 4        |  |
| max(X) reset by Y    | Giá trị lớn nhất của kênh đã chọn $X$ nếu giá trị của kênh $Y \leq 0$ hoặc giá trị hiện tại của $X$ (đặt lại) nếu giá trị $Y > 0$ | max([1]) reset by [4] - giá trị<br>lớn nhất của kênh 1 được đặt<br>lại bởi kênh 4         |  |
| derivative of X      | Đạo hàm của giá trị tham số <b>Source</b><br>X                                                                                    | <b>derivative of [7]</b> – đạo hàm của<br>giá trị trong kênh 7                            |  |
| integral of X        | Tích phân của giá trị thông số<br>Source X                                                                                        | <b>integral of [3]</b> – tích phân<br>của giá trị trong kênh 3                            |  |
| count X pulses       | Bộ đếm các cạnh tăng trong tham số<br><b>Source X</b>                                                                             | <b>count [11] pulses</b> – kênh 11<br>xung bộ đếm                                         |  |
| flip flop            | Loại <b>JK</b> flip-flop với đầu vào đồng hồ<br>và đầu vào <b>R</b> và <b>S</b> không đồng bộ                                     | flip-flop                                                                                 |  |
| average of X         | Giá trị trung bình hiện tại của giá trị<br>thông số <b>Source X v</b> ới độ bão hòa và<br>không quên                              | <b>average of [1]</b> - giá trị trung<br>bình trong kênh 1                                |  |

## Tab. 7.4 Các hàm toán học có sẵn

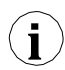

Trong thiết bị, các giá trị của kênh logic  $\leq 0$  được hiểu là logic '0' và các giá trị của kênh logic > 0 là logic '1'.

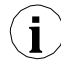

Người dùng nên chú ý đến thực tế là một số hàm toán học có những hạn chế. Những hạn chế đó được liệt kê dưới đây:

Hàm X/Y:

Nếu Y = 0, thì kênh logic sẽ ở trạng thái -Err-; đặt nó theo một cách khác:

## $\mathbf{Y} == \mathbf{0} \Rightarrow \mathbf{ERROR}$

Hàm arcsin(X):

• Nếu absolute value của X lớn hơn 1, thì kênh logic sẽ ở trạng thái -Err-

: đăt nó theo môt cách khác:

 $abs(X) > 1.0 \Rightarrow ERROR$ 

Hàm arccos(X):

• Nếu absolute value của X lớn hơn 1, thì kênh logic sẽ ở trạng thái - Err-; đặt nó theo một cách khác:

 $abs(X) > 1.0 \Rightarrow ERROR$ 

Hàm tan(X):

Nếu absolute value của X (tính bằng radian), trừ k nhân với  $\pi$  thấp hơn one hundred millionth, thì kênh logic sẽ ở trang thái -Err-: đặt nó theo một cách khác.

$$abs(X[rad]) - k^*\pi \le 1.0e-8, k \in N \implies ERROR$$

Hàm arctan(X):

Nếu absolute value của X (tính bằng radian) thấp hơn one hundred millionth, thì kết quả của hàm sẽ là 0: đặt nó theo một cách khác: ы

$$bs(X[rad]) < 1e-8 \Rightarrow arctan(X) = 0$$

• Nếu absolute value của X (tính bằng radian) lớn hơn one hundred millions, thì kết quả của hàm sẽ là  $\pi$  chia cho 2, nhân với sign of X; đặt nó theo một cách khác:  $abs(X[rad]) > 1e8 \Rightarrow arctan(X) = PI/2 * sign(X)$ 

Hàm **cot**(**X**):

• Nếu absolute value của X (tính bằng radian), trừ k nhân với  $\pi$  thấp hơn one hundred millionth, thì kênh logic sẽ ở trang thái -Err-: đặt nó theo một cách khác: abs(X[rad]) -  $k^*\pi < 1.0e-8, k \in N \Rightarrow ERROR$ 

Hàm arcctg(X):

- $\mathbf{N}$ ếu **absolute values** của **X** (tính bằng radian) thấp hơn **one hundred millionth**, thì kết quả của hàm sẽ là  $\pi$  chia cho 2, nhân với sign of X; đặt nó theo một cách khác:  $X [rad] < 1e-8 \Rightarrow arcctg(X) = PI/2 * sign(X)$
- Nếu absolute value của X (tính bằng radian) lớn hơn one hundred millions, thì kết quả của hàm sẽ là 0: đặt nó theo một cách khác:

#### $abs(X[rad]) > 1e8 \Rightarrow arcctg(X) = 0$

Hàm XY:

Nếu X = 0, và Y thấp hơn 0, thì kênh logic sẽ ở trạng thái -Err -• đăt nó theo môt cách khác:

 $X == 0^{Y} < 0 \Rightarrow ERROR$ 

Nếu X thấp hơn 0, và Y không phải integer, kênh logic sẽ ở trạng thái - Err-; đặt nó theo một cách khác:

$$X < 0^{A} Y \in C \Rightarrow ERROR$$

Hàm  $\log_{\mathbf{v}}(\mathbf{X})$ :

Nếu X hoặc Y thấp hơn 1.40129846\*10<sup>-45</sup>, thì kênh logic sẽ ở trạng thái -Errđăt nó theo môt cách khác:

#### $X < 1.40129846e-45 \lor Y < 1.40129846e-45 \Rightarrow ERROR$

Nếu absolute value của Y trừ 1 thấp hơn 1.19209290\*10<sup>-7</sup>, thì kênh logic sẽ ở trang thái -Err-; đăt nó theo môt cách khác:

Abs  $(Y - 1) < 1.19209290e-7 \Rightarrow ERROR$ 

## 7.9.7. Logical Channels – chế độ Controller

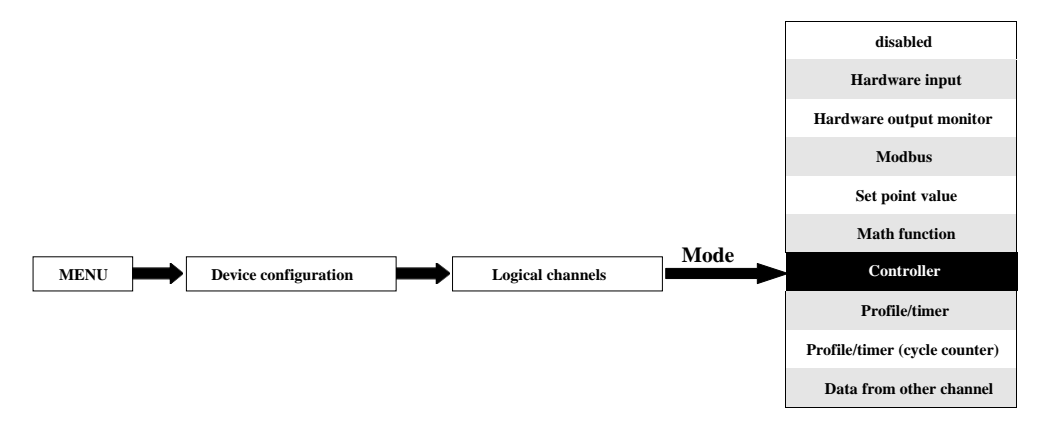

Chế độ này cho phép người dùng thiết lập vòng điều khiển PID có thể điều khiển các đối tượng và tín hiệu đầu ra của Bộ điều khiển để hiển thị trên màn hình, được xử lý trong bất kỳ kênh logic nào khác hoặc nó có thể là nguồn dữ liệu đầu ra cho điều khiển và cài đặt của bất kỳ đối tượng nào. Để tạo **controlling process, Logical Channel** nên được đặt ở chế độ **Controller** như trong **7.70**.

| Log. channel:      |                       |         | 1     |     |   |
|--------------------|-----------------------|---------|-------|-----|---|
| Mode:              | Contr                 | oller   |       |     |   |
| Unit:              | m/sec                 | ε.      |       |     |   |
| Controller num.:   | 1. PID:"Controller 1" |         |       |     |   |
| Set point channel: | Log.c                 | h. 3:"S | peed" |     |   |
| Feedback channel:  | Log.c                 | h.14:"F | eedba | ck" | • |
|                    |                       |         |       | ~   | 2 |

Hình 7.70. Cấu hình kênh đầu vào ở chế độ Bộ điều khiển

Các thông số của Logical channel trong chế độ Controller là:

- Name nó đặt tên cho kênh logic,
- Mode=Controller trong tham số này, người dùng chọn nguồn dữ liệu cho kênh logic,
- Unit tham số này cho phép người dùng xác định đơn vị,
- Controller number tham số này cho phép người dùng chọn một bộ điều khiển từ danh sách (1 ÷ 8). Người dùng phải cấu hình bộ điều khiển đã chọn trong menu Controllers (thông số tổng quan và cấu hình bộ điều khiến có thể được tìm thấy trong Chương 7.14. CONTROLLERS).
- Set point channel tham số này cho phép người dùng chọn kênh logic với giá trị điểm đặt (xem 7.71), Set point channel xác định dữ liệu đầu vào để điều khiển quá trình,
- Feedback channel tham số này cho phép người dùng chọn một kênh có dữ liệu được trả về từ hệ thống điều khiển (xem 7.71), Feedback channel xác định dữ liệu đầu vào để điều khiển quá trình

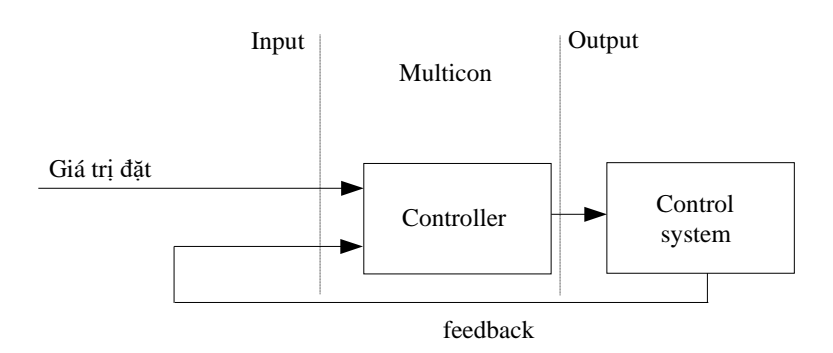

Hình 7.71. Cấu trúc tổng thể của hệ thống điều khiển được thực hiện trong thiết bị

- Khối tham số Latch cho phép người dùng đặt latch function sẽ giữ giá trị cuối cùng của kênh (được thảo luận trong Chương 7.9.1. Logical Channels General settings),
- Khối tham số Processing được sử dụng để chia tỷ lệ và lọc dữ liệu (được thảo luận trong Chương 7.9.1. Logical Channels - General settings),
- Khối tham số **Displaying** đối với các tham số này, người dùng chọn định dạng và phạm vi dữ liệu hiển thị trên màn hình (thảo luận trong **Chương 7.9.1. Logical Channels - General** settings).
  - Người dùng phải cấu hình các thông số bộ điều khiển trong menu **Controllers** trước khi sử dụng bộ điêu khiển này để điều khiển một đối tượng thực (Để đọc thêm về **Controllers profiles** xem **Chương 7.14. CONTROLLERS**).

i

## 7.9.8. Logical Channels – chế độ Profile/timer

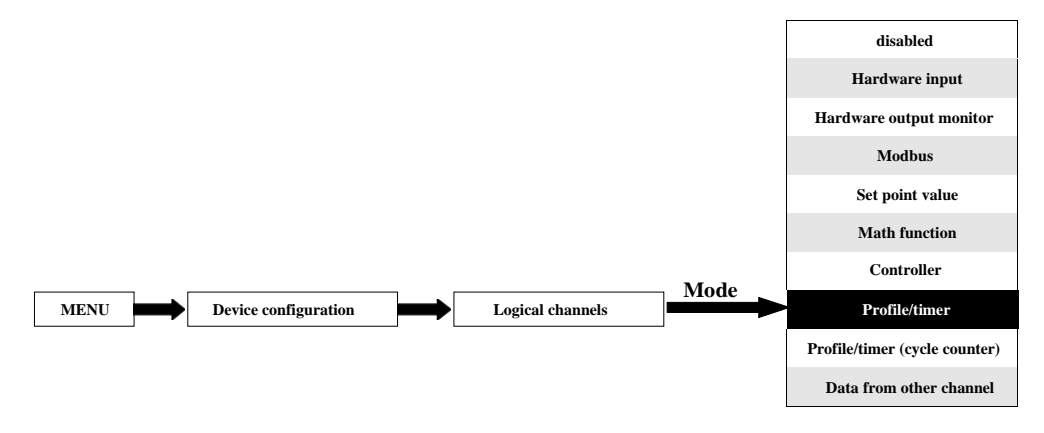

Chế độ này cho phép người dùng thiết lập Profile/timer thích hợp được xác định trong menu **Profiles/timers** có thể tạo ra tín hiệu do người dùng xác định để hiển thị trên màn hình, được xử lý trong bất kỳ kênh logic nào khác hoặc nó có thể là nguồn dữ liệu cho đầu ra kiểm soát và cài đặt của bất kỳ đối tượng nào. Để tạo **Profile/timer, Logical Channel** phải được đặt ở chế độ **Profile/timer** như trong **7.72**.

| Log. channel: |        | ₽          | 1   |   |   |
|---------------|--------|------------|-----|---|---|
| Name:         | Chan   | nel 1      |     |   |   |
| Unit:         | none   |            |     |   |   |
| Mode:         | Profil | e/timer    |     |   |   |
| Source:       | P/T1:  | "Profile 1 | u.  |   |   |
|               | Confi  | gure sou   | rce |   | • |
|               |        |            |     | 4 |   |

Hình 7.72. Xem cấu hình kênh đầu vào ở chế độ Profile/timer

Các thông số của Logical channel trong chế độ Profile/timer là:

– **Name** - nó đặt tên cho kênh logic,

- Unit để tạo một đơn vị, hãy sử dụng tham số Scaling trong khối tham số Processing (để biết thêm thông tin, hãy xem Chương 7.9.1. Logical Channels General settings),
- Mode=Profile/timer trong tham số này, người dùng chọn nguồn dữ liệu cho kênh logic,
- Source tham số này cho phép người dùng chọn một Profile/timer từ danh sách (8 Profiles/timers được triển khai trong thiết bị), mà tùy chọn đã chọn sẽ là nguồn dữ liệu cho kênh logic này. Người dùng phải cấu hình Profile/timer đã chọn bằng cách nhấn nút Configure source hoặc vào menu Profiles/timers (thông số tổng quan và cấu hình xác định Profile/timer có thể tìm thấy trong Chương 7.13. PROFILES/TIMERS),

- Configure source nút này cho phép người dùng cấu hình Profile/timer được chọn trong tham số Source. Để biết thêm thông tin, xem bên dưới trong Chương này,
- Khối tham số Latch cho phép người dùng đặt latch function sẽ giữ giá trị cuối cùng của kênh (được thảo luận trong Chương 7.9.1. Logical Channels General settings),
- Khối tham số Processing được sử dụng để chia tỷ lệ và lọc dữ liệu (được thảo luận trong Chương 7.9.1. Logical Channels - General settings),
- Khối tham số Displaying đối với các tham số này, người dùng chọn định dạng và phạm vi dữ liệu được hiển thị trên màn hình (thảo luận trong Chương 7.9.1. Logical Channels -General settings).

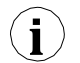

Người dùng phải cấu hình các thông số **Profile/timer** trong menu **Profiles/timers** trước khi sử dụng **Profile/timer** này để điều khiển một đối tượng thực (Để đọc thêm về cấu hình **Profiles/timers** xem **Chương 7.13. PROFILES/TIMERS**).

#### Nút Configure source trong menu Profile/timer.

Có hai phương pháp để cấu hình Profiles/timers:

- Thông qua menu Profiles/timers làm theo các bước sau: MAIN->Device configuration-> Profiles/timers (xem Churong 7.13. PROFILES/TIMERS),
- Trực tiếp trong Logical channel trong chế độ Profile/timer bằng cách nhấn nút Configure source.

Chế độ xem cửa sổ cấu hình **Profile/timer** trong cả hai trường hợp đều giống nhau. Tổng quan về cài đặt **Profile/timer** được trình bày **Chương 7.13. PROFILES/TIMERS**.

## 7.9.9. Logical Channels – chế độ Profile/timer (cycle counter)

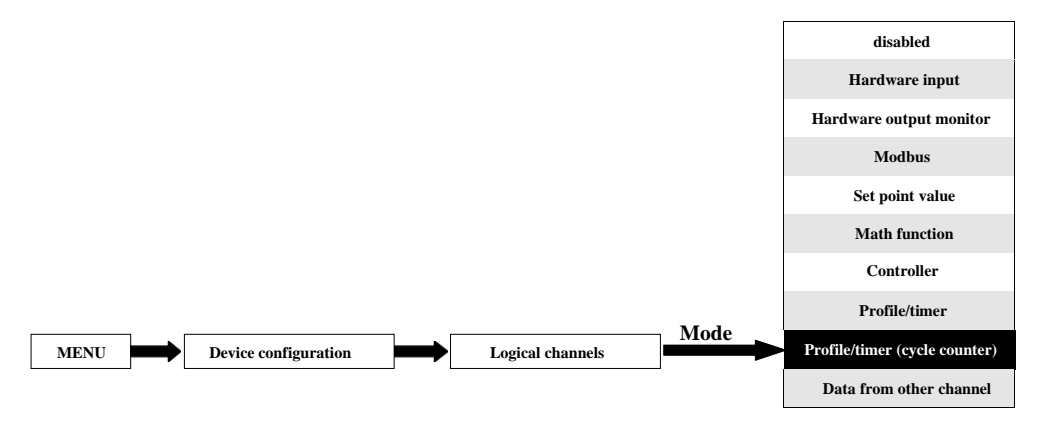

Chế độ này tương tự như **Profile/timer** nhưng thay vì sử dụng tín hiệu do Profile/timer tạo ra, số chu kỳ trôi qua của cấu hình được chuyển sang kênh logic.

Bộ đếm chu kỳ được tạo tùy thuộc vào giá trị tham số **Looping** tức là khi Looping=disabled bộ đếm chu kỳ bằng 0.

Các thông số của Logical channel trong chế độ Profile/timer (cycle counter) phải là:

- **Name** đặt tên cho kênh logic,
- Unit cho Built-in modules nó sẽ tự động sử dụng mặc định Unit, để thay đổi đơn vị, hãy sử dụng tham số Scaling trong khối tham số Processing để tạo đơn vị sử dụng tham số Scaling (để biết thêm thông tin, hãy xem Chương 7.9.1. Logical Channels General settings),
- Mode=Profile/timer trong tham số này, người dùng chọn nguồn dữ liệu cho kênh logic,
- Source tham số này cho phép người dùng chọn một Profile/timer từ danh sách (8 Profiles/timers được triển khai trong thiết bị), tùy chọn đã chọn sẽ là nguồn dữ liệu cho kênh logic này.
- Configure source nút này cho phép người dùng cấu hình Profile/timer được chọn trong tham số Source Để biết thêm thông tin, xem bên dưới trong Chương này,
- Khối tham số Latch cho phép người dùng đặt latch function sẽ giữ giá trị cuối cùng của kênh (được thảo luận trong Churong 7.9.1. Logical Channels - General settings),
- Khối tham số Processing được sử dụng để chia tỷ lệ và lọc dữ liệu (được thảo luận trong Chương 7.9.1. Logical Channels - General settings),
- Khối tham số Displaying đối với các tham số này, người dùng chọn định dạng và phạm vi dữ liệu được hiển thị trên màn hình (thảo luận trong Chương 7.9.1. Logical Channels -General settings),

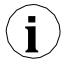

Trước khi chọn hoặc sau khi chọn **Profile/timer** từ danh sách bên trong kênh logic, người dùng phải cấu hình Profile/timer đã chọn bằng cách nhấn nút **Configure source** hoặc vào menu **Profile/timers**,

#### Nút Configure source trong menu Profile/timer (cycle counter)

Có hai phương pháp để cấu hình Profiles/timers:

- Thông qua menu Profiles/timers hãy thực hiện các bước sau: MAIN->Device configuration >Profiles/timers (xem Chương 7.13. PROFILES/TIMERS),
- Trực tiếp trong Logical channel trong chế độ Profile/timer bằng cách nhấn Configure source.

Cấu hình của **Profile/timer** trong cả hai trường hợp đều giống nhau. Tổng quan về **Profile/timer** được trình bày trong **Chương 7.13. PROFILES/TIMERS**.

## 7.9.10. Logical Channels – chế độ Data from other channel

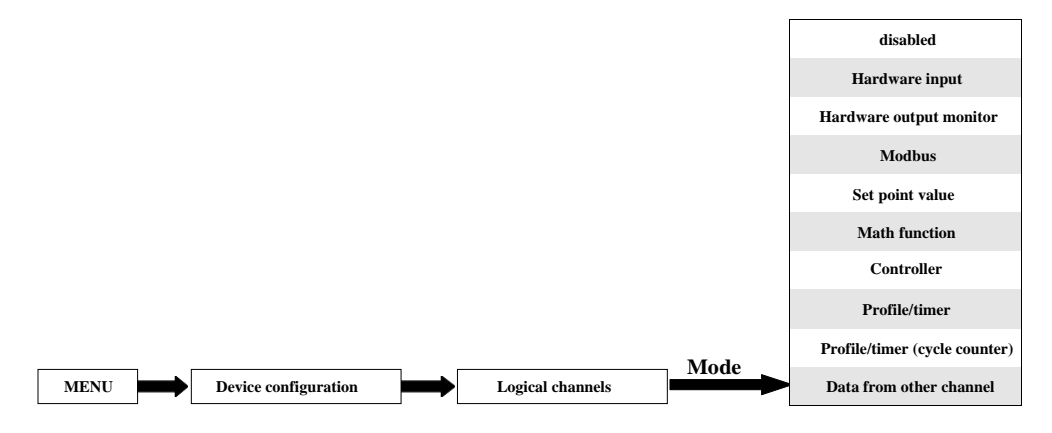

Chế độ này có 2 ứng dụng. Chúng ta có thể sử dụng chế độ này để:

- Sao chép một kênh logic,
- Đọc giả trị từ nguồn có nhiều hơn một lượng giá trị đầu ra (ví dụ: mô-đun đầu vào FI4 có 2 đại lượng đầu ra: lưu lượng và tổng lưu lượng) để có thể hiển thị tất cả các đại lượng có thể được xác định trong kênh logic,

Các tham số của Logical channel trong chế độ Data from other channel là:

- Name đặt tên cho kênh logic,
- Unit đơn vị được tải xuống từ kênh logic nguồn; để thay đổi đơn vị, hãy sử dụng tham số Scaling trong khối tham số Processing (để biết thêm thông tin, hãy xem Chương 7.9.1. Logical Channels General settings),
- Mode= Data from other channel trong tham số này, người dùng chọn nguồn dữ liệu cho kênh logic,
- Source tham số này cho phép người dùng chọn một kênh logic từ danh sách, tùy chọn được chọn sẽ là nguồn dữ liệu cho kênh logic này,
- Quantity một số mô-đun có thể trả về nhiều hơn một đại lượng được đo (ví dụ: mô-đun đầu vào FP4 có 2 phần tử ngõ ra: lưu lượng và tổng lưu lượng). Tham số này cho phép chọn một để hiển thị.
- Khối tham số Latch cho phép người dùng đặt latch function sẽ giữ giá trị cuối cùng của kênh (được thảo luận trong Chương 7.9.1. Logical Channels - General settings),
- Khối tham số Processing được sử dụng để chia tỷ lệ và lọc dữ liệu (được thảo luận trong

#### Chuong 7.9.1. Logical Channels - General settings),

 Khối tham số Displaying - đối với các tham số này, người dùng chọn định dạng và phạm vi dữ liệu hiển thị trên màn hình (thảo luận trong Chương 7.9.1. Logical Channels - General settings).

## 7.9.11. Ví dụ về cấu hình Logical Channels

## 7.9.11.1. Úng dụng của Logical channel trong chế độ Hardware input cho EFUN4 module

# Xem thêm: Phụ lục 8.9. EFUN4, EFUN6 – UNISOLATED UNIVERSAL INPUTS MODULES và 7.9.6. Logical Channels – chế độ Math function .

#### Task:

Ví dụ này cho thấy cách đo điện áp và dòng điện và tính toán điện năng tiêu thụ của lò sưởi. Điện áp, dòng điện và công suất của lò sưởi phải được hiển thị trong một cửa số ở chế độ quay kim. Ngoài ra, trong ví dụ này, người dùng phải sử dụng bộ chuyển đối bên ngoài để đo điện áp và dòng điện vượt quá phạm vi của mô-đun đầu vào **EFUN4.** 

#### Solution:

Đầu tiên hãy cấu hình thiết bị như mô tả bên dưới, sau đó kết nối lò sưởi với bộ chuyển đổi và sau đó với thiết bị (phù hợp với **7.73**).

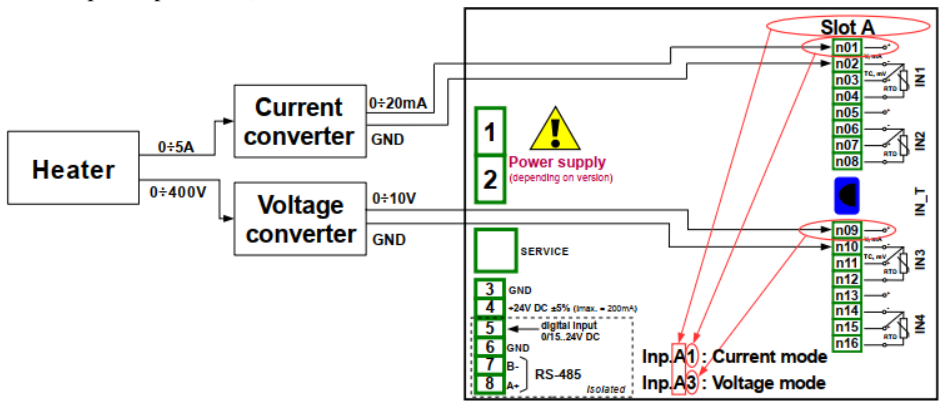

Hình 7.73. Sơ đồ cho mô-đun EFUN4

Trong bước tiếp theo, bạn cần xác định ba kênh logic: cho dòng điện, điện áp và công suất. Để làm điều này:

- a) Cho dòng điện,
  - Chạm vào màn hình và nhấn nút Menu,
  - Nhấn nút Device configuration,
  - Vào menu Logical channels,
  - Sử dụng các mũi tên trong thanh điều hướng trên cùng, chọn bất kỳ Logical channel chẳng hạn như 20,
  - Trong tham số Name ghi Current,
  - Tham số Mode được đặt là Hardware input,
  - Tham số Source được đặt là Inp. A1: Universal (xem kết nối trong 7.73),
  - Nút Source configuration để đặt các tùy chọn cấu hình nguồn:

- Tham số Mode được đặt là 0-20mA phạm vi dòng điện, bởi vì phạm vi dòng điện này đến từ bộ chuyển đổi hiện tại,
- Tham số **Low Limit** được đặt là **0mA**,
- Tham số High Limit được đặt là 20mA,
- Tham số **Scaling** được đặt là **linear**,
- Nhấn nút Configure scaling,
  - Trong tham số Output unit ghi là A,
  - Trong tham số Input value trong phần Point 1 ghi là 0mA,
  - Trong tham số **Output value** trong phần **Point 1** ghi là **0A**,
  - Trong tham số Input value trong phần Point 2 ghi là 20mA,
  - Trong tham số Output value trong phần Point 2 ghi là 5A,
- Cho khối tham số Display,
  - Tham số Format được đặt là numeric,
  - Tham số **Precision** được đặt là **0.0**,
  - Trong tham số Graph low ghi là 0A,
  - Trong tham số Graph high ghi là 5A,
- Tất cả các thông số khác phải ở cài đặt mặc định.

Các bước cấu hình được hiển thị trong 7.74.

- b) Cho điện áp,
  - Sử dụng các mũi tên trong thanh điều hướng trên cùng, chọn bất kỳ logical channel chẳng hạn 21,
  - Trong tham số Name ghi Voltage'',
  - Tham số Mode được đặt là Hardware input,
  - Tham số Source được đặt là Inp. A3: Universal (xem kết nối trong 7.73),
  - Nhấn nút Source configuration để đặt các tùy chọn cấu hình nguồn:
    - Tham số Mode được đặt là 0-10V, bởi vì dải điện áp này đến từ bộ chuyển đổi điện áp,
    - Tham số Low Limit được đặt là 0V,
    - Tham số High Limit được đặt là 10V,
    - Tham số Scale được đặt là linear,
  - Nhấn nút Configure scaling,
    - Trong tham số Output unit ghi V,
    - Trong tham số Input value trong phần Point 1 ghi 0V,
    - Trong tham số Output value trong phần Point 1 ghi 0V,
    - Trong tham số Input value trong phần Point 2 ghi 10V,
    - Trong tham số Output value trong phần Point 2 ghi 400V,
    - Cho khối tham số **Displaying**,
      - Tham số định dạng được đặt thành numeric,
      - Tham số **Precision** được đặt là **0.0**,
      - Tham số Graph low được đặt là 0V,
      - Tham số Graph high được đặt là 400V,
  - Tất cả các thông số khác phải ở cài đặt mặc định.

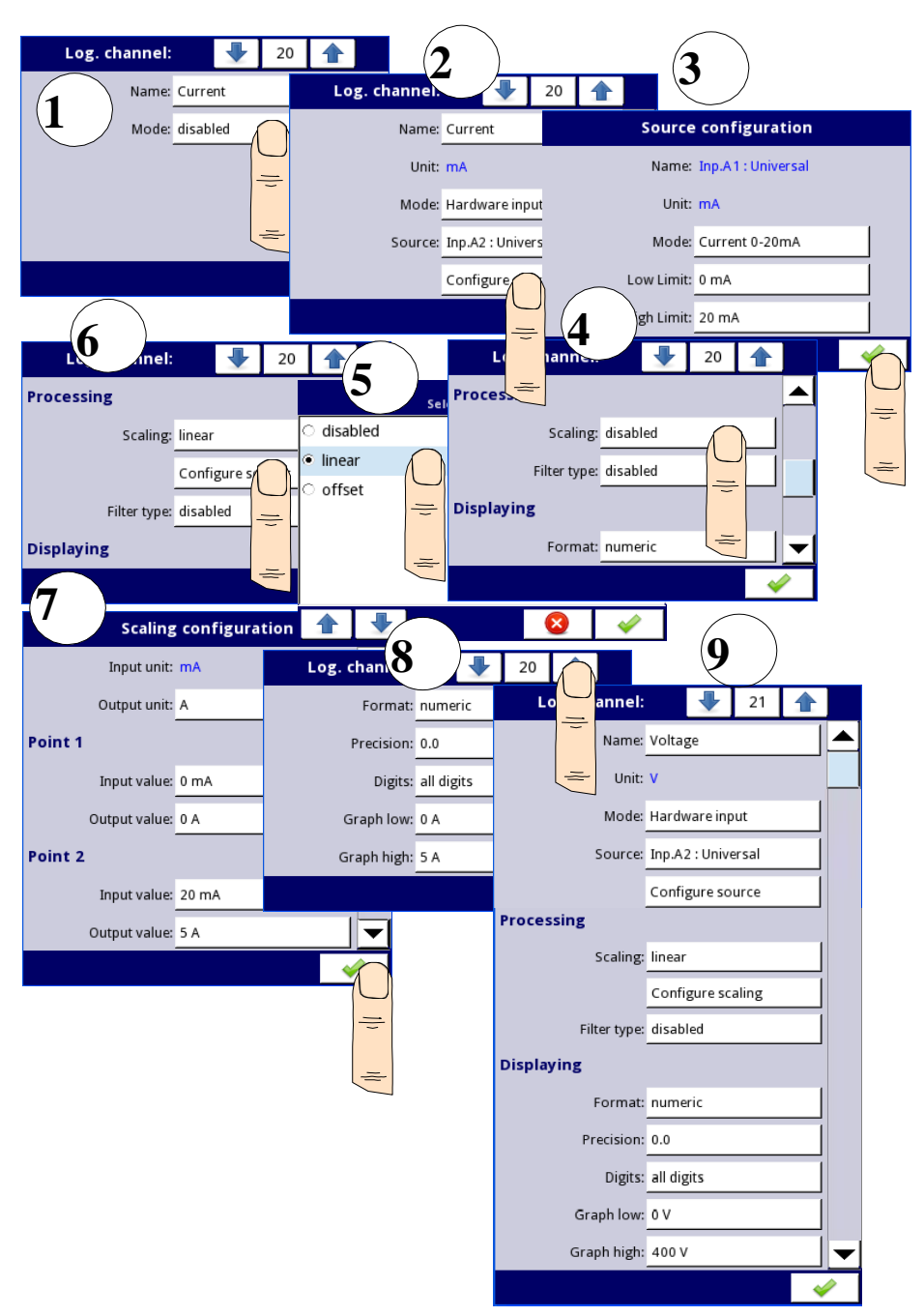

Hình 7.74. Ví dụ về cấu hình nguồn điện áp và dòng điện

- c) Cho công suất,
  - Sử dụng các mũi tên trong thanh điều hướng trên cùng, chọn bất kỳ logical channel chẳng hạn 22,
  - Trong tham số Name ghi Power,
  - Tham số Mode được đặt là Math function,
  - Nhấn nút bên cạnh nhãn Function để chọn chức năng thích hợp cho phép tính toán công suất sưởi P = I \* U,
    - Tham số Function được đặt là X\*Y,
    - Tham số Type of source X được đặt là channel,
    - Tham số Source X được đặt là logical channel 20, được định nghĩa là số đọc dòng điện của lò sựởi,
    - Tham số Type of source Y được đặt là channel,
    - Tham số Source Y được đặt là logical channel 21, được định nghĩa là số đọc của điện áp lò sưởi,
  - Tham số Scale được đặt là linear,
  - Nhấn nút Configure scaling,
    - Trong tham số Output unit ghi kW,
    - Trong tham số Input value trong phần Point 1 ghi 0,
    - Trong tham số Output value trong phần Point 1 ghi 0kW,
    - Trong tham số Input value trong phần Point 2 ghi 1000,
    - Trong tham số Output value trong phần Point 2 ghi 1kW,
  - Cho khối tham số **Displaying**:
    - Tham số Format được đặt là numeric,
    - Tham số Precision được đặt là 0.00,
    - Trong tham số Graph low ghi 0kW,
    - Trong tham số Graph high ghi 2kW, (chúng tôi giả định rằng giá trị của công suất tiêu thụ của lò sưởi vượt quá 2kW = 5A \* 400V),
  - Tất cả các thông số khác phải ở cài đặt mặc định.

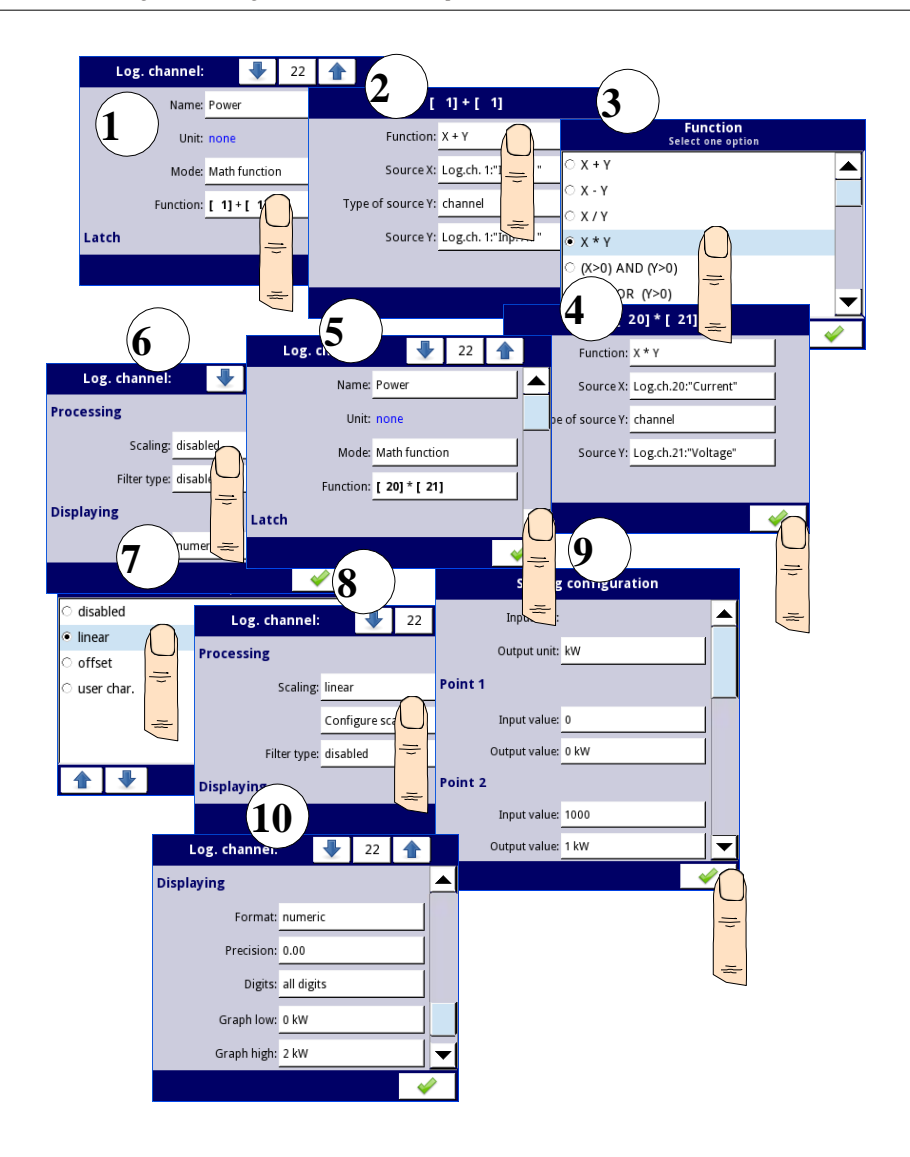

Hình 7.75. Ví dụ về cấu hình hàm toán học

Trong bước tiếp theo, bạn cần xác định **Group** để thiết lập các kênh logic để xem chúng trong một cửa sổ trên màn hình. Để làm điều này:

- Vào menu Group và bật nó lên nếu nó tắt,
- Trong tham số Name ghi Heater,
  - Cho khối tham số **Channels**:

\_

- Tham số Slot 1 được đặt làm logical channel 22 được gọi là Power,
- Tham số Slot 2 được đặt làm logical channel 21 được gọi là Voltage,

- Tham số Slot 3 được đặt làm logical channel 20 được gọi là Current,
- Các tham số khác trong khối này Slot 4, 5, 6, được đặt là disabled, vì chúng tôi muốn chỉ hiển thị ba kênh logic,
- Tất cả các thông số khác phải ở cài đặt mặc định.

| Group:           | 1                    |   |   |
|------------------|----------------------|---|---|
| Group:           | enabled              |   |   |
| Logging options  |                      | - |   |
| Mode:            | disabled             | 1 |   |
| Display options  |                      |   |   |
| Name:            | Group 1              | 1 |   |
| Defined mode:    | (not set)            |   |   |
| Bars:            | horizontal           |   |   |
| Charts:          | horizontal           |   |   |
| Line width:      | 3 pixels             |   |   |
| Time scale:      | 24 h                 |   |   |
| Background:      | black                |   |   |
| Channels         |                      |   |   |
| Slot 1:          | Log.ch. 1:"100"      |   |   |
|                  | Theme                |   |   |
| Slot 2:          | Log.ch. 2:"Inp. A2 " |   |   |
|                  | Theme                |   |   |
| Slot 3:          | Log.ch. 3:"Inp. A3 " |   |   |
|                  | Theme                |   |   |
| Slot 4:          | Log.ch. 4:"Inp. A4 " |   |   |
|                  | Theme                |   |   |
| Slot 5:          | Log.ch. 5:"Inp. A5 " |   |   |
|                  | Theme                |   |   |
| Slot 6:          | Log.ch. 6:"Inp. A6 " |   |   |
|                  | Theme                |   |   |
| SCADALite        |                      |   |   |
| SCADALite mode:  | disabled             |   |   |
| Controllers view |                      |   |   |
| Mode:            | disabled             |   | ▼ |
|                  |                      |   | 2 |

Hình 7.76. Ví dụ về cấu hình Group

Bước cuối cùng là xác định chế độ Initial view (xem 7.77) hiển thị trên màn hình LCD

khi thiết bị khởi động. Chế độ **Initial view** phải hiển thị một nhóm kênh logic xác định: nguồn, điện áp và dòng điện trong chế độ kim. Để làm điều này:

- Vào menu General settings,
- Các thông số khối Basic không thay đổi trừ khi ngày và giờ được chỉ định được đặt không chính xác và cần được cải thiện,
- Tham số **Backlight** được đặt làm giá trị tương ứng với người dùng, ví dụ: giá trị 80%,
- Thông số khối Screen saver được đặt thành chế độ tắt, như trong ví dụ này, chúng tôi muốn hiển thị Backlight mọi lúc với cùng một độ rõ nét,
- Cho khối tham số Initial view:
  - Tham số Display mode được đặt là needles,
  - Tham số Displayed group được đặt là Group 1: Heater,
- Cho khối tham số **Automatic view change**:
  - Tham số Change mode được đặt thành tắt, như trong ví dụ này, chúng tôi muốn tất cả thời gian chỉ hiển thị Group 1 trong cùng một chế độ kim,
- Sau khi cài đặt tất cả các thông số thoát khỏi menu General settings.

| GENERAL          |                                      |   |  |  |  |  |
|------------------|--------------------------------------|---|--|--|--|--|
| Screen saver     |                                      |   |  |  |  |  |
| Mode:            | disabled                             |   |  |  |  |  |
| Initial view     |                                      |   |  |  |  |  |
| Display mode:    | needles                              |   |  |  |  |  |
| Displayed group: | Group 1:"Heater"                     | - |  |  |  |  |
|                  | •••••••••••••••••••••••••••••••••••• | > |  |  |  |  |

Hình 7.77 Ví dụ về cấu hình chế độ xem ban đầu

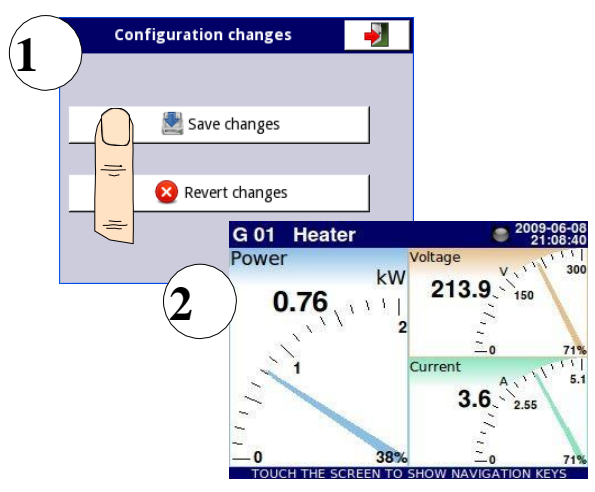

Hình 7.78 Xem trang chính sau khi lưu cấu hình

Cuối cùng, bạn phải thoát khỏi menu bằng cách nhấn nút **Save changes.** Kết quả của các thay đổi sẽ hiển thị sau khi gọi đến phép đo đầu tiên và chuyển đổi thủ công để hiển thị Nhóm 1 và chế độ kim (xem **Chương 6.3.2. Thanh điều hướng**). Ví dụ về chế độ xem cửa sổ cho 3 kênh logic được hiển thị trong **7.78**.

## 7.9.11.2. Úng dụng của Logical channel trong chế độ Hardware input cho TC4 modules

## Xem thêm: **Phụ lục 8.6. TC4, TC8, TC12 - CÁC CHẾ ĐỘ ĐO CẢM BIẾN NGUỒN LỰC** và **Chương 7.9.6. Logical Channels – chế độ Math function** .

## Task:

Nhiệm vụ là đo bốn nhiệt độ trong phòng sản xuất bằng cách sử dụng cặp nhiệt điện loại K. Nếu tất cả các nhiệt độ đều lớn hơn giá trị đặt trước **140** ° C, trong một kênh riêng biệt (điều kiện cảnh báo) dòng chữ -**HI**- sẽ được hiển thị, trong các trường hợp khác -**LO**- được hiển thị. Tất cả các kênh logic và kênh có điều kiện cảnh báo nhiệt độ sẽ được hiển thị trong một cửa sổ ở chế độ giá trị.

#### Solution:

Trước khi đo nhiệt độ, các cảm biến của cặp nhiệt điện phải được kết nối với thiết bị. Ví dụ về kết nối được hiển thị trong **7.79**.

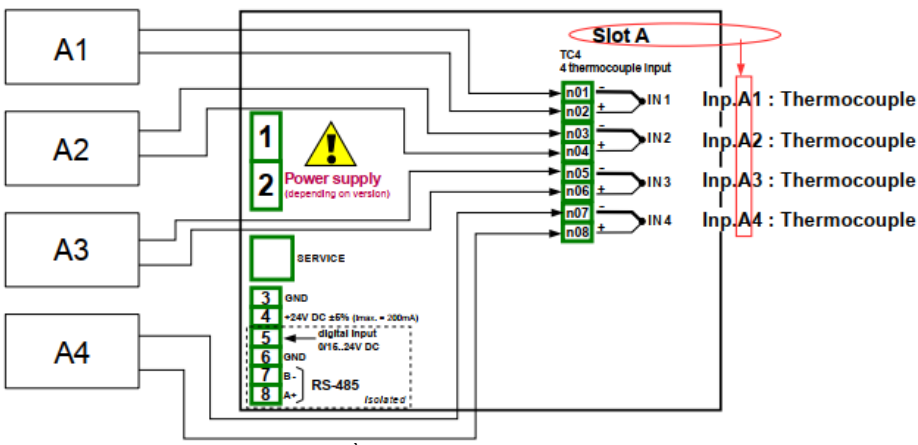

Hình 7.79. Sơ đồ cho mô-đun TC4

Trong bước đầu tiên, bạn cần xác định năm kênh logic tương ứng cho bốn nhiệt độ trong sảnh ký hiệu A1, A2, A3, A4 và điều kiện cảnh báo nhiệt độ. Để làm điều này:

a) Đối với đọc nhiệt độ của cảm biến 1 với ký hiệu A1:

- Chạm vào màn hình và nhấn nút **Menu**,
- Nhấn nút **Device configuration**,
- Vào menu Logical channels,
- Sử dụng các mũi tên trong thanh điều hướng trên cùng, chọn bất kỳ logical channel nào (chẳng hạn như 1),
- Trong tham số Name ghi Temperature A1,
- Tham số Mode được đặt là Hardware input,
- Tham số nguồn được đặt là Inp. A1: Thermocouple (xem kết nối trong 7.79),
- Nhấn nút Source configuration để đặt các tùy chọn cấu hình nguồn,

- Tham số Mode được đặt là Thermocouple K,
- Trong tham số Low Limit ghi -200°C,
- Trong tham số **High Limit** ghi **1370°C**,
- Cho khối tham số **Display**:
  - Tham số Format được đặt là numeric,
  - Tham số **Precision** được đặt là **0**,
  - Trong tham số Graph low ghi -200°C,
  - Trong tham số Graph high ghi 1370°C,
- b) Đối với số đọc nhiệt độ của cảm biến 2 với ký hiệu A2:
  - Sử dụng các mũi tên trong thanh điều hướng trên cùng, chọn bất kỳ kênh Logical channel nào (ngoại trừ kênh 1), ví dụ 2,
  - Trong tham số Name ghi Temperature A2,
  - Tham số Mode được đặt là hardware input,
  - Tham số Source được đặt là Source Inp. A2: Thermocouple (xem 7.79),
  - Các thông số khác được đặt như cảm biến 1.
- c) Đối với số đọc nhiệt độ của cảm biến 3 với ký hiệu A3:
  - Sử dụng các mũi tên trong thanh điều hướng trên cùng, chọn bất kỳ kênh Logical channel (ngoại trừ kênh 1 và 2), ví dụ 3,
  - Trong tham số Name ghi Temperature A3,
  - Tham số Mode được đặt là hardware input,
  - Tham số Source được đặt là Source Inp. A3: Thermocouple (xem 7.79),
  - Các thông số khác được đặt như cảm biến 1.
- d) Đối với số đọc nhiệt độ của cảm biến 4 với ký hiệu A4:
  - Sử dụng các mũi tên trong thanh điều hướng trên cùng, chọn bất kỳ kênh Logical channel (ngoại trừ kênh 1, 2 và 3), ví dụ 4,
  - Trong tham số Name ghi Temperature A4,
  - Tham số Mode được đặt là hardware input,
  - Tham số Source được đặt là Source Inp. A4: Thermocouple (xem 7.79),
  - Các thông số khác được đặt như cảm biến 1.
- e) Đối với trạng thái báo động,
  - Sử dụng các mũi tên trong thanh điều hướng trên cùng, chọn bất kỳ kênh Logical channel (ngoại trừ kênh 1, 2, 3 và 4), ví dụ 5,
  - Trong tham số Name ghi Alarm,
  - Tham số Mode được đặt là Math function,
  - Vào menu con Function để chọn chức năng thích hợp cho phép tính toán điều kiện cảnh báo,
    - Tham số Function được đặt là All X[i] > Y,
    - Trong tham số Source X chọn các kênh logic 1, 2, 3, 4 mà chúng tôi đã xác định là thước đo nhiệt độ,
    - Tham số X error handling được đặt là errors forwarded to result,
    - Tham số **Type of source Y** được đặt là **value**,
    - Trong tham số Source Y ghi 140,
  - Cho khối tham số **Displaying**:
    - Tham số Format được đặt là binary,
    - Trong tham số Off-state text ghi LO với màu chữ xanh lam,
    - Trong tham số On-state text ghi HI với màu chữ đỏ,
    - Trong tham số Graph low ghi 0,
- Trong tham số Graph high ghi 1,
- Thoát khỏi menu Logical channels.

Trong bước tiếp theo, bạn cần xác định một **Group** các kênh logic được thiết lập để xem chúng trong một cửa sổ trên màn hình. Để làm điều này:

- Vào menu Group, bật Group 1 nếu nó bị tắt,
- Trong tham số Name ghi Temp.Measurment,
- Cho khối tham số Channels:
  - Slot 1 tham số đặt là logical channel 1 gọi là Temperature A1,
  - Slot 2 tham số đặt là logical channel 2 gọi là Temperature A2,
  - Slot 3 tham số đặt là logical channel 3 gọi là Temperature A3,
  - Slot 4 tham số đặt là logical channel 4 gọi là Temperature A4,
  - Slot 5 tham số đặt là logical channel 5 gọi là Alarm state,
  - Slot 6 tham số đặt là disabled,
  - Tất cả các thông số khác phải ở cài đặt mặc định.

Bước cuối cùng là xác định chế độ **Initial view** hiển thị trên màn hình LCD khi thiết bị khởi động. **Initial view** phải hiển thị một nhóm kênh logic đã xác định: 1, 2, 3, 4, 5 trong chế độ giá trị. Để làm điều này:

- Vào menu General settings,
- Khối tham số **Basic** không thay đổi trừ khi ngày và giờ được chỉ định được đặt không chính xác và cần được cải thiện,
  - Cho khối tham số **LCD screen**:
    - Tham số Backlight được đặt thành giá trị tương ứng với người dùng, ví dụ 80%,
- Cho khối tham số Screen saver:
  - Tham số Mode được đặt là disabled, như trong ví dụ này, chúng tôi muốn hiển thị Backlight mọi lúc với cùng một độ rõ nét,
- Cho khối tham số Initial view:
  - Tham số Display mode được đặt là value,
  - Tham số Displayed group được đặt là Group 1: Temp.Measurement,
- Cho khối tham số Automatic view change:
  - Thông số Change mode được đặt thành tắt, như trong ví dụ này, chúng tôi muốn tất cả thời gian chỉ hiển thị Group 1 trong cùng một chế độ kim,
  - Sau khi cài đặt tất cả các thông số thoát khỏi menu General settings.

Cuối cùng, bạn phải thoát khổi menu bằng cách nhấn nút **Save changes**. Kết quả của những thay đổi sẽ hiển thị sau khi gọi đến phép đo đầu tiên và chuyển đổi thủ công để hiển thị Group 1. Ví dụ về chế độ xem cửa sổ cho 5 kênh logic được hiển thị trong **7.80**.

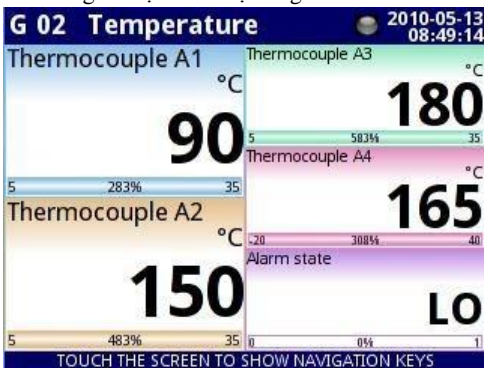

Hình 7.80. Mệnh đề của kết quả Ví dụ 2

## 7.9.11.3. Úng dung của Logical channel trong chế độ Hardware input cho RT4 modules

## Xem thêm: Phụ lục 8.7 RT4, RT6 – RTD MÔ-ĐUN ĐO LƯỜNG.

#### Task:

MultiCon với mô-đun **RT4** tích hợp có thể đo nhiệt độ đồng thời tại bốn điểm. Giả sử chúng ta muốn theo dõi nhiệt độ trong văn phòng, nhà kho, tầng hầm và hành lang. Để theo dõi nhiệt độ trong hai kênh đầu tiên, chúng tôi sẽ sử dụng cảm biến PT1000 và kết nối 3 dây, đối với phần còn lại PT100 và kết nối 2 và 4 dây. Chúng tôi muốn đọc nhiệt độ từ 4 cảm biến trong một cửa sổ ở chế độ thanh dọc. Ngoài ra, chúng tôi muốn ghi lại nhiệt độ sau mỗi 1 phút (để biết thêm chi tiết về ghi nhật ký, hãy xem **Chương 7.15.2. Groups - Logging**).

#### Solution:

Trước khi đo nhiệt độ, người dùng nên cấu hình thiết bị và sau đó kết nối các cảm biến như hình 7.81.

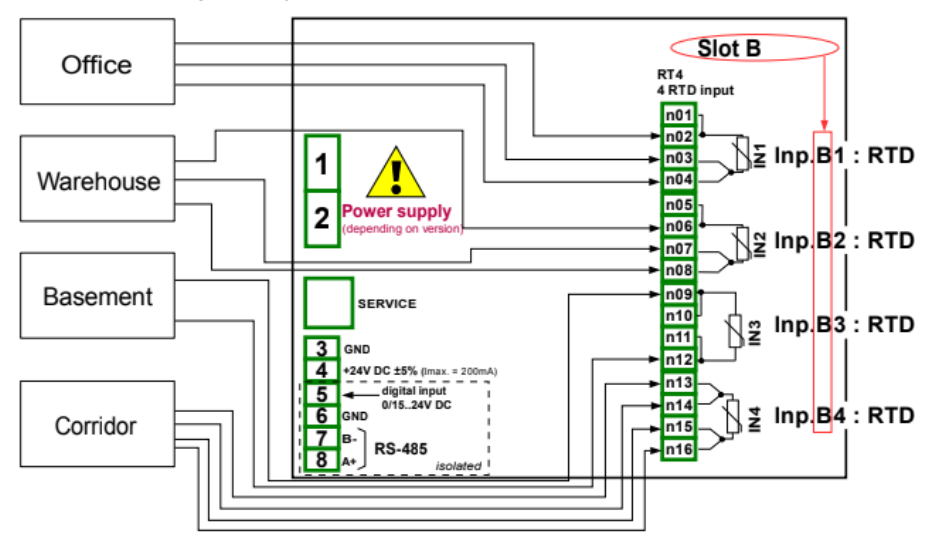

Hình 7.81. Sơ đồ cho mô-đun RT4

Trong bước đầu tiên, bạn cần phải cấu hình các **Logical channels**. Để đọc nhiệt đô từ cảm biến 1 (Văn phòng):

- Chạm vào màn hình và nhấn nút Menu,
- Nhấn nút **Device configuration**,
- Vào menu Logical channels,
- Sử dụng các mũi tên trong thanh điều hướng trên cùng, chọn bất kỳ logical channel nào chẳng hạn như 30,
- Trong tham số Name ghi Office,
- Tham số Mode được đặt là Hardware input,
- Tham số Source được đặt là Inp. B1: RTD (xem kết nối trong 7.81),
- Vào menu con **Source configuration**:
  - Tham số Mode được đặt là Pt1000 3-wire,
  - Trong tham số Low Limit ghi -100°C,
  - Trong tham số High Limit ghi 600°C,

- Cho khối tham số **Display**:
  - Tham số Format được đặt là numeric,
  - Tham số **Precision** được đặt là **0.0**, vì độ chính xác của cảm biến Pt1000 cho phép hiển thị giá trị của nó với một chữ số thập phân,
  - Trong tham số Graph low ghi 15°C,
  - Trong tham số Graph high ghi 30°C.

Các kênh khác được đặt theo cách tương tự:

Logical channel 31: Warehouse,

Logical channel 32: Basement, trong Source configuration đặt tham số Mode là PT100, Logical channel 33: Corridor, trong Source configuration đặt tham số Mode là PT100.

Trong bước tiếp theo, bạn cần xác định một **Group** để thiết lập các kênh logic để xem chúng trong một cửa sổ trên màn hình. Để làm điều này:

- Vào menu Group để bật ví dụ: Group 2 nếu nó tắt,
- Cho khối tham số **Display options**:
  - Trong tham số Name ghi Workplace,
  - Tham số **Bars** được đặt là **vertical**,
- Cho khối tham số **Channels**:
  - Tham số Slot 1 được đặt làm Logical channel 30 được gọi là Office,
  - Tham số Slot 2 được đặt làm Logical channel 31 được gọi là Warehouse,
  - Tham số **Slot 3** được đặt làm **empty**,
  - Tham số Slot 4 được đặt làm Logical channel 32 được gọi là Basement,
  - Tham số Slot 5 được đặt làm Logical channel 33 được gọi là Corridor,
  - Tham số **Slot 6** được đặt làm **empty**,
- Cho khối tham số Logging options (khối thông số này xuất hiện nếu bạn có giấy phép ghi dữ liệu):
  - Tham số Mode được đặt là always, chúng tôi muốn đăng ký mọi lúc cho đến khi chúng tôi thay đổi cấu hình để dừng đăng ký,
  - Trong tham số Description ghi Measure of Workplace temperature, (nó có thể là bất kỳ văn bản nào),
  - Tham số Base period được đặt là 1,
  - Tham số Base unit được đặt là minute, lấy mẫu một nhóm kênh sau 1 phút,
  - Thông số chế độ thay thế được đặt thành bị tắt.

Bước cuối cùng là xác định **Initial view** hiển thị trên màn hình LCD khi thiết bị khởi động. **Initial view** phải hiển thị một nhóm kênh logic đã xác định: 30, 31, 32, 33 ở chế độ thanh. Để làm điều này:

- Vào menu General settings,
  - Cho khối tham số **Initial view**:
    - Tham số **Display mode** được đặt là **bars**,
    - Tham số Displayed group được đặt là Group 2: Workplace.

Cuối cùng, bạn phải thoát khỏi menu bằng cách nhấn nút **Save changes**. Kết quả của những thay đổi sẽ hiển thị sau khi gọi đến phép đo đầu tiên và chuyển đổi thủ công để hiển thị Group 2. Ví dụ về chế độ xem cửa số cho 4 kênh logic được hiển thị trong **7.82**.

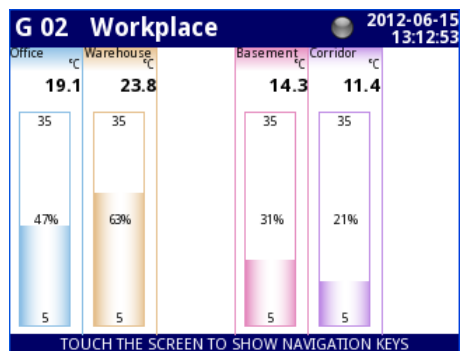

Hình 7.82. Cấu hình Logical channels – ví dụ 3

#### <u>7.9.11.4.</u> <u>Úng dụng của Logical channel trong chế độ Hardware output monitor cho SR45</u> modules

#### Xem thêm: Phụ lục 8.15. SR45 – MÔ-ĐUN RƠ LE HÕN HỢP.

#### Task:

Ví dụ này cho thấy cách đọc giá trị từ mô-đun đầu ra SR45.

<u>Solution</u>: Trước khi kết nối rơ le với thiết bị, người dùng nên cấu hình thiết bị, sau đó kết nối chúng như thể hiện trong **7.83**. Sau khi thiết lập cấu hình của các đầu vào vật lý, chúng ta có thể cấu hình kênh đầu vào để đọc giá trị đầu ra.

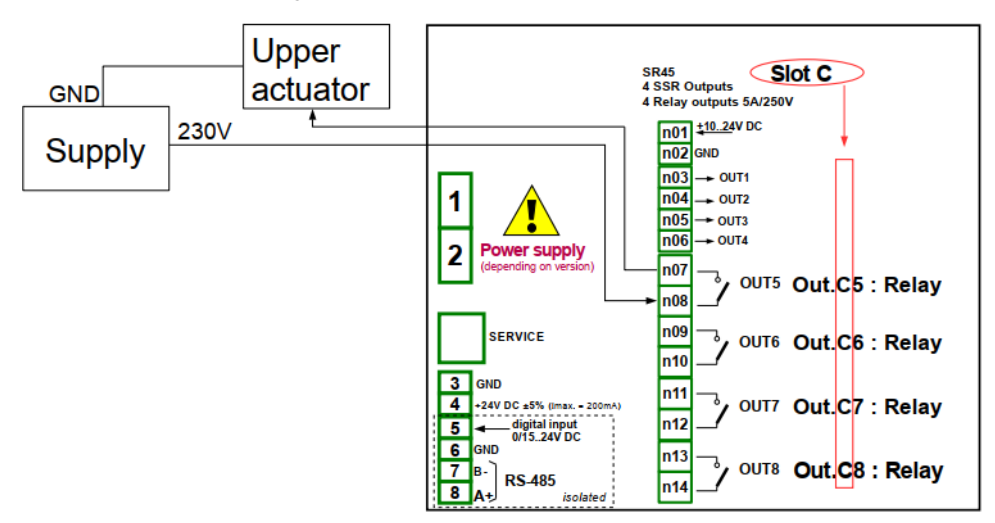

Hình 7.83. Sơ đồ giản đồ cho SR45 module

Để đọc giá trị đầu ra từ mô-đun:

- Chạm vào màn hình và nhấn nút Menu,
- Nhấn nút **Device configuration**,
- Vào menu Logical channels,
- Sử dụng các mũi tên trong thanh điều hướng trên cùng, chọn bất kỳ Logical channel nào chẳng hạn 5,
- Trong tham số Name ghi Relay 1,
- Tham số Mode được đặt là Hardware output monitor,
- Tham số Source được đặt là Out. C5: Relay (xem kết nối trong 7.83),
- Cho khối tham số **Displaying**:
  - Tham số Format được đặt là binary,
  - Trong Off-state text ghi OFF với phông chữ màu đỏ và nền màu vàng,
  - Trong On-state text ghi HI với phông chữ màu xanh lá cây và nền màu tím,
  - Trong Graph low ghi 0,
  - Trong Graph high ghi 1,

Trong bước tiếp theo, bạn cần xác định một **Group** để thiết lập các kênh logic để xem chúng trong một cửa sổ trên màn hình. Để làm điều này:

- Vào menu Group để kích hoạt Group 1 nếu nó tắt,
- Trong tham số **Name** ghi **Monitor output**,
- Khối tham số Channels,
  - Slot 1 được đặt là Logical channel 5 gọi Relay 1,
  - Các thông số khác trong khối này Slot 2÷6, là disabled, bởi vì chúng tôi chỉ muốn hiển thị một kênh logic.

Bước cuối cùng là xác định **Initial view** hiển thị trên màn hình LCD khi thiết bị khởi động. **Initial View** phải hiển thị Group 1 đã xác định trong chế độ giá trị. Để làm điều này:

- Vào menu General settings,
  - Cho khối tham số **Initial view**:
    - Tham số Display mode được đặt là value,
    - Tham số **Displayed group** được đặt là **Group 1: Output monitor**.

Sau khi toàn bộ cấu hình thoát khỏi menu bằng cách nhấn **Save changes**, kết quả sẽ hiển thị ngay sau khi phép đo đầu tiên được thực hiện. Chế độ xem cửa sổ của MultiCon với cấu hình trên được hiển thị trong **7.84**.

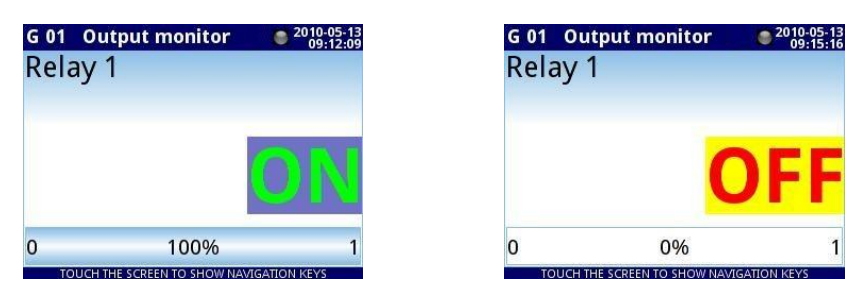

Hình 7.84. Mệnh đề của kết quả Ví dụ 4

## 7.9.11.5. Úng dụng Logical channel trong chế độ Modbus

#### Xem thêm: Chương 7.16. MODBUS.

#### <u>Task</u>:

Nhiệm vụ là đọc nhiệt độ của hai thiết bị SLAVE từ thanh ghi 1, có địa chỉ thực được chỉ định: '1' và '8'.

#### Solution:

Đầu tiên, hãy cấu hình thiết bị ở chế độ MASTER (như trong **7.16.4.1. Input configuration of Modbus protocol in MASTER mode**), sau đó cấu hình nó như sau và kết nối thiết bị SLAVE như được hiển thị trong **hình 7.85**.

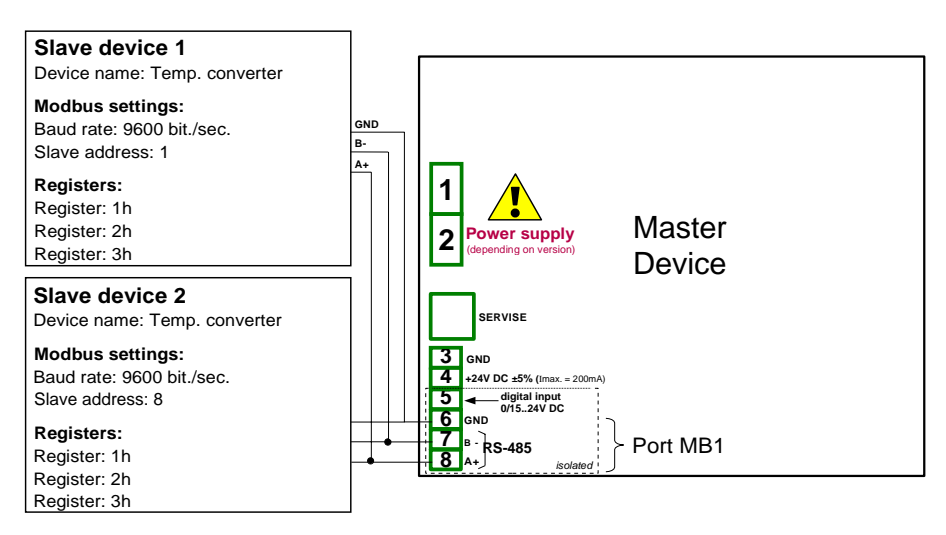

Hình 7.85. Sơ đồ cho các thiết bị SLAVE được kết nối với MultiCon

Trong bước đầu tiên, bạn cần cấu hình các Logical channels sẽ đọc dữ liệu từ các thiết bị Slave. Để làm điều này:

- Chạm vào màn hình và nhấn nút Menu,
- Nhấn nút Device configuration,
- Vào menu Logical channels,
- Sử dụng các mũi tên trong thanh điều hướng trên cùng, chọn bất kỳ logical channel nào chẳng hạn 1,
- Trong tham số Name ghi Temperature 1,
- Tham số Mode được đặt là Modbus,
- Tham số Port được đặt là MB1 (MASTER),
- Tham số SLAVE devices được đặt là Addr.1: "Temp. converter",
- Tham số Device input được đặt là Inp.1:HR 1h, b0-15 có thể đọc Register 1h từ thiết bị SLAVE 1,
- Tham số Scale được đặt là linear; trong ví dụ này, chúng tôi không cần chia tỷ lệ nhưng đó là cách duy nhất để đặt đơn vị hiển thị trên màn hình,
- Vào menu con **Configure scaling**:
  - Trong **Output unit** ghi °**C**,
  - Trong tham số Input value trong phần Point 1 ghi 0,

- Trong tham số **Output value** trong phần **Point 1** ghi **0°C**,
- Trong tham số Input value trong phần Point 2 ghi 20,
- Trong tham số Output value trong phần Point 2 ghi 20°C,
- Cho khối tham số **Display**:
  - Tham số Format được đặt là numeric,
  - Tham số **Precision** được đặt là **0.0**,
  - Trong Graph low ghi 10°C,
  - Trong **Graph high** ghi **50°C**,
- Sử dụng các mũi tên trong thanh điều hướng trên cùng, chọn bất kỳ Logical channel nào chẳng hạn 2,
- Trong tham số Name ghi Temperature 2,
- Tham số Mode được đặt là Modbus,
- Tham số Port được đặt là MB1 (MASTER),
- Tham số SLAVE device được đặt là Addr.8: "Temp. converter",
- Tham số Device input được đặt là Inp.2:HR 1h, b0-15 có thể đọc Thanh ghi 1h từ thiết bị SLAVE 2,
- Tất cả các tham số khác phải được đặt giống như trong kênh logic đã định cấu hình trước đó,

Trong bước tiếp theo, bạn cần xác định một **Group** để thiết lập các kênh logic để xem chúng trong một cửa sổ trên màn hình. Để làm điều này:

- Vào menu Group để kích hoạt Group 1 nếu nó tắt,
- Trong tham số Name ghi Temperature,
- Cho khối tham số Channel:
  - Slot 1 làm logical channel 1 gọi là Temperature 1,
  - Slot 2 làm logical channel 2 gọi là Temperature 2,
  - Các tham số khác trong khối này Slot 3÷6, được đặt là disabled, vì chúng tôi muốn chỉ hiển thị hai kệnh logic,
  - Tất cả các thông số khác phải ở cài đặt mặc định,

Bước cuối cùng là xác định **Initial view** hiển thị trên màn hình LCD khi thiết bị khởi động. **Initial View** phải hiển thị **Group** của **logical channels**: 1, 2 trong chế độ giá trị. Để làm điều này:

- Vào menu General settings,
  - Cho khối tham số Initial view,
    - Tham số Display mode được đặt là values,
    - Tham số Displayed group được đặt là Group 1: Temperature,

Sau khi toàn bộ cấu hình thoát khỏi menu bằng cách nhấn Save changes, kết quả sẽ hiển thị ngay sau khi phép đo đầu tiên được thực hiện.

#### 7.9.11.6. Úng dụng của Logical channel trong Hardware input cho TC8 modules

#### Xem thêm: phụ lục 8.6. TC4, TC8, TC12 – CÁC MÔ-ĐUN ĐO LƯỜNG CẨM BIẾN CẶP NHIỆT ĐIỆN và Chương 7.9.6 Logical Channels – chế độ Math function .

#### Task:

Trong ví dụ này, chúng tôi tính giá trị trung bình từ các kênh logic  $1 \div 8$ . Trong những các kênh có giá trị từ các cảm biến cặp nhiệt điện được đặt xung quanh lò.

#### Solution:

Trước khi đo nhiệt đô, người dùng nên cấu hình thiết bị như sau và sau đó kết nối các cảm biến căp nhiêt điên với thiết bi. Môt ví du vê kết nối trong hình. 7.86

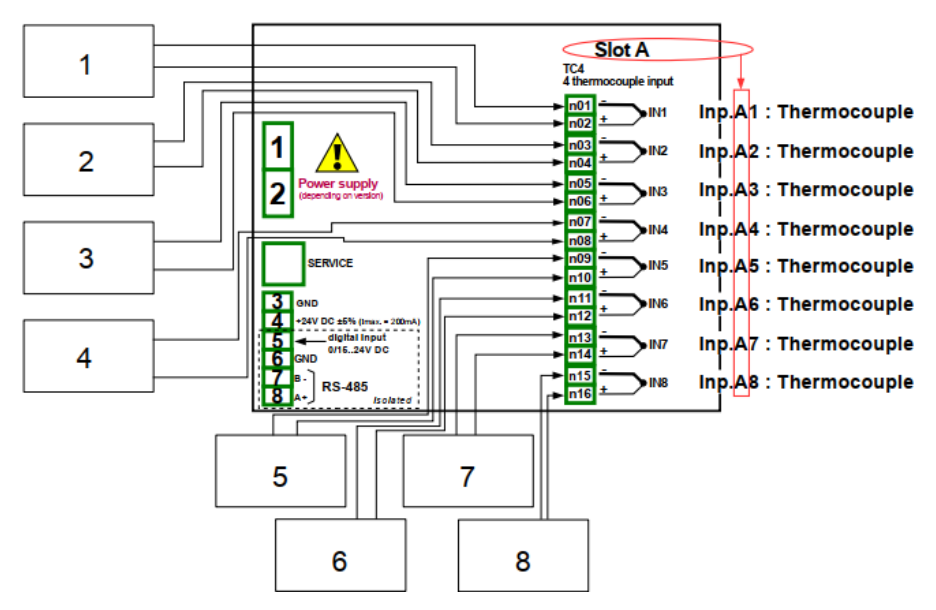

Hình 7.86. Sơ đồ cho mô-đun TC8

Để cấu hình các kênh logic để đọc nhiệt độ từ  $1 \div 8$  đầu vào (tên **Temperature 1**, **Temperature 2**, etc.) chúng ta nên làm theo cách tương tự như trong.

Đối với kênh logic ở chế độ Math function để tính giá trị trung bình:

- Chạm vào màn hình và nhấn nút Menu,
- Nhấn nút Device configuration,
- Vào menu Logical channels,
- Sử dụng các mũi tên trong thanh điều hướng trên cùng, chọn bất kỳ logical channel nào (ngoại trừ 1 ÷ 8), chẳng hạn như 9,
- Trong tham số Name ghi Mean value,
- Tham số Mode được đặt là Math function,
- Nhập menu con Function để chọn chức năng thích hợp cho phép tính giá trị trung bình,
  - Tham số Function được đặt là Mean X[i],
  - Tham số Source X được đặt là logical channels 1÷8, được định nghĩa là số đọc nhiệt độ của cặp nhiệt điện,
  - Tham số X error handling được đặt là errors forwarded to result,
- Cho khối tham số **Displaying**:
  - Tham số Format được đặt là numeric,
  - Tham số **Precision** được đặt là **0**,
  - Trong tham số Graph low ghi -200°C,
  - Trong tham số Graph high ghi 1370°C.

Bước tiếp theo là xác định Nhóm thiết lập các kênh logic để xem chúng trong hai cửa sổ trên màn hình. Để làm điều này:

- Vào Group để kích hoạt Group 1 nếu nó off,
- Trong tham số Name ghi Measure Temp. 1,
- Khối tham số Channels:
  - Slot 1 làm logical channel 9 gọi là Mean value,
  - Slot 2 làm logical channel 1 gọi là Temperature 1,
  - Slot 3 làm logical channel 2 gọi là Temperature 2,
  - Slot 4 làm logical channel 3 gọi là Temperature 3,
  - Slot 5 làm logical channel 4 gọi là Temperature 4,
  - Slot 6 làm logical channel 5 gọi là Temperature 5,
- Tất cả các tham số khác trong **Group** này phải ở cài đặt mặc định.
- Sử dụng các mũi tên trong thanh điều hướng trên cùng, chọn bất kỳ Group (ngoại trừ 1), chẳng hạn như 2,
- Trong tham số Name ghi Measure Temp. 2,
- Khối tham số Channels:
  - Slot 1 làm logical channel 6 gọi là Temperature 6,
  - Slot 2 làm logical channel 7 gọi là Temperature 7,
  - Slot 3 làm logical channel 8 gọi là Temperature 8,
  - Slot 4÷6 được đặt thành disabled,
- Tất cả các tham số khác trong Group này phải ở cài đặt mặc định.

Bước cuối cùng là xác định chế độ **Initial view** hiển thị trên màn hình LCD khi thiết bị khởi động. **Initial view** phải hiển thị một nhóm kênh logic xác định trong chế độ giá trị. Để làm điều này:

- Vào menu General settings,
  - Cho khối tham số Initial view,
    - Tham số Display mode được đặt là values,
    - Tham số Displayed group được đặt là Group 1: Measure Temp. 1.

Cuối cùng, bạn phải thoát khỏi menu bằng cách nhấn nút **Save changes**. Kết quả của những thay đổi sẽ hiển thị sau khi gọi lần đo đầu tiên. Sử dụng nút [ $\downarrow$  **GROUP**] or [**GROUP**  $\uparrow$ ] trong thanh điều hướng để chuyển đổi giữa các nhóm hiển thị.

## 7.9.11.7. Úng dụng chế độ Math function

#### Xem thêm: Chương 7.9.6. Logical Channels - chế độ Math function .

#### Task:

\_

Nhiệm vụ là tạo một kênh logic với hàm trả về giá trị của một logical channel (**X** [i]) được chọn bởi kênh logic khác (**Y**).

Giả sử chúng ta đã xác định bốn kênh logic 1, 5, 8, 12 trong chế độ **Set point**. Tuy nhiên, trong kênh logic 2 sẽ có giá trị xuất phát từ cảm biến nhiệt độ. Trong kênh logic 3, tạo hàm toán học **X** [i] selected by the **Y**. Sử dụng giá trị của kênh 2, chúng ta chọn giá trị từ các kênh 1, 5, 8, 12. Kết quả của hàm này được đặt trong **Tab. 7.5**:

| Giá trị Y                                              | Giá trị của kênh logic 3  |
|--------------------------------------------------------|---------------------------|
| Y≤0                                                    | Giá trị của kênh logic 1  |
| 0 <y≤1< th=""><th>Giá trị của kênh logic 5</th></y≤1<> | Giá trị của kênh logic 5  |
| 1 <y≤2< th=""><th>Giá trị của kênh logic 8</th></y≤2<> | Giá trị của kênh logic 8  |
| Y>2                                                    | Giá trị của kênh logic 12 |

Tab. 7.5 Ví dụ về cấu hình chức năng X [i] selected by Y

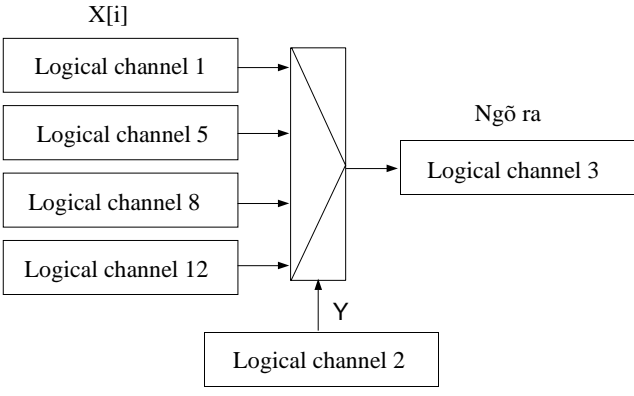

Chon Logical channel

Hình 7.87. Sơ đồ khối của hàm toán học X [i] selected by Y

#### Solution:

Chúng tôi xác định các kênh logic trong chế độ Set point value:

- Chạm vào màn hình và nhấn nút Menu,
- Nhấn nút Device configuration,
- Vào menu Logical channels,
- Sử dụng các mũi tên trong thanh điều hướng trên cùng, chọn bất kỳ logical channel nào, chẳng hạn 1,
- Trong tham số Name ghi 1,
- Tham số Mode được đặt là Set point value,
- Trong tham số Set point value ghi 50,
- Cho khối tham số **Displaying**:
  - Tham số Format được đặt là numeric,
  - Tham số **Precision** được đặt là **0**,
  - Trong Graph low ghi 0,
  - Trong Graph high ghi 50.

Các kênh logic khác đặt theo cách tương tự:

Logical channel 5: Name 5, Set point value: 30, Logical channel 8: Name 8, Set point value: 80, Logical channel 12: Name 12, Set point value: 5.

Đối với kênh logic ở chế độ Math function:

- Sử dụng các mũi tên trong thanh điều hướng trên cùng, chọn logical channel 1,
- Trong tham số Name ghi Function,
- Tham số Mode được đặt là Math function,
- Nhập menu con Function để chọn chức năng thích hợp cho phép tính giá trị trung bình,
  - Tham số Function được đặt là X[i] selected by Y,
    - Trong tham số **Source X** chọn **logical channels:** 1, 5, 8, 12, mà chúng tôi đã xác định là các giá trị không đổi,
    - Trong Source Y chon logical channel 2,
- Cho khối tham số **Displaying**:
  - Tham số Format được đặt là numeric,
  - Tham số Precision được đặt là 0,
  - Trong **Graph low** ghi **0**,
  - Trong Graph high ghi 80.

## 7.9.11.8. Úng dung Logical channel trong chế độ Controller

#### Xem thêm: Chương 7.9.7. Logical Channels - chế độ Controller .

#### Task:

Nhiệm vụ là cấu hình **Controller** để điều khiển (thông qua RS-485) máy sưởi để có được nhiệt độ vật không đổi. Bộ điều khiển sử dụng kênh logic trong chế độ **Set point value** (nhiệt độ 85°C) và tín hiệu phản hồi đến từ cảm biến Pt100.

#### Solution:

Trước khi đo và điều chỉnh nhiệt độ, người dùng nên cấu hình thiết bị như sau và sau đó kết nối cảm biến RTD và bộ chuyển đổi Dòng điện vào thiết bị. Ví dụ về kết nối được hiển thị trong **7.88**.

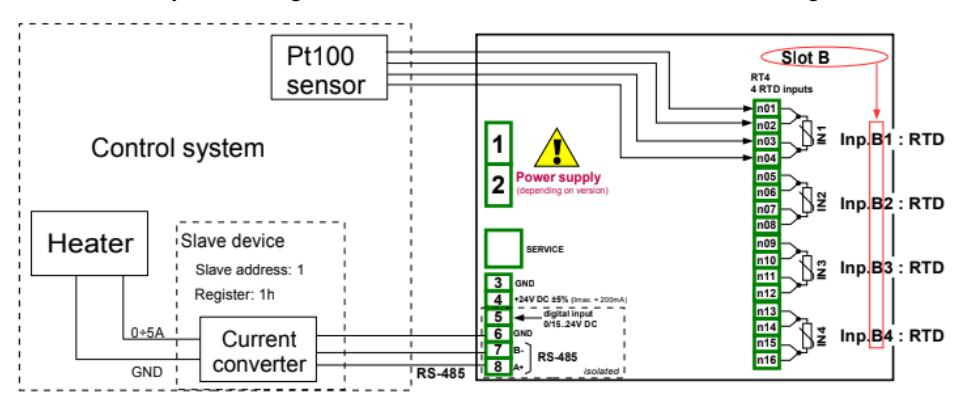

Hình 7.88. Sơ đồ mô-đun RT4 và cổng MB1 Modbus

Bước đầu tiên là cấu hình các thông số thích hợp cho menu **Controller** theo **7.14.2.1. Úng dụng của Controllers**. Tiếp theo, cấu hình các kênh logic như sau:

Đối với yêu cầu giá trị nhiệt độ đối tượng:

- Chạm vào màn hình và nhấn nút **Menu**,
- Nhấn nút Device configuration,
- Vào menu Logical channels,
- Úng dụng các mũi tên trong thanh điều hướng trên cùng, chọn bất kỳ logical channel nào chẳng hạn như 1,
- Trong tham số Name ghi Setpoint,
- Tham số Mode được đặt là Set point value,
- Trong Unit ghi °C,
- Trong Set point value ghi 85°C,
- Cho khối tham số **Displaying**:
  - Tham số Format được đặt là numeric,
  - Tham số **Precision** được đặt là **0**,
  - Trong Graph low ghi 0°C,
  - Trong Graph high ghi 90°C.

Để đọc nhiệt độ từ cảm biến PT100,

- Chạm vào màn hình và nhấn nút Menu,

- Nhấn nút Device configuration,
- Vào menu Logical channels,
- Sử dụng các mũi tên trong thanh điều hướng trên cùng, chọn bất kỳ logical channel nào chẳng hạn như 2,
- Trong tham số Name ghi Feedback,
- Tham số Mode được đặt là Hardware input,
- Tham số Source được đặt là Inp.A1: RTD (xem 7.88),
- Vào menu con Configure source:
  - Tham số Mode được đặt là Pt100,
  - Trong Low Limit ghi -100°C,
  - Trong **High Limit** ghi 600°C,
  - Cho khối tham số **Displaying**:
    - Tham số Format được đặt là numeric,
    - Tham số **Precision** được đặt là **0.0**,
    - Trong Graph low ghi 0°C,
    - Trong Graph high ghi 100°C.

Đối với cài đặt kênh trong chế độ Controller:

- Chạm vào màn hình và nhấn nút Menu,
- Nhẩn nút Device configuration,
- Vào menu Logical channels,
- Sử dụng các mũi tên trong thanh điều hướng trên cùng, chọn bất kỳ logical channel nào chẳng hạn như 32,
- Trong tham số Name ghi Controller,
- Tham số Mode được đặt là Controller,
- Tham số Unit được đặt là mA,
- Tham số Controller được đặt là Controller 1,
- Tham số Set point channel là kênh logic 1 được đặt tên Setpoint,
- Tham số Feedback channel là kênh logic 2 được đặt tên Feedback,
- Cho khối tham số **Displaying**:
  - Tham số Format được đặt là numeric,
  - Tham số Precision được đặt là 0.00, bởi vì với độ chính xác này, chúng tôi có thể gửi tín hiệu từ bộ điều khiển đến bộ chuyển đổi Dòng điện (xem 7.88),
  - Trong Graph low ghi 0,
  - Trong Graph high ghi 10.

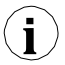

Để trình bày dữ liệu từ ví dụ trên, bạn nên sử dụng chế độ hiển thị đặc biệt dạng xem Controllers (xem Chương 7.15.6. Groups – Controllers view).

Đối với cấu hình đầu ra bên ngoài (gửi qua RS-485), hãy xem Chương 7.12.4. Ví dụ về cấu hình đầu ra bên ngoài.

## 79.119. Úng dụng của Logical channel trong chế độ Profile/timer

#### Xem thêm: Churong 7.13. PROFILES/TIMERS.

#### Task:

Tạo **Profile/timer** trong kênh logic 1 ở chế độ kích hoạt cạnh (một lần).

Nguồn kích hoạt là kênh logic 2 được kết nối với đầu vào hiện tại từ mô-đun UI4. Hồ sơ bao gồm 4 phần: 1. đoạn đường nối từ 0 đến 10 trong 5 giây, 2. giá trị không đổi 8 trong 2 giây, 3. đoạn đường nối từ 8 lên 4 trong 3 giây và 4. giá trị không đổi 4 trong 1 giây. Giá trị nhàn rỗi là 0 và vòng lặp bị tắt.

#### Solution:

Đầu tiên cấu hình thiết bị như sau. Sau đó, kết nối bộ chuyển đổi hiện tại với UI4 mô-đun như thể hiện trong Hình 7.73 (xem thêm Phụ lục 8.2. UI4, UI8, UI12, U16, U24, I16, I24).

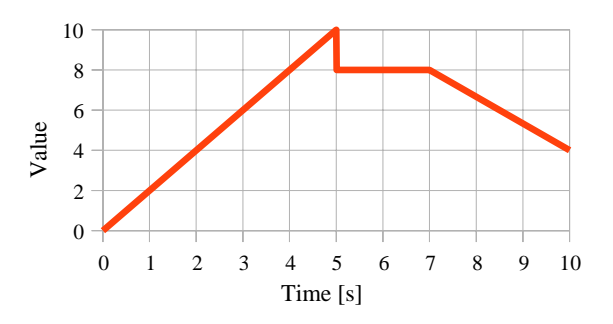

Hình 7.89. Ví dụ về dạng sóng Profile

Đối với kênh logic ở chế độ Profile/timer:

- Chạm vào màn hình và nhấn nút Menu,
- Nhấn nút Device configuration,
- Vào menu Logical channels,
- Sử dụng các mũi tên trong thanh điều hướng trên cùng, chọn bất kỳ logical channel nào chẳng hạn như 1,
- Trong tham số Name ghi Profile,
- Tham số Mode được đặt là Profile/timer,
- Tham số Source được đặt là P/T1:"Profile 1",
- Nhấn nút Configure source,
  - Tham số Mode được đặt là edge (once),
  - Tham số Triggering source được đặt là Log.ch.2,
  - Trong tham số Idle value ghi 0,
  - Nhấn nút Section list,

0

- Nhấn nút màu xanh lá cây ở phía dưới bên trái của màn hình,
  - Tham số Section num. nên được đặt là 1,
    - Trong tham số **Duration** ghi **0**,
    - Tham số **Unit** được đặt là **second**,
    - Tham số Shape được đặt là slope,
    - Trong tham số Final value ghi 10,
- Nhấn nút màu xanh lá cây ở phía dưới bên trái của màn hình,
- Trong tham số Section num. nên được đặt là 2,

- Trong tham số **Duration** ghi **2**,
- Tham số Unit được đặt là second,
- Tham số Shape được đặt là const.value,
- Trong tham số **Final value** ghi **8**,
- Nhấn nút màu xanh lá cây ở phía dưới bên trái của màn hình,
- Tham số **Section num.** nên được đặt là **3**,
  - Trong tham số Duration ghi 3,
  - Tham số **Unit** được đặt là **second**,
  - Tham số Shape được đặt là slope,
  - Trong tham số Final value ghi 4,
- Nhấn nút màu xanh lá cây ở phía đưới bên trái của màn hình,
- Tham số Section num. nên được đặt là 4,
  - Trong tham số **Duration** ghi **1**,
  - Tham số Unit được đặt là second,
  - Tham số Shape được đặt là const.value,
  - Trong tham số Final value ghi 4,
- Tham số Looping được đặt là disabled,
- Cho khối tham số **Displaying**:
  - Tham số Format được đặt là numeric,
  - Tham số **Precision** được đặt là **0.0**,
  - Trong tham số **Graph low** ghi **0**,
  - Trong tham số **Graph high** ghi **10**.

Cấu hình của kênh logic 2 (Triggering source) trong chế độ Hardware input cho current input được hiển thị trong 7.9.11.1. Ứng dụng của Logical channel trong chế độ Hardware input cho EFUN4 module (đối với chế độ này, chúng tôi định cấu hình kênh logic 2 trong tác vụ này).

Một phương pháp khác được hiển thị trong 7.13.4.1. Ứng dụng của bộ Profiles/timers.

# <u>7.9.11.10. Úng dung của Logical channel trong chế độ Hardware input và Data from other channel cho FP4 module</u>

#### Xem thêm: Chương 8.5. FI2. FI4, FT2, FT4, FP4 – MÔ-ĐUN ĐO LƯU LƯỢNG.

#### Task:

Nhiệm vụ là kết nối cảm biến loại PNP, đọc phép đo từ đầu vào phần cứng của FP4 Flowmeter và hiển thị **lưu lượng hiện tại** và **tổng lưu lượng**. Cảm biến cho 512 xung trên một lít chất lỏng.

#### Solution:

Trước khi cấu hình thiết bị theo 7.90, hãy cấu hình thiết bị như hình minh họa bên dưới.

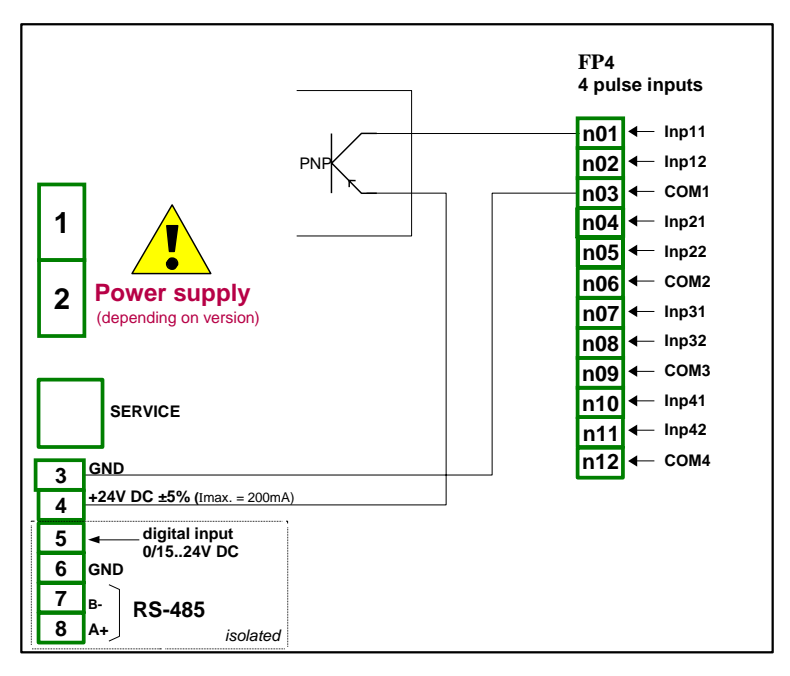

Hình 7.90. Sơ đồ kết nối mô-đun FT4 và cảm biến loại PNP

Đối với kênh logic ở chế độ Hardware input:

- Chạm vào màn hình và nhấn nút Menu,
- Nhấn nút Device configuration,
- Vào menu **Logical channels**,
- Sử dụng các mũi tên trong thanh điều hướng trên cùng, chọn bất kỳ logical channel nào, trong ví dụ này, nó sẽ là kênh 1
  - Trong tham số Name ghi Measurement,
  - Tham số Mode ghi Hardware input,
  - Tham số Source ghi Inp.A1 : Tacho,
  - Nhấn nút Configure source,
    - Trong tham số **Base unit** ghi **dm**<sup>3</sup>,
    - Tham số Mode được đặt là Flow/Tacho (1/sec.),
    - Trong Low Limit ghi -50000 1/sec.,
    - Trong High Limit ghi 50000 1/sec.,
    - Tham số Counting mode được đặt là with direction input,
    - Tham số Filter được đặt là disable,
    - Tham số Zero time được đặt là 0.1 sec.,
    - Nhấn nút Totalizer,
      - Tham số **Reset mode** được đặt là **from log. channel**,
      - Tham số **Reset source** được đặt là **Logical channel 3**,
      - Tham số Hold mode được đặt là from log. channel,
      - Tham số Hold source được đặt là Logical channel 4,
      - Tham số Counting direction được đặt là from log. channel,
      - Tham số **Direction source** được đặt là **Logical channel 5**,

- Tham số Scaling được đặt là linear,
- Nhấn nút **Configure scaling**,
  - Trong **Output unit** ghi dm<sup>3</sup>/s,
  - Trong Input value trong Point 1 ghi 0 1/sec.,
  - Trong Output value trong Point 1 ghi 0 dm<sup>3</sup>/s,
  - Trong Input value trong Point 2 ghi 512 1/sec.,
  - Trong Output value trong Point 2 ghi 1 dm<sup>3</sup>/s,
- Tham số **Format** được đặt là **numeric**,
- Tham số **Precision** được đặt là **0.00**,
- Trong Graph low ghi 0 dm<sup>3</sup>/s,
- Trong Graph high ghi 100 dm<sup>3</sup>/s,

Để hiển thị tổng lưu lượng:

- Sử dụng các mũi tên trong thanh điều hướng trên cùng, chọn logical channel 2,
  - Trong tham số Name ghi Total flow,
  - Tham số Mode được đặt là Data from other channel,
  - Tham số Source được đặt là Log.ch.1:"Measurement",
  - Tham số Quantity được đặt là totalizer,
  - Tham số Precision được đặt là 0.00,
  - Trong Graph low ghi 0 dm<sup>3</sup>,
  - Trong Graph high ghi 1000 dm<sup>3</sup>,
- Sử dụng các mũi tên trong thanh điều hướng trên cùng, chọn logical channel 3,
  - Trong tham số Name ghi Reset,
  - Tham số Mode được đặt là Set point value,
  - Tham số Edit button được đặt là enabled,
  - Tham số Format được đặt là binary,
- Sử dụng các mũi tên trong thanh điều hướng trên cùng, chọn logical channel 4,
  - Trong tham số Name ghi Strobe,
  - Tham số Mode được đặt là Set point value,
  - Tham số Edit button được đặt là enabled,
  - Tham số Format được đặt là binary,
  - Sử dụng các mũi tên trong thanh điều hướng trên cùng, chọn logical channel 5,
    - Trong tham số Name ghi Direction,
    - Tham số Mode được đặt là Set point value,
    - Tham số Edit button được đặt là enabled,
    - Tham số Format được đặt là binary,
- Tất cả các thông số khác phải được đặt trên cài đặt mặc định.

## 7.10. BUILT-IN INPUTS

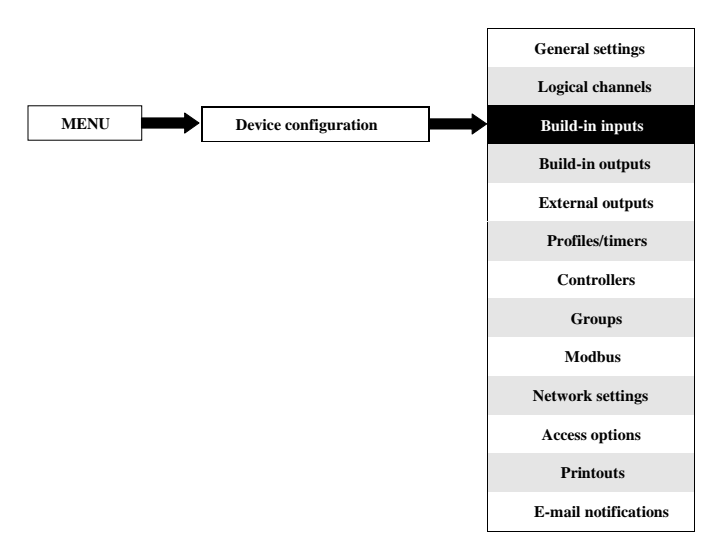

Menu **Built-in inputs** liên quan trực tiếp đến các đầu vào có sẵn được cài đặt trong thiết bị. Phiên bản cơ bản bao gồm các đầu vào sau:

- Tích hợp Digital input luôn được đánh dấu là Inp.X2: Digital 24V biết thêm về nó xem Chương 7.10.3. Built-in inputs - Binary input Inp.X2: Digital 24V,
- 3 đầu vào Demo tích hợp được đánh dấu là Inp.X3: Demo, Inp.X4: Demo, Inp.X5: Demo biết thêm về nó xem Chương 7.10.4. Built-in inputs - Demo input numbered X3, X4, X5,

Tùy thuộc vào nhu cầu của khách hàng, các mô-đun đầu vào (mô tả về các mô-đun đầu vào có sẵn được cung cấp trong **Chương 8** và trang web của nhà sản xuất) có thể được lấp đặt trong các khe A, B hoặc C tương ứng (vị trí của khe xem **4.10**).

#### 7.10.1. Built-in inputs - General settings

4 Built-in inputs (Digital input và 3 Demo inputs) có sẵn trong thiết bị ở cấu hình cơ bản và cả các mô-đun đầu vào được cài đặt trong thiết bị tùy thuộc vào nhu cầu của khách hàng. Các đầu vào được cấu hình có thể được sử dụng để điều khiển bất kỳ quá trình nào hoặc có thể được sử dụng bởi bất kỳ kênh logic nào. Chuyển sang chế độ Hardware input để trực quan hóa kết quả hoặc sử dụng để xử lý thêm.

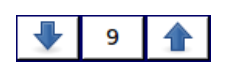

Các mũi tên được đặt ở góc trên bên phải của màn hình cho phép bạn chuyển đổi giữa các đầu vào được tích hợp sẵn. Nút ở giữa cho phép bạn chọn trực tiếp một đầu vào tích hợp cụ thể từ danh sách.

Một tham số chung cho tất cả **Built-in inputs** là **Name** – mỗi đầu vào có tên riêng và không thể thay đổi được - để biết mô tả về tham số này, hãy xem **7.91**.

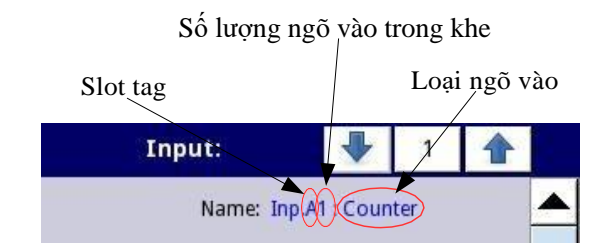

Hình 7.91. Mô tả thông số Name trong menu Built-in inputs

Các thông số khác của menu Built-in inputs phụ thuộc vào các mô-đun được cài đặt trong thiết bị.

Danh sách các mô-đun đầu vào tích hợp sẵn đã cài đặt (thẻ vị trí và loại mô-đun) nằm trong Menu Device information trong khối Hardware configuration (xem 7.40),

Trong thiết bị, có hai cách để cấu hình ngõ vào phần cứng:

- Sử dụng nút Configure source trong menu Logical channels ở chế độ Hardware input,
- Trực tiếp sử dụng menu **Built-in inputs**.

Built-in inputs có thể là (theo thứ tự như danh sách trong thiết bị - xem 7.92):

- a) Các **mô-đun đầu vào** được cải đặt trong các vị trí thích hợp A, B hoặc C (xem **4.10**) danh sách các mô-đun hiện có sẵn trên trang web,
- b) Tích họp digital input luôn được chỉ định là Inp.X2: Digital 24V (xem Chương 7.10.3. Builtin inputs - Binary input Inp.X2: Digital 24V),
- c) Tích hợp Demo inputs số X3, X4, X5, (xem Chương 7.10.4. Built-in inputs Demo input numbered X3, X4, X5).

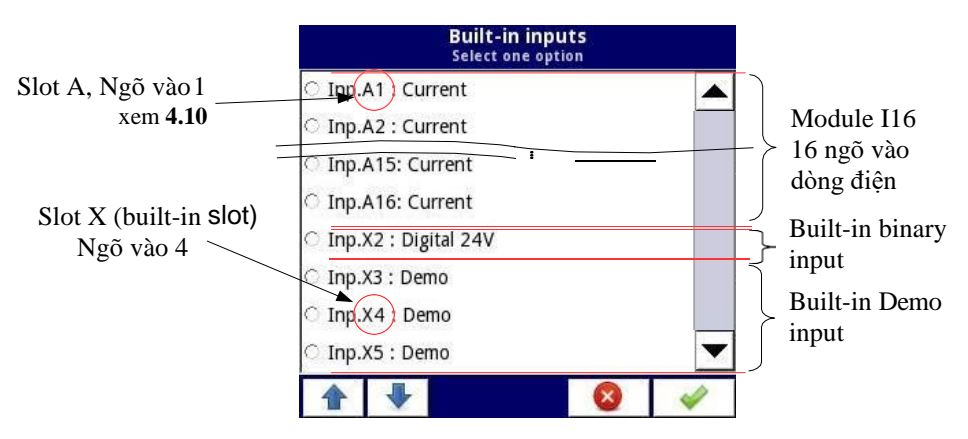

Hình 7.92. Chế độ xem danh sách các mẫu đầu vào tích hợp sẵn có cho một thiết bị

## 7.10.2. Built-in inputs - Input modules

Mô tả ngắn gọn về cấu hình ngõ vào vật lý được thể hiện trong  $4.10 \div 4.12$  và phụ thuộc vào các mô-đun đo cụ thể. Trong menu **Built-in inputs** cho mô-đun, người dùng có thể:

- Thay đổi các phạm vi được bảo hiểm (tùy thuộc vào mô-đun), xem 8,
- Thay đổi phương thức kết nối nó phụ thuộc vào mô-đun (xem 8), ví dụ: trong chế độ RTD của mô-đun EFUN4, người dùng có thể chọn kết nối 2, 3 và 4 dây,
- Thay đổi kiểu đọc tín hiệu đầu vào tùy thuộc vào mô-đun, ví dụ: mô-đun EFUN4 có thể đọc nhiệt độ và điện áp,
- Thay đổi hoạt động của mô-đun ví dụ: trong các mô-đun đồng hồ đo lưu lượng, người dùng có thể đặt Counting mode thành "with direction input" hoặc "quad 1" hoặc "quad 4".,

Các thông số chung cho các mô-đun đầu vào tích hợp sẵn:

- Name mỗi đầu vào tích hợp đã có tên do thiết bị đặt và người dùng không thể thay đổi tên đó, để biết mô tả của tham số Name xem 7.91,
- Unit nó liên quan đến dữ liệu nguồn kênh, đối với các mô-đun tích hợp, đơn vị mặc định sẽ tự động xuất hiện,
- Mode đặt loại phép đo; tùy thuộc vào mô-đun mà nó đặt phạm vi đo hoặc cách đo,
- Low Limit dưới giá trị này trong kênh logic, trạng thái báo động thấp xuất hiện, hiển thị là Lo,
- High Limit trên giá trị này trong kênh logic, trạng thái cảnh báo cao xuất hiện, hiển thị là Hi,

Các thông số khác của menu Built-in inputs phụ thuộc vào các mô-đun được cài đặt trong thiết bị.

## 7.10.3. Built-in inputs – Ngõ vào nhị phân Inp.X2 : Digital 24V

Thiết bị có một ngõ vào kỹ thuật số tích hợp có thể được sử dụng như một công tắc cho một quy trình. Thông số kỹ thuật của ngõ vào kỹ thuật số được bao gồm trong **Chương 3. THÔNG SỐ KỸ THUẬT**. Ngõ vào kỹ thuật số này có các cấp độ sau:

|                  | Ngõ vào | điện áp[V] | Ngõ vào kỹ<br>thuật số |
|------------------|---------|------------|------------------------|
|                  | min     | max        |                        |
| low level        | 0       | 1          | 0                      |
| prohibited level | >1      | <8         | Х                      |
| high level       | 8       | 24         | 1                      |

Hình 7.6 Các mức điện áp cho Binary input Inp.X2: Digital 24V

Binary input có 2 tham số:

Name – mỗi đầu vào tích hợp đã có tên do thiết bị đặt và người dùng không thể thay đổi tên đó, để biết mô tả của tham số Name xem 7.91,

- Filter time trong đó người dùng có thể thay đổi thời gian lọc từ 0 đến 1000 giây. Lọc bị tắt (0 giây) theo mặc định. Tham số này xác định dữ liệu đầu vào có thể thay đổi nhanh như thế nào khi được thiết bị nhận thấy. Các thay đổi đầu vào xảy ra nhanh hơn giá trị trong thông số Thời gian lọc sẽ bị bỏ qua. Lọc có thể được sử dụng nếu:
  - Liên hệ bị trả lại xảy ra khi chuyển đổi,
  - Người dùng cố tình muốn giảm tần số tối đa của đầu vào.

## 7.10.4. Built-in inputs – Ngõ vào demo được đánh số X3, X4, X5

Thiết bị có 3 đầu vào **Demo** mô phỏng tích hợp sẵn mà người dùng có thể xác định. Cấu hình chứa các thông số sau:

- Mode xác định hình dạng của tín hiệu được tạo (hình chữ nhật, hình tam giác, hình sin),
- Unit bất kỳ đơn vị do người dùng xác định,
- Low limit giá trị dưới có trạng thái thấp ở đầu ra được hiển thị dưới dạng trạng thái '-Lo-',
- High limit giá trị trên có trạng thái cao ở đầu ra được hiển thị dưới dạng trạng thái '-Hi-',
- Minimum simulated value mức tín hiệu được tạo thấp nhất,
- Maximum simulated value mức tín hiệu được tạo cao nhất,
- Period thời lượng (tính bằng giây) của một chu kỳ tín hiệu Demo được chọn trong thông số Mode,
- High state time tham số này chỉ được hiển thị cho chế độ rectangle; nó xác định thời gian (tính bằng giây) tín hiệu được tạo ra sẽ ở trạng thái Maximum simulated value,
- Rise time tham số này chi được hiển thị cho chế độ triangle; nó xác định thời gian (tính bằng giây) tín hiệu được tạo ra sẽ tăng từ Minimum simulated value đến Maximum simulated value,

Người dùng nên nhớ rằng đầu vào **Demo** đã xác định, được chỉnh sửa từ bất kỳ kênh logic nào, sẽ thay đổi cài đặt của nó trong tất cả các kênh nơi nó xuất hiện.

Cấu hình ví dụ về **Demo** cho chế độ sin được hiển thị trong **7.93**.

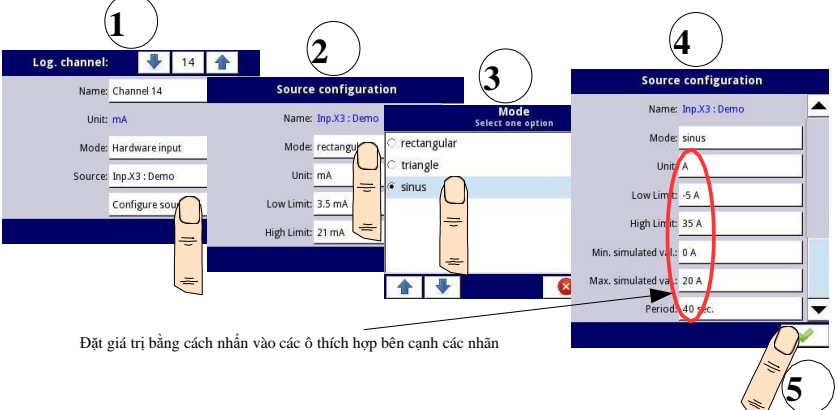

Hình 7.93. Cấu hình ví dụ của Demo

#### 7.10.5. Built-in inputs - Modules

#### 7.10.5.1. Mô-đun đo điện áp và dòng điện

Mô-đun U / I được trang bị tám, mười sáu hoặc hai mươi bốn đầu vào điện áp hoặc dòng điện, nhưng cũng có những mô-đun mà một nửa đầu vào của chúng là điện áp và nửa còn lại là dòng điện, xem Phụ lục 8.2. UI4, UI8, UI12, U16, U24, I16, I24. Để giúp kết nối cảm biến dễ dàng hơn, các đầu vào được nhóm lại và tất cả các đầu nối đất là chung nhưng tách biệt với nguồn điện và các mô-đun khác.

Các thông số đầu vào điện áp là:

- Name mỗi đầu vào tích hợp đã có tên do thiết bị đặt và người dùng không thể thay đổi tên đó, để biết mô tả của tham số Name hãy xem hình 7.91.
- Unit tham số hiển thị đơn vị đo lường V,
- Mode xác định phạm vi đo lường,
- Low limit xác định mức đo dưới mức mà trạng thái Lo sẽ được hiển thị trong kênh logic,
- High limit xác định mức đo mà trên đó trạng thái Hi sẽ được hiển thị trong kênh logic,

Các thông số đầu vào dòng điện là:

- Name mỗi đầu vào tích hợp đã có tên do thiết bị đặt và người dùng không thể thay đổi tên đó, để biết mô tả của tham số Name hãy xem hình 7.91.
- Unit tham số hiển thị đơn vị đo lường mA,
- Mode xác định phạm vi đo lường,
- Low limit xác định mức đo dưới mức mà trạng thái Lo sẽ được hiển thị trong kênh logic,
- High limit xác định mức đo mà trên đó trạng thái Hi sẽ được hiển thị trong kênh logic,

#### 7.10.5.2. Mixed UIN/UID modules

Mô-đun UIN / UID hỗn hợp có mười sáu hoặc hai mươi hai đầu vào cho phép đo dòng điện, điện áp, điện trở và nhiệt độ (sử dụng cảm biến NTC) và có thể được trang bị đầu vào kỹ thuật số không cách điện. Mô tả cấu hình phần cứng đầy đủ có trong **Phụ lục 8.3 UI4N8, UI4D8, UI8N8, UI8D8** – **MIXED UIN/UID MODULES**. Để kết nối cảm biến dễ dàng hơn, các chân vào được nhóm lại và tất cả các đầu nối đất là chung nhưng tách biệt với nguồn điện và các mô-đun khác.

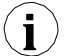

Khi đầu vào NTC được sử dụng, bạn nên sử dụng dây được bảo vệ và kết nối tấm chắn với đầu nối GND trên mô-đun.

Các thông số đầu vào điện áp là:

- Name mỗi đầu vào tích hợp đã có tên do thiết bị đặt và người dùng không thể thay đổi tên đó, để biết mô tả của tham số Name hãy xem hình 7.91,
- Unit tham số hiển thị đơn vị đo lường V,
- Mode xác định phạm vi đo lường,
- Low limit xác định mức đo dưới mức mà trạng thái Lo sẽ được hiển thị trong kênh logic,
- High limit xác định mức đo mà trên đó trạng thái Hi sẽ được hiển thị trong kênh logic.

Các thông số đầu vào dòng điện là:

- Name mỗi đầu vào tích hợp đã có tên do thiết bị đặt và người dùng không thể thay đổi tên đó, để biết mô tả của tham số Name hãy xem hình 7.91.
- Unit tham số hiển thị đơn vị đo lường mA,
- Mode xác định phạm vi đo lường,
- Low limit xác định mức đo dưới mức mà trạng thái Lo sẽ được hiển thị trong kênh logic,
- High limit xác định mức đo mà trên đó trạng thái Hi sẽ được hiển thị trong kênh logic.

Các thông số đầu vào NTC (đo nhiệt độ hoặc điện trở) là: Đối với chế độ nhiệt độ:

- Name mỗi đầu vào tích hợp đã có một tên do thiết bị cung cấp và người dùng không thể thay đổi tên đó, để biết mô tả của tham số Name hãy xem hình 7.91,
- **Unit** tham số hiển thị đơn vị đo lường  $^{\circ}C$ ,
- Mode xác định chế độ đo (nhiệt độ hoặc điện trở),
- Low limit xác định mức đo dưới mức mà trạng thái Lo sẽ được hiển thị trong kênh logic,
- High limit xác định mức đo mà trên đó trạng thái Hi sẽ được hiển thị trong kênh logic,
- NTC Equation cho phép chọn phương pháp nhập đặc tính nhiệt điện trở. Có hai khả năng:
  - Phương trình với tham số Beta, trong đó:
    - A diện trở trong nhiệt độ tham chiếu,
    - B –tham số  $\beta_{25/100}$ ,
    - $\circ$  C nhiệt độ tham khảo tính bằng độ C,
  - Phương trình dựa trên hệ số Steinhart-Hart:

$$T = \frac{1}{A + B \cdot \ln(R) + C \cdot \ln(R)^3}$$

Phạm vi đo sẽ được hiển thị được tính toán dựa trên các phương trình ở trên. Ở vị trí thứ hai, các thông số **Low limit** và **High limit** được xem xét khi xác định phạm vi hiển thị.

Đối với chế độ trở kháng:

- Name mỗi đầu vào tích hợp đã có một tên do thiết bị cung cấp và người dùng không thể thay đổi tên đó, để biết mô tả của tham số Name hãy xem hình 7.91,
- Unit tham số hiển thị đơn vị đo lường  $\Omega$ ,
- Mode xác định chế độ đo (nhiệt độ hoặc điện trở),
- Low limit xác định mức đo dưới mức mà trạng thái Lo sẽ được hiển thị trong kênh logic,

- High limit – xác định mức đo mà trên đó trạng thái Hi sẽ được hiển thị trong kênh logic.

Các thông số đầu vào kỹ thuật số là:

- Name mỗi đầu vào tích hợp đã có một tên do thiết bị cung cấp và người dùng không thể thay đổi tên đó, để biết mô tả của tham số Name hãy xem hình 7.91,
- Mode xác định dải điện áp đầu vào (TTL: "0" cho 0÷0.8V; "1" cho 2÷5,5V và HTL: "0" cho 0÷4.2V; "1" cho 11.5÷30V),
- Filter time xác định thời gian tối thiểu phải trôi qua từ lần thay đổi trạng thái đầu vào cuối cùng, nếu thay đổi này muốn được chú ý; Mỗi đầu vào có khả năng đặt Thời gian lọc riêng, ngay cả khi đầu vào này là một phần của đầu vào khác, một tập hợp khác của tham số này không làm ảnh hưởng đến công việc của chúng

#### 7.10.5.3. Mô-đun ngõ vào dòng điện cô lập

Các mô-đun IS được trang bị sáu đầu vào dòng điện cách ly với các điện thế nối đất khác nhau, xem Phụ lục 8.4 IS6 – MÔ-ĐUN NGÕ VÀO DÒNG ĐIỆN CÔ LẬP.

Các thông số đầu vào dòng điện là:

- Name mỗi đầu vào tích hợp đã có một tên do thiết bị cung cấp và người dùng không thể thay đổi tên đó, để biết mô tả của tham số Name hãy xem hình 7.91,
- Unit tham số hiển thị đơn vị đo lường mA,
- Mode xác định phạm vi đo lường,
- Low limit xác định mức đo dưới mức mà trạng thái Lo sẽ được hiển thị trong kênh logic,
- High limit xác định mức đo mà trên đó trạng thái Hi sẽ được hiển thị trong kênh logic.

#### 7.10.5.4. Mô-đun lưu lượng kế tương tự

Các mô-đun FI được trang bị hai hoặc bốn lưu lượng kế tương tự và cùng số lượng đầu vào hiện tại, xem Phụ lục 8.5. FI2. FI4, FT2, FT4, FP4 – FLOWMETER MODULES. Lưu lượng kế tương tự được sử dụng để đo lưu lượng chất lỏng, khí và vật liệu rời, dựa trên dòng cảm biến đo được và tính toán tổng lưu lượng trong một kênh đã chọn. Mỗi kênh lưu lượng được trang bị đầu vào IN[n] và GND nối đất chung. Tất cả các kênh tương tự được phân tách bằng điện từ thiết bị.

Người dùng có thể, nhờ tham số **Scaling** trong kênh logic, xem chương **7.9.1 Logical Channels - General settings**, giải thích dòng điện đo được bởi thiết bị theo quyết định của nó, cho phép hợp tác với bất kỳ loại cảm biến tương tự nào.

Các đầu vào dòng điện được sử dụng để đo dòng điện trong phạm vi điển hình  $(0 \div 20 \text{ mA}; 4 \div 20 \text{ mA})$  và để tạo điều kiện kết nối, chúng được nhóm lại và có điểm chung nối đất, nhưng nó được cách ly với điện áp nguồn và các mô-đun khác.

Các thông số lưu lượng kế tương tự là:

- Name mỗi đầu vào tích hợp đã có tên do thiết bị đặt và người dùng không thể thay đổi tên đó, để biết mô tả của tham số Name hãy xem hình 7.91,
- Unit tham số hiển thị đơn vị đo lường  $\mathbf{mA}$ ,
- Base unit xác định đơn vị được sử dụng bởi bộ tổng (ví dụ: khi đơn vị đo lưu lượng là m<sup>3</sup>/s, đơn vị cơ sở là m<sup>3</sup>),
- Mode xác định phạm vi hiện tại của ngõ vào đã chọn (0 ÷ 20mA, 4 ÷ 20mA) và cơ sở thời gian được sử dụng trong quá trình đo (xung mỗi giây, xung mỗi phút, xung mỗi giờ),
- Low limit giá trị xác định dòng điện đo được, dưới giá trị đó trạng thái Lo sẽ được hiển thị trong kênh logic, nhưng giá trị dòng thực tế sẽ vẫn được sử dụng trong tính toán tổng dòng,
- High limit giá trị xác định dòng điện đo được, trên giá trị đó trạng thái Hi sẽ được hiển thị trong kênh logic, nhưng giá trị dòng thực tế sẽ vẫn được sử dụng trong tính toán tổng dòng,
- Totalizer configuration menu con chứa cài đặt bộ tổng,
  - **Reset now** thiết lập lại thủ công của bộ tổng,

- **Reset mode** bật và tắt đặt lại từ kênh logic,
- **Reset source** cho phép chọn một kênh logic từ danh sách, kênh này sẽ đặt lại bộ tổng, khi giá trị trong kênh này lớn hơn 0,
- Hold mode bật và tắt tính toán tổng lưu lượng từ kênh logic,
- Hold source cho phép chọn một kênh logic từ danh sách, kênh này sẽ chứa tổng lưu lượng tính toán trong bộ tổng (điều này không đặt lại bộ tổng và không dừng phép đo lưu lượng); tổng lưu lượng tính toán được giữ khi giá trị trong kênh logic này bằng hoặc thấp hơn 0,
- Counting direction bật và tắt thay đổi hướng đếm,
- **Direction source** cho phép chọn một kênh logic từ danh sách, kênh này sẽ thay đổi hướng đếm; hướng đếm sẽ thay đổi khi giá trị trong kênh này lớn hơn 0.

Một ví dụ về cấu hình và hiển thị tổng lưu lượng được trình bày trong chương 7.9.11.10 Ứng dụng của Logical channel trong chế độ Hardware input và Data from other channel cho FP4 module.

#### 7.10.5.5. Mô-đun lưu lượng kế xung

Mô-đun FP được trang bị hai hoặc bốn lưu lượng kế xung và mô-đun FT bổ sung với cùng số lượng đầu vào hiện tại, xem Phụ lục 8.5. FI2. FI4, FT2, FT4, FP4 – FLOWMETER MODULES. Lưu lượng kế xung được sử dụng để đo lưu lượng chất lỏng, khí và vật liệu rời, dựa trên các xung từ cảm biến và tính toán tổng lưu lượng trong một kênh đã chọn. Mỗi kênh xung được trang bị các đầu vào đếm: Inp[n]1, Inp[n]2 và chân đất chung COM[n]. Tất cả các kênh xung được phân tách bằng điện từ thiết bị và với nhau.

Người dùng có thể, nhờ tham số **Scaling** trong kênh logic, xem **chương 7.9.1 Logical Channels - General settings**, giải thích lượng xung mà thiết bị nhận được theo quyết định của nó, cho phép hợp tác với bất kỳ loại cảm biến xung nào.

Các đầu vào dòng điện được sử dụng để đo dòng điện trong phạm vi điển hình  $(0 \div 20 \text{ mA}; 4 \div 20 \text{mA})$  và để tạo điều kiện kết nối, chúng được nhóm lại và chúng có điểm chung nối đất, nhưng chúng được cách ly khỏi điện áp cung cấp và các mô-đun khác.

Các thông số lưu lượng kế xung là:

- Name mỗi đầu vào tích hợp đã có tên do thiết bị đặt và người dùng không thể thay đổi tên đó, để biết mô tả của tham số Name hãy xem hình 7.91,
- Unit tham số hiển thị cơ sở thời gian của phép đo,
- Base unit xác định đơn vị được sử dụng bởi bộ tổng (ví dụ: khi đơn vị đo lưu lượng là m<sup>3</sup>/s, đơn vị cơ sở là m<sup>3</sup>),
- Mode xác định cơ sở thời gian được sử dụng trong quá trình đo (xung trên giây, xung trên phút, xung trên giờ),
- Low limit giá trị xác định số lượng xung, dưới giá trị đó trạng thái Lo sẽ được hiển thị trong kênh logic, nhưng giá trị dòng thực tế sẽ vẫn được sử dụng trong tính toán tổng lưu lượng,
- High limit giá trị xác định dòng điện đo được, trên giá trị đó trạng thái Hi sẽ được hiển thị trong kênh logic, nhưng giá trị dòng thực tế sẽ vẫn được sử dụng trong tính toán tổng dòng,
- Counting mode xác định cách thiết bị sẽ giải thích tín hiệu trên đầu vào xung; nó có các tùy chọn sau:
  - With direction input Inp[n]1 là đầu vào đếm xung và Inp[n]2 thiết lập hướng đếm (trạng thái thấp luồng dương, đếm lên; trạng thái cao luồng âm, đếm ngược)

Hướng dẫn sử dụng bộ điều khiển/thu thập dữ liệu MultiCon CMC-99/141

- quad 1 Inp[n]1 và Inp[n]2 làm việc như bốn đầu vào,
- quad 4 Inp[n]1 và Inp[n]2 hoạt động như bốn đầu vào với độ phân giải cao hơn,
- Filter xác định tần số tối đa (với chu kỳ làm việc 50%) thiết bị sẽ đo,
  - Disable thiết bị đang đo mà không có giới hạn tần số, tuy nhiên có thể xảy ra lỗi trên 50kHz trong phép đo và tính toán bộ tổng,
  - 10 Hz,
  - 25 Hz,
  - 50 Hz,
  - 100 Hz,
  - 1 kHz,
  - 5 kHz,
  - 10 kHz,
  - 50 kHz,

Zero time – thời gian chờ tối đa cho xung tiếp theo. Nếu quá thời gian này, thiết bị sẽ hiển thị giá trị 0; nó có các tùy chọn sau:

- 0.1 sec.
- 1 sec.
- 10 sec.
- Totalizer configuration menu con chứa cài đặt bộ tổng,
  - **Reset now** thiết lập lại thủ công của bộ tổng,
  - Reset mode bật và tắt đặt lại từ kênh logic,
  - **Reset source** cho phép chọn một kênh logic từ danh sách, kênh này sẽ đặt lại bộ tổng, khi giá trị trong kênh này lớn hơn 0,
  - Hold mode bật và tắt tính toán tổng lưu lượng từ kênh logic,
  - Hold source cho phép chọn một kênh logic từ danh sách, kênh này sẽ chứa tổng lưu lượng tính toán trong bộ tổng (điều này không đặt lại bộ tổng và không dừng phép đo lưu lượng); tổng lưu lượng tính toán được giữ khi giá trị trong kênh logic này bằng hoặc thấp hơn 0,
  - Counting direction bật và tắt thay đổi hướng đếm,
  - **Direction source** cho phép chọn một kênh logic từ danh sách, kênh này sẽ thay đổi hướng đếm; hướng đếm sẽ thay đổi khi giá trị trong kênh này lớn hơn 0.

Một ví dụ về cấu hình và hiển thị tổng lưu lượng được trình bày trong chương 7.9.11.10 Ứng dụng của Logical channel trong chế độ Hardware input và Data from other channel cho FP4 module.

## 7.10.5.6. Mô-đun đo lường cảm biến cặp nhiệt điện

Các mô-đun TC được trang bị bốn, tám hoặc mười hai đầu vào cặp nhiệt điện và một đầu vào để đo nhiệt độ đầu nối, xem Phụ lục 8.6. TC4, TC8, TC12 – THERMOCOUPLE SENSOR MEASUREMENT MODULES. Đích chính của mô-đun này là đo nhiệt độ bằng cảm biến cặp nhiệt điện, nhưng cũng có thể đo điện áp trong phạm vi cặp nhiệt điện điển hình.

Các thông số mô-đun TC là:

- Name mỗi đầu vào tích hợp đã có tên do thiết bị đặt và người dùng không thể thay đổi tên đó, để biết mô tả của tham số Name hãy xem hình 7.91,
- Unit tham số hiển thị °C hoặc mV, tùy thuộc vào tham số Mode

- Mode cho phép đặt một cặp nhiệt điện được sử dụng cho các phép đo hoặc dải đo điện áp,
- Low limit xác định mức đo dưới mức mà trạng thái Lo sẽ được hiển thị trong kênh logic,
- High limit xác định mức đo trên mức mà trạng thái Hi sẽ được hiển thị trong kênh logic,
- Wire compensation menu cho phép bù các lỗi đo lường, có thể đọc sai do cảm biến,
  - Compensation mode cho phép chọn tham số sẽ được sử dụng trong quá trình bù,
    - **Disable** bồi thường không hoạt động,
    - Manual cho phép bù độ lệch hằng số cảm biến,
      - Compensation tham số cho phép bù lỗi cảm biến theo cách thủ công, giá trị được ghi ở đây sẽ được cộng hoặc trừ khỏi giá trị cảm biến đo được,
    - Automatic cho phép bù chênh lệch giữa nhiệt độ thực và nhiệt độ được đo bằng cảm biến,
      - Actual temperature thông số mà người dùng nhập nhiệt độ hiện tại gần cảm biến, được đo bằng nhiệt kế đáng tin cậy hơn,
      - Compensate nút kích hoạt phần bù; giá trị được ghi trong thông số Actual temperature sẽ được sử dụng để bù từ bây giờ,
      - Compensation một tham số chỉ đọc; hiển thị giá trị điện áp được tính toán để bù cho phép đo nhiệt độ.
- Cold junction compensation menu cho phép bù các lỗi đo có thể gây ra bởi nhiệt độ điểm lạnh,
  - Compensation mode cho phép chọn tham số sẽ được sử dụng trong quá trình bù,
    - Built-in sensor nhiệt độ được đo bằng cảm biến tích hợp sẽ được sử dụng để bù,
    - From log. channel giá trị bù sẽ được lấy từ kênh logic đã chọn,

Người dùng nên nhớ rằng sau khi thay đổi cài đặt cảm biến, các cài đặt mới trong menu **Wire compensation** sẽ được thực hiện.

Các thông số ngõ vào nhiệt độ đầu nối là:

i

- Name mỗi đầu vào tích hợp đã có tên do thiết bị đặt và người dùng không thể thay đổi tên đó, để biết mô tả của tham số Name hãy xem hình 7.91,
- Unit tham số hiển thị °C,
- Mode tham số hiển thi "Temp. of connectors",
- Low limit xác định mức đo dưới mức mà trạng thái Lo sẽ được hiển thị trong kênh logic,
- High limit xác định mức đo trên mức mà trạng thái Hi sẽ được hiển thị trong kênh logic,
- Offset thông số cho phép cộng hoặc trừ một giá trị không đối vào nhiệt độ được đo bằng cảm biến nhiệt độ đầu nối.

#### 7.10.5.7. Mô-đun đo lường RTD

Các mô-đun **RT** được trang bị bốn hoặc sáu đầu vào RTD, xem **Phụ lục 8.7 RT4, RT6** – **MÔ-ĐUN ĐO LƯỜNG RTD**. Các đầu vào này được sử dụng để đo nhiệt độ bằng cảm biến nhiệt độ loại RTD (theo phương pháp hai, ba và bốn dây) hoặc để đo điện trở trong phạm vi lên đến  $3k\Omega$ . Mô-đun RT hợp tác với nhiều loại nhiệt kế điện trở và nhờ đó không cần thay đổi mô-đun khi cảm biến đã được thay đổi, người dùng chỉ cần thay đổi cài đặt trong mô-đun.

Các thông số mô-đun RT là:

- Name mỗi đầu vào tích hợp đã có tên do thiết bị đặt và người dùng không thể thay đổi tên đó, để biết mô tả của tham số Name hãy xem hình 7.91,
- Unit tham số hiển thị °C hoặc  $\Omega$ , tùy thuộc vào cài đặt thông số Mode,
- Mode xác định cảm biến nào được sử dụng để đo, hoặc phạm vi đo điện trở là gì và phương pháp của các phép đo này là gì (phương pháp ba dây được gán cho tùy chọn tách biệt trong tham số Mode ví dụ: Pt100 3 dây, trong khi phương pháp có dây hai và bốn là được gán cho một tùy chọn khác trong tham số Mode, ví dụ Pt100),
- Low limit xác định mức đo dưới giá trị mức mà trạng thái Lo sẽ được hiển thị trong kênh logic; đối với mỗi cảm biến, giới hạn này là khác nhau, nhưng nó có thể được thay đổi trong các giới hạn nhất định,
- High limit xác định mức đo mà giá trị trên mà trạng thái Hi sẽ được hiển thị trong kênh logic; đối với mỗi cảm biến, giới hạn này là khác nhau, nhưng nó có thể được thay đổi trong các giới hạn nhất định,

#### 7.10.5.8. Mô-đun đầu vào phổ quát biệt lập

Các mô-đun UN được trang bị ba hoặc năm đầu vào đa năng và một đầu vào để đo nhiệt độ đầu nối, xem Phụ lục 8.8 UN3, UN5 – OPTOISOLATED UNIVERSAL INPUTS MODULES. Nó là mô-đun tiên tiến nhất. Với sự trợ giúp của nó, người dùng có thể thực hiện nhiều loại phép đo khác nhau trong mỗi kênh. Mô-đun này có thể đo: điện áp, dòng điện, điện trở, nhiệt độ bằng cảm biến điện trở hoặc cặp nhiệt điện.

Các tham số mô-đun UN là:

- Name mỗi đầu vào tích hợp đã có tên do thiết bị đặt và người dùng không thể thay đổi tên đó, để biết mô tả của tham số Name hãy xem hình 7.91,
- Unit tham số hiển thị mA, V,  $^{\circ}$ C,  $\Omega$  hoặc mV, tùy thuộc vào cài đặt thông số Mode,
- Mode cho phép đặt loại đầu vào được sử dụng cho các phép đo,
- Low limit xác định mức đo dưới giá trị mức mà trạng thái Lo sẽ được hiển thị trong kênh logic,
- High limit xác định mức đo trên giá trị mức mà trạng thái Hi sẽ được hiển thị trong kênh logic,
- Wire compensation menu khả dụng khi tùy chọn Thermocouple được chọn trong cải đặt thông số Mode. Nó cho phép bù các lỗi đo lường có thể gây ra đọc sai do cảm biến,
  - Compensation mode cho phép chọn tham số sẽ được sử dụng trong quá trình bù,
    - Disable bồi thường không hoạt động,

- Manual cho phép bù độ lệch hằng số cảm biến,
  - Compensation thông số cho phép bù lỗi cảm biến theo cách thủ công, giá trị được ghi ở đây sẽ được cộng hoặc trừ khỏi giá trị cảm biến đo được,
- Automatic cho phép bù chênh lệch giữa nhiệt độ thực và nhiệt độ được đo bằng cảm biến,
  - Actual temperature thông số mà người dùng nhập nhiệt độ thực tế gần cảm biến, được đo bằng nhiệt kế đáng tin cậy hơn,
  - Compensate nút kích hoạt phần bù; giá trị được ghi trong thông số Actual temperature sẽ được sử dụng để bù từ bây giờ,
  - Compensation một tham số chỉ đọc; hiển thị giá trị điện áp được tính toán để bù cho phép đo nhiệt độ,
- Cold junction compensation menu khả dụng khi tùy chọn Thermocouple được chọn trong cài đặt thông số Mode. Nó cho phép bù các lỗi đo có thể do nhiệt độ mối nối lạnh gây ra,
  - Compensation mode cho phép chọn tham số sẽ được sử dụng trong quá trình bù,
    - Built-in sensor nhiệt độ được đo bằng cảm biến tích hợp sẽ được sử dụng để bù,
    - From log. channel giá trị bù sẽ được lấy từ kênh logic đã chọn,

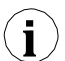

Người dùng nên nhớ rằng sau khi thay đổi cài đặt cảm biến, các cài đặt mới trong menu **Wire** compensation sẽ được thực hiện.

Các thông số đầu vào nhiệt độ đầu nối là:

- Name mỗi đầu vào tích hợp đã có tên do thiết bị đặt và người dùng không thể thay đổi tên đó, để biết mô tả của tham số Name hãy xem hình 7.91,
- Unit tham số hiển thị đơn vị đo  $^{\circ}C$ ,
- Mode tham số hiển thị Temp. of connectors,
- Low limit xác định mức đo dưới mức mà trạng thái Lo sẽ được hiển thị trong kênh logic,
- High limit xác định mức đo trên mức mà trạng thái Hi sẽ được hiển thị trong kênh logic,
- Offset thông số cho phép cộng hoặc trừ một giá trị không đổi vào nhiệt độ được đo bằng cảm biến nhiệt độ đầu nối,

#### 7.10.5.9. Mô-đun đầu vào phổ quát đơn lẻ

Các mô-đun **EFUN** (tương tự-kỹ thuật số) được trang bị các đầu vào chung tương tự cũng có thể hoạt động như đầu vào kỹ thuật số và một đầu vào để đo nhiệt độ đầu nối, xem **Phụ lục 8.9. EFUN4, EFUN6 – Mô-đun đầu vào phổ quát đơn l**ề. Mỗi kênh cho phép đo: điện áp, dòng điện, dòng chảy (tương tự), điện trở và nhiệt độ bằng cách sử dụng cảm biến điện trở hoặc cặp nhiệt điện. Các kênh được đặt ở chế độ kỹ thuật số hỗ trợ tiêu chuẩn TTL ("0" cho  $0 \div 0.8V$ ; "1" cho  $2 \div 5.5V$ ) và HTL ("0" cho  $0 \div 4.2V$ ; "1" cho  $11.5 \div 30V$ ).

Mỗi kênh của mô-đun EFUN có các thông số sau:

Name – mỗi đầu vào tích hợp đã có tên do thiết bị đặt và người dùng không thể thay đổi tên đó, để biết mô tả của tham số Name hãy xem hình 7.91

Hướng dẫn sử dụng bộ điều khiển/thu thập dữ liệu MultiCon CMC-99/141

- Unit tham số hiển thị đơn vị đo lường, tùy thuộc vào cài đặt tham số Mode,
- Base unit tham số này chỉ có sẵn trong chế độ lưu lượng kế tương tự. xác định đơn vị được sử dụng bởi bộ tổng (ví dụ: khi đơn vị đo lưu lượng là m³/s, đơn vị cơ sở là m³),
- Mode cho phép đặt loại đầu vào được sử dụng cho các phép đo,
- Low limit xác định mức đo dưới mức mà trạng thái Lo sẽ được hiển thị trong kênh logic,
- High limit xác định mức đo trên mức mà trạng thái Hi sẽ được hiển thị trong kênh logic,
- Totalizer configuration menu con khả dụng khi đầu vào hoạt động ở chế độ lưu lượng kế analog. Nó chứa các cài đặt bộ tổng:
  - Reset now thiết lập lại thủ công của bộ tổng,
  - **Reset mode** bật và tắt đặt lại từ kênh logic,
  - **Reset source** cho phép chọn một kênh logic từ danh sách, kênh này sẽ đặt lại bộ tổng, khi giá trị trong kênh này lớn hơn 0,
  - Hold mode bật và tắt tính toán tổng lưu lượng từ kênh logic,
  - Hold source cho phép chọn một kênh logic từ danh sách, kênh này sẽ chứa tổng lưu lượng tính toán trong bộ tổng (điều này không đặt lại bộ tổng và không dừng phép đo lưu lượng); tổng lưu lượng tính toán được giữ khi giá trị trong kênh logic này bằng hoặc thấp hơn 0,
  - Counting direction bật và tắt thay đổi hướng đếm,
  - **Direction source** cho phép chọn một kênh logic từ danh sách, kênh này sẽ thay đổi hướng đếm; hướng đếm sẽ thay đổi khi giá trị trong kênh này lớn hơn 0,
- Filter time tham số chỉ khả dụng ở chế độ đầu vào kỹ thuật số. Nó xác định thời gian tối thiểu phải trôi qua từ lần thay đổi trạng thái đầu vào cuối cùng, nếu thay đổi này phải được phát hiện; Mỗi đầu vào có khả năng đặt Thời gian lọc riêng, ngay cả khi đầu vào này là một phần của đầu vào khác, một tập hợp khác của tham số này không làm ảnh hưởng đến công việc của nó,
- Wire compensation menu khả dụng khi tùy chọn Thermocouple được chọn trong cài đặt thông số Mode. Nó cho phép bù các lỗi đo lường có thể gây ra do đọc sai của cảm biến,
  - Compensation mode cho phép chọn tham số sẽ được sử dụng trong quá trình bù,
    - Disable bồi thường không hoạt động,
    - Manual cho phép bù độ lệch hằng số cảm biến,
      - Compensation thông số cho phép bù lỗi cảm biến theo cách thủ công, giá trị được ghi ở đây sẽ được cộng hoặc trừ khỏi giá trị cảm biến đo được,
    - Automatic cho phép bù chênh lệch giữa nhiệt độ thực và nhiệt độ được đo bằng cảm biến,
      - Actual temperature thông số mà người dùng nhập nhiệt độ thực tế gần cảm biến, được đo bằng nhiệt kế đáng tin cậy hơn,
      - Compensate nút kích hoạt phần bù; giá trị được ghi trong thông số Actual temperature sẽ được sử dụng để bù từ bây giờ,
      - Compensation một tham số chỉ đọc; hiển thị giá trị điện áp được tính toán để bù cho phép đo nhiệt độ,
- Cold junction compensation menu khả dụng khi tùy chọn Thermocouple được chọn trong cài đặt thông số Mode. Nó cho phép bù các lỗi đo có thể do nhiệt độ mối nối lạnh gây ra

- Compensation mode cho phép chọn tham số sẽ được sử dụng trong quá trình bù,
  - Built-in sensor nhiệt độ được đo bằng cảm biến tích hợp sẽ được sử dụng để bù,
    - From log. channel giá trị bù sẽ được lấy từ kênh logic đã chọn,

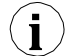

Người dùng nên nhớ rằng sau khi thay đổi cài đặt cảm biến, các cài đặt mới trong menu **Wire** compensation sẽ được thực hiện.

Các thông số đầu vào nhiệt độ đầu nối là:

- Name mỗi đầu vào tích hợp đã có tên do thiết bị đặt và người dùng không thể thay đổi tên đó, để biết mô tả của tham số Name hãy xem hình 7.91,
- Unit tham số hiển thị đơn vị đo lường  $^{\circ}C$ ,
- Mode tham số hiển thị Temp. of connectors,
- Low limit xác định mức đo dưới mức mà trạng thái Lo sẽ được hiển thị trong kênh logic,
- High limit xác định mức đo trên mức mà trạng thái Hi sẽ được hiển thị trong kênh logic,
- Offset thông số cho phép cộng hoặc trừ một giá trị không đổi vào nhiệt độ được đo bằng cảm biến nhiệt độ đầu nối,

#### 7.10.5.10. Mô-đun đầu vào kỹ thuật số optoisolated

Mô-đun D được trang bị tám, mười sáu hoặc hai mươi bốn đầu vào kỹ thuật số, xem Phụ lục 8.10 D8, D16, D24 – Mô-đun đầu vào kỹ thuật số optoisolated. Các đầu vào này có thể được sử dụng riêng lẻ, nhưng cũng có thể theo nhóm bốn hoặc tất cả các đầu vào có sẵn trong một mô-đun. Kết quả đo được trình bày dưới dạng hệ thập phân.

Các tham số mô-đun D là:

- Name mỗi đầu vào tích hợp đã có một tên do thiết bị cung cấp và người dùng không thể thay đổi tên đó, để biết mô tả của tham số Name hãy xem hình 7.91,
- Filter time xác định thời gian tối thiều phải trôi qua từ lần thay đổi trạng thái đầu vào cuối cùng, nếu thay đổi này muốn được chú ý; Mỗi đầu vào có khả năng đặt Thời gian lọc riêng, ngay cả khi đầu vào này là một phần của đầu vào khác, một tập hợp khác của tham số này không làm ảnh hưởng đến công việc của nó.

#### 7.10.5.11. Mô-đun bộ đếm vạn năng optoisolated

Các mô-đun CP có thể được trang bị hai hoặc bốn đầu vào bộ đếm đa năng (xem Phụ lục 8.11 CP2, CP4 – Mô-đun bộ đếm vạn năng optoisolated). Mỗi bộ đếm có thể được cấu hình riêng lẻ và được trang bị hai đầu vào đếm: Inp[n]1, Inp[n]2, đầu vào lập trình Prog[n], reset input Res[n], trong đó n có nghĩa là số bộ đếm từ 1 đến 4.

Các thông số bộ đếm là:

- Name mỗi đầu vào tích hợp đã có một tên do thiết bị cung cấp và người dùng không thể thay đổi tên đó, để biết mô tả của tham số Name hãy xem hình 7.91,
- Unit một tham số chỉ đọc, nó là Pulses,

- Low Limit giá trị xác định số lượng xung, dưới giá trị đó trạng thái Lo sẽ được hiển thị trong kênh logic,
- High Limit giá trị xác định số lượng xung, trên giá trị đó trạng thái Hi sẽ được hiển thị trong kênh logic,
- Function mode chỉ định đếm xung:
  - $\mathbf{A} + \mathbf{B} \mathbf{m}$ ôi cạnh tăng trên bất kỳ đầu vào nào đều làm tăng giá trị bộ đếm,
  - A B mọi cạnh tăng trên ngõ vào 1 làm tăng giá trị bộ đếm và mọi cạnh tăng trên ngõ vào 2 làm giảm giá trị bộ đếm,
  - quad 1 bộ đếm trở thành một phần tử mã hóa được sử dụng để đo xung trên các ngõ vào bằng phương pháp quad. Hướng giá trị bộ đếm thay đổi tùy thuộc vào trạng thái ngõ vào 2 (0 xuống, 1 lên) và việc đếm diễn ra khi cạnh lên xuất hiện trên ngõ vào 1,
  - quad 4 bộ đếm trở thành một phần tử mã hóa được sử dụng để đo xung trên các ngõ vào bằng phương pháp quad. Hướng giá trị bộ đếm thay đổi tùy thuộc vào trạng thái ngõ vào 1 (2) (0 xuống, 1 lên), và quá trình đếm diễn ra khi cạnh tăng xuất hiện trên ngõ vào 2 (1). Nhờ phương pháp này, người dùng có được độ phân giải đo lường cao hơn bốn lần,
- Reset now nút cho phép người dùng đặt lại bộ đếm theo cách thủ công,
- Reset mode nó cho phép chọn một thiết lập lại bổ sung cho bộ đếm, nó có các thông số sau:
  - **Disable** không đặt lại bổ sung,
  - From log. channel thiết lập lại bổ sung là một kênh logic được chọn từ danh sách trong thông số **Reset source** nó được kích hoạt bởi trạng thái cao,
  - External một thiết lập lại bổ sung là Res. Ngõ vào, được kích hoạt bởi trạng thái cao,
  - **Both** cả hai tùy chọn hiển thị ở trên đều đang hoạt động,
- Reset source thông số này hiển thị khi chế độ Reset mode được đặt như from log. channel hoặc both, nó chứa danh sách các kênh logic và kênh được chọn sẽ đặt lại bộ đếm khi giá trị của nó cao hơn 0,
- Prog. inp. mode chỉ định phản ứng bộ đếm để xuất hiện giá trị cao hơn 0 trên Prog. input; nó có các thông số sau:
  - Disable Prog. đầu vào không hoạt động, mọi thay đổi trên đầu vào này sẽ bị bỏ qua,
  - Direction nó cho phép thay đổi một chế độ hoặc một hướng đếm. Khi thông số Function mode được đặt là:
    - $\mathbf{A} + \mathbf{B}$  active **Prog.** Ngõ vào thay đổi thành  $(\mathbf{A} + \mathbf{B})$ ,
    - $\mathbf{A} \mathbf{B} \text{active Prog. Ngõ vào thay đổi thành } \mathbf{B} \mathbf{A}$ ,
    - quad 1 active Prog. Ngõ vào thay đổi hướng đếm,
    - quad 4 active Prog. Ngõ vào thay đổi hướng đếm,
  - Inhibit nó cho phép dừng đểm xung tạm thời,
- Filter đặt bộ lọc trên đầu vào bộ đếm cho phép loại bỏ các tác động tiêu cực của tín hiệu bị trả lại; nó có các thông số sau:
  - Disable bộ lọc không hoạt động, chỉ được khuyến nghị trong trường hợp ngõ vào điện tử của thiết bị khác được kết nối với ngõ vào của bộ đếm,
  - 10 ÷ 90 bộ lọc đang hoạt động; việc đặt một trong các tần số gây ra thực tế là các tín hiệu đầu vào có thời lượng tương ứng với một nửa tần số đã chọn, sẽ được coi là tín hiệu bị trả lại không mong muốn và bị bỏ qua. Nên sử dụng tùy chọn này khi ngõ ra tiếp điểm của thiết bị khác được kết nối với ngõ vào của bộ đếm.

#### 7.10.5.12. Mô-đun đồng hồ đo giờ Optoizolated

Mô-đun **HM** giờ được phát triển cho các đơn vị MultiCon. Chúng cho phép đo khoảng thời gian giữa các tín hiệu START và STOP, cũng như tổng các khoảng thời gian.

Các mô-đun này là một giải pháp lý trưởng để kiểm soát thời gian làm việc của máy móc, thời gian xảy ra hiện tượng hoặc cho mục đích bảo trì. HM2 và HM4 lần lượt có 2 và 4 bộ đếm độc lập. Mỗi bộ đếm được trang bị 2 đầu vào - START / STOP và có thể lập trình, có thể được đặt làm đặt lại không đồng bộ, HOLD hoặc được sử dụng như một đầu vào kỹ thuật số độc lập (xem **Phụ lục 8.12 HM2, HM4 – OPTOIZOLATED HOURMETERS MODULES**).

## Với mô-đun HM, chức năng **Time Format** của thiết bị có liên quan (xem **Chương 7.9.1 Logical Channels - General settings**).

Định dạng thời gian là một phương pháp trình bày dữ liệu tiên tiến theo định dạng thời gian. Người dùng có thể dễ dàng có được định dạng mong muốn bằng cách nhập "chuỗi định dạng" bao gồm các chữ cái và dấu hai chấm, ví dụ chuỗi: "w: d: hh: mm" cho phép người dùng hiển thị dữ liệu dưới dạng số tuần, ngày, giờ và phút, ngăn cách bằng dấu hai chấm. Cơ chế này cũng cho phép chia kết quả thành hai hoặc ba kênh độc lập. Độ chính xác hiển thị tối đa là 1/1000 giây. Dữ liệu đầu vào phải được thể hiện bằng giây.

Các thông số đồng hồ đo giờ là:

- Name mỗi đầu vào tích hợp đã có một tên do thiết bị cung cấp và người dùng không thể thay đổi tên đó, để biết mô tả của tham số Name hãy xem hình 7.91,
- Unit tham số hiển thị đơn vị đo lường: sec.,
- Mode một tham số chỉ đọc hiển thị đại lượng vật lý đo được: Time,
- Low Limit giá trị xác định số lượng xung, dưới giá trị đó trạng thái Lo sẽ được hiển thị trong kênh logic,
- High Limit giá trị xác định số lượng xung, trên giá trị đó trạng thái Hi sẽ được hiển thị trong kênh logic,
  - Start/Stop inp. trig. cho phép xác định thời điểm thiết bị nên bắt đầu hoặc dừng đếm,
    - High level thiết bị đang đếm thời gian trong khoảng giá trị cao trên đầu vào đếm,
    - Low level thiết bị đang đếm thời gian trong khoảng giá trị thấp trên đầu vào đếm,
    - Rising edge thiết bị bắt đầu đếm thời gian khi phát hiện thấy cạnh tăng trên tín hiệu đầu vào. Thiết bị ngừng đếm thời gian khi phát hiện thấy cạnh tăng khác trên đầu vào này.
    - **Falling edge** thiết bị bắt đầu đếm thời gian khi phát hiện thấy cạnh giảm trên tín hiệu đầu vào. Thiết bị ngừng đếm thời gian khi phát hiện thấy một cạnh xuống khác trên đầu vào này.
- Reset now nút cho phép người dùng đặt lại bộ đếm theo cách thủ công,
  - Reset mode nó cho phép chọn đặt lại cho bộ đếm, nó có các thông số sau:
    - **Disable** không đặt lại bổ sung,
    - From log. channel thiết lập lại bổ sung là kênh logic được chọn từ danh sách trong thông số **Reset source**, nó được kích hoạt bởi trạng thái cao,
    - External một lần đặt lại bổ sung có thể là đầu vào có thể lập trình của bộ đếm, nhưng tham số **Prog. Inp. mode** phải được đặt là **reset** để hoạt động bình thường,
    - Both cả hai tùy chọn hiển thị ở trên đều đang hoạt động, nhưng tham số Prog. Inp. mode phải được đặt là reset để hoạt động bình thường,

- Reset source thông số này hiển thị khi Reset mode được đặt như from log. channel hoặc both, nó chứa danh sách các kênh logic và kênh được chọn sẽ đặt lại bộ đếm khi giá trị của nó cao hơn 0,
- Prog. inp. mode chỉ định phản ứng bộ đếm đối với sự xuất hiện giá trị cao hơn 0 trên đầu vào PRG; nó có các thông số sau:
  - Binary input tín hiệu trên đầu vào có thể lập trình không ảnh hưởng đến công việc của bộ đếm, nhưng chúng được đo và có thể được sử dụng và hiển thị bằng cách đặt nguồn cho các kênh logic là một trong năm (đối với HM4) hoặc ba (đối với HM2) đầu vào cuối cùng mà mô-đun cung cấp; để biết thêm chi tiết xem bên dưới trong này Chương,
  - Reset cho phép đặt lại đống hồ không đồng bộ, nhưng tham số Reset mode phải được đặt là external hoặc both để hoạt động bình thường,
  - Inhibit cho phép tạm thời hạn chế đếm thời gian,
- Prog. inp. trig. cho phép xác định khi nào thiết bị nên đặt lại hoặc ngăn đồng hồ đo (tùy thuộc vào cài đặt thông số Prog. inp. mode),
  - High level thiết bị giữ bộ đểm ở trạng thái đặt lại hoặc ngăn chặn trong trạng thái cao trên đầu vào lập trình,
  - Low level thiết bị giữ bộ đếm ở trạng thái đặt lại hoặc ngăn chặn trong trạng thái thấp trên đầu vào lập trình,
  - Rising edge thiết bị đặt lại bộ đếm không đồng bộ khi cạnh tăng xảy ra và tham số Prog. inp. mode được đặt là thiết lập lại hoặc ngăn chặn bộ đếm khi xảy ra cạnh tăng và tham số Prog. inp. mode được đặt là ức chế, nhưng trong trường hợp này, bộ đếm sẽ bắt đầu đếm lại khi một kích hoạt mới xảy ra trên đầu vào Start/Stop,
  - Falling edge thiết bị đặt lại bộ đếm không đồng bộ khi xảy ra cạnh xuống và tham số Prog. inp. mode được đặt là thiết lập lại hoặc ngăn chặn bộ đếm khi xảy ra cạnh xuống và tham số Prog. inp. mode được đặt là ức chế, nhưng trong trường hợp này, bộ đếm sẽ bắt đầu đếm lại khi một kích hoạt mới xảy ra trên đầu vào Start/Stop,
- Filter đặt bộ lọc trên đầu vào bộ đếm cho phép loại bỏ các tác động tiêu cực của tín hiệu bị trả lại; nó có các thông số sau:
  - Disable bộ lọc không hoạt động, chỉ được khuyến nghị trong trường hợp đầu vào điện tử của thiết bị khác được kết nối với đầu vào của bộ đếm,
  - 10 ÷ 90 bộ lọc đang hoạt động; việc đặt một trong các tần số gây ra thực tế là tín hiệu đầu vào có thời lượng tương ứng với một nửa tần số đã chọn sẽ được coi là tín hiệu bị trả lại không mong muốn và bị bỏ qua. Nên sử dụng tùy chọn này khi đầu ra tiếp điểm của thiết bị khác được kết nối với đầu vào của bộ đếm.

Các mô-đun HM cũng cung cấp khả năng đo trạng thái đầu vào có thể lập trình ở định dạng nhị phân. Để đo lường các đầu vào đó, người dùng trong Logical channel, trong tham số Source nên chọn một trong các đầu vào cuối cùng mà mô-đun cung cấp. Phép đo này có thể được thực hiện bất kể thông số cài đặt Prog. Inp. mode. Trong trường hợp này, các tham số giống hệt với các mô-đun dầu vào kỹ thuật số, xem Chương 8.12. HM2, HM4 – OPTOIZOLATED HOURMETERS MODULES.

## 7.11. BUILT-IN OUTPUTS

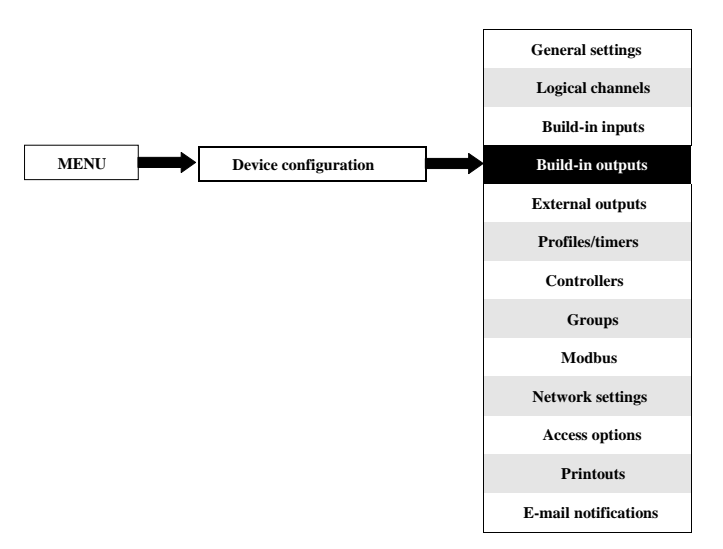

Menu **Build-in outputs** liên quan trực tiếp đến các đầu ra có sẵn được cài đặt trong thiết bị. Phiên bản cơ bản bao gồm các kết quả đầu ra sau:

- Tích hợp ngõ ra Sound signal luôn được đánh dấu là Out.X1: Sound signal biết thêm về ngõ ra Sound signal xem Chương 7.11.2. Built-in outputs Relays, Sound signal, Virtual relays,
- 16 tích họp Virtual relays được đánh dấu là Out.V1: Virtual relay ÷ Out.V16: Virtual relay biết thêm về Virtual relays xem Chương 7.11.2. Built-in outputs Relays, Sound signal, Virtual relays,

Tùy thuộc vào nhu cầu của khách hàng, các mô-đun đầu ra (mô tả về các mô-đun đầu ra có sẵn được cung cấp trong **Chương 8** và trang web của nhà sản xuất) có thể được lấp đặt trong các khe A, B hoặc C tương ứng (vị trí của khe xem **4.8**).

#### 7.11.1. Built-in outputs - General settings

17 Built-in outputs (Sound signal và 16 Virtual relays) có sẵn trong thiết bị ở cấu hình cơ bản và các mô-đun đầu ra được cài đặt trong thiết bị tùy theo nhu cầu của khách hàng. Một đầu ra được cấu hình có thể được sử dụng để điều khiển bất kỳ quá trình nào hoặc có thể được sử dụng bởi bất kỳ kênh logic nào được chuyển sang chế độ Hardware output monitor để trực quan hóa kết quả hoặc được sử dụng để xử lý thêm dữ liệu đầu ra.

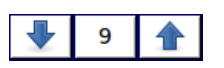

Các mũi tên được đặt ở góc trên bên phải của màn hình cho phép bạn chuyển đổi giữa các đầu ra được tích hợp sẵn. Nút ở giữa cho phép bạn chọn trực tiếp một đầu ra tích hợp cụ thể từ danh sách.

Các thông số chung cho **Built-in outputs**:

- Name mỗi đầu ra đã có một tên do thiết bị cung cấp và người dùng không thể thay đổi nó, để biết mô tả của tham số Name hãy xem7.94,
- Source tham số này chứa danh sách các kênh logic (tối đa 60), trong đó kênh logic được chọn sẽ là nguồn dữ liệu cho đầu ra tích hợp này (xem 7.95)
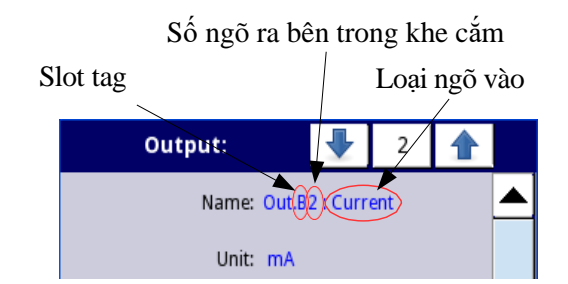

Hình 7.94. Mô tả tham số Name trong menu Built-in outputs

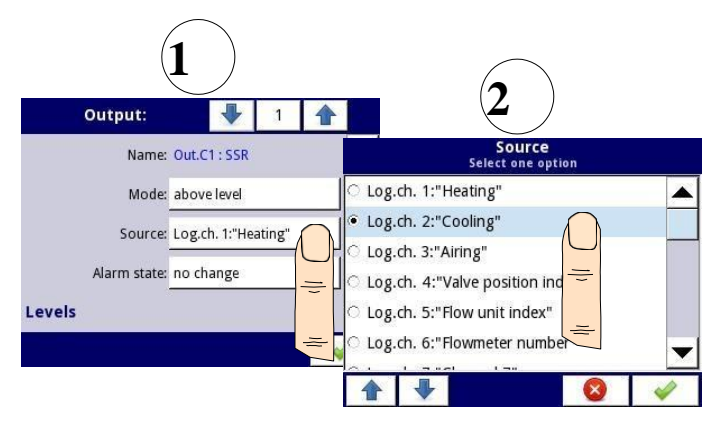

Hình 7.95. Cài đặt nguồn dữ liệu cho đầu ra tích hợp (đối với mô-đun đầu ra SSR)

i

Danh sách các mô-đun đầu ra được tích hợp sẵn (thẻ vị trí và loại mô-đun) được định vị trong khối thông số Hardware configuration trong menu Device information (xem 7.40 trong Chương 7.5. DEVICE INFORMATION, LICENCE, FIRMWARE UPDATE, REMOTE DISPLAY, EXPORT MANUAL AND RENEW CONFIGURATION).

| Output:     |          | 1       |                                                                                                    | Output:      |          | ₽       | 2        |   |   |
|-------------|----------|---------|----------------------------------------------------------------------------------------------------|--------------|----------|---------|----------|---|---|
| Name: Out.X | 1 : Soun | d signa | I                                                                                                    | Name         | Out.V1 : | : Virtu | al relay |   |   |
| Mode: disab | led      |         |                                                                                                    | Mode         | above le | evel    |          |   |   |
|             |          |         |                                                                                                    | Source       | Log.ch.  | 6:"Flo  | w"       |   |   |
|             |          |         |                                                                                                    | Alarm state: | no char  | nge     |          |   |   |
|             |          |         |                                                                                                    | Levels       |          |         |          |   | ▼ |
|             |          |         | <ul> <li>Image: A second second s</li></ul> |              |          |         |          | ~ |   |

Hình 7.96. Cài đặt chính của đầu ra đã tắt (trái) và đã bật (phải)

Trạng thái của các đầu ra vật lý có thể được sử dụng làm nguồn cho các Logical Channels (để biết chi tiết xem Chương 7.9.3. Logical Channels – chế độ Hardware output monitor).

# 7.11.2. Built-in outputs - Relays, Sound signal, Virtual relays

Các thông số cho Built-in outputs: Role, Tín hiệu âm thanh, Role ảo là:

- Name mỗi đầu ra đã có tên do thiết bị cung cấp và người dùng không thể thay đổi tên đó, để biết mô tả của tham số Name hãy xem 7.94,
- Mode tham số này cho phép người dùng chọn phương thức hoạt động của đầu ra, tham số Mode có các tùy chọn sau (xem 7.97 và 7.98):
  - **Disabled** đầu ra tích hợp không hoạt động,
  - Above level kết quả là trạng thái cao khi dữ liệu đầu vào (xem tham số Source) ở trên mức (xem khối tham số Level), nếu không thì đầu ra là trạng thái thấp,
  - Below level kết quả là trạng thái cao khi dữ liệu đầu vào (xem tham số Source) ở dưới mức (xem khối tham số Level), nếu không thì đầu ra là trạng thái thấp,
  - **Inside range** kết quả là trạng thái cao khi dữ liệu đầu vào (xem tham số **Source**) sẽ nằm trong phạm vi (xem khối tham số **Level**), nếu không thì đầu ra là trạng thái thấp,
  - Outside range kết quả là trạng thái cao khi dữ liệu đầu vào (xem tham số Source) sẽ nằm ngoài phạm vi (xem khối tham số Level), nếu không thì đầu ra là trạng thái thấp,
  - PWM tùy chọn này chỉ hiển thị cho loại đấu ra role SSR, chế độ PWM được thảo luận trong Chương 7.11.3. Built-in outputs - PWM (Pulse-width modulation) mode for SSR relay output,
- Source tham số này chứa danh sách các kênh logic (tối đa 60), trong đó kênh logic được chọn sẽ là nguồn dữ liệu cho đầu ra tích hợp này (xem 7.95).
- Alarm state tham số này cho phép chọn một loại phản ứng đầu ra trong trường hợp xuất hiện trạng thái báo động; Alarm state là khi giá trị của một kênh Logic trong đó nguồn dữ liệu cho đầu ra được tích hợp sẵn trả về trạng thái -Err- hoặc trạng thái trong phạm vi vượt quá: trạng thái thấp -Lo- và trạng thái -Hi- cao; Có các tùy chọn sau trong tham số này;
  - No change có nghĩa là tại thời điểm của trạng thái báo động, không có thay đổi trong đầu ra,
  - Immediate OFF có nghĩa là trong thời gian của trạng thái báo động, thiết bị sẽ ngay lập tức chuyển đầu ra sang trạng thái thấp,
  - **Immediate ON** có nghĩa là trong thời gian của trạng thái báo động, thiết bị sẽ ngay lập tức chuyển đầu ra sang trạng thái cao,

Hướng dẫn sử dụng bộ điều khiển/thu thập dữ liệu MultiCon CMC-99/141

- Timed OFF có nghĩa là trong thời gian của trạng thái cảnh báo, thiết bị sẽ chuyển đầu ra về trạng thái thấp sau một khoảng thời gian trễ được đặt trong khối thông số Timing,
- **Timed ON** có nghĩa là trong thời gian của trạng thái cảnh báo, thiết bị sẽ chuyển đầu ra về trạng thái thấp sau một khoảng thời gian trễ được đặt trong khối thông số **Timing**,
- Đối với chế độ PWM trong mô-đun SSR relay thay vì tham số Alarm state, có tham số Alarm level cho phép người dùng nhập một giá trị ở đầu ra trong thời gian có trạng thái cảnh báo (để biết thêm thông tin, xem Chương 7.11.3. Built-in outputs PWM (Pulse-width modulation) mode for SSR relay output),
- Khối tham số Levels các tham số này cho phép người dùng thiết lập một loạt các thay đổi của đầu ra tùy thuộc vào tín hiệu đầu vào, được thảo luận bên dưới trong phần này Chương,
- Khối tham số Timing các tham số này cho phép người dùng đặt thay đổi thời gian trễ của trạng thái đầu ra và thời gian tối thiểu của trạng thái đầu ra, được thảo luận bên dưới trong phần này Chương,

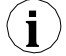

Đối với **Built-in outputs**: Role, Tín hiệu âm thanh và Role ảo, **low state** là giá trị '0' và **high state** là giá trị '1'.

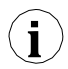

Nhà sản xuất không khuyến khích việc buộc các rơ le thay đổi trạng thái thường xuyên hơn mỗi giây vì quán tính của chúng. Nếu người dùng vẫn làm điều đó, rơ le có thể không phản ứng với các thay đổi tín hiệu.

# Khối tham số Levels (xem 7.97, 7.98 và 7.99)

Các tham số này phụ thuộc vào tham số Mode. Các thông số là:

- Level mode có 2 lựa chọn:
  - Value có nghĩa là mức sẽ được xác định là một giá trị không đổi,
  - Channel có nghĩa là mức sẽ được xác định là một kênh logic,
- Level tham số này xác định mức tín hiệu không đổi vượt quá mức sẽ gây ra thay đổi trạng thái đầu ra (đối với Level mode: value), hoặc cho phép chọn kênh logic có giá trị hiện tại sẽ là ngưỡng thay đổi trạng thái đầu ra (đối với Level mode: channel); xảy ra cho Mode:
  - Above level nếu giá trị Source cao hơn giá trị Level, trạng thái cao sẽ xuất hiện trên đầu ra,
  - Below level nếu giá trị Source thấp hơn giá trị Level, trạng thái thấp xuất hiện trên đầu ra,
- Lower level và Upper level các tham số này xác định phạm vi mà các thay đổi trạng thái ngõ ra xảy ra (đối với Level mode: value), hoặc chúng cho phép chọn một kênh logic có giá trị hiện tại sẽ là phạm vi thay đổi trạng thái đầu ra (đối với Level mode: channel); xảy ea cho Mode:
  - **Inside range** nếu dữ liệu đầu vào nằm trong phạm vi xác định, trạng thái cao xuất hiện ở đầu ra,
  - **Outside range** nếu dữ liệu đầu vào nằm ngoài phạm vi xác định, trạng thái cao xuất hiện ở đầu ra,
- Hysteresis bằng cách xác định tham số này, người dùng có thể di chuyển mức cho những thay đổi trong trạng thái đầu ra (xem 7.97 và 7.98),
- Alarm level thông số này chỉ hiển thị cho chế độ PWM, cho phép người dùng nhập giá trị lấp đầy của xung trong thời gian ở trạng thái cảnh báo (để biết thêm thông tin, hãy xem Chương 7.11.3. Built-in outputs PWM (Pulse-width modulation) mode for SSR relay output)

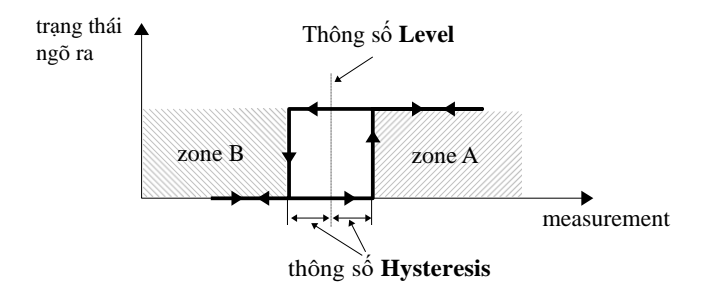

Hình 7.97. Kiểm soát một ngưỡng của các đầu ra rơle

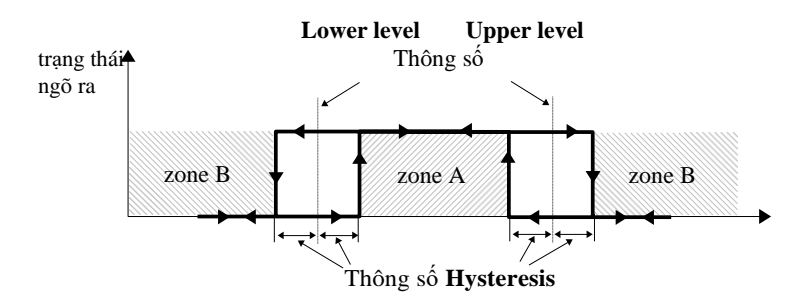

Hình 7.98. Kiểm soát hai ngưỡng của các đầu ra rơle

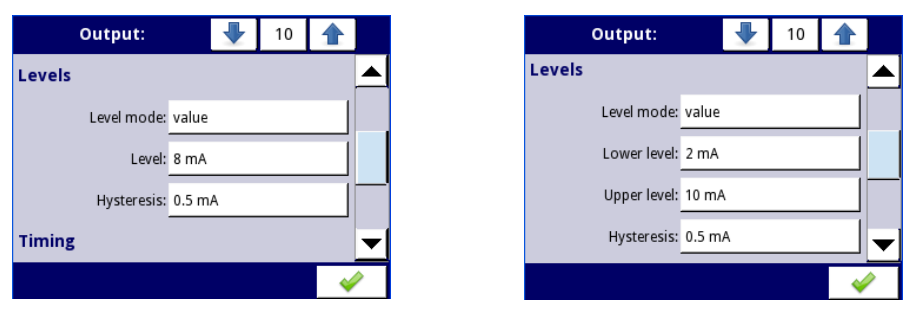

Hình 7.99. Cài đặt Levels cho Mode: above và below level (trái) và inside range và outside range (phải)

# Khối tham số Timing (xem 7.102)

Các thông số của khối này bao gồm:

- ON delay tham số này cho phép thiết lập thời gian phải trôi qua từ thời điểm vượt quá giá trị Level cho đến khi đầu ra chuyển từ trạng thái thấp lên cao (xem 7.100),
- OFF delay tham số này cho phép người dùng đặt thời gian phải vượt qua từ thời điểm vượt quá giá trị Level cho đến khi đầu ra chuyển từ trạng thái cao xuống thấp (xem 7.100)

- Minimum ON time khoảng thời gian tối thiểu của trạng thái cao (nếu đầu ra chuyển sang trạng thái cao, trạng thái thấp sẽ xảy ra sau thời gian này) xem 7.101,
- Minimum OFF time khoảng thời gian tối thiểu của trạng thái thấp (nếu đầu ra chuyển sang trạng thái thấp, trạng thái cao sẽ xảy ra sau thời gian này) xem 7.101,

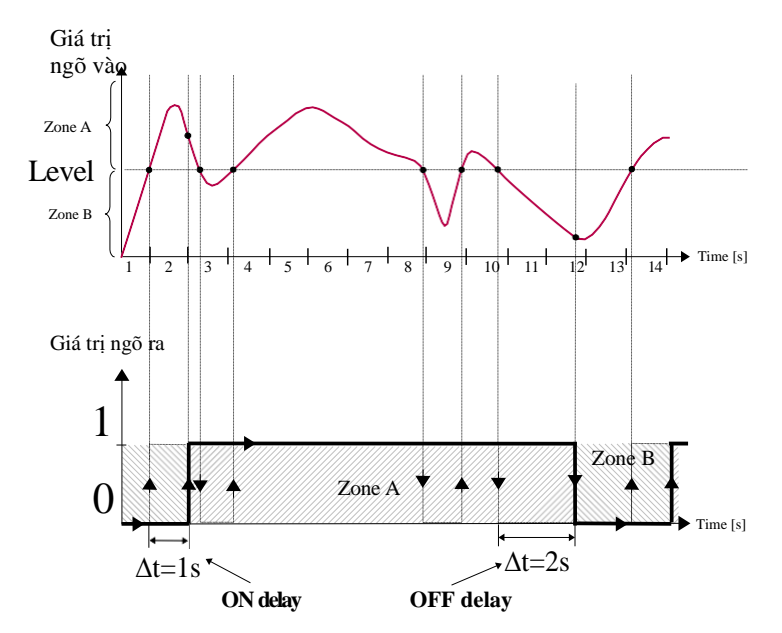

Hình 7.100. Nguyên tắc hoạt động của đầu ra rơle cho cài đặt thời gian lấy mẫu: On delay=1 sec., OFF delay=2 sec.

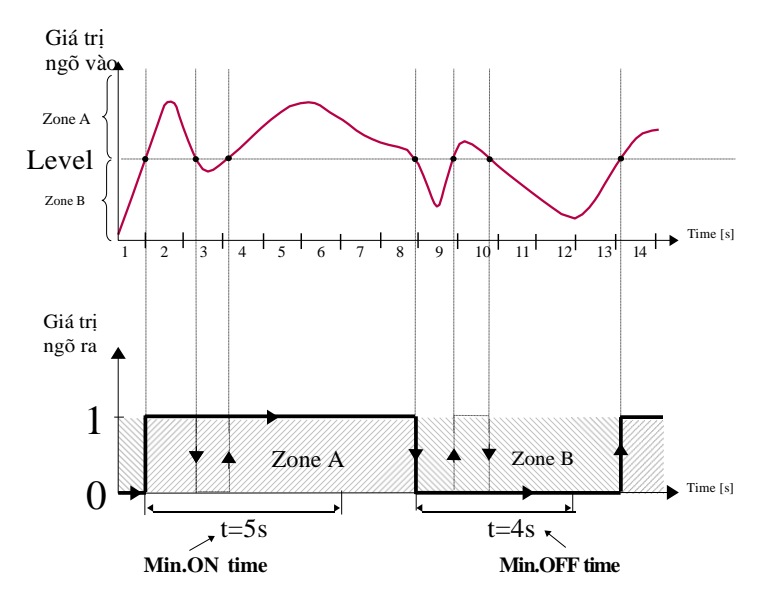

Hình 7.101. Nguyên tắc hoạt động của đầu ra rơle cho cài đặt thời gian lấy mẫu: Min. ON time=5 giây, Min. OFF time=4 giây

| Output:       |       | •   | 10 |   |   |
|---------------|-------|-----|----|---|---|
| Timing        |       |     |    |   |   |
| ON delay:     | 0 sec |     |    |   |   |
| OFF delay:    | 0 sec |     |    |   |   |
| Min.ON time:  | 0.1 s | ec. |    |   |   |
| Min.OFF time: | 0.1 s | ec. |    |   | ▼ |
|               |       |     |    | 4 | > |

Hình 7.102. Cài đặt thời gian cho các chế độ khác nhau

# 7.11.3. Built-in outputs – chế độ PWM (Pulse-width modulation) cho ngõ ra rơ le SSR

Thông số kỹ thuật của rơ le SSR có thể tìm thấy trong **Phụ lục 8.13. S8, S16, S24 – MÔ-**ĐUN ĐIỀU KHIỀN RƠ LE TRẠNG THÁI THỀ RẮN.

Các thông số đầu ra tích hợp trong chế độ PWM là:

- Name mỗi đầu ra đã có tên do thiết bị cung cấp và người dùng không thể thay đổi tên đó xem 7.94,
- Mode=PWM tham số này cho phép người dùng chọn một phương pháp của hoạt động đầu ra,
- Source tham số này chứa danh sách các Logical channels, trong đó kênh logic đã chọn sẽ là

nguồn dữ liệu cho đầu ra tích hợp này (xem 7.95),

- Khối tham số Levels các tham số này cho phép người dùng thiết lập phạm vi tín hiệu đầu vào sẽ thay đổi chu kỳ hoạt động của tín hiệu đầu ra, được thảo luận bên dưới trong phần này Chương,
- Khối tham số Timing các tham số này cho phép người dùng thiết lập các tham số thời gian của tín hiệu đầu ra, được thảo luận dưới đây trong chương này.

# Khối tham số Levels

Các thông số là:

- Lower level và Upper level bằng cách thiết lập các tham số này, phạm vi được xác định trong đó chu kỳ nhiệm vụ thay đổi của xung tùy thuộc vào tín hiệu nguồn; dưới phạm vi này, tín hiệu bằng 0 (độ rộng bằng không, chu kỳ làm việc bằng không) và trên phạm vi này, tín hiệu được lấp đầy hoàn toàn (bật hoàn toàn trong chu kỳ) (xem 7.103),
- Alarm level khi nguồn dữ liệu cho đầu ra tích hợp trả về trạng thái Error hoặc phạm vi bị vượt quá: trạng thái thấp -Lo- và trạng thái cao -Hi-, thông số Alarm level cho chế độ PWM cho phép thiết lập chu kỳ hoạt động của tín hiệu đầu ra trong thời gian của trạng thái báo động theo các thông số của Lower level và Upper level.

Chu kỳ làm việc **D** được định nghĩa là tỷ số giữa khoảng thời gian xung **t** và chu kỳ **T** của dạng sóng hình chữ nhật:

# $D = \frac{l}{T}$

# where:

t - là khoảng thời gian mà chức năng hoạt động, T - là khoảng thời gian của hàm.

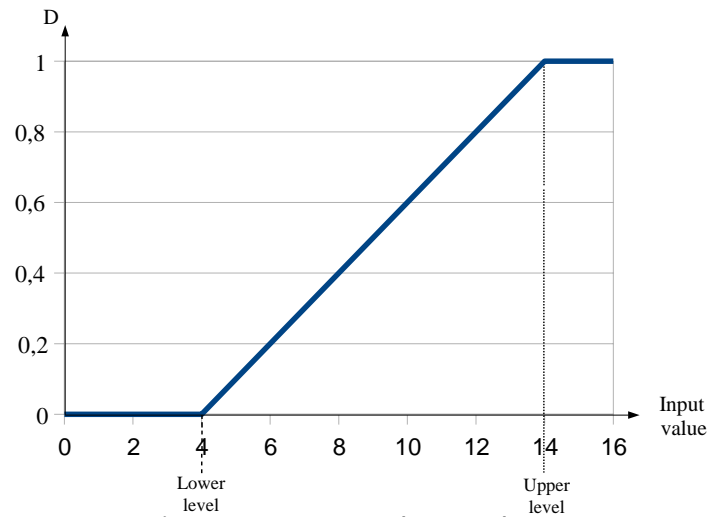

Hinh 7.103. Thời lượng chuẩn hóa ( $t_n$ ) của tín hiệu đầu ra ở chế độ PWM cho các tham số: Lower level=4, Upper level=14 (tín hiệu đầu vào thấp hơn 4 có  $t_n$ =0, cao hơn 14 có  $t_n$ =1)

#### Khối tham số Timing:

i

Các thông số của khối này bao gồm:

- Period khoảng thời gian của một chu kỳ xung đầu ra (giá trị nhỏ nhất là 0,1 giây),
- Minimum ON time thời lượng tối thiểu của trạng thái cao (sau khi chuyển sang trạng thái cao, có thể chuyển trở lại sau Minimum On time), xem 7.104,
- Minimum OFF time thời gian tối thiểu của trạng thái thấp (sau khi chuyển sang trạng thái thấp, có thể chuyển trở lại sau Minimum OFF time), xem 7.104.

Minimum ON time và Minimum OFF time tham số không được đặt thành giá trị bằng hoặc lớn hơn tham số **Period**.

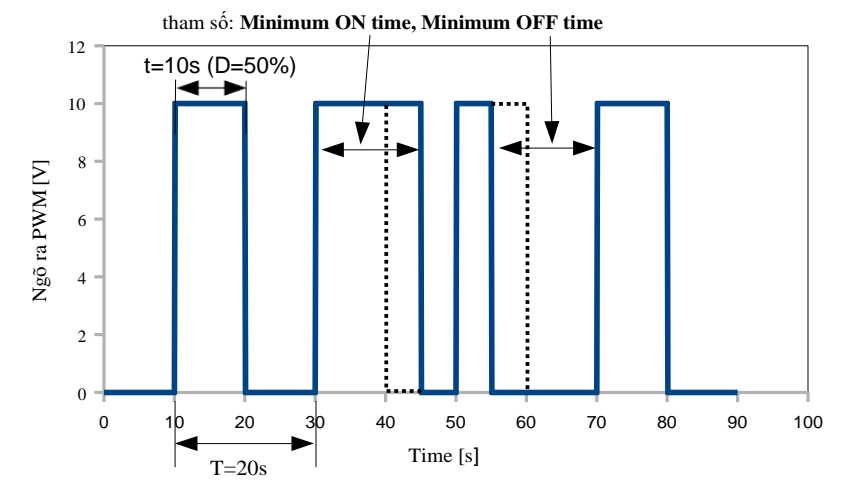

Hình 7.104. Mẫu tín hiệu đầu ra của rơle SSR ở chế độ PWM

#### 7.11.4. Built-in outputs – ngõ ra dòng điện

| Output:      |       | •         | 1       |       |
|--------------|-------|-----------|---------|-------|
| Name:        | Out.A | 1 : Curre | ent     |       |
| Unit:        | mA    |           |         |       |
| Source:      | Log.c | h. 1:"Inp | ). A1 " |       |
| Input levels |       |           |         |       |
| Lower level: | 0     |           |         | ▼     |
|              |       |           |         | <br>> |

Hình 7.105. Menu của đầu ra dòng thụ động

Các tham số của đầu ra tích hợp cho mô-đun Current outputs là:

- Name mỗi đầu ra đã có tên do thiết bị đặt và người dùng không thể thay đổi tên đó xem 7.94,
- Unit được xác định vĩnh viễn, nó chỉ xảy ra cho Current output,
- Source tham số này chứa danh sách các kênh logic trong đó kênh logic được chọn sẽ là nguồn dữ liệu cho đầu ra tích hợp này, dữ liệu từ nguồn này được tính toán theo các tham số được tập hợp trong khối Input levels và Output levels,
- Khối tham số Input levels xác định phạm vi của nguồn dữ liệu cho đầu ra tích hợp này, khối này có các tham số sau:
  - Lower level và Upper level các tham số này giới hạn phạm vi của tín hiệu đầu vào được chọn trong tham số Source dưới phạm vi này tín hiệu đầu vào sẽ có giá trị Lower level và trên phạm vi này tín hiệu sẽ có giá trị Upper level,
- Khối tham số Output levels xác định phạm vi của một giá trị đầu ra, khối này có các tham số sau:
  - Lower level và Upper level các tham số này giới hạn phạm vi của tín hiệu đầu ra, dưới phạm vi này tín hiệu đầu vào sẽ có giá trị Lower level và trên phạm vi này tín hiệu sẽ có giá trị Upper level, mối quan hệ giữa Lower và Upper levels là tuyến tính và nó được giới hạn bởi phạm vi xác định, xem 7.107,
  - Alarm level tham số này xác định giá trị đầu ra, khi trạng thái cảnh báo xuất hiện, nhưng với việc duy trì giới hạn đầu ra phần cứng (3 ÷ 22mA). Trạng thái cảnh báo là khi kênh logic nguồn trả về -Err- hoặc trạng thái vượt quá phạm vi: trạng thái thấp -Lo- và trạng thái cao -Hi-.

<u>Tham số Lower level và Upper level</u> mô tả phương trình truyền (tuyến tính) – xem **7.106. Lower level** của đầu ra xác định dòng điện có thể được tạo ra khi giá trị của tín hiệu đầu vào bằng **Lower level**. **Upper level** của đầu ra xác định dòng điện có thể được tạo ra khi giá trị của tín hiệu đầu vào bằng **Upper level**.

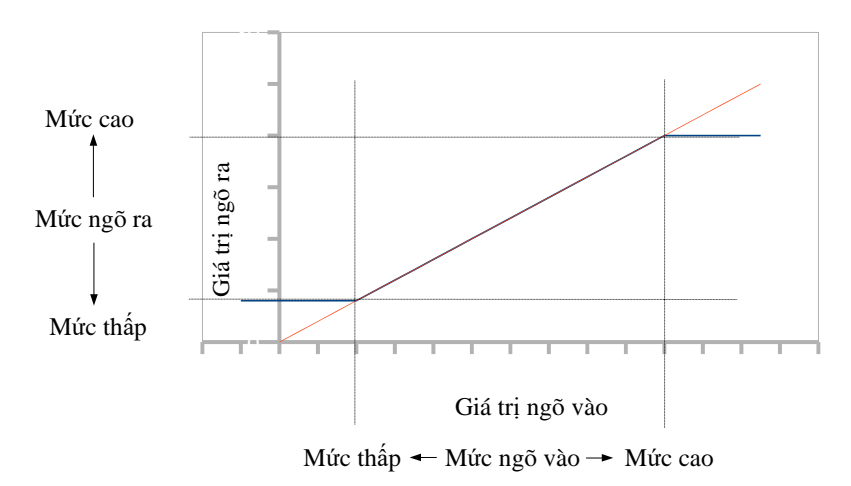

Hình 7.106. Đặc tính đầu vào (màu đỏ)-đầu ra (màu xanh lam) của tín hiệu trong mô-đun **ngõ ra** dòng điện

| Output:           | 1                |          |   | Output:       |       | 1 |   |   |
|-------------------|------------------|----------|---|---------------|-------|---|---|---|
| Name: Out.        | 31 : Current     |          |   | Upper level:  | 20 mA |   |   |   |
| Unit: mA          |                  |          |   | Output levels |       |   |   |   |
| Source: Log.      | ch. 1:"Inp. A1 " |          | l | Lower level:  | 4 mA  |   |   |   |
| Input levels      |                  |          |   | Upper level:  | 20 mA |   |   |   |
| Lower level: 4 m. | A                | <b>•</b> | 1 | Alarm level:  | 4 mA  |   |   | ▼ |
|                   |                  | <i>~</i> |   |               |       |   | 4 |   |

Hình 7.107. Các thông số của đầu ra dòng điện passive

# 7.11.5. Ví dụ về cấu hình build-in output

#### 7.11.5.1. Úng dụng ngõ ra cho mô-đun SR45

# Xem thêm: Phụ lục 8.15. SR45 – MÔ-ĐUN RƠ LE HỖN HỢP và Phụ lục 8.9. EFUN4, EFUN6 – MÔ-ĐUN NGÕ VÀO ĐA NĂNG UNISOLATED .

#### Task:

Giả sử rằng chúng tôi muốn kiểm soát nhiệt độ (khoảng 30 ° C) trong một số phòng bằng cách BÂT và TÅT lò sưởi điện. Độ trễ phải là 5 ° C. Nhiệt độ được đo bằng cảm biến PT100 và mô-đun đầu vào **EFUN4**, và cho phép máy sưởi được điều khiển bằng rơ le 5A bên trong (mô-đun **SR45**).

#### Solution:

Đầu tiên cấu hình thiết bị như mô tả bên dưới, sau đó kết nối đối tượng và nguồn điện như được hiển thị trong **7.108**.

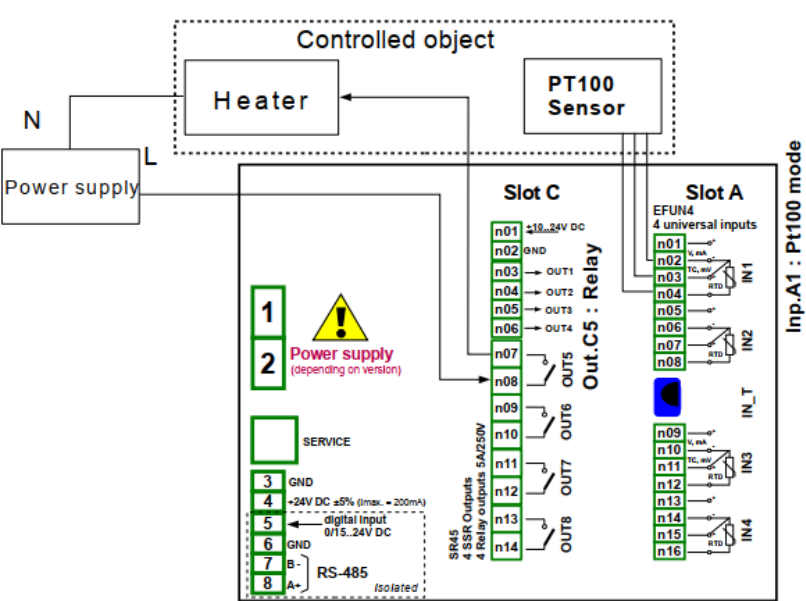

Hình 7.108. Sơ đồ cho các mô-đun đầu vào RTD và đầu ra Rơle

Để kiểm soát nhiệt độ trong đối tượng nêu trong 7.108, cần phải cấu hình một Logical channel và Relay output.

Để đọc nhiệt độ cảm biến PT100:

- Chạm vào màn hình và nhấn nút Menu,
- Nhấn nút Device configuration,
- Vào menu Logical channels,
- Sử dụng các mũi tên trong thanh điều hướng trên cùng, chọn bất kỳ Logical channel nào chẳng hạn như 1,
- Trong tham số Name ghi Feedback,
- Tham số Mode được đặt là Hardware input,
- Tham số Source được đặt là Inp.A1: Universal (xem 7.108),

- Vào menu con **Configure source**:
  - Tham số Mode được đặt là Pt100 (3-dây),
  - Trong tham số **Low limit** ghi -100°C,
  - Trọng tham số High limit ghi 600°C,
  - Cho khối tham số **Displaying**:
    - Tham số Format được đặt là numeric,
    - Tham số **Precision** được đặt là **0.0**,
    - Trong tham số **Graph low** ghi **0°C**,
    - Trong tham số Graph high ghi 100°C.

Đối với cấu hình đầu ra Relay:

- Chạm vào màn hình và nhấn nút Menu,
- Nhấn nút Device configuration,
- Vào mneu Built-in outputs,
- Sử dụng các mũi tên trong thanh điều hướng trên cùng, chọn đầu ra rơ le được kết nối với lò sưởi. Đối với ví dụ này, nó là đầu ra có tên Out.C5: Relay (xem7.108),
- Tham số Mode được đặt là below level bởi vì chúng tôi muốn role bật khi nhiệt độ thấp hơn 30 ° C,
- Tham số Source được đặt là Log.ch.1:"Feedback", trả về nhiệt độ cảm biến Pt100,
- Tham số Alarm state được đặt là immed. OFF,
- Khối tham số Levels:
  - Tham số Level mode được đặt là value,
  - Trong ttham số Level ghi 30°C,
  - Trong ttham số Hysteresis ghi 5°C, rơ le sẽ bật dưới 25 °C và tắt trên 35 °C,
- Tất cả các thông số khắc phải ở cài đặt mặc định.

# 7.11.5.2. Úng dụng ngõ ra cho IO modules

#### Xem thêm: Phụ lục 8.16. IO2, IO4, IO6, IO8 – NGÕ RA DÒNG ĐIỆN PASSIVE.

#### Task:

Giả sử rằng kênh logic 1 cho biết áp suất trong khoảng  $100 \div 500$  bar, và kết quả của nó sẽ được tái tạo thành đầu ra hiện tại trong phạm vi tương ứng  $4 \div 20$ mA.

#### Solution:

Đối với cấu hình đầu ra dòng điện:

- Chạm vào màn hình và nhấn nút **Menu**,
- Nhấn nút **Device configuration**,
- Vào mneu Built-in outputs,
- Bằng cách sử dụng các mũi tên trong thanh điều hướng trên cùng, chọn đầu ra dòng điện mà chúng tôi muốn tạo ra dòng điện trong phạm vi yêu cầu, ví dụ. Out.C1: Current,
- Tham số Source được đặt là Logical channel 1, trả về giá trị áp suất trong phạm vi 100 ÷ 500 bar.
- Khối tham số **Input levels**:
  - Trong Lower level ghi 100 bar,
  - Trong Upper level write 500 bar,
- Khối tham số **Output levels**:
  - Trong Lower level ghi 4 mA,
  - Trong Upper level ghi 20 mA,
  - Trong **Alarm level** ghi **4 mA**, có nghĩa là khi kênh logic 1 ở trạng thái báo động (**Err**, **Hi** hoặc **Lo**), thì trên đầu ra dòng điện sẽ có 4 mA.

Người dùng nên nhớ rằng đầu ra dòng điện là thụ động, có nghĩa là nó cần được cấp nguồn từ vòng lặp dòng điện. **7.109** chỉ ra cách thực hiện. Phân cực đầu ra trong các mô-đun IO là không liên quan.

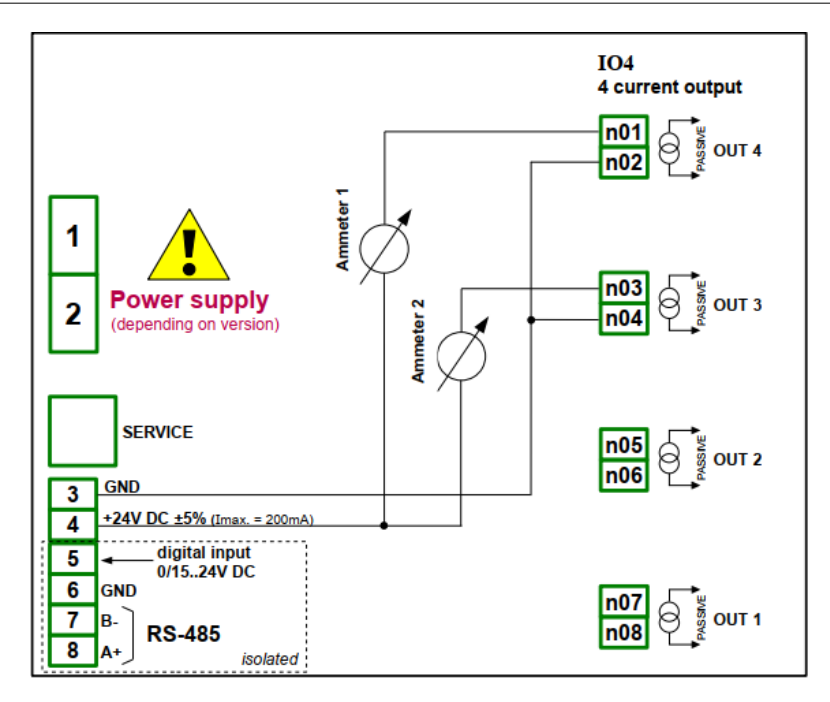

Hình 7.109. Ví dụ kết nối đầu ra dòng điện thụ động

# 7.12. EXTERNAL OUTPUTS

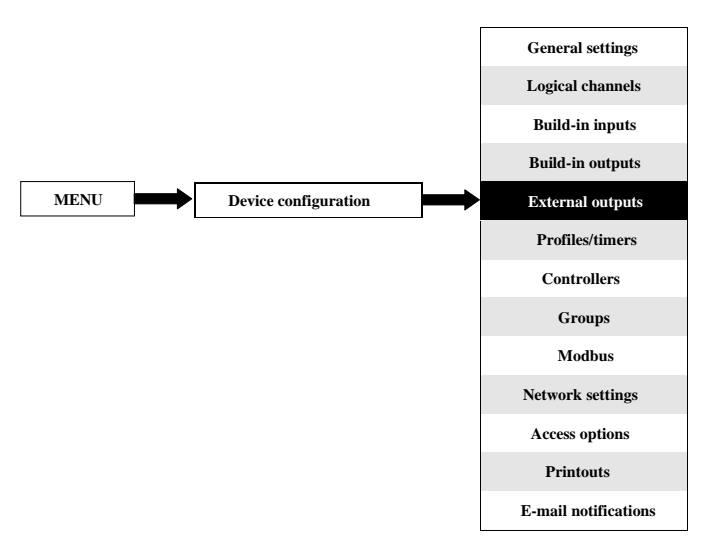

Menu **External outputs** liên quan đến việc gửi ngày đến thiết bị SLAVE bằng giao thức truyền thông Modbus. Trong menu này, nó được xác định dữ liệu nào sẽ được gửi đến thiết bị SLAVE trong khi cấu hình của Modbus ở chế độ Master (ví dụ tốc độ truyền, xác định thiết bị SLAVE, danh sách thanh ghi đầu ra hoạt động và v.v.) được xác định trong menu **Modbus** (xem **Chương 7.16.3. Modbus – chế độ MASTER**).

#### 7.12.1. External outputs - General settings

Trong thiết bị có bao nhiêu đầu ra bên ngoài sẽ được xác định trong menu **Modbus** (xem **Chương 7.16.3. Modbus – chế độ MASTER**). Trong trường hợp khi các đầu ra bên ngoài không được xác định hoặc không hoạt động thì trong menu **External outputs** có một danh sách trống.

Các đầu ra bên ngoài có thể có kiểu điều khiển (cài đặt kiểu điều khiển, xem Chương 7.16.3.2. Modbus MASTER - Device channels parameter block):

- Như một rơ le,
- Như một ngõ ra tuyến tính,

Chế độ xem menu **External outputs** được tạo cho hai loại điều khiển: dưới dạng rơ le (đầu ra kỹ thuật số) và đầu ra tuyến tính (đầu ra tương tự) được hiển thị trong **7.110** và **7.111**, tương ứng.

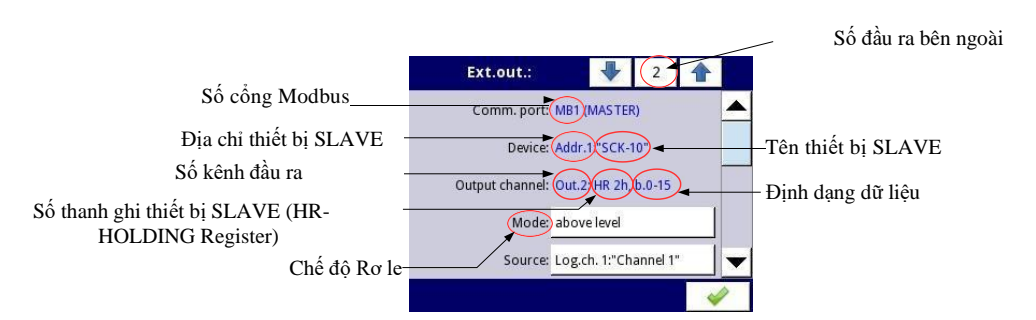

Hình 7.110. Xem menu External outputs cho điều khiển loại 'như một rơ le'

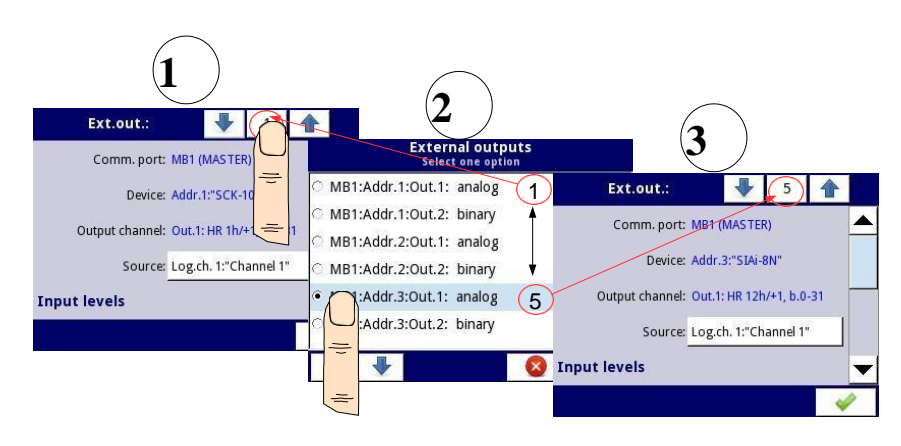

Hình 7.111. Xem menu External outputs cho điều khiển loại 'như một đầu ra tuyến tính'

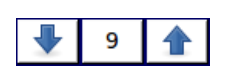

Các mũi tên được đặt ở góc trên bên phải của màn hình cho phép bạn chuyển đổi giữa các đầu ra bên ngoài liên tiếp. Nút ở giữa cho phép lựa chọn trực tiếp một đầu ra cụ thể bên ngoài từ danh sách.

Các tham số chung cho các đầu ra External (xem 7.110 và 7.111) là:

- Communication port tham số này chỉ được đọc trong menu External outputs và cho biết số cổng Modbus, mô tả cấu hình các cổng Modbus và chế độ xem các đầu nối cổng Modbus nằm trong Chương 7.16. MODBUS,
- Device tham số này chỉ được đọc trong menu External outputs, nó hiển thị địa chỉ và tên của thiết bị SLAVE được cấu hình trong menu Modbus (Chương 7.16.3. Modbus chế độ MASTER),
- Output channel tham số này chỉ được đọc trong menu External outputs nó hiển thị số kênh đầu ra, loại thanh ghi và định dạng dữ liệu được định cấu hình trong menu Modbus (mỗi thiết bị SLAVE được xác định trong một địa chỉ cụ thể có danh sách đầu ra được đánh số riêng),
- Source tham số này cho phép chọn một nguồn cho đầu ra bên ngoài từ danh sách kênh logic (xem 7.112),

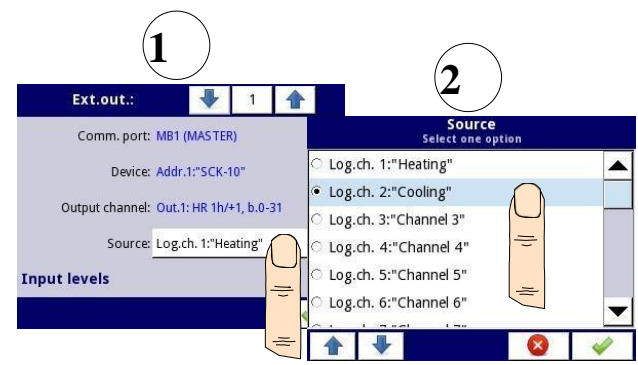

Hình 7.112. Lựa chọn mẫu Source cho External output

# 7.12.2. External outputs - Control type: as a relay

Cho External outputs trong loại điều khiển "as a relay", low state là 0 và high state là giá trị maximal (đối với định dạng 16-bit là giá trị 65535).

Các thông số của External outputs trong loại điều khiển as a relay là (xem 7.110):

- Comm.port tham số này chỉ được đọc trong menu External outputs, nó là số cổng Modbus mà đầu ra bên ngoài Modbus được cấu hình; mô tả về cấu hình cổng Modbus và chỉ dẫn của các đầu nối cổng Modbus nằm trong Chương 7.16. MODBUS,
- Device tham số này chỉ được đọc trong menu External outputs, nó hiển thị địa chỉ và tên của thiết bị SLAVE được cấu hình trong menu Modbus (Chương 7.16.3. Modbus chế độ MASTER),
- Output channel tham số này chỉ được đọc trong menu External outputs nó hiển thị số kênh đầu ra, loại thanh ghi và định dạng dữ liệu được định cấu hình trong menu Modbus (mỗi thiết bị SLAVE được xác định trong một địa chỉ cụ thể, có danh sách đầu ra của nó được đánh số riêng),
- Mode tham số này cho phép người dùng lựa chọn phương thức hoạt động đầu ra bên ngoài tùy thuộc vào tín hiệu nguồn (tham số Source); nó có các tùy chọn sau (xem hình 7.97 và hình. 7.98):
  - Disabled đầu ra bên ngoài này không hoạt động,
  - Above level kết quả là trạng thái cao khi dữ liệu đầu vào (xem tham số Source) cao hơn mức (xem khối thông số Level),
  - Below level kết quả là trạng thái cao khi dữ liệu đầu vào (xem tham số Source) thấp hơn mức (xem khối tham số Level),
  - Inside range kết quả là trạng thái cao khi dữ liệu đầu vào (xem tham số Source) nằm trong phạm vi (xem khối tham số Level),
  - Outside range kết quả là trạng thái cao khi dữ liệu đầu vào (xem tham số Source) nằm ngoài phạm vi (xem Khối tham số Level),
- Source tham số này chứa danh sách các kênh logic trong đó kênh logic đã chọn sẽ là nguồn dữ liệu cho đầu ra bên ngoài,
- Alarm state nó cho phép người dùng chọn phản ứng đầu ra bên ngoài đối với trạng thái báo động. Nó xảy ra khi kênh logic là nguồn cho đầu ra bên ngoài, trả về giá trị Err, Hi hoặc Lo Tham số này có các tùy chọn sau:
  - No change có nghĩa là tại thời điểm trạng thái báo động không có thay đổi trên đầu ra

- Immed. OFF có nghĩa là trong thời gian của trạng thái báo động, thiết bị sẽ ngay lập tức chuyển đầu ra sang trạng thái thấp,
- Immed. ON có nghĩa là trong thời gian của trạng thái báo động, thiết bị sẽ ngay lập tức chuyển đầu ra sang trạng thái cao,
- **Timed OFF** có nghĩa là trong thời gian của trạng thái cảnh báo, thiết bị sẽ chuyển đầu ra về trạng thái thấp sau một khoảng thời gian trễ được đặt trong khối thông số **Timing**,
- **Timed ON** có nghĩa là trong thời gian của trạng thái cảnh báo, thiết bị sẽ chuyển đầu ra về trạng thái thấp sau một khoảng thời gian trễ được đặt trong khối thông số **Timing**,
- Khối tham số Levels các tham số này cho phép người dùng thiết lập phạm vi thay đổi của đầu ra tùy thuộc vào tín hiệu đầu vào, được thảo luận bên dưới trong phần này Chương,
- Khối tham số Timing các tham số này cho phép người dùng đặt thời gian trễ thay đổi trạng thái đầu ra và thời gian tối thiểu của trạng thái đầu ra, được thảo luận bên dưới trong phần này Chương.

# Khối tham số Levels (xem hình 7.97, hình 7.98 và hình 7.99)

Các tham số này phụ thuộc vào tham số Mode. Các tùy chọn là:

- Level tham số này xác định mức tín hiệu nguồn tại đó đầu ra chuyển trạng thái (từ trạng thái thấp sang trạng thái cao hoặc từ trạng thái cao xuống thấp), xảy ra cho chế độ:
  - Above level trên mức, người dùng nhận được trạng thái cao ở đầu ra,
  - Below level dưới mức, người dùng nhận được trạng thái cao ở đầu ra,
- Lower level và Upper level các tham số này xác định phạm vi mà tại đó chuyển trạng thái đầu ra (từ trạng thái thấp lên cao hoặc ngược lại từ trạng thái cao xuống thấp), xảy ra cho chế độ:
  - Inside range nếu dữ liệu đầu vào nằm trong phạm vi xác định ở đầu ra, chúng tôi nhận được trạng thái cao,
  - Outside range nếu dữ liệu đầu vào nằm ngoài phạm vi xác định ở đầu ra, chúng ta sẽ có trạng thái cao,
- Hysteresis tham số này xác định độ lệch cho trạng thái chuyển đổi trên đầu ra,

# Khối tham số Timing (xem hình 7.102)

Các thông số của khối này bao gồm:

- ON delay đó là thời gian phải chuyển từ thời điểm yêu cầu chuyển đổi đến chuyển đổi thực tế từ trạng thái thấp sang trạng thái cao (xem hình 7.100),
- OFF delay đó là thời gian phải chuyển từ thời điểm yêu cầu chuyển đổi đến chuyển đổi thực tế từ trạng thái cao sang trạng thái thấp (xem hình 7.100),
- Min.ON time thời gian tối thiểu của trạng thái cao (nếu đầu ra chuyển sang trạng thái cao, trạng thái thấp sẽ không xảy ra nhanh hơn Minimum ON time), xem hình 7.101,
- Min.OFF time khoảng thời gian tối thiểu của trạng thái thấp (nếu đầu ra chuyển sang trạng thái thấp, trạng thái cao sẽ không xảy ra nhanh hơn Minimum OFF time), xem hình 7.101,

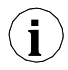

**Chú ý!** Nếu đầu ra bên ngoài đang hoạt động (xem thông số **Output active=yes** trong **Chương 7.16.3.2. Modbus MASTER - Device channels parameter block**) cho **Mode=disabled** thiết bị gửi giá trị '0' đến thiết bị Slave.

# 7.12.3. External outputs – Control type: as a linear output

Các tham số của External outputs trong loại điều khiển as a linear output như sau (xem 7.111):

- Comm.port tham số này chỉ được đọc trong menu External outputs, nó là số cổng Modbus mà ngõ ra bên ngoài Modbus được cấu hình; mô tả về cấu hình cổng Modbus và chỉ dẫn của các đầu nối cổng Modbus nằm trong Chương 7.16. MODBUS,
- Device tham số này chỉ được đọc trong menu External outputs, nó hiển thị địa chỉ và tên của thiết bị SLAVE được cấu hình trong menu Modbus (Chương 7.16.3. Modbus chế độ MASTER),
- Output channel tham số này chỉ được đọc trong menu External outputs, nó hiển thị số kênh đầu ra, loại thanh ghi và định dạng dữ liệu được định cấu hình trong menu Modbus (mỗi thiết bị SLAVE được xác định trong một địa chỉ cụ thể, có danh sách đầu ra của nó được đánh số riêng),
- Source tham số này chứa danh sách các kênh logic trong đó kênh logic được chọn sẽ là nguồn dữ liệu cho đầu ra bên ngoài. Dữ liệu từ nguồn này được tính toán theo các tham số trong khối Input levels và khối Output levels,
- Khối tham số Input levels dữ liệu được nhập ở đây có cùng đơn vị với một kênh logic đã chọn (nguồn). Đối với khối này, các tham số là:
  - Lower level đặt giá trị giới hạn thấp hơn mà tín hiệu đầu vào nguồn sẽ bằng giá trị này,
  - Upper level đặt giá trị giới hạn cao hơn mà tín hiệu đầu vào nguồn sẽ bằng giá trị này,
- Khối tham số **Output levels**-khối này có các thông số sau:
  - Lower level đặt giá trị tín hiệu đầu ra giới hạn thấp hơn mà tín hiệu đầu ra sẽ bằng giá trị này,
  - Upper level đặt giá trị tín hiệu đầu ra giới hạn trên mà tín hiệu đầu ra sẽ bằng giá trị này,
  - Alarm level đặt một giá trị đầu ra phải xuất hiện khi trạng thái cảnh báo xuất hiện. Nó xảy ra khi kênh logic là nguồn cho đầu ra bên ngoài trả về giá trị Err, Hi và Lo.

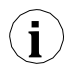

Người dùng nên nhớ rằng mối quan hệ giữa mức đầu vào và đầu ra được mô tả bằng phương trình truyền tuyến tính và nó bị giới hạn bởi phạm vi, (xem **7.113**).

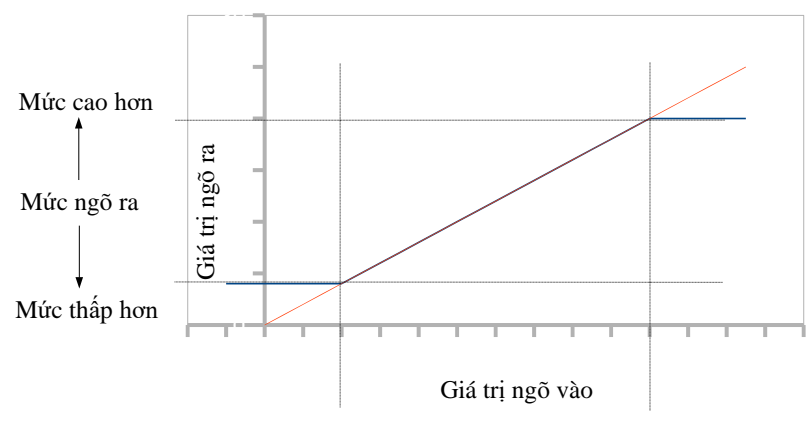

Mức thấp hơn ← Mức ngõ vào → Mức cao hơn

Hình 7.113. Mối quan hệ giữa đầu vào và đầu ra cho External output

Chú ý! Nếu đầu ra bên ngoài đang hoạt động (xem thông số Output active=yes trong Chương 7.16.3.2. Modbus MASTER - Device channels parameter block) đối với thông số Source không xác định (ví dụ: kênh logic trong Mode=disabled) hoặc đối với khối thông số Input và Output levels không xác định (mọi tham số đều có giá trị 0) MultiCon CMC-99/141 gửi giá trị '0' đến thiết bị Slave.

# 7.12.4. Ví dụ về cấu hình đầu ra bên ngoài

Trong khi cấu hình **External output** người dùng nên kết thúc giao tiếp giữa MultiCon và thiết bị SLAVE.

# 7.12.4.1. Ứng dụng đầu ra bên ngoài cho Modbus trong chế độ MASTER

# Xem thêm: Chương 7.16.3. Modbus - chế độ MASTER .

#### Task:

i

i

Nhiệm vụ là gửi dữ liệu nằm trong kênh logic 1 đến thiết bị SLAVE (địa chỉ 5) không có quy mô và hạn chế.

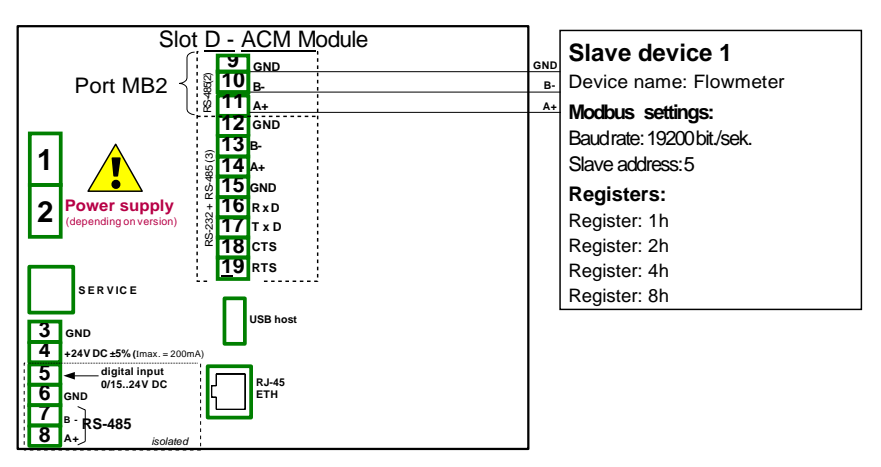

Hình 7.114. Sơ đồ kết nối cho Modbus MB2

#### Solution:

Đầu tiên, chúng ta cần định cấu hình cài đặt trong menu Modbus như nó được hiển thị trong **7.16.4.2.** Cấu hình cho Modbus Input trong chế dộ MASTER

Tiếp theo, cấu hình các kênh logic được sử dụng để đặt giá trị, các kênh này sẽ được gửi bởi RS-485 đến đầu ra. Để làm điều này:

- Chạm vào màn hình và nhấn nút Menu,
- Nhấn nút **Device configuration**,
- Vào menu Logical channels,
- Sử dụng các mũi tên trong thanh điều hướng trên cùng, chọn bất kỳ Logical channel nào chẳng hạn 1,
- Trong thông số Name ghi Set point value,
- Thông số Mode được đặt là Set point value,
- Trong thông số Set point ghi 50,
- Cho khối tham số **Displaying**:
  - Thông số Format được đặt là numeric,
  - Thông số Precision được đặt là 0,
  - Trong thông số Graph low ghi 0,
  - Trong thông số Graph high ghi 65535.

Hai kênh logic tiếp theo được thiết lập tương tự:

- Logical channel 2:
  - Trong thông số Name ghi Valve position,
  - Trong thông số **Set point** ghi **1**,
- Logical channel 3:
  - Trong thông số Name ghi Alarm state,
  - Trong thông số Set point ghi 0,
- Tất cả các thông số khác phải ở cài đặt mặc định.

Xác định đầu ra bên ngoài. Để làm điều này:

- Chạm vào màn hình và nhấn nút Menu,
- Nhấn nút Device configuration,
- Vào menu External outputs,

- Sử dụng các mũi tên trong thanh điều hướng trên cùng, chọn Ext.out.:1, (nó là một đầu ra tuyến tính),
- Có ba tham số không đổi là cấu hình menu Modbus nhất quán:
  - Comm.port: MB2 (MASTER),
  - **Device**: Addr.5:"Flowmeter",
  - Output channel: Out.1:HR 2h/+1, b.0-31,
- Cho các thông số tiếp theo:
  - Tham số Source được đặt làm kênh logic có tên là Set point value,
  - Cho khối tham số **Input levels**:
    - Trong thông số **Lower level** ghi **0**,
    - Trong thông số **Upper level** ghi **65535**,
  - Cho khối tham số **Output levels**:
    - Trong thông số **Lower level** ghi **0**,
    - Trong thông số Upper level ghi 65535,
    - Trong thông số **Alarm level** ghi **0**,
- Sử dụng các mũi tên trong thanh điều hướng trên cùng, chọn Ext.out.:2, (nó là một đầu ra role),
- Có ba tham số không đổi phù hợp với cấu hình menu Modbus:
  - **Comm.port**: MB2 (MASTER),
  - **Device**: Addr.5:"Flowmeter",
  - Output channel: Out.2:HR 4h, b.0,
- Cho các thông số tiếp theo:

•

- Mode được đặt là above level; bởi vì chúng tôi muốn van bật khi giá trị lớn hơn '0',
- Source tham số được đặt làm kênh logic có tên là Valve position,
- Thông số Alarm state được đặt là immed. OFF, có nghĩa là khi kênh logic 2 sẽ trả về trạng thái Err, Hi hoặc Lo, đầu ra sẽ ở trạng thái thấp (van tắt),
- Cho khối tham số **Levels**:
  - Thông số Level được đặt là value,
  - Trong thông số Level ghi 0,
  - Trong thông số **Hysteresis** ghi **0**,
  - Cho khối tham số **Timing**:
    - Trong thông số ON delay ghi 0 sec.,
    - Trong thông số OFF delay ghi 10 sec.,
    - Trong thông số Min.ON time ghi 10 sec.,
    - Trong thông số Min.OFF time ghi 10 sec.; đây sẽ là một biện pháp bảo vệ khỏi việc bật và tắt van nhanh chóng,
- Sử dụng các mũi tên trong thanh điều hướng trên cùng, chọn Ext.out.:3, (nó là một đầu ra role),
- Có ba tham số không đổi phù hợp với cấu hình menu **Modbus**:
  - Comm.port: MB2 (MASTER),
  - Device: Addr.5:"Flowmeter",
  - Output channel: Out.3:HR 8h, b.0,
  - Cho các thông số tiếp theo:
    - Thông số Mode được đặt là above level,
    - Thông số Source được đặt làm kênh logic có tên là Alarm state,
    - Thông số Alarm state được đặt là immed. ON,
    - Cho khối tham số Levels:
      - Level mode được đặt là value,

- Trong thông số Level ghi 0,
- Trong thông số Hysteresis ghi 0,
- Tất cả các thông số khác phải ở cài đặt mặc định.

Trong bước tiếp theo, bạn cần xác định một nhóm các kênh logic được cấu hình để hiển thị chúng trong một cửa sổ trên màn hình thiết bị. Để làm điều này:

- Chạm vào màn hình và nhấn nút **Menu**,
- Nhấn nút Device configuration,
- Vào menu Groups,
- Trong thông số **Name** ghi **Flowmeter**,
- Cho khối tham số Channels:
  - Tham số Slot 1 được đặt làm logical channel 1 được đặt tên Set point value,
  - Tham số Slot 2 được đặt làm logical channel 2 được đặt tên Valve position,
  - Tham số Slot 3 được đặt làm logical channel 3 được đặt tên Alarm state,
  - Tất cả các thông số khác Slot 4÷6 được đặt là bị vô hiệu hóa, vì chúng tôi chỉ muốn hiển thị ba kênh logic trên màn hình,
- Tất cả các thông số khác phải ở cài đặt mặc định.

Bước cuối cùng là xác định **Initial view** hiển thị trên màn hình LCD khi thiết bị khởi động. Dạng **Initial view** phải hiển thị Nhóm 1 đã xác định trong chế độ Giá trị. Để làm điều này:

- Vào menu General settings,
- Cho khối tham số Initial view:
  - Tham số Display mode được đặt là values,
  - Tham số Displayed group được đặt là Group 1: "Flowmeter".

Cuối cùng, thoát khỏi menu bằng cách nhấn nút Save changes. Kết quả của những thay đổi sẽ hiển thị sau khi gọi đến phép đo đầu tiên.

# 7.13. PROFILES/TIMERS

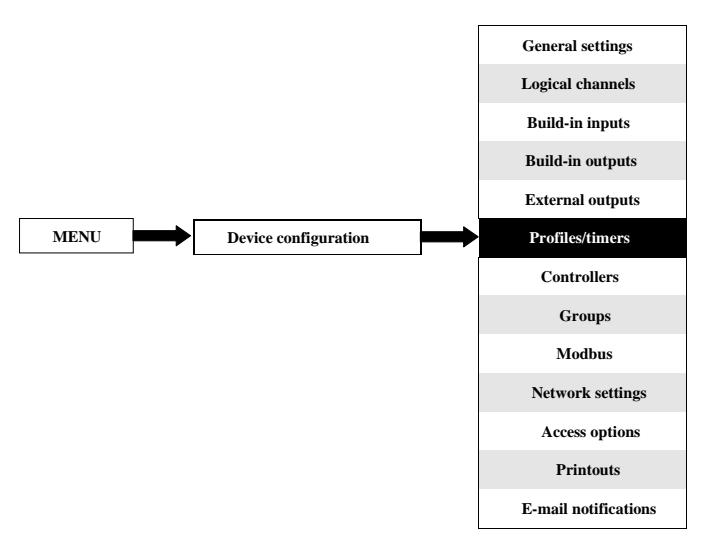

Menu **Profiles/timers** cho phép người dùng xác định bất kỳ **profile/timer** nào có thể được sử dụng để kiểm soát bất kỳ quy trình nào.

# 7.13.1. Profiles/timers - General settings

Trong thiết bị có sẵn 8 independent settings of Profiles/timers. Một Profile/timer có thể được sử dụng bởi bất kỳ Logical channel được chuyển sang chế độ Profile/timer - hình 7.96 (xem thêm Chương 7.9.8. Logical Channels – chế độ Profile/timer ).

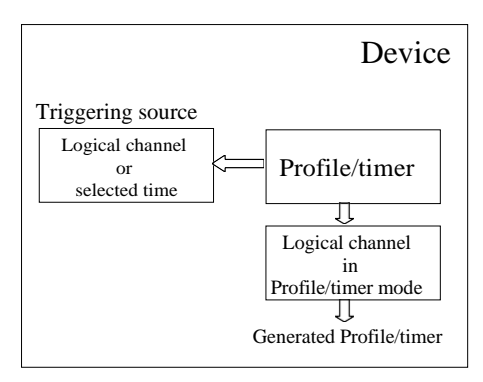

Hình. 7.115. Sơ đồ khối của cấu hình thiết bị để tạo Profiles/timers

Cửa sổ với các thông số cơ bản của **Profile/timer** hiển thị trong **7.116**.

| Profile/timer:     |                       |        | 1 |   |   |
|--------------------|-----------------------|--------|---|---|---|
| Name:              | Profile               | e 1    |   |   |   |
| Triggering mode:   | : level (gate)        |        |   |   |   |
| Triggering source: | Log.ch. 2:"Channel 2" |        |   |   |   |
| Idle value: 1      |                       |        |   |   |   |
|                    | Sectio                | n list |   |   | ▼ |
|                    |                       |        |   | 4 |   |

Hình 7.116. Chế độ xem cửa sổ cấu hình Profiles/timers

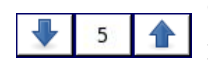

Các mũi tên được đặt ở góc trên bên phải của màn hình cho phép bạn chuyển đổi giữa **Profile/timer**. Nút ở giữa cho phép bạn chọn trực tiếp một **Profile/timer** cụ thể từ danh sách.

Các thông số chung cho Profile/timer:

- Name đặt tên cho Profile/timer,
- Triggering mode bằng cách sử dụng thông số này, người dùng chọn một cách để tạo Profile/timer, có năm chế độ kích hoạt:
  - Disabled,
  - Level (gate) điều này có nghĩa là Profile do người dùng định cấu hình sẽ được tạo khi tín hiệu nguồn có giá trị> 0, nếu không (nếu giá trị nguồn ≤ 0) thì Hồ sơ đã xác định sẽ không được tạo. Để biết thêm chi tiết xem Chương
    - 7.13.2. Profiles/timers Triggering mode: level (gate), edge (once), edge (retrig.),
  - Edge (once) điều này có nghĩa là cấu hình được định cấu hình bởi người dùng Profile sẽ được kích hoạt bởi tín hiệu cạnh tăng (từ giá trị ≤ 0 đến giá trị> 0) đến từ tín hiệu nguồn. Sau khi cạnh lên, Profile sẽ được tạo toàn bộ (một lần), bất kể nguồn tín hiệu có thay đổi gì nữa hay không. Để biết thêm chi tiết xem Chương 7.13.2. Profiles/timers -Triggering mode: level (gate), edge (once), edge (retrig.),
  - Edge (retrig.) điều này có nghĩa là cấu hình được cấu hình bởi Profile người dùng sẽ được kích hoạt bởi tín hiệu cạnh tăng (từ giá trị ≤ 0 đến giá trị> 0) đến từ tín hiệu nguồn. Tuy nhiên, trong chế độ này, không giống như chế độ edge (once) một Profile xác định sẽ được tạo ngay từ đầu mỗi khi tín hiệu nguồn Kích hoạt sẽ tạo ra một cạnh, cho dù Cấu hình đó đã được hoàn thành hay chưa. Để biết thêm chi tiết xem Chương 7.13.2. Profiles/timers Triggering mode: level (gate), edge (once), edge (retrig.),
  - On time trong chế độ này, Profile/timer được tạo trong thời gian đã chọn (sử dụng tham số Triggering times). Để biết thêm chi tiết xem Chương
    - 7.13.3. Profiles/timers Triggering mode: on time,
- Pause mode cách để tạm dừng một Profile/timer,
  - **Disabled** Profile/timer không thể bị tạm dừng,
    - High level Profile/timer sẽ bị tạm dừng khi giá trị của kênh trong thông số Pause • **source** lớn hơn 0 (> 0) và sẽ được tiếp tục khi giá trị này thấp hơn hoặc bằng  $0 (\leq 0)$ . Nếu môt Profile/timer bi tam dừng và môt trình kích hoat mới được phát hiện, Profile/timer sẽ vẫn ở trạng thái tạm dừng. Ngoài ra, khi ở trong tham số Section list, Shape của Section num.1 được đặt là const.value, sau đó Profile/timer sẽ tự đặt Final value của phần này và khi trong tham số Section list, Shape của Section num. 1 được đặt là Profile/timer slope. sau đó sẽ đăt å Idle value. tư

Hướng dẫn sử dụng bộ điều khiển/thu thập dữ liệu MultiCon CMC-99/141

- Low level Profile/timer sẽ bị tạm dừng khi giá trị của kênh trong thông số Pause source thấp hơn hoặc bằng 0 (≤0) và sẽ được tiếp tục khi giá trị này lớn hơn 0 (> 0). Nếu Profile/timer bị tạm dừng và một trình kích hoạt mới được phát hiện, thì Profile/timer sẽ vẫn ở trạng thái tạm dừng. Ngoài ra, khi ở trong tham số Section list, Shape của Section num. 1 được đặt là const.value, sau đó Profile/timer sẽ tự thiết lập Final value của phần này và khi trong tham số Section list, Shape của slope, sau đó Profile/timer sẽ tự đặt ở Idle value.
- Rising edge Profile/timer sẽ bị tạm dừng khi thiết bị phát hiện sự thay đổi giá trị của kênh từ thấp hơn hoặc bằng 0 (≤0) thành lớn hơn 0 (>0) trong thông số Pause source và sẽ được tiếp tục khi thiết bị phát hiện một thay đổi khác tương tự như vậy trong kênh này. Nếu Profile/timer bị tạm dừng và trình kích hoạt mới được phát hiện, Profile/timer sẽ phản ứng với trình kích hoạt này như thể nó không bị tạm dừng.
- Falling edge Profile/timer sẽ bị tạm dừng khi thiết bị phát hiện sự thay đổi giá trị của kênh từ lớn hơn 0 (> 0) thành thấp hơn hoặc bằng 0 (≤0) trong thông số Pause source và sẽ được tiếp tục khi thiết bị phát hiện một thay đổi khác tương tự như vậy trong kênh này. Nếu Profile/timer bị tạm dừng và một trình kích hoạt mới được phát hiện, Profile/timer sẽ phản ứng với trình kích hoat này như thể nó không bị tạm dừng.
- Pause source tham số này không hiển thị khi tham số Pause mode được đặt là disabled. Nó chứa danh sách các kênh logic, trong đó kênh được chọn sẽ là nguồn tạm dừng cho Profile/timer,
- Idle value giá trị trước và sau khi tạo Profile,
- Section list menu con nơi người dùng có thể xác định Profile/timer bao gồm tối đa 100 phần. Để biết thêm chi tiết xem bên dưới trong Chương này.
- Looping mỗi Profile có khả năng lặp lại tín hiệu đã tạo của nó. Tham số này có các tùy chọn sau:
  - Disabled Profile chỉ được tạo một lần,
  - Counted cho phép tạo Profile số lần được chỉ định được xác định trong tham số Loop count,
  - From logical channel tùy chọn này cho phép người dùng chạy một Profile với số lần xác định được đặt trong kênh logic đã chọn được xác định bởi tham số Looping source,
  - Infinite tùy chọn này cho phép người dùng lặp lại vô hạn Profile đã tạo,
- Loop count thông số này chỉ hiển thị khi thông số Looping được đặt trên counted. Nó cho phép người dùng nhập số lần lặp lại Profile đã tạo,
- Looping source tham số này chỉ hiển thị khi tham số Looping được thiết lập từ from logical channel. Nó cho phép người dùng chọn kênh logic từ danh sách, mà giá trị của nó sẽ được so sánh với số chu kỳ Profile. Nếu giá trị chu kỳ bằng hoặc lớn hơn giá trị trong kênh logic, sự lặp lại tiếp theo của Profile sẽ không bắt đầu,
- Return to position tham số này chỉ ẩn khi tham số Looping được đặt là disabled. Nó cho phép người dùng chọn một phần từ danh sách, từ đó mọi Profile được tạo tiếp theo sẽ bắt đầu. Trong trường hợp khi Section list trống, tham số này cũng trống,

# Menu phụ danh sách phần

Nó cho phép người dùng cấu hình **Profile/timer** bao gồm tối đa 100 phần và cho mỗi phần, người dùng có thể thiết lập: **Duration, Unit, Shape và Final value**.

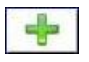

Nút này cho phép thêm một phần mới vào danh sách.

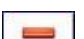

Nút này cho phép xóa một phần khỏi danh sách.

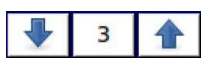

Các mũi tên được đặt ở góc trên bên phải của màn hình cho phép chuyển đổi giữa các phần. Nút ở giữa cho phép lựa chọn trực tiếp một phần cụ thể.

Tham số Section list bao gồm:

- Duration xác định thời lượng của phần, nó phụ thuộc vào tham số Unit,
- Unit người dùng có thể chọn các tùy chọn có sẵn: second, minute, hour trong đó đặt đơn vị thời lượng,
- Shape cho phép chọn hình dạng của phần đã xác định (const.value, slope),
- Final value cho phép đặt mức cho const.value, hoặc giá trị kết thúc cho slope cho Profile/timer đã chọn.

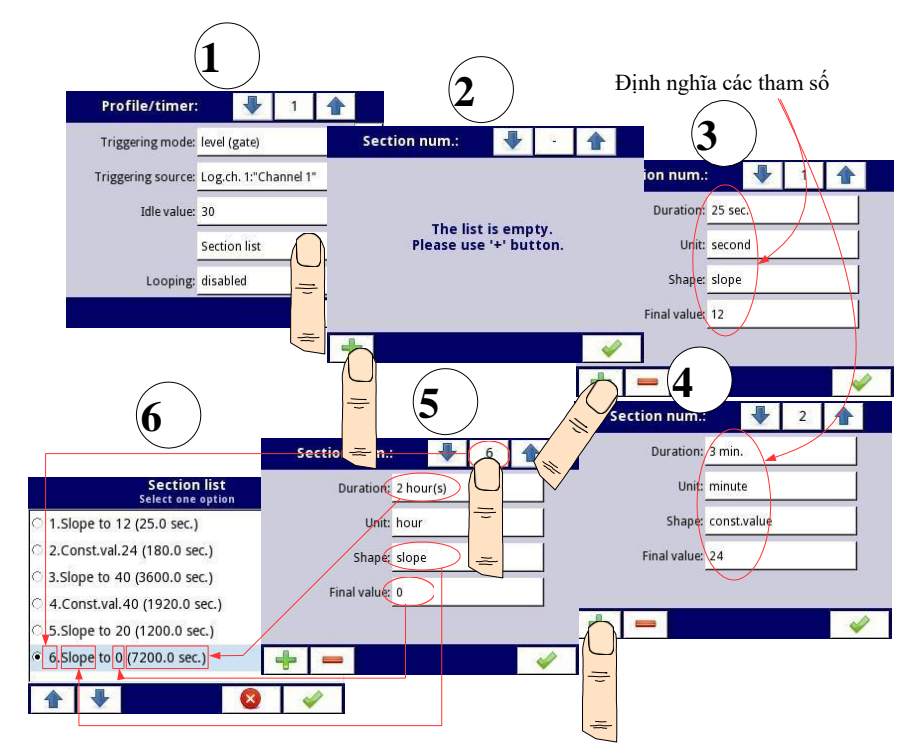

Hình 7.117. Mẫu cấu hình Profile/timer

# Nhận xét về tham số Looping

Nếu người dùng chọn: **counted** hoặc **infinite** của **Profile/timer**, thì người dùng có hai lựa chọn thay thế:

- Nếu phần mà từ đó bắt đầu lặp lại Profile/timer là ramp, thì trong toàn bộ thời lượng của phần này là tuyến tính tạo ra tín hiệu đầu ra từ final value của phần trước đến final value của phần này. Điều này được thể hiện trong
  - 7.118 (hồ sơ chạy đường đứt nét),
- Nếu phần mà từ đó lần lặp lại tiếp theo của **Profile/timer** bắt đầu là một giá trị không đổi, thì tín hiệu **Profile** nhanh chóng chuyển tiếp (0,1 giây) từ **final value** của phần trước đó thành một **constant value** trong phần này. Điều này được thể hiện trong **7.118** (dòng tinh hướng dẫn hồ sơ).

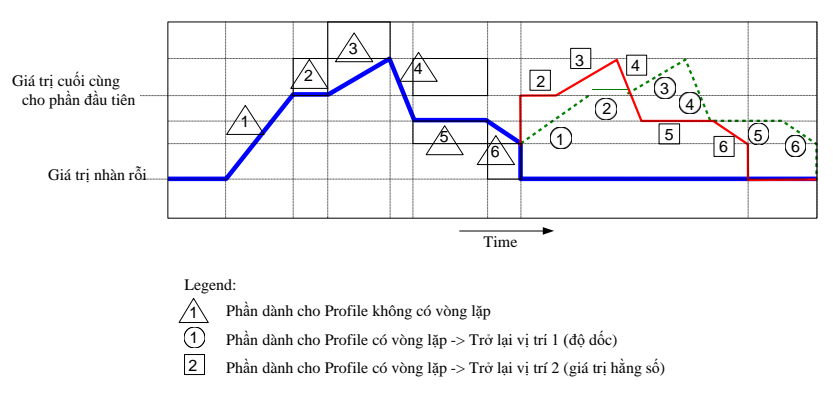

Hình 7.118. Mẫu Profile/timer với mô tả các thông số

# 7.13.2. Profiles/timers - Triggering mode: level (gate), edge (once), edge (retrig.)

Thông số Profiles/timers cho triggering mode: level (gate), edge (once), edge (retrig.) là:

- Name nó đặt tên cho Profile,
- Triggering mode chọn một cách để tạo Profile/timer, có năm chế độ kích hoạt:
  - Disabled,
  - Level (gate) điều này có nghĩa là Profile được người dùng cấu hình khi tín hiệu nguồn có giá trị > 0, nếu không (nếu giá trị nguồn ≤ 0) thì Profile đã xác định sẽ không được tạo. Xem 7.119 và ví dụ a) trong 7.120,
  - Edge (once) điều này có nghĩa là Profile do người dùng cấu hình sẽ được kích hoạt bởi cạnh tăng (từ giá trị ≤ 0 đến giá trị > 0) của tín hiệu nguồn. Sau khi cạnh lên, Profile sẽ được tạo toàn bộ (một lần), bất kể nguồn tín hiệu có thay đổi gì nữa, xem 7.119 và ví dụ b) trong 7.120,
  - Edge (re-triggering) điều này có nghĩa là Profile do người dùng cấu hình sẽ được kích hoạt bởi cạnh tăng (từ giá trị ≤ 0 đến giá trị > 0) của tín hiệu nguồn. Tuy nhiên, trong chế độ này, không giống như chế độ edge (once), Profile đã xác định sẽ được tạo từ đầu mỗi khi tín hiệu Triggering source tạo ra một cạnh, cho dù Profile đó đã được hoàn thành hay chưa. Xem

7.119 và ví dụ c) trong 7.120,

- Triggering source cho phép chọn một nguồn kích hoạt của Profile/timer từ danh sách kênh logic,
- Idle value giá trị xảy ra ở trang thái nhàn rỗi có nghĩa là trước và sau khi tạo Profile/timer,
- Section list menu con trong đó người dùng có thể xác định tối đa 100 phần được tạo bởi Profile/timer. Để biết thêm thông tin, hãy xem Chương 7.13.1. Profiles/timers - General settings,
- Looping mỗi Profile/timer có khả năng lặp lại tín hiệu đã tạo của nó, thông số này có các tùy chọn sau:
  - **Disabled** –**profile** không lặp lại,
  - Counted cho phép tạo profile một số lần xác định được xác định trong tham số Loop count,
  - From logical channel cho phép chạy profile một số lần bằng giá trị trong kênh logic đã chọn được xác định bởi tham số Looping source,
  - Infinite cho phép lặp lại vô hạn Profile đã tạo,
- Loop count tham số này chỉ hiển thị nếu tham số Looping được đặt là counted, xác định số lần lặp lại của Profile đã tạo,
- Looping source tham số này chỉ hiển thị nếu tham số Looping được đặt là from logical channel. Nó cho phép chọn một kênh logic từ danh sách, giá trị của nó sẽ được so sánh với số chu kỳ đã thực hiện của Profile,
- Return to position tham số này ẩn nếu tham số Looping được đặt là disabled, cho phép chọn một vị trí cố định mà từ đó mọi Profile được tạo tiếp theo phải bắt đầu.

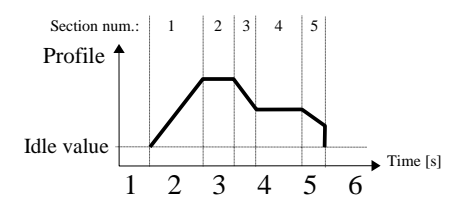

Hình 7.119. Mẫu của Profile/timer

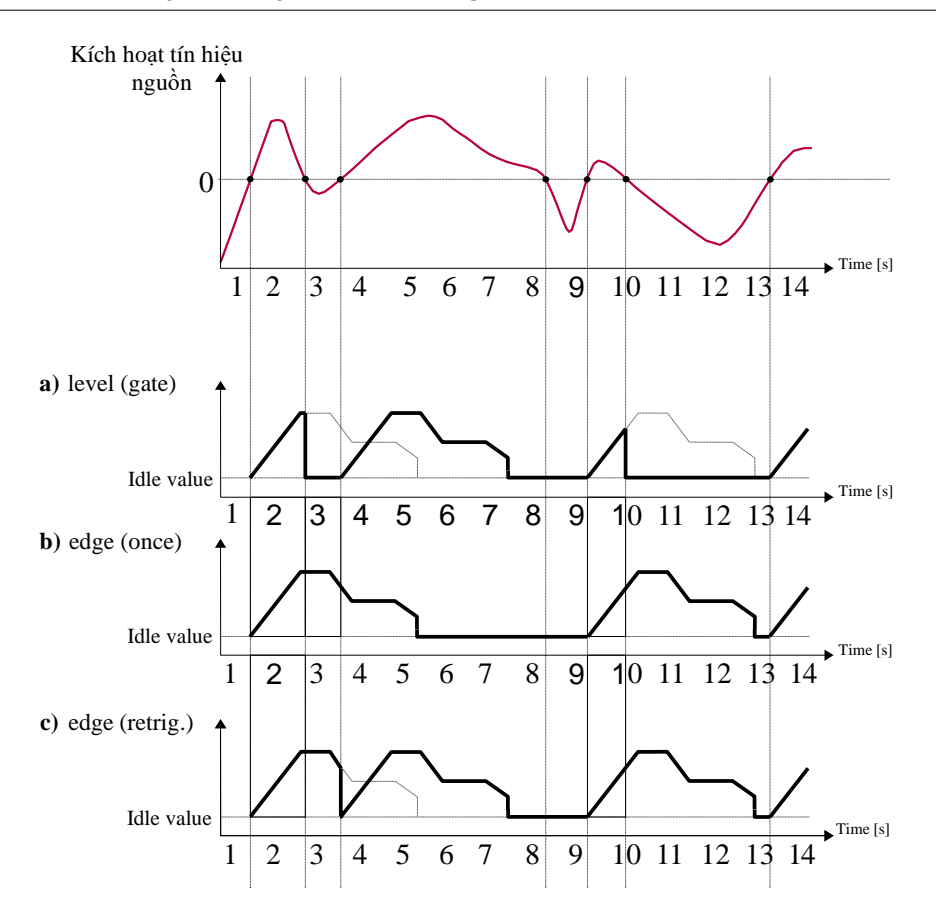

Hình 7.120. Các mẫu dạng sóng đầu ra **Profile** được xác định trong **7.119**, được kích hoạt bởi tín hiệu được chọn trong tham số **Triggering source** cho **Triggering mode**: **level (gate), edge (once),** edge (retrig.)

# 7.13.3. Profiles/timers - Triggering mode: on time

Các thông số của Profiles/timers cho triggering mode: on time là:

- Name đặt tên cho Profile/timer,
- Triggering mode=on time cho phép kích hoạt Profile tại một thời điểm cần thiết được xác định trong thông số Triggering times,
- Triggering times menu con với các tham số xác định thời gian kích hoạt Profile. Các thông số này là:
  - Months,
  - Days,
  - Week days,
  - Hours,
  - Minutes,
  - Seconds,

- Idle value giá trị xảy ra ở trạng thái nhàn rỗi, có nghĩa là trước và sau khi tạo Profile/timer,
- Section list menu con trong đó người dùng có thể xác định tối đa 100 phần được tạo bởi Profile/timer. Để biết thêm thông tin, hãy xem Chương 7.13.1. Profiles/timers - General settings,
- Looping mỗi Profile/timer có khả năng lặp lại tín hiệu đã tạo của nó, thông số này có các tùy chọn sau:
  - Disabled –profile không lặp lại,
  - Counted cho phép tạo profile một số lần xác định được xác định trong tham số Loop count,
  - From logical channel cho phép chạy profile một số lần bằng giá trị trong kênh logic đã chọn được xác định bởi tham số Looping source,
  - Infinite cho phép lặp lại vô hạn Profile đã tạo,
- Loop count tham số này chỉ hiển thị nếu tham số Looping được đặt là counted, xác định số lần lặp lại của Profile đã tạo,
- Looping source tham số này chỉ hiển thị nếu tham số Looping được đặt là from logical channel. Nó cho phép chọn một kênh logic từ danh sách, giá trị của nó sẽ được so sánh với số chu kỳ đã thực hiện của Profile,
- Return to position tham số này ẩn nếu tham số Looping được đặt là disabled, cho phép chọn một vị trí cố định mà từ đó mọi Profile được tạo tiếp theo phải bắt đầu.

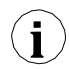

Các tham số trong menu con **Triggering times** cho phép xác định thời điểm tạo **Profile** với độ chính xác là giây. Trong mọi tham số, người dùng có thể chọn bất kỳ số lượng tùy chọn nào. Nếu không có tùy chọn nào được chọn trong bất kỳ tham số nào, sau khi chấp nhận, mô tả "**Press to select**" xuất hiện bên cạnh tham số. Ngoài ra, trong trường hợp đó, **Profile** sẽ không được tạo.

Trong 7.121 và 7.122, chúng ta có thể thấy các ví dụ về **Profile/timer**: cấu hình thời gian kích hoạt và dạng sóng đầu ra. Hoạt động của **Profile** ở chế độ **'on time'** tương tự như chế độ **edge (once)** - xem **Chương 7.13.2. Profiles/timers - Triggering mode: level (gate), edge (once), edge (retrig.)** vì sau khi cạnh lên của nguồn kích hoạt, **Profile** sẽ được tạo toàn bộ, bất kể nguồn tín hiệu có thay đổi gì thêm vào thời điểm đó tạo **Profile**.

| Trigg      | gering times |          |                                 |
|------------|--------------|----------|---------------------------------|
| Months:    | June         |          |                                 |
| Days:      | 04           |          |                                 |
| Week days: | Thursday     |          |                                 |
| Hours:     | 14           |          |                                 |
| Minutes:   | 42           |          | Respectively: 0<br>sec, 20 sec, |
| Seconds:   | 00,20,30,50  | <b>•</b> | 30 sec, 50 sec                  |
|            |              | -        |                                 |

Hình 7.121. Các mẫu cài đặt thời gian cho Profile/timer

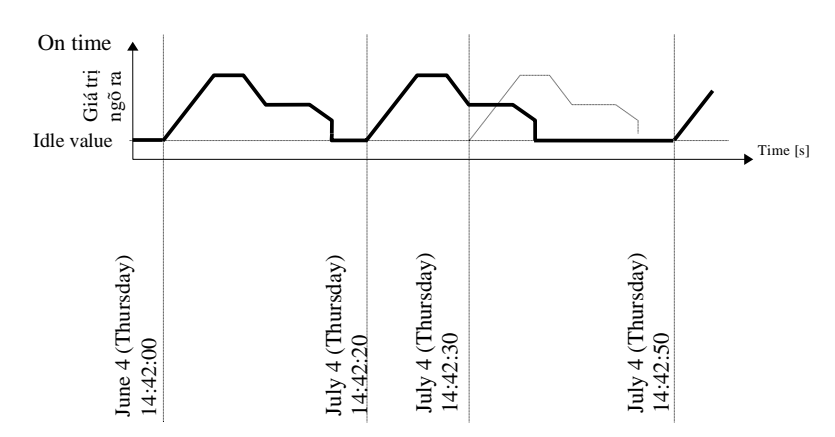

Hình 7.122. Dạng sóng cho chế độ kích hoạt 'on time' và các thông số thời gian phù hợp với 7.121

# 7.13.4. <u>Ví dụ về cấu hình Profile/timer</u> 7.13.4.1. Ứng dung của Profiles/timers

Xem thêm: Chương 7.13.2. Profiles/timers - Triggering mode: level (gate), edge (once), edge (retrig.).

Task:

Nhiệm vụ là tạo một **Profile/timer** ở kênh logic 1 ở chế độ cạnh **edge (once),** có nguồn là kênh logic 2 được kết nối với đầu vào hiện tại của mô-đun EFUN4. **Profile** bao gồm bốn phân đoạn:

- 1. ramp từ 0 đến 10 trong vòng 5 giây,
- 2. const.value 8 trong vòng 2 giây,
- 3. ramp từ 8 đến 4 trong vòng 3 giây,
- 4. const.value 4 trong vòng 1 giây,

Looping is disabled and the idle value is 0.

#### Solution:

Trước tiên, hãy cấu hình thiết bị như được mô tả bên dưới, sau đó kết nối mô-đun với hệ thống đo lường. Ví dụ về kết nối này được thể hiện trong hình 7.73 (xem thêm Phụ lục 8.9. EFUN4, EFUN6 – UNISOLATED UNIVERSAL INPUTS MODULES).

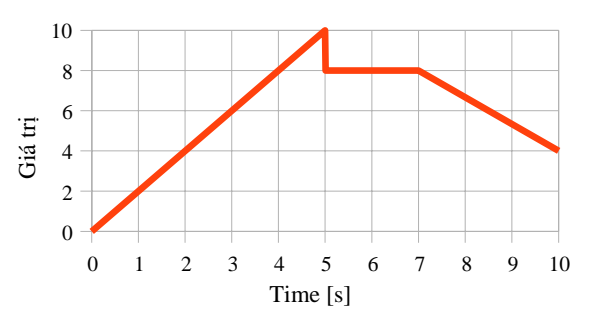

Hình 7.123. Một ví dụ về dạng sóng

Trong bước đầu tiên, bạn cần cấu hình Profile/timer. Để làm điều này:

- Chạm vào màn hình và nhấn nút Menu,
- Nhấn nút **Device configuration**,
- Vào menu Profiles/timers,
- Sử dụng các mũi tên trong thanh điều hướng trên cùng, chọn bất kỳ Profile/timer nào chẳng hạn như 1,
- Trong tham số Name ghi Profile 1,
- Tham số Triggering mode được đặt là edge (once),
- Tham số Triggering source được đặt là Logical channel 2,
- Trong tham số Idle value ghi 0, bởi vì chúng tôi muốn Profile có giá trị 0 trên đầu ra ngay từ đầu,
  - Nhập menu con **Section list** để xác định các phần:
    - Nhấn dấu cộng màu xanh lá cây ở dưới cùng bên trái của màn hình để định cấu hình Section num.1:
      - Trong tham số **Duration** ghi **5** sec.,
      - Tham số Unit được đặt là second,
      - Tham số **Shape** được đặt là **ramp**,
      - Trong tham số **Final value** ghi **10**,
    - Nhấn dấu cộng màu xanh lá cây ở dưới cùng bên trái của màn hình để định cấu hình Section num.2:
      - Trong tham số **Duration** ghi **2** sec.,
      - Tham số **Unit** được đặt là **second**,
      - Tham số Shape được đặt là conts.value,
      - Trong tham số **Final value** ghi **8**,
    - Nhấn dấu cộng màu xanh lá cây ở dưới cùng bên trái của màn hình để định cấu hình Section num.3:
      - Trong tham số Duration ghi 3 sec.,
      - Tham số **Unit** được đặt là **second**,
      - Tham số Shape được đặt là ramp,
      - Trong tham số **Final** value ghi **4**,
    - Nhấn dấu cộng màu xanh lá cây ở dưới cùng bên trái của màn hình để định cấu hình Section num.4:
      - Trong tham số Duration ghi 1 sec.,
      - Tham số **Unit** được đặt là **second**,
      - Tham số **Shape** được đặt là **const.value**,
      - Trong tham số **Final value** ghi **4**,
- Tham số Looping được đặt là disabled, bởi vì muốn Profiles chỉ được thực thi một lần sau khi kích hoạt từ kênh logic 2,

- Cuối cùng, hãy rời khỏi menu Profiles/timers.

Trong bước tiếp theo, bạn cần xác định Logical channel:

- Chạm vào màn hình và nhấn nút **Menu**,
- Nhấn nút Device configuration,
- Vào menu Logical channels,
- Sử dụng các mũi tên trong thanh điều hướng trên cùng, chọn bất kỳ Logical channel nào chẳng hạn như 1,
- Trong tham số Name ghi Profile,
- Tham số Mode được đặt là P/T1:"Profile 1",
- Cho khối tham số **Displaying**:
  - Tham số Format được đặt là numeric,
  - Tham số **Precision** được đặt là **0.0**,
  - Trong tham số Graph low ghi 0,
  - Trong tham số Graph high ghi 10.

Cách cấu hình kênh logic (**Triggering source**) trong chế độ **Hardware input** cho **current input** được hiển thị trong **7.9.11.1. Úng dụng của Logical channel trong Hardware input mode cho EFUN4 module** (đây là cách để cấu hình kênh logic 2).

Phương pháp khác được mô tả trong Chương 7.9.11.9. Ứng dụng của Logical channel trong chế độ Profile/timer.

# 7.13.4.2. Úng dụng của Profiles/timers triggered on time

#### Xem thêm: Churong 7.13.3. Profiles/timers - Triggering mode: on time.

#### Task:

Nhiệm vụ là tạo một **Profile/timer** trong kênh logic 3, kênh này sẽ tạo ra profile của nó từ lúc bật máy cho đến khi tắt máy. Hồ sơ bao gồm hai phần:

1. const.value 1 within 0.2 second,

2. const.value 0 within 1.8 second,

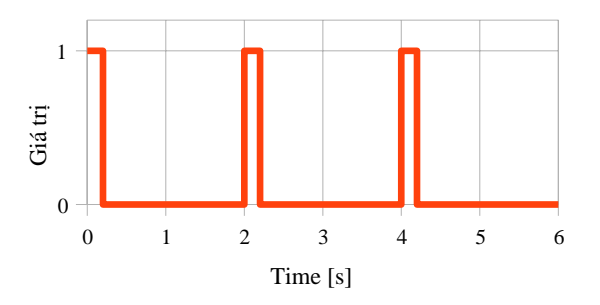

Hình 7.124. Một ví dụ về dạng sóng

#### Solution:

Để hoàn thành nhiệm vụ, cần có một kênh logic trong chế độ **Profile/timer**:

- Chạm vào màn hình và nhấn nút Menu,
- Nhấn nút **Device configuration**,
- Vào menu **Profiles/timers**,

- Sử dụng các mũi tên trong thanh điều hướng trên cùng, chọn bất kỳ Profile/timer nào chẳng hạn như 1,
- Trong tham số Name ghi Waveform generator,
- Tham số Triggering mode được đặt là on time,
- Vào menu con Triggering times,
  - Vào menu Months và nhấn biểu tượng 🛱
  - Vào menu **Days** và nhấn biểu tượng
  - Vào menu Week days và nhấn biểu tượng
  - Vào menu Hours và nhấn biểu tượng
  - Vào menu Minutes và nhấn biểu tượng
  - Vào menu Seconds và nhấn biểu tượng
- Vào menu con Section list,
  - Nhấn dấu cộng màu xanh lá cây ở dưới cùng bên trái của màn hình để định cấu hình Section num.1:
    - Trong tham số Duration ghi 0.2 sec.,
    - Tham số Unit được đặt là second,
    - Tham số Shape được đặt là const.value,
    - Trong tham số **Final value** ghi **1**,
  - Nhấn dấu cộng màu xanh lá cây ở dưới cùng bên trái của màn hình để định cấu hình Section num.2:
    - Trong tham số **Duration** ghi **1.8** sec.,
    - Tham số Unit được đặt là second,
    - Tham số **Shape** được đặt là **const.value**,
    - Trong tham số Final ghi 0,
- Tham số Looping được đặt là infinite,
- Tham số Return to position được đặt là 1.Const.val.1(0.2 sec.),
- Rời khỏi menu Profiles/timers và vào menu Logical channels,
- Sử dụng các mũi tên trong thanh điều hướng trên cùng, chọn Logical channel 3,
- Trong tham số Name ghi Waveform generator,
- Tham số Mode được đặt là Profile/timer,
- Tham số Source được đặt là P/T1:"Waveform generator",
- Cho khối tham số **Displaying**:
  - Trong tham số Graph low ghi -1,
  - Trong tham số **Graph high** ghi **2**.

- ở dưới cùng bên trái của màn hình,
- ở dưới cùng bên trái của màn hình,
- ở dưới cùng bên trái của màn hình,
- ở dưới cùng bên trái của màn hình,
- ở đưới cùng bên trái của màn hình, ở đưới cùng bên trái của màn hình.

# 7.14. CONTROLLERS

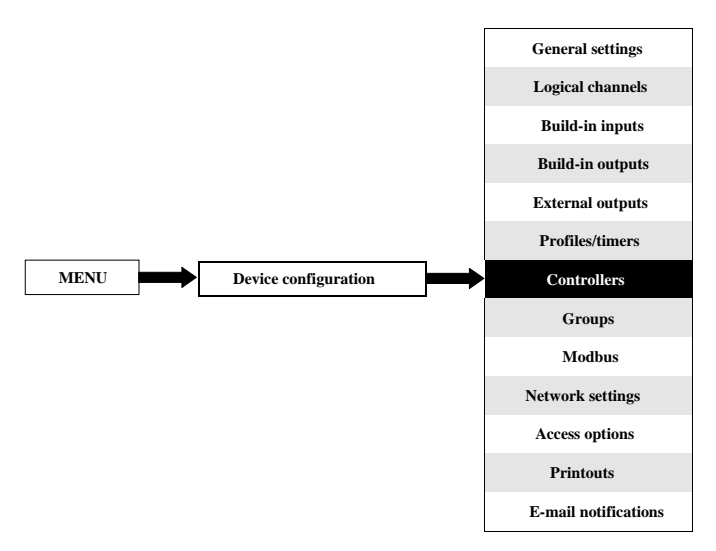

Hầu hết các quá trình điều khiển có thể được thực hiện bằng cách sử dụng chế độ BẬT - TẮT đơn giản, tuy nhiên, đôi khi cần sử dụng các phương pháp tiên tiến hơn để điều khiển cơ cấu chấp hành. MultiCon đã triển khai bộ điều khiển **tỷ lệ-tích phân-đạo hàm (bộ điều khiển PID**) là một cơ chế phản hồi vòng điều khiển chung (bộ điều khiển) bằng cách tính toán giá trị "lỗi" là sự khác biệt giữa biến quá trình đo được và điểm đặt mong muốn. Bộ điều khiển cố gắng giảm thiểu lỗi bằng cách điều chỉnh các đầu ra của điều khiển quá trình. Trong thiết bị có sẵn 8 cài đặt độc lập của bộ điều khiển loại PID.

# 7.14.1. Controllers - General settings

Trong hệ thống có sẵn 8 cài đặt độc lập của PID type Controllers available, có thể được sử dụng bởi bất kỳ Logical channel nào được chuyển sang chế độ Controller -xem Chương 7.9.7. Logical Channels - Controller mode.

Cửa sổ với các thông số cơ bản của Controller được hiển thị trong 7.125.

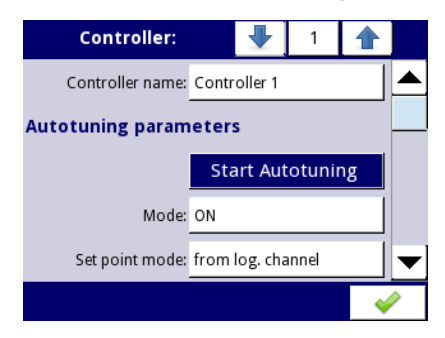

Hình 7.125. Cấu hình chính của hồ sơ Controller
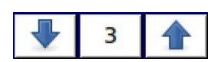

Các mũi tên được đặt ở góc trên bên phải của màn hình cho phép chuyển đổi giữa các bộ điều khiển để cấu hình cài đặt các thông số bộ điều khiển. Nút ở giữa cho phép lựa chọn trực tiếp một bộ điều khiển cụ thể từ danh sách.

Các thông số của Controllers bao gồm:

- Controller name đặt tên cho bộ điều khiển,
- Khối tham số Autotuning parameters khối này chứa các thông số sau:
  - Start autotuning nút gọi quy trình điều chỉnh tự động,
  - Mode nút bật / tắt chế độ dò tự động,
  - Set point mode tham số này đặt một nguồn cho giá trị điểm đặt, chỉ dành cho quá trình dò tìm tự động, có các tùy chọn:
    - Value xác định giá trị không đổi làm nguồn cho giá trị điểm đặt,
    - From log. Channel xác định kênh logic làm nguồn cho giá trị điểm đặt,
  - Set point value đặt giá trị điểm đặt, chỉ dành cho quá trình điểu chỉnh tự động,
  - Set point source xác định kênh logic sẽ là nguồn cho điểm đặt, chỉ cho quá trình điều chỉnh tự động,
  - Feedback source xác định kênh logic sẽ là nguồn phản hồi, chỉ dành cho quá trình điều chỉnh tự động,
  - Start mode tham số có ba tùy chọn:
    - Manual bắt đầu bằng nút,
    - From log. channel bắt đầu nếu đặt kênh logic được chỉ định,
    - Start-up bắt đầu nếu thiết bị đang trong quá trình khởi động,
  - Start source xảy ra khi Start mode: from log. channel, xác định kênh logic sẽ là nguồn bắt đầu dò tự động,
  - Start triggering xảy ra khi Start mode: from log. channel, xác định cạnh bắt đầu dò tự động, cạnh đầu tiên kích hoạt và cạnh thứ hai hủy kích hoạt tự động dò, có các tùy chọn:
    - **Rising edge** phản ứng với cạnh lên,
    - Falling edge phản ứng với cạnh xuống,
  - Timeout xác định thời lượng tự động dò tối đa tính bằng giờ (tối đa 24h),

## Khối tham số Controller parameters - khối này có các thông số sau:

- Mode xác định một trong ba chế độ khả dụng: PD, PI hoặc PID,
- P coefficient tham số này luôn hiển thị, cho phép đặt giá trị của hệ số tỷ lệ,
- I coefficient tham số này có sẵn cho Mode: PI và PID và cho phép đặt hệ số tích phân,
- D coefficient tham số này có sẵn cho Mode PD và PID và cho phép đặt hệ số đạo hàm,
- **Differentiated signal** tham số này có sẵn cho chế độ **PD** và **PID** và cho phép lựa chọn tùy chọn (xem **7.130** và **7.131**):
  - Feedback (measured) tùy chọn này nên được sử dụng khi giá trị của Feedback source là nguồn dữ liệu đến từ đối tượng được điều khiển được truyền trực tiếp (không tính toán lại lỗi ở đầu vào bộ điều khiển và không có điều khiến vùng chết) trên tín hiệu dẫn xuất, cho phép phản hồi nhanh hơn của thiết bị để thay đổi nhanh đối tượng được kiểm soát,
  - Error (deviation) Tùy chọn này nên được sử dụng, khi giá trị của Feedback source, là nguồn dữ liệu đến từ đối tượng được điều khiển, được gửi đến tín hiệu đạo hàm sau khi tính toán lỗi trước đó

trên đầu vào của bộ điều chỉnh và kiểm tra tình trạng hoạt động của bộ điều chỉnh do vượt quá phạm vi **Dead zone**,

D (Inertia) – một phần tử quán tính bổ sung, hiển thị cho Mode: PD và PID, thông số này áp dụng cho bộ phân biệt,

$$Iner = \frac{e^{-\frac{t}{T}}}{T}$$

where:

Iner – phản hồi của khối quán tính,

- t những khoảnh khác liên tiếp trong thời gian,
- $\mathbf{T}$  hệ số quán tính được xác định bởi các tham số:
  - **Disable** quán tính bị vô hiệu hóa,
  - Hard hệ số T=0,07,
  - **Medium** hệ số T=0,14,
  - **Soft** hệ số T=0,21,

Giải thích của các tham số được trình bày trong 7.126 và trong 7.127.

Dead zone - tham số này xác định sự khác biệt giữa Set point channel và giá trị Feedback channel, giá trị này sẽ được đưa vào tín hiệu tiếp theo điều khiển ngõ ra của bộ điều khiển.

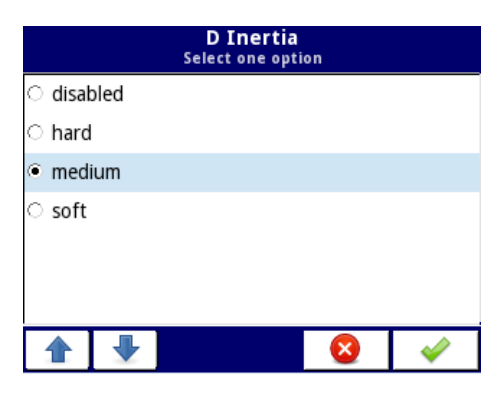

Hình 7.126. Cửa sổ chọn tham số D (Quán tính)

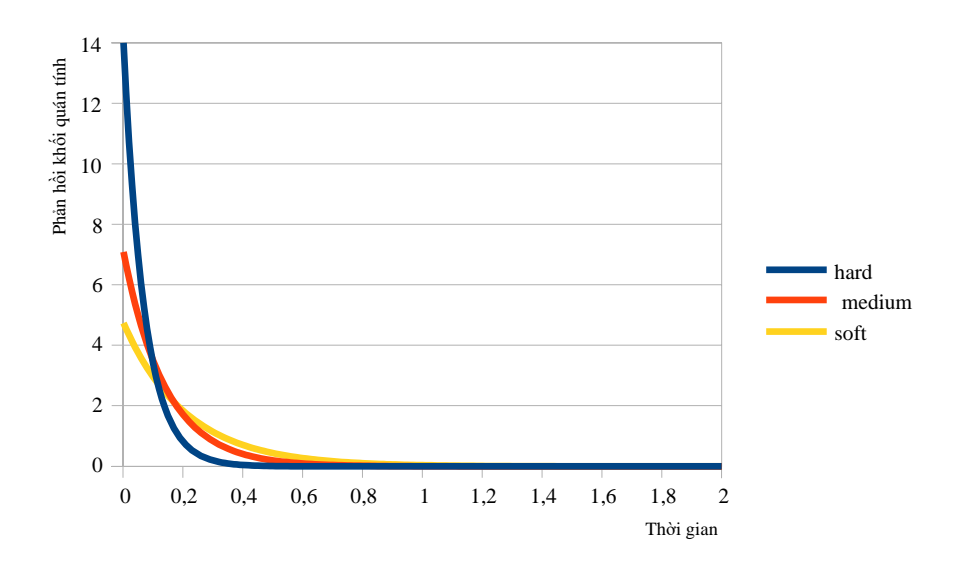

Hình 7.127. Phản ứng của khối quán tính tùy thuộc vào hệ số T

- Khối tham số **Controller running modes** khối này có các thông số sau:
  - Mode xác định khi nào bộ điều khiển sẽ bật:
    - **ON** luôn bật,
    - OFF- luôn tắt,
    - From log. channel được bật tùy thuộc vào kênh logic,
  - Source xác định kênh logic, đó sẽ là nguồn chạy, chỉ hiển thị cho Mode: from log. channel,
  - Triggering xác định sự kiện kích hoạt công việc của bộ điều khiển, có các tùy chọn sau:
    - High level kích hoạt bắt đầu xảy ra khi kênh kích hoạt ở mức cao,
    - Low level kích hoạt bắt đầu xảy ra khi kênh kích hoạt ở mức thấp,
    - **Rising edge** kích hoạt bắt đầu xảy ra khi kênh kích hoạt là cạnh tăng,
    - Falling edge kích hoạt bắt đầu xảy ra khi kênh kích hoạt là cạnh xuống,
  - Khối tham số Fuzzy Logic parameters khối này có các thông số sau:
    - Mode bật khối logic mờ bổ sung cho bộ điều khiển, các tùy chọn có sẵn là:
      - **ON** luôn bật,
      - **OFF** luôn tắt,
    - Slew rate xác định tỷ lệ quay vòng, (xem 7.128),
    - Unit xác định đơn vị, các tùy chọn có sẵn là:
      - sec. giây,
      - min. phút,
      - $\circ \qquad \textbf{hour}-gi\grave{\sigma},$

Hysteresis – xác định giá trị của độ trễ (xem 7.129),

•

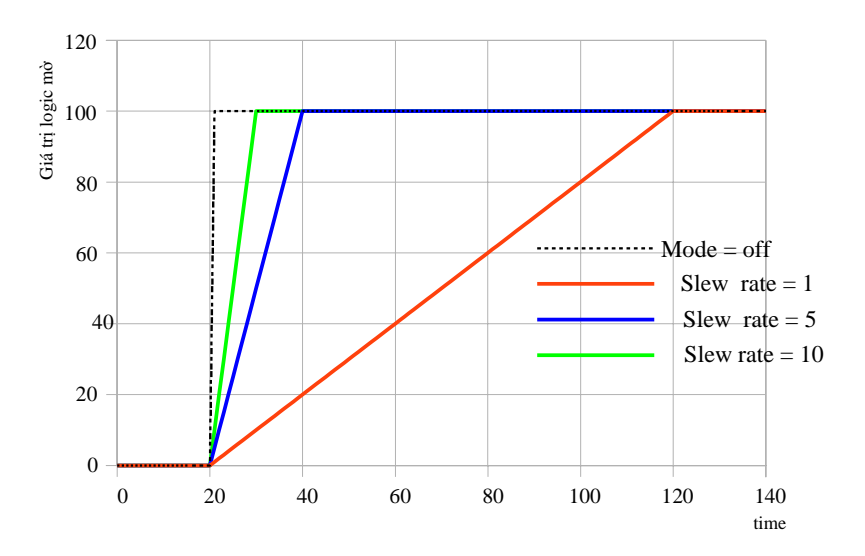

Hình 7.128. Thay đổi giá trị logic mờ theo tham số Slew rate

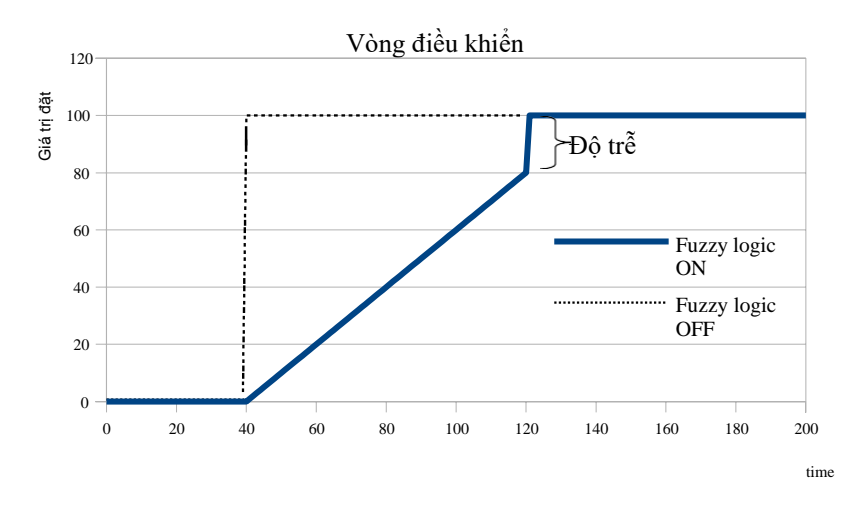

Hình 7.129. So sánh đáp ứng của bộ điều khiển khi thay đổi giá trị điểm đặt có và không sử dụng khối logic mờ

Khối tham số Controller output – khối này có các thông số sau:

- Offset giá trị bù của giá trị ngõ ra của bộ điều khiển,
- Low output limit xác định giới hạn thấp của giá trị tín hiệu đầu ra bộ điều khiển,
- High output limit xác định giới hạn cao của giá trị tín hiệu đầu ra bộ điều khiển,
- Khối tham số Initial conditions chứa các tùy chọn sau:
  - Init type chứa các tùy chọn sau:
    - Disabled trong khi khởi động bộ điều khiển, đầu ra của nó ở trạng thái 0,
    - Value cho phép thiết lập trạng thái đầu ra của bộ điều khiển trong khi khởi động tùy thuộc vào các tham số Low output limit và High output limit,
    - From log. channel cho phép thiết lập kênh logic được chỉ định làm trạng thái ngõ ra của bộ điều khiển tại thời điểm khởi động,
  - Init source xác định kênh logic, là nguồn đầu ra ban đầu,
  - Initial output tham số hiển thị cho Init type: Value; xác định trạng thái đầu ra của bộ điều khiển, trong đó 0% tương ứng với Low output limit và 100% tương ứng với High output limit,

 $(\mathbf{i})$ 

**Chú ý!** Sau khi bù trừ tín hiệu đầu ra, giá trị đầu ra được giới hạn trong phạm vi được đặt trong các thông số **Low output limit** và **High output limit** (xem **7.131**),

7.130 hiển thị sơ đồ khối của một quá trình điều khiển của một đối tượng với controller được thực hiện trong thiết bị. Đặt cài đặt của controller đã chọn được kết nối với logical channel hoạt động ở chế độ controller. Trong logical channel, chọn set point channel và feedback channel, nơi lưu trữ dữ liệu cần thiết để điều khiển đối tượng. Tương ứng, set point channel chứa giá trị đích của quá trình, trong khi feedback channel bao gồm giá trị của phản hồi đến từ đối tượng được điều khiển. MultiCon sử dụng dữ liệu được thu thập từ các kênh này và controller điều khiển đối tượng.

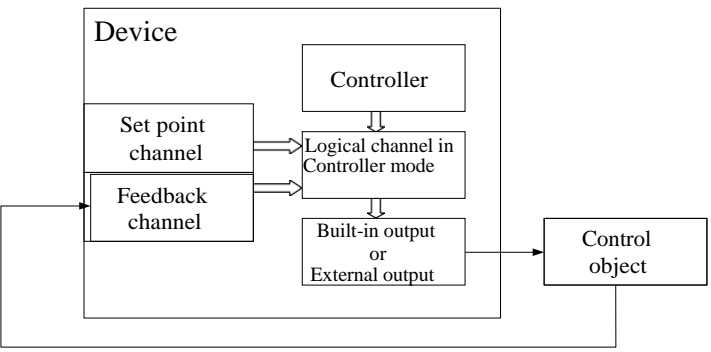

feedback

Hình 7.130. Sơ đồ khối của vòng điều khiển đối tượng bằng MultiCon

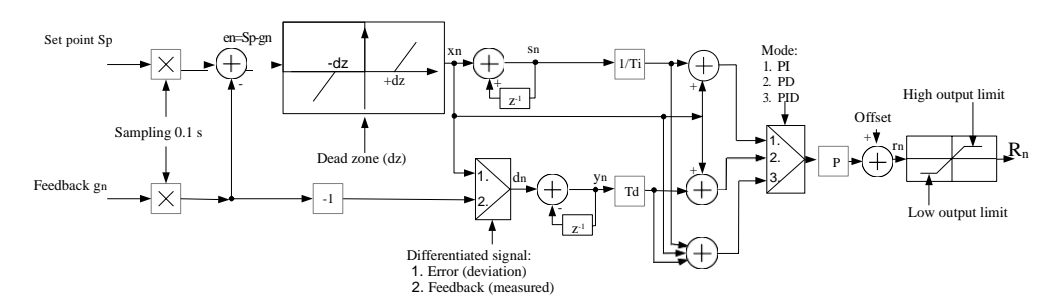

Hình 7.131. Sơ đồ khối của controller được triển khai trong thiết bị

Công thức cho ngõ ra controller:

$$r_{n} = P \cdot \left[ x_{n} + \frac{1}{I} \cdot (x_{n} + s_{n-1}) + \underbrace{D \cdot (x_{n} - y_{n-1})}_{\text{integral component}} + \underbrace{D \cdot (x_{n} - y_{n-1})}_{\text{differential component}} \right]$$

Việc sử dụng 8 **controllers** độc lập kết hợp với **giá trị điểm đặt** và **phản hồi** cung cấp đầy đủ các khả năng chỉ được giới hạn bởi các kênh logic có sẵn. Có nghĩa là, cùng một **controller** (ví dụ: No. 3) được chỉ định trong một số kênh logic, với dữ liệu đầu vào khác nhau: **điểm đặt** và **kênh phản hồi**, nó có thể được sử dụng để điều khiển nhiều đối tượng cùng một lúc.

# Cấu hình bộ điều khiển PID

Cấu hình bộ điều khiển PID có thể được thực hiện theo hai cách: thủ công và tự động. Trong chế độ thủ công, người dùng xác định tất cả các yếu tố và các yếu tố bổ sung của bộ điều khiển (logic mờ, **inertia**, giới hạn đầu ra, **dead zone**) theo quyết định của riêng mình. Các cài đặt do thiết bị chọn ở chế độ tự động cũng có thể được cải thiện và tinh chỉnh. Có thể tất từng khối của Bộ điều khiển PID và các khối bổ sung.

Ở chế độ tự động, thiết bị đang trong quá trình tự dò, sử dụng phương pháp Ziegler-Nichols, tính toán và điều chỉnh các tham số P, I và D của vòng điều khiển. Các tham số bổ sung (logic mờ, **inertia**, giới hạn đầu ra, **dead zone**) không có trong chế độ này có thể cấu hình và người dùng phải chọn chúng cho các ứng dụng của riêng mình. Quá trình tự dò tìm được mô tả sau trong **chương** này.

Sơ đồ cấu hình chung được trình bày trong 7.132.

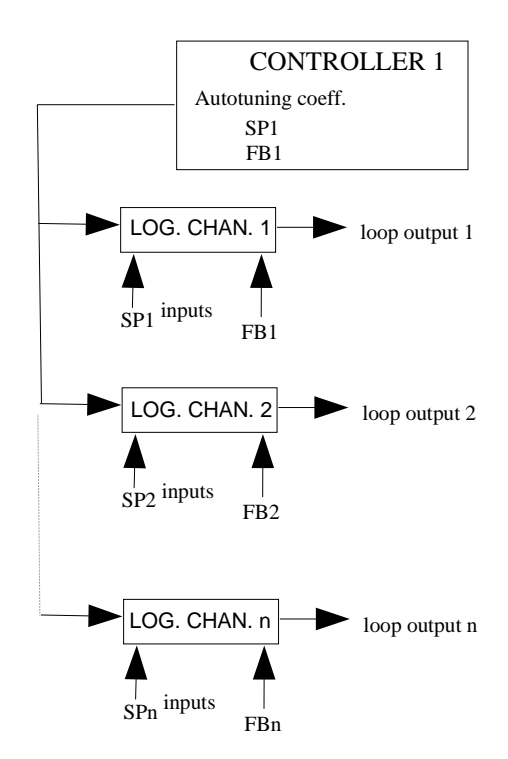

Hình 7.132. Sơ đồ cấu hình chung của Controller sử dụng dò tự động

**Controller 1** đã được gán cho các kênh logic khác nhau tạo ra các vòng điều khiển độc lập. Cần lưu ý rằng một tình huống trong đó cả hai: bộ điều khiển trong các tham số tự động dò và kênh logic có thể được gán các kênh logic giống nhau cho **set point value** và **feedback** (trong **7.132**, kênh logic SP1 và FB1). Khi khởi động tự động dò của **controller 1** tất cả các kênh logic ở chế độ **controller** với **controller 1** được gán (kênh logic 1, 2, n) sẽ sử dụng cùng một tham số tự dò (SP1 và FB1) nên chúng sẽ tạo ra cùng một giá trị ở đầu ra. Sau khi tự động dò kênh logic kết thúc ở chế độ **controller** với **Controller 1** được chỉ định sẽ chuyển sang hoạt động bình thường của bộ điều chỉnh tạo các vòng điều khiển độc lập.

Có 2 phương pháp cấu hình bộ điều khiển:

- Thông qua menu Controllers trong menu Device Configuration (xem 7.133),
- Trực tiếp trong Logical channel trong chế độ Regulator bằng cách nhấn nút Source configuration (xem 7.134).

Sự xuất hiện của cửa sổ cấu hình Regulator trong cả hai trường hợp đều giống nhau.

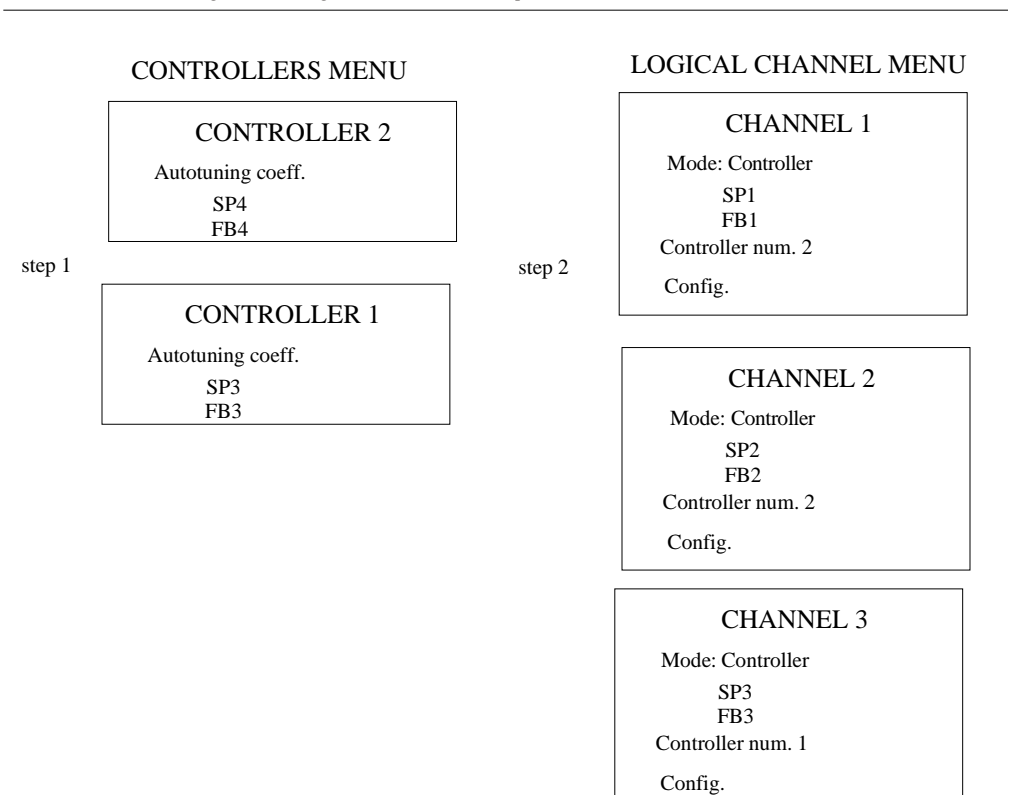

Hình 7.133. Sơ đồ cấu hình của Controller bằng menu Controller

#### LOGICAL CHANNELS MENU CHANNEL 1 CONTROLLERS MENU Mode: Controller step 2 Autotuning coeff. SP1 FR1 SP4 Controller # 2 FB4 step 1 Configuration CHANNEL 2 Mode: Controller Autotuning coeff. SP2 SP3 FB2 FB3 Controller # 2 Configuration CHANNEL 3 Mode: Controller SP3 FB3 Controller # 1 Configuration

Hình 7.134. Sơ đồ cấu hình của Controller sử dụng menu Logical channels

# Tín hiệu đầu ra của bộ điều khiển

Trong **7.135**, sơ đồ ví dụ về các giá trị đầu ra của vòng điều khiển được trình bày. Biểu đồ cho thấy hạn chế kép của vòng điều khiển được cung cấp cho đối tượng. Giới hạn đầu tiên có đường màu đen là kết quả của các tham số đầu ra của **Controller** (giá trị đầu ra kênh logic trong chế độ bộ điều khiển, xem **7.130**) và giới hạn thứ hai được đánh dấu bằng đường màu đỏ là kết quả của các tham số đầu ra tích hợp / bên ngoài (giá trị được chuyển sang đối tượng được kiểm soát, xem **7.130**).

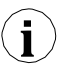

Phạm vi ngõ ra của bộ điều khiển phải nằm trong giới hạn phạm vi của đầu ra tích hợp.

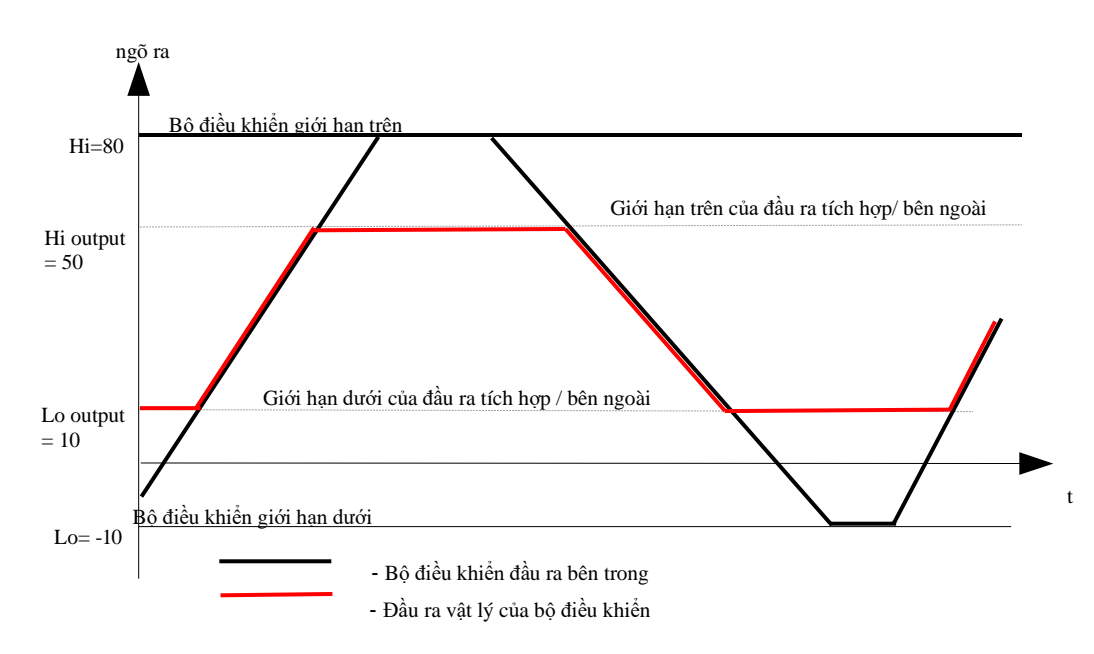

Hình 7.135. Giới hạn đầu ra vòng điều khiển

## Khối logic mờ

Các bước thay đổi trong **giá trị điểm đặt** có thể được giảm thiểu bằng cách sử dụng khối logic mờ, khối này chèn điều khiển tốc độ thay đổi **giá trị điểm đặt**. Nhờ ứng dụng của nó, người dùng có thể ra lệnh cho một giá trị mờ gần đúng với giá trị đích trong quá trình này nhanh như thể nào (**Set point channel**).

Tính năng này đặc biệt hữu ích trong các hệ thống mà sự thay đổi quá nhanh trong **giá trị điểm đặt** và vì có thể trong tình huống như vậy, tín hiệu điều khiển, có thể dẫn đến hành vi không mong muốn trên một phần của đối tượng, ví dụ: phá hủy sản phẩm đang được sản xuất. Cũng có thể đặt chênh lệch nhỏ nhất giữa **giá trị điểm đặt** và điểm đặt logic mờ, ngoài ra, bước điều khiển sẽ thay đổi điểm đặt mờ thành **giá trị điểm đặt**. Điều này được xác định bởi tham số **Hysteresis**.

# Khối quán tính

Điều này được sử dụng để làm trôi chảy tiến trình của phản hồi khối đạo hàm, nói cách khác là để loại bỏ những thay đổi động lực trong giá trị của tín hiệu đầu ra do sự hiện diện của nhiễu quá trình đo. Việc sử dụng khối quán tính kéo dài thời gian phản hồi, nhưng cung cấp khả năng bảo vệ chống lại sự điều chỉnh quá mức có thể dẫn đến hỏng hóc trong hệ thống được điều khiển.

## Dead zone

Việc chèn thông số này tạo ra khả năng "gây mê" hệ thống điều khiển đối với những sai lệch nhỏ trong giá trị đo được so với điểm đặt. Tham số **Dead zone** chỉ định độ lệch tối thiểu mà bộ điều khiển sẽ phản ứng. Việc sử dụng **Dead zone** là hợp lý trong các hệ thống, trong đó dao động xung quanh điểm đặt là hành vi tự nhiên

#### Autotuning

Quá trình tự dò được chia thành ba giai đoạn và sau khi hoàn thành, thiết bị sẽ tự động chuyển sang hoạt động tùy thuộc vào khối tham số **Mode** trong chế độ chạy bộ điều khiển (xem **Chương 7.9.7 Logical Channels - Controller mode**). Thời gian của quá trình tự động điều chỉnh phụ thuộc vào thuộc tính của hệ thống được điều khiển. Khi thiết bị đang trong quá trình dò tự động, một biểu tượng hiển thị sẽ xuất hiện trên thanh thông tin **77**.

Trong quá trình hoạt động bình thường của bộ điều khiển, khi người dùng muốn thực hiện quá trình dò tìm tự động và **Mode** là **from log. channel**, trước khi bắt đầu (sau khi kích hoạt tự động dò) một thông báo sẽ xuất hiện về quá trình điều chinh đang diễn ra và xác nhận thông báo này sẽ đưa người dùng đến quy trình tự dò. Nếu bộ điều khiển bị tắt, thông báo này sẽ không xuất hiện.

Nút **Start Autotuning** trên nền xám có nghĩa là bộ điều khiển này chưa được kết nối với kênh logic, do đó nó không hoạt động. Khi người dùng muốn kích hoạt nó, phải xác định một kênh logic trong chế độ bộ điều khiển với số bộ điều khiển thích hợp.

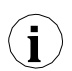

**Chú ý!** Trong quá trình tự dò, không nên điều chỉnh các quy trình công nghệ thực tế, vì tự dò có thể làm hỏng các sản phẩm được sản xuất trong quá trình này.

Quá trình dò tìm tự động có thể bắt đầu khi điều kiện khoảng cách được đáp ứng. Thông báo về lỗi này được hiển thị trong **hình 7.136**.

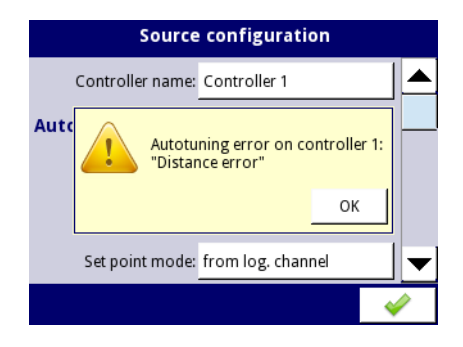

Hình 7.136. Xem cảnh báo Distance error

Khi xác định điều kiện của sai số khoảng cách, tính toán nội bộ của giá trị đặt được xem xét dựa trên giá trị điểm đặt của người dùng và giá trị đo được:

 $Sp_{iner} = Fb + (Sp - Fb) * 0.5$ 

where:

Spiner – điểm đặt nội bộ,
Fb – phản hồi (giá trị đo được),
Sp – giá trị điểm đặt.

Tự động dò tìm, đang được tiến hành, là một quá trình rất nhạy cảm. Do đó, hãy chú ý đến các sự kiện có thể làm gián đoạn việc điều chỉnh cài đặt. Những sự kiện này bao gồm:

- 1) Mất điện thiết bị,
- 2) Vượt quá thời gian dò tìm tự động (tối đa 24h),
- 3) Lỗi đo lường (ví dụ: lỗi cảm biến).

Tự động dò tìm được kích hoạt sau mỗi **30** giây. Trong quá trình dò tự động, khả năng lưu cấu hình bị chặn (xem **7.137**). Trong trường hợp nhiều quá trình tự dò diễn ra đồng thời, việc lưu các hệ số PID mới sẽ có thể thực hiện được sau khi kết thúc quá trình tự dò cuối cùng.

| MENU                                                                       | ÷               |
|----------------------------------------------------------------------------|-----------------|
| Autotuning is in progress.<br>Configuration will be saved a<br>autotuning. | fter finish the |
|                                                                            | ок              |
| 🕑 Safe shutdown                                                            |                 |

Hình 7.137. Cửa sổ với thông tin về cách chặn lưu cấu hình trong quá trình dò tìm tự động

Sau khi hoàn tất thành công quá trình dò tự động, trong **Save mode: ask before save** (xem **Chương 7.8. GENERAL SETTINGS**) thông số **PID autotuning parameters** sẽ xuất hiện (**7.138**) với thông tin về các hệ số PID mới, sau đó thiết bị chuyển sang cửa số lưu cấu hình tiêu chuẩn. Với các hệ số PID mới, thiết bị sẽ hoạt động với các hệ số mới. Khi tự động lưu cấu hình, không có cửa sổ nào có thông tin về quá trình tự dò hoàn tất với các hệ số PID mới và câu hỏi về cách lưu cấu hình.

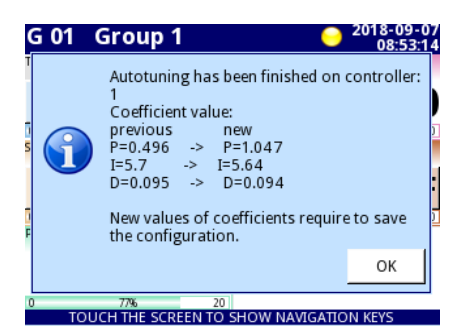

Hình 7.138. Cửa sổ ví dụ với các hệ số PID mới

 $(\mathbf{i})$ 

Nếu thiết bị tắt trong quá trình dò tự động, khởi động lại sẽ hiển thị thông báo về quá trình dò tự động bị gián đoạn.

 $(\mathbf{i})$ 

Nếu thiết bị bị tắt trước khi cấu hình được lưu với hệ số PID mới, sau khi thiết bị khởi động lại, yêu cầu lưu cấu hình với hệ số PID mới sẽ xảy ra.

# Tự động dò bắt đầu trong quá trình khởi động thiết bị

Thiết bị sẽ tự động lưu các hệ số PID mới, nếu chế độ **Save mode** trong khối tham số **Autotuning PID** coefficients được đặt là automatic save trong General Settings. Thao tác này sẽ tự động lưu toàn bộ cấu hình tự dò trước khi thiết bị đi vào hoạt động bình thường.

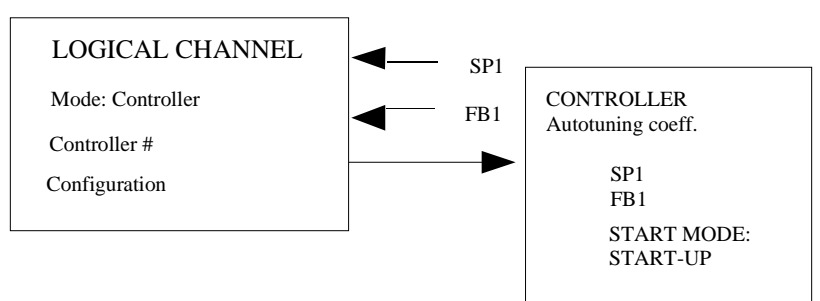

Hình 7.139. Cài đặt bắt đầu tự động dò tìm tự động

Để tự động chuyển thiết bị sang hoạt động bình thường, sau quá trình dò tự động, cần phải cài đặt thông số **Controller running modes**:

- 1) Mode: ON, hoặc
- 2) Mode: from log. channel và Triggering = high/low level.

# 7.14.2. Ví dụ cấu hình Controller

# 7.14.2.1. Úng dụng về Controllers

## Xem thêm: Churong7.14. CONTROLLERS.

## Task:

Nhiệm vụ là cấu hình bộ điều khiển sẽ điều khiển (thông qua RS-485) bộ gia nhiệt để có được nhiệt độ không đổi. Các kênh logic với giá trị điểm đặt và nhiệt độ từ cảm biến PT100 được kết nối với bộ điều khiển. Sau khi phân tích trước loại cảm biến và độ truyền của đối tượng, chúng tôi đặt hệ số bộ điều khiển thành các giá trị sau: P = 0,3, I = 0,5, D = 0,02. Chúng tôi không muốn bộ điều khiển phản hồi với độ lệch thấp hơn 2°C. Trên đầu ra của bộ điều khiển đặt dải 0-20mA vì đó là dải của bộ chuyển đổi chúng tôi sử dụng để điều khiển bộ sưởi trong tác vụ này.

## Solution:

Dầu tiên cấu hình bộ điều khiển, sau đó kết nối cảm biến Pt100 và bộ chuyển đổi dòng điện vào thiết bị. Một ví dụ về kết nối này được trình bày trong 7.140.

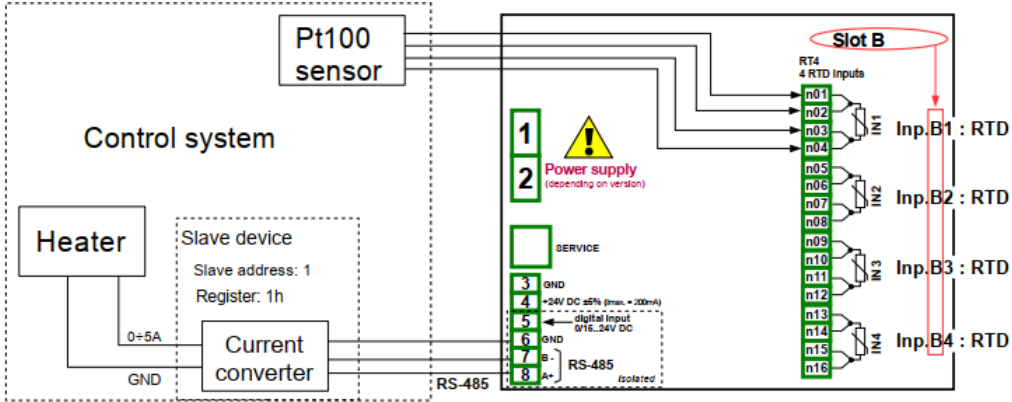

Hình 7.140. Sơ đồ kết nối cho mô-đun RT4 và cổng Modbus MB1

Trong bước đầu tiên, chúng tôi xác định cài đặt Controller:

- Chạm vào màn hình và nhấn Menu,
- Nhấn nút **Device configuration**,
- Vào menu Controllers,
- Sử dụng các mũi tên trong thanh điều hướng trên cùng, chọn bất kỳ Controller nào, chẳng hạn như 1,
- Trong thông số Controller name ghi Controller 1,
- Tham số **Mode** được đặt là **PID**,
- Trong thông số **Dead zone** ghi **2**,
- Cho khối tham số Controller parameters:
  - Trong thông số P coefficient ghi 0.3,
  - Trong thông số I coefficient ghi 0.5,
  - Trong thông số D coefficient ghi 0.02,
  - Tham số Differentiated signal được đặt là error (deviation),
- Cho khối tham số **Controller output**:

- Trong thông số **Offset** ghi **0**,
- Trong thông số Low output limit ghi 0 mA,
- Trong thông số High output limit ghi 20 mA,

Sau khi rời khỏi cấu hình, lưu cài đặt. Trong các bước tiếp theo, chúng ta nên đặt các kênh logic (các ví dụ về cấu hình kênh logic được trình bày trong **Chương 7.9.11. Ví dụ cấu hình của Logical Channels**, đặc biệt **7.9.11.8. Ứng dụng của Logical channel trong chế độ Controller**), đặt Modbus cho thiết bị Slave (ví dụ về cấu hình Modbus được trình bày trong **Chương 7.16.4. Modbus – Ví dụ về cấu hình giao thức Modbus trong thiết bị**, các ví dụ về cấu hình đầu ra bên ngoài sẽ giao tiếp với thiết bị Slave thông qua RS-485 được trình bày trong **Chương 7.12.4. Ví dụ về cấu hình đầu ra bên ngoài**).

# 7.14.2.2. Úng dụng Controllers hợp tác với bộ gia nhiệt được điều khiển bằng đầu ra SSR

# Xem thêm: Chương 7.14. CONTROLLERS và Chương 7.11.3. Built-in outputs – chế độ PWM (Pulse-width modulation) cho ngõ ra rơ le SSR .

# Task:

Nhiệm vụ là cấu hình bộ điều khiển sẽ điều khiển lò sưởi bằng cách sử dụng đầu ra SSR để có được nhiệt độ không đổi. Các kênh logic với giá trị điểm đặt và nhiệt độ từ cảm biến K loại cặp nhiệt điện được kết nối với bộ điều khiển. Do thực tế việc chọn bộ điều khiển PID không phải là vấn đề của nhiệm vụ, chúng ta có thể sử dụng các giá trị biểu diễn sau: P = 5, I = 10, D = 1. Chúng tôi không muốn bộ điều khiến phản hồi với độ lệch thấp hơn 2°C. Trên đầu ra của bộ điều khiển thiết lập phạm vi 4-20mA vì đó là phạm vi của bộ chuyển đổi chúng tôi sử dụng để điều khiến lò sưởi trong tác vụ này.

## Solution:

Trước tiên, hãy cấu hình bộ điều khiển, sau đó kết nối cặp nhiệt điện loại K và bộ chuyển đổi dòng điện vào thiết bị. Ví dụ về các kết nối này được trình bày trong **7.141**.

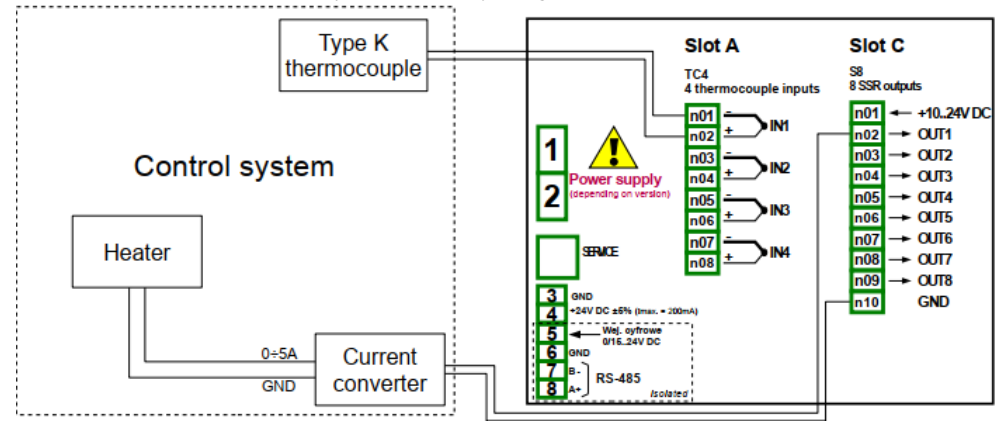

Hình 7.141. Sơ đồ kết nối cho mô-đun EFUN4 và mô-đun SR45

Một kênh logic hoạt động như một bộ điều khiển PID tạo ra tín hiệu đầu ra "analog".

Tín hiệu này có thể được giới hạn trong phạm vi phù hợp với đầu ra được sử dụng. Mặt khác, tất cả các đầu ra tích hợp đều có cài đặt cho phép chúng phù hợp với tín hiệu nguồn (xem 7.11.3. Built-in outputs – chế độ PWM (Pulse-width modulation) cho ngõ ra rơ le SSR or 7.11.4. Built-in outputs - Current output). Người dùng có trách nhiệm chọn một giới hạn chính xác của đầu ra PID (cũng như các cài đặt PID khác), nhưng điều quan trọng là phải đặt một phạm vi giới hạn đủ rộng để có được sự điều khiển trơn tru đối với bộ truyền động và đủ hẹp để làm cho PID nhanh nhất càng tốt. Chúng ta có thể giả định rằng phạm vi đầu ra PID được đặt là 0-100. Để đặt điều này, người dùng phải vào menu Controller, chọn một bộ điều khiển được yêu cầu và trong bộ khối tham số Controller output được cài đặt sau:

Offset: 0, Low output limit: 0, High output limit: 100,

Các cài đặt bộ điều khiển PID khác chỉ phụ thuộc vào ứng dụng.

Giả sử rằng người dùng phải sử dụng tín hiệu TC (K) để đo nhiệt độ (mô-đun EFUN4 được cài đặt trong khe A) và trình điều khiển đầu ra SSR (mô-đun SR45 được cài đặt trong khe C) để điều khiển lò sười giữ nhiệt độ cài đặt của đối tượng. Giả sử rằng điểm đặt nhiệt độ có thể được đặt trong khoảng từ 120 đến 200 °C.

Để thực hiện tác vụ này, người dùng cần ít nhất 3 kênh logic và 1 bộ cài đặt Bộ điều khiển.
Group 1 – Heater,
Logical channel 1 – đo nhiệt độ,
Logical channel 2 – giá trị đặt nhiệt độ,
Logical Channel 3 – bộ điều khiển PID,
Controller 1 – cài đặt của bô điều khiển PID chay trong kênh 3,

Có một số phương pháp cơ bản, nổi tiếng được mô tả trong tài liệu để chọn các tham số P, I và D tối ưu cho quá trình được kiểm soát. Nếu người sử dụng không quen với các phương pháp này, cũng có thể sử dụng một số giá trị mẫu, thích hợp để trình diễn quy trình làm việc PID kiểm soát các quy trình chậm (như đun nóng 1 lít nước bằng máy sưởi 1000 Watt).

Mode: PID, Dead zone: 0,

Cho khối tham số **Controller parameters**: **P Coefficient**: 5, **I coefficient**: 10, **D coefficient**: 1, **Differentiated signal**: feedback (measured),

Cho khối tham số **Controller output**: **Offset**: 0, **Low output limit**: 0, **High output limit**: 100,

Cho khối tham số **Initial conditions**: **Init type**: No init (internal state 0),

Các kênh logic được sử dụng cho ví dụ này nên được đặt như sau:

#### Cho Logical channel 1:

Name: Temperature, Mode: Hardware input, Source: Inp. A1 (giả định rằng đầu vào tích hợp được kết nối và đặt đúng cho loại TC K), Precision: 0, Graph Lo: 0, Graph Hi: 300,

Tất cả các thông số khác phải ở cài đặt mặc định,

#### Cho Logical channel 2:

Name: Desired temp., Mode: Set point value, Unit: °C, Edit Button: enabled, Edit range low: 120, Edit range high: 200, Precision: 0, Graph Lo: 0, Graph Hi: 300,

Tất cả các thông số khác phải ở cài đặt mặc định,

#### Cho Logical channel 3:

Name: PID controller, Mode: Controller, Controller num: 1 PID: "Controller 1", Set point channel: Log.ch. 2:"Desired temp", Feedback channel: Log.ch. 1:"Temperature", Precision: 0, Graph Lo: 0, Graph Hi: 300,

Tất cả các thông số khác phải ở cài đặt mặc định,

Các kênh trên có thể được gán cho một nhóm miễn phí: Group 1:

Group: enabled Name: Heater Defined mode: controllers Slot 1: Log.ch.1:"Measurement of temperature" Slot 2: Log.ch.2:"Setpoint of temperature" Slot 3: Log.ch.3:"PID controller" Slot 4: disabled Slot 5: disabled Slot 6: disabled Controllers view -> Mode: enabled

Các tham số trên được thiết lập theo cách này cho phép trình bày quy trình ở dạng xem phù hợp với bộ điều khiển.

Điều cuối cùng cần làm là thiết lập đầu ra SSR.
Vào menu Device configuration, sau đó vào Built-in outputs và chọn ngõ ra:
Out.C1: SSR. Trong đầu ra này, thiết lập các thông số như sau:
Mode: PWM
Source: Log.ch. 3:"PID controller",
Level mode: value,
Lower level: 0,
Upper level: 100,
Alarm level: 0 / heater off if any error occurs/,
Period: 10sec,
Minimum ON-Time: 0,
Minimum OFF-Time: 0.

# 7.15. GROUPS

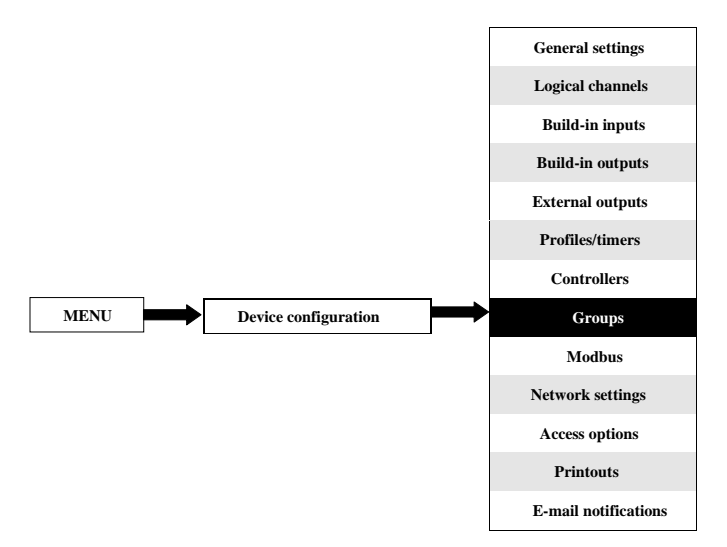

Group là một nhóm từ 1 đến 6 Logical channels, được tập hợp lại với nhau trong một màn hình đo để cải thiện khả năng đọc của các giá trị được hiển thị. Để biết định nghĩa của Groups, xem Chương 5. GIÓI THIỆU VỀ MultiCon CMC-99/141. Nếu thiết bị có giấy phép ghi dữ liệu, có thể ghi dữ liệu của các logical channels đã chọn trong mỗi Group.

# 7.15.1. Groups - General settings

Các mũi tên ở góc trên bên phải của màn hình cho phép bạn chuyển đổi giữa các **Groups** có sẵn. Nút ở giữa cho phép bạn chọn trực tiếp một **Group** cụ thể từ danh sách.

Tham số chính của Group là:

- Group - bất kỳ nhóm nào cũng có thể:

- Disabled Sau khi chọn tùy chọn này, các thông số còn lại của nhóm sẽ không hiển thị và bản thân nhóm cũng không hiển thị trên màn hình đo,
- Enabled kích hoạt nhóm.

# 7.15.2. Groups - Logging

Nếu thiết bị có giấy phép ghi dữ liệu, có thể ghi dữ liệu của các logical channels đã chọn trong mỗi Group.

Thời gian gần đúng mà bộ nhớ trong của thiết bị đủ khi lưu số kênh được chỉ định và khoảng thời gian giữa các mẫu, được đưa ra trong **Tab. 7.7** cho thiết bị có bộ nhớ trong 2 GB và trong **Tab. 7.8** cho thiết bị có bộ nhớ trong 4 GB.

| Bộ nhớ 2 GB | every 1 s | every 10 s | every 60 s |
|-------------|-----------|------------|------------|
| 60 kênh     | 20 ngày   | 6 tháng    | 3 năm      |
| 48 kênh     | 30 ngày   | 8 tháng    | 4 năm      |
| 24 kênh     | 50 ngày   | 15 tháng   | 7 năm      |

Tab. 7.7 Thời gian ước chừng bộ nhớ trong 2 GB sẽ đủ

| Bộ nhớ 4 GB | every 1 s | every 10 s | every 60 s |
|-------------|-----------|------------|------------|
| 60 kênh     | 46 ngày   | 14 tháng   | 7 năm      |
| 48 kênh     | 70 ngày   | 18 tháng   | 9 năm      |
| 24 kênh     | 115 ngày  | 35 tháng   | 16 năm     |

Tab. 7.8 Khoảng thời gian mà bộ nhớ trong 4 GB sẽ đủ

Mỗi **Group** có các tùy chọn ghi dữ liệu riêng và thiết bị có thể ghi **10 Nhóm kênh logic độc lập** cùng lúc với khoảng thời gian mẫu từ 0,1 giây đến 24 giờ.

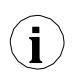

Việc ghi dữ liệu trong thiết bị bị giới hạn phần cứng, vì vậy nhà sản xuất khuyến nghị giới hạn việc ghi dữ liệu dưới 200 mẫu / giây (ví dụ: ở tần số lấy mẫu tối đa 0,1 giây. Người dùng không nên ghi nhiều hơn 20 kênh logic cùng một lúc). Không tuân thủ các hạn chế này có thể khiến thiết bị chạy chậm lại.

Ghi dữ liệu (cơ sở) có thể được thực hiện liên tục hoặc được kích hoạt **có điều kiện** dựa trên giá trị trong kênh logic được chỉ định, ví dụ: khi một số quá trình làm nóng phần tử trong lò đang chạy, hoặc khi động cơ đang chạy.

Ngoài ra, trong quá trình vận hành **ghi dữ liệu** cơ sở với khoảng thời gian lấy mẫu được chỉ định cho một **Group** nhất định, bạn có thể bắt đầu đăng ký thay thế được kích hoạt từ kênh logic đã chọn với khoảng thời gian lấy mẫu đã đặt khác. Giải pháp như vậy cho phép bạn ghi lại dữ liệu theo cách đặc biệt trong trường hợp có sự kiện trên trang web, ví dụ: điều kiện cảnh báo (ví dụ: thiết lập một ghi nhật ký thay thế với một chu kỳ lấy mẫu ngắn hơn), hoặc chạy không tải (ví dụ: thiết lập một đăng ký thay thế với một chu kỳ lấy mẫu lớn hơn).

# 7.15.2.1. Groups – tham số Logging

Khối Logging options parameter luôn hiển thị, tuy nhiên, nó chỉ hoạt động trong thiết bị có giấy phép ghi âm (để biết thêm thông tin về giấy phép ghi âm, hãy xem Chương 7.5. DEVICE INFORMATION, LICENCE, FIRMWARE UPDATE, REMOTE DISPLAY, EXPORT MANUAL AND RENEW CONFIGURATION). Nếu không có giấy phép được nhập, thông báo "Available after entering licence:" sẽ hiển thị.

Với tham số **Logging options**, người dùng có thể đặt chế độ kích hoạt ghi dữ liệu, thời gian lấy mẫu hoặc mô tả ghi.

# Tham số logging bao gồm:

Khối tham số New Recording File - Quick Access hiển thị khi Mode trong tham số Logging Options lấy giá trị always hoặc từ logical channel và bao gồm:

- Create a New File nút để tạo tệp ghi mới. Khi bạn nhấn nó, một cửa sổ sẽ xuất hiện trên màn hình trong đó bạn phải xác nhận hoặc từ chối lệnh tạo tệp ghi âm mới,
- Description nơi bạn có thể thêm mô tả cho các tệp ghi đã tạo. Mô tả hiển thị khi duyệt các tệp ghi, điều này giúp bạn tìm thấy chúng dễ dàng hơn nhiều; các biến động thể hiện trong 7.4 có thể được sử dụng để mô tả.

Bao gồm:

- #n giá trị bộ đếm,
- **#D** ngày hiện tại,
- #M tháng hiện tại,
- #Y năm hiện tại,
- #h giờ hiện tại,
- #m phút hiện tại,
- #s giây hiện tại.

Mỗi biến động được đề cập trong mô tả chỉ có thể được sử dụng một lần. Lần xuất hiện tiếp theo của tổ hợp ký tự này sẽ được hiểu là văn bản.

# Ví dụ của **Description**:

Khi nhập văn bản vào **Description**:

Batch No. #n, #D.#M.#Yr. #h:#m:#s

Chúng tôi nhận được một lô cụ thể và thời gian tạo tệp: Batch No. 23, 8.10.2019 10:15:35

Để biết mô tả về các thông số Auto Log Creation, xem Chương 7.15.2.2. Groups – On- demand Logging.

Khối tham số Logging options bao gồm:

- Mode xác định cách kích hoạt ghi nhóm:
  - Inactive đăng ký của một Group nhất định không hoạt động,
  - Always đăng ký liên tục của một Group,
  - From logical channel kích hoạt một tham số bổ sung Trigger Source, cho phép kích hoạt ghi có điều kiện khi giá trị kênh logic > 0, quá trình ghi đang hoạt động, nếu không (giá trị kênh logic ≤ 0) thì đăng ký không hoạt động,
- Trigger Source chỉ cho Mode: from the logical channel trong tham số này, người dùng chọn kênh logic thích hợp là nguồn kích hoạt ghi Group khi giá trị kênh logic > 0, quá trình ghi được kích hoạt, nếu không (giá trị kênh logic ≤ 0) thì đăng ký không hoạt động,
- Base period và Base unit xác định khoảng thời gian mà mẫu dữ liệu tiếp theo sẽ được ghi lại trong một Group nhất định. Lựa chọn tiếp theo đã khả thi:
  - Unit: second -> từ 0.1 đến 3600 sec.,
  - Unit: minute -> từ 0.1 đến 1440 minute,

- Unit: hour -> từ 0.1 đến 24 hour,
- Counter chỉ định số lượng tệp ghi được tạo. Bạn có thể nhập bất kỳ giá trị nào vào đây bất kỳ lúc nào. Tạo một tệp ghi âm khác sẽ tăng giá trị bộ đếm lên 1
- Alternative mode chế độ này cho phép người dùng đăng nhập dữ liệu trong một tình huống đặc biệt cần phân tích sâu hơn (ví dụ: trong trạng thái quan trọng của một đối tượng), tham số này có các tùy chọn sau:
  - **Disabled** ghi dữ liệu thay thế của lựa chọn Nhóm bị vô hiệu hóa,
  - From logical channel tùy chọn này kích hoạt một tham số mới Triggering source đã cho phép ghi dữ liệu khi giá trị của Triggering source > 0,
- Alternative source thông số này hiển thị cho Mode=from log.channel, khi giá trị của nguồn này > 0 thì data logging cho một chế độ thay thế là enabled,
- Alternative period và Alternative unit các tham số này đặt thời lượng của mẫu ghi dữ liệu cho một chế độ thay thế, các tham số này có các tùy chọn sau:
  - Unit: second -> từ 0.1 đến 3600 sec.,
  - Unit: minute -> từ 0.1 đến 1440 minute,
  - Unit: hour -> từ 0.1 đến 24 hour.

Khối tham số Log file auto-creation bao gồm:

- Mode chỉ định nguồn tín hiệu để tạo tệp ghi mới, các tùy chọn có sẵn là:
  - Inactive tạo tệp ghi mới bị vô hiệu hóa,
  - From the logical channel\* các tệp ghi mới sẽ được tạo tùy thuộc vào giá trị trong kênh logic được chỉ định; số lượng bản ghi tối đa mà thiết bị có thể đặt là 300. Khi đạt đến giới hạn này, các bản ghi mới sẽ không được tạo và bản ghi cuối cùng được tạo sẽ được tiếp tục.
- Source\* tham số chỉ định nguồn kích hoạt để tạo tệp ghi mới.
- Trigger\* xác định độ dốc kích hoạt của tệp ghi mới, các tùy chọn có sẵn là:
  - **Rising slope** tín hiệu kích hoạt sẽ xảy ra khi giá trị kênh logic thay đổi từ 0 thành 1,
  - **Descending slope** tín hiệu kích hoạt sẽ xảy ra khi giá trị kênh logic thay đổi từ 1 thành 0.

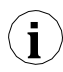

Khi thay đổi các thông số liên quan đến **Group** đã ghi (ví dụ: thay đổi giá trị của các thông số ghi, thay đổi thông số của các tùy chọn hiển thị, thay đổi thông số của các kênh logic gắn với Nhóm đã ghi, v.v.), một **tệp ghi mới** sẽ tự động được tạo. Nếu bạn tắt thiết bị hoặc thay đổi các thông số khác không liên quan đến **Group** đã ghi, sẽ không có tệp ghi mới nào được tạo.

Khi lưu hoặc khôi phục cấu hình đã lưu cuối cùng và tải cấu hình từ bộ nhớ flash, quá trình ghi sẽ bị dừng lại, điều này sẽ được biểu hiện bằng việc thiếu mẫu trong các tệp ghi.

Mô tả chi tiết về cấu trúc của dữ liệu được lưu trong quá trình ghi có thể được tìm thấy trong **Chương 8.19 ĐỊNH DẠNG DŨ LIỆU**.

<sup>\*</sup> thông số khả dụng cho các thiết bị có phiên bản flash 1.08 trở lên

# Cấu hình thiết bị để tạo têp ghi âm mới:

- Tham gia đã chọn Logical channel đến Group, xem Chương 7.15.4. Groups Channels,
- Kích hoạt ghi âm bằng cách thiết lập Recording Options cho Group cái mà Logical channel đã được thêm vào (cài đặt các thông số này sẽ cho phép bạn tạo một tệp ghi mới cho một Group nhất định một lần trong quá trình lưu cấu hình),
- Để ghi theo yêu cầu, hãy thiết lập các thông số của **Recording file creation options**. Đặt các thông số này sẽ cho phép bạn tạo thêm các tệp ghi âm cho một Nhóm nhất định, được kích hoạt từ giá trị của kênh logic được chỉ định, xem **Chương** 7.15.2.2. Groups On-demand Logging.
- Sau khi rời khỏi menu, hãy chấp nhận các thay đổi bằng cách lưu cấu hình. Trong khi lưu cấu hình, một tệp ghi mới sẽ được tạo các tệp ghi dữ liệu nhận được có thể được lưu vào ổ đĩa flash di động, xem Chương 7.4. FILES MANAGEMENT hoặc tải lên bằng giao thức HTTP, xem Chương 8.20. TRUY CẬP TRỰC TIẾP ĐỂ LOG FILES SỬ DỤNG GAIO THỨC HTTP.

# 7.15.2.2. Groups – On-demand Logging

On-demand Logging cho phép tạo tệp ghi mới bằng một button được đặt trực tiếp trong cài đặt của Group (xem nhóm tham số New recording file - Quick Access) hoặc tùy thuộc vào giá trị của Logical Channel (xem khối tham số Recording file creation options). Logical channel được chỉ định có thể đảm nhận nhiều chức năng khác nhau: nó có thể là một nút trực tiếp trên màn hình đo, điều này giúp tạo các tệp ghi mới chỉ bằng một nút nhấn, nó có thể là một Profile/Timer và ví dụ: tạo các tệp ghi mới cố định làm cho thiết bị trở thành công cụ thiết thực để tạo báo cáo hàng ngày hoặc hàng tháng. Kênh logic được chỉ định cũng có thể là một điều kiện cảnh báo tạo ra các tệp mới khi cảnh báo được kích hoạt.

# Han chế của On-demand Logging:

- Đối với thiết bị có màn hình 3,5 '', chức năng tạo tệp mới từ kênh logic chỉ có thể thực hiện được từ phiên bản flash 1.09 trở đi. Không có giới hạn nào đối với thiết bị hiển thị 5,7 ''.
- Các tệp ghi mới có thể được tạo không quá 3 phút một lần; một kênh logic kích hoạt các tệp ghi mới có thể kích hoạt tất cả các nhóm đã ghi trong một khoảnh khắc, nhưng một lần kích hoạt thành công tệp ghi mới từ kênh logic này hoặc kênh khác trong các nhóm ghi khác có thể xảy ra sau 3 phút.
- Thiết bị có thể tạo ra tối đa 300 tệp ghi, sau khi vượt quá con số này, các bản ghi được tiếp tục trong tệp hiện tại. Để tạo thêm tệp, phải xóa các tệp hiện có trong thiết bị.

# 7.15.2.3. Groups - On-demand Logging Example

# <u>Task</u>:

Trong nhiệm vụ, ghi nhiệt độ từ bốn cảm biến PT100 (4 dây) nằm trong nhà kho. Quá trình ghi sẽ diễn ra sau mỗi 1 phút, nhưng nếu nhiệt độ vượt quá 28 ° C trên ít nhất một cảm biến, trạng thái cảnh báo sẽ được kích hoạt dưới dạng tín hiệu âm thanh. Trạng thái cảnh báo là buộc ghi thay thế với việc lấy mẫu dữ liệu cứ sau 1 giây. Mỗi ngày vào lúc 8 giờ, một tệp ghi âm mới sẽ được tạo với mô tả có chứa số của tệp ghi âm tiếp theo, ngày và giờ tạo. Hiển thị sẽ diễn ra trên màn hình thiết bị trong một cửa số đo ở chế độ giá trị. Nhiệm vụ được thể hiện trong **7.142** 

Solution:

Trong nhiệm vụ, một thiết bị có mô-đun **RT4** tích hợp nên được sử dụng để đo nhiệt độ từ 4 cảm biến PT100 đồng thời. Trước khi bắt đầu đo nhiệt độ, hãy cấu hình thiết bị và sau đó kết nối các cảm biến PT100 với thiết bị cho phù hợp. Ví dụ về phương thức kết nối được hiển thị trong **hình 7.81**.

Trong bước đầu tiên, chuyển sang cấu hình Logical Channels. Đối với cảm biến 1 đọc nhiệt độ:

- Chạm vào màn hình và nhấn Menu,
- Nhấn nút Device Configuration,
- Vào menu Logical Channels,
- Sử dụng các mũi tên trong thanh điều hướng trên cùng, chọn bất kỳ Logical Channel, ví dụ.
   30,
  - Ghi sensor 1 trong tham số Name,
  - Cài tham số Mode thành Hardware Input,
  - Cài tham số Source thành A1 Input: RTD (xem hình 7.74),
  - Vào menu con Source Configuration:
    - <sup>°</sup> Cài tham số **Mode** thành **Pt100 4-wire**,
    - <sup>°</sup> Trong tham số **Bottom Limit**, ghi **-100°C**,
    - Trong tham số Upper Limit, ghi 600°C,
  - Cho khối tham số **Display**:
    - <sup>°</sup> Cài tham số **Format** thành **Numeric**,
    - Cài tham số Precision thành 0.0 vì độ chính xác của cảm biến PT100 cho phép hiển thị giá trị có 1 chữ số thập phân,
    - Trong tham số Lower Value của biểu đồ, ghi 15°C,
    - Trong tham số Upper Value của biểu đồ, ghi 30°C.

Các kênh khác được đặt theo cách tương tự:

#### Logical Channel 31: cảm biến 2, Logical Channel 32: cảm biến 3,

# Logical Channel 33: cảm biến 4.

Để phát hiện điều kiện cảnh báo, hãy sử dụng hàm toán học **Con.One X[i]>Y,** ví dụ: chúng tôi sẽ thiết lập kênh logic **34**:

- Ghi Alarm State trong tham số Name,
  - Cài tham số Mode thành Mathematical Function,
  - Chọn Function: Con.One X[i]>Y,
    - <sup>°</sup> Trong tham số Source X, chọn kênh 30, 31, 32, 33,
    - Trong tham số Error Handling of X Source thành: the errors passed on to the result,
      - Trong tham số Y Source Type: chọn giá trị và đặt thành 28°C,
  - Cho khối tham số **Display**:
    - ° Cài tham số Format thành Binary,
    - <sup>°</sup> Đặt văn bản trạng thái kích hoạt là ALARM,
    - <sup>o</sup> Đặt văn bản trạng thái hủy kích hoạt là **OK**,

- <sup>o</sup> Trong tham số **Lower Value** của biểu đồ, ghi **0**,
- <sup>o</sup> Trong tham số **Upper Value** của biểu đồ, ghi **1**.

Để tạo tệp ghi mới hàng ngày, sẽ sử dụng Profile/Timer; vì mục đích này, cần chọn một kênh hợp lý, ví dụ 35:

- Vào Profile trong tham số Name,
- Cài tham số Mode thành Profile/Timer,
- Cài tham số Source thành P/T 1 "Profile 1",
- Nhấn nút Source Configuration,

^

- Cài tham số Mode thành at a preset time,
- Cài tham số Trigger Times như sau:
  - Cài tham số Months, Days of the month, Days of the week thành All,
  - Cài tham số Hours thành 8,
  - <sup>°</sup> Cài tham số **Minutes** thành **0**,
  - <sup>°</sup> Cài tham số **Seconds** thành **0**,
  - Cài tham số Trigger Mode không hoạt động,
- Nhập 0 trong tham số Resting Value,
- Nhấn nút Interval List:
  - Nhấn dấu cộng màu xanh lá cây ở góc dưới cùng bên trái,
  - <sup>o</sup> Tham số **Interval** phải được đặt thành **1**,
  - <sup>°</sup> Cài tham số **Duration** thành **1**,
  - <sup>°</sup> Cài tham số **Unit** thành **second**,
  - <sup>°</sup> Cài tham số Interval Type thành fixed value,
  - <sup>°</sup> Cài tham số **Target Value** thành **1**,
- Cài tham số **loop** thành: **inactive**
- Cho khối tham số **Display**:
- Cài tham số Format thành Numeric,
  - Trong tham số Lower Value của biểu đồ, ghi 0,
  - Trong tham số Upper Value của biểu đồ, ghi 1.

Trong bước tiếp theo, xác định **Group** các kênh logic đã tạo để hiển thị chúng trong một cửa sổ trên màn hình thiết bị.

Vì mục đích đó:

- Vào menu Group, kích hoạt ví dụ Group 1 nếu nó bị tắt,
  - Đặt khối tham số New Recording File Quick Access,
  - Trong tham số Recording Description, nhập: No. #n, #D.#M.#Yr. #h:#m:#s,
  - Cho khối tham số Recording Options (khối thông số này chỉ khả dụng cho các thiết bị có giấy phép đăng ký dữ liệu):
    - Cài tham số Mode thành always luôn tiếp tục ghi cho đến khi thay đổi cấu hình để tắt ghi,
    - <sup>°</sup> Trong tham số **Basic Period** ghi **1**,
    - Cài tham số Base Unit thành minute (lấy mẫu một nhóm kênh cứ sau 1 phút),
    - Cài tham số Alternative Mode thành from the logical channel,
    - Cài tham số Alternative Source thành logical channel 34,

- Cài tham số Alternative Period và Alternative Unit thành 1 second,
- Cho khối tham số Recording File Creation Options, cài đặt sau:
  - Cài tham số Mode thành from the logical channel,
  - Cài tham số Source thành kênh logic 35,
  - Cài tham số Triggering thành rising slope,
  - Cài tham số Counter thành 0,
- Cho khối tham số Display Options:
  - Nhập Warehouse trong tham số Name,
- Trong khối tham số Channels:
  - Đặt thông số Slot 1 làm kênh logic 30 được đặt tên sensor 1,
  - Đặt thông số Slot 2 làm kênh logic 31 được đặt tên sensor 2,
  - Đặt thông số Slot 3 làm kênh logic 32 được đặt tên sensor 3,
  - Đặt thông số Slot 4 làm kênh logic 33 được đặt tên sensor 4,
  - Đặt thông số **Slot 5 và Slot 6** trống.

Trong bước tiếp theo, xác định **Initial View** hiển thị trên màn hình LCD sau khi thiết bị được khởi động. **Initial View** là hiển thị **Group 1** đã xác định với các kênh logic hiển thị đọc nhiệt độ. Vì mục đích đó:

- Vào menu General Settings:
  - Cho khối tham số **Initial View**:
    - <sup>°</sup> Cài tham số **Display Mod**e thành **value**,
    - Cài tham số Group thành Group 1: Warehouse.

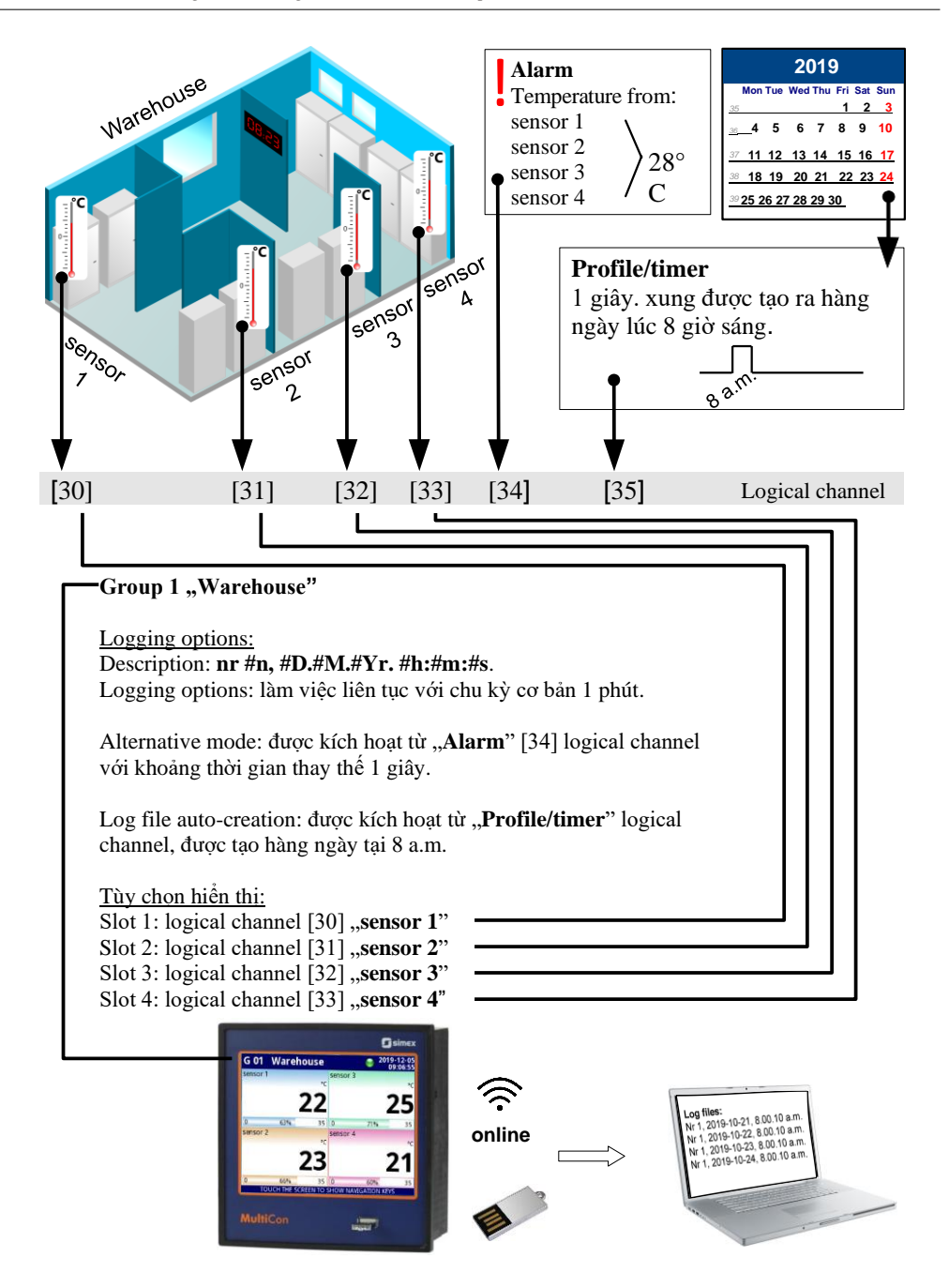

Hình 7.142. Ví dụ về chức năng On-demand Logging

# 7.15.3. Groups - Display options

Display options khối tham số chứa các tùy chọn sau:

- Name đặt tên cho Nhóm,
  - Defined mode xác định chế độ trình bày dữ liệu mặc định cho nhóm,
    - (not set) dữ liệu được trình bày trong chế độ bảng dữ liệu hoạt động cuối cùng.
    - Numerical values dữ liệu được trình bày dưới dạng giá trị số,
    - Bars dữ liệu được trình bày dưới dạng thanh dọc hoặc thanh ngang,
    - Charts dữ liệu được trình bày dưới dạng biểu đồ dọc, ngang hoặc phasor,
    - Needles dữ liệu được trình bày dưới dạng mặt số kim,
    - Many groups dữ liệu được trình bày dưới dạng giá trị với các nhóm tiếp theo (sau đó lên đến 5) trên một bảng dữ liệu,
    - SCADALite dữ liệu được trình bày trong chế độ SCADALite (xem Chương 7.15.5. Groups SCADALite),
    - Controllers dữ liệu nhóm được trình bày dưới dạng bộ điều chỉnh hoặc bộ điều chỉnh (tối đa 4 trên một bảng dữ liệu) nếu các nhóm lân cận được chỉ định (xem Chương 7.15.6. Groups Controllers view),
- Bars đặt loại thanh khi một nhóm được hiển thị trong chế độ này,
  - Horizontal hướng ngang của vị trí thanh,
  - Vertical hướng dọc của vị trí thanh.

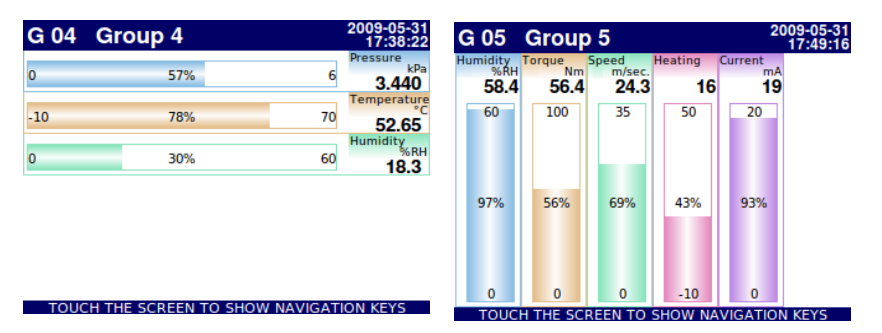

## Hình 7.143. Ví dụ của Horizontal và Vertical Bars

- Charts đặt loại biểu đồ khi một nhóm được hiển thị trong chế độ này,
  - Horizontal trục thời gian ở vị trí ngang,
  - Vertical trục thời gian ở vị trí dọc,
  - Phasor biểu diễn tín hiệu vector; mỗi phasor được vẽ dựa trên hai kênh logic, được đặt ở một trong ba khối Amplitude and phase. Kênh logic được đặt trong Slot 1 (3, 5) tham số chịu trách nhiệm cho giá trị biên độ phasor và kênh logic được đặt trong Slot 2 (4, 6) chịu trách nhiệm về giá trị pha phasor. Người dùng nên nhớ rằng các tham số Graph low và Graph high phải được điều chỉnh theo các giá trị có thể xuất hiện trong kênh logic, vì giá trị phasor tối thiểu và cực đại tương ứng với các giá trị trong các tham số này. Một pha của phasor là chức năng mô-đun 360 của kênh logic.

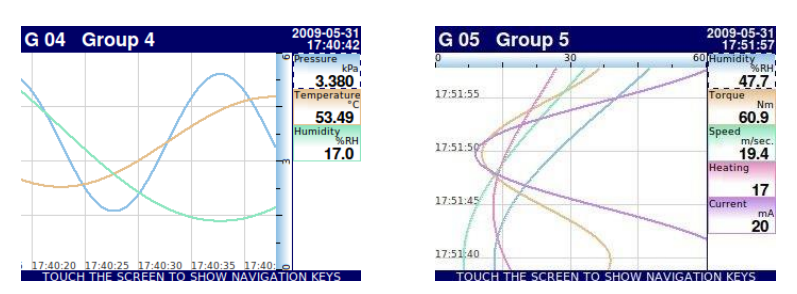

Hình 7.144. Ví dụ của Horizontal và Vertical Charts Group

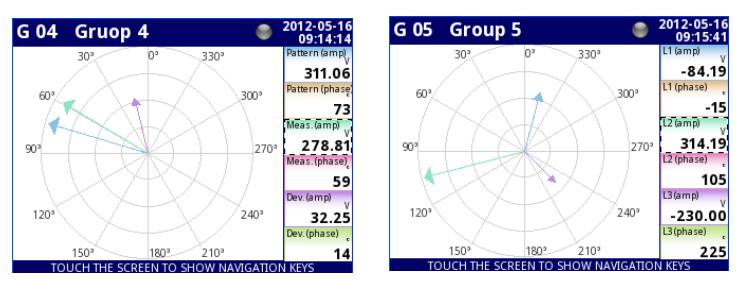

Hình 7.145 Ví dụ của Phasor Charts Group

- Line width đặt chiều rộng của dòng:
  - 1 pixel đường biểu đồ chiều rộng một pixel,
  - 2 pixels đường biểu đồ chiều rộng hai pixel,
  - 3 pixels đường biểu đồ chiều rộng ba pixel,
- Time scale cửa số thời gian hiển thị biểu đồ chứa các mẫu từ lần trước:
  - 19 sec.
  - 48 sec.
  - 95 sec.
  - 3 min.
  - 6 min.
  - 12 min.
  - 30 min.
  - 60 min.
  - 2 h
  - 4 h
  - 8h
  - 16 h
  - 24 h
  - 3d
  - 7d

Mỗi nhóm hiển thị các mẫu trong cửa sổ thời gian (được định nghĩa trong **Time scale** trong menu **Groups**) (xem **7.146**).

Khi **Time scale** được đặt là **30 min. or more**, thiết bị có khả năng hiển thị tất cả các mẫu được đo để thể hiện thời điểm và có thể phù hợp với **Scale** (bất kể thiết bị đang bật hay tắt, xem **7.147**). Các mẫu không được đo sẽ được:

- Hiển thị là "0", khi thời gian thiết bị tắt không khớp giữa các điểm đánh dấu dọc di chuyển trên màn hình,
- Lặp lại trên màn hình, cho đến khi xuất hiện các mẫu mới sau khi bật thiết bị, khi thời gian thiết bị tắt phù hợp với việc di chuyển các điểm đánh dấu dọc trên màn hình.

Khi Time scale được đặt less then 30 min. thiết bị có khả năng chỉ hiển thị những mẫu được đo từ thời điểm thiết bị được bật cho đến thời điểm hiện tại (nhưng chúng phải vừa với Scale, xem 7.148).

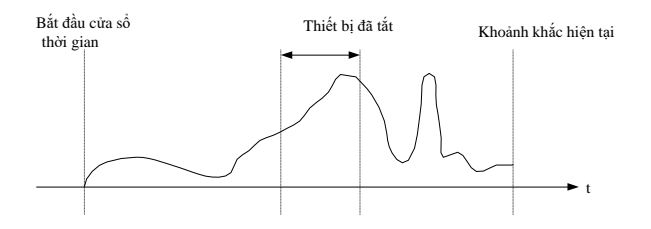

Hình 7.146. Ví dụ về tín hiệu thực được hiển thị

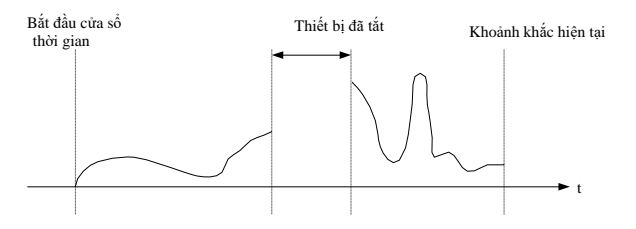

Hình 7.147. Ví dụ về tín hiệu được hiển thị khi **Time sample**  $\geq$  30min

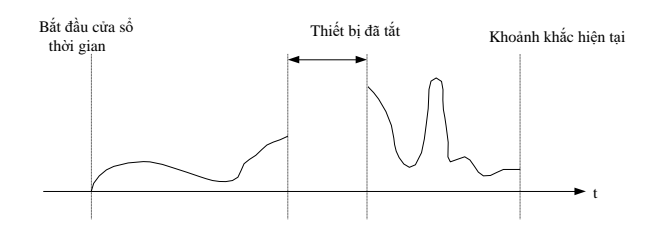

Hình 7.148. Ví dụ về tín hiệu được hiển thị khi Time sample < 30min

- Background tham số này có các tùy chọn sau:
  - White nền của cửa sổ hiển thị các biểu đồ là màu trắng,
  - Black nền của cửa sổ hiển thị các biểu đồ là màu đen.

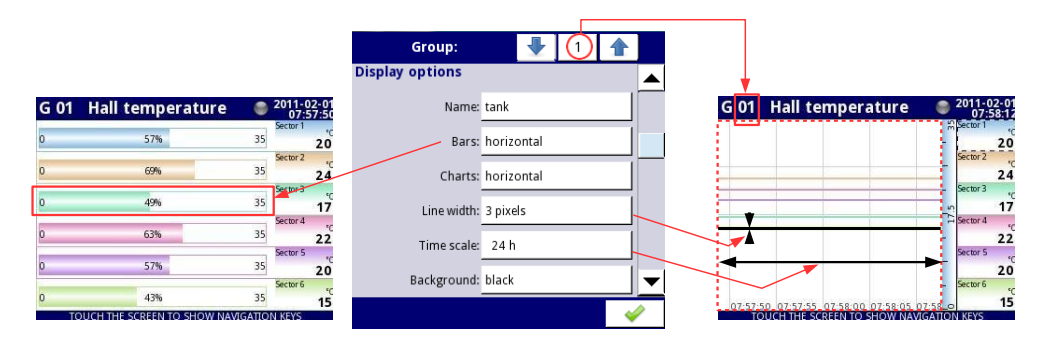

Hình. 7.149. Mẫu cài đặt thông số Group - tất cả Slots được đặt thành Logical channel

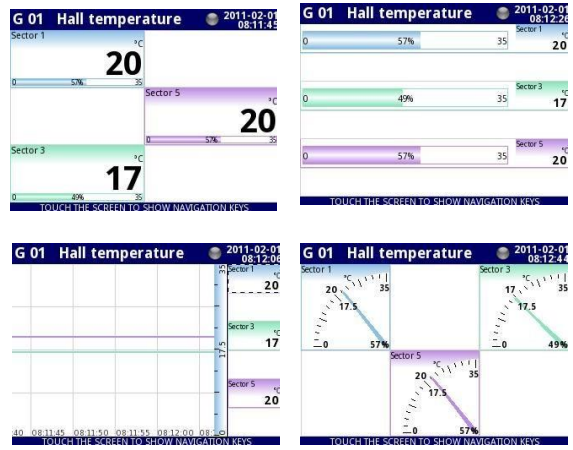

Hình 7.150. Mẫu cài đặt thông số **Group** - Slots được đặt thành **Logical channel** và đặt thành **empty** 

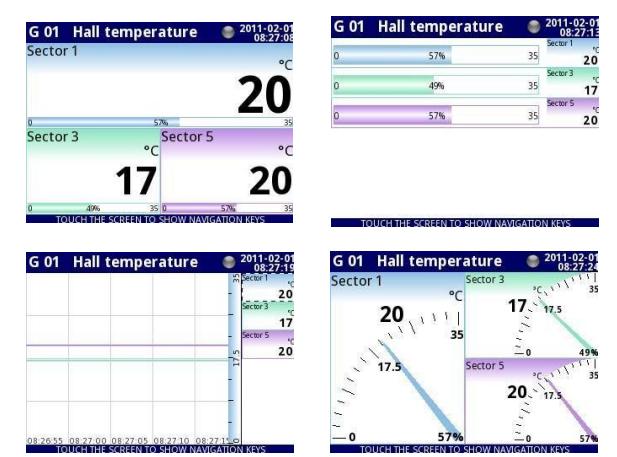

Hình 7.151. Mẫu cài đặt thông số **Group** - Slots đặt thành **Logical channel** và đặt thành **disabled** 

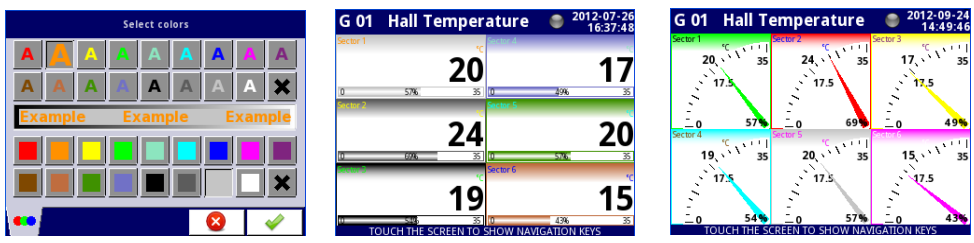

Hình 7.152. Tạo kiểu cho màn hình chọn màu và các ví dụ về chế độ xem với các kiểu đã thay đổi

# 7.15.4. Groups - Channels

Khối tham số **Channels** xác định số lượng và vị trí của các kênh logic được hiển thị trong **Group**, bao gồm các tham số:

- Slot 1÷6 trong mỗi vị trí, người dùng có thể chọn một tùy chọn (xem 7.149÷7.151):
  - Disabled vị trí bị vô hiệu bị bỏ qua làm giảm số lượng vị trí để triển khai trong cửa số hiển thị,
  - **Empty** vị trí trống vẫn trống để trái ngược với vị trí bị vô hiệu hóa, nó không làm giảm số lượng vị trí để triển khai trong cửa sổ hiển thị,
  - Logical channel người dùng có thể chọn một trong tất cả các kênh logic khả dụng sẽ được hiển thị ở vị trí cụ thể trên màn hình,
- Style xác định màu sẽ được sử dụng để vẽ kênh logic được chọn trong Slot. Người dùng có thể chỉ định màu phông chữ trong kênh (ngoại trừ màu giá trị) và màu vẽ của tất cả các phần tử được kết nối với hình ảnh hóa kênh (xem 7.152). Bằng cách sử dụng các nút X màu đen, người dùng có thể quay lại cài đặt mặc định.

Slot tạo thành liên kết giữa kênh logic đã chọn và các tham số hiển thị kênh đó.

i

# 7.15.5. Groups - SCADALite

**SCADALite** là một chức năng cho phép người dùng có được trực quan hóa quá trình từ màn hình MultiCon. Thông tin liên quan đến người vận hành có thể được trình bày dưới dạng đồ họa sử dụng các giá trị, kim và vạch. **SCADALite** cho phép người dùng xác định một số màn hình nhất định và các liên kết giữa chúng, hiển thị các phạm vi thông tin cần thiết khác nhau. Ví dụ về hình ảnh hóa trong **7.153**.

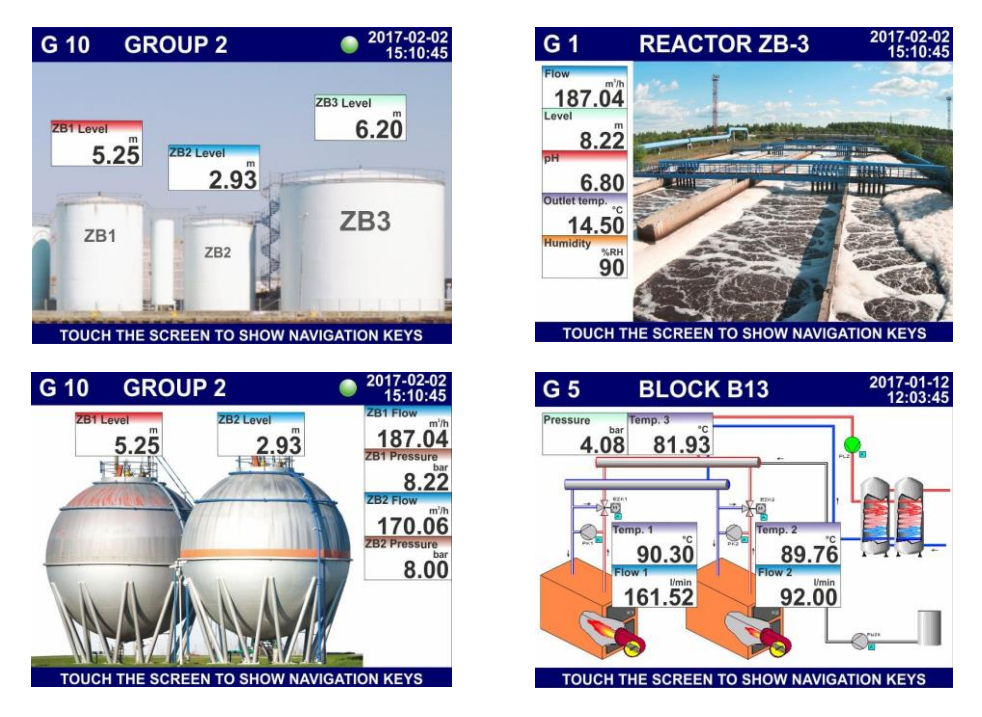

Hình 7.153. Ví dụ về hình ảnh hóa SCADALite

| Group 1:"tank"  |                         |  |  |  |  |
|-----------------|-------------------------|--|--|--|--|
| Slot 6:         | Log.ch.19:"STATUS POMP' |  |  |  |  |
|                 | Theme                   |  |  |  |  |
| SCADALite       |                         |  |  |  |  |
| SCADALite mode: | enabled                 |  |  |  |  |
|                 | View configuration      |  |  |  |  |
|                 |                         |  |  |  |  |

Hình 7.154. Chế độ kích hoạt SCADALite

Khối tham số SCADALite options – luôn hiển thị, nhưng nó chỉ hoạt động trong các thiết bị có giấy phép cho chức năng này (kiểm tra trạng thái hoặc nhập khóa cấp phép đã được mô tả trong Chapter 7.5. DEVICE INFORMATION, LICENCE, FIRMWARE UPDATE, REMOTE DISPLAY, EXPORT MANUAL AND RENEW CONFIGURATION). Trong tất cả các thiết bị khác, chức năng không hoạt động và thông báo sau được hiển thị: "Available after entering licence". Bằng cách sử dụng các tham số này, người dùng có thể đăt chế đô hiển thi kiểu riêng lẻ.

Khối tham số của SCADALite bao gồm:

- SCADALite mode trong trường hợp nếu người dùng có giấy phép SCADALite đang hoạt động, thông số này được kích hoạt để chạy chức năng này cho nhóm đã chọn. Chế độ này có thể:
  - Disabled SCADALite chế độ bị tắt cho nhóm này,
  - Enabled SCADALite chế độ được bật cho nhóm này.
- Nút nhấn View configuration tùy chọn cho phép người dùng điều chỉnh chế độ xem SCADALite theo nhu cầu cá nhân của người dùng.

| G 01                 | SCADALite         |   |   |
|----------------------|-------------------|---|---|
|                      | Select background |   |   |
| Selected background: | Plan05.png        |   |   |
| Objects              |                   |   |   |
|                      | Slots             |   |   |
|                      | Group links       |   | ▼ |
|                      |                   | ~ | 2 |

Hình 7.155. Chế độ xem tham số SCADALite

Sau khi chọn nút View configuration người dùng có thể truy cập các thông số sau:

- Select background nút này đề cập đến danh sách các tệp đồ họa, trước đó đã được thêm vào bộ nhớ của thiết bị. Từ danh sách hiển thị, người dùng có thể chọn nền để trực quan hóa thông số của một nhóm cụ thể (xem Chương 7.4. FILES MANAGEMENT),
- Selected background hiển thị tên của tệp hiện đang là nền cho nhóm,
- Slots nút này đề cập đến cấu hình của các vị trí riêng lẻ. Xem menu con được trình bày trong 7.156. Nó cho phép người dùng truy cập các tham số xác định cách trình bày kết quả:

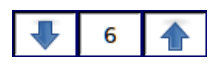

Các mũi tên ở góc trên cùng bên phải của màn hình cho phép người dùng chuyển đổi giữa các vị trí. Nút ở giữa cho phép người dùng chọn trực tiếp một vị trí cụ thể từ danh sách.

| G 01 | Slot:                     |                  |  | 1 |            |  |
|------|---------------------------|------------------|--|---|------------|--|
|      | Channel: Log.ch. 1:"Temp" |                  |  |   |            |  |
|      | Indicator type:           | ype: value       |  |   |            |  |
|      | Dimensions [px]:          | 54x33 (6 digits) |  |   |            |  |
|      | Transparency:             | disabled         |  |   |            |  |
|      |                           | Set position     |  |   |            |  |
|      |                           |                  |  |   | - <b>*</b> |  |

Hình 7.156. Cửa sổ thông số Slot

- Channel cho biết kênh mà các thông số hiển thị được cấu hình trên vị trí,
- Indicator type tham số xác định hình thức trình bày dữ liệu, các tùy chọn có sẵn bao gồm:
  - Value giá trị của kênh logic được hiển thị dưới dạng số,
  - Needle giá trị của kênh logic được hiển thị dưới dạng kim,
  - Bar giá trị của kênh logic được hiển thị dưới dạng thanh,
- Dimensions [px] tham số xác định kích thước chỉ thị. Tất cả các chỉ số đã được trình bày trong Tab. 7.9,

Nếu thông số Indicator type được đặt thành value, thì kích thước có sẵn bao gồm:

- 54x33 (6 chữ số),
- 64x34 (6 chữ số),
- 80x38 (6 chữ số),
- 80x46 (6 chữ số),
- 100x50 (6 chữ số),
- 160x100 (6 chữ số),

Nếu thông số Indicator type được đặt thành needle, thì kích thước có sẵn bao gồm:

- 73x96 (4 chữ số),
- 100x87 (5 chữ số),
- 106x100 (6 chữ số),
- 123x87 (6 chữ số),
- 161x101 (6 chữ số),
- 160x202 (6 chữ số),

Nếu thông số Indicator type được đặt thành bar, thì kích thước có sẵn bao gồm:

- 54x100 (6 chữ số),
- 54x150 (6 chữ số),
- 75x150 (6 chữ số),

- 100x150 (6 chữ số),
- 54x202 (6 chữ số),
- 75x202 (6 chữ số),
- 100x202 (6 chữ số),
- Transparency tham số xác định độ trong suốt của một vị trí liên quan đến nền của nó:
  - Enabled khe hở,
  - **Disabled** không có khe hở,
- Set position nút này đề cập đến chế độ xem mô phỏng của một nhóm hiển thị nền và vị trí đã chọn của tất cả các vị trí đang hoạt động. Vị trí của khe có thể được chọn bằng cách chạm vào màn hình ở đúng vị trí điểm được chỉ định sẽ là góc trên cùng bên trái của chỉ báo. Tọa độ điểm cũng có thể được nhập ở góc dưới bên trái của màn hình.

Vị trí mặc định của một vị trí là X: 0, Y: 0, do đó, trước khi người dùng thay đổi vị trí, các vị trí riêng lẻ sẽ chồng lên nhau.

| G 01 | Group link:   |        | •        | 1      |   |
|------|---------------|--------|----------|--------|---|
|      | Linked group: | Grou   | p 4:"Gro | oup 4" |   |
|      | Group number: | visibl |          |        |   |
|      |               | Set p  | osition  |        |   |
|      |               |        |          |        |   |
|      |               |        |          |        |   |
| ÷    | -             |        |          |        | 4 |

Hình 7.157. Cửa sổ của tham số Group link

Group links – nút này cho phép người dùng tạo liên kết đến một nhóm nhất định với chế độ xem của một nhóm khác được cấu hình trong chế độ hiển thị SCADALite; liên kết được tạo dưới dạng liên kết được đặt ở vị trí đã chọn trên bảng đo lường sẽ chuyển người dùng trực tiếp đến chế độ xem của nhóm được chỉ định,

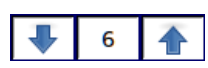

Các mũi tên ở góc trên cùng bên phải của màn hình cho phép người dùng chuyển đổi giữa các liên kết. Nút ở giữa cho phép người dùng chọn trực tiếp một liên kết cụ thể từ danh sách.

- Linked group tham số chỉ định nhóm mà người dùng sẽ được di chuyển đến khi nhấp vào khu vực hoạt động của chỉ báo liên kết,
- Group number tham số chỉ định liệu số liên kết có hiển thị với số nhóm được liên kết tham chiếu hay không:
  - Invisible số lượng nhóm liên kết sẽ không hiển thị,
  - Visible số lượng nhóm liên kết sẽ được hiển thị.
Set position – nút này đề cập đến chế độ xem mô phỏng của một nhóm hiển thị nền và vị trí đã chọn của tất cả các vị trí và liên kết đang hoạt động. Vị trí của liên kết có thể được chọn bằng cách chạm vào màn hình ở đúng vị trí - điểm được chỉ định sẽ là góc trên cùng bên trái của chỉ báo liên kết. Tọa độ điểm cũng có thể được nhập ở góc dưới bên trái của màn hình. Ví dụ: chế độ xem màn hình của MultiCon CMC-99/141 khi định cấu hình chế độ hiển thị SCADALite được trình bày trong 7.158.

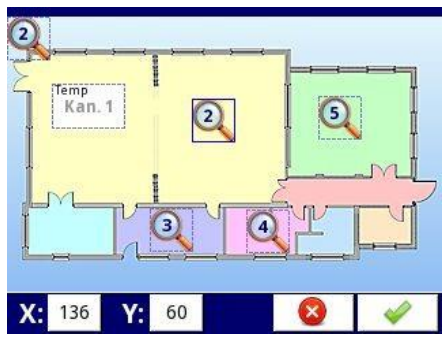

Hình 7.158. Ví dụ về chế độ xem màn hình trong khi định cấu hình chế độ hiển thị SCADALite

Đối với mỗi nhóm, người dùng có thể xác định tối đa 10 liên kết nhóm (màn hình 3,5 ") hoặc 15 (màn hình 5,7 "). Trong chế độ cấu hình, biểu tượng chỉ báo liên kết luôn hiển thị số lượng nhóm mà liên kết đang chuyển đến. Trong chế độ cấu hình, biểu tượng con trở liên kết, hiện đang được sử dụng, được bao quanh bởi một khung màu xanh lam. Các khung thể hiện vùng hoạt động của liên kết. Ví dụ về chế độ xem màn hình với các liên kết đang hoạt động được trình bày trong **7.159**.

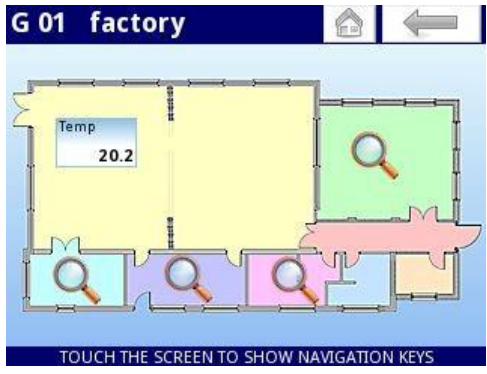

Hình 7.159. Ví dụ về chế độ xem màn hình ở hiển thị SCADALite với các liên kết đang hoạt động

Trong chế độ này, menu ngữ cảnh **Home-Back** trên cùng có sẵn. Nó xuất hiện sau khi nhấp đúp vào khu vực bảng đo lường (ngay sau khi menu ngữ cảnh phía dưới được đóng lại) và sau khi chuyển sang chế độ xem **SCADALite** khác bằng cách sử dụng liên kết đến nhóm. Menu ngữ cảnh **Home-Back** trên cùng ghi nhớ 30 chế độ xem cuối cùng được hiển thị trong chế độ hiển thị **SCADALite**. Chế độ xem được lưu bất kể nó đã được chuyển sang một liên kết khác hay bằng cách sử dụng ngữ cảnh thấp menu **GROUP**. Lịch sử của các lần xem cuối cùng bị xóa sau khi chuyển sang chế độ hiển thị khác

SCADALite. Nếu lịch sử của các lần xem cuối cùng trống, nút Back không hoạt động và biểu tượng của nó chuyển sang màu xám. Nút Home chuyển sang chế độ xem Home group được đặt trong Chương 7.8. GENERAL SETTINGS).

Tỷ lệ của các chỉ số riêng lẻ có sẵn trong chế độ hiển thị SCADALite đã được trình bày trong Tab. 7.9.

|                         | Slot style                                                   |                                        |
|-------------------------|--------------------------------------------------------------|----------------------------------------|
| Giá trị                 | Kim                                                          | Thanh                                  |
| 54x33 px                | 73x96 px                                                     | 54x100 px                              |
| UNIT<br>JNIT<br>-500000 | LOGICAL CHANNE<br>-5000<br>2000<br>-3500<br>9000 36%         | -50000<br>200000<br>36%<br>-50000      |
| 64x34 px                | 100x87 px                                                    | 45x150 px                              |
|                         | LOGICAL CHANNEL NAR<br>-50000, 20000<br>-35000<br>-90000 36% | LOGICAL CH<br>-500000<br>200000<br>36% |
| 80x38 px                | 106x100 px                                                   | 75x150 px                              |
| -500000                 | LOGICAL CHANNEL NAME<br>-500000<br>-350000<br>-350000        | -500000<br>200000<br>36%<br>-900000    |

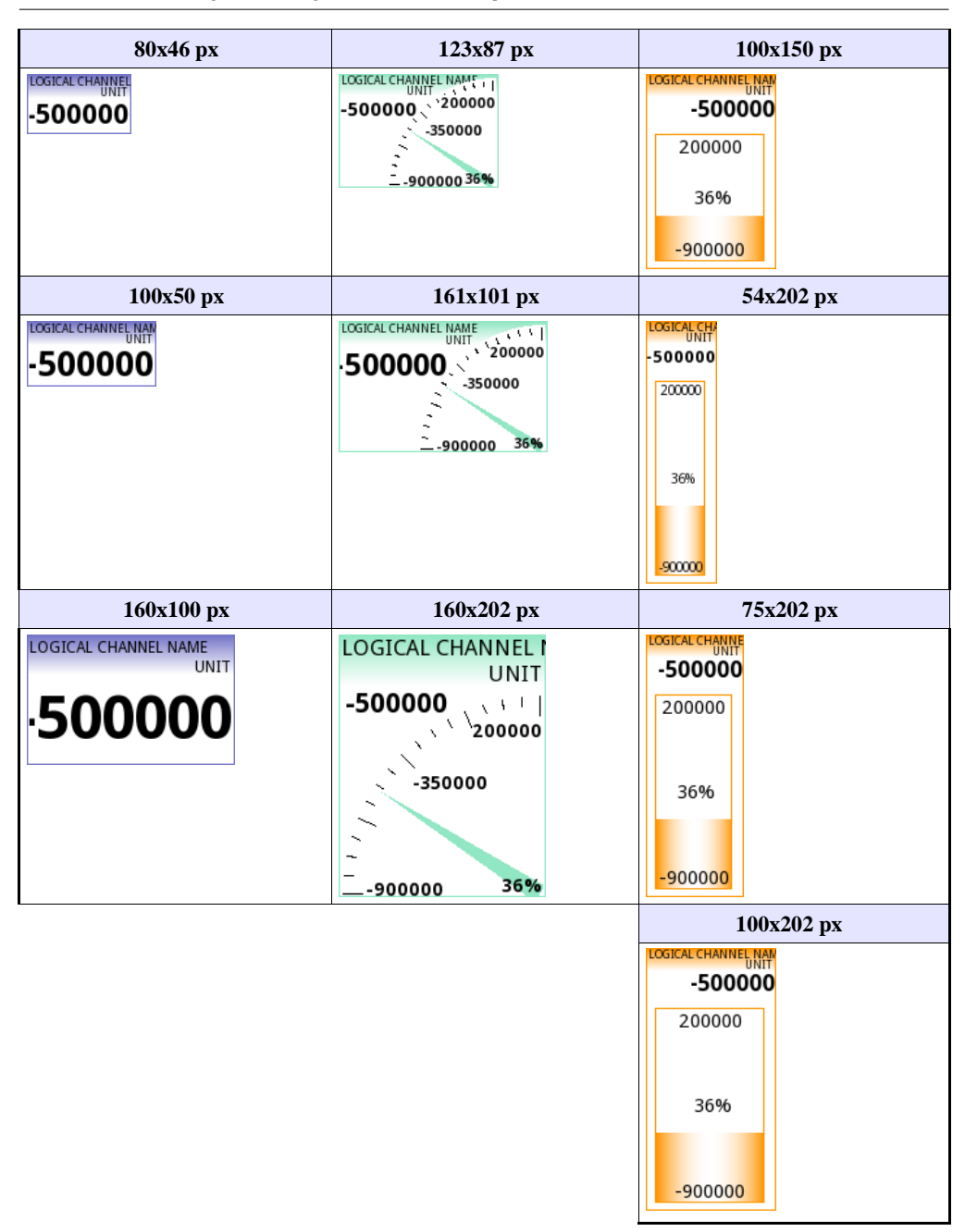

Tab. 7.9 Kích thước của chỉ báo riêng lẻ cho chế độ hiển thị SCADALite

# 7.15.6. Groups – Controllers view

Tham số khối dạng **Controller view** chỉ định xem chế độ trình bày dữ liệu ở dạng bộ điều khiển có sẵn cho nhóm này hay không và nó sẽ được trình bày dưới dạng đơn lẻ hay với các nhóm liền kề.

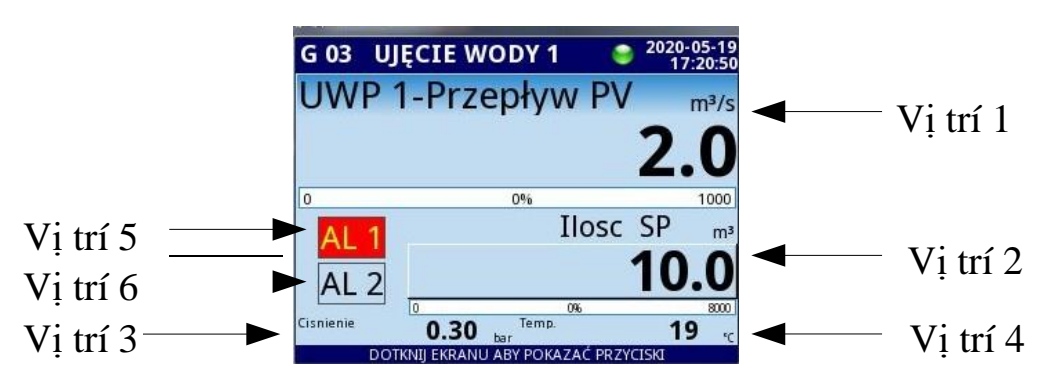

Hình 7.160. Bố cục vị trí trong controllers view

Trong giao diện bộ điều khiển, giá trị của các kênh logic được gán cho các vị trí 5 và 6 được trình bày theo cách hai trạng thái. Đối với giá trị cao hơn 0, vị trí sẽ được đánh dấu bằng màu đỏ. Nếu **channel highlight** được đặt cho một kênh nhất định, nó sẽ thay thế thao tác trên (xem **Chương 7.9.1.** Logical Channels - General settings). Tên hiển thị của vị trí 5 và 6 được giới hạn trong 10 ký tự đầu tiên (phần còn lại của chúng sẽ không hiển thị).

Các thông số sau thuộc về khối này:

- Mode:
  - **Disabled** chế độ trình bày dữ liệu ở dạng bộ điều khiển không hoạt động cho nhóm này và dữ liệu không thể được trình bày ở dạng này,
  - Enabled chế độ trình bày dữ liệu ở dạng bộ điều khiển đang hoạt động cho nhóm này và dữ liệu có thể được trình bày ở dạng này.
- Adjacent group 1÷3 các tham số này chỉ định nhóm nào sẽ được trình bày trong bảng dữ liệu cùng với nhóm chính. Nếu ít nhất một nhóm liền kề được chỉ định, bảng dữ liệu sẽ được chia thành 4 phần. Trong mỗi góc phần tư, dữ liệu của một nhóm sẽ được trình bày dưới dạng bộ điều chỉnh. Nếu nhóm liền kề đã chọn không hoạt động phần tư sẽ trống. Nếu tất cả các nhóm liền kề không hoạt động, chỉ nhóm chính ở dạng bộ điều khiển sẽ được hiển thị trên toàn bộ bảng dữ liệu.

### 7.15.7. Groups - Ví dụ về hình dung của các nhóm

### 7.15.7.1. Single channel – hình dạng cây kim lớn

#### Task:

Nhiệm vụ là tạo một nhóm chỉ có một kênh logic. Giá trị của kênh đó sẽ được hiển thị trên toàn màn hình ở chế độ kim.

### Solution:

Giả sử rằng chúng ta đã định cấu hình một kênh logic trong chế độ hardware input cho mô-đun RTD. Kênh logic được đặt tên là temperature và nó hiển thị nhiệt độ lò sưởi (ví dụ về cấu hình kênh logic được hiền thị trong Chương 7.9.11. Ví dụ cấu hình logical channels, đặc biệt là Ví dụ 7.9.11.3. Úng dung của logical channel trong chế đô hardware input cho mô-đun RT4).

Chúng ta cần xác định một nhóm với một kênh logic để hiển thị nó trên màn hình thiết bị. Để làm việc đó:

- Vào menu Groups và bật Group 1 nếu nó bị tắt,
- Trong tham số Name ghi Heater,
- Cho khối tham số **Channels**:
  - Tham số Slot 1 được đặt là Logical channel 1 được đặt tên Temperature,
  - Tham số Slot 2 ÷ 6 được đặt disabled,
- Tất cả các thông số khác phải ở cài đặt mặc định,

Tiếp theo, chúng ta cần xác định Start-up view. Để làm điều này:

- Vào menu the General settings,
- Cho khối tham số Start-up view:
  - Tham số Selection method được đặt là specified view,
  - Tham số Group được đặt là Group 1: "Bake",
  - Tham số **Default mode** được đặt là **needles**,

Cuối cùng, rời khỏi menu này và nhấn nút **Save settings**. Kết quả của các thay đổi vừa thực hiện sẽ hiển thị sau khi phép đo đầu tiên được gọi. Một ví dụ về chế độ xem này trong **7.161**.

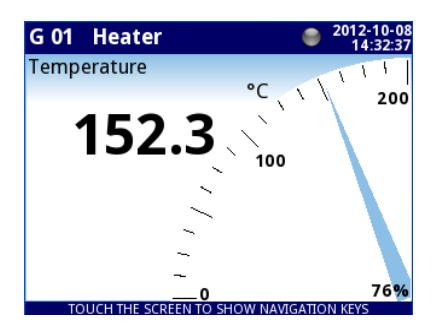

Hình 7.161. Ví dụ hiển thị dữ liệu dưới dạng kim lớn

### 7.15.7.2. Xem ba kênh - một lớn hơn, hai nhỏ hơn

Task:

Nhiệm vụ là hình dung ba kênh logic sẽ hiển thị các giá trị sau: áp suất, nhiệt độ và độ ẩm.

## Solution:

Giả sử rằng chúng ta đã định cấu hình ba kênh logic:

- Logical channel 1 được đặt tên là Pressure,
  - Logical channel 2 được đặt tên là Temperature,
- Logical channel 3 được đặt tên là Humidity,

(một ví dụ về cấu hình kênh logic được hiển thị trong 7.9.11. Ví dụ cấu hình kênh logic)

Chúng ta cần xác định một nhóm với các kênh logic này để hiển thị chúng trong một cửa sổ trên màn hình. Để làm việc đó:

- Vào menu Groups và bật Group 4 nếu nó tắt,
- Trong tham số Name ghi Group 4,
- Cho khối tham số Channels:
  - Tham số Slot 1 được đặt là Logical channel 1 được đặt tên Pressure,
  - Tham số Slot 2 được đặt là Logical channel 2 được đặt tên Temperature,
  - Tham số Slot 3 được đặt là Logical channel 3 được đặt tên Humidity,
  - Tham số Slot 4 ÷ 6 được đặt disabled,
- Tất cả các thông số khác phải ở cài đặt mặc định,

Tiếp theo, chúng ta cần xác định **initial view**. Để làm điều này:

- Vào menu General settings,
- Cho khối tham số **Initial view**:
  - Tham số Display mode được đặt là needles,
  - Tham số Displayed group được đặt là Group 4: Group 4,

Cuối cùng, rời khỏi menu này và nhấn nút **Save settings**. Kết quả của các thay đổi vừa thực hiện sẽ hiển thị sau khi phép đo đầu tiên được gọi. Một ví dụ về chế độ xem này được đăng trong **7.162**.

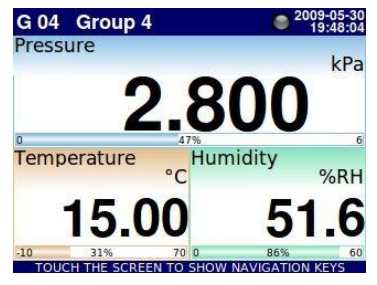

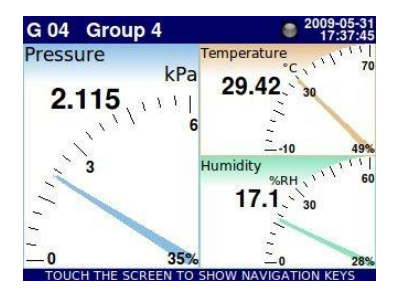

Hình 7.162. Ví dụ về trình bày ba kênh với sự nhấn mạnh về áp lực

# 7.15.7.3. Chế độ xem ba kênh - một kênh lớn, hai kênh nhỏ

## Task:

MultiCon điều khiển 4 nồi hấp độc lập (loại lò kín) sử dụng 4 bộ điều khiển tích hợp PID. Mỗi người trong số họ kiểm soát nhiệt độ. Họ cũng theo dõi áp suất và công suất sưởi. Hệ thống điều hành bao gồm 2 lò sưởi cho mỗi đối tượng điều khiển, do đó CMC được trang bị 8 rơ le - 2 cho mỗi lò và 4 đầu vào nhiệt độ.

Nhiệm vụ là sử dụng chế độ xem bộ điều khiển để hiển thị các thông số quan trọng cho mỗi quá trình trên một màn hình.

### Solution:

Hãy đặt các thông số sau vào 4 nhóm kênh riêng biệt. Một tham số phải nằm trong một kênh logic. Mỗi kênh phải được đặt vào vị trí thích hợp, phù hợp với **7.15.6. Groups – Controllers view**.

- **Temperature** (phép đo) vị trí 1
- **Temperature** (set point value) vi trí 2
- **Pressure** (phép đo) vi trí 3
- **Power** (phép đo) vị trí 4
- Relay 1 (giám sát ngõ ra phần cứng) vị trí 5
- Relay 2 (giám sát ngõ ra phần cứng) vị trí 6

Vì mục đích này:

## • Vào Menu / Device configuration / Groups / Group 1

Trong phần "Channels" của cài đặt nhóm, người dùng phải chọn kênh logic thích hợp cho mỗi vị trí. Kết quả như hình trên **7.163**. Các bước trên phải được thực hiện cho từng lò trong số 4 lò, đối với 4 nhóm kênh.

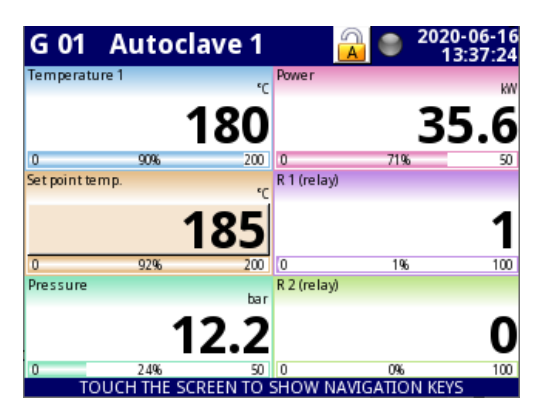

Hình 7.163. Chế độ xem mặc định

Bước tiếp theo là kích hoạt chế độ xem bộ điều khiển. Vì mục đích này:

- Vào Menu / Device configuration / Groups / group 1,
- Đặt chế độ thành "enabled" trong phần "Controllers view",
- Sau khi thoát khỏi menu, sử dụng các nút chế độ để thay đổi nó thành controllers view.

Các bước trên sẽ dẫn đến chế độ xem được hiển thị trong 7.164.

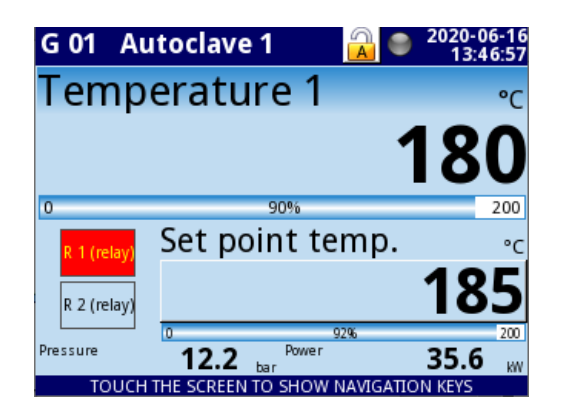

Hình 7.164. Chế độ Controllers view cho một nhóm

Đây là giao diện của bộ điều khiển đối với một nhóm. MultiCon cho phép hiển thị 4 chế độ xem như vậy đồng thời. Làm như vậy:

- Vào Menu / Device configuration / Groups / Group 1,
- Đặt các nhóm liền kề số. 1, 2 và 3 trong phần "Controllers view".

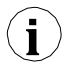

Điều này là quan trọng, tại thời điểm này, đối với các nhóm liền kề số 1, 2 và 3 để gán các kênh logic cho các vị trí thích hợp. Vì vậy, các giá trị vật lý mà chúng đại diện sẽ được hiển thị như mong đợi. Tương tự với cách nhóm 1 có.

Kết quả cấu hình trên như được hiển thị trong 7.165.

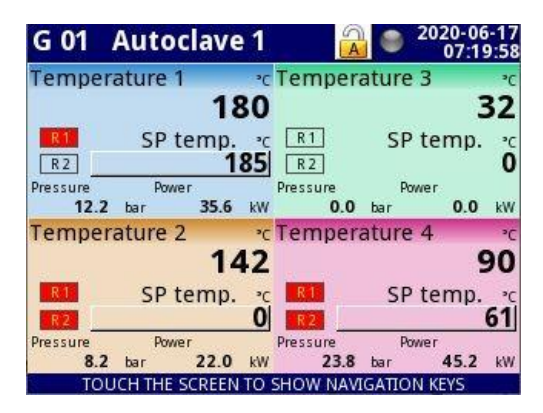

Hình 7.165. Chế độ Controllers view cho bốn nhóm.

# 7.16. MODBUS

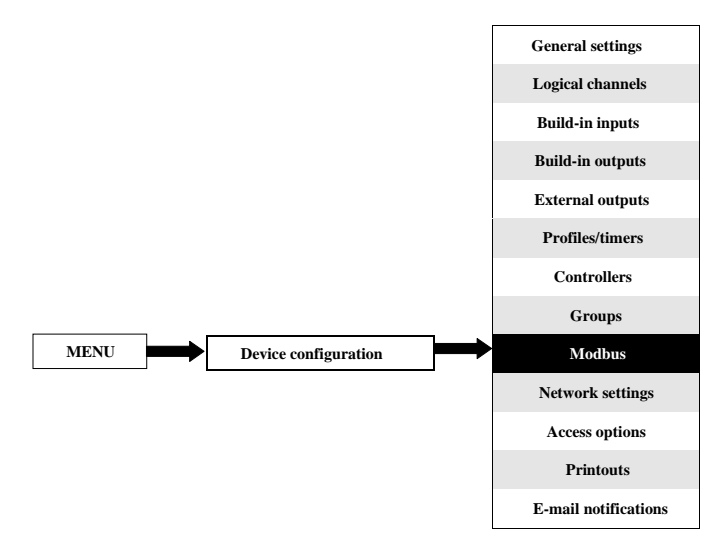

Phiên bản cơ bản của **MultiCon CMC-99/141** có một cổng RS-485 được tích hợp sẵn. Khả năng giao tiếp có thể được tăng lên bằng cách lắp một mô-đun giao tiếp vào khe D của thiết bị (**7.166**). Mô-đun này cung cấp thêm 2 cổng nối tiếp (một RS-485 và một RS- 485 / RS-232) và một cổng ethernet, cho phép tạo ra một hệ thống Multi-Modbus tiên tiến. Trong phiên bản phần mềm hiện tại, giao thức MODBUS RTU và MODBUS TCP / IP có sẵn và mọi cổng có thể được chuyển sang chế độ Slave hoặc Master (ngoại trừ cổng 4 chỉ có thể là chế độ SLAVE).

Để thiết lập kết nối giữa MultiCon và một thiết bị khác bằng giao thức TCP / IP, cổng số 502 phải được mở khóa trong tường lửa phần mềm và phần cứng.

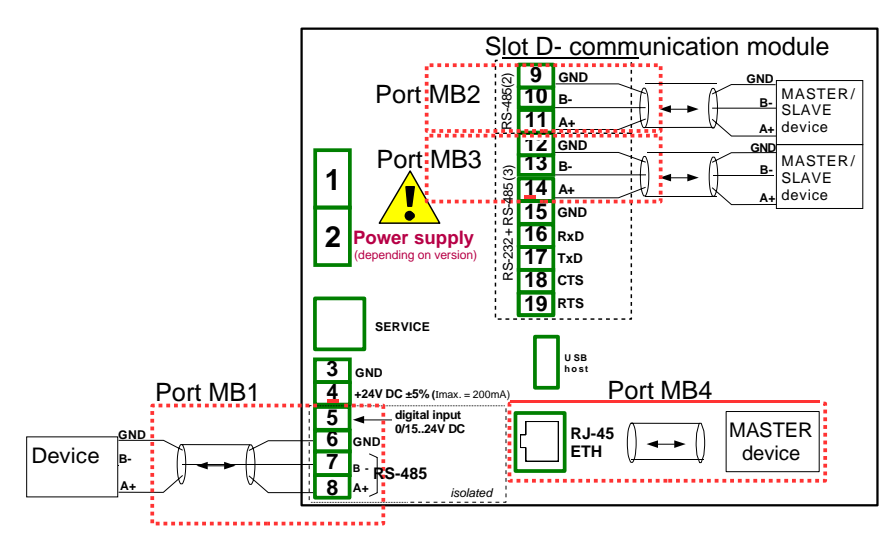

Hình 7.166. Các cổng giao tiếp nối tiếp có sẵn trong thiết bị

# 7.16.1. Modbus - General settings

Cửa sổ với các tham số cơ bản của các giao diện truyền thông được hiển thị trong 7.167.

| Port number: | 2                |
|--------------|------------------|
| Mode:        | SLAVE            |
| Baud rate:   | 115200 bits/sec. |
| Format:      | 8N1              |
| Address:     | 1                |
|              | SLAVE settings   |
|              | A                |

Hình 7.167. Thông số cấu hình cho chế độ SLAVE

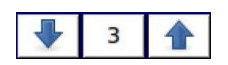

Các mũi tên được đặt ở góc trên bên phải của màn hình cho phép chuyển đổi giữa các cổng nối tiếp có sẵn. Nút giữa có thể được sử dụng để lựa chọn trực tiếp một cổng giao tiếp cụ thể từ danh sách.

Tham số chung cho tất cả các chế độ giao thức modbus là:

- Mode có các tùy chọn sau:
  - **Disabled** cổng Modbus đã chọn không hoạt động,
  - SLAVE thiết bị này là thiết bị SLAVE, hãy xem Chương 7.16.2. Modbus chế độ SLAVE
  - MASTER thiết bị này là thiết bị MASTER và quản lý các thiết bị Slave, hãy xem Chương 7.16.3. Modbus chế độ MASTER.

# 7.16.2. Modbus – chế độ SLAVE

Các tham số của giao thức modbus RTU (giao tiếp nối tiếp) cho chế độ slave là:

- Mode = SLAVE,
- Baud rate xác định tốc độ truyền của giao diện RS-485, các tùy chọn có sẵn là: 1200, 2400, 4800, 9600, 19200, 38400, 57600, 115200 bit./sec.,
- Format định dạng dữ liệu của giao diện RS-485, các tùy chọn có sẵn được hiển thị trong Tab. 7.10.

| Định dạng | Số lượng bit dữ liệu | Kiểm soát chẵn lẻ | Số lượng bit dừng |
|-----------|----------------------|-------------------|-------------------|
| 8N1       | 8                    | none              | 1                 |
| 8N2       | 8                    | none              | 2                 |
| 8E1       | 8                    | even              | 1                 |
| 8E2       | 8                    | even              | 2                 |
| 801       | 8                    | odd               | 1                 |
| 802       | 8                    | odd               | 2                 |

Tab. 7.10 Định dạng dữ liệu của giao diện RS-485

- Address địa chỉ thiết bị SLAVE, dải địa chỉ khả dụng: 1÷255,
- SLAVE settings menu con nơi người dùng có thể cấu hình các thanh ghi đọc và / hoặc ghi có sẵn. Để biết thêm thông tin, xem dưới đây,

Các tham số của giao thức Modbus TCP / IP (giao tiếp ethernet) cho chế độ SLAVE là:

- Mode = SLAVE,
- SLAVE settings menu con nơi người dùng có thể cấu hình các thanh ghi đọc và / hoặc ghi có sẵn, để biết thêm thông tin, hãy xem bên dưới,

Xem Chương 7.16.2.3. Modbus SLAVE - Xử lý giao thức Modbus để có mô tả chi tiết về xử lý giao thức MODBUS trong thiết bị MultiCon CMC-99/141.

## Lưu ý về Modbus TCP / IP:

- Cho phép thiết bị giữ tối đa 3 kết nối, nhiều kết nối hơn ngắt kết nối kết nối dài nhất trong mạng,
- Không thực hiện ưu tiên xếp hàng của khách hàng,
- Không có quyển kiểm soát truy cập vào thiết bị dựa trên địa chỉ IP của máy khách,

## SLAVE settings menu

Menu này cho phép người dùng xác định kiểu, định dạng dữ liệu và thanh ghi hoạt động có sẵn cho thiết bị MultiCon. Trong menu này, người dùng cũng có thể xem việc gán các nhóm thanh ghi cho các kênh logic cũng như các thông số quan trọng khác của thiết bị.

Danh sách các tham số của menu SLAVE settings:

- Load device template nút này cho phép tải một mẫu với các khối thanh ghi đầu vào được xác định trước, để biết thêm thông tin, hãy xem Chương 7.16.2.1. Modbus SLAVE Modbus Templates cho chế độ SLAVE ,
- Save device template nút này cho phép lưu các mẫu của các khối được xác định trước

thanh ghi đầu vào, để biết thêm thông tin, hãy xem Chương 7.16.2.1. Modbus SLAVE -Modbus Templates cho chế độ SLAVE ,

– Khối tham số Device channels - khối tham số này cho phép người dùng xác định kiểu, định dạng dữ liệu và các thanh ghi hoạt động, người dùng cũng có thể xem trước danh sách các thanh ghi để đọc và các khối thanh ghi để truyền vào các khung modbus,

# 7.16.2.1. Modbus SLAVE - Modbus Templates cho chế đô SLAVE

Trong menu **SLAVE settings** có 2 nút cho các mẫu modbus:

- Load device template nút này cho phép tải một mẫu với các khối thanh ghi đầu ra được xác định trước. Nhấn nút này sẽ mở ra một cửa sổ chọn tệp. Có thể nhập các mẫu vào MultiCon bằng menu File Management,
- Save device template nút này cho phép người dùng lưu vào mẫu các khối thanh ghi đầu vào được xác định trước. Một mẫu đã lưu có thể được sử dụng cho:
  - Sao chép / di chuyển nhanh các cài đặt của thiết bị SLAVE sang một cổng khác (sử dụng nút Load device template),
  - Dễ dàng trao đổi các mẫu giữa các thiết bị MulitCon khác nhau (sử dụng menu File management),

Ví dụ về cửa sổ lựa chọn mẫu Modbus được hiển thị trong **7.168**. Các biểu tượng bổ sung được mô tả bên dưới hình này.

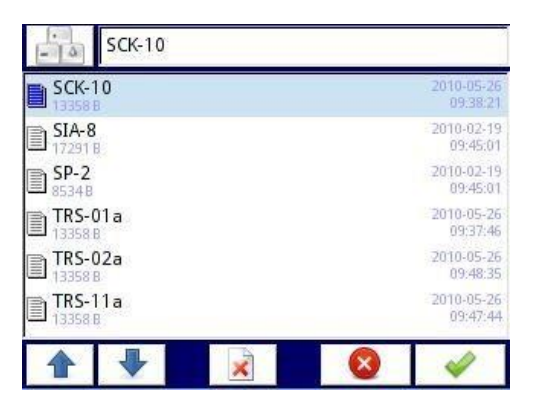

Hình 7.168. Cửa sổ chọn Template

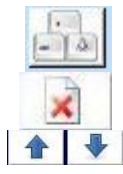

Nút này gọi ra cửa sổ bàn phím phần mềm cho phép viết hoặc tìm kiếm tên mẫu.

Nút này cho phép người dùng xóa một mẫu đã chọn.

Phím điều hướng cho phép người dùng chọn một mẫu thích hợp.

# 7.16.2.2. Modbus SLAVE - Device channels cho chế độ SLAVE

Khối tham số device channels có 2 nút nhấn:

 Output list – menu con nơi người dùng có thể cấu hình các thanh ghi các kênh logic. Trong menu con này, người dùng quyết định thanh ghi nào chỉ được đọc hoặc đọc và ghi có sẵn Avail. output blocks – menu con nơi người dùng có thể xem lại khối thanh ghi được thiết bị cấu hình tự động. Menu con này chỉ để xem xét.

Trong menu con của khối tham số Device channels các nút hiển thị là:

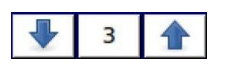

Các mũi tên được đặt ở góc trên bên phải của màn hình cho phép người dùng chuyển đổi giữa các kênh / khối thanh ghi đầu vào / đầu ra. Nút giữa di chuyển trực tiếp đến kênh / khối cụ thể của thanh ghi Đầu vào / Đầu ra từ danh sách.

### Menu con Output list

Menu này bao gồm các trường sau:

- Value register menu con nơi có thể đặt chi tiết của thanh ghi Modbus,
  - **Register type**, người dùng có thể chọn hai loại:
    - **HOLDING** giữ các thanh ghi của thiết bị SLAVE tương thích với giao thức Modbus
    - **INPUT** thanh ghi đầu vào của thiết bị SLAVE tương thích với giao thức Modbus
  - Write mode tham số này đối với loại thanh ghi HOLDING cho phép người dùng chọn thanh ghi chỉ được đọc hay đọc-ghi, đối với loại INPUT, tham số này là chỉ đọc,
  - Register number tham số chỉ đọc; việc gán các thanh ghi cho các kênh logic và các tham số MultiCon khác xem Chương 7.16.2.4. Modbus SLAVE – Danh sách thanh ghi,
  - Data format, chúng tôi có thể chọn một trong những tùy chọn này:
    - **32-bits, signed**, giá trị số nguyên, bit quan trọng nhất là bit dấu,
    - **32-bits, unsigned** giá trị số nguyên không có thông tin về dấu hiệu,
    - **32 bits, float**, định dạng dấu chấm động IEEE 754,
    - **32-bits, BCD**, giá trị BCD không dấu, viết hai chữ số trong mỗi byte,
  - **32-bit reading**, tham số này chỉ dành cho định dạng 32-bit, người dùng có thể chọn một trong các tùy chọn này:
    - two 16-bit registers,
    - one 32-bit register
  - Ordering tham số này chỉ dành cho các định dạng 32-bit, các chữ cái ABCD có nghĩa là: A byte quan trọng nhất trong số word cao (word = 2 byte), B byte ít quan trọng nhất trong số word cao, C byte quan trọng nhất của word thấp, D byte ít quan trọng nhất trong số word thấp,
    - ABCD (standard),
    - CDAB,
    - DCBA,
    - **BADC**,
  - Data shift tham số chỉ đọc, không có sự thay đổi dữ liệu,
  - Data mask tham số chỉ đọc, không có mặt nạ dữ liệu,
- Status register tham số này cho phép người dùng xem lại số lượng và định dạng dữ liệu của thanh ghi trạng thái,
- Dec. point register tham số này cho phép người dùng xem lại số lượng và định dạng dữ liệu của thanh ghi dấu thập phân,

#### Menu con Avail. output blocks

Menu con này chỉ được đọc và bao gồm các trường sau:

- Block type tham số chỉ đọc, người dùng có thể xem lại các tùy chọn đã được đặt trong menu con Output list. Tùy chọn có sẵn:
  - Read HOLDING register chỉ đọc thanh ghi,
  - Write HOLDING register đọc và ghi thanh ghi,
  - **Read INPUT register** chỉ đọc thanh ghi,
- Register size xác định kích thước dữ liệu, có thể được đặt thành:
  - 16-bit registers dữ liệu được đọc / đặt trước dưới dạng thanh ghi 16-bit; giá trị này cũng có thể được sử dụng để đọc / cài đặt trước thanh ghi 32-bit. Trong trường hợp này, dữ liệu được tạo thành hai thanh ghi 16-bit,
  - **32-bit registers** đối với thanh ghi 32-bit chỉ đọc / chèn trước, dữ liệu được đọc dưới dạng một thanh ghi 32-bit.
- First register giá trị cho biết số lượng thanh ghi đầu tiên của khối,
- Last register giá trị cho biết số lượng thanh ghi cuối cùng của khối, đối với một khối duy nhất có một thanh ghi 16-bit, tham số First register và Last register phải là cùng một thanh ghi,

Thanh ghi HOLDING có thể được đặt là read hoặc read and write. Đó là lý do tại sao khi thanh số Block type được đặt là read HOLDING reg., trong khối này, các thanh ghi là loại read. Khi khối này được đặt là write HOLDING reg., trong khối này, thanh ghi là loại read and write

## 7.16.2.3. Modbus SLAVE - The Modbus protocol handling

Các thông số cho Modbus RTU được triển khai trong MultiCon

| Các thông số truyền: | 1 start bit, 8 data bits, 1/2 stop bit, no/even/odd parity control |
|----------------------|--------------------------------------------------------------------|
| Tốc độ truyền:       | selectable from: 1200 to 115200 bits/second                        |
| Giao thức truyền:    | MODBUS RTU compatible                                              |

### 7.16.2.4. Modbus SLAVE – Danh sách thanh ghi

Các thông số thiết bị và kết quả đo có sẵn qua giao diện RS-485, dưới dạng thanh ghi loại HOLDING và INPUT của giao thức Modbus RTU và qua giao diện Ethernet dưới dạng thanh ghi loại HOLDING và INPUT của MODBUS TPC / IP. Thanh ghi (hoặc nhóm thanh ghi) có thể được đọc bằng hàm 04h khi thanh ghi được đặt là kiểu INPUT hoặc bằng hàm 03h khi thanh ghi được đặt là kiểu HOLDING. Các thanh ghi kiểu HOLDING có thể được viết trước 06h (thanh ghi đơn) hoặc 10h (nhóm thanh ghi) tương ứng với đặc điểm kỹ thuật Modbus RTU và TCP / IP.

| Thanh ghi                              | Ghi   | Khoảng       | Mô tả thanh ghi                                                                                       |  |  |
|----------------------------------------|-------|--------------|----------------------------------------------------------------------------------------------------|--|--|
| 20h                                    | Không | 0÷255        | Địa chỉ của thiết bị                                                                                  |  |  |
| 21h                                    | Không | 2050h, 2060h | Mã nhận dạng thiết bị: 2050h – thiết bị lớn (màn<br>hình 5,7"), 2060h – thiết bị nhỏ (màn hình 3,5"). |  |  |
| Kết quả đo (định dạng dấu phẩy động) 1 |       |              |                                                                                                    |  |  |
| 200h                                   | Có    | 0÷0FFFFh     | Kết quả đo cho kênh logic 1 (word cao)                                                                |  |  |

i

| Thanh ghi                  | Ghi        | Khoảng                    | Mô tả thanh ghi                                                                                                    |  |
|----------------------------|------------|---------------------------|----------------------------------------------------------------------------------------------------|--|
| 201h                       | Có         | 0÷0FFFFh                  | Kết quả đo cho kênh logic 1 (word thấp)                                                                                                    |  |
| 202h                       | Có         | 0÷0FFFFh                  | <ul> <li><u>Trang thái cho logical channel 1:</u></li> <li><b>Oh</b> – dữ liệu hợp lệ,</li> <li><b>1h</b> – dữ liệu chưa sẵn sàng,</li> <li><b>20h</b> – lỗi phần mềm,</li> <li><b>40h</b> – giá trị viền dưới của phạm vi đo lường phần mềm bị vượt quá,</li> <li><b>80h</b> – giá trị viền trên của phạm vi đo lường phần mềm bị vượt quá,</li> <li><b>2000h</b> – lỗi phần cứng,</li> <li><b>2000h</b> – giá trị viền dưới của phạm vi đo lường phần cứng bị vượt quá,</li> <li><b>8000h</b> – giá trị viền trên của phạm vi đo lường phần cứng bị vượt quá,</li> <li><b>8000h</b> – giá trị viền trên của phạm vi đo lường phần cứng bị vượt quá,</li> <li><b>8000h</b> – giá trị viền trên của phạm vi đo lường phần cứng bị</li> <li><b>800h</b> – giá trị viền trên của phạm vi đo lường phần cứng bị</li> <li><b>800h</b> – giá trị liệu thông có sẵn (ví dụ: kênh logic không được định cấu hình)</li> </ul> |  |
| 203h                       | Có         | 0÷4                       |                                                                                                    |  |
| Thanh ghi từ 204h đến 2EFh |            | 4h đến 2EFh               | Kết quả đo, trạng thái và dấu thập phân cho các kênh logic $2\div60$                                                                                                    |  |
| Kết quả đo                 | (định dạn  | g số nguyên) <sup>1</sup> |                                                                                                    |  |
| 400h                       | Không      | 0÷0FFFFh                  | Kết quả đo cho kênh logic 1 (word cao, không xét đến dấu thập phân)                                                                                                    |  |
| 401h                       | Không      | 0÷0FFFFh                  | Kết quả đo cho kênh logic 1 (word thấp, không xét đến dấu thập phân)                                                                                                    |  |
| 402h                       | Không      | 0÷0FFFFh                  | <ul> <li>Trang thái cho logical channel 1:</li> <li>Oh – dữ liệu hợp lệ,</li> <li>1h – dữ liệu chưa sẵn sàng,</li> <li>20h – lỗi phần mềm,</li> <li>40h – giá trị viền dưới của phạm vi đo lường phần mềm bị vượt quá,</li> <li>80h – giá trị viền trên của phạm vi đo lường phần mềm bị vượt quá,</li> <li>2000h – lỗi phần cứng,</li> <li>2000h – lõi phần cứng,</li> <li>4000h – giá trị viền trên của phạm vi đo lường phần cứng bị vượt quá,</li> <li>800h – giá trị viền trên của phạm vi đo lường phần cứng bị vượt quá,</li> <li>FFFFh – dữ liệu không có sẵn (ví dụ: kênh logic không được định cấu hình)</li> </ul>                                                                                                    |  |
| 403h                       | Không      | 0÷4                       | Dấu thập phân cho kênh logic 1                                                                                                    |  |
| Thanh                      | ghi từ 404 | 4h đến 4EFh               | Kết quả đo, trạng thái và dấu thập phân cho các kênh logic 2÷60                                                                                                    |  |

<sup>1</sup>IEEE 754 Tiêu chuẩn, Định dạng dấu chẩm động thể hiện dữ liệu càng chính xác càng tốt. Số nguyên 32 đại diện cho giá trị với độ chính xác không đối, được chọn theo vị trí dấu thập phân. Khi số thập phân được đặt, ví dụ như 0,0 thì định dạng Int32 đại diện cho phần nguyên của giá trị chứa trong thanh ghi float và nhận với 10 (ví dụ: float là 1,2345, D.P. = 0,0, thì Integer = 12). Tương tự khi dấu thập phân là 0.000 thì số nguyên đại diện cho phần nguyên của giá trị chứa trong thanh ghi float và nhân với 1000 (ví dụ: float là 1.234, D.P. = 0.000, sau đô Integer = 1234)

Tab. 7.11 Danh sách thanh ghi có sẵn trong thiết bị

# 7.16.2.5. Modbus SLAVE - Xử lý lỗi đường truyền

Nếu lỗi xảy ra trong quá trình đọc hoặc ghi một trong các thanh ghi, thì đơn vị sẽ trả về khung chứa mã lỗi (theo giao thức Modbus).

Mã lỗi sẽ được hiểu như sau:

- 01h chức năng bất hợp pháp (chỉ có các chức năng 03h, 04h, 06h và 10h),
- **02h** địa chỉ thanh ghi bất hợp pháp
- 03h giá trị dữ liệu bất hợp pháp

## 7.16.2.6. Modbus SLAVE- Ví dụ về khung query/answer

Các ví dụ liên quan đến một đơn vị có địa chỉ 1. Tất cả các giá trị được cho trong hệ thập lục

| -         | an a dan dan den met and i to ain th 1 at the fire ai and t the danger the          |
|-----------|-------------------------------------------------------------------------------------|
| phân.     |                                                                                     |
| Chỉ định: |                                                                                     |
| ADDR      | Địa chỉ của thiết bị trong hệ thống                                                 |
| FUNC      | Số chức năng                                                                        |
| REG H,L   | Phần cao hơn và phần đưới của số thanh ghi mà lệnh đề cập đến,                      |
| COUNT H   | L. Phần cao hơn và phần dưới của số bộ đếm đăng ký, lệnh tham chiếu đến bắt đầu với |
|           | thanh ghi được xác định bởi REG (tối đa. 32)                                        |
| BYTE C    | Số byte cao hơn trong khung                                                         |
| DATA H,L  | Phần cao hơn và phần dưới của dữ liệu word                                          |
| CRC L,H   | Phần cao hơn và phần thấp hơn của tổng CRC                                          |

### 1. Đọc mã ID

| Địa chỉ | Chức năng | RI | EG H, L | COUN | IT H, L | CRC | L, H |
|---------|-----------|----|---------|------|---------|-----|------|
| 01      | 03        | 00 | 21      | 00   | 01      | D4  | 00   |

Phản hồi:

| Địa chỉ | Chức năng | BYTE C | DATA H, L |    | CRC L, H |    |  |
|---------|-----------|--------|-----------|----|----------|----|--|
| 01      | 03        | 02     | 20        | 60 | A1       | AC |  |

DATA H,L – mã code (60h)

 Đọc các thanh ghi 401h, 402h và 403h trong một thông báo (ví dụ về việc đọc một số thanh ghi trong một khung):

| Địa chỉ | Chức năng | RI | EG H,L | COUN | IT H,L | CRC | L,H |
|---------|-----------|----|--------|------|--------|-----|-----|
| 01      | 03        | 04 | 01     | 00   | 03     | 55  | 3B  |

COUNT L - số lượng thanh ghi đang được đọc (tối đa. 32)

Phản hồi:

| Địa chỉ | Chức năng | BYTE C | DATA | H1,L1 | DATA | H2,L2 | DATA | A H3,L3 | CRC | L,H |
|---------|-----------|--------|------|-------|------|-------|------|---------|-----|-----|
| 01      | 03        | 06     | 00   | 0A    | 00   | 02    | 00   | 00      | 18  | B4  |

DŨ LIÊU H1, L1 - Thanh ghi 401h (10 - giá trị word cao cho kênh 1, không có dấu thập phân),
DŨ LIÊU H2, L2 - Thanh ghi 402h (2 - giá trị word thấp cho kênh 1, không có dấu thập phân),
DŨ LIÊU H3, L3 - Thanh ghi 403h (0 - trạng thái cho kênh 1).

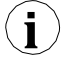

Không có triển khai đầy đủ Giao thức Modbus trong thiết bị. Các chức năng được trình bày ở trên là những chức năng duy nhất có sẵn.

# 7.16.3. <u>Modbus – chế độ MASTER</u>

Các tham số của giao thức Modbus cho chế độ MASTER là:

- Mode = MASTER,
- Baud rate tham số này cho phép người dùng chọn giao diện RS-485 tốc độ truyền, tùy chọn khả dụng: 1200, 2400, 4800, 9600, 19200, 38400, 57600, 115200 bit./sec.,
- Format định dạng dữ liệu của giao diện RS-485, các tùy chọn có sẵn được hiển thị trong Tab. 7.12.

| Định dạng | Số lượng bit dữ liệu | parity control | Số lượng bit dừng |
|-----------|----------------------|----------------|-------------------|
| 8N1       | 8                    | none           | 1                 |
| 8N2       | 8                    | none           | 2                 |
| 8E1       | 8                    | even           | 1                 |
| 8E2       | 8                    | even           | 2                 |
| 801       | 8                    | odd            | 1                 |
| 802       | 8                    | odd            | 2                 |

Tab. 7.12 Định dạng dữ liệu của giao diện RS-485

- Request timeout là lượng thời gian (bất kỳ giá trị nào trong khoảng từ 0,01 đến 3 giây) thiết bị Master chờ phản hồi từ thiết bị Slave sau khi gửi truy vấn,
- Request retrials đây là số lần (giá trị nguyên từ 1 đến 5) một thiết bị Master cố gắng gửi một tin nhắn,
- Interval lượng thời gian tối thiểu trôi qua giữa các chu kỳ đọc / ghi. Chu trình đọc / ghi chứa tất cả các hoạt động với các thiết bị Slave. Nếu thiết bị Master yêu cầu tất cả các thiết bị Slave trong thời gian ngắn hơn khoảng thời gian, thì các yêu cầu mới sẽ bắt đầu sau khi khoảng thời gian trôi qua.
- Slave device Nút này đi vào menu con cho phép xác định danh sách các thiết bị Slave được kết nối với cổng nối tiếp hiện tại của MultiCon và cấu hình các thanh ghi để đọc và / hoặc ghi. Xem bên dưới để biết thêm thông tin về menu này.

### SLAVE device menu

MultiCon cho phép định địa chỉ tới 255 thiết bị phụ trên các địa chỉ từ 1 đến 255. Để xác định nguồn dữ liệu bên ngoài, trước tiên phải chọn một địa chỉ, tiếp theo các thông số khác của thiết bị SLAVE (có địa chỉ này) được đặt.

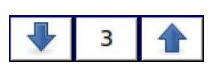

Các mũi tên được đặt ở góc trên bên phải của màn hình cho phép chuyển đổi giữa các địa chỉ của thiết bị SLAVE. Nút ở giữa cho phép lựa chọn trực tiếp một địa chỉ cụ thể từ danh sách.

Nếu địa chỉ cụ thể không được sử dụng, thì một short menu sẽ hiển thị:

- **Device type** bật và tắt một địa chỉ đã chọn,
  - Not present có nghĩa là địa chỉ này không được sử dụng (nói cách khác không có thiết bị SLAVE nào được kết nối với địa chỉ này),
  - **Defined** sau khi chọn tùy chọn này, một danh sách mở rộng các thông số thiết bị SLAVE sẽ xuất hiện, xem bên dưới trong **Chương** này để biết thêm chi tiết
- Load device template nút này cho phép tải một mẫu với các khối thanh ghi đầu vào và / hoặc đầu ra được xác định trước. Nhấn nút này sẽ mở ra một cửa sổ chọn tệp. Sau khi tải mẫu thành công, một danh sách mở rộng các thông số thiết bị SLAVE sẽ xuất hiện, xem chi tiết bên dưới. Mẫu có thể được nhập vào MultiCon bằng menu File Management và cũng được người dùng tạo bằng nút Save device template sau khi cấu hình đầy đủ của thiết bị phụ.

Nếu **Device type** được đặt thành **defined** hoặc *template* đã được tải, thì menu thiết bị SLAVE mở rộng sẽ hiển thị. Menu này có các trường sau:

- Device type = defined,
- Device name để tạo hoặc thay đổi tên của thiết bị SLAVE, hãy nhấn nút bên cạnh nhãn Device name và nhập tên bằng trình chỉnh sửa được hiển thị,
- Khối tham số Device templates xem Chương 7.16.3.1 cho mô tả mở rộng,
- Khối tham số Device channels xem Chương 7.16.3.2 cho mô tả mở rộng,
- Khối tham số Register blocks- xem Chương 7.16.3.4 cho mô tả mở rộng.

## 7.16.3.1. Modbus MASTER – khối tham số Device templates

Khối này bao gồm 2 nút:

- Load device template nút này cho phép tải một mẫu với các khối thanh ghi đầu vào và / hoặc đầu ra được xác định trước. Nhấn nút này sẽ mở ra một cửa sổ chọn tệp. Sau khi tải mẫu thành công, một danh sách mở rộng các thông số thiết bị SLAVE sẽ xuất hiện, xem chi tiết bên dưới. Mẫu có thể được nhập vào MultiCon bằng menu File Management và cũng được người dùng tạo bằng nút Save device template sau khi cấu hình đầy đủ của thiết bị phụ
- Save device template cho phép người dùng lưu thiết bị SLAVE đã định cấu hình làm mẫu để sử dụng thêm. Một mẫu đã lưu có thể được sử dụng cho:
  - Sao chép / di chuyển nhanh thiết bị SLAVE sang địa chỉ khác (sử dụng Load device template)
  - Dễ dàng tạo các thiết bị SLAVE tương tự bằng cách tải mẫu ở một địa chỉ khác và sửa đổi các thông số.
  - Dễ dàng di chuyển trao đổi các mẫu giữa các thiết bị MultiCon khác nhau (sử dụng menu File Management).

Ví dụ về cửa sổ lựa chọn mẫu Modbus được hiển thị trong **7.169**. Bên dưới các biểu tượng bổ sung được mô tả bên dưới hình này.

| SCK-10        |                        |
|---------------|------------------------|
| SCK-10        | 2010-05-26<br>09:38:21 |
| SIA-8         | 2010-02-19<br>09:45:01 |
| SP-2<br>85348 | 2010-02-19<br>09:45:01 |
| TRS-01a       | 2010-05-26<br>09:37:46 |
| TRS-02a       | 2010-05-26<br>09:48:35 |
| TRS-11a       | 2010-05-26<br>09:47:44 |
|               | 8                      |

Hình 7.169. Cửa sổ chọn Template

Nút này gọi ra cửa sổ bàn phím phần mềm cho phép viết hoặc tìm kiếm tên mẫu.

Nút này cho phép người dùng xóa một mẫu đã chọn.

🚽 Các phím điều hướng cho phép người dùng chọn một mẫu thích hợp.

# 7.16.3.2. Modbus MASTER – khối tham số Device channels

Khối này bao gồm các nút sau:

- Input list menu con trong đó người dùng có thể xác định các kênh logic với các thanh ghi ghi đã chọn,
- Output list menu con trong đó người dùng có thể xác định các kênh logic với các thanh ghi đọc đã chọn,

Cả hai menu con này đều có các biểu tượng cơ bản được trình bày bên dưới. Chức năng của chúng như sau:

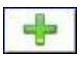

Nút này cho phép người dùng thêm Input/Output mới vào Input list / Output list,

| 1 | - |  |
|---|---|--|
|   | _ |  |
| _ |   |  |

Nút này cho phép người dùng xóa một Input/Output khỏi Input list / Output list

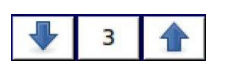

Các mũi tên được đặt ở góc trên bên phải của màn hình cho phép người dùng chuyển đổi giữa các Inputs/Outputs. Nút giữa di chuyển trực tiếp đến một kênh Input/Output cụ thể được chọn từ danh sách.

### Menu con Input List.

Khi ít nhất một kênh đầu vào được thêm vào **Input list**, thì menu kênh đầu vào sẽ hiển thị. Menu này bao gồm các trường sau:

- Channel value khối thông số bao gồm các nút:
  - Value register menu nơi có thể đặt chi tiết của thanh ghi Modbus phục vụ dữ liệu đầu vào xem Chương 7.16.3.3. Modbus MASTER Cài đặt thanh ghi.
  - Decimal point danh sách các vị trí dấu thập phân có sẵn, ở vị trí cuối cùng có một tùy chọn: \* exp (-point register). Nhờ chọn giá trị này, một trường mới (Decimal point register) sẽ xuất hiện trong khối Channel value.
  - **Decimal point register** cho phép người dùng chọn thanh ghi của thiết bị SLAVE có chứa thông tin về vị trí dấu thập phân. Nhờ sử dụng tham số này **Channel value** được hiển thị theo công thức:

(data of Value register).10 -Decimal point register

Xem Chương 7.16.3.3. Modbus MASTER - Register settings để biết thêm thông tin.

- Khối tham số Channel status '-HI-'- cho phép xác định khi nào trạng thái -HI- sẽ được hiển thị (trả về) thay cho giá trị số của kênh đầu vào,
  - -HI- state xác định điều kiện để xuất hiện trạng thái -HI-:
    - Never không hiển thị trạng thái '-HI-'; cho tùy chọn này, các thông số khác của Channel status '-HI-' khối là ẩn,
    - If register = value trạng thái '-HI-' được trả về nếu dữ liệu được đọc từ '-HIregister' bằng thông số '-HI- value',
    - If register ≠ value trạng thái '-HI-' được trả về nếu dữ liệu được đọc từ '-HIregister' khác với thông số '-HI- value',
  - -HI- register cho phép người dùng chọn một đăng ký trạng thái để đọc (xem ở trên)
  - -HI- value cho phép người dùng xác định giá trị được trả về tương ứng với trạng thái -HI- (xem ở trên),
- Đối với các khối khác (Channel status '-LO-', Channel status '-WAIT-', Channel status '-ERR-') các tham số và cấu hình của chúng tương tự nhau,

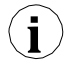

Khi một **Logical channel** được cấu hình ở chế độ **Modbus**, sau đó trong khi đọc các thanh ghi từ thiết bị SLAVE nếu kết nối với thiết bị SLAVE bị mất, thiết bị sẽ trả về lỗi và hiển thị trạng thái **-ERR-**.

## Menu con Output list

Menu con này cho phép người dùng chỉnh sửa các thanh ghi kênh đầu ra được ghi. Khi ít nhất một kênh đầu ra được thêm vào danh sách, thì menu Kênh đầu ra sẽ hiển thị.

### Các thông số của **Output channels là**:

- Output active:
  - No kênh đầu ra được xác định nhưng ẩn trong menu External output (xem Chương7.12. EXTERNAL OUTPUTS),
  - Yes kênh đầu ra được xác định và hiển thị trong menu External output (xem Chương 7.12. EXTERNAL OUTPUTS).
- Control type:

- As a relay đầu ra có hai trạng thái, trạng thái thấp: giá trị '0' và trạng thái cao: giá trị lớn nhất (đối với định dạng 16-bit là giá trị 65535),
- As a linear output có thể nhận bất kỳ giá trị nào tùy thuộc vào cài đặt trong Output register và cài đặt các thông số trong menu External outputs (xem Churong 7.12. EXTERNAL OUTPUTS),
- Menu con Output register trình đơn nơi người dùng có thể đặt chi tiết của thanh ghi Modbus sẽ được ghi - xem Chương 7.16.3.3. Modbus MASTER – Cài đặt thanh ghi.

# 7.16.3.3. Modbus MASTER – Cài đặt thanh ghi

Menu con của cài đặt thanh ghi trong giao thức Modbus có các trường sau:

- **Register type** tham số này chỉ dành cho cài đặt thanh ghi trong menu **Input list** (đối với menu **Output list** các thanh ghi là kiểu HOLDING), người dùng có thể chọn hai kiểu:
  - HOLDING giữ các thanh ghi của thiết bị SLAVE tương thích với giao thức Modbus
  - INPUT thanh ghi đầu vào của thiết bị SLAVE tương thích với giao thức Modbus
- Write mode tham số chỉ đọc, thông báo về khả năng đọc hoặc ghi thanh ghi,
- Register number bất kỳ giá trị nào từ 0 đến 65535
- Data format, chúng tôi có thể chọn một trong những tùy chọn này:
  - 16-bits, signed giá trị số nguyên, bit quan trọng nhất là bit dấu,
  - 16-bits, unsigned giá trị số nguyên không có thông tin về dấu hiệu,
  - 32 bits, signed, giá trị số nguyên, bit quan trọng nhất là bit dấu,
  - 32-bits, unsigned giá trị số nguyên không có thông tin về dấu hiệu,
  - 32 bits, float, định dạng dấu chấm động IEEE 754,
  - 16-bits, BCD, giá trị BCD không dấu, viết hai chữ số trong mỗi byte,
  - 32-bits, BCD, giá trị BCD không dấu, viết hai chữ số trong mỗi byte,
- 32-bit reading, tham số này chỉ dành cho định dạng 32-bit, người dùng có thể chọn một trong các tùy chọn này:
  - two 16-bit registers,
  - one 32-bit register
- Ordering tham số này chỉ dành cho định dạng 32 bit, các chữ cái ABCD có nghĩa là: A byte quan trọng nhất của word cao (word = 2 byte), B - byte ít quan trọng nhất của word cao, C - byte quan trọng nhất của word thấp, D - byte ít từ quan trọng nhất trong số các word thấp
  - ABCD (standard)
  - CDAB,
  - DCBA.
  - BADC,
- Data shift giá trị có thể được di chuyển một chút sang bên phải của bất kỳ giá trị số nguyên nào trong phạm vi (tham số không tồn tại đối với định dạng float):
  - Cho định dạng 16-bit từ 0 đến 15,
  - Cho định dạng 32-bit từ 0 đến 31,
- Data mask, thiết bị cho phép người dùng sử dụng mặt nạ dữ liệu trên các bit riêng lẻ, mặt nạ 0xFFFF cho định dạng 16-bit có nghĩa là toàn bộ giá trị của thanh ghi được hiển thị, trong khi mặt nạ 0x0 (không có mặt nạ) có nghĩa là giá trị bằng không.

# 7.16.3.4. Modbus MASTER – Thanh ghi khối tham số khối

Thiết bị có khả năng đọc dữ liệu từ các thiết bị SLAVE bằng cách sử dụng các truy vấn đa thanh ghi. Theo mặc định, tính năng này được cấu hình tự động, nhưng có thể được chuyển sang chế độ thủ công.

Nhóm Register blocks có các trường sau:

- Blocks config. mode
  - Automatic thiết bị tự động tạo một khối thanh ghi để đọc bằng cách sử dụng danh sách được xác định trong menu phụ Device channels. Sau đó Block list là không chính thức và không thể chỉnh sửa.
  - Manual người dùng phải tạo một danh sách các khối đăng ký bằng cách sử dụng tham số Block list
- Maximum block size chỉ xảy ra cho Blocks config.mode = automatic. Tham số này cho phép người dùng giới hạn số lượng thanh ghi dữ liệu được đọc cùng một lúc. Nó có thể rất hữu ích khi các thiết bị SLAVE có giới hạn là tối đa. số lượng thanh ghi được đọc trong một khung hình duy nhất.
- Block list chỉ xảy ra cho chế độ thủ công, mô tả thông số bên dưới trong Chương,
- Avail. Input blocks chỉ đọc menu con, cho phép xem trước các khối đầu vào đã tạo tự động hoặc thủ công,
- Avail. Output blocks chỉ đọc menu con, cho phép xem trước các khối đầu vào đã tạo tự động hoặc thủ công,

Menu phụ Block list

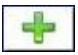

Nút này chỉ xuất hiện cho chế độ cấu hình thủ công và cho phép người dùng thêm một khối thanh ghi mới vào danh sách các khối thanh ghi.

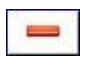

Nút này chỉ xuất hiện cho chế độ cấu hình thủ công và cho phép người dùng xóa một khối thanh ghi khỏi danh sách các khối thanh ghi.

3

Các mũi tên được đặt ở góc trên bên phải của màn hình cho phép chuyển đổi giữa các khối thanh ghi. Nút giữa cho phép lựa chọn trực tiếp một khối thanh ghi cụ thể.

Các tham số Block list:

- Block type:
  - Read Holding reg. thanh ghi HOLDING Group cho mục đích đọc,
  - Read INPUT reg. thanh ghi INPUT Group cho mục đích đọc,
  - Write HOLDING reg. thanh ghi HOLDING Group cho muc đích viết,
- **Register size** xác định kích thước dữ liệu, có thể được đặt thành:
  - 16-bit registers dữ liệu được đọc / đặt trước dưới dạng thanh ghi 16 bit; giá trị này cũng có thể được sử dụng để đọc / chèn sẵn các thanh ghi 32-bit. Trong trường hợp này, dữ liệu được cấu tạo dưới dạng hai thanh ghi 16-bit và các tham số: First register & Last register cuối cùng phải chọn tối thiểu 2 thanh ghi (ví dụ. First register: 3h, Last register: 4h). Tham số quan trọng sau đó cũng là Ordering xem Chương 7.16.3.3. Modbus MASTER Register settings),
  - **32-bit registers** đối với thanh ghi 32-bit chỉ đọc / chèn trước, dữ liệu được đọc dưới dạng một thanh ghi 32-bit,
- First register giá trị cho biết số lượng thanh ghi đầu tiên của khối,
- Last register giá trị cho biết số lượng thanh ghi cuối cùng của khối, đối với một khối duy nhất có một thanh ghi 16 bit, tham số First register và Last register phải là cùng một số đăng ký.

Cấu hình chế độ thủ công của các khối thanh ghi giới thiệu sự tự do khi 274

cài đặt thông số **Block list**. Chú ý thiết lập các thông số **Block list** theo **Input list** và **Output list** trong khối tham số **Device channels** của thiết bị (xem ở trên trong Chương này). Nếu người dùng tạo một khối thanh ghi để đọc / đặt trước trong đó không có thanh ghi nào xuất hiện trên **Input list** và **Output list** trong tham số **Device channels**, thiết bị này trong trường hợp:

- Read - khối thanh ghi đọc toàn bộ và các thanh ghi không được xác định trong menu Input list sẽ không hiển thị trong kênh logic ở chế độ Modbus, không thể đọc dữ liệu từ các thanh ghi này và sử dụng các thanh ghi này để điều khiển và điều chính quá trình,

- **Preset** - sẽ gửi khung để đặt trước toàn bộ khối thanh ghi và các thanh ghi không được xác định trong **Output list** sẽ không xuất hiện trên menu **External output** Chú ý! Trong trường hợp này, một giá trị ngẫu nhiên của các thanh ghi này sẽ được gửi đến thiết bị Slave, người dùng không kiểm soát được.

# 7.16.4. Modbus – ví dụ cấu hình của giao thức Modbus trong thiết bị

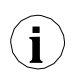

Giao thức Modbus gửi dữ liệu ở định dạng dấu phẩy động. Trong kết nối này, người dùng nên nhớ rằng các giá trị được truyền và nhận bằng giao thức Modbus có thể hơi khác một chút. Tình huống này có thể xảy ra khi một giá trị thập phân không thể được biểu diễn dưới dạng số dấu phẩy động hoặc khi chữ số có nghĩa nhỏ nhất nhỏ hơn tám bậc về độ lớn so với chữ số có nghĩa nhất.

## 7.16.4.1. Cấu hình ngõ vào của giao thức Modbus trong chế độ MASTER

#### Xem thêm: Chương 7.16.3. Modbus - chế độ MASTER .

#### Task:

Nhiệm vụ là cấu hình một kênh logic để đọc các thanh ghi Slave (ví dụ: bộ chuyển đổi nhiệt độ). Ta đọc thanh ghi 1 chứa nhiệt độ, thanh ghi 2 là thanh ghi trạng thái, thanh ghi 3 là thanh ghi dấu thập phân. Thiết bị có địa chỉ 1 và 8. Để đặt cấu hình Modbus cho các thiết bị giống nhau, mẫu Modbus có thể hữu ích, mẫu này sẽ được tạo trong tác vụ này.

### Solution:

 $\overline{\text{Dau}}$  tiên cấu hình thiết bị, sau đó kết nối thiết bị SLAVE với MultiCon (phù hợp với 7.170).

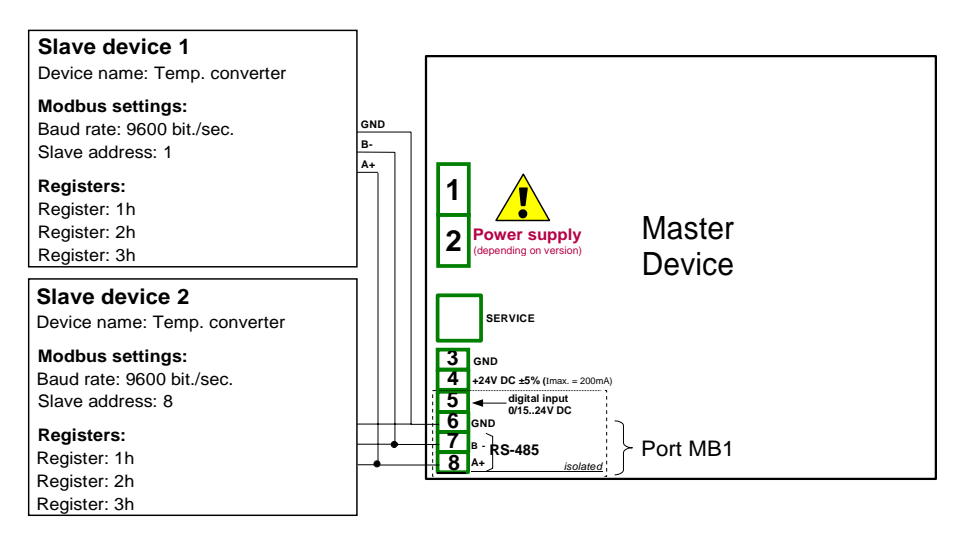

Hình 7.170. Sơ đồ kết nối cho cổng Modbus MB1

Mô tả của thanh ghi thiết bị SLAVE được hiển thị trong Tab. 7.13.

| Thanh ghi | Phạm vi                   | Mô tả thanh ghi                                                                                                    |
|-----------|---------------------------|----------------------------------------------------------------------------------------------------|
| 01h       | -4000 ÷ +8500             | Nhiệt độ được đo với độ phân giải được cho đến 2 chữ số thập phân (ví dụ: trong mã U2, không bao gồm dấu thập phân, giá trị 3523 có nghĩa là nhiệt độ 35,23 ° C)                                                             |
| 02h       | 00h, 10h,<br>20h,40h, 80h | Trạng thái nhiệt độ chứa mã lỗi phải được giải thích như sau:00h- đo lường chính xác10h- làm ngập bên trong cảm biến20h- hư hỏng cảm biến nhiệt độ40h- nhiệt độ đo được thấp hơn -40 ° C80h- nhiệt độ đo được là trên 85 ° C |
| 03h       | 0÷2                       | Chỉ định kết quả là dấu thập phân, giá trị của 2 có nghĩa là một điểm đứng trước 2 chữ số cuối cùng, giá trị của 0 có nghĩa là không có dấu thập phân                                                                        |

Tab. 7.13 Mô tả các thanh ghi thiết bị SLAVE

Trong bước đầu tiên:

- Chạm vào màn hình và nhấn nút Menu,
- Nhấn nút Device configuration,
- Vào menu Modbus,
- Sử dụng các mũi tên ở góc trên bên phải chọn Port number: 1 (MB1 phù hợp với 7.170),
- Tham số Mode được đặt là MASTER,
- Tham số Baud rate được đặt là 9600 bits/sec. (nó phải giống như trong thiết bị SLAVE),
- Tham số Format được đặt là 8N1,
- Trong tham số Request timeout ghi 0.2 sec.,

- Trong tham số **Request retrials** ghi **3**,
- Nhấn nút Slave devices:
  - Sử dụng các mũi tên ở góc trên bên phải chọn Modbus address thiết bị Slave, trong trường hợp này là 1,
  - Tham số **Device type** được đặt là **defined**,
  - Trong tham số **Device name** ghi **Temperature converter**,
  - Trong tham số Device channels nhấn nút Input list để xác định thanh ghi để đọc,
    - Nếu Input list trống, hãy nhấn dấu '+' để thêm kênh đầu vào (nếu danh sách đã xác định các kênh đầu vào, hãy sử dụng các mũi tên ở góc trên bên phải để chọn các kênh đầu vào),
    - Trong tham số **Value register** cài đặt là:
      - Register type: HOLDING sử dụng chức năng 03h để đọc các thanh ghi giữ như được chỉ định bởi Modbus RTU,
      - Register number: 1h số lượng thanh ghi đọc
      - Data format: 16 bits, signed sự lựa chọn của một định dạng phụ thuộc vào định dạng đăng ký thiết bị SLAVE,
      - Data shift: 0, bởi vì chúng tôi không muốn di chuyển dữ liệu đã đọc từ thiết bị Slave,
      - **Data mask: 0xFFFF**, mà đọc toàn bộ giá trị của thanh ghi, thoát khỏi menu tham số **Value register**,
    - Trong tham số Decimal point chọn: \* exp (-thanh ghi điểm) gây ra rằng sẽ có một tham số mới xuất hiện Decimal point register điều đó gây ra sự thay đổi tự động của dấu thập phân, tùy thuộc vào giá trị của Decimal point register,
    - Trong tham số **Decimal point register** cài đặt là:
      - Register type: HOLDING,
      - Register number: 3h,
      - Data format: 16 bits, unsigned,
      - Data shift: 0,
      - Data mask: 0x0003, bởi vì chúng tôi chỉ quan tâm đến 2-bit đầu tiên thay đổi giá trị thanh ghi, giá trị của nó xác định dấu thập phân, hãy thoát khỏi menu này sau khi cài đặt,
  - -HI- state tham số đặt là if register = value,
    - Trong tham số -HI- register cài đặt là:
      - Tham số **Register type** được đặt là **HOLDING**,
      - Trong tham số **Register number** ghi **2h**,
      - Tham số Data format được đặt là 16 bits, unsigned,
      - Trong tham số **Data shift** ghi **0**,
      - Trong tham số Data mask ghi 0x0080,
    - Trong tham số -HI- value cho tín hiệu -HI- đặt giá trị của 0x0080,
  - -LO- state tham số đặt là if register = value,
    - Trong tham số -LO- register cài đặt là:
      - Tham số Register type được đặt là HOLDING,
      - Trong tham số **Register number** ghi **2h**,
      - Tham số Data format được đặt là 16 bits, unsigned,
      - Trong tham số **Data shift** ghi **0**,
      - Trong tham số **Data mask** ghi **0x0040**
    - Trong tham số -HI- value cho tín hiệu -HI- đặt giá trị của 0x0040,
  - Tham số -ERR- state được đặt là if register ≠ value,

- Trong tham số **-ERR- register** cài đặt là:
  - Tham số Register type được đặt là HOLDING,
  - Trong tham số Register number ghi 2h,
  - Tham số Data format được đặt là 16 bits, unsigned,
  - Trong tham số Data shift ghi 0,
  - Trong tham số Data mask ghi 0x00C0,
- Trong tham số -HI- value cho tín hiệu -HI- đặt giá trị của 0x0000,
- Tham số Blocks configuration mode được đặt là automatic,
- Tham số Max.block size được đặt là 5, bởi vì thiết bị phụ được chọn trong ví dụ này cho phép đọc khung (sử dụng chức năng Modbus 03h) với tối đa 5 thanh ghi,
- Di chuyển đến khối tham số Device templates và nhấn nút Save device template,
  - Trong menu Save device template, nhập tên mẫu, ví dụ: Temperature converter (mẫu được lưu trữ có thể được sử dụng để định cấu hình thiết bị đến một địa chỉ khác),
- Sử dụng các mũi tên ở góc trên bên phải của màn hình, chuyển đến Modbus address: 8,
- Nhấn nút Load device template và trong danh sách mẫu, hãy chọn mẫu có tên Temperature converter, theo cách nhanh như vậy, chúng tôi có thể đặt tất cả các thông số cho thiết bị SLAVE 2 giống hệt như SLAVE device 1,
- Thoát khỏi menu SLAVE devices,

Ví dụ về kênh logic ở chế độ Modbus được hiển thị trong 7.9.11.5. Ứng dụng của Logical channel trong chế độ Modbus.

### 7.16.4.2. Cấu hình ngõ vào Modbus trong chế độ MASTER

## Xem thêm: Phụ lục 8.17. MÔ-ĐUN TRUYỀN THÔNG.

#### Task:

Nhiệm vụ là cấu hình kênh đầu ra của thiết bị Slave (ví dụ: Lưu lượng kế). Địa chỉ thiết bị Slave là 5. Chúng tôi ghi dữ liệu vào thanh ghi 1, 2, 4 và 8. Để giao tiếp trong tác vụ này, chúng tôi sử dụng mô-đun ACM, trong đó cổng MB2 được sử dụng.

#### Solution:

Trước tiên, chúng ta cần cấu hình thiết bị theo các khuyến nghị sau, sau đó kết nối thiết bị theo **7.171**.

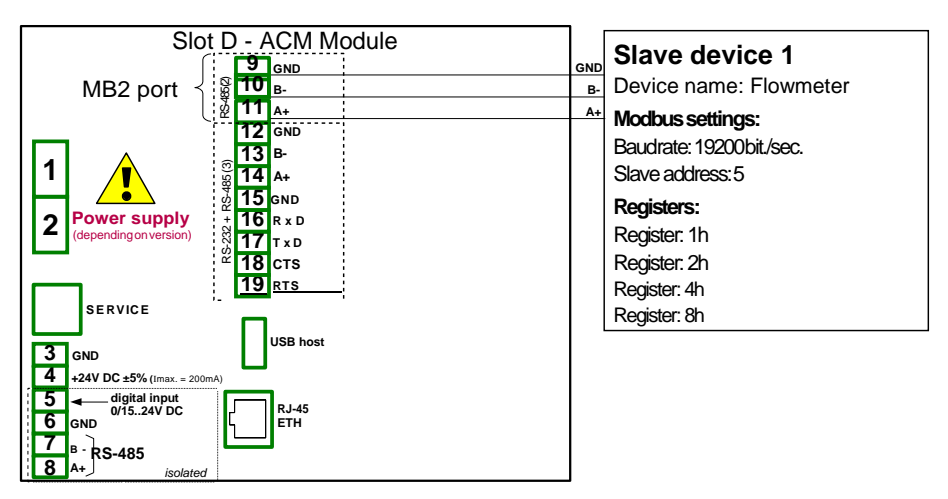

Hình 7.171. Sơ đồ kết nối cho cổng Modbus MB2

| Mô tả thanh ghi thiết bị Slave 16-bịt được hiện thị trong <b>Tab. 7.14</b>    |      |         |         | ,         |         |       |         | 9       |         |         |     |
|-------------------------------------------------------------------------------|------|---------|---------|-----------|---------|-------|---------|---------|---------|---------|-----|
| INTO LA LITATIO PIO UNEL DI STAVE TO-DIL QUOC INCII UN LIONS <b>TAD. 7.14</b> | MA   | tå than | h ahi t | hiât hi ! | Clove 1 | 6 hit | turaa h | iôn thi | trong T | ah 71   | 11  |
|                                                                               | IVIO | ta ulan | ո ջու ս |           | slave I | 0-010 | uuoc n  |         | uong I  | av. /.1 | 14. |

| Thanh ghi | Phạm vi    | Mô tả thanh ghi                                      |  |  |  |
|-----------|------------|------------------------------------------------------|--|--|--|
| 01h       | 0÷0x0FFFFh | Giá trị điểm (word nhỏ hơn của giá trị float 32 bit) |  |  |  |
| 02h       | 0÷0x0FFFFh | Giá trị điểm (word cũ hơn của giá trị float 32 bit)  |  |  |  |
| 04h       | 0÷1        | Vi trí van: 0-closed, 1-open,                        |  |  |  |
| 08h       | 0÷1        | Trạng thái báo động: 0-off, 1-on,                    |  |  |  |

Tab. 7.14 Mô tả các thanh ghi thiết bị Slave 16-bit

Trong bước đầu tiên:

- Chạm vào màn hình và nhấn nút Menu,
- Nhẩn nút Device configuration,
- Vào menu Modbus,
- Sử dụng các mũi tên ở góc trên bên phải chọn Port number: 1 (MB1 phù hợp với 7.171),
- Tham số Mode được đặt là MASTER,
- Tham số Baud rate được đặt là 19200 bits/sec. (nó phải giống như trong thiết bị SLAVE),
- Tham số Format được đặt là 8N1,
- Trong tham số Request timeout ghi 0.2 sec.,
- Trong tham số **Request retrials** ghi **3**,
- Nhấn nút Slave devices:
  - Sử dụng các mũi tên ở góc trên bên phải chọn **Modbus address** của thiết bị Slave, trong trường hợp này: **5**,
  - Tham số Device type được đặt là defined,
  - Trong tham số Device name ghi Flowmeter,
  - Trong tham số Device channels nhấn nút Output list để xác định thanh ghi để ghi,
    - Nếu Output list trống, nhấn dấu '+' để thêm kênh đầu ra (nếu danh sách đã xác định các kênh đầu ra, hãy sử dụng các mũi tên ở góc trên bên phải để chọn các kênh đầu vào),

- Tham số Output active được đặt là yes,
- Tham số Control type được đặt là as a linear output,
- Vào menu con **Output register**:
  - Trong tham số **Register number** ghi 1h,
  - Tham số Data format được đặt là 32 bits, float (điều này phụ thuộc vào định dạng thanh ghi trong thiết bị Slave),
  - Tham số 32-bit reading được đặt là two 16-bit registers,
  - Tham số Ordering được đặt là CDAB, bởi vì đầu tiên phần từ trẻ hơn được gửi (thanh ghi 1h), sau đó đến phần lớn hơn (thanh ghi 2h),
- Nhấn dấu '+' và sau đó:
- Tham số Output active được đặt là yes,
- Tham số Control type được đặt là as a relay,
- Vào menu phụ Output register:
  - Trong tham số Register number ghi 4h,
  - Tham số Data format được đặt là 16 bits, unsigned (điều này phụ thuộc vào định dạng thanh ghi trong thiết bị Slave),
  - Trong tham số Data mask ghi 0x0001,
  - Trong tham số Data shift ghi 0,
- Nhấn dấu '+' và sau đó:
- Tham số Output active được đặt là yes,
- Tham số Control type được đặt là as a relay,
- Vào menu phụ Output register:
  - Trong tham số Register number ghi 8h,
  - Tham số Data format được đặt là 16 bits, unsigned (điều này phụ thuộc vào định dạng thanh ghi trong thiết bị Slave),
  - Trong tham số Data mask ghi 0x0001,
  - Trong tham số Data shift ghi 0,
- Tham số Blocks config.mode được đặt là manual,
- Vào menu phụ **Block list**:
  - Tham số Block type được đặt là write HOLDING reg.,
  - Tham số Register size được đặt là 16-bit registers (theo định dạng thanh ghi trong thiết bị Slave),
  - Trong tham số First register ghi 1h,
  - Trong tham số Last register ghi 2h,
  - Tạo khối tiếp theo bằng cách nhấn dấu '+',
  - Tham số Block type được đặt là write HOLDING reg.,
  - Tham số **Register size** được đặt là **16-bit registers** (theo định dạng thanh ghi trong thiết bị Slave),
  - Trong tham số First register ghi 4h,
  - Trong tham số Last register ghi 4h,
  - Tạo khối tiếp theo bằng cách nhấn dấu '+',
  - Tham số Block type được đặt là write HOLDING reg.,
  - Tham số Register size được đặt là 16-bit registers (theo định dạng thanh ghi trong thiết bị Slave),
  - Trong tham số First register ghi 8h,
  - Trong tham số Last register ghi 8h,
  - Di chuyển đến khối tham số Device templates và nhấn nút Save device template,
    - Trong menu Save device template, nhập tên mẫu, ví dụ: Write do device (mẫu được lưu trữ có thể được sử dụng để định cấu hình thiết bị đến một địa chỉ khác).

٠

# 7.17. NETWORK AND REMOTE DISPLAY SETTINGS

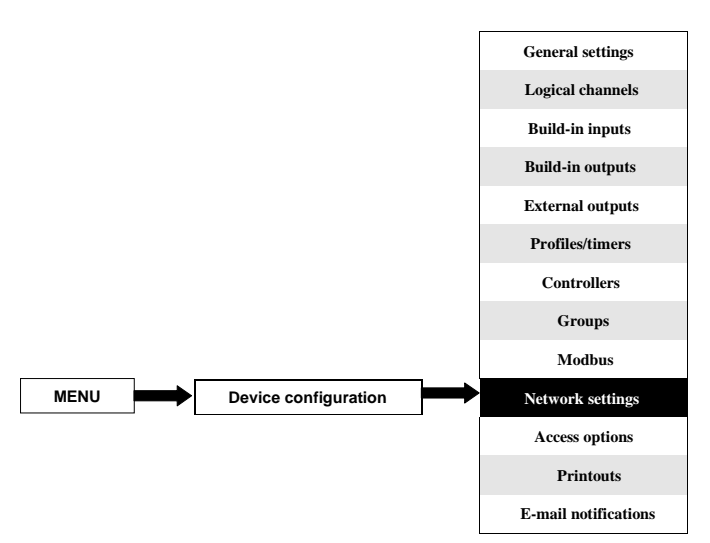

Nút này chỉ hiển thị đối với thiết bị được trang bị mô-đun ACM hoặc ETU.

Network settings cho phép người dùng cấu hình cài đặt mạng bằng cách tải xuống và hiển thị dữ liệu từ thiết bị thông qua kết nối Ethernet. **Remote display** cho phép người dùng cấu hình MultiCon và hiển thị bất kỳ dữ liệu nào với PC bên ngoài.

#### Các thông số của menu Network settings:

i

- DHCP (Dynamic Host Configuration Protocol) cho phép thiết bị được cấu hình tự động, loại bỏ sự can thiệp của quản trị viên mạng,
  - Disabled DHCP bị tắt, người dùng cần nhập thủ công IP address và Subnet mask trong các trường sau và địa chỉ Default gateway nếu cần.
  - Enabled cài đặt mạng được tạo tự động bởi máy chủ DHCP, sau khi cài đặt DHCP, phải mất vài giây trước khi địa chỉ IP được lấy từ máy chủ DHCP, nếu người dùng đặt tùy chọn này, các thông số khác trong menu này sẽ không hiển thị,
- IP address tham số này chỉ hiển thị nếu tham số DHCP được đặt là disabled, người dùng có thể nhập địa chỉ IP tĩnh,
- Subnet mask tham số này chỉ hiển thị nếu tham số DHCP được đặt là disabled, đặt một dải địa chỉ IP có thể được truy cập,
- Default gateway tham số này chỉ hiển thị nếu tham số DHCP được đặt là disabled, và cho phép người dùng nhập địa chỉ IP cổng vào để sử dụng khi thiết bị giao tiếp bên ngoài mạng cục bộ,
- DNS server 1 tham số này chỉ hiển thị nếu tham số DHCP được đặt là disabled, và cho phép người dùng nhập địa chỉ máy chủ DNS 1 quản lý, duy trì và xử lý tên miền Internet và các bản ghi liên quan của chúng,
- DNS server 2 tham số này chỉ hiển thị nếu tham số DHCP được đặt là disabled, và cho phép người dùng nhập địa chỉ máy chủ DNS 2 quản lý, duy trì và xử lý tên miền Internet và các bản ghi liên quan của chúng,

- Khối tham số Remote display thông số này cho phép người dùng cấu hình MultiCon với PC bên ngoài để hiển thị màn hình của MultiCon trên màn hình PC, các thông số của khối này là:
  - IP address Địa chỉ IP của PC bên ngoài,
  - Screen number có thể đặt cược từ 0-9 trong MultiCon cho phép PC hiển thị tối đa 10 màn hình thiết bị,
- Server port tham số cho phép đặt số cổng máy chủ web nơi dịch vụ internet hoạt động. Cho phép kết nối với thiết bị bằng trình duyệt web trên một cổng đã chọn. Nó cũng cần thiết khi cấu hình kết nối từ xa với thiết bị bên ngoài mạng cục bộ. Không nên đặt các cổng số được dành riêng cho các dịch vụ tiêu chuẩn.
- NTP server address tham số cho phép thiết lập địa chỉ máy chủ NTP, tải xuống thời gian hiện tại từ nó và nếu cần, hiển thị đồng hồ hệ thống chính xác của thiết bị. Thiết bị sẽ kết nối với máy chủ NTP sau mỗi 15 phút và điều chỉnh thời gian của nó theo thời gian máy chủ đã tải xuống. Tham số này chứa một nút:
  - Synchronize with NTP nút này cho phép đồng bộ hóa thủ công đồng hồ thiết bị với thời gian được tải xuống từ máy chủ NTP. Nó cũng cho phép kiểm tra xác thực máy chủ NTP được chỉ định và chất lượng của nó.

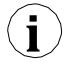

Nếu tham số **DHCP** được đặt là **disabled**, các tham số của **IP address** và **Subnet mask** phải được cấu hình chính xác, tùy thuộc vào cài đặt mạng cục bộ sẽ hoạt động với thiết bị. Người dùng nên liên hệ với quản trị viên mạng trong trường hợp có lỗi trong giao tiếp.

Cài đặt mạng hiện tại được hiển thị trong menu Device Information (xem Chương 7.5).

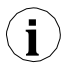

Để thiết lập kết nối với màn hình từ xa của thiết bị, số cổng 6000-6009 (tùy thuộc vào số màn hình) phải được mở khóa trong tường lửa phần mềm và phần cứng.

Để thiết lập kết nối giữa MultiCon và một thiết bị khác bằng giao thức Modbus TCP, cổng số 502 phải được mở khóa trong tường lửa phần mềm và phần cứng.

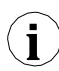

Để kết nối MultiCon với một thiết bị khác bằng giao thức HTTP, cổng số 80 phải được mở khóa trong tường lửa phần mềm và phần cứng.

# 7.18. ACCESS OPTIONS – MULTILEVEL ACCESS FUNCTIONALITY

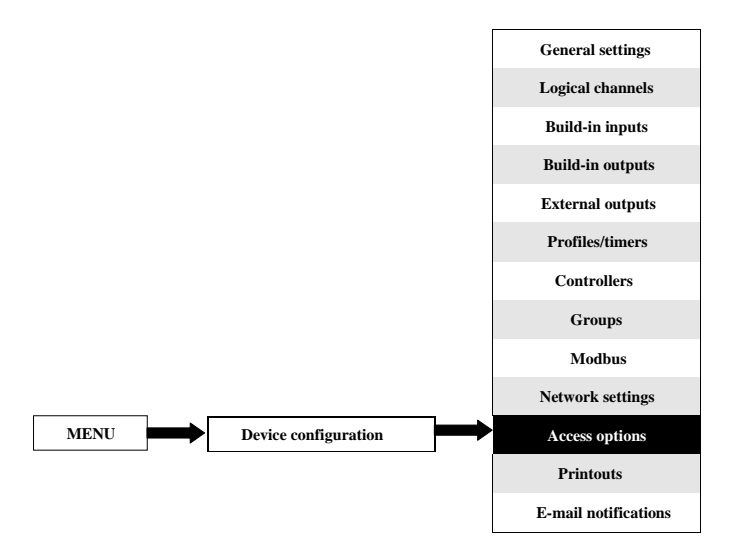

Để ngăn chặn sự thay đổi ngẫu nhiên hoặc trái phép đối với các cài đặt, người dùng có thể đặt bảo vệ một cấp hoặc **MultiLevel Access**. Cả hai đều có thể được kích hoạt trong menu **Access options**.

Một bảo vệ truy cập cấp độ duy nhất yêu cầu nhập mật khẩu (xem **7.172**) để đăng nhập với tư cách là Quản trị viên và có quyền truy cập vào tất cả các cài đặt của thiết bị.

Bảo vệ **MultiLevel Access** yêu cầu người dùng phải thực hiện quy trình xác thực (xem **7.117**) để đăng nhập và có quyền truy cập vào quyền thích hợp. Nó được thực hiện bằng cách chọn người dùng (xem **7.118**) và chuyển mật khẩu của họ.

Mật khẩu có thể được kích hoạt theo hai cách khác nhau tùy thuộc vào mức độ bảo vệ truy cập. Trong menu **Access options** bằng cách nhấn nút bên cạnh nhãn **Access password** (đối với chế độ một cấp) hoặc trong menu **Users list** (đối với chế độ nhiều cấp) bằng cách nhập mật khẩu của người dùng vào hộp văn bản (xem **7.1**, **7.2**, **7.3**). Sau khi đóng hộp văn bản, thay cho mật khẩu đã nhập, 8 dấu hoa thị sẽ được hiển thị độc lập với độ dài mật khẩu.

Xóa mật khẩu thậm chí còn dễ dàng hơn, nó được thực hiện bằng cách để trống hộp văn bản. Sau đó, trường bên cạnh nhãn **Access password** cũng sẽ trống.

Khi người dùng vượt qua quá trình đăng nhập thành công, trên ổ khóa đã mở có chữ "A" xuất hiện trên thanh thông tin (nếu chế độ đơn cấp được đặt hoặc người dùng được đăng nhập với tư cách Administrator ở chế độ đa cấp) xuất hiện (xem **7.173a**).

Nếu không, một số người dùng sẽ được hiển thị (từ 2 đến 16) thay vì khóa móc đã mở (xem **7.173b**).

Chỉ quản trị viên mới có thể tự do cấu hình đơn vị mà không bị hạn chế.

Hơn nữa, quản trị viên cấu hình tài khoản người dùng khác cho **MultiLevel Access**. Những người dùng đó có thể cấu hình thiết bị theo các hạn chế của Quản trị viên. Nhập mật khẩu không chính xác hoặc cố gắng nhập một chức năng bị hạn chế sẽ gây ra từ chối (xem **7.174**).

Chỉ một người dùng có thể được đăng nhập tại một thời điểm. Người dùng có thể tự động đăng xuất sau một phút đối với chế độ cấp đơn hoặc sau thời gian do Quản trị viên đặt (trong cả hai trường hợp, thời gian được đo từ lần tương tác cuối cùng của người dùng với thiết bị). Người dùng cũng có thể đăng xuất theo cách thủ công bằng cách chạm vào biểu tượng ổ khóa trên thanh thông tin và xác nhận đăng xuất (xem **7.175**)

Đối với chế độ **MultiLevel Access** bạn có thể đăng nhập bằng cách kết nối ổ đĩa flash USB của riêng bạn với thiết bị, sau này được gọi là phím phần cứng. Phím phần cứng cho phép người dùng đăng nhập mà không cần sử dụng mật khẩu mà chỉ bằng cách cắm phím vào thiết bị. Việc xóa khóa phần cứng gây ra tình trạng đăng xuất ngay lập tức. Một khóa chỉ có thể được chỉ định cho một người dùng và người dùng cũng chỉ có thể có một khóa.

i

Các tùy chọn khóa phần cứng luôn có sẵn nhưng chúng chi hoạt động trong các thiết bị có giấy phép Access Dongle được kích hoạt (để biết thêm thông tin về khóa cấp phép, hãy xem Chương 7.5. DEVICE INFORMATION, LICENCE, FIRMWARE UPDATE, REMOTE DISPLAY, EXPORT MANUAL AND RENEW CONFIGURATION). Trong những thiết bị không có giấy phép khóa phần cứng được kích hoạt, thông báo sau sẽ được hiển thị trong menu User list:

### "Enter licence to use Dongle"

Các thông số tùy chọn truy cập là:

- Access mode cho phép chọn chế độ bảo vệ chống lại việc sử dụng trái phép,
  - Single level bảo vệ toàn bộ menu khỏi những thay đổi trái phép bằng một mật khẩu. Người dùng hiện đang đăng nhập có thể tự do cấu hình thiết bị cho đến khi đăng xuất thủ công hoặc tự động,
  - MultiLevel cho phép cấu hình cài đặt cho Quản trị viên và tối đa 15 người dùng với các cấp độ truy cập khác nhau và mật khẩu độc lập,
- Access password mật khẩu được yêu cầu để đăng nhập trong khi sử dụng chế độ truy cập cấp đơn (trừ khi nó để trống),
- Access timeout thời gian tính bằng phút sẽ trôi qua từ lần tương tác cuối cùng với thiết bị đến khi đăng xuất tự động. Giá trị 0 có nghĩa là người dùng sẽ đăng xuất ngay lập tức sau khi đóng menu được bảo vệ. Mỗi nỗ lực mới để vào menu được bảo vệ sẽ yêu cầu mật khẩu một lần nữa; Chỉ khả dụng cho chế độ MultiLevel Access,
- Users list menu chứa cải đặt quyền truy cập của Quản trị viên và người dùng; chỉ hiển thị đối với chế độ MultiLevel Access,
  - Name được sử dụng trong quá trình xác thực,
  - Password được sử dụng để xác thực người dùng đã chọn, có thể để trống,
  - Permissions menu chứa các chức năng của thiết bị có thể được gán cho người dùng. Mọi người dùng sẽ chỉ có quyền truy cập vào những chức năng đã được chỉ định trước đó cho danh sách quyền,
  - Access dongle số khóa phần cứng được chỉ định cho người dùng,
  - Assign dongle nút chỉ định khóa phần cứng (đĩa flash hiện được kết nối) cho người dùng đã chọn,
  - **Remove dongle** nút xóa khóa phần cứng được chỉ định trước đó,

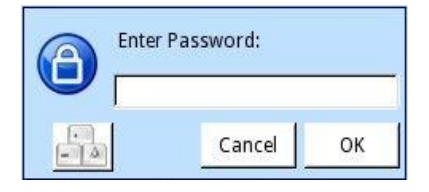

Hình 7.172. Cửa sổ nhập mật khẩu cấp một

|                 |        |           |     |            | b)       |               |            |             |           |
|-----------------|--------|-----------|-----|------------|----------|---------------|------------|-------------|-----------|
| G 01            | Temper | ature     |     | 2013-11-18 | G 01     | Tempera       | ature      | 3           | 2013-11-1 |
| Sector 1        |        | Sector    | 4   | 13.07.21   | Sector 1 |               | Sector     | 4           |           |
|                 |        | °C        |     | ۰۵         |          |               | 20         |             | 2         |
|                 |        | 20        |     | - 77       |          |               | 20         |             |           |
|                 |        | 20        | ~~~ |            | 0        | 57%           | 35 0       | 63%         |           |
| U<br>Caratara D | 5/%    | 35 U      | 63% | 5          | Sector 2 |               | Sector     | 5           |           |
| sector 2        |        | °C Sector | 5   | ۰۵         |          |               | °C         |             | -         |
|                 |        | 21        |     | 20         |          |               | 74         |             | - 7       |
|                 |        | 24        |     | 20         |          | 6006          | 25 0       | 5706        | _         |
| 0               | 6996   | 35 0      | 57% | 35         | Sector 2 | 09%0          | Soctor     | -6          |           |
| Sector 3        |        | Sector    | 6   | 50         | Sector 5 |               | °C Secur   | 0           |           |
|                 |        | 4 -       |     |            |          |               | 17         |             | 1         |
|                 |        | 1/        |     | - 15       |          |               | 1/         |             |           |
|                 |        |           |     |            | 0        | 49%           | 35 0       | 43%         |           |
| U               | 49%    |           | 43% | 35 N KEVE  | T        | DUCH THE SCRE | EN TO SHOV | V NAVIGATIO | N KEYS    |

Hình 7.173. Ví dụ về chế độ xem màn hình với người dùng đăng nhập bằng: a) Administrator b) User 3

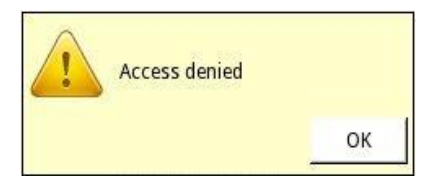

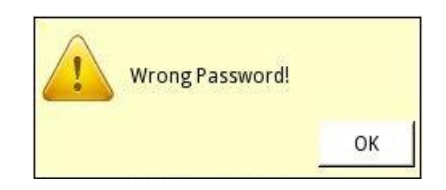

Hình 7.174. Cửa số Access denied và Wrong password

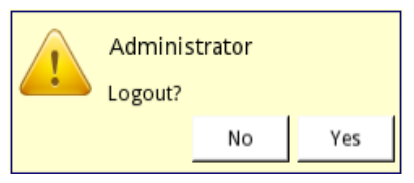

Hình 7.175. Cửa sổ logout

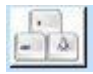

Nút gọi bàn phím cho phép nhập mật khẩu của người dùng.

Các cài đặt của bảo vệ truy cập mức đơn được lưu trữ trong tệp cấu hình chính. Chúng cũng được sao chép sang các thiết bị khác cùng với tệp cấu hình chính.

Các cài đặt của bảo vệ **MultiLevel Access** phải được lưu trong tệp độc lập. Chúng không được lưu trữ trong tệp cấu hình chính. Chúng cũng không thể bị xóa bằng cách khôi phục cấu hình mặc định như được hiển thị trong **Chương 7.5. DEVICE INFORMATION, LICENCE, FIRMWARE UPDATE, REMOTE DISPLAY, EXPORT MANUAL AND RENEW CONFIGURATION.** Cách duy nhất để chuyển các cài đặt đó sang thiết bị khác là lưu chúng vào bộ nhớ ngoài dưới dạng tệp quyền độc lập (xem **Chapter 7.4. FILES MANAGEMENT**).

# 7.19. PRINTOUTS

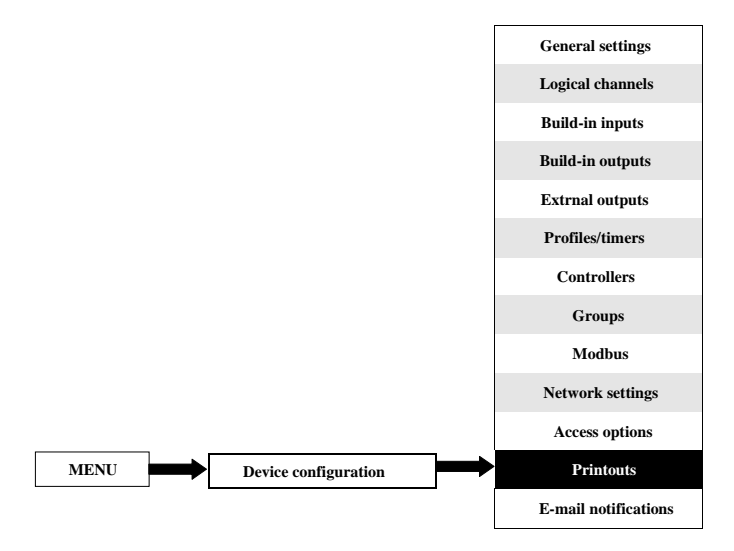

Menu chứa cài đặt bản in. Nó luôn hiển thị nhưng khi máy in **MultiPrint MLP-149** (xem **8.18. MultiPrint MLP-149 – EXTERNAL PRINTER**) không được kết nối với thiết bị, một cảnh báo sẽ hiển thị trong menu này và toàn bộ chức năng sẽ bị vô hiệu hóa.

Có 8 bản in được cấu hình riêng và mỗi bản in có thể chứa đầu trang và chân trang được tải xuống từ một tệp (các thông số của tệp được mô tả bên dưới trong chương này), thời gian mô tả thời điểm kích hoạt và nội dung của các **Logical channels** hoặc **Groups** đã chọn. Trên bản in, mỗi kênh được hiển thị trong bảng chứa: tên kênh logic, giá trị và đơn vị của nó.

Các mũi tên được đặt ở góc trên bên phải của màn hình cho phép chuyển đổi giữa các cài đặt bản in. Nút ở giữa cho phép lựa chọn trực tiếp một bản in cụ thể từ danh sách.

Các thông số Printout là:

\_

\_

- Name đặt tên cho cài đặt bản in,
- Mode bật và tắt bản in đã chọn:
  - Disable bản in đã chọn không được xác định và tất cả các thông số khác không hiển thị,
  - Defined kích hoạt cài đặt bản in đã chọn và bật danh sách thông số mở rộng,
- Header bật và tắt tính năng in tiêu đề, có các tùy chọn sau:
  - None tiêu đề sẽ không được in,
  - From file cho phép chọn và in tiêu đề,
- Chosen header tham số chỉ đọc. Khi tiêu đề được chọn, tham số này sẽ hiển thị tên tệp tiêu đề,
- Choose header nút mở danh sách các tệp đã tải xuống và tệp đã chọn sẽ được in dưới dạng tiêu đề trong bản in đã chọn,

- Date and time in định dạng ngày và giờ,
  - None ngày và giờ sẽ không được in,
  - Date ngày sẽ được in,
  - **Time** thời gian sẽ được in,
  - Date & time ngày và giờ sẽ được in,
- Content xác định dữ liệu nào phải được in dưới dạng bảng,
  - None bảng sẽ không được in,
  - Channels bật tham số nơi người dùng có thể chọn các kênh logic từ danh sách phải được in,
  - Groups bật tham số nơi người dùng có thể chọn Groups từ danh sách phải được in,
- Channels tham số chỉ hiển thị khi Content được đặt làm Channels. Nó chứa danh sách các kênh logic, nơi người dùng có thể chọn những kênh phải được in,
- Groups tham số chỉ hiển thị khi Content được đặt thành Groups. Nó chứa danh sách nhóm, nơi người dùng có thể chọn những nhóm phải được in,
- Footer bật và tắt tính năng in chân trang, có các tùy chọn sau:
  - None chân trang sẽ không được in
  - From file cho phép chọn và in phần chân trang,
- Chosen footer tham số chỉ đọc. Khi chân trang được chọn, tham số này sẽ hiển thị tên tệp chân trang,
- Choose footer nút mở danh sách các tệp đã tải xuống và tệp đã chọn sẽ được in dưới dạng chân trang trong bản in đã chọn,
- Triggering source cho phép chọn nguồn kích hoạt in từ danh sách kênh logic,
- **Triggering mode** xác định sự kiện kích hoạt bản in:
  - **Rising edge** kích hoạt sau khi cạnh tăng xuất hiện trong kênh nguồn,
  - Falling edge kích hoạt sau khi cạnh xuống xuất hiện trong kênh nguồn,
- Delay xác định thời gian trễ giữa kích hoạt và in,
- Printer errors xác định phản ứng của máy in đối với lỗi,
  - Ignore lỗi được bỏ qua và bản in sẽ được hoàn thành,
  - **Break printing** khi xảy ra lỗi (ví dụ: hình ảnh chân trang không chính xác), bản in sẽ bị dừng,

Có một số hạn chế đối với tệp đồ họa đầu trang và chân trang:

| Đuôi file      | .png                 |
|----------------|----------------------|
| Độ phân giải   | 204 DPI (8 dot / mm) |
| Số màu         | 2                    |
| Độ đậm của màu | 24                   |
| Độ rộng        | max 382 pixels       |
#### 7.20. E-MAIL NOTIFICATIONS

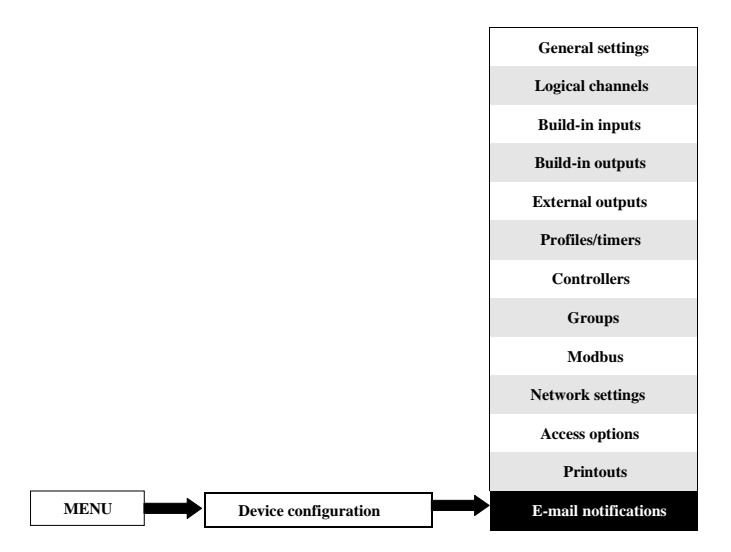

Nút này hiển thị trên tất cả các thiết bị nhưng chức năng này sẽ chỉ hoạt động trên những thiết bị có giấy phép thông báo qua E-mail. Các thiết bị không có giấy phép thông báo E-mail sẽ hiển thị thông báo sau trong menu Thông báo qua e-mail:

"Available after entering licence"

Menu **E-mail notifications** cho phép gửi tin nhắn bằng e-mail. Mỗi thư có thể chứa bất kỳ mô tả và tệp đính kèm nào với các **Logical channels** hoặc **Groups** đã chọn. Thông báo qua e-mail có thể được sử dụng làm báo cáo trạng thái thiết bị khi có báo động hoặc tín hiệu được chỉ định. Báo cáo này sẽ được gửi đến tất cả những người nhận đã khai báo.

Trong trường hợp có bất kỳ lỗi gửi nào (ví dụ: kết nối với lỗi mạng), các thông báo có thể được lưu trong hàng đợi mà chúng đang chờ được gửi đi, tuy nhiên việc gửi và lưu vào hàng đợi không thể xảy ra thường xuyên hơn sau đó một lần một phút, nghĩa là nhanh hơn trình kích hoạt tin nhắn một phút sẽ bị bỏ qua. Ngoài ra, hàng đợi này không được dài hơn 10 tin nhắn và khi nó lấp đầy sự xuất hiện của tin nhắn mới sẽ xóa tin nhắn cũ nhất và tin nhắn mới sẽ được đưa vào hàng đợi. Khi kết nối được thiết lập lại, thiết bị sẽ gửi tin nhắn trong hàng đợi sẽ bị mất khi thiết bị tắt hoặc khi mất điện.

Có 32 Messages có sẵn có thể được định cấu hình độc lập và mỗi Messages có thể được gửi đến một số người nhận.

Phần đính kèm với các **Logical channels** có cấu trúc như sau: Tên File: serial\_number\_Ch\_data\_hour\_minute\_second\_msgID=Message\_number\_Suffix.csv Nội dung file – hàng đầu: "Channel Number","Channel Name","Value","Unit" Nội dung file – hàng kế:

selected\_channel\_number,"Channel\_name",Channel\_value,"unit" Mỗi kênh logic được lưu trữ trong một dòng mới của tệp. Tệp đính kèm với **Groups** có cấu trúc như sau: Tên file:

serial\_number\_Gr\_data\_hour\_minute\_second\_msgID=Message\_number\_Suffix.csv Nôi dung file – hàng dầu:

"Group Number", "Group Name", "Channel Number", "Channel Name", "Value", "Unit" Nôi dung file – hàng kế:

Group\_number, "Group\_name", Channel\_number, "Channel\_name", Channel\_value, "Unit" Mỗi kênh logic từ mỗi Group được lưu trữ trong một dòng mới của tệp.

Nơi: Trong các yếu tố hằng số màu đen được viết,
Màu đỏ được viết các phần tử phụ thuộc vào kích hoạt và trạng thái thiết bị nhưng tất cả các phần tử này phải được bao gồm.

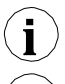

Nội dung của tệp đính kèm có thể hơi khác nhau tùy thuộc vào tham số **Decimal separator** (xem mô tả của **Decimal separator** trong **Chương 7.8. GENERAL SETTINGS**).

Trong trường hợp khi kênh được chọn để gửi, I đã tắt (hoặc một **Group** với một kênh bị vô hiệu hóa) tên của kênh này sẽ là **"disabled"** và đơn vị của nó sẽ là **"null"**.

Các trạng thái cảnh báo (-ERR-, -LO-, -HI-, v.v.) của các kênh logic không được bao gồm trong tệp đính kèm mà chỉ có các giá trị hiện tại.

Các thông số trên menu thông báo e-mail là:

- E-mail configuration menu chứa các thông số tài khoản người gửi,
  - Mode bật và tắt thông báo e-mail:
    - Disabled,
    - Enabled,
  - Sender name văn bản sẽ được hiển thị trong trường tên trong tài khoản e-mail của người dùng.
  - Sender address địa chỉ e-mail của người gửi sẽ được thiết bị sử dụng để gửi tin nhắn cho người nhận,
  - Login người gửi đăng nhập tài khoản e-mail,
  - Password mật khẩu tài khoản e-mail của người gửi (mọi dấu hiệu được hiển thị dưới dạng dấu hoa thị),
  - SMTP server địa chỉ máy chủ tài khoản e-mail của người gửi,
  - SMTP port số cổng máy chủ tài khoản e-mail của người gửi,
  - Security chế độ bảo mật được sử dụng bởi máy chủ e-mail của người gửi,
    - None không có bảo mật,
    - STARTLS thiết lập mã hóa TLS trong kết nối mạng khi giao tiếp với máy chủ được thực hiện trên công không được mã hóa,
    - SSL/TLS máy chủ sử dụng giao tiếp được mã hóa SSL hoặc TLS trên cổng đã chọn,
  - **Retry every [min]** tham số mô tả khoảng thời gian phải trôi qua trước khi thiết bị cố gắng gửi lại tin nhắn sau khi bị lỗi,
    - Messages menu xác định tối đa 32 tin nhắn,
      - Mode bật và tắt một tin nhắn cụ thể,
    - Disabled,
    - Enabled,
  - Recipient(s) tham số chứa địa chỉ e-mail (địa chỉ) của người nhận (người nhận). Tất cả người nhận phải được phân cách với nhau bằng dấu phây hoặc dấu phẩy và dấu cách nhưng tổng số không được nhiều hơn 78 dấu.

Hướng dẫn sử dụng bộ điều khiển/thu thập dữ liệu MultiCon CMC-99/141

- Subject chủ đề của tin nhắn,
- Message text văn bản tin nhắn bổ sung có thể được sử dụng như một mô tả về sự xuất hiện kích hoạt,
- Attachment tham số xác định những gì sẽ được đính kèm vào tin nhắn. Mọi thư phải có tệp đính kèm,
  - Disabled tệp đính kèm sẽ không được tạo và tin nhắn sẽ không được gửi đi. Khi thông số Attachment được đặt là vô hiệu hóa, tất cả các thông số được mô tả bên dưới sẽ không hiển thị,
  - **Channels** tệp đính kèm sẽ chứa các kênh logic do người dùng chọn,
  - Groups tệp đính kèm sẽ chứa các Groups do người dùng chọn,
- Selected channels tham số này chỉ hiển thị khi tham số Attachment được đặt làm kênh. Cho phép chọn các kênh logic từ danh sách phải có trong têp đính kèm. Cho đến khi không có kênh nào được chọn trong thông số này, tất cả các thông số được mô tả bên dưới sẽ không hiển thị,
- Selected groups tham số này chỉ hiển thị khi tham số Attachment được đặt là Groups. Cho phép chọn Groups từ danh sách phải có trong tệp đính kèm. Cho đến khi không có Group nào được chọn trong thông số này, tất cả các thông số được mô tả bên dưới sẽ không hiển thị,
- **Retry when failed** tham số xác định xem các tin nhắn mà thiết bị không thể gửi sẽ được lưu trữ trong hàng đọi hay không,
  - Yes tin nhắn sẽ được lưu trữ trong một hàng đợi và được gửi lại,
  - No tin nhắn sẽ không được lưu trữ và gửi lại,
- Expiry period tham số này chỉ hiển thị khi tham số Retry when failed được đặt là có. Xác định khoảng thời gian (tính bằng giờ) một tin nhắn sẽ được lưu trữ trong hàng đợi kể từ lần gửi đầu tiên bị lỗi,
- **Triggering channel** tham số chứa danh sách các kênh trong đó kênh đã chọn sẽ là nguồn kích hoạt cho thông báo,
- **Trigger mode** tham số chứa danh sách các kênh trong đó kênh đã chọn sẽ là nguồn kích hoạt cho thông báo,
  - **Rising edge** chuyển giá trị trong kênh từ nhỏ hơn hoặc thậm chí bằng không ( $\leq 0$ ) sang giá trị lớn hơn không (> 0) sẽ kích hoạt thông báo,
  - Falling edge chuyển giá trị trong kênh lớn hơn 0 (> 0) thành giá trị nhỏ hơn hoặc bằng 0 (≤ 0) sẽ kích hoạt thông báo.

# <u>8. PHŲ LŲC</u>

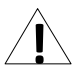

Tất cả các kết nối phải được thực hiện trong khi nguồn điện bị ngắt!

# <u>8.1.</u> <u>PS3, PS4, PS32, PS42 – MÔ-ĐUN CẤP ĐIỆN</u>

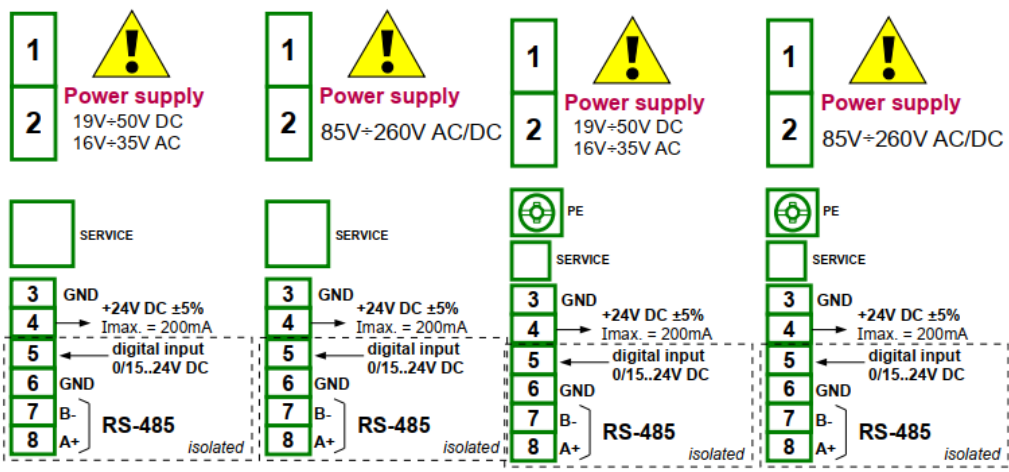

Hình 8.1 Các mô-đun cung cấp điện (từ trái sang): PS3, PS4, PS32 và PS42

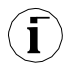

Nếu mô-đun **UN3** hoặc **UN5** được lắp đặt, thì đầu ra + 24V DC chỉ khả dụng trong các thiết bị được trang bị mô-đun cấp nguồn **PS32** hoặc **PS42**. Trong các trường hợp khác, <u>không có đầu</u> <u>ra + 24V DC</u> và các thiết bị đầu cuối này vẫn không được sử dụng.

|                                      | PS3                                                                                  | PS4                                                                                                    | PS32                                         | PS42                                  |  |  |  |
|--------------------------------------|--------------------------------------------------------------------------------------|----------------------------------------------------------------------------------------------------|----------------------------------------------|---------------------------------------|--|--|--|
| Số lượng đầu<br>vào / đầu ra         | 5                                                                                    | 5                                                                                                    | 5                                            | 5                                     |  |  |  |
| Nguồn điện                           | 19V <b>24</b> 50V DC<br>16V <b>24</b> 35V AC                                         | 85V <b>230</b> 260 AC/DC<br>50 ÷ 60Hz                                                                                                    | 19V <b>24</b> 50V DC<br>16V <b>24</b> 35V AC | 85V <b>230</b> 260 AC/DC<br>50 ÷ 60Hz |  |  |  |
| USB SERVICE                          | Service port                                                                         |                                                                                                    |                                              |                                       |  |  |  |
| Đầu ra cung<br>cấp nguồn cảm<br>biến | 24V DC ±5% / max                                                                     | 24V DC ±5% / max. 200mA                                                                                                    |                                              |                                       |  |  |  |
| Ngõ vào kỹ thuật số                  | 01524V DC với<br>(trạng thái thấp: 0÷<br>:8÷24V) tiêu thụ nă<br>24V insulation: 1 mi | 01524V DC với cách điện galvanic<br>(trạng thái thấp: 0÷1V, trạng thái cao<br>:8÷24V) tiêu thụ năng lượng: 7.5 mA /<br>24V insulation: 1min @ 500V DC |                                              |                                       |  |  |  |
| Giao diện                            | RS-485, Modbus RTU, 1200bit/sec. ÷ 115200 bit/sec.                                   |                                                                                                    |                                              |                                       |  |  |  |
| Trọng lượng                          | 75 g                                                                                 | 78.5 g                                                                                                    | 99 g                                         | 92 g                                  |  |  |  |

Các thông số quan trọng nhất của mô-đun PS3, PS4, PS32 và PS42:

Tab. 8.1 Dữ liệu kỹ thuật cho mô-đun cấp nguồn PS3, PS4, PS32 và PS42

# <u>8.2. UI4, UI8, UI12, U16, U24, I16, I24 - MÔ-ĐUN ĐO LƯỜNG ĐIÊN ÁP</u>

# <u>VÀ DÒNG ĐIỆN</u>

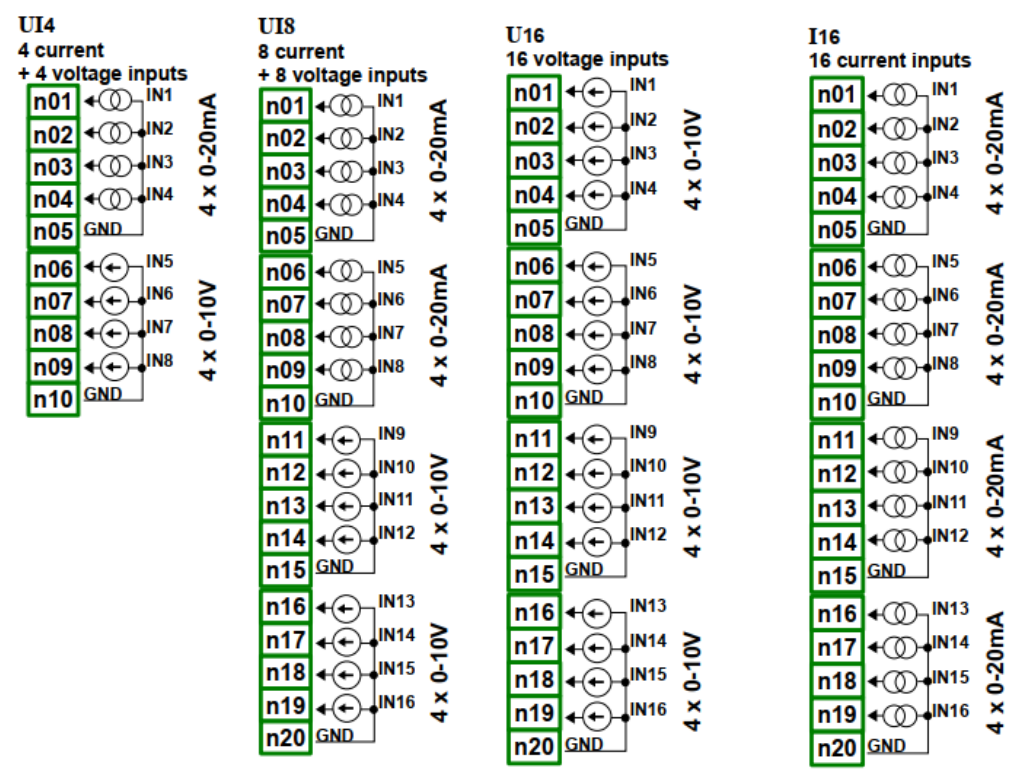

Hình 8.2. Mô-đun đo lường điện áp và dòng điện

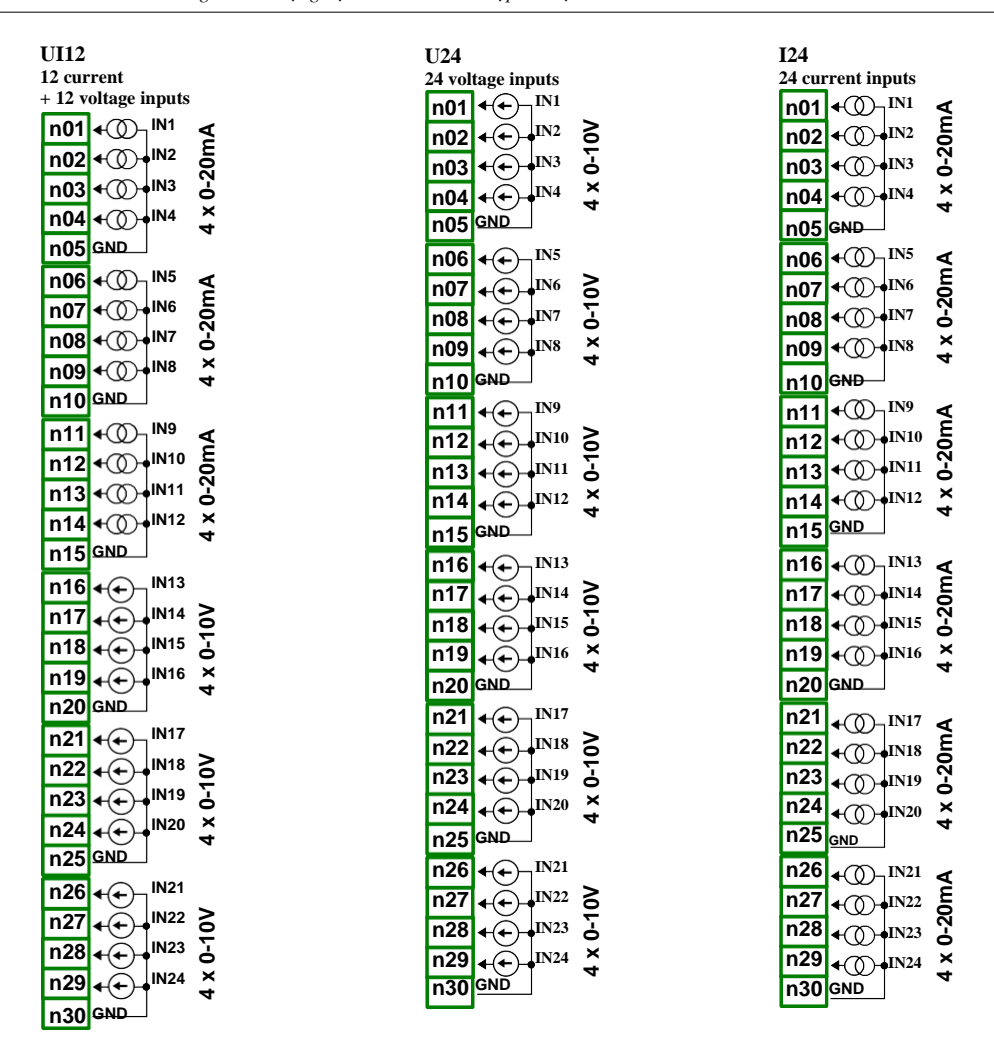

Hình 8.3. Mô-đun đo lường điện áp và dòng điện.

Hình trên cho thấy vị trí thiết bị đầu cuối của các mô-đun UI người dùng. Các đầu vào được tập hợp thành nhóm để kết nối dễ dàng hơn. Tất cả các đầu nối đất của một mô-đun cụ thể là chung, nhưng được tách biệt với nguồn điện và các mô-đun khác. Nếu cần đo Điện áp với các điện thế nối đất khác nhau, một số mô-đun UI phải được cài đặt vào thiết bị **MultiCon CMC-99/141**.

Các thông số quan trọng nhất của mô-đun UI:

|                                                             | UI4                                                     |                                                    | UI8                                                         |                                                    | U16                                 |                                     | I16                             |                                 |
|-------------------------------------------------------------|---------------------------------------------------------|----------------------------------------------------|-------------------------------------------------------------|----------------------------------------------------|-------------------------------------|-------------------------------------|---------------------------------|---------------------------------|
| Số lượng đầu vào                                            | 4xU + 4xI                                               |                                                    | 8xU + 8xI                                                   | 8xU + 8xI                                          |                                     |                                     | 16xI                            |                                 |
| Giới hạn phần cứng                                          |                                                         |                                                    |                                                             |                                                    |                                     |                                     |                                 |                                 |
| Ngõ vào điện áp<br>Ngõ vào dòng<br>điện                     | $\begin{array}{l} 0V\div 12V\\ 0mA\div 24n \end{array}$ | nA                                                 | $\begin{array}{l} 0V \div 12V \\ 0mA \div 24mA \end{array}$ |                                                    | 0V ÷ 12V                            |                                     | -<br>0mA ÷ 24n                  | nA                              |
| Độ phân giải phần cứng                                      |                                                         |                                                    |                                                             |                                                    |                                     |                                     |                                 |                                 |
| Ngõ vào điện áp<br>Ngõ vào dòng<br>điện                     | 1mV<br>1μA                                              |                                                    | 1mV<br>1μA                                                  |                                                    | 1mV<br>-                            |                                     | -<br>1μΑ                        |                                 |
| Độ chính xác                                                |                                                         |                                                    |                                                             |                                                    |                                     |                                     |                                 |                                 |
| Ngõ vào điện áp<br>Ngõ vào dòng<br>điện                     | 0.1% @ 25°C<br>0.1% @ 25°C                              |                                                    | 0.1% @ 25°C<br>0.1% @ 25°C                                  |                                                    | 0.1% @ 25°C<br>-                    |                                     | -<br>0.1% @ 25°C                |                                 |
| Bao phủ<br>MultiCon CMC-99/141                              | Loại                                                    | Tối đa.                                            | Loại                                                        | Tối đa.                                            | Loại                                | Tối đa.                             | Loại                            | Tối đa.                         |
| phạm vi đo lường*                                           | 0÷5V<br>1÷5V<br>0÷10V<br>2÷10V<br>0÷20mA<br>4÷20mA      | 0÷6V<br>0÷6V<br>0÷12V<br>0÷12V<br>0÷22mA<br>4÷22mA | 0÷5V<br>1÷5V<br>0÷10V<br>2÷10V<br>0÷20mA<br>4÷20mA          | 0÷6V<br>0÷6V<br>0÷12V<br>0÷12V<br>0÷20mA<br>4÷22mA | 0÷5V<br>1÷5V<br>0÷10V<br>2÷10V<br>- | 0÷6V<br>0÷6V<br>0÷12V<br>0÷12V<br>- | -<br>-<br>-<br>0÷20mA<br>4÷20mA | -<br>-<br>-<br>0÷22mA<br>4÷22mA |
| Ôn định nhiệt độ                                            | 50 ppm/°C                                               |                                                    | 50 ppm/°C                                                   |                                                    | 50 ppm/°C                           |                                     | 50 ppm/°C                       |                                 |
| Trở kháng nội bộ<br>Ngõ vào điện áp<br>Ngõ vào đòng<br>điện |                                                         | 50kΩ<br>type 100Ω                                  |                                                             | 50kΩ<br>-                                          |                                     | -<br>type 100Ω                      |                                 |                                 |
| Bảo vệ<br>Ngõ vào điện áp<br>Ngõ vào dòng<br>điện           | no<br>50mA auto-reset<br>fuse                           |                                                    | no<br>50mA auto-reset fuse                                  |                                                    | no<br>-                             |                                     | -<br>50mA auto                  | -reset fuse                     |
| Thời gian lấy mẫu                                           | 10ms                                                    |                                                    | 10ms                                                        |                                                    | 10ms                                |                                     | 10ms                            |                                 |
| Cường độ cách ly                                            | 1 min. @ 5                                              | 00V AC                                             | 1 min. @ 5                                                  | 00V AC                                             | 1 min. @ 5                          | 00V AC                              | 1 min. @ 500V AC                |                                 |
| Trọng lượng                                                 | 57 g                                                    |                                                    | 77 g                                                        |                                                    | 65 g                                |                                     | 75 g                            |                                 |

\* Phạm vi đo bị giới hạn bởi phần mềm tùy theo khả năng đầu vào của phần cứng, hãy kiểm tra danh sách hiện tại của MultiCon CMC-99/141 phạm vi đo lường tại trang web của nhà sản xuất

Tab. 8.2 Dữ liệu kỹ thuật cho mô- đun UI4, UI8, U16, I16

### Các thông số quan trọng nhất của mô-đun UI.:

|                                                                   | UI12                                               |                                                    | U24                                      |                                          | I24                             |                                 |  |
|-------------------------------------------------------------------|----------------------------------------------------|----------------------------------------------------|------------------------------------------|------------------------------------------|---------------------------------|---------------------------------|--|
| Số lượng đầu vào                                                  | 12xU + 12xI                                        |                                                    | 24xU                                     | 24xU                                     |                                 | 24xI                            |  |
| Giới hạn phần cứng<br>Ngõ vào điện áp<br>Ngõ vào dòng<br>điện     | $0V \div 12V$<br>$0mA \div 24mA$                   |                                                    | 0V ÷ 12V                                 |                                          | -<br>0mA ÷ 24mA                 |                                 |  |
| Độ phân giải phần cứng<br>Ngõ vào điện áp<br>Ngõ vào dòng<br>điện | 1mV<br>1μA                                         |                                                    | lmV<br>-                                 |                                          | -<br>1µA                        |                                 |  |
| Độ chính xác<br>Ngõ vào điện áp<br>Ngõ vào dòng<br>điện           | 0.1% @ 25°C<br>0.1% @ 25°C                         |                                                    | 0.1% @ 25°C                              |                                          | -<br>0.1% @ 25°C                |                                 |  |
| Bao phủ<br>MultiCon CMC-99/141 phạm                               | Loại                                               | Tối đa.                                            | Loại                                     | Tối đa.                                  | Loại                            | Tối đa.                         |  |
| vi đo lường*                                                      | 0÷5V<br>1÷5V<br>0÷10V<br>2÷10V<br>0÷20mA<br>4÷20mA | 0÷6V<br>0÷6V<br>0÷12V<br>0÷12V<br>0÷22mA<br>4÷22mA | 0÷5V<br>1÷5V<br>0÷10V<br>2÷10V<br>-<br>- | 0÷6V<br>0÷6V<br>0÷12V<br>0÷12V<br>-<br>- | -<br>-<br>-<br>0÷20mA<br>4÷20mA | -<br>-<br>-<br>0÷22mA<br>4÷22mA |  |
| Ôn định nhiệt độ                                                  | 50 ppm/°C                                          |                                                    | 50 ppm/°C                                |                                          | 50 ppm/°C                       |                                 |  |
| Trở kháng nội bộ<br>Ngõ vào điện áp<br>Ngõ vào dòng<br>điện       | <b>ρ</b> 50kΩ<br>type 100Ω                         |                                                    | 50kΩ<br>-                                |                                          | -<br>type 100Ω                  |                                 |  |
| Bảo vệ<br>Ngõ vào điện áp<br>Ngõ vào dòng<br>điện                 | p no<br>50mA auto-reset fuse                       |                                                    | no<br>-                                  |                                          | -<br>50mA auto-reset fuse       |                                 |  |
| Thời gian lấy mẫu                                                 | 10ms                                               |                                                    | 10ms                                     |                                          | 10ms                            |                                 |  |
| Cường độ cách ly                                                  | 1 min. @ 500V                                      | AC                                                 | 1 min. @ 500V AC                         |                                          | 1 min. @ 500V AC                |                                 |  |
| Trọng lượng                                                       | 62 g                                               |                                                    | 68 g                                     |                                          | 64 g                            |                                 |  |

\* Phạm vi đo bị giới hạn bởi phần mềm tùy theo khả năng đầu vào của phần cứng, hãy kiểm tra danh sách hiện tại của MultiCon CMC-99/141 phạm vi đo lường tại trang web của nhà sản xuất

Tab. 8.3 Dữ liệu kỹ thuật cho mô- đun UI12, U24, I24

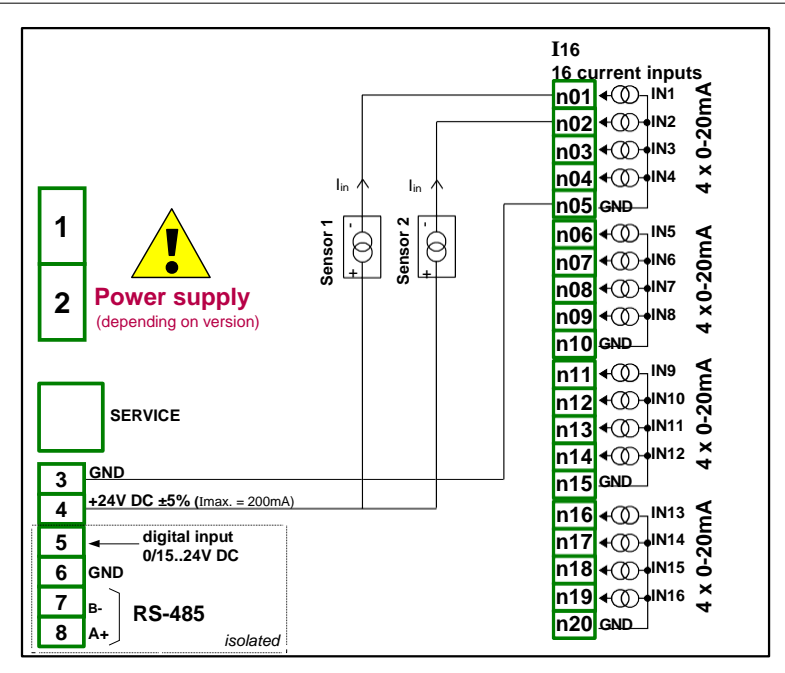

Hình 8.4. Kết nối cho cảm biến 2 dây (dòng điện)

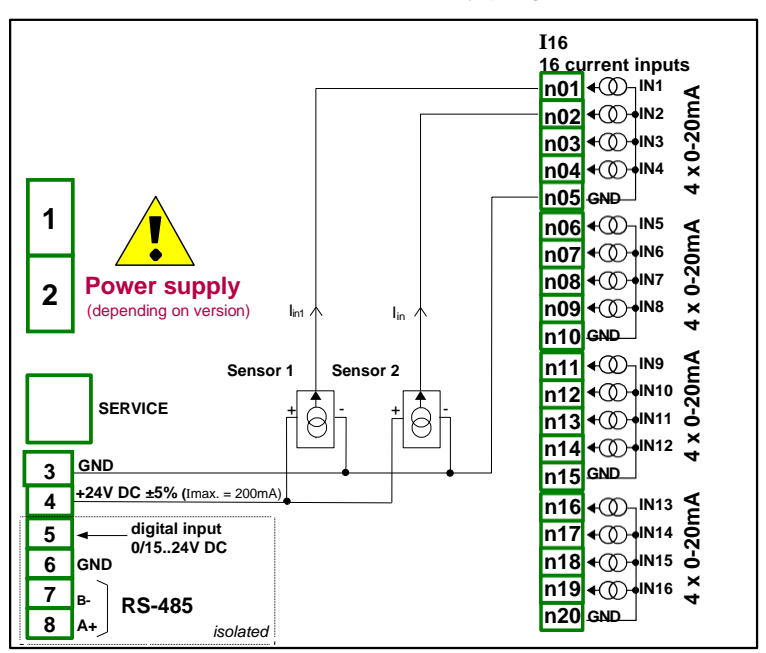

Hình 8.5. Kết nối cho cảm biến 3 dây (dòng điện)

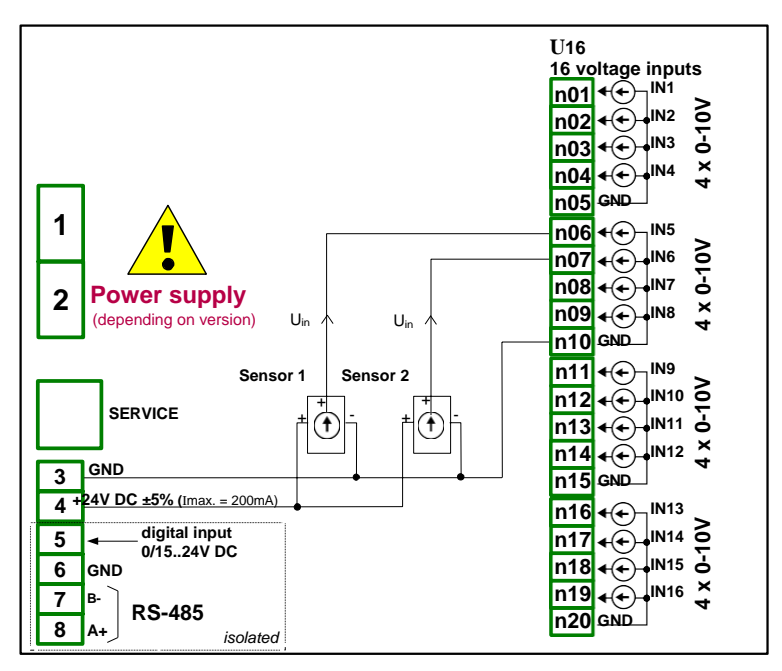

Hình 8.6. Kết nối cho cảm biến 3 dây (điện áp)

#### 8.3. UI4N8, UI4D8, UI8N8, UI8D8 – MÔ-ĐUN HÕN HỢP UIN/UID

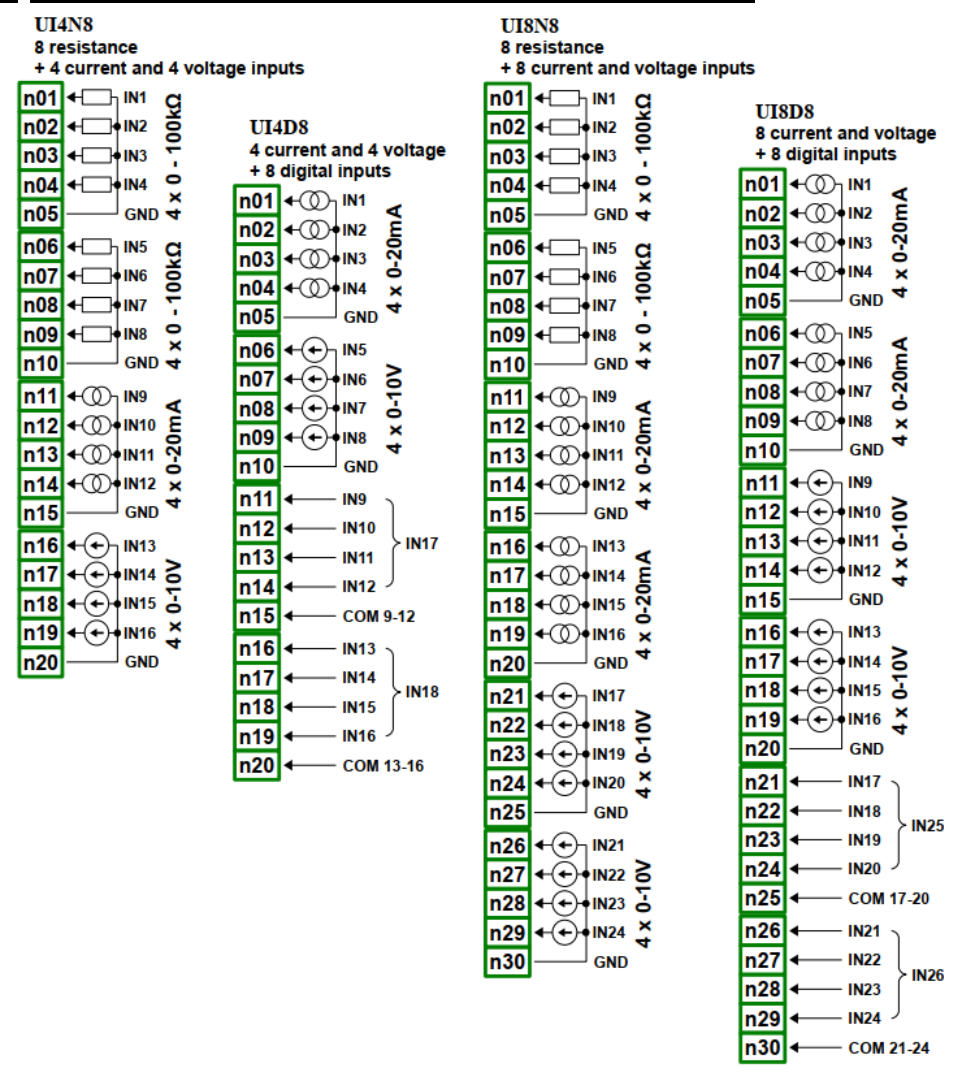

Hình 8.7. Mô-đun hộp hợp đo lường

**8.7** hiển thị vị trí thiết bị đầu cuối của các mô-đun UIN / UID. Các đầu vào được tập hợp thành nhóm để kết nối dễ dàng hơn. Tất cả các đầu nối đất của một mô-đun cụ thể là chung, nhưng được tách biệt với nguồn điện và các mô-đun khác. Nếu cần thực hiện các phép đo với các điện thế mặt đất khác nhau, một số mô-đun UIN / UID phải được lấp đặt vào thiết bị **MultiCon CMC-99/141**.

### Các thông số quan trọng nhất của mô-đun UIN / UID:

|                                                                                                    | UI4N8                                                                         |                                  | UI4D8                                                                   |                                | UI8N8                                                                              |                                  | UI8D8                                                                   |                                |  |
|----------------------------------------------------------------------------------------------------|-------------------------------------------------------------------------------|----------------------------------|-------------------------------------------------------------------------|--------------------------------|------------------------------------------------------------------------------------|----------------------------------|-------------------------------------------------------------------------|--------------------------------|--|
| Số lượng ngõ vào                                                                                             | 8x NTC (res<br>+ 4x I + 4x                                                    | sistive)<br>U                    | 4x I + 4x U +                                                           | - 8x D                         | 8x NTC (re<br>+ 4x I + 4x                                                          | sistive)<br>U                    | 4x I + 4x U +                                                           | 4x I + 4x U + 8x D             |  |
| Giới hạn phần cứng<br>Ngõ vào điện áp<br>Ngõ vào dòng điện<br>Ngõ vào diện trở<br>Ngõ vào kỹ thuật<br>số     | $\begin{array}{l} 0\div 12V\\ 0\div 24mA\\ 0\div 110k\Omega\\ -\end{array}$   |                                  | 0 ÷ 12V<br>0 ÷ 24mA<br>-<br>0 ÷ 32V                                     |                                | $\begin{array}{l} 0 \div 12 V \\ 0 \div 24 m A \\ 0 \div 110 k \Omega \end{array}$ |                                  | 0 ÷ 12V<br>0 ÷ 24mA<br>-<br>0 ÷ 32V                                     |                                |  |
| Độ phân giải phần cứng<br>Ngõ vào điện áp<br>Ngõ vào dòng điện<br>Ngõ vào diện trở<br>Ngõ vào kỹ thuật<br>số | 1mV<br>1μA<br>4Ω<br>-                                                         |                                  | 1mV<br>1μA<br>-                                                         |                                | 1mV<br>1μA<br>4Ω<br>-                                                              |                                  | 1mV<br>1μA<br>-                                                         |                                |  |
| Độ chính xác<br>Ngõ vào điện áp<br>Ngõ vào dòng điện<br>Ngõ vào điện trở<br>Ngõ vào kỹ thuật<br>số           | 0.1% @ 25°C<br>0.1% @ 25°C<br>0.1% @ 25°C                                     |                                  | 0.1% @ 25°C<br>0.1% @ 25°C<br>-<br>2% @ 25°C                            |                                | 0.1% @ 25°C<br>0.1% @ 25°C<br>0.1% @ 25°C<br>-                                     |                                  | 0.1% @ 25°C<br>0.1% @ 25°C<br>-<br>2% @ 25°C                            |                                |  |
| Bao phủ MultiCon<br>CMC-99/141                                                                               | Loại                                                                          | Tối đa.                          | Loại                                                                    | Tối đa.                        | Loại                                                                               | Tối đa.                          | Loại                                                                    | Tối đa.                        |  |
| Phạm vi đo*<br>Ngõ vào điện áp                                                                               | 0÷5V<br>1÷5V<br>0÷10V<br>2÷10V                                                | 0÷6V<br>0÷6V<br>0÷12V<br>0÷12V   | 0÷5V<br>1÷5V<br>0÷10V<br>2÷10V                                          | 0÷6V<br>0÷6V<br>0÷12V<br>0÷12V | 0÷5V<br>1÷5V<br>0÷10V<br>2÷10V                                                     | 0÷6V<br>0÷6V<br>0÷12V<br>0÷12V   | 0÷5V<br>1÷5V<br>0÷10V<br>2÷10V                                          | 0÷6V<br>0÷6V<br>0÷12V<br>0÷12V |  |
| Ngô vào đông điện<br>Ngõ vào điện trở<br>TTL Ngõ vào kỹ thuật số                                             | 0÷20mA<br>4÷20mA<br>0÷100kΩ<br>-                                              | 0÷22mA<br>4÷22mA<br>0÷110kΩ<br>- | 0÷20mA<br>4÷20mA<br>-<br>Lo: 0÷0.8V<br>Hi: 2÷5.5V                       | 0÷22mA<br>4÷22mA-<br>-         | 0÷20mA<br>4÷20mA<br>0÷100kΩ<br>-                                                   | 0÷20mA<br>4÷20mA<br>0÷110kΩ<br>- | 0÷20mA<br>4÷20mA<br>-<br>Lo: 0÷0.8V<br>Hi: 2÷5.5V                       | 0÷22mA<br>4÷22mA-<br>-         |  |
| HTL Ngõ vào kỹ thuật số                                                                                      | -                                                                             | -                                | Lo: 0÷4.2V<br>Hi: 11.5÷30V                                              | -                              | -                                                                                  | -                                | Lo: 0÷4.2V<br>Hi: 11.5÷30V                                              | -                              |  |
| Ôn định nhiệt độ                                                                                             | 50 ppm/°C                                                                     |                                  | 50 ppm/°C                                                               |                                | 50 ppm/°C                                                                          |                                  | 50 ppm/°C                                                               |                                |  |
| Ngõ vào trở kháng<br>Ngõ vào điện áp<br>Ngõ vào dòng điện<br>Ngõ vào điện trở<br>Ngõ vào kỹ thuật<br>số      | 61kΩ<br>100Ω<br>121kΩ<br>-                                                    |                                  | 61kΩ<br>100Ω<br>-<br>80kΩ                                               |                                | 61kΩ<br>100Ω<br>121kΩ<br>-                                                         |                                  | 61kΩ<br>100Ω<br>-<br>80kΩ                                               |                                |  |
| Bảo vệ<br>Ngõ vào điện áp<br>Ngõ vào dòng điện<br>Ngõ vào diện trở<br>Ngõ vào kỹ thuật<br>số                 | Điện trở bảo vệ 50mA tự<br>động thiết lập lại điện trở<br>bảo vệ cầu chì<br>- |                                  | Điện trở bảo vệ 50mA<br>cầu chỉ tự động đặt lại<br>-<br>Điện trở bảo vệ |                                | Điện trở bảo vệ 50mA<br>cầu chì tự động đặt lại<br>điện trở bảo vệ<br>-            |                                  | Điện trở bảo vệ 50mA<br>cầu chì tự động đặt lại<br>-<br>Điện trở bảo vệ |                                |  |
| Thời gian lấy mẫu                                                                                            | ca 100ms                                                                      |                                  | ca 100ms                                                                |                                | ca 100ms                                                                           |                                  | ca 100ms                                                                |                                |  |
| Cường độ cách ly                                                                                             | 1 min. @ 50                                                                   | 00V AC                           | 1 min. @ 500                                                            | OV AC                          | 1 min. @ 50                                                                        | 00V AC                           | 1 min. @ 500V AC                                                        |                                |  |
| Trọng lượng                                                                                                  | 74 g                                                                          |                                  | 75 g                                                                    |                                | 69 g                                                                               |                                  | 68                                                                      |                                |  |

\* Phạm vi đo bị giới hạn bởi phần mềm tùy theo khả năng đầu vào của phần cứng, hãy kiểm tra danh sách hiện tại của MultiCon CMC-99/141 phạm vi đo lường tại trang web của nhà sản xuất

Tab. 8.4 Dữ liệu kỹ thuật cho mô-đun UI4N8, UI4D8 UI8N8 và UI8D8

# 8.4. IS6 – MÔ ĐUN NGÕ VÀO DÒNG ĐIỆN ISOLATED

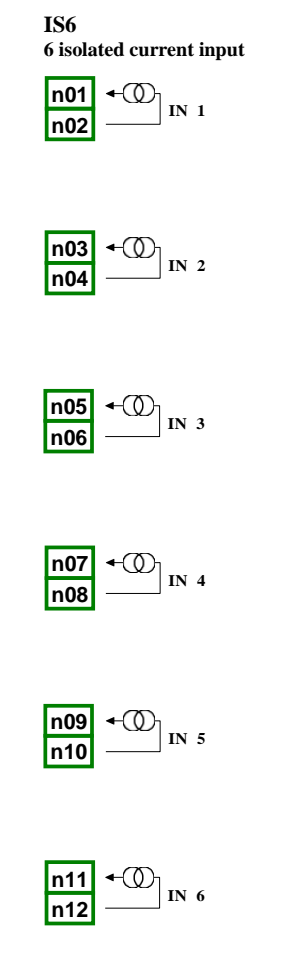

Hình 8.8. Mô-đun ngõ vào dòng điện isolated

Các thông số quan trọng nhất của mô-đun IS6:

|                                                    | IS6          |
|----------------------------------------------------|--------------|
| Số lượng ngõ vào                                   | 6xI          |
| Giới hạn phần cứng<br>Ngõ vào dòng điện            | 3mA÷30mA     |
| Độ phân giải phần cứng<br><b>Ngõ vào dòng điện</b> | 1μΑ          |
| Độ chính xác<br>Ngõ vào dòng điện                  | 0.25% @ 25°C |

|                                       | IS6                                        |        |  |  |  |
|---------------------------------------|--------------------------------------------|--------|--|--|--|
| Bao phủ MultiCon CMC-99/141           | Loại Tối đa.                               |        |  |  |  |
| phậm vì do lương*                     | 4÷20mA                                     | 3÷30mA |  |  |  |
| Trở kháng nội bộ<br>Ngõ vào dòng điện | Type 1750Ω @ 4mA; type 400Ω @ 20mA         |        |  |  |  |
| Ôn định nhiệt độ                      | 65 ppm/°C                                  |        |  |  |  |
| Bỏ điện áp đầu vào                    | <9V                                        |        |  |  |  |
| Phân cực tín hiệu                     | Không liên quan (đo lường giá trị tuyệt đố | i)     |  |  |  |
| Bảo vệ<br><b>Ngõ vào dòng điện</b>    | n 50mA auto-reset fuse                     |        |  |  |  |
| Thời gian lấy mẫu                     | 100ms                                      |        |  |  |  |
| Cường độ cách ly                      | 1 min. @ 500V AC                           |        |  |  |  |
| Trọng lượng                           | 67 g                                       |        |  |  |  |

\*Phạm vi đo bị giới hạn bởi phần mềm tùy theo khả năng đầu vào của phần cứng, hãy kiểm tra danh sách hiện tại của MultiCon CMC-99/141 phạm vi đo lường tại trang web của nhà sản xuất

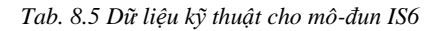

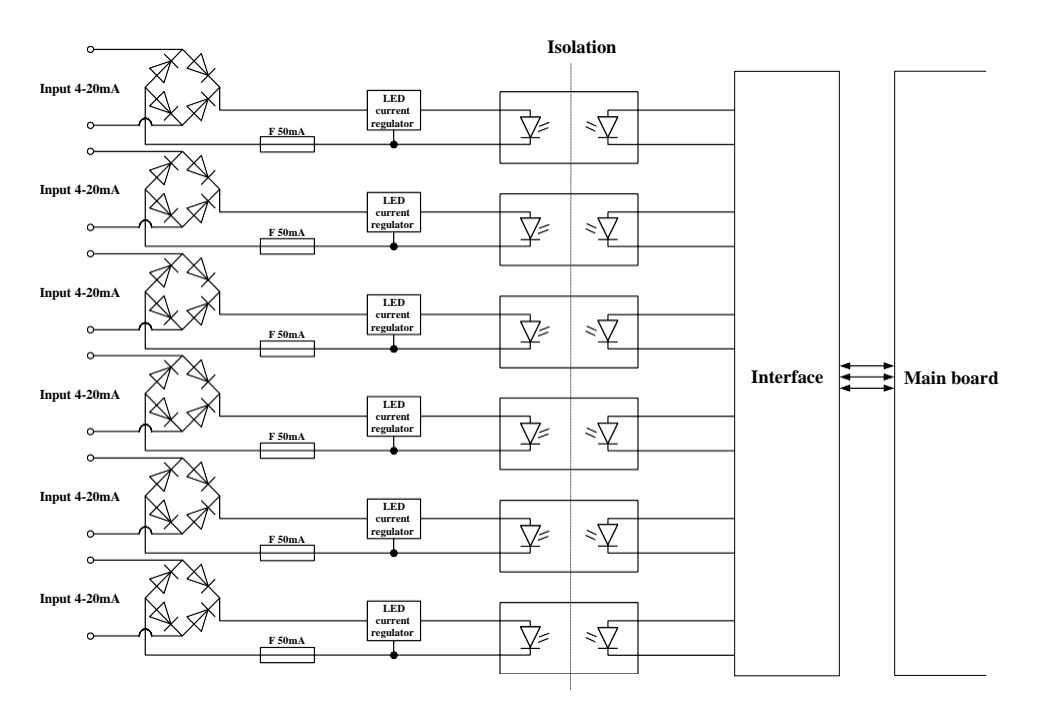

Hình 8.9. Cấu trúc bên trong của mô-đun đầu vào dòng optoisolated

#### 8.5. FI2. FI4, FT2, FT4, FP4 – MÔ-ĐUN LƯU LƯỢNG KẾ

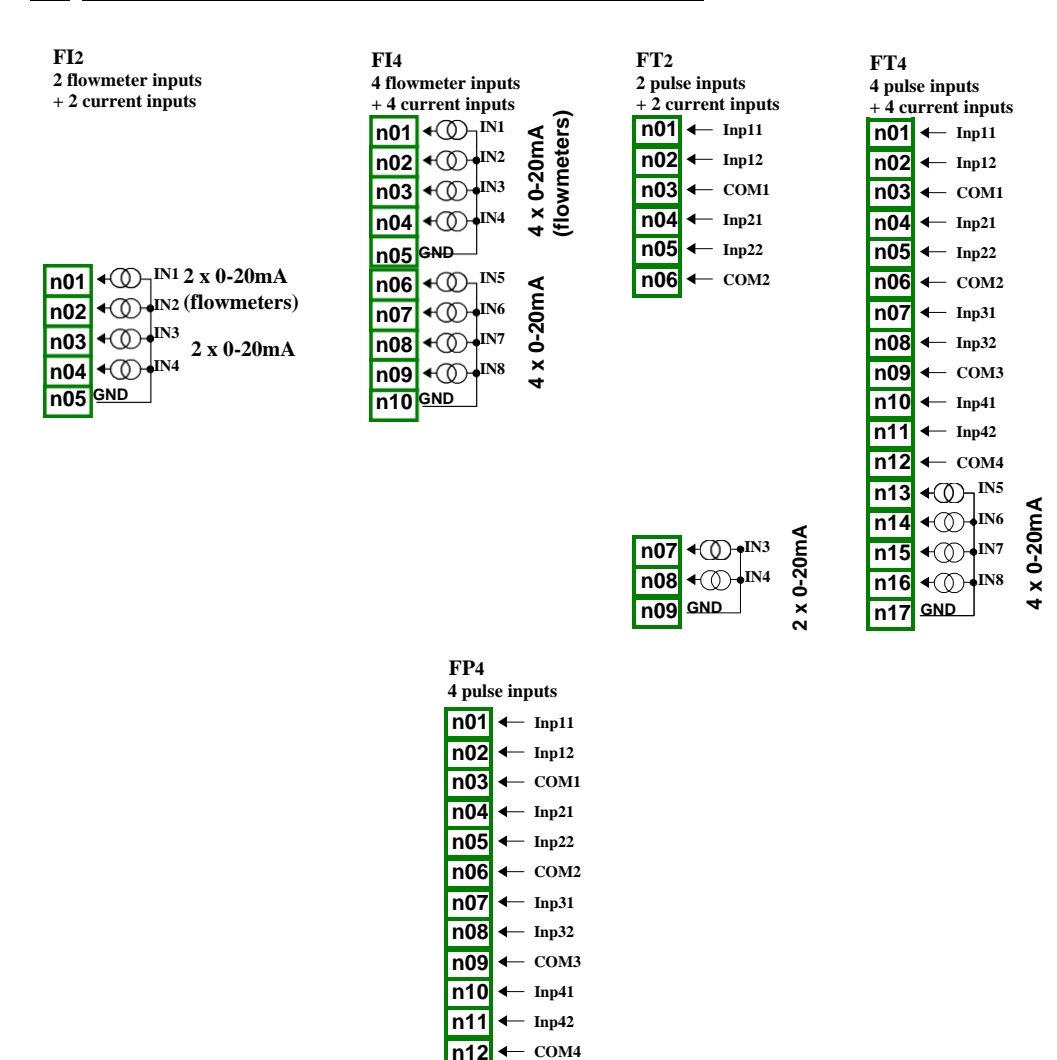

Hình 8.10 mô-đun lưu lượng kế

#### Các thông số quan trọng nhất của mô-đun Fx với các ngõ vào dòng điện bổ sung:

|                                                    | F                     | I2               | FI4                             |                  | FT2                               |                  | FT4                               |                       |  |
|----------------------------------------------------|-----------------------|------------------|---------------------------------|------------------|-----------------------------------|------------------|-----------------------------------|-----------------------|--|
| Số lượng ngõ vào                                   | 2xF (lưu l<br>+ 2     | lượng kế)<br>2xI | 4xF (lưu lượng kế)<br>+ 4xI     |                  | 2xT (máy đo tốc độ)<br>+ 2xI      |                  | 4xT (máy đo tốc độ)<br>+ 4xI      |                       |  |
| Giới hạn phần cứng<br>Ngõ vào dòng điện            | 0mA÷                  | 24mA             | 0mA ÷ 24mA                      |                  | -2mA ÷ 30mA                       |                  | -2mA÷ 30mA                        |                       |  |
| Độ phân giải phần cứng<br><b>Ngõ vào dòng điện</b> | 1 <i>µ</i>            | ιA               | 1µA                             |                  | 1µA                               |                  | 1µA                               |                       |  |
| Độ chính xác<br><b>Ngõ vào dòng điện</b>           | 0.1% @                | ) 25°C           | 0.1% @                          | 0.1% @ 25°C      |                                   | 0.1% @ 25°C      |                                   | ) 25°C                |  |
| Covered                                            | Loại                  | Tối đa.          | Loại                            | Tối đa.          | Loại                              | Tối đa.          | Loại                              | Tối đa.               |  |
| MultiCon CMC-99/141<br>phạm vi đo*                 | 0÷20mA<br>4÷20mA      | 0÷22mA<br>4÷22mA | 0÷20mA<br>4÷20mA                | 0÷22mA<br>4÷22mA | 0÷20mA<br>4÷20mA                  | 0÷20mA<br>4÷20mA | 0÷20mA<br>4÷20mA                  | 0÷22mA<br>4÷22mA      |  |
| Ôn định nhiệt độ                                   | 50 pp                 | 50 ppm/°C        |                                 | 50 ppm/°C        |                                   | 50 ppm/°C        |                                   | 50 ppm/°C             |  |
| điện trờ nội bộ<br><b>Ngõ vào dòng điện</b>        | Loại                  | 100Ω             | Loại 100Ω                       |                  | Loại 100Ω                         |                  | Loại 100Ω                         |                       |  |
| Bảo vệ<br>Ngõ vào dòng điện                        | 50mA tự độ<br>cầu chì | òng đặt lại      | 50mA tự động đặt lại<br>cầu chì |                  | 50mA tự động đặt lại<br>cầu chì   |                  | 50mA tự<br>lại                    | động đặt<br>i cầu chì |  |
| Tín hiệu đầu vào mức điện                          |                       |                  |                                 |                  |                                   |                  |                                   |                       |  |
| áp:<br>logical LOW state<br>logical HIGH state     | -                     | -                | -                               |                  | $  Uin   < 1V \\   Uin   \ge 10V$ |                  | $  Uin   < 1V \\   Uin   \ge 10V$ |                       |  |
| Điện áp đầu vào tối đa                             | 5                     | v                | 5                               | v                | 30V                               |                  | 30V                               |                       |  |
| Thời gian lấy mẫu                                  | 50                    | ms               | 50                              | ms               | 50ms                              |                  | 50ms                              |                       |  |
| Tối đa tần số đầu vào                              | -                     | -                |                                 | -                | 501                               | кНz              | 501                               | tHz                   |  |
| Tổng công suất                                     | 1 000 000             | 000 000          | 1 000 000                       | 000 000          | 1 000 000 000 000                 |                  | 1 000 000 000 000                 |                       |  |
| Cường độ cách ly                                   | 1 min. @ :            | 500V AC          | 1 min. @                        | 500V AC          | 1 min. @                          | 500V AC          | 1 min. @                          | 500V AC               |  |
| Trọng lượng                                        | 48                    | } g              | 58 g                            |                  | 52 g                              |                  | 72 g                              |                       |  |

\* Phạm vi đo bị giới hạn bởi phần mềm tùy theo khả năng đầu vào của phần cứng, hãy kiểm tra danh sách hiện tại của dải đo MultiCon CMC- 99/141 tại trang web của nhà sản xuất.

Tab. 8.6 Dữ liệu kỹ thuật cho mô-đun FI2, FI4, FT2, FT4

#### Các thông số quan trọng nhất của mô-đun FP:

|                                  | FP4                                                                             |
|----------------------------------|---------------------------------------------------------------------------------|
| Số lượng ngõ vào                 | 4xT (máy đo tốc độ)                                                             |
| Ôn định nhiệt độ                 | 50 ppm/°C                                                                       |
| Ngõ vào tín hiệu điện áp<br>Mức: |                                                                                 |
| logical HIGH state               | $  \operatorname{Uin}   < 1 \vee$<br>$  \operatorname{Uin}   \ge 10 \mathrm{V}$ |
| Tối đa ngõ vào điện áp           | 30V                                                                             |
| Thời gian lấy mẫu                | 50ms                                                                            |
| Ngõ vào tần số tối đa            | 50kHz                                                                           |
| Tổng công suất                   | 1 000 000 000 000                                                               |
| Cường độ cách ly                 | 1 min @ 500V AC                                                                 |
| Trọng lượng                      |                                                                                 |

Tab. 8.7 Dữ liệu kỹ thuật cho mô-đun FP4

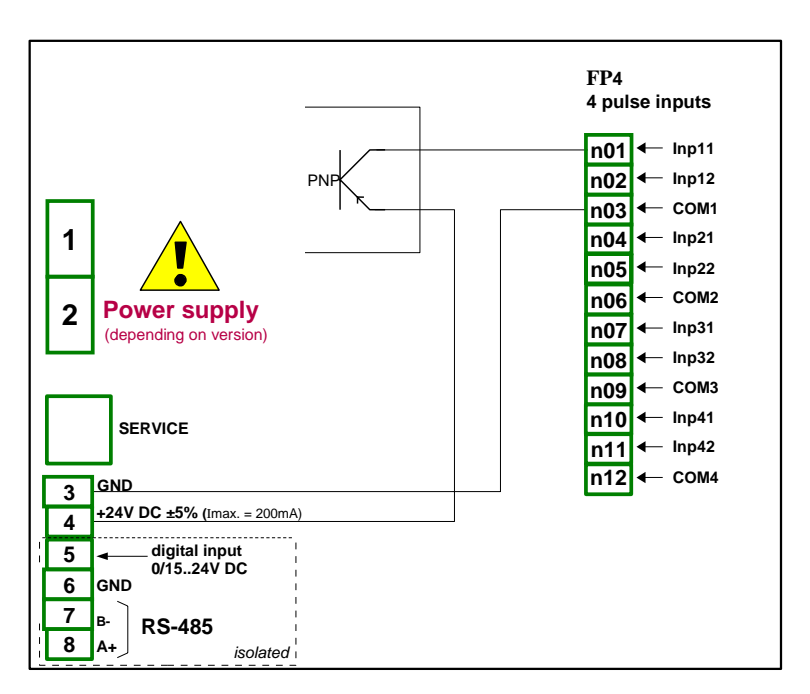

Hình 8.11. Sơ đồ kết nối cảm biến cho mô-đun FP4 và loại PNP

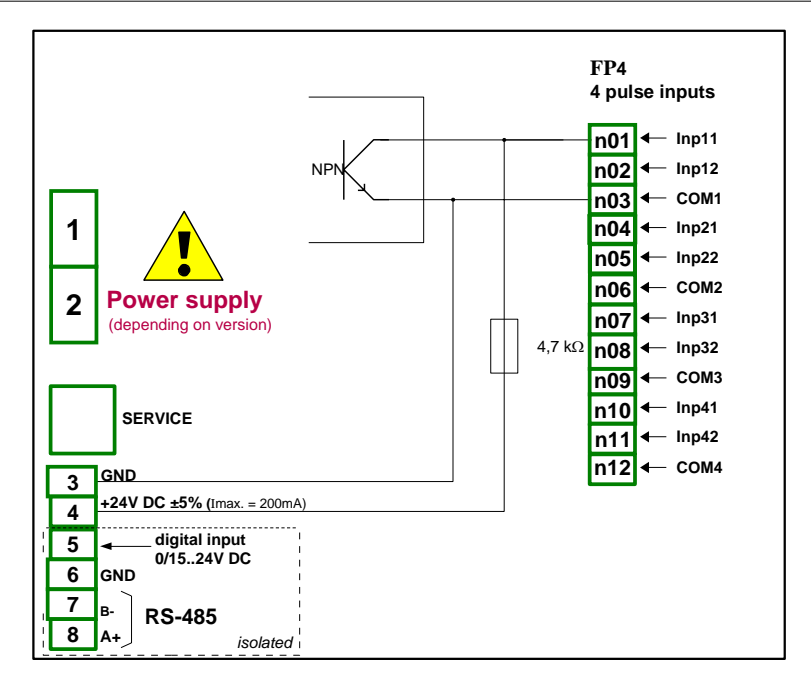

Hình 8.12. Mô-đun FP4 và sơ đồ kết nối cảm biến loại NPN

### 8.6. TC4, TC8, TC12 – MÔ-ĐUN ĐO LƯỜNG CẢM BIẾN CẶP NHIỆT ĐIỆN

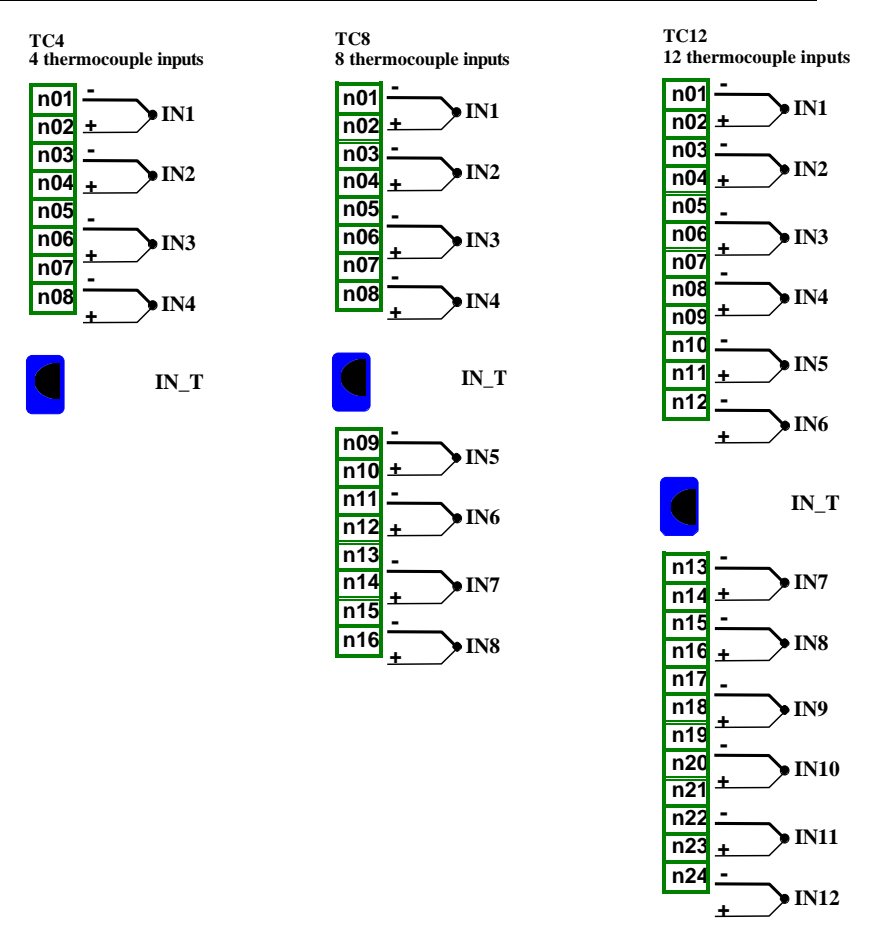

Hình 8.13 Mô-đun cặp nhiệt điện TC4, TC8, TC12

| Các thông | รดิ์ อนอท | trong nhất | của mô-đư  | TC4      | TC8 và TC12. |
|-----------|-----------|------------|------------|----------|--------------|
| Cuc inong | so quan   | unong nnai | cua mo-aur | 1 I C 4, | 100 va 1012. |

|                                                                          | TC4                                                                  | TC8                            | TC12                           |
|--------------------------------------------------------------------------|----------------------------------------------------------------------|--------------------------------|--------------------------------|
| Số lượng ngõ vào                                                         | 4                                                                    | 8                              | 12                             |
| Giới hạn phần cứng                                                       | -30mV ÷ 30mV<br>-120mV ÷ 120mV                                       | -30mV ÷ 30mV<br>-120mV ÷ 120mV | -30mV ÷ 30mV<br>-120mV ÷ 120mV |
| Độ phân giải phần cứng<br>range ± 30mV<br>range ± 120mV                  | $1 \mu V$<br>$4 \mu V$                                               | $1\mu V$<br>$4\mu V$           | $1\mu V$<br>$4\mu V$           |
| Độ chính xác đo điện áp<br>range ± 30mV<br>range ± 120mV                 | 0.15% @ 25°C<br>0.1% @ 25°C                                          | 0.15% @ 25°C<br>0.1% @ 25°C    | 0.15% @ 25°C<br>0.1% @ 25°C    |
| Cho phép quá tải trong thời gian dài                                     | 20%                                                                  | 20%                            | 20%                            |
| Chênh lệnh điện áp cho phép<br>giứac các kênh**                          | 0.5V 0.5V                                                            |                                | 0.5V                           |
| Covered MultiCon CMC-99/141<br>phạm vi đo *<br>Cặp nhiệt điện<br>Điện áp | K, S, J, T, N, R, E, L(C<br>-10÷25mV<br>±25mV<br>-10÷100mV<br>±100mV | GOST), B, C                    |                                |
| Ôn định nhiệt độ                                                         | 50 ppm/°C                                                            | 50 ppm/°C                      | 50 ppm/°C                      |
| Ngõ vào trờ kháng                                                        | $\geq 6M\Omega$                                                      | $\geq 6M\Omega$                | $\geq 6M\Omega$                |
| Thời gian lấy mẫu                                                        | 385ms                                                                | 385ms                          | 385ms                          |
| Trọng lượng                                                              | 46 g                                                                 | 61 g                           | 64 g                           |

Phạm vi đo lường bị giới hạn bởi phần mềm tùy theo khả năng đầu vào của phần cứng, hãy kiểm tra danh sách hiện tại của dải đo **MultiCon CMC-99/141** tại trang web của nhà sản xuất

\*\* Các đầu cuối Hi và Lo của tất cả các đầu vào được kéo lên / xuống bởi điện trở 470kW tới nguồn cấp nội bộ / GND. Chúng tôi khuyên bạn không nên kết nối các đầu cuối Lo hoặc Hi của các đầu vào khác nhau với nhau, mà nên kết nối mọi cảm biến bằng cách sử dụng các dây riêng lẻ.

Tab. 8.8 Dữ liệu kỹ thuật cho mô-đun TC4, TC8, TC12

| Loại | Khoång* | Độ phân<br>giải | Phạm vi<br>đầy đủ | Độ chính | xác đầy đủ | Phạm vi bị giới<br>hạn | Độ chính xác phạm vi giới<br>hạn |       |
|------|---------|-----------------|-------------------|----------|------------|------------------------|----------------------------------|-------|
|      | [ mV ]  | [ µV ]          | [°C]              | [°C]     | [%]        | [ °C ]                 | [°C]                             | [%]   |
| К    | ±120    | 4               | -200÷1370         | $\pm 8$  | ±0.51      | -100÷1370              | ±4                               | ±0.27 |
| S    | ±30     | 1               | -50÷1768          | ±7.5     | ±0.41      | 0÷1768                 | ±6                               | ±0.34 |
| J    | ±120    | 4               | -210÷1200         | ±6.3     | ±0.44      | -100÷1200              | ±3                               | ±0.23 |
| Т    | ±30     | 1               | -200÷400          | ±1.9     | ±0.31      | -100÷400               | $\pm 1$                          | ±0.20 |
| Ν    | ±120    | 4               | -200÷1300         | ±12      | ±0.80      | -100÷1300              | ±5.9                             | ±0.42 |
| R    | ±30     | 1               | -50÷1768          | ±8.6     | ±0.47      | 0÷1768                 | ±5.5                             | ±0.31 |
| Е    | ±120    | 4               | -200÷1000         | ±4.7     | ±0.40      | -100÷1000              | ±2.7                             | ±0.25 |
| L    | ±120    | 4               | -200÷800          | ±4.4     | ±0.44      | -100÷800               | ±2.5                             | ±0.28 |
| В    | ±30     | 1               | 250÷1820          | ±15      | ±0.96      | 480÷1820               | ±6                               | ±0.45 |
| С    | ±120    | 4               | 50÷2290           | ±13      | ±0.51      | 50÷1900                | ±9.2                             | ±0.5  |

\* Có xem xét thiết bị làm việc ở nhiệt độ môi trường -20'C  $\div$  50'C.

Tab. 8.9 Độ chính xác của phép đo cho mô-đun TC4, TC8, TC12

| Loại | Qui tắc            |
|------|--------------------|
| К    | PN-EN 60584-1:2014 |
| S    | PN-EN 60584-1:2014 |
| J    | PN-EN 60584-1:2014 |
| Т    | PN-EN 60584-1:2014 |
| Ν    | PN-EN 60584-1:2014 |
| R    | PN-EN 60584-1:2014 |
| Е    | PN-EN 60584-1:2014 |
| L    | GOST R 8.595:2004  |
| В    | PN-EN 60584-1:2014 |
| С    | PN-EN 60584-1:2014 |

Tab. 8.10 Qui tắc cặp nhiệt điện cho mô-đun TC4, TC8, TC12

# 8.7. RT4, RT6 – MÔ-ĐUN ĐO LƯỜNG RTD

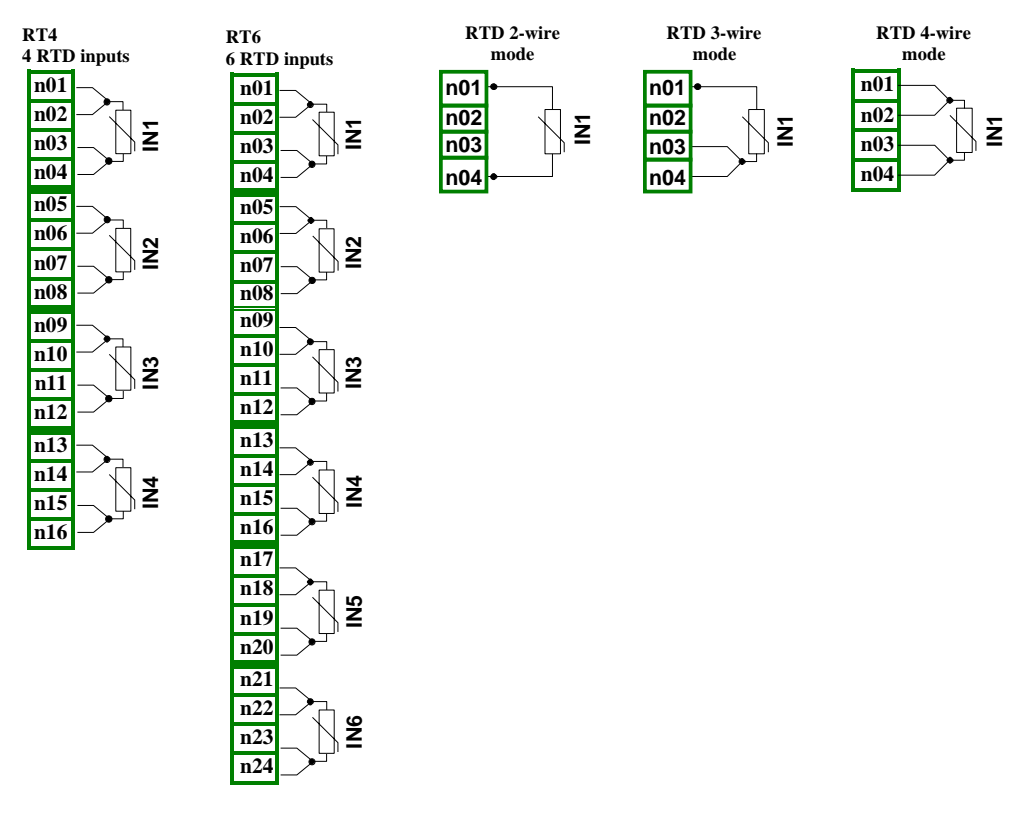

Hình 8.14 Mô-đun RTD

#### Các thông số quan trọng nhất của mô-đun RT4 và RT6:

|                                                          | RT4                                                                           | RT6                                                                           |
|----------------------------------------------------------|-------------------------------------------------------------------------------|-------------------------------------------------------------------------------|
| Số lượng ngõ vào                                         | 4                                                                             | 6                                                                             |
| Phạm vi đo lường phần cứng                               | 0÷325Ω,<br>0÷3250Ω                                                            | 0÷325Ω,<br>0÷3250Ω                                                            |
| Độ phân giải phần cứng<br>range ±325Ω<br>range ±3250Ω    | 0.01Ω<br>0.1Ω                                                                 | 0.01Ω<br>0.1Ω                                                                 |
| Covered MultiCon CMC-99/141<br>phạm vi đo*<br><b>RTD</b> | Pt100, Pt'100, Pt'50, Pt500,<br>Pt'500, Pt1000, Cu50, Cu'50,<br>Cu100, Cu'100 | Pt100, Pt'100, Pt'50, Pt500,<br>Pt'500, Pt1000, Cu50, Cu'50,<br>Cu100, Cu'100 |
| Điện trở                                                 | 0-300Ω<br>0-3kΩ                                                               | 0-300Ω<br>0-3kΩ                                                               |

|                          | RT4                                    | RT6                                    |  |
|--------------------------|----------------------------------------|----------------------------------------|--|
| Độ chính xác đo điện trở | 0.1% @ 25°C                            | 0.1% @ 25°C                            |  |
| Ôn định nhiệt độ         | 50 ppm/°C                              | 50 ppm/°C                              |  |
| Phương thức kết nối      | 2, 3 và 4 dây (chuyển<br>đổi thủ công) | 2, 3 và 4 dây (chuyển<br>đổi thủ công) |  |
| Trở kháng đầu vào        | $\approx 4 \mathrm{k} \Omega$          | $\approx 4 \mathrm{k} \Omega$          |  |
| Điện trở dây đo lường    | Tối đa. 20 $\Omega$ (mỗi dây)          | Tối đa. 20Ω (mỗi dây)                  |  |
| Thời gian lấy mẫu        | 1s                                     | 1s                                     |  |
| Trọng lượng              | 72 g                                   | 62 g                                   |  |

Tab. 8.11 Dữ liệu kỹ thuật cho mô-đun RT4 và RT6

Do độ chính xác của phép đo thực, bạn nên đặt màn hình nhiệt độ chính xác đến một chữ số thập phân. Kiểm tra danh sách hiện tại của dải đo **MultiCon CMC-99/141** tại trang web của nhà sản xuất

| Loại   | Phạm vi | Phạm vi nhiệt độ | Độ phân giải | Độ chính xác | Độ chính xác |
|--------|---------|------------------|--------------|--------------|--------------|
|        | [ Ω ]   | [ °C ]           | [ Ω ]        | [ °C ]       | [%]          |
| Pt100  | 0÷325   | -100÷600         | 0.01         | ±1           | ±0.14        |
| Pt500  | 0÷3250  | -100÷600         | 0.1          | ±2           | ±0.3         |
| Pt1000 | 0÷3250  | -100÷600         | 0.1          | ±1           | ±0.14        |
| Pt'50  | 0÷325   | -200÷600         | 0.01         | ±2           | ±0.25        |
| Pt'100 | 0÷325   | -200÷600         | 0.01         | ±1           | ±0.12        |
| Pt'500 | 0÷3250  | -200÷600         | 0,1          | ±2           | ±0.25        |
| Cu50   | 0÷325   | -50÷200          | 0.01         | ±1.8         | ±0.73        |
| Cu100  | 0÷325   | -50÷200          | 0.01         | ±0.9         | ±0.37        |
| Cu'50  | 0÷325   | -200÷200         | 0.01         | ±1.6         | ±0.4         |
| Cu'100 | 0÷325   | -200÷200         | 0.01         | ±0.8         | ±0.2         |
| Ni100  | 0÷325   | -60÷180          | 0.01         | ±0.7         | ±0.3         |
| Ni500  | 0÷3250  | -60÷180          | 0.1          | ±1.4         | ±0.58        |
| Ni1000 | 0÷3250  | -60÷180          | 0.1          | ±0.7         | ±0.3         |

Tab. 8.12 Độ chính xác của phép đo cho mô-đun RT4 và RT6

| Loại   | Qui tắc                                 |
|--------|-----------------------------------------|
| Pt100  | PN-EN 60751:2009                        |
| Pt500  | PN-EN 60751:2009                        |
| Pt1000 | PN-EN 60751:2009                        |
| Pt'50  | GOST 6651-94 (W <sub>100</sub> =1.3916) |
| Pt'100 | GOST 6651-94 (W <sub>100</sub> =1.3916) |
| Pt'500 | GOST 6651-94 (W <sub>100</sub> =1.3916) |
| Cu50   | GOST 6651-94 (W <sub>100</sub> =1.3916) |
| Cu100  | GOST 6651-94 (W <sub>100</sub> =1.3916) |
| Cu'50  | PN-83M-53852 (W <sub>100</sub> =1.4280) |
| Cu'100 | PN-83M-53852 (W <sub>100</sub> =1.4280) |
| Ni100  | PN-EN 60751:2009                        |
| Ni500  | PN-EN 60751:2009                        |
| Ni1000 | PN-EN 60751:2009                        |

Tab. 8.13 Qui tắc RTD cho mô-đun RT4 và RT6

## 8.8. UN3, UN5 – MÔ-ĐUN NGÕ VÀO ĐA NĂNG OPTOISOLATED

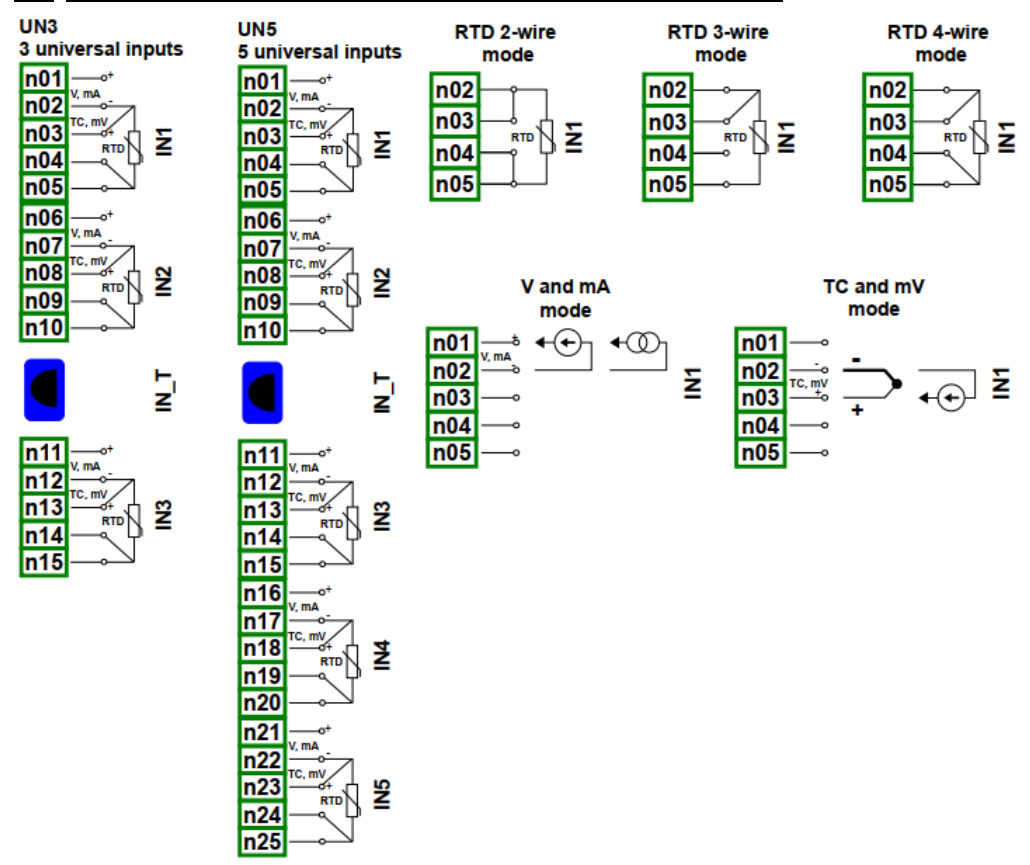

Hình 8.15. Mô-đun ngõ vào đa năng

UN3 và UN5 là các mô-đun có đầu vào đa năng 5 và 3:

- Các phép đo dòng điện,
- Phép đo điện áp,
- Phép đo nhiệt độ (TC hoặc RTD).

Các tham số quan trọng nhất của mô-đun UN3 và UN5:

|                                                                                                    | UN3                                                                |                  | UN5                                                                |                                                              |  |  |
|----------------------------------------------------------------------------------------------------|--------------------------------------------------------------------|------------------|--------------------------------------------------------------------|--------------------------------------------------------------|--|--|
| Số lượng ngõ vào                                                                                                   | 3                                                                  |                  | 5                                                                  | 5                                                            |  |  |
| Giới hạn phần cứng                                                                                                 |                                                                    |                  |                                                                    |                                                              |  |  |
| Ngõ vào dòng điện                                                                                                  | -2mA ÷ 30mA                                                        |                  | $-2mA \div 30mA$                                                   | -2mA ÷ 30mA                                                  |  |  |
| Ngõ vào điện áp                                                                                                    | -1V÷ 12V<br>-15÷30mV<br>-15÷120mV<br>-50÷650mV                     |                  | -1V÷ 12V<br>-15÷30mV<br>-15÷120mV<br>-50÷650mV                     |                                                              |  |  |
| Ngõ vào cặp nhiệt điện                                                                                             | $\begin{array}{l} -15mV \div 30mV \\ -15mV \div 120mV \end{array}$ |                  | $\begin{array}{l} -15mV\div 30mV\\ -15mV\div 120mV \end{array}$    | -15mV ÷ 30mV<br>-15mV ÷ 120mV                                |  |  |
| Ngõ vào RTD                                                                                                    | 0÷325Ω,<br>0÷3250Ω,                                                |                  | 0÷325Ω,<br>0÷3250Ω,                                                | 0÷325Ω,<br>0÷3250Ω,                                          |  |  |
| Độ phân giải phần cứng:<br><b>Ngõ vào dòng điện</b>                                                                | 1μA                                                                |                  | 1μA                                                                |                                                              |  |  |
| <b>Ngõ vào điện áp</b><br>Cho khoảng -1÷12 V<br>khoảng -15÷30 mV<br>Cho khoảng -15÷120 mV<br>Cho khoảng -50÷650 mV | 1 mV<br>2 μV<br>4 μV<br>40 μV                                      |                  | 1 mV<br>2 μV<br>4 μV<br>40 μV                                      |                                                              |  |  |
| <b>Ngõ vào cặp nhiệt điện</b><br>khoảng -15mV ÷ 30mV<br>khoảng -15mV ÷ 120mV                                       | $\frac{2\mu V}{4\mu V}$                                            |                  | 2μV<br>4μV                                                         |                                                              |  |  |
| Ngõ vào RTD<br>khoảng 0÷325Ω<br>khoảng 0÷3250Ω                                                                     | 0.01Ω<br>0.2Ω                                                      |                  | 0.01Ω<br>0.2Ω                                                      |                                                              |  |  |
| Cho phép quá tải trong thời gian dài                                                                               | i 20%                                                              |                  | 20%                                                                |                                                              |  |  |
| Covered MultiCon CMC-99/141                                                                                        |                                                                    |                  |                                                                    |                                                              |  |  |
| phạm vì do*                                                                                                    | Loại                                                               | Tối đa           | Loại                                                               | Tối đa                                                       |  |  |
| Ngõ vào dòng điện                                                                                                  | 0÷20mA<br>4÷20mA                                                   | 0÷22mA<br>4÷22mA | 0÷20mA<br>4÷20mA                                                   | 0÷22mA<br>4÷22mA                                             |  |  |
| Ngõ vào điện áp<br>Ngõ vào cặp nhiệt điện                                                                          | $\begin{array}{llllllllllllllllllllllllllllllllllll$               |                  | 0÷5V<br>1÷5V<br>0÷10V<br>2÷10V<br>-10÷25mV<br>-10÷100mV<br>0÷600mV | 0÷6V<br>0÷12V<br>0÷12V<br>-10÷30mV<br>-10÷120mV<br>-50÷650mV |  |  |
| Ngõ vào RTD                                                                                                    | K, S, J, T, N, R, E                                                | E, L(GOST), B, C | K, S, J, T, N, R, E, L(GOST), B, C                                 |                                                              |  |  |
|                                                                                                    | Pt'500, Pt1000, Cu50, Cu'50,<br>Cu100, Cu'100, Ni100, Ni500,       |                  | Pt'500, Pt1000, Cu50, Cu'50,<br>Cu100, Cu'100, Ni100, Ni500,       |                                                              |  |  |

|                                                                                                    | UN3                                                                                                    | UN5                                                                                                    |
|----------------------------------------------------------------------------------------------------|----------------------------------------------------------------------------------------------------|----------------------------------------------------------------------------------------------------|
| Ngõ vào điện trở                                                                                       | Ni1000                                                                                                    | Ni1000                                                                                                    |
|                                                                                                    | 0÷300Ω<br>0÷3000Ω                                                                                                    | 0÷300Ω<br>0÷3000Ω                                                                                                    |
| Phương thức kết nối trong RTD chế độ                                                                   | 2, 3 và 4 dây (chuyển<br>đổi thủ công)                                                                                 | 2, 3 và 4 dây (chuyển<br>đổi thủ công)                                                                                 |
| Ngõ vào trở kháng<br><b>Ngõ vào dòng điện</b>                                                          | <65Ω (typ. 30Ω)                                                                                                    | <65Ω (typ. 30Ω)                                                                                                    |
| Ngõ vào điện áp                                                                                        | $>100 k\Omega$ (trong khi duy trì sự phân cực chính xác)                                                               | $>100 k\Omega$ (trong khi duy trì sự phân cực chính xác)                                                               |
| Ngõ vào cặp nhiệt điện                                                                                 | ≥6MΩ                                                                                                    | ≥6MΩ                                                                                                    |
| Ngõ vào RTD                                                                                            | ≈4kΩ                                                                                                    | ≈4kΩ                                                                                                    |
| Đô chính xác                                                                                           |                                                                                                    |                                                                                                    |
| Ngõ vào dòng điện                                                                                      | 0.1% @ 25°C cho tất cả các phạm vi                                                                                     | 0.1% @ 25°C cho tất cả các phạm vi                                                                                     |
| Ngõ vào điện áp                                                                                        | 0.1% @ 25°C cho các phạm vi:<br>0÷5V, 1÷5V, 0÷10V, -10÷100mV,<br>0÷600mV<br>0.15% @ 25°C cho các phạm<br>vi: - 10÷25mV | 0.1% @ 25°C cho các phạm vi:<br>0÷5V, 1÷5V, 0÷10V, -10÷100mV,<br>0÷600mV<br>0.15% @ 25°C cho các phạm<br>vi: - 10÷25mV |
| Ngõ vào cặp nhiệt điện<br>Ngõ vào RTD                                                                  | 0.15% @ 25°C cho các phạm vi<br>30mV 0.1% @ 25°C cho các phạm<br>vi 120mV                                              | 0.15% @ 25°C cho các phạm vi<br>30mV 0.1% @ 25°C cho các<br>phạm vi 120mV                                              |
|                                                                                                    | 0.1% ( <i>a</i> ) 25 °C cho cac phạm vi:<br>$0.300\Omega$ , $0.3000\Omega$                                             | 0.1% (a) 25 C for ranges:<br>$0.300\Omega, 0.3000\Omega$                                                               |
| Ôn định nhiệt độ                                                                                       | 50 ppm/°C                                                                                                    | 50 ppm/°C                                                                                                    |
| Khoảng thời gian lấy mẫu ở chế độ:                                                                     |                                                                                                    |                                                                                                    |
| Ngõ vào dòng điện:<br>Ngõ vào điện áp:<br>Ngõ vào cặp nhiệt điện:<br>Ngõ vào RTD:<br>Ngõ vào điện trở: | 535ms<br>535ms<br>535ms<br>1410ms<br>1410ms                                                                            | 535ms<br>535ms<br>535ms<br>1410ms<br>1410ms                                                                            |
| Cách ly điện                                                                                           | 1 min. @ 500V AC                                                                                                    | 1 min. @ 500V AC                                                                                                    |
| Trọng lượng                                                                                            | 74 g                                                                                                    | 77 g                                                                                                    |

Tab. 8.14 Dữ liệu kỹ thuật cho mô-đun UN3 và UN5

| Loại | Phạm vi* | Độ phân giải | Phạm vi   | Độ chính | ı xác đầy đủ | Phạm vi giới hạn | Độ chính<br>gi | Độ chính xác phạm vi<br>giới hạn |  |
|------|----------|--------------|-----------|----------|--------------|------------------|----------------|----------------------------------|--|
|      | [ mV ]   | [ µV ]       | [°C]      | [°C]     | [%]          | [°C]             | [°C]           | [%]                              |  |
| К    | -10÷120  | 4            | -200÷1370 | $\pm 8$  | ±0.51        | -100÷1370        | ±4             | ±0.27                            |  |
| S    | -10÷30   | 2            | -50÷1768  | ±7.5     | ±0.41        | 0÷1768           | ±6             | ±0.34                            |  |
| J    | -10÷120  | 4            | -210÷1200 | ±6.3     | ±0.44        | -100÷1200        | ±3             | ±0.23                            |  |
| Т    | -10÷30   | 2            | -200÷400  | ±1.9     | ±0.31        | -100÷400         | ±1             | ±0.20                            |  |
| N    | -10÷120  | 4            | -200÷1300 | ±12      | ±0.80        | -100÷1300        | ±5.9           | ±0.42                            |  |
| R    | -10÷30   | 2            | -50÷1768  | ±8.6     | ±0.47        | 0÷1768           | ±5.5           | ±0.31                            |  |
| Е    | -10÷120  | 4            | -200÷1000 | ±4.7     | ±0.40        | -100÷1000        | ±2.7           | ±0.25                            |  |
| L    | -10÷120  | 4            | -200÷800  | ±4.4     | ±0.44        | -100÷800         | ±2.5           | ±0.28                            |  |
| В    | -10÷30   | 2            | 250÷1820  | ±15      | ±0.96        | 480÷1820         | ±6             | ±0.45                            |  |
| С    | -10÷120  | 4            | 50÷2290   | ±13      | ±0.51        | 50÷1900          | ±9.2           | ±0.5                             |  |

\* có xem xét thiết bị làm việc ở nhiệt độ môi trường -20'C  $\div$  50'C.

Tab. 8.15 Độ chính xác của phép đo cặp nhiệt điện cho các mô-đun UN3 và UN5

| Loại | Qui tắc            |
|------|--------------------|
| К    | PN-EN 60584-1:2014 |
| S    | PN-EN 60584-1:2014 |
| J    | PN-EN 60584-1:2014 |
| Т    | PN-EN 60584-1:2014 |
| Ν    | PN-EN 60584-1:2014 |
| R    | PN-EN 60584-1:2014 |
| Е    | PN-EN 60584-1:2014 |
| L    | GOST R 8.595:2004  |
| В    | PN-EN 60584-1:2014 |
| С    | PN-EN 60584-1:2014 |

Tab. 8.16 Qui tắc cặp nhiệt điện cho mô-đun UN3 và UN5

| Loại   | Phạm vi      | Phạm vi nhiệt độ | Phân giải | Độ chính xác | Độ chính xác |
|--------|--------------|------------------|-----------|--------------|--------------|
|        | [ <b>Ω</b> ] | [ °C ]           | [Ω]       | [ °C ]       | [%]          |
| Pt100  | 0÷325        | -100÷600         | 0.01      | ±1           | ±0.14        |
| Pt500  | 0÷3250       | -100÷600         | 0.1       | ±2           | ±0.3         |
| Pt1000 | 0÷3250       | -100÷600         | 0.1       | ±1           | ±0.14        |
| Pt'50  | 0÷325        | -200÷600         | 0.01      | ±2           | ±0.25        |
| Pt'100 | 0÷325        | -200÷600         | 0.01      | ±1           | ±0.12        |
| Pt'500 | 0÷3250       | -200÷600         | 0.1       | ±2           | ±0.25        |
| Cu50   | 0÷325        | -50÷200          | 0.01      | ±1.8         | ±0.73        |
| Cu100  | 0÷325        | -50÷200          | 0.01      | ±0,9         | ±0.37        |
| Cu'50  | 0÷325        | -200÷200         | 0.01      | ±1.6         | ±0.4         |
| Cu'100 | 0÷325        | -200÷200         | 0.01      | ±0.8         | ±0.2         |
| Ni100  | 0÷325        | -60÷180          | 0.01      | ±0.7         | ±0.3         |
| Ni500  | 0÷3250       | -60÷180          | 0.1       | ±1.4         | ±0.58        |
| Ni1000 | 0÷3250       | -60÷180          | 0.1       | ±0.7         | ±0.3         |

Tab. 8.17 Độ chính xác của phép đo RTD cho các mô-đun UN3 và UN5

| Loại   | Qui tắc                                 |
|--------|-----------------------------------------|
| Pt100  | PN-EN 60751:2009                        |
| Pt500  | PN-EN 60751:2009                        |
| Pt1000 | PN-EN 60751:2009                        |
| Pt'50  | GOST 6651-94 (W <sub>100</sub> =1.3916) |
| Pt'100 | GOST 6651-94 (W <sub>100</sub> =1.3916) |
| Pt'500 | GOST 6651-94 (W <sub>100</sub> =1.3916) |
| Cu50   | GOST 6651-94 (W <sub>100</sub> =1.3916) |
| Cu100  | GOST 6651-94 (W <sub>100</sub> =1.3916) |
| Cu'50  | PN-83M-53852 (W <sub>100</sub> =1.4280) |
| Cu'100 | PN-83M-53852 (W100 =1.4280)             |
| Ni100  | PN-EN 60751:2009                        |
| Ni500  | PN-EN 60751:2009                        |
| Ni1000 | PN-EN 60751:2009                        |

Tab. 8.18 Qui tắc RTD cho mô-đun UN3 và UN5

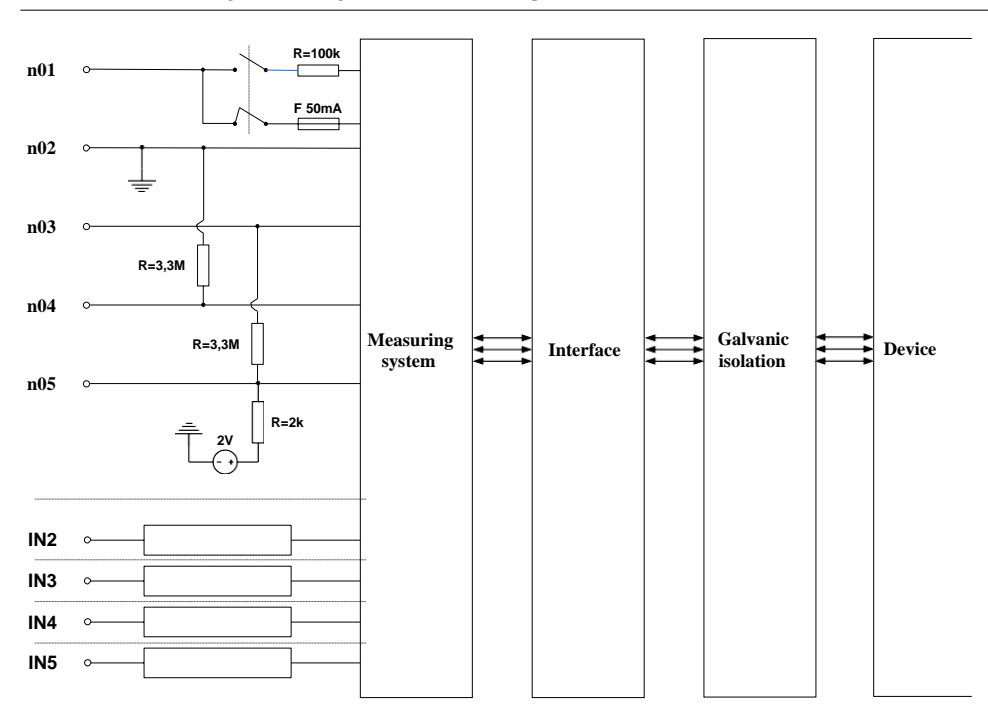

Hình 8.16. Cấu trúc bên trong của mô-đun đầu vào đa năng optoisolated

# 8.9. EFUN4, EFUN6 – MÔ-ĐUN NGÕ VÀO ĐA NĂNG UNISOLATED

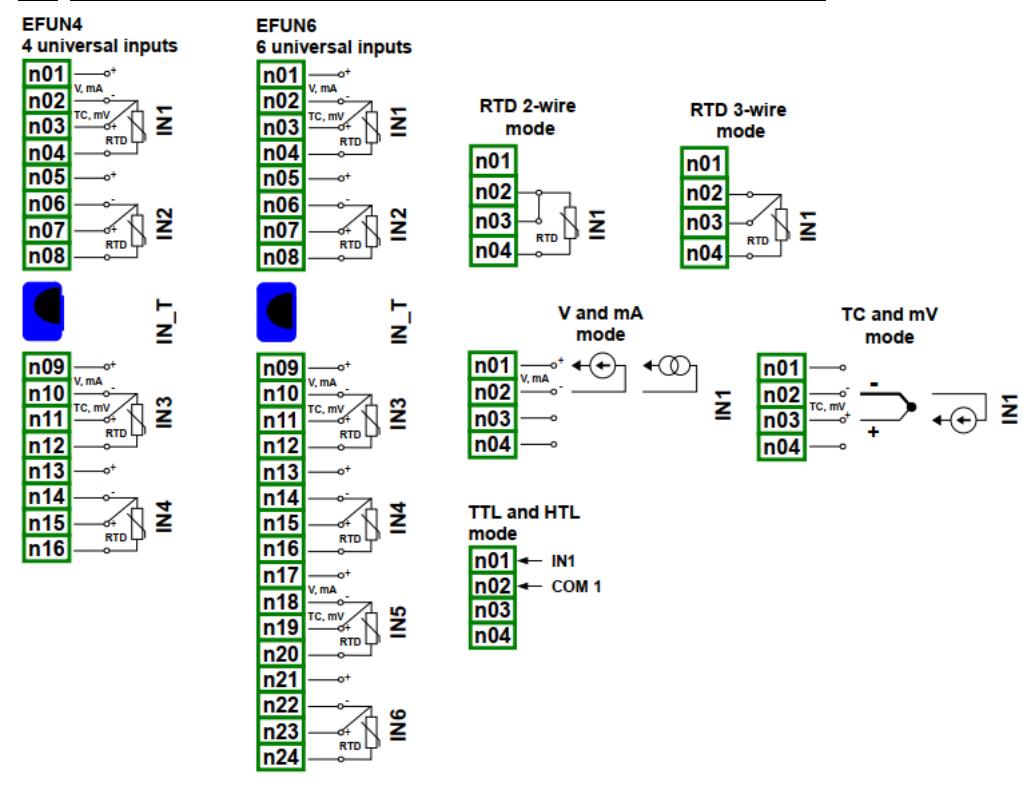

Hình 8.17. Mô-đun đầu vào chung

EFUN4 và EFUN6 là các mô-đun có đầu vào đa năng 4 và 6:

- Các phép đo dòng điện,
- Phép đo điện áp,
- Phép đo lưu lượng (tương tự),
- Phép đo nhiệt độ (TC hoặc RTD),
- Phép đo tín hiệu kỹ thuật số (TTL hoặc HTL).

|                                                                                                    | EFUN4                                                     | EFUN6                                                     |
|----------------------------------------------------------------------------------------------------|-----------------------------------------------------------|-----------------------------------------------------------|
| Số lượng ngõ vào                                                                                                    | 4                                                         | 6                                                         |
| Giới hạn phần cứng                                                                                                    |                                                           |                                                           |
| Ngõ vào dòng điện                                                                                                    | -2mA ÷ 30mA                                               | -2mA ÷ 30mA                                               |
| Ngõ vào điện áp (chế độ analog)                                                                                                    | -1V÷ 12V<br>-2V÷32V<br>-15÷30mV<br>-15÷120mV<br>-50÷650mV | -1V÷ 12V<br>-2V÷32V<br>-15÷30mV<br>-15÷120mV<br>-50÷650mV |
| Ngõ vào điện áp (chế độ digital)                                                                                                    | -2V÷32V                                                   | -2V÷32V                                                   |
| Ngõ vào cặp nhiệt điện                                                                                                    | -15mV ÷ 30mV<br>-15mV ÷ 120mV                             | -15mV ÷ 30mV<br>-15mV ÷ 120mV                             |
| Ngõ vào RTD                                                                                                    | 0÷325Ω,<br>0÷3250Ω,                                       | 0÷325Ω,<br>0÷3250Ω,                                       |
| Độ phân giải phần cứng:<br><b>Ngõ vào dòng điện</b>                                                                                           | 1μΑ                                                       | 1μΑ                                                       |
| <b>Ngõ vào điện áp</b><br>Cho phạm vi -1÷12 V<br>Cho phạm vi -2÷32 V<br>phạm vi -15÷30 mV<br>Cho phạm vi -15÷120 mV<br>Cho phạm vi -50÷650 mV | 1 mV<br>1 mV<br>2 μV<br>4 μV<br>40 μV                     | 1 mV<br>1 mV<br>2 μV<br>4 μV<br>40 μV                     |
| <b>Ngõ vào cặp nhiệt điện</b><br>phạm vi -15mV ÷ 30mV<br>phạm vi-15mV÷ 120mV                                                                  | 2μV<br>4μV                                                | $2\mu \nabla 4\mu \nabla$                                 |
| <b>Ngõ vào RTD</b><br>phạm vi 0÷325Ω<br>phạmvi 0÷3250Ω                                                                                        | 0.01Ω<br>0.2Ω                                             | 0.01Ω<br>0.2Ω                                             |
| Cho phép quá tải trong thời gian dài                                                                                                    | 20%                                                       | 20%                                                       |

### Các thông số quan trọng nhất của mô-đun EFUN4 và EFUN6:

|                                          | FFUNA                                        |                                | FFUNG                            |                     |
|------------------------------------------|----------------------------------------------|--------------------------------|----------------------------------|---------------------|
| Covered MultiCon CMC 00/141              | EFUI                                         |                                | EFCIW                            |                     |
| phạm vi đo*                              |                                              |                                |                                  |                     |
|                                          | Loại                                         | Tối đa                         | Loại                             | Tối đa              |
| Ngõ vào dòng điện                        | 0÷20mA                                       | 0÷22mA                         | 0÷20mA                           | 0÷22mA              |
|                                          | 4÷20mA                                       | 4÷22mA                         | 4÷20mA                           | 4÷22mA              |
|                                          | 0.51                                         | 0:61                           | 0.51                             | 0:61                |
| Ngõ vào điện áp (chế độ analog)          | 0-5V<br>1-5V                                 | 0÷6V<br>0∸6V                   | 0-5V                             | 0÷6V<br>0∸6V        |
|                                          | 0÷10V                                        | 0÷07                           | 0÷10V                            | 0÷12V               |
|                                          | 2÷10V                                        | 0÷12V                          | 2÷10V                            | 0÷12V               |
|                                          | 0÷30V                                        | 0÷32V                          | 0÷30V                            | 0÷32V               |
|                                          | -10÷25mV                                     | -10÷30mV                       | -10÷25mV                         | -10÷30mV            |
|                                          | -10÷100mV                                    | -10÷120mV                      | -10÷100mV                        | -10÷120mV           |
|                                          | 0÷600mV                                      | -50÷650mV                      | 0÷600mV                          | -50÷650mV           |
| Ngã vào điện án (chế độ digital)         | TTL (Lo: 0÷0.8V                              | ; Hi: 2÷5.5V), HTL (           | Lo: 0÷4.2V; Hi: 11               | 1.5÷30V)            |
| rigo vao uiçii ap (ene uy uigitai)       | K. S. J. T. N. R. F                          | E. L(GOST), B. C               |                                  |                     |
| Ngõ vào cặp nhiệt điện                   | 1, 5, 0, 1, 1, 1, 1, 1, 2                    | , 2(0051), 2, 0                |                                  |                     |
| Ngõ vàoRTD                               | Pt100, Pt'100, Pt'5<br>Ni100, Ni500, Ni      | 50, Pt500, Pt'500, Pt1<br>1000 | 000, Cu50, Cu'50,                | Cu100, Cu'100,      |
|                                          | 0-3000                                       |                                |                                  |                     |
| Ngõ vào điện trở                         | 0÷300Ω                                       |                                |                                  |                     |
| Phương thức kết nối trong RTD            | 2 và 3 dây (chuyể                            | n                              | 2 và 3 dây (chuyể                | 'n                  |
| chế độ                                   | đổi thủ công)                                |                                | đổi thủ công)                    |                     |
| Ngõ vào trở kháng                        |                                              |                                |                                  |                     |
| Ngõ vào dòng điện                        | $<65\Omega$ (typ. 30 $\Omega$ )              |                                | ${<}65\Omega$ (typ. $30\Omega$ ) |                     |
| Ngõ vào điên áp                          | $>100$ k $\Omega$ (trong khi duy trì sự phân |                                | $>100k\Omega$ (trong kh          | i duy trì sư phân   |
|                                          | cực chính xác)                               | 5 . 1                          | cực chính xác)                   | <b>J</b> • <b>I</b> |
| Ngõ vào cặp nhiệt điện                   | ≥6MΩ                                         |                                | ≥6MΩ                             |                     |
| Ngõ vào RTD                              | $\sim 4kO$                                   |                                | ~4kO                             |                     |
|                                          | ~4K22                                        |                                | ~+K32                            |                     |
| Độ chính xác<br><b>Ngõ vào dòng điện</b> | 0.1% @ 25°C cho                              | tất cả phạm vi                 | 0.1% @ 25°C cho                  | o phạm vi           |
| Ngõ vào điện ón                          | 0.1% @ 25°C pha                              | m vi∙ 0∸5V                     | 0.1% @ 25°C pha                  | um vi∙ 0∸5V         |
| Ngo vao uien ap                          | $1 \pm 5V  0 \pm 10V  0 \pm 10V$             | 30V                            | $1 \div 5V 0 \div 10V 0 \div$    | 30V                 |
|                                          | TTL, HTL, -10÷1                              | 00mV. 0÷600mV                  | TTL, HTL, -10÷1                  | 00mV. 0÷600mV       |
|                                          | 0.15% @ 25°C ph                              | iạm vi: -                      | 0.15% @ 25°C ph                  | ņam vi: -           |
|                                          | 10÷25mV                                      |                                | 10÷25mV                          |                     |
| Ngõ vào cặp nhiệt điện                   | 0.15% @ 25°C ph                              | am vi 30mV                     | 0.15% @ 25°C ph                  | nam vi 30mV         |
|                                          | 0.1% @ 25°C pha                              | m vi 120mV                     | 0.1% @ 25°C pha                  | um vi 120mV         |
| Νσῦ νàο ΡΤΝ                              |                                              |                                | 0.10/ @ 25%0 1                   |                     |
|                                          | 0.1% (u) 25 C pha0+3000 0+30000              | )<br>)                         | 0.1% (w) 25 C pha0+3000 0+30000  | un vi:<br>O         |
| Ô., định nhiệt độ                        | 0~30002, 0~300002                            |                                | 0·50022, 0·500022                |                     |
| On dinn nhiệt độ                         | 50 ppm/ C                                    |                                | 50 ppm/ C                        |                     |
| Khoảng thời gian lấy mẫu ở chế độ:       |                                              |                                |                                  |                     |

|                                                                                                    | EFUN4                                       | EFUN6                                       |  |
|----------------------------------------------------------------------------------------------------|---------------------------------------------|---------------------------------------------|--|
| Ngõ vào dòng điện:<br>Ngõ vào điện áp:<br>Ngõ vào cặp nhiệt điện:<br>Ngõ vào RTD:<br>Ngõ vào điện trở: | 450ms<br>450ms<br>450ms<br>1020ms<br>1020ms | 450ms<br>450ms<br>450ms<br>1020ms<br>1020ms |  |
| Cường độ cách ly                                                                                       | 1 min. @ 500V AC                            | 1 min. @ 500V AC                            |  |
| Trọng lượng                                                                                            | 65 g                                        | 70 g                                        |  |

Tab. 8.19 Dữ liệu kỹ thuật cho các mô-đun EFUN4 và EFUN6

| Loại | Phạm vi* | Độ phân giải | Phạm vi   | Độ chính xác đầy đủ |       | Phạm vi bị giới<br>hạn | Độ chính xác phạm vi<br>giới hạn |       |
|------|----------|--------------|-----------|---------------------|-------|------------------------|----------------------------------|-------|
|      | [ mV ]   | [ µV ]       | [°C]      | [°C]                | [%]   | [°C]                   | [°C]                             | [%]   |
| К    | -10÷120  | 4            | -200÷1370 | ±8                  | ±0.51 | -100÷1370              | ±4                               | ±0.27 |
| S    | -10÷30   | 2            | -50÷1768  | ±7.5                | ±0.41 | 0÷1768                 | ±6                               | ±0.34 |
| J    | -10÷120  | 4            | -210÷1200 | ±6.3                | ±0.44 | -100÷1200              | ±3                               | ±0.23 |
| Т    | -10÷30   | 2            | -200÷400  | ±1.9                | ±0.31 | -100÷400               | ±1                               | ±0.20 |
| N    | -10÷120  | 4            | -200÷1300 | ±12                 | ±0.80 | -100÷1300              | ±5.9                             | ±0.42 |
| R    | -10÷30   | 2            | -50÷1768  | ±8.6                | ±0.47 | 0÷1768                 | ±5.5                             | ±0.31 |
| Е    | -10÷120  | 4            | -200÷1000 | ±4.7                | ±0.40 | -100÷1000              | ±2.7                             | ±0.25 |
| L    | -10÷120  | 4            | -200÷800  | ±4.4                | ±0.44 | -100÷800               | ±2.5                             | ±0.28 |
| В    | -10÷30   | 2            | 250÷1820  | ±15                 | ±0.96 | 480÷1820               | ±6                               | ±0.45 |
| С    | -10÷120  | 4            | 50÷2290   | ±13                 | ±0.51 | 50÷1900                | ±9.2                             | ±0.5  |

\* có xem xét thiết bị làm việc ở nhiệt độ môi trường -20'C  $\div$  50'C.

Tab. 8.20 Độ chính xác của phép đo cặp nhiệt điện cho các mô-đun EFUN4 và EFUN6

| Loại | Qui tắc            |  |
|------|--------------------|--|
| К    | PN-EN 60584-1:2014 |  |
| S    | PN-EN 60584-1:2014 |  |
| J    | PN-EN 60584-1:2014 |  |
| Т    | PN-EN 60584-1:2014 |  |
| N    | PN-EN 60584-1:2014 |  |
| R    | PN-EN 60584-1:2014 |  |
| Е    | PN-EN 60584-1:2014 |  |
| L    | GOST R 8.595:2004  |  |
| В    | PN-EN 60584-1:2014 |  |
| С    | PN-EN 60584-1:2014 |  |

Tab. 8.21 Qui tắc cặp nhiệt điện cho các mô-đun EFUN4 và EFUN6

| Loại   | Phạm vi | Phạm vi nhiệt độ | Độ phân giải | Độ chính xác | Độ chính xác |
|--------|---------|------------------|--------------|--------------|--------------|
| •      | [ Ω ]   | [ °C ]           | [Ω]          | [ °C ]       | [%]          |
| Pt100  | 0÷325   | -100÷600         | 0.01         | ±1           | ±0.14        |
| Pt500  | 0÷3250  | -100÷600         | 0.1          | ±2           | ±0.3         |
| Pt1000 | 0÷3250  | -100÷600         | 0.1          | ±1           | ±0.14        |
| Pt'50  | 0÷325   | -200÷600         | 0.01         | ±2           | ±0.25        |
| Pt'100 | 0÷325   | -200÷600         | 0.01         | ±1           | ±0.12        |
| Pt'500 | 0÷3250  | -200÷600         | 0.1          | ±2           | ±0.25        |
| Cu50   | 0÷325   | -50÷200          | 0.01         | $\pm 1.8$    | ±0.73        |
| Cu100  | 0÷325   | -50÷200          | 0.01         | ±0,9         | ±0.37        |
| Cu'50  | 0÷325   | -200÷200         | 0.01         | ±1.6         | ±0.4         |
| Cu'100 | 0÷325   | -200÷200         | 0.01         | ±0.8         | ±0.2         |
| Ni100  | 0÷325   | -60÷180          | 0.01         | ±0.7         | ±0.3         |
| Ni500  | 0÷3250  | -60÷180          | 0.1          | ±1.4         | ±0.58        |
| Ni1000 | 0÷3250  | -60÷180          | 0.1          | ±0.7         | ±0.3         |

Tab. 8.22 Độ chính xác của phép đo RTD cho các mô-đun EFUN4 và EFUN6

| Loại   | Qui tắc                                 |  |  |
|--------|-----------------------------------------|--|--|
| Pt100  | PN-EN 60751:2009                        |  |  |
| Pt500  | PN-EN 60751:2009                        |  |  |
| Pt1000 | PN-EN 60751:2009                        |  |  |
| Pt'50  | GOST 6651-94 (W <sub>100</sub> =1.3916) |  |  |
| Pt'100 | GOST 6651-94 (W <sub>100</sub> =1.3916) |  |  |
| Pt'500 | GOST 6651-94 (W <sub>100</sub> =1.3916) |  |  |
| Cu50   | GOST 6651-94 (W <sub>100</sub> =1.3916) |  |  |
| Cu100  | GOST 6651-94 (W <sub>100</sub> =1.3916) |  |  |
| Cu'50  | PN-83M-53852 (W <sub>100</sub> =1.4280) |  |  |
| Cu'100 | PN-83M-53852 (W <sub>100</sub> =1.4280) |  |  |
| Ni100  | PN-EN 60751:2009                        |  |  |
| Ni500  | PN-EN 60751:2009                        |  |  |
| Ni1000 | PN-EN 60751:2009                        |  |  |

Tab. 8.23 Qui tắc RTD cho các mô-đun EFUN4 và EFUN6
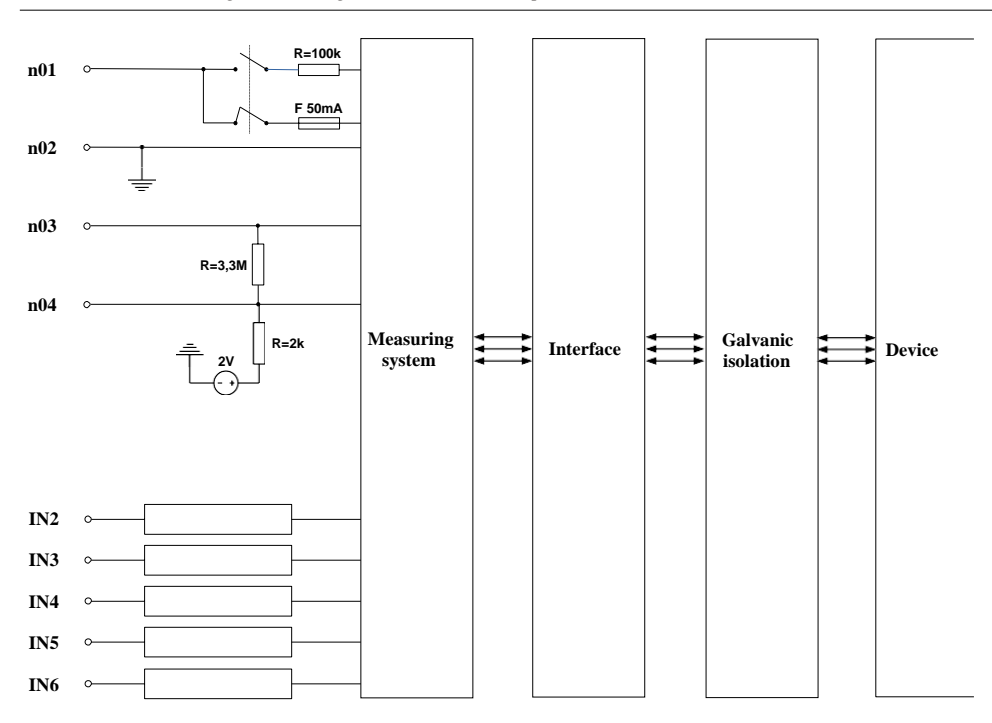

Hình 8.18. Cấu trúc bên trong của mô-đun EFUN6

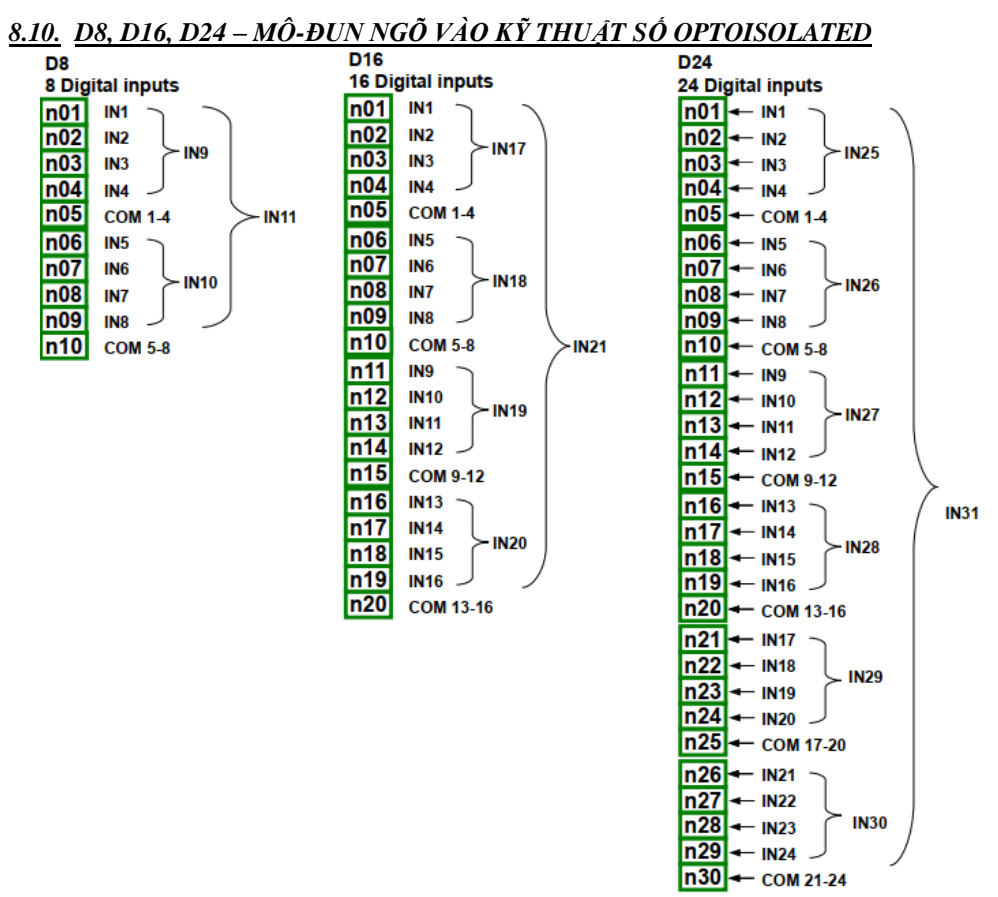

Hình 8.19 Mô-đun đầu vào kỹ thuật số D8, D16, D24

D8, D16, D24 là các mô-đun có 8, 16 và 24 đầu vào kỹ thuật số tương ứng. Đầu vào được chia thành các nhóm mỗi nhóm bốn đầu vào. Mỗi nhóm có thiết bị đầu cuối chung riêng và được cách ly về mặt quang học với các nhóm khác và cả tín hiệu **MultiCon CMC-99/141** GND.

| Các thông số | quan trọng | nhất của | mô-đun | D8, D16 | ó và D24: |
|--------------|------------|----------|--------|---------|-----------|
|--------------|------------|----------|--------|---------|-----------|

|                               | D8                        | D16                       | D24                     |
|-------------------------------|---------------------------|---------------------------|-------------------------|
| Số lượng ngõ vào              | 8                         | 16                        | 24                      |
|                               | (2 mỗi nhóm 4 đầu vào,    | (4 nhóm 4 đầu vào, mỗi    | (6 nhóm 4 đầu vào, mỗi  |
|                               | cách ly khỏi các tín hiệu | đầu vào, cách ly khỏi các | đầu vào, tách biệt khỏi |
|                               | khác)                     | tín hiệu khác)            | các tín hiệu khác)      |
| Tín hiệu đầu vào mức điện áp: |                           |                           |                         |
| trạng thái LOW logic          | Uin   < 1V                | Uin   < 1V                | Uin   < 1V              |
| trạng thái HIGH logic         | Uin   > 4V                | Uin   > 4V                | Uin   > 4V              |

|                            | D8                                                    | D16                                                   | D24                                                   |
|----------------------------|-------------------------------------------------------|-------------------------------------------------------|-------------------------------------------------------|
| Điện áp đầu vào tối đa     | 30V                                                   | 30V                                                   | 30V                                                   |
| Đầu vào tiêu thụ dòng điện | Khoảng 15mA @24V<br>Khoảng 5mA @10V<br>Khoảng 2mA @5V | Khoảng 15mA @24V<br>Khoảng 5mA @10V<br>Khoảng 2mA @5V | Khoảng 15mA @24V<br>Khoảng 5mA @10V<br>Khoảng 2mA @5V |
| Đại diện tín hiệu đầu vào  | 8-bit đơn:                                            | 16-bit đơn:                                           | 24-bit đơn:                                           |
|                            | IN1-IN8                                               | IN1-IN16                                              | IN1-IN24                                              |
|                            | hai nhóm 4 bit:                                       | Bốn nhóm 4 bit:                                       | Sáu nhóm 4 bit:                                       |
|                            | IN9-IN10                                              | IN17-IN20                                             | IN25-IN30                                             |
|                            | 1 byte:                                               | 1 integer:                                            | 1 integer:                                            |
|                            | IN11                                                  | IN21                                                  | IN31                                                  |
| Tần số lấy mẫu             | 3kHz                                                  | 3kHz                                                  | 3kHz                                                  |
| Cách ly                    | 1 min. @ 500V AC                                      | 1 min. @ 500V AC                                      | 1 min. @ 500V AC                                      |
| Trọng lượng                | 30g                                                   | 40g                                                   | 58g                                                   |

Tab. 8.24 Dữ liệu kỹ thuật cho mô-đun D8, D16, D24

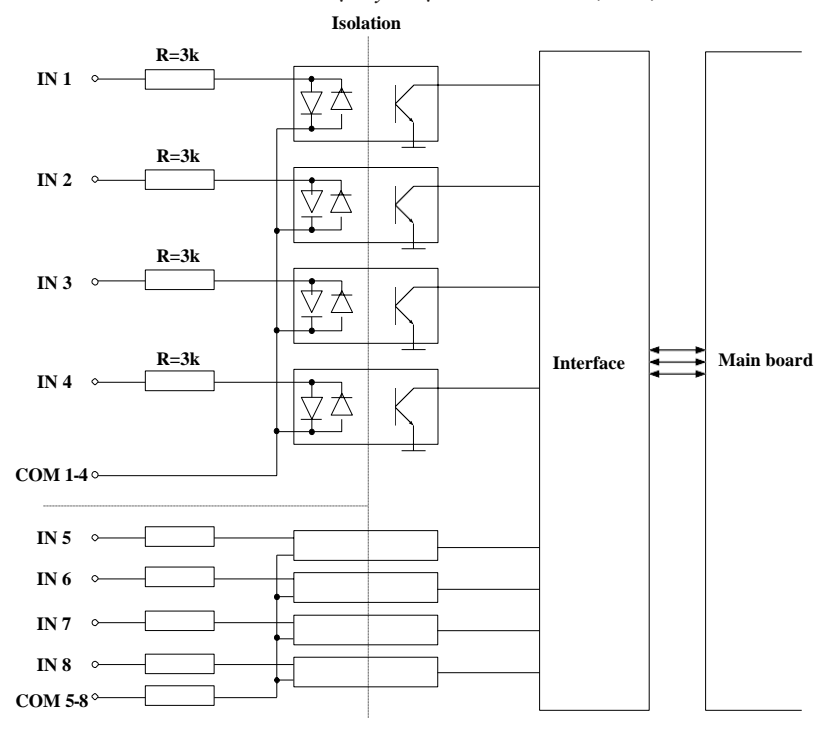

Hình 8.20. Cấu trúc bên trong của mô-đun đầu vào kỹ thuật số optoisolated

## 8.11. CP2, CP4 – MÔ-ĐUN ĐẾM ĐA NĂNG OPTOISOLATED

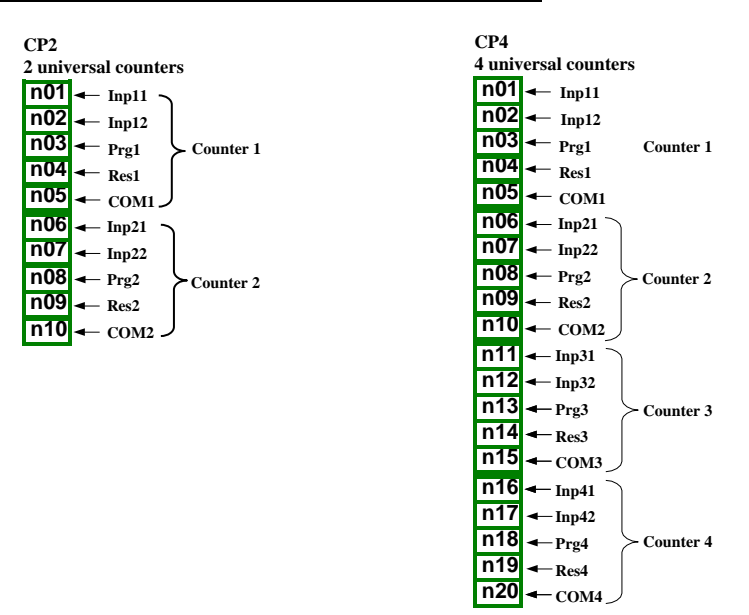

Hình 8.21. Mô-đun bộ đếm Optoisolated

CP2 và CP4 là các mô-đun của bộ đếm 4 đầu vào đa năng (hình 8.21). Mỗi bộ đếm có một đầu cuối chung (COM) và được cách ly quang học với các bộ đếm khác và cả tín hiệu MultiCon CMC-99/141 GND, xem hình. 8.22.

Các thông số quan trọng nhất của mô-đun CP2 và CP4:

|                                                                             | CP2                                                                                                    | CP4                                                                                                    |
|-----------------------------------------------------------------------------|----------------------------------------------------------------------------------------------------|----------------------------------------------------------------------------------------------------|
| Số lượng ngõ vào                                                            | 2 nhóm đầu vào bộ đếm<br>(2 nhóm 4 đầu vào, mỗi nhóm<br>được tách khỏi các tín hiệu khác)                                                  | 4 nhóm đầu vào bộ đếm<br>(4 nhóm 4 đầu vào, mỗi nhóm<br>được tách khỏi các tín hiệu khác)                                                        |
| Mô tả thiết bị đầu cuối                                                     | Inp[n]1, Inp[n]2 – ngõ vào đếm,<br>xung,<br>Prg[n] – ngõ vào lập trình,<br>Res[n] – ngõ vào reset,<br>COM[n] – ngõ vào chung,<br>[n]=1, 2. | Inp[n]1, Inp[n]2 - ngõ vào đếm,<br>xung,<br>Prg[n] - ngõ vào lập trình,<br>Res[n] - ngõ vào reset,<br>COM[n] - ngõ vào chung,<br>[n]=1, 2, 3, 4. |
| Tín hiệu đầu vào điện áp<br>Mức:<br>logical LOW state<br>logical HIGH state | Uin   < 1V<br>  Uin  ≥ 10V                                                                                                    | Uin   < 1V<br>  Uin   ≥ 10V                                                                                                    |
| Điện áp đầu vào tối đa                                                      | 30V                                                                                                    | 30V                                                                                                    |
| Tần số đầu vào tối đa cho<br>tín hiệu quad * **                             | 5kHz                                                                                                    | 5kHz                                                                                                    |

|                                                                 | CP2                                          | CP4                                          |
|-----------------------------------------------------------------|----------------------------------------------|----------------------------------------------|
| Tần số đầu vào tối đa cho<br>các tín hiệu khác **               | 10kHz                                        | 10kHz                                        |
| Công suất bộ đếm                                                | 4 503 599 627 370 495 xung<br>(52 data bits) | 4 503 599 627 370 495 xung<br>(52 data bits) |
| Đầu vào tiêu<br>thụ dòng điện                                   | Khoảng 14mA @24V<br>Khoảng 6mA @10V          | Khoảng 14mA @24V<br>Khoảng 6mA @10V          |
| Cường độ cách điện<br>(giữa các đầu vào đo<br>lường riêng lẻ)   | 2kV                                          | 2kV                                          |
| Bảo vệ                                                          | 50mA auto-reset fuse                         | 50mA auto-reset fuse                         |
| Cường độ cách ly (giữa<br>mạch bên trong và đầu<br>vào phép đo) | 1 min. @ 500V AC                             | 1 min. @ 500V AC                             |
| Trọng lượng                                                     | 47 g                                         | 46 g                                         |

\* Đối với các tín hiệu có tần số lớn hơn 3kHz, nên giữ chu kỳ nhiệm vụ khoảng 50% và chuyển pha 90°.
\*\* Sự dịch chuyển giữa các cạnh tín hiệu đầu vào phải ít nhất 100μs.

Tab. 8.25. Dữ liệu kỹ thuật cho các mô-đun CP2 và CP4

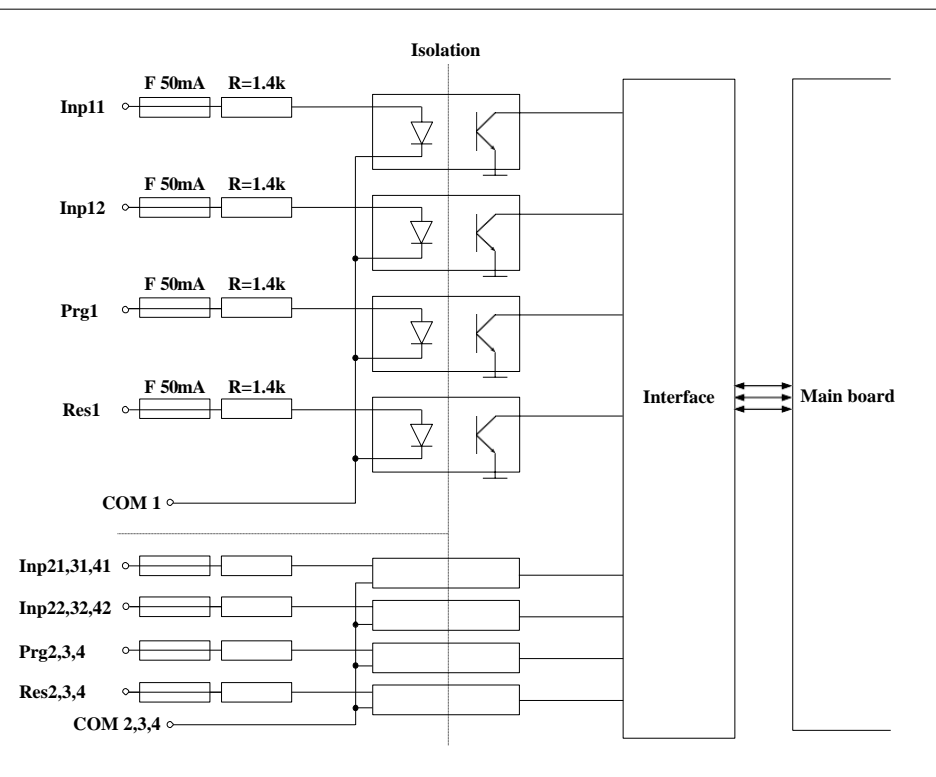

Hình 8.22. Cấu trúc bên trong của các mô-đun bộ đếm Universal optoisolated

## 8.12. HM2, HM4 – MÔ-ĐUN ĐO GIỜ OPTOIZOLATED

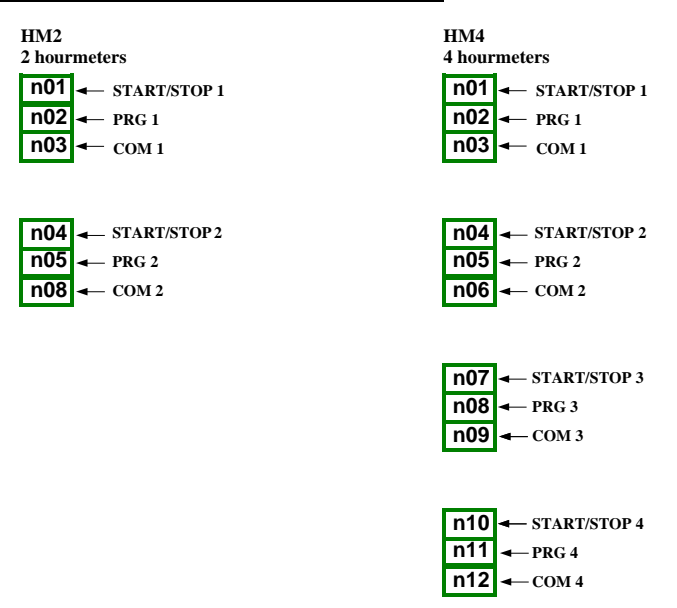

Hình 8.23. Mô-đun đồng hồ đo giờ optoizolated

Các thông số quan trọng nhất của mô-đun HM2 và HM4:

|                                                               | HM2                                                                                                    | HM4                                                                                                    |
|---------------------------------------------------------------|----------------------------------------------------------------------------------------------------|----------------------------------------------------------------------------------------------------|
| Số lượng ngõ vào                                              | 2 đồng hồ đo giờ                                                                                                    | 4 đồng hồ đo giờ                                                                                                    |
| Mô tả thiết bị đầu cuối                                       | START/STOP [n] – đầu vào bắt         đầu và dừng đếm thời gian,         PRG[n] – ngõ vào lập trình,         COM[n] – ngõ vào chung,         [n]=1, 2. | START/STOP [n] – đầu vào bắt<br>đầu và dừng đếm thời gian,<br>PRG[n] – ngõ vào lập trình,<br>COM[n] – ngõ vào chung,<br>[n]=1, 2, 3, 4. |
| Tín hiệu đầu vào mức điện áp:                                 |                                                                                                    |                                                                                                    |
| logical LOW state<br>logical HIGH state                       | $   Uin   < 1V \\   Uin   \ge 10V $                                                                                                    | $ \begin{array}{l} \mid Uin \mid < 1V \\ \mid Uin \mid \geq 10V \end{array} $                                                           |
| Tần số đầu vào tối đa                                         | 1kHz                                                                                                    | 1kHz                                                                                                    |
| Điện áp đầu vào tối đa                                        | 30V                                                                                                    | 30V                                                                                                    |
| Đầu vào tiêu thụ dòng điện                                    | Khoảng 14mA @24V<br>Khoảng 6mA @10V                                                                                                    | Khoảng 14mA @24V<br>Khoảng 6mA @10V                                                                                                    |
| Cường độ cách điện (giữa<br>các đầu vào đo lường riêng<br>lẻ) | 2kV                                                                                                    | 2kV                                                                                                    |
| Đo lường độ chính xác                                         | ± 30ppm @ +25°C                                                                                                    | ± 30ppm @ +25°C                                                                                                    |

|                                                                          | HM2                  | HM4                  |
|--------------------------------------------------------------------------|----------------------|----------------------|
| Ôn định nhiệt độ                                                         | ± 50ppm/K            | ± 50ppm/K            |
| Dải đếm                                                                  | $0 \div 10E+9$ sec.  | $0 \div 10E+9$ sec.  |
| Đếm độ phân giải                                                         | 0.001 sec.           | 0.001 sec.           |
| Bảo vệ                                                                   | 50mA auto-reset fuse | 50mA auto-reset fuse |
| Cường độ cách ly (giữa các<br>mạch bên trong<br>và các đầu vào đo lường) | 1 min. @ 500V AC     | 1 min. @ 500V AC     |
| Trọng lượng                                                              | 28g                  | 32.3g                |

Tab. 8.26. Dữ liệu kỹ thuật cho các mô-đun HM2 và HM4

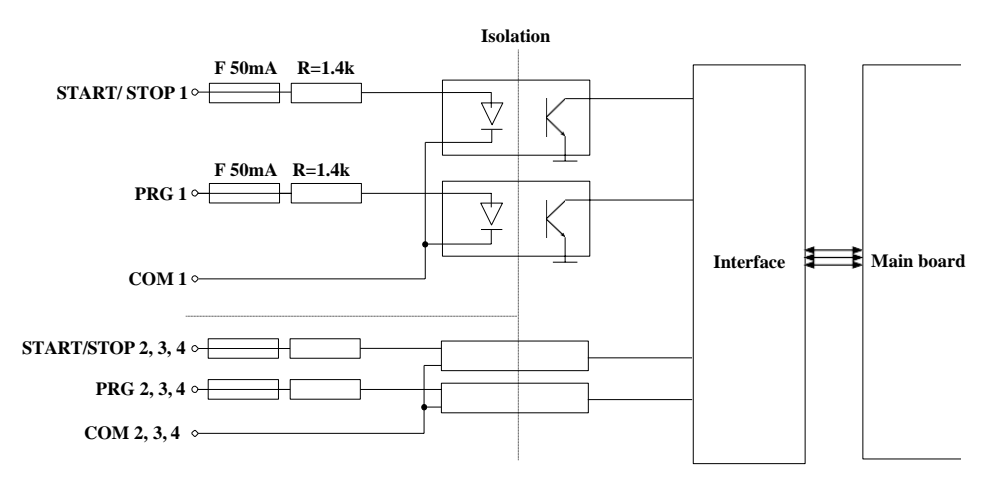

Hình 8.24. Cấu trúc bên trong của mô-đun đồng hồ đo giờ được cách ly

## 8.13. S8, S16, S24 – MÔ-ĐUN ĐIỀU KHIỀN RƠ LE TRẠNG THÁI RẮN

| S8<br>8 SSR outputs |    |                   |  |
|---------------------|----|-------------------|--|
| n                   | )1 | <u>±102</u> 4V DC |  |
| n                   | )2 | → OUT1            |  |
| n                   | )3 | → OUT2            |  |
| n                   | )4 | → ОШТЗ            |  |
| n                   | )5 | → OUT4            |  |
| n                   | )6 | → OUT5            |  |
| n                   | )7 | → OUT6            |  |
| n                   | )8 | → OUT7            |  |
| n                   | )9 | → OUT8            |  |
| n1                  | 10 | GND               |  |

| S16    | <b>D</b> outputs                            |
|--------|---------------------------------------------|
| 10 55. | K outputs                                   |
| n01 ·  | <u></u> <u></u> <sup>+<u>102</u>4∨ DC</sup> |
| n02 -  | → OUT1                                      |
| n03-   | → OUT2                                      |
| n04    | → OUT3                                      |
| n05    | → OUT4                                      |
| n06    | → OUT5                                      |
| n07 -  | → OUT6                                      |
| n08    | → OUT7                                      |
| n09 -  | → OUT8                                      |
| n10    | GND                                         |
| n11-   | <u>∤102</u> 4V DC                           |
| n12    | → OUT9                                      |
| n13-   | → OUT10                                     |
| n14    | → OUT11                                     |
| n15    | → OUT12                                     |
| n16    | → OUT13                                     |
| n17    | → OUT14                                     |
| n18    | → OUT15                                     |
| n19    | → OUT16                                     |
| n20    | GND                                         |

| S24<br>24 SSR outputs |                                                                                                    |  |  |
|-----------------------|----------------------------------------------------------------------------------------------------|--|--|
| n01                   | <b>↓</b> <u>102</u> 4V DC                                                                                                    |  |  |
| n02                   | → OUT1                                                                                                    |  |  |
| n03                   | → OUT2                                                                                                    |  |  |
| n04                   | → OUT3                                                                                                    |  |  |
| n05                   | → OUT4                                                                                                    |  |  |
| n06                   | → OUT5                                                                                                    |  |  |
| n07                   | → OUT6                                                                                                    |  |  |
| n08                   | → OUT7                                                                                                    |  |  |
| n09                   | → OUT8                                                                                                    |  |  |
| n10                   | GND                                                                                                    |  |  |
| n11                   | <b><u></u><b><u></u><u></u><u></u><u></u><u></u><u></u><u></u><u></u><u></u><u></u><u></u><u></u><u></u><u></u><u></u><u></u></b></b> |  |  |
| n12                   | → OUT9                                                                                                    |  |  |
| n13                   | → OUT10                                                                                                    |  |  |
| n14                   | → OUT11                                                                                                    |  |  |
| n15                   | → OUT12                                                                                                    |  |  |
| n16                   | → OUT13                                                                                                    |  |  |
| n17                   | → OUT14                                                                                                    |  |  |
| n18                   | → OUT15                                                                                                    |  |  |
| n19                   | → OUT16                                                                                                    |  |  |
| n20                   | GND                                                                                                    |  |  |
| n21                   | <b><u><b>4</b></u><u>1024</u>V DC</b>                                                                                                 |  |  |
| n22                   | → OUT17                                                                                                    |  |  |
| n23                   | → OUT18                                                                                                    |  |  |
| n24                   | → OUT19                                                                                                    |  |  |
| n25                   | → OUT20                                                                                                    |  |  |
| n26                   | → OUT21                                                                                                    |  |  |
| n27                   | → OUT22                                                                                                    |  |  |
| n28                   | → OUT23                                                                                                    |  |  |
| n29                   | → OUT24                                                                                                    |  |  |
| n30                   | GND                                                                                                    |  |  |

Hình 8.25 Mô-đun SSR

### Các thông số quan trọng nhất của các mô-đun S8, S16 và S24:

|                                                                                | S8                              | S16                                                      | S24                                                      |
|--------------------------------------------------------------------------------|---------------------------------|----------------------------------------------------------|----------------------------------------------------------|
| Tham số tĩnh                                                                   |                                 |                                                          |                                                          |
| Số lượng ngõ vào                                                               | 8                               | 16 (trong 2 nhóm với<br>nguồn cung cấp riêng<br>biệt)    | 24 (trong 3 nhóm với<br>nguồn cung cấp riêng<br>biệt)    |
| Nguồn dòng điện tối đa<br>trên mỗi đầu ra:                                     |                                 |                                                          |                                                          |
| trong khi được <b>cung cấp nội</b><br>bộ<br>trong khi được <b>cung cấp nội</b> | 10mA,<br>Tổng giới hạn ở 50mA   | 10mA,<br>Tổng giới hạn ở 50mA<br>cho 1 nhóm<br>100m 4    | 10mA,<br>Tổng giới hạn ở 50mA<br>cho 1 nhóm<br>100m 4    |
| bộ                                                                             | Tổng giới hạn ở 500mA           | Tổng giới hạn ở 500mA<br>cho 1 nhóm                      | Tổng giới hạn ở 500mA<br>cho 1 nhóm                      |
| Đầu ra điện áp mức cao<br>(Iout = 5mA)                                         |                                 |                                                          |                                                          |
| Cung cấp nội bộ<br>Cung cấp nội bộ                                             | ≥ 8V<br>≥ (Vext 0.5V)           | ≥ 8V<br>≥ (Vext 0.5V)                                    | ≥ 8V<br>≥ (Vext 0.5V)                                    |
| Output Low Level voltage<br>(Iout = 5mA)                                       | <1V                             | <1V                                                      | <1V                                                      |
| Overload protection                                                            |                                 |                                                          |                                                          |
| Cung cấp nội bộ                                                                | Cầu chì bên trong 50mA          | Cầu chì bên trong                                        | Cầu chì bên trong                                        |
| Cung cấp nội bộ                                                                | Cầu chì bên trong 500mA         | S0mA (mõi nhôm)<br>Cầu chì bên trong<br>500mA (mỗi nhóm) | S0mA (mõi nhôm)<br>Cầu chì bên trong<br>500mA (mỗi nhóm) |
| Nguồn cung cấp đầu ra bên<br>ngoài tối đa *                                    | 30 V                            | 30 V                                                     | 30 V                                                     |
| Thông số động (đặt riêng ch                                                    | o mọi đầu ra)                   |                                                          |                                                          |
| Thời kỳ PWM **                                                                 | $0.1 \div 1600$ sec.            | $0.1 \div 1600$ sec.                                     | $0.1 \div 1600$ sec.                                     |
| Độ phân giải PWM                                                               | 0.1 sec.                        | 0.1 sec.                                                 | 0.1 sec.                                                 |
| Tần số nội bộ PWM **                                                           | 5kHz***                         | 5kHz***                                                  | 5kHz***                                                  |
| Pulse – hệ số                                                                  | 0 ÷ 100%                        | 0 ÷ 100%                                                 | 0 ÷ 100%                                                 |
| Pulse – hệ số<br>độ phân giải                                                  | 15 bits **<br>0x8000 means 100% | 15 bits**<br>0x8000 means 100%                           | 15 bits**<br>0x8000 means 100%                           |
| Trạng thái Lo giới hạn<br>thời gian tối thiểu                                  | 0 ÷ 800 sec.                    | $0 \div 800$ sec.                                        | $0 \div 800$ sec.                                        |
| Trạng thái Hi giới hạn<br>thời gian tối thiểu                                  | 0 ÷ 800 sec.                    | $0 \div 800$ sec.                                        | $0 \div 800$ sec.                                        |
| Cường độ cách ly                                                               | 1 min. @ 500V AC                | 1 min. @ 500V AC                                         | 1 min. @ 500V AC                                         |
| Trọng lượng                                                                    | 48 g                            | 68 g                                                     | 74 g                                                     |

\* Điện áp nguồn bên ngoài tối thiểu là 10V, nếu nguồn bên ngoài nhỏ hơn 10V thì đầu ra được cấp nguồn bên trong

\*\* Tần số nội bộ PWM và giới hạn khoảng thời gian PWM xung - độ phân giải thực của hệ số nhiệm vụ. Ví dụ, nếu chu kỳ PWM là 0,1 giây thì độ phân giải thực của hệ số xung - nhiệm vụ là khoảng 9 bit (0.1 \* 5kHz = 500 levels). Nếu khoảng thời gian PWM dài hơn 6,55 giây thì độ phân giải hệ số xung - nhiệm vụ là đầy đủ 15 bit (6.56 \* 5kHz > 32768 levels).

\*\*\* Lượng tử hóa đầu ra PWM: 20µs

Tab. 8.27 Dữ liêu kỹ thuật cho mô-đun S8, S16 và S24

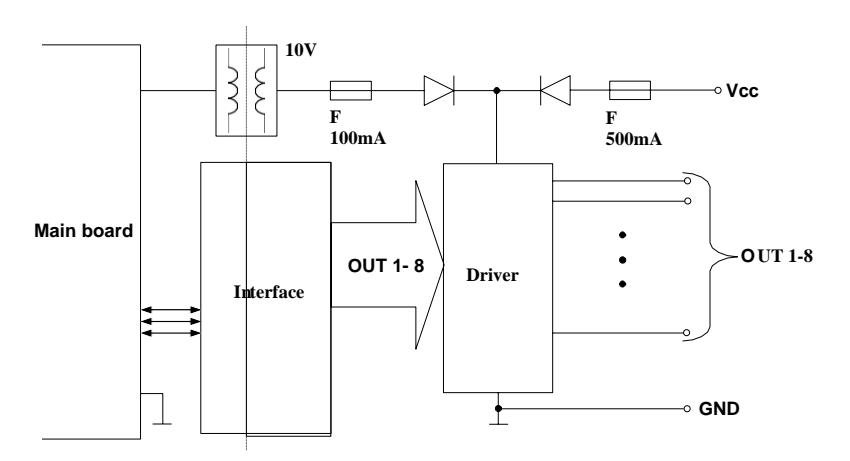

Hình 8.26. Cấu trúc bên trong của mô-đun đầu ra SSR (8 đầu ra)

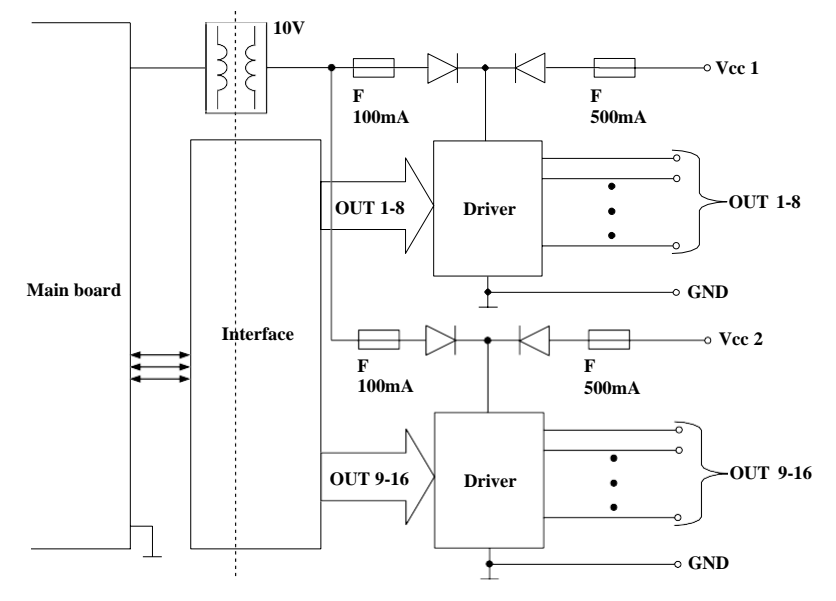

Hình 8.27. Cấu trúc bên trong của mô-đun đầu ra SSR (16 đầu ra)

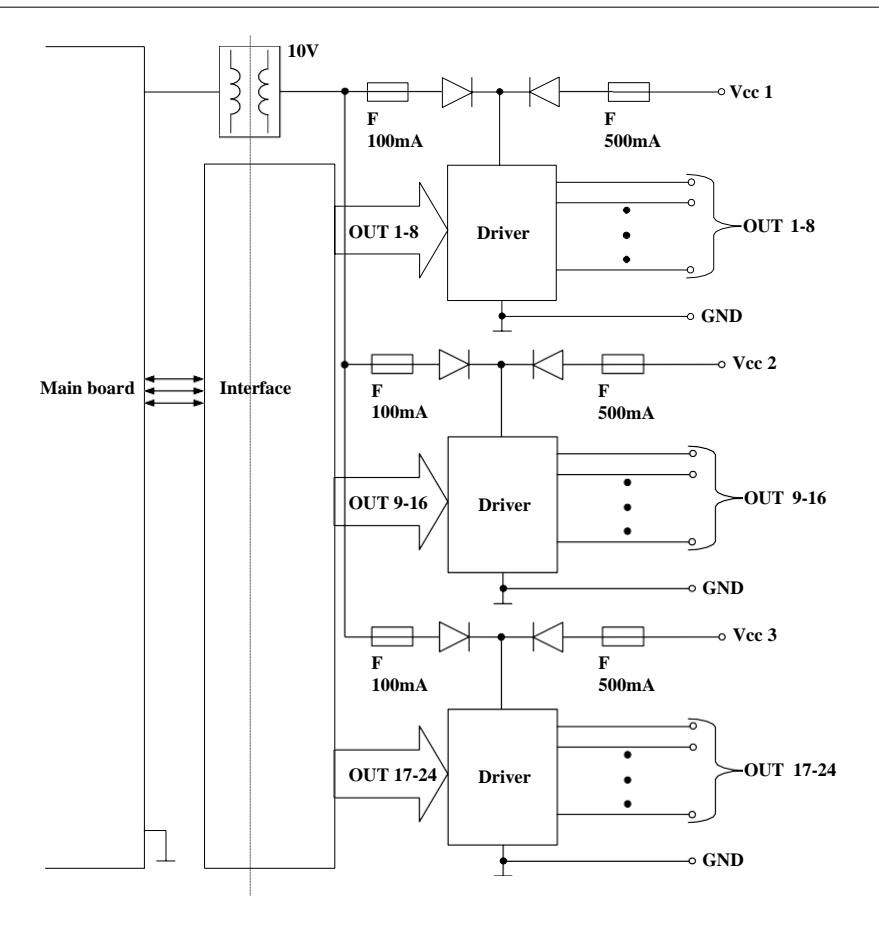

Hình 8.28. Cấu trúc bên trong của mô-đun đầu ra SSR (24 đầu ra)

## 8.14. R45, R81, R65, R121 – MÔ-ĐUN RO LE

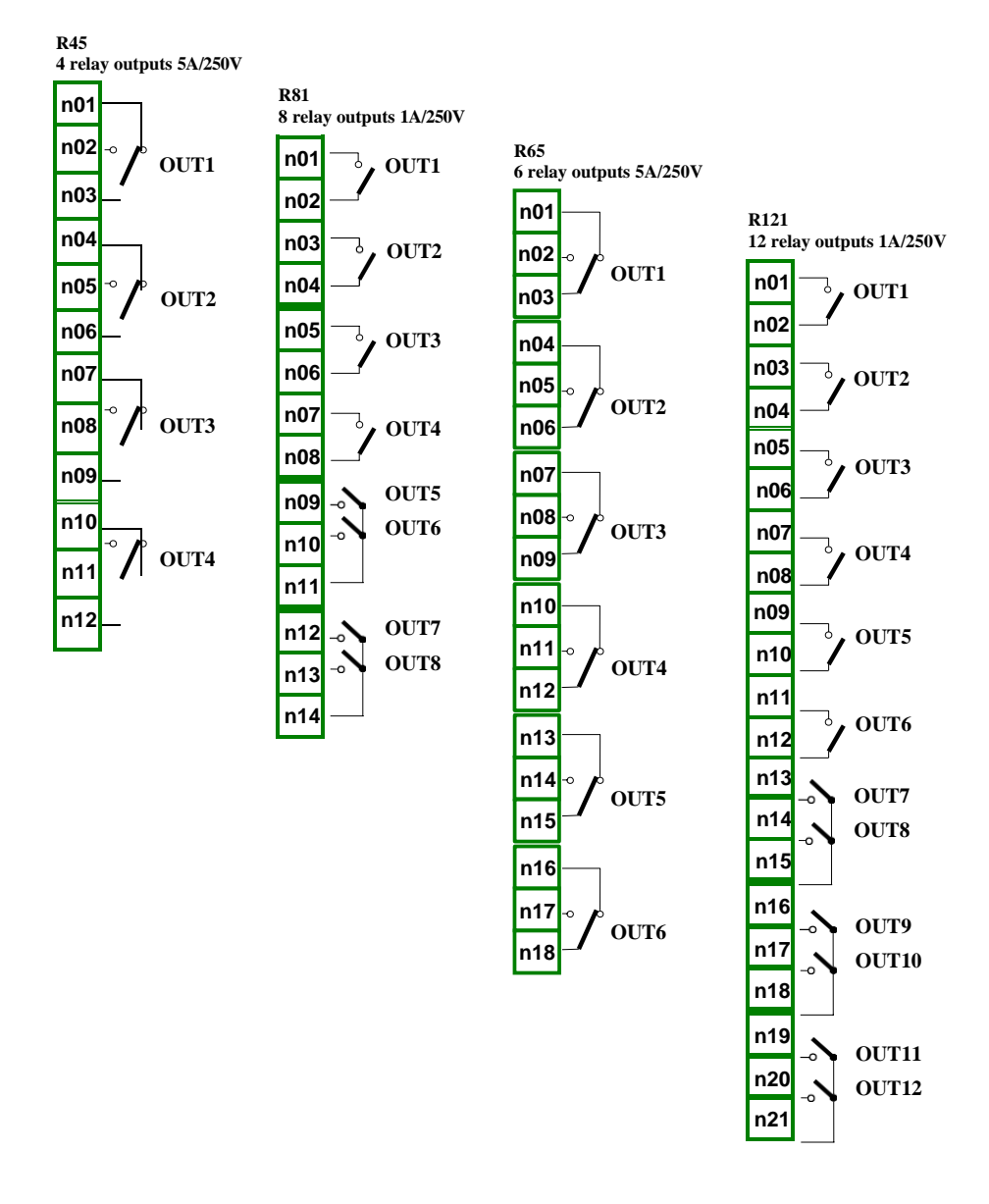

Hình 8.29. Mô-đun ngõ ra rơ le

|                                                                              | R45                             | <b>R</b> 81                     | R65                             | R121                            |
|------------------------------------------------------------------------------|---------------------------------|---------------------------------|---------------------------------|---------------------------------|
|                                                                              | 1145                            | NOI                             | NUS                             | N121                            |
| Số lượng rơ le                                                               | 4 SPDP<br>(Switchable)          | 8 SPST (N.O.)                   | 6 SPDP<br>(Switchable)          | 12 SPST (N.O.)                  |
| Tối đa tải mỗi rơle                                                          | 5A, cos j = 1<br>(tải điện trở) | 1A, cos j = 1<br>(tải điện trở) | 5A, cos j = 1<br>(tải điện trở) | 1A, cos j = 1<br>(tải điện trở) |
| Tối đa chuyển đổi điện<br>áp bằng rơ le                                      | 250V AC                         | 250V AC                         | 250V AC                         | 250V AC                         |
| Độ bền cách ly<br>giữa các role                                              | 1 min. @<br>630V AC             | 1 min. @<br>630V AC             | 1 min. @<br>630V AC             | 1 min. @<br>630V AC             |
| Độ bền cách điện (chuyển<br>tiếp đến nguồn cung cấp<br>MultiCon CMC- 99/141) | 1 min. @ 1000V<br>AC            | 1 min. @ 1000V<br>AC            | 1 min. @<br>1000V AC            | 1 min. @<br>1000V AC            |
| Trọng lượng                                                                  | 94 g                            | 79 g                            | 139 g                           | 116 g                           |

Các thông số quan trọng nhất của mô-đun R45, R81, R65 và R121:

Tab. 8.28 Dữ liệu kỹ thuật cho mô-đun R45, R81, R65 và R121

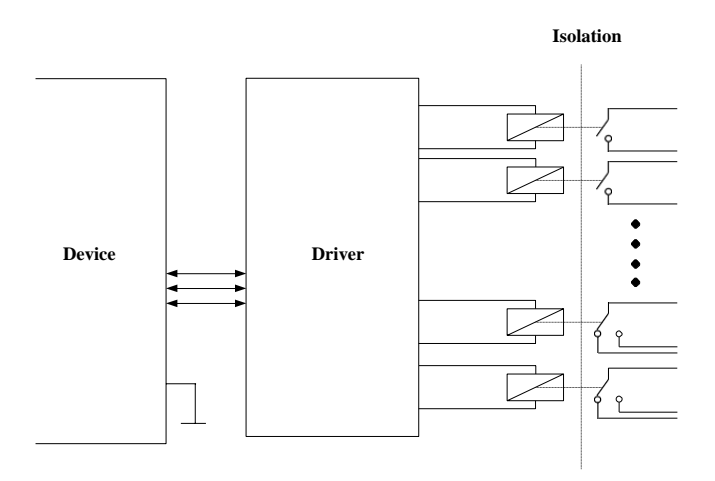

Hình 8.30. Cấu trúc bên trong của mô-đun đầu ra Rơle

# 8.15. SR45 – MÔ-ĐUN RƠ LE HÕN HỢP

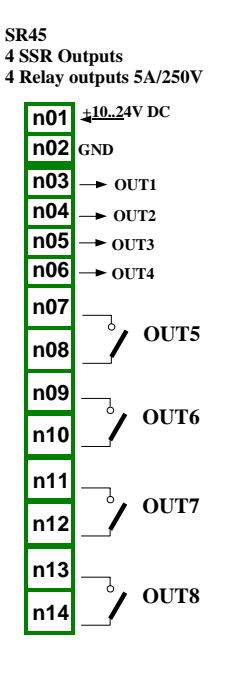

Hình 8.31. Mô-đun role hỗn hợp

Các thông số quan trọng nhất của mô-đun SR45:

| Các thông số đầu ra của role trạng thái rắn tĩnh    |                                                         |  |  |  |  |
|-----------------------------------------------------|---------------------------------------------------------|--|--|--|--|
| Số lượng ngõ ra                                     | 4                                                       |  |  |  |  |
| Nguồn dòng điện tối đa<br>trên mỗi đầu ra:          |                                                         |  |  |  |  |
| Cung cấp nội bộ                                     | 12.5mA,<br>Tổng giới hạn ở 50mA                         |  |  |  |  |
| Cung cấp nội bộ                                     | 100mA,<br>Tổng giới hạn ở 350mA                         |  |  |  |  |
| Đầu ra điện áp mức cao<br>(Iout = 5mA)              |                                                         |  |  |  |  |
| Cung cấp nội bộ<br>Cung cấp nội bộ                  | ≥ 8V<br>≥ (Vext 0.5V)                                   |  |  |  |  |
| Điện áp mức thấp đầu ra<br>( <b>Iout = 5mA</b> )<1V | <1V                                                     |  |  |  |  |
| Bảo vệ quá tải                                      |                                                         |  |  |  |  |
| Cung cấp nội bộ                                     | Cầu chì bên trong 50mA                                  |  |  |  |  |
| cung cấp nội bộ                                     | Cầu chì bên trong 350mA                                 |  |  |  |  |
| Nguồn cung cấp đầu ra bên<br>ngoài tối đa *         | 30 V                                                    |  |  |  |  |
| Các thông số đầu ra chuyển t                        | iếp trạng thái rắn động (được đặt riêng cho mọi đầu ra) |  |  |  |  |
| Thời gian PWM **                                    | $0.1 \div 1600$ sec.                                    |  |  |  |  |
| Độ phân giải PWM                                    | 0.1 sec.                                                |  |  |  |  |
| Tần số nội bộ PWM **                                | 5kHz***                                                 |  |  |  |  |
| Pulse – hệ số                                       | 0 ÷ 100%                                                |  |  |  |  |
| Pulse - hệ số<br>độ phân giải                       | 15 bits **<br>0x8000 means 100%                         |  |  |  |  |
| Trạng thái Lo giới hạn thời<br>gian tối thiểu       | $0 \div 800$ sec.                                       |  |  |  |  |
| Trạng thái Hi giới hạn thời<br>gian tối thiểu       | $0 \div 800$ sec.                                       |  |  |  |  |
| Cường độ cách ly                                    | 1 min. @ 500V AC                                        |  |  |  |  |
| Trọng lượng                                         | 44 g                                                    |  |  |  |  |
| Rơ le đầu ra các thông số                           |                                                         |  |  |  |  |
| Số lượng rơ le                                      | 4 SPST (N.O.)                                           |  |  |  |  |
| Tối đa tải mỗi role                                 | 5A, $\cos \varphi = 1$ (resistive load)                 |  |  |  |  |
|                                                     |                                                         |  |  |  |  |

| Rơ le đầu ra các thông số                                                    |                  |
|------------------------------------------------------------------------------|------------------|
| Độ bền cách ly giữa các rơle                                                 | 1 min @ 630V AC  |
| Độ bền cách điện (chuyển<br>tiếp đến nguồn cung cấp<br>MultiCon CMC- 99/141) | 1 min @ 1000V AC |

\* Điện áp nguồn bên ngoài tối thiểu là 10V, nếu nguồn bên ngoài nhỏ hơn 10V thì đầu ra được cấp nguồn bên trong

\*\* Tần số nội bộ PWM và giới hạn khoảng thời gian PWM xung - độ phân giải thực của hệ số nhiệm vụ. Ví dụ, nếu chu kỳ PWM là 0,1 giây thì độ phân giải thực của hệ số xung - nhiệm vụ là khoảng 9 bit (0.1 \* 5kHz = 500 levels). Nếu khoảng thời gian PWM dài hơn 6,55 giây thì độ phân giải Hệ số xung - nhiệm vụ là đầy đủ 15 bit (6.56 \* 5kHz > 32768 levels).

\*\*\* PWM lượng tử hóa đầu ra: 20µs

Tab. 8.29 Dữ liệu kỹ thuật cho mô-đun SR45

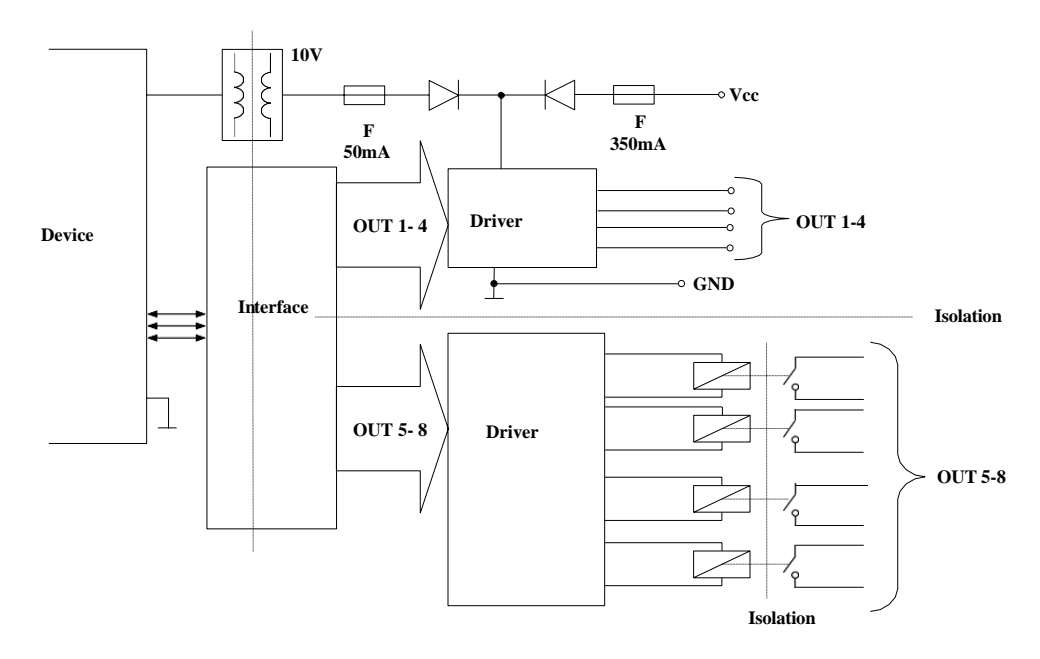

Hình 8.32. Cấu trúc bên trong của mô-đun chuyển tiếp hỗn hợp (8 đầu ra)

## 8.16. 102, 104, 106, 108 – NGÕ RA DÒNG ĐIỆN PASSIVE

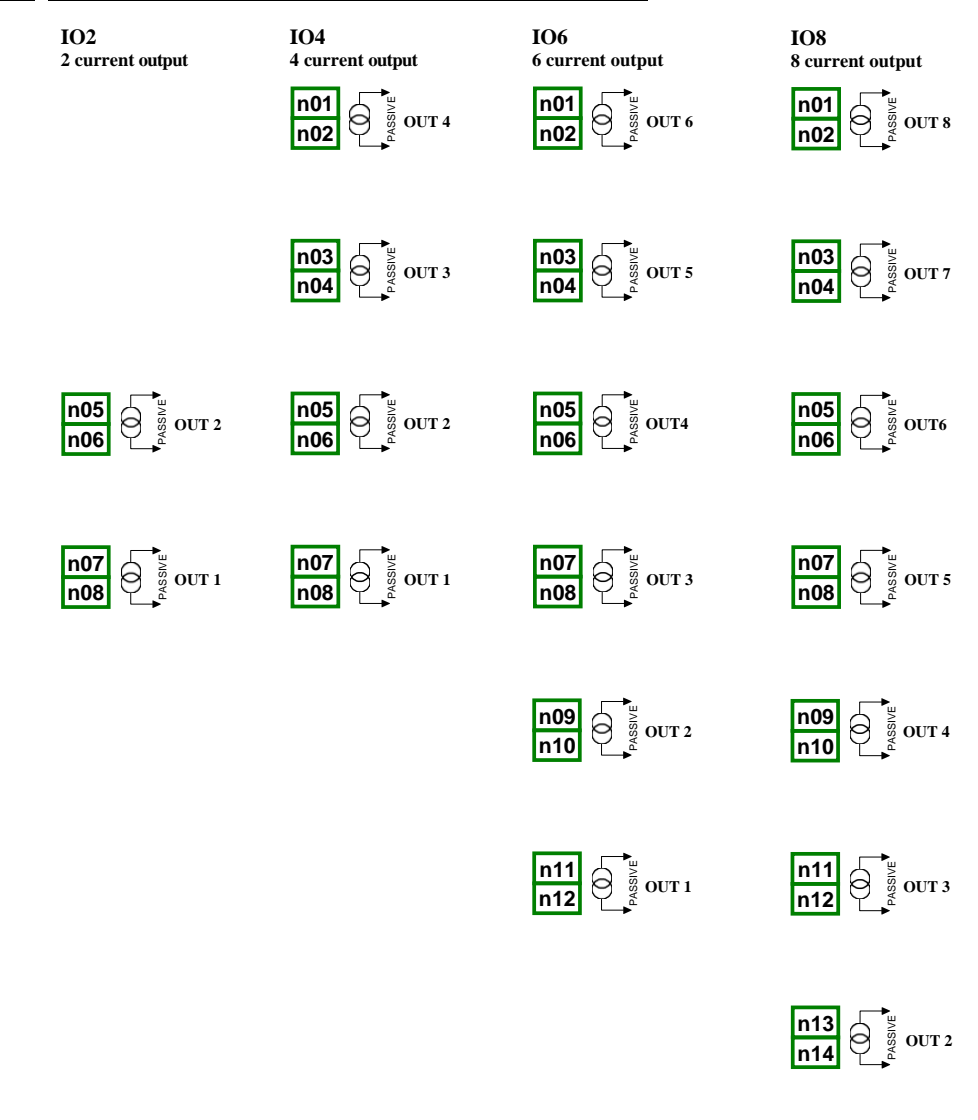

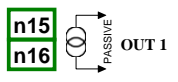

Hình 8.33 Mô-đun đầu ra dòng passive IO2, IO4, IO6 và IO8

Vì đầu ra là loại passive nên nó được yêu cầu để cấp nguồn cho vòng lặp dòng điện. Lưu ý rằng sự phân cực của các đầu ra IO2, IO4, IO6 và IO8 không quan trọng.

|                                       | IO2                                      | 02 IO4 IO6                                   |                                          | IO8                                      |  |
|---------------------------------------|------------------------------------------|----------------------------------------------|------------------------------------------|------------------------------------------|--|
| Số lượng<br>ngõ ra                    | 2                                        | 4                                            | 6                                        | 8                                        |  |
| Loại ngõ ra                           | Ngõ ra dòng điện<br>passive              | Ngõ ra dòng điện<br>passive                  | Ngõ ra dòng điện<br>passive              | Ngõ ra dòng điện<br>passive              |  |
| Dåi tương tự<br>danh nghĩa            | 4-20mA                                   | 4-20mA                                       | 4-20mA                                   | 4-20mA                                   |  |
| Giới hạn đầu ra<br>phần cứng          | 3-25mA                                   | 3-25mA                                       | 3-25mA                                   | 3-25mA                                   |  |
| Trạng thái đầu ra<br>khi thiết bị tắt | 27.4mA                                   | 27.4mA                                       | 27.4mA                                   | 27.4mA                                   |  |
| Bỏ điện áp đầu<br>ra                  | max. 9V                                  | max. 9V                                      | max. 9V                                  | max. 9V                                  |  |
| Bảo vệ quá<br>tải                     | Cầu chì có thể đặt<br>lại bên trong 50mA | Cầu chì có thể đặt<br>lại bên trong 50mA     | Cầu chì có thể đặt<br>lại bên trong 50mA | Cầu chì có thể đặt<br>lại bên trong 50mA |  |
| Phạm vi cung<br>cấp vòng lặp          | 9-30V                                    | 9-30V                                        | 9-30V                                    | 9-30V                                    |  |
| Độ chính xác<br>dòng điện đầu ra      | 0.1% @25°C,<br>50ppm/°C                  | 0.1% @25°C, 0.1% @25°C,<br>50ppm/°C 50ppm/°C |                                          | 0.1% @25°C,<br>50ppm/°C                  |  |
| Độ phân giải                          | 12-bit                                   | 12-bit                                       | 12-bit                                   | 12-bit                                   |  |
| Cường độ<br>cách ly                   | 1 min @ 500V AC                          | 1 min @ 500V AC                              | 1 min @ 500V AC                          | 1 min @ 500V AC                          |  |
| Trọng lượng                           | 23g                                      | 30g                                          | 38g                                      | 53g                                      |  |

Các thông số quan trọng nhất của mô-đun IO2, IO4, IO6 và IO8:

Tab. 8.30 Dữ liệu kỹ thuật cho mô-đun IO2, IO4, IO6 và IO8

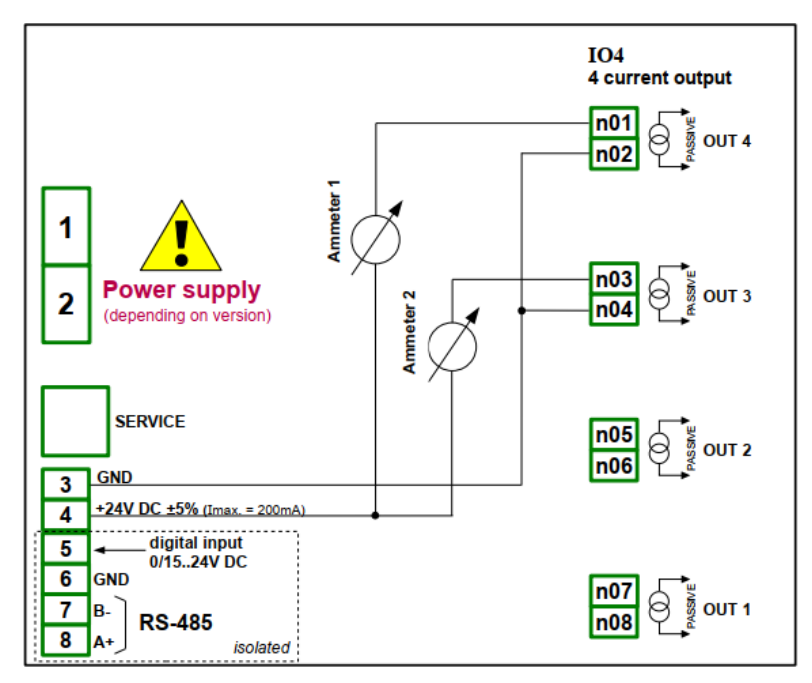

Hình 8.34. Các kết nối cho đầu ra dòng passive từ phía GND

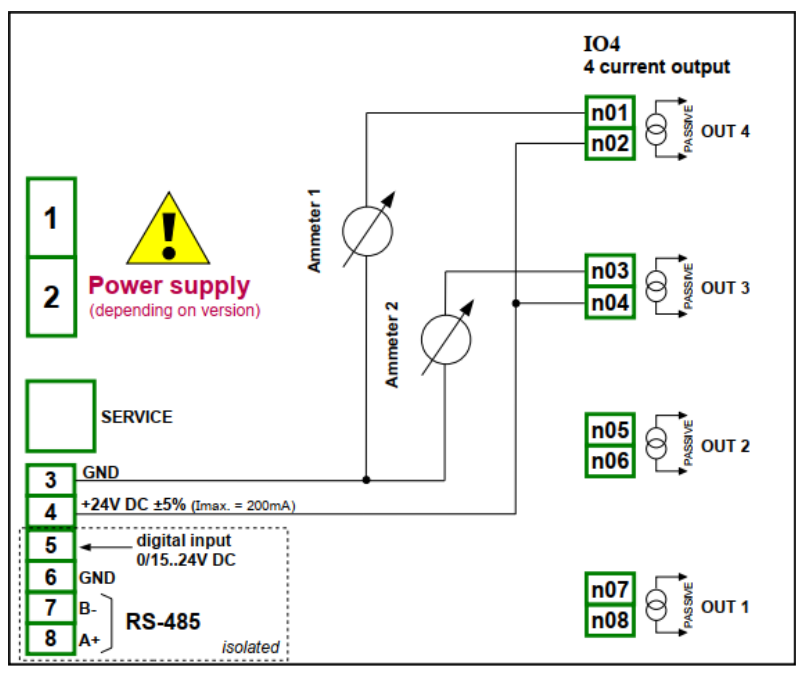

Hình 8.35. Các kết nối cho đầu ra dòng passive từ phía nguồn cung cấp

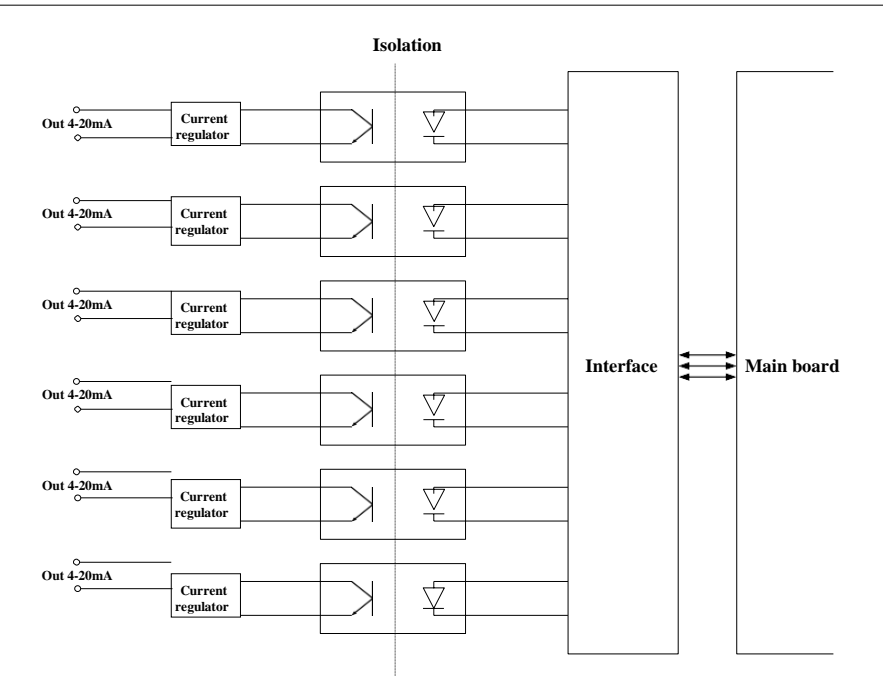

Hình 8.36. Cấu trúc bên trong của mô-đun đầu ra dòng thụ động

# 8.17. MÔ-ĐUN TRUYỀN THÔNG

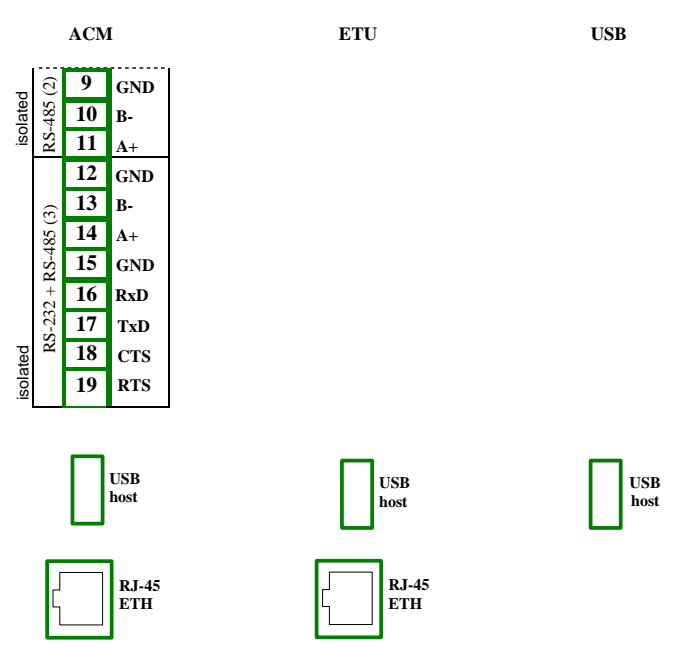

Hình 8.37. Mô-đun truyền thông: ACM, ETU và USB (back - USB host only)

| Các thông số quan trong nhật của mô đụn $ACM$ ETU và US    |      |
|------------------------------------------------------------|------|
| . ,,,,,,,,,,,,,,,,,,,,,,,,,,,,,,,,,,,,,                    | ICD. |
| Cac mone so aman none nnan cha mo-ama AC/VI. 1210) va $Or$ | JOD. |

|                              | ACM                                                                                                   | ETU                                    | USB (back)                             |
|------------------------------|----------------------------------------------------------------------------------------------------|----------------------------------------|----------------------------------------|
| Số lượng ngõ<br>vào/ra       | 4                                                                                                    | 2                                      | 1                                      |
| Loại ngõ vào/ra              | RS-485, RS-232+RS-485,<br>USB host, RJ-45 ETH                                                         | USB host, RJ-45 ETH                    | USB host                               |
| Giới hạn ngõ ra<br>phần cứng | USB host:<br>Dòng điện ra tối đa 100mA                                                                | USB host:<br>Dòng điện ra tối đa 100mA | USB host:<br>Dòng điện ra tối đa 100mA |
| Tốc độ truyền                | RS-485 [bit./sec.]: 1200,<br>2400, 4800, 9600, 19200,<br>38400, 57600, 115200,<br>RJ-45 ETH:10Mb/sec. | RJ-45 ETH:10Mb/sec.                    |                                        |
|                              | USB host 12Mb/sec.                                                                                    | USB host 12Mb/sec.                     | USB host 12Mb/sec.                     |
| Định dạng dữ liệu            | RS-232/485: 8N1, 8N2,<br>8E1, 8E2, 8O1, 8O2                                                           | -                                      | -                                      |
| Trọng lượng                  | 66 g                                                                                                  | 49 g                                   | 37 g                                   |

Tab. 8.31 Dữ liệu kỹ thuật cho mô-đun truyền thông

### 8.18. MULTIPRINT MLP-149 – EXTERNAL PRINTER

### 8.18.1. Đặc điểm chung

MultiPrint MLP-149 hoạt động như một máy in bảng nhiệt, cho khả năng giao tiếp với các thiết bị bên ngoài bằng cổng USB (USB mini loại B). Giấy được sử dụng trong máy in có chiều rộng 57 mm và được lấp vào máy in trong một nắp nhựa. Truy cập vào giấy dễ dàng và không yêu cầu tháo rời thiết bị. Máy in có khả năng in trên giấy nhiệt và nhãn tự dính. Ngoài ra, máy in được trang bị cảm biến phát hiện sự hiện diện của giấy và mở hộp đựng giấy.

### 8.18.2. Thông số kỹ thuật

| Điện áp cung cấp                              |                          | 2030 V DC<br>1525 V AC, 50÷60 Hz |
|-----------------------------------------------|--------------------------|----------------------------------|
| Cầu chì bên ngoài                             |                          | 3.15 A, type F, 5x20 mm          |
| Tiêu thụ năng lượng                           |                          | 0,7 ÷ 3 A                        |
| Mô-đun giao tiếp (tùy<br>thuộc vào phiên bản) |                          | mini USB B                       |
| Chiều dài cáp USB tối đa                      |                          | 3 m                              |
| Nhiệt độ hoạt động                            |                          | 0 - 50 °C                        |
| Độ ẩm                                         |                          | 10-85% Rh                        |
| Kích thước                                    |                          |                                  |
|                                               | Dài:                     | 144 mm                           |
|                                               | Rộng:<br>Sâu:            | 96 mm                            |
|                                               | Sau.                     | 04 11111                         |
| Kich thước lõ                                 | Dài                      | 138 mm                           |
|                                               | Rộng:                    | 90.5 mm                          |
| Tốc độ in                                     |                          | 50 mm/sec                        |
| Loại giấy                                     |                          | Cuộn nhiệt, nhãn tự dính         |
| Rộng                                          |                          | 57 +/-0.5 mm                     |
| Độ dày đề nghị                                |                          | $55-70 \ g/m^2$                  |
| Đường kính trục                               |                          |                                  |
| -                                             | Bên ngoài:<br>Bên trong: | 13 mm<br>50 mm                   |
| Phương thức in                                | 0                        | Đầu nhiệt, cố định               |
| Độ phân giải in                               |                          | 204 DPI (8 dot / mm)             |
| Giấy máy in được đề xuất                      |                          | RCT 57X50                        |

Hướng dẫn sử dụng bộ điều khiển/thu thập dữ liệu MultiCon CMC-99/141

### 8.18.3. Làm việc với MultiPrint MLP-149

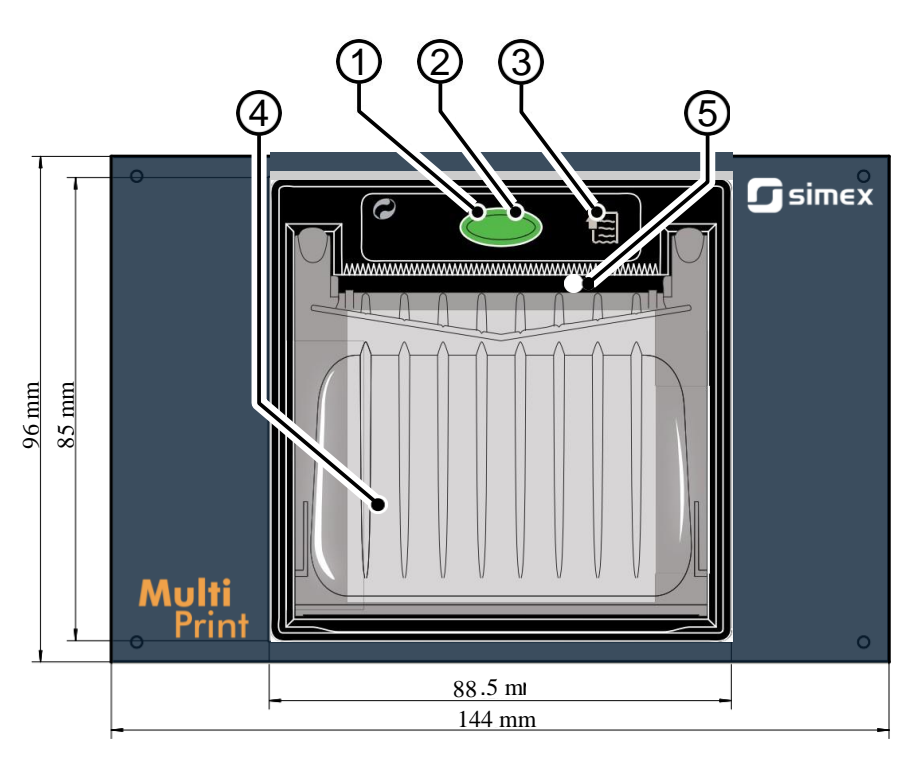

Hình 8.38. Chế độ xem bảng điều khiển phía trước

### Mô tả các yếu tố:

1. Đèn LED trạng thái

| Đèn LED trạng<br>thái | Mô tả                                                          |
|-----------------------|----------------------------------------------------------------|
| Tắt                   | Máy in tắt                                                     |
| Bật                   | Máy in bật                                                     |
| Nhấp nháy chậm        | Hết giấy                                                       |
| Nhấp nháy nhanh       | Tiêu đề về nhiệt độ hoặc điện áp cung cấp điện không chính xác |

- Phím mở ngăn cuộn giấy máy in phục vụ giấy có chiều rộng 57 mm. Thay giấy đúng cách được mô tả trọng Chương này bên dưới,
- 3. Phím nguồn cấp dữ liệu,
- 4. Ngăn cuộn giấy,
- 5. Miệng giấy miệng được kết thúc bằng một mép răng cưa cho phép xé giấy.

### Mô tả kết nối MultiPrint MLP-149 với các thiết bị khác

Để giao tiếp giữa MultiPrint MLP-149 và các thiết bị bên ngoài sử dụng cổng USB. Cổng này cùng với đầu nối nguồn điện và ổ cắm cầu chì được đặt ở mặt sau của vỏ.

### Qui trình thay thế giấy

1. Nhấn nút trên bảng điều khiển phía trước của máy in và (không nhả nó ra) nắm các tab nhựa đặt ở mặt bên của nắp,

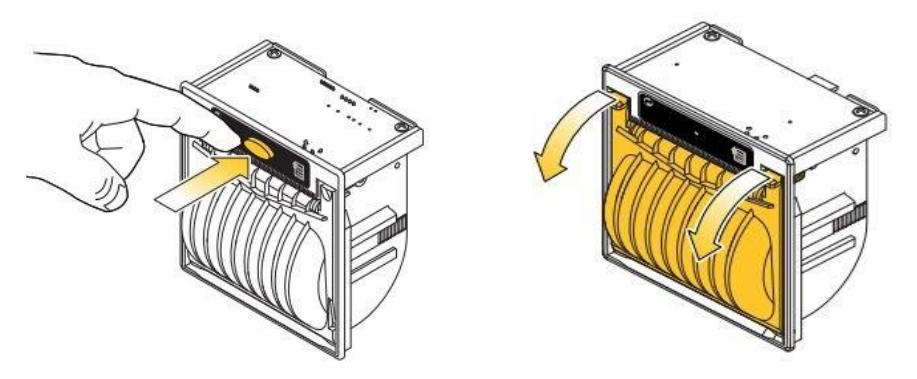

2. Tiếp theo gấp nắp nhựa lại. Thao tác này nên được thực hiện nhẹ nhàng để tránh làm vỡ nắp,

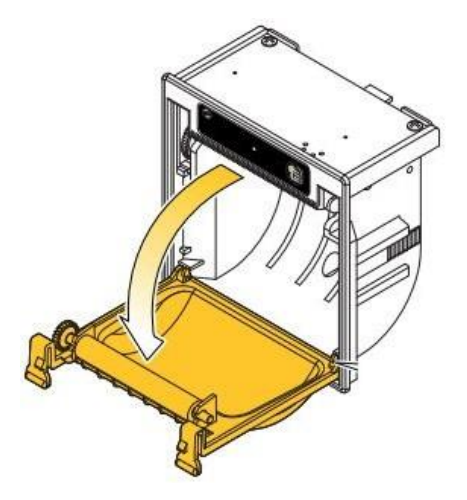

3. Đặt một cuộn giấy mới,

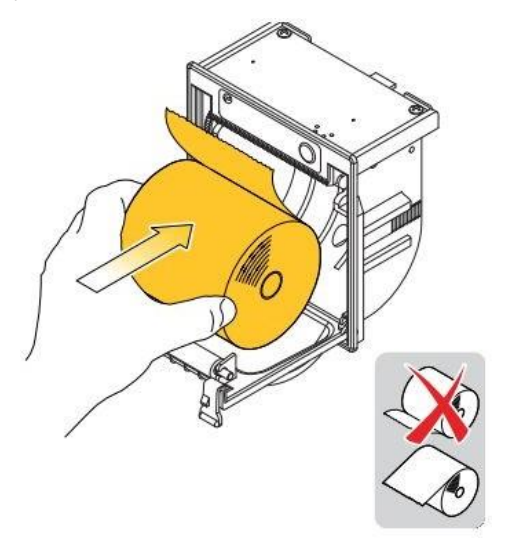

Nắm chặt đầu giấy để nó nhô ra khỏi nắp chốt máy in (người dùng sẽ nghe thấy tiếng chốt của nắp),

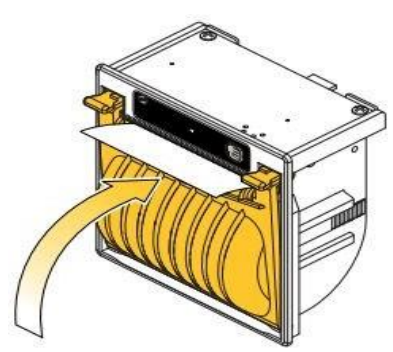

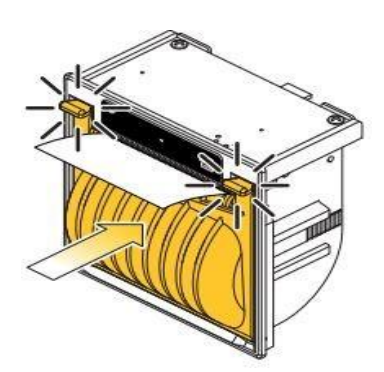

5. Xé giấy bằng cách sử dụng mép răng cưa - máy in đã sẵn sàng hoạt động ngay bây giờ,

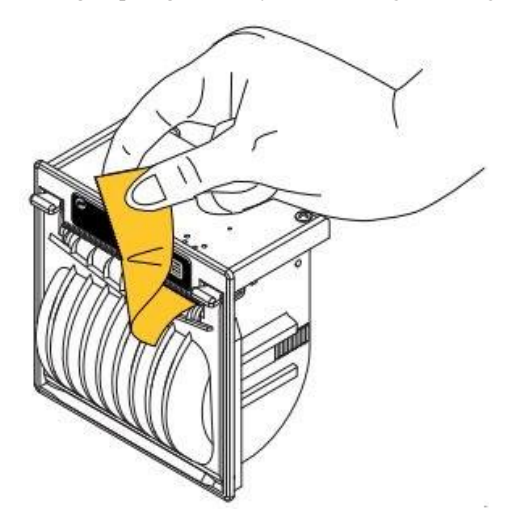

### Cầu chì và quy trình thay thế nó

Trong thiết bị 3,15 A, loại F, 5x20 mm, một cầu chỉ được sử dụng và nó được đặt trong ổ cắm ở mặt sau của thiết bị (xem **8.39**). Kết nối 230 V AC thay vì 24 V DC (xem **Chương 8.18.2 Thông số kỹ thuật**) có thể là một trong những nguyên nhân gây nổ cầu chì và khi cầu chì bị nổ cần được thay thế.

Để thay thế cầu chì:

- 1. Ngắt nguồn điện khỏi thiết bị,
- 2. Sử dụng tuốc nơ vít vặn nắp ngược chiều kim đồng hồ,
- 3. Tháo nắp bằng cầu chì,
- 4. Thay cầu chì bị xì bằng một cầu chì mới,
- 5. Đặt nắp có cầu chì vào ổ cắm,
- 6. Sử dụng tuốc nơ vít vặn nắp theo chiều kim đồng hồ,

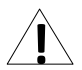

Không được phép cung cấp MultiPrint MLP-149 bằng cách sử dụng đầu ra cấp nguồn của cảm biến từ MultiCon CMC-99/141.

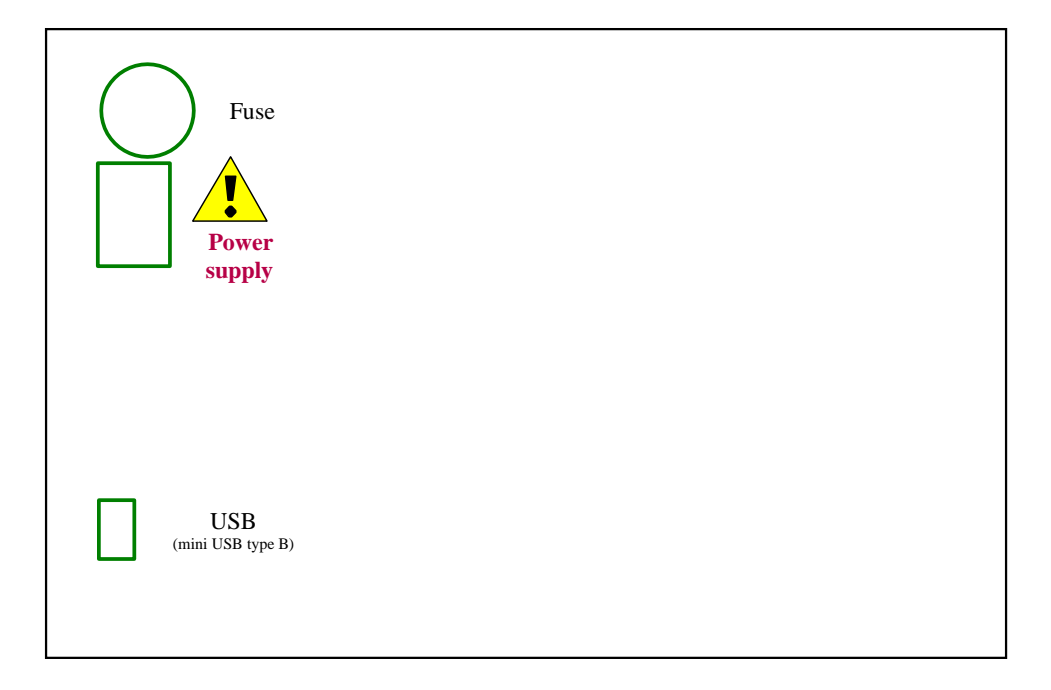

Hình 8.39. Chế độ xem bảng mặt sau

## 8.19. ĐỊNH DẠNG DỮ LIỆU

#### Giới thiệu

Mọi dữ liệu thu được từ thiết bị đều có định dạng văn bản cố định. Định dạng này có thể được mở rộng trong tượng lai với khả năng tương thích ngược.

Dưới đây là một số nguyên tắc được sử dụng trong dữ liệu được tạo:

- Để tải xuống dữ liệu theo cách thủ công và tải vào phần mềm PC được phân phối, cấu trúc tệp phải giống như mô tả bên dưới,
- Nếu không được quy định khác, tất cả dữ liệu là văn bản trong đó các cột tiếp theo được phân tách bằng các tab,
- Nếu không được quy định khác, tất cả các số chỉ mục được tính từ 0,
- Tất cả dữ liệu văn bản đều có đuôi dòng Unix tiêu chuẩn đảm bảo chuyển đổi chúng một cách chính xác trong hệ thống Microsoft Windows®,
- Đừng cho rằng ở cuối tệp có ký tự dòng cuối, mặc dù có thể có,
- Nếu không có quy định khác, tất cả các ngày được lưu trữ ở định dạng sau (đồng hồ 24 giờ): YYYY-MM-DD hh:mm:ss:zzz where:
  - YYYY năm,
  - **MM** tháng,
  - **DD** ngày,
  - **hh** giờ,
  - **mm** phút,
  - ss giây,
  - zzz phần giây,

#### Định dạng dữ liệu đo lường hiện tại

Dữ liệu văn bản có hai cột:

- Channel index (trong ký hiệu thập phân),
   Channel value (dấu thập phân là một dấu
  - Channel value (dấu thập phân là một dấu chấm) Có thể có một giá trị khác ngoài một số:
    - Inf cho biết rằng kênh đang ở trạng thái -LO-,
    - Inf cho biết rằng kênh đang ở trạng thái -HI-,
    - Nan cho biết rằng giá trị kênh không được chỉ định (ví dụ: kênh nằm trong ERR trạng thái hoặc bị vô hiệu hóa),

Ví dụ: kênh 1 đến 6 phép đo.

- 0 1.003
- 1 2.234
- 2 -inf
- 3 inf
- 4 nan
- 5 123.223

Cột đầu tiên là ID kênh (số kênh - 1 trong ký hiệu thập phân). Trong cột thứ hai, kênh 3 (ID = 2) đang ở trạng thái -LO- (-inf), kênh 4 (ID = 3) đang ở trạng thái -HI- (inf) và kênh 5 (ID = 4) ở trạng thái ERR (nan).

#### Định dạng dữ liệu cài đặt kênh

Dữ liệu văn bản có các cột sau:

- ID kênh (số kênh 1)
- Tên
- Chỉ mục nguồn dữ liệu đã chọn (xem tham số Mode trong Chương 7.9.1. Logical Channels -General settings)
- đơn vị đơn vị kênh hoặc nếu không có đơn vị nào khả dụng không có nhãn nào (được dịch sang ngôn ngữ thiết bị hiện tại) chỉ mục định dạng (xem tham số Format trong Chương 7.9.1. Logical Channels General settings)
- ON label
- OFF label
- Kênh mức -HI-
- Kênh mức -LO-
- Độ chính xác số dữ liệu văn bản mô tả độ chính xác số đã chọn (ví dụ: 0.00 có nghĩa là hai chữ số thập phân).

Ví dụ: cài đặt kênh 1 và 2.

| 0 | Kênh C1 | 1 | none | 1 | ON | OFF | 10 | 0 | 0.00 |
|---|---------|---|------|---|----|-----|----|---|------|
| 1 | Kênh C2 | 1 | mA   | 0 | ON | OFF | 20 | 0 | 0.00 |

Kênh một có tên là Channel C1 nó đang ở chế độ 1 (ngõ vào phần cứng), không có đơn vị, định dạng được đặt thành 1 (chế độ nhị phân), nhãn **ON** là ON, nhãn **OFF** là OFF, kênh trạng thái **-HI**được đặt thành 10 và trạng thái **-LO**- thành 0, độ chính xác là 0.00 (hai chữ số thập phân).

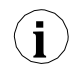

Khi xem dữ liệu trong trình soạn thảo văn bản, đừng để bị đánh lừa bởi số lượng cột khác nhau rõ ràng. Các tab có thể được trình bày khác nhau tùy thuộc vào trình soạn thảo văn bản của người dùng. Người dùng nên cho phép hiển thị các ký tự đặc biệt.

#### Cấu trúc dữ liệu chung

Dữ liệu thu được từ thiết bị bằng cách sao chép vào ổ đĩa có cấu trúc cố định.

Trong thư mục chính của ổ đĩa flash có một thư mục có tên giống với số sê-ri của thiết bị. Tất cả file **main\_log.bin\_TYPE** được đặt vào thư mục này. **TYPE** có thể là:

- Cons\_dev\_info,
- Dev\_settings,
- Event\_log,
- Logs,

Ngoài ra, có các thư mục chứa dữ liệu nhật ký. Tên của thư mục giống với tên nhật ký nội bộ từ tệp **main\_log.bin\_logs**.

Mọi thư mục dữ liệu đều chứa các tệp sau:

- Log.db\_TYPE nhật ký các tệp cài đặt. TYPE có thể:
  - Chan\_conf cài đặt kênh.
  - **Conf\_xml** cài đặt thiết bị nội bộ.
  - **Group\_settings** cài đặt nhóm.
  - Log\_files danh sách các tệp dữ liệu.
- PartX.db\_TYPE nhật ký tệp dữ liệu. X là một số (định dạng thập phân không có số 0 ở đầu của tệp dữ liệu giống với số tệp được lưu trữ trong log.db\_log\_file. TYPE có thể là:

- **Raster** khoảng thời gian mẫu,
- Samples dữ liệu mẫu,
- Timestamp điểm đồng bộ hóa mẫu,

#### main\_log mô tả định dạng dữ liệu

Chứa thông tin về chức năng ghi dữ liệu. Có thể có các loại dữ liệu sau:

- **Const\_dev\_info** thông tin cụ thể cho thiết bị này.
- Logs dữ liệu mô tả nhật ký hiện tại và quá khứ được lưu trữ trên thiết bị. Được định dạng như sau:
  - Chỉ mục nhật ký,
  - Chỉ mục của nhóm đã ghi,
  - Tên nhật ký nội bộ,
  - Ngày tạo nhật ký,
  - Ngày khi nhật ký kết thúc hoặc văn bản "NULL" nếu nhật ký là một trong các nhật ký hiện tại,
- Event\_log dự trữ cho mai sau dùng,
- Dev\_settings dự trữ cho mai sau dùng,

### Mô tả định dạng dữ liệu nhật ký

Chứa thông tin về một nhật ký cụ thể. Có thể có các loại dữ liệu sau:

- Group\_settings cài đặt nhóm của nhật ký này. Đây là một dòng ở định dạng sau:
  - Chỉ số nhóm,
  - Tên,
  - Ngày tạo nhật ký này,
  - Ngày khi nhật ký này kết thúc hoặc văn bản "NULL" nếu nhật ký là một trong các nhật ký hiện tại,
  - Mô tả nhật ký,
  - Chu kỳ nhật ký cơ sở,
  - Khoảng thời gian ghi nhật ký thay thế,
  - Chế độ nhật ký (1 luôn luôn, 2 được kích hoạt bởi kênh),
  - Số kênh logic trong nhóm này,
  - Tên tệp cấu hình nhóm đầy đủ,
  - Chỉ mục kênh là trình kích hoạt cơ sở hoặc "-1" nếu không có kênh,
  - Chỉ mục kênh là một trình kích hoạt thay thế hoặc "-1" nếu không có kênh,
- Log\_files thông tin về tất cả các tệp mẫu được tạo trong nhật ký này ở định dạng sau:
  - Số ID / tệp,
  - Ngày tạo tệp,
  - Ngày kết thúc tệp hoặc văn bản "NULL" nếu tệp hiện đang được sử dụng,
  - Chan\_conf cài đặt của tất cả các kênh đang được đăng nhập ở định dạng sau:
    - Chỉ mục kênh,
    - Tên,
    - Chi mục nguồn dữ liệu đã chọn (xem tham số Mode trong Chương 7.9.1. Logical Channels General settings),
    - Đơn vị đơn vị kênh hoặc nếu không có đơn vị nào khả dụng, không có nhãn, chỉ mục định dạng (xem tham số Format trong Chương 7.9.1. Logical Channels - General settings),
    - Nhãn ON,

- Nhãn OFF,
- Kênh mức -HI-,
- Kênh mức -LO-
- Trong phần mềm thấp hơn 2.14.2:
- Precision dữ liệu văn bản mô tả độ chính xác số đã chọn (ví dụ: 0,00 có nghĩa là hai chữ số thập phân),

## Phần mô tả định dạng dữ liệu

Dữ liệu nhật ký cụ thể. Có thể có các loại dữ liệu sau:

- Raster nắm thông tin về khoảng thời gian lấy mẫu,
  - ID mẫu trong ký hiệu thập lục phân (được gọi là: Rid),
  - giá trị raster (tính bằng giây) (được gọi là:  $\mathbf{R}_{\mathbf{v}}$ ),
- Timestamp đánh dấu đồng bộ hóa mẫu,
  - ID mẫu ở dạng ký hiệu thập lục phân (được gọi là: Tid),
  - thời gian lấy mẫu (được gọi là: T<sub>t</sub>),
- Samples dữ liệu đo lường kênh. Thứ tự kênh giống như thứ tự hàng trong log.db\_log\_files:
  - ID mẫu ở dạng ký hiệu thập lục phân (được gọi là: Sid),
  - Biểu diễn văn bản dấu chấm động của giá trị mẫu cho kênh được ghi đầu tiên
  - .
  - Biểu diễn văn bản dấu chấm động của giá trị mẫu cho kênh được ghi nhật ký thứ N.

## Cách tính thời gian lấy mẫu chính

Để tính thời gian của số mẫu Sid sử dụng quy trình dưới đây:

- Tìm  $\mathbf{R}_{\mathbf{v}}$  và tối đa  $\mathbf{R}_{\mathbf{id}}$  ở  $\mathbf{R}_{\mathbf{id}} \leq \mathbf{S}_{\mathbf{id}}$ ,
- Tìm  $\mathbf{T}_t$  và tối đa  $\mathbf{T}_{id}$  cho  $\mathbf{T}_{id} \leq \mathbf{S}_{id}$ ,
- Tính toán thời gian mẫu (St) sử dụng phương trình đã cho:

## $\mathbf{S}_t = \mathbf{T}_t + \mathbf{R}_v \cdot (\mathbf{S}_{id} - \mathbf{T}_{id})$

# Mô tả chi tiết về tệp

File main\_log.bin\_logs bao gồm:

- $\mathbf{ID}$  nhật ký xác định số thập phân duy nhất,
- GROUP\_NO số của một nhóm đã ghi (tương ứng với một nhóm thiết bị), bắt đầu từ 0,
  - DIR tên của thư mục với các têp nhật ký., ví dụ "g0\_2010\_08\_04\_13\_50\_39". Tên của một thư mục đựợc tạo theo sơ đồ dưới đây: "gX\_YYYY\_MM\_DD\_hh\_mm\_ss", where:
    - X số nhóm,
    - YYYY năm bắt đầu log,
    - MM tháng bắt đầu log,
    - DD ngày bắt đầu log,
    - hh giờ bắt đầu log,
    - mm phút bắt đầu log,
    - ss giây bắt đầu log,

- LOG\_START\_DATE ngày bắt đầu log,
- LOG\_END\_DATE ngày kết thúc log. Nếu có "NULL" ở vị trí của ngày tháng, điều đó có nghĩa là tệp cụ thể chưa được đóng (ghi nhật ký chưa hoàn thành),

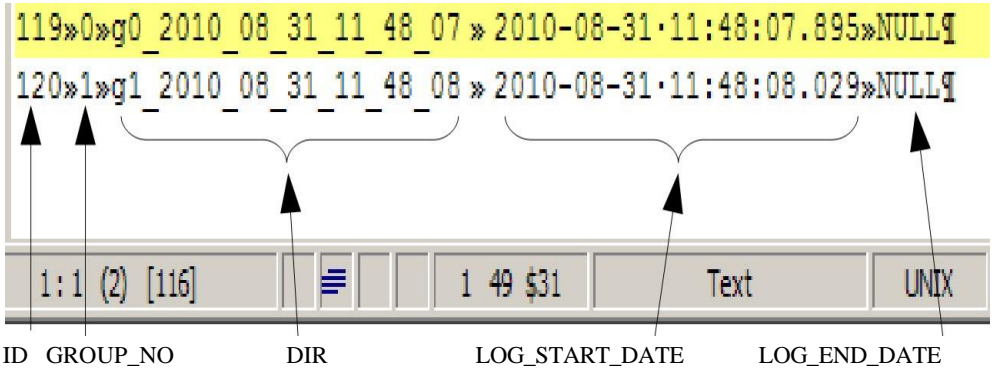

Hình 8.40. Ví dụ về chế độ xem tệp main\_log\_bin\_logs

File main\_log.bin\_event\_log - dự trữ cho việc sử dụng trong tương lai,

File main\_log.bin\_dev\_settings - dự trữ cho việc sử dụng trong tương lai,

File main\_log.bin\_cons\_dev\_info - - thông tin về thiết bị, chứa:

- Dev\_type loại thiết bị,
- Serial\_no số sê-ri của thiết bị,
- **S\_version** phiên bản phần mềm,
- **H\_version** dự trữ,
- Db\_version dự trữ

File log.db\_group\_settings - cài đặt của một nhóm thanh ghi,

- 1) Số của một nhóm,
- 2) Tên hiển thị,
- 3) Ngày bắt đầu ghi nhật ký,
- 4) Ngày kết thúc ghi nhật ký,
- 5) Mô tả nhật ký,
- 6) Thời gian ghi nhật ký cơ bản,
- 7) Thời gian ghi nhật ký thay thế,
- 8) Chế độ ghi nhật ký (1 luôn bật, 2 được kích hoạt),
- 9) Số kênh đã ghi (1 đến 6),
- 10) Tên của tệp chứa cấu hình ghi nhật ký chi tiết,
- 11) Số kênh logic được sử dụng để kích hoạt ghi nhật ký cơ bản, hoặc -1 nếu không được chọn,
- 12) Số kênh logic được sử dụng để kích hoạt ghi nhật ký thay thế hoặc -1 nếu không được chọn,

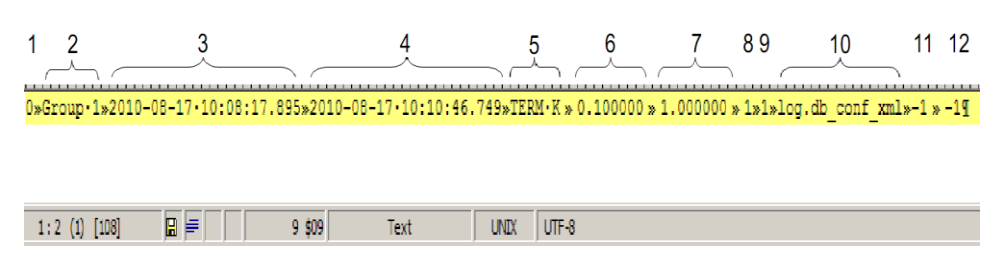

Hình 8.41. Ví dụ về chế độ xem tệp log.db\_group\_settings

File log.db\_conf\_xml - tệp mô tả cài đặt của thiết bị,

File **log.db\_chan\_conf** – tệp mô tả cài đặt của các kênh đã ghi, Têp này chứa nhiều hàng như các kênh trong nhóm đã ghi.

- 1) Số kênh logic bắt đầu từ 0,
- 2) Tên kênh,
- 3) Chế độ nguồn kênh,
- 4) Đơn vị hiển thị,
- 5) Chế độ hiển thị (0 số, 1 nhị phân, 2 thời gian),
- 6) Văn bản cho chế độ nhị phân "Cao",
- 7) Văn bản cho chế độ nhị phân "Thấp",
- 8) Giới hạn đồ thị Hi,
- 9) Giới hạn đồ thị Lo,

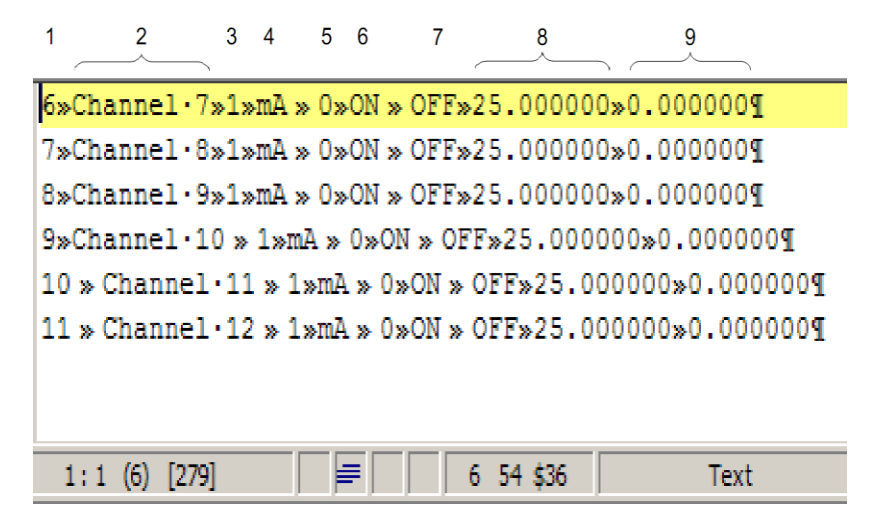

Hình 8.42. Ví dụ về chế độ xem tệp log.db\_chan\_conf

File log.db\_log\_files – thông tin về các tệp với các mẫu nhật ký,

Do tính bảo mật của dữ liệu, các mẫu được lưu trữ trong một tệp riêng biệt thay đổi theo thời gian
File log.db\_log\_files chứa thông tin về các tệp như vậy. Mỗi dòng mô tả một tệp khác.

- 1) ID mã định danh duy nhất của tệp,
- 2) Ngày bắt đầu tệp,
- 3) Ngày kết thúc tệp hoặc NULL nếu tệp chưa hoàn thành,

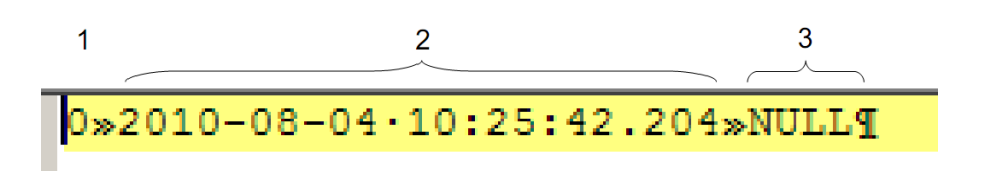

# Hình 8.43. Ví dụ về chế độ xem tệp log.db\_log\_files

Tệp có mẫu **partX.db\_\*** Các tệp này chứa các mẫu đã ghi. Tên của những tệp này được tạo theo một quy tắc:

partX.db\_SUFFIX, where:

X – định danh duy nhất của một tệp (xem log.db\_log\_files), SUFFIX – có thể là: raster, samples, timestamp,

Nếu một tệp có hậu tố **raster**, thì nó chứa thông tin về khoảng thời gian giữa các mẫu.

1)  $\mathbf{IDR}$  – id hệ thập lục phân của mẫu mà raster trở nên hợp lệ,

2) **period** – số dấu phẩy động biểu thị khoảng thời gian tính bằng giây,

1 2 0000F9DD > 1.000000¶ 0000FA1E > 1.000000¶ 0000FC1E > 1.000000¶

Hình 8.44. Ví dụ về chế độ xem tệp partX.db\_raster

Nếu một tệp có hậu tố timestamp, sau đó nó chứa thông tin về đồng bộ hóa mẫu.

1) **IDT** – id hệ thập lục phân của mẫu mà dữ liệu đồng bộ hóa được lưu trữ,

2) **T** – ngày (**timestamp**),

1

2

| 0000F9DD > 2010-08-04 · 10:25:43.421¶                               |
|---------------------------------------------------------------------|
| 0000F9E8 > 2010-08-04.10:25:54.417¶                                 |
| $\texttt{0000F9F1} \Rightarrow \texttt{2010-08-04.10:26:03.420} \P$ |
| $\texttt{0000F9FB} \Rightarrow \texttt{2010-08-04.10:26:13.420} \P$ |
| $\texttt{0000FA06} \Rightarrow \texttt{2010-08-04.10:26:24.420} \P$ |
| $\texttt{0000FA0F} \Rightarrow \texttt{2010-08-04.10:26:33.420\P}$  |
| 0000FA1A » 2010-08-04·10:26:44.417¶                                 |
| 0000FA1E >> 2010-08-04 • 10:27:13.264¶                              |
| $\texttt{0000FA29} \Rightarrow \texttt{2010-08-04.10:27:24.240} \P$ |
| $\texttt{0000FA33} \Rightarrow \texttt{2010-08-04.10:27:34.240} \P$ |
| $\texttt{0000FA3D} \Rightarrow \texttt{2010-08-04.10:27:44.240\P}$  |
| $\texttt{0000FA47} \Rightarrow \texttt{2010-08-04.10:27:54.240\P}$  |
| $\texttt{0000FA51} \Rightarrow \texttt{2010-08-04.10:28:04.240} \P$ |
|                                                                     |

Hình 8.45. Ví dụ về chế độ xem tệp partX.db\_timestamp

Nếu một tệp có hậu tố **samples**, thì nó chứa các mẫu đã ghi. 1) **IDS** – id hệ thập lục phân duy nhất của mẫu trong nhật ký,

2÷7) giá trị dấu phẩy động của kênh đã ghi trong một nhóm (xem tệp log.db\_chan\_conf),

Mỗi dòng trong tệp này chứa tối đa 7 cột.

| 1        | 2         | 3           | 4        | 5         | 6          | 7        |
|----------|-----------|-------------|----------|-----------|------------|----------|
| 0000F9DD | »3.0000»  | 16.6168»8   | 8.4553 » | 3.0000 »  | 16.6168»8  | .4553¶   |
| 0000F9DE | »3.0000»  | 14.8750»§   | 5.7825»  | 3.0000 »  | 14.8750»5  | .7825¶   |
| 0000F9DF | »3.0000»  | 13.4500»4   | 4.1751 » | 3.0000 »  | 13.4500»4  | .1751¶   |
| 0000F9E0 | »3.0000»  | 11.8665»3   | 3.1682 » | 3.0000 »  | 11.8665»3  | .1682¶   |
| 0000F9E1 | »3.0000»  | 10.2831»3   | 3.0750 » | 3.0000 »  | 10.2831»3  | .0750¶   |
| 0000F9E2 | »3.0000»  | 8.7000 » 3  | 3.9042 » | 3.0000 »  | 8.7000 » 3 | .9042¶   |
| 0000F9E3 | »3.0000»  | 7.1164 » S  | 5.5751»  | 3.0000 »  | 7.1164 » 5 | .5751¶   |
| 0000F9E4 | »3.0000»  | 5.5332 » 3  | 7.9236»  | 3.0000 »  | 5.5332 »7  | .9236¶   |
| 0000F9E5 | »3.0000»  | 3.9497 » 1  | 10.7204× | »3.0000 » | 3.9497 » 1 | .0.7204¶ |
| 0000F9E6 | »22.0000» | 3.9500 »1   | 13.6906× | 22.0000»  | 3.9500 » 1 | 3.6906¶  |
| 0000F9E7 | »22.0000» | ⊳6.3248 ≫ 1 | 16.5447× | 22.0000»  | 6.3248 » 1 | .6.5447¶ |
| 0000F9E8 | »22.0000» | ⊳8.6998 ≫ 1 | 19.0030× | »22.0000» | 8.6998 »1  | 9.0030¶  |
| 0000F9E9 | »22.0000» | 11.0748»2   | 20.8248× | 22.0000»  | 11.0748»2  | 0.8248¶  |
| 0000F9EA | »22.0000» | 13.4498»2   | 21.8317> | 22.0000»  | 13.4498»2  | 1.8317¶  |

Hình 8.46. Ví dụ về chế độ xem tệp partX.db\_samples

## Tổ chức các tệp được lưu trữ trong ổ đĩa flash khi sao chép

Các tệp nhật ký được lưu trữ trên đĩa theo sơ đồ sau:

- 1) Nếu một thư mục có tên bằng với số sê-ri của thiết bị không tồn tại, thì nó sẽ được tạo,
- 2) Trong một thư mục như vậy, các tệp có thông tin về nhật ký được tạo (mô tả bên dưới)
- 3) Mỗi nhật ký được lưu trữ trong một thư mục con riêng biệt,

Hệ thống phân cấp tệp:

| DISK:\ | Serial_number\ | main_log.bin_logs          |                       |
|--------|----------------|----------------------------|-----------------------|
|        |                | main_log.bin_event_log     |                       |
|        |                | main_log.bin_dev_settings  |                       |
|        |                | main_log.bin_cons_dev_info |                       |
|        |                | log1_directory\            | log.db_chan_conf      |
|        |                |                            | log.db_group_settings |
|        |                |                            | log.db_log_files      |
|        |                |                            | part0.db_raster       |
|        |                |                            | part0.db_samples      |
|        |                |                            | part0.db timestamp    |

log2\_directory\

log.db\_conf\_xml

# <u>8.20. TRUY CẬP TRỰC TIẾP ĐỂ ĐĂNG NHẬP CÁC TẬP TIN SỬ DỤNG HTTP</u>

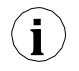

Để kết nối MultiCon với một thiết bị khác bằng giao thức HTTP, cổng số 80 phải được mở khóa trong tường lửa phần mềm và phần cứng. Thiết bị cho phép tối đa 10 kết nối đồng thời sử dụng giao thức HTTP.

## Yêu cầu định dạng:

Để yêu cầu dữ liệu được chỉ định, người dùng phải thực hiện truy vấn CGI trên địa chỉ được chỉ định bên dưới bằng cách sử dụng định dạng được mô tả.

http://<IP\_address>/cgi-bin/data.cgi?cmd=<command>[&id\_first=x][&id\_last=y][&additional parameters]

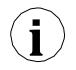

Hầu hết tất cả các truy vấn đều trả về dữ liệu trong đó cột đầu tiên là số ID. Để giảm tải thiết bị, hãy sử dụng các tham số id\_first và id\_last. Các thông số này giới hạn số lượng dữ liệu được xử lý và gửi đến một phạm vi Id nhất định.

Ví dụ:

Để giới hạn số lượng dữ liệu trả về trong phạm vi ID từ 123 đến 321, hãy thực hiện một truy vấn như:

http://<IP\_address>/cgi-bin/data.cgi?cmd=<command>&id\_first=123&id\_last=321[&additional parameters]

## Định dạng của id\_first và id\_last:

Các số có thể được cung cấp cho mỗi tham số dưới dạng ký hiệu thập phân hoặc thập lục phân (có thể được trộn lẫn - một có thể là thập phân, còn lại là thập lục phân):

1) **decimal** – id\_last=1234,

2) hexadecimal - id\_last=0x4D2 (0x4D2=1234),

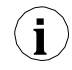

id\_first và id\_last được lập chỉ mục từ "0". Có nghĩa là giá trị đầu tiên ở chỉ mục 0, giá trị thứ hai ở chỉ mục 1, v.v.

## Tham số cmd:

Tham số này chỉ định loại dữ liệu được yêu cầu. Nó có thể là một trong các giá trị sau:

1) Info – trả về văn bản thông tin thiết bị,

http://192.168.1.176/cgi-bin/data.cgi?cmd=info

2) Current – trả về văn bản đo lường các kênh logic hiện tại,

3) Settings – trả về văn bản cài đặt kênh logic hiện tại,

4) Main\_log – trả về văn bản thông tin ghi nhật ký thiết bị chung,

5) Log – trả về văn bản thông tin nhật ký được chỉ định,

6) **Part** – trả về dữ liệu đã ghi của nhật ký được chỉ định,

Thông tin thêm về tham số cmd xem trong Chương này.

## Lấy số đo (cmd=current):

Các phép đo hiện tại có thể thu được bằng cách sử dụng giá trị **dòng** của tham số **cmd**. Không nên sử dụng tính năng này tháy thế chức năng ghi dữ liệu vì nó gây ra tải trọng thiết bị cao. Sử dụng tính năng này để kiểm tra đo lường thiết bị lẻ tẻ.

Ví dụ về cài đặt xem truy vấn của kênh 2 đến 11:

http://192.168.1.176/cgi-bin/data.cgi?cmd=current&id\_first=1&id\_last=10

#### Lấy cài đặt (cmd=settings):

Có thể lấy cài đặt kênh hiện tại bằng cách sử dụng giá trị **cài đặt** của tham số **cmd**. Không nên sử dụng tính năng này thay thế chức năng ghi dữ liệu vì nó gây ra tải trọng thiết bị cao. Sử dụng tính năng này để kiểm tra cài đặt thiết bị lẻ tẻ.

Ví dụ về truy vấn xem tất cả cài đặt kênh:

http://192.168.1.176/cgi-bin/data.cgi?cmd=settings

Nếu truy vấn dữ liệu hợp lệ được thực hiện và không có dữ liệu nào có thể được trả lại (ví dụ: yêu cầu danh sách nhật ký nhưng không có nhật ký nào trên thiết bị hoặc các ranh giới nhất định nằm ngoài phạm vi ID khả dụng) thì trang trống sẽ được trả về.

 $(\mathbf{i})$ 

Nếu truy vấn dữ liệu hợp lệ được thực hiện nhưng dữ liệu được yêu cầu không tồn tại trên thiết bị (ví dụ: yêu cầu dữ liệu của nhật ký không tồn tại), trang lỗ "404: Not found" sẽ được trả về.

Nếu một truy vấn không hợp lệ được thực hiện, trang lỗi "400: Bad request" với một thông báo lỗi không phù hợp sẽ được trả lại.

#### Lấy thông tin ghi nhật ký thiết bị chung (cmd=main\_log):

Để có được thông tin ghi nhật ký thiết bị hiện tại, tham số **main\_log** có thể được sử dụng. Phải có một tham số bổ sung được chỉ định được gọi là **file**. Giá trị phải là một trong những giá trị sau:

1) logs - trả về danh sách ghi trước đây và danh sách ghi hiện tại,

2) cons\_dev\_info - trả về thông tin thiết bị (tương tự như tham số cmd=info),

3) **dev\_settings** – trả về thông tin thiết bị đã ghi khác (hiện trả về trang trống – dự trữ cho sau này dùng),

4) event\_log – trả về các sự kiện đã ghi (hiện trả về trang trống – dự trữ cho sau này dùng),

Ví dụ về truy vấn xem thông tin về tất cả nhật ký:

http://192.168.1.176/cgi-bin/data.cgi?cmd=main\_log&file=logs

## Lấy thông tin log được chỉ định (cmd=log):

Để có được thông tin log cụ thể, tham số **log** có thể được sử dụng. Phải có các thông số bổ sung được chỉ định:

- 1) log\_name là tên của log,
- 2) file là loại dữ liệu được yêu cầu. Tham số này có thể là một trong số:
  - log\_files danh sách các tệp log,
    - chan\_conf danh sách cấu hình kênh,
    - group\_settings cài đặt nhóm,
    - conf\_xml cài đặt nội bộ khác,

Ví dụ về cách xem danh sách các tệp log trong log gX\_YYYY\_MM\_DD\_hh\_mm\_ss sử dụng cú pháp truy vấn này:

http://<IP\_address>/cgi-bin/data.cgi?cmd=log&log\_name=gX\_YYYY\_MM\_DD\_hh\_mm\_ss&file=log\_files

## Lấy dữ liệu đã ghi (cmd=part):

Để có được dữ liệu được ghi lại, tham số **part c**ó thể được sử dụng. Phải có các thông số bổ sung được chỉ định:

- 1) **log\_name** là tên của log,
- 2) part\_nr là số lượng tệp dữ liệu,
- 3) file là loại dữ liệu được yêu cầu. Họ có thể:
  - samples trả về dữ liệu các kênh đã ghi,
  - timestamp trả lại dấu thời gian đã ghi,
  - raster trả về khoảng thời gian mẫu,

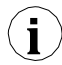

Nếu không có **id\_first** hoặc **id\_last** được chỉ định, toàn bộ tệp dữ liệu sẽ được trả về. Khi yêu cầu **mẫu**, kích thước tệp có thể bằng **1MB**.

## 8.21. WWW PAGE

Mỗi thiết bị được trang bị cổng Ethernet có thể chia sẻ trang www của nó cho phép xem các phép đo trong cửa sổ, thông tin và cấu hình thiết bị và quản lý têp nhật ký.

Để có quyền truy câp vào trang www, người dùng phải nhập địa chỉ IP của thiết bị (xem thêm Churong 7.5. DEVICE INFORMATION, LICENCE, FIRMWARE UPDATE, REMOTE DISPLAY, EXPORT MANUAL AND RENEW CONFIGURATION) trong web của nhà sản xuất Trang www của cửa sổ thiết bị sẽ xuất hiện như trong 8.47.

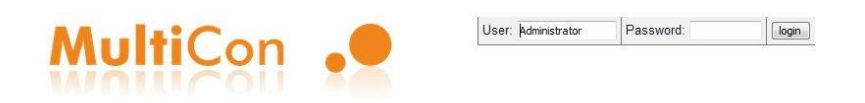

#### MultiCon: Meter + Controller + Recorder + HMI, in one package

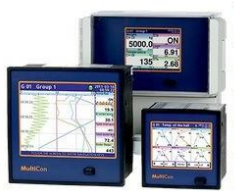

The MultiCon is a powerful and versatile compact-multichannel-controller with a capability to record data, if the recording function is requested and activated. Thanks to that it is one of the first industrial devices which integrates advanced control functions (PID, ON/OFF, time & profiles etc.) and logging of setpoints, excitations and current state of controlled objects. Based on Linux firmware, is stable and the touch screen makes configuration easy and comfortable and data presentation also readable and attractive. Although the MultiCon is build in a quite small housing, it can integrate up to 48 or 72 inputs (depending on housing), and its construction allows user almost free configuration by choosing up to 3 from 30 available input/output modules. The device can simultanously record all build-in logical channels, and is capable to record data with maximum speed 10Hz (ten samples per second, with some limitation of number of recorded channels). An operator can download stored data using a USB flash disk or via Ethernet.

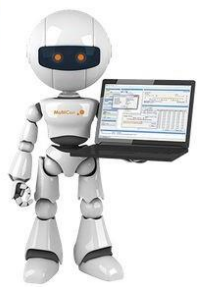

| Menu                                                      | Documentation                                           | User menu |
|-----------------------------------------------------------|---------------------------------------------------------|-----------|
| <u>Channels graphical view</u> <u>User manual</u>         |                                                         |           |
| <u>Channels value raw data</u> Channels settings raw data | Remote display manual     Network interface description |           |

- Device information
- · Information about all logs
- Data format

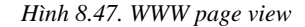

## <u>8.21.1.</u> <u>Menu</u>

Chứa các tùy chọn kênh logic và hình ảnh hóa cũng như thông tin về thiết bị và nhật ký.

Các menu con sau đây có thể được tìm thấy tại đây:

 Channels graphical view – chia sẻ chế độ xem đồ họa rất thiết thực và dễ sử dụng của các kênh logic được hiển thị bằng các vật dụng được tạo bằng công nghệ HTML5.

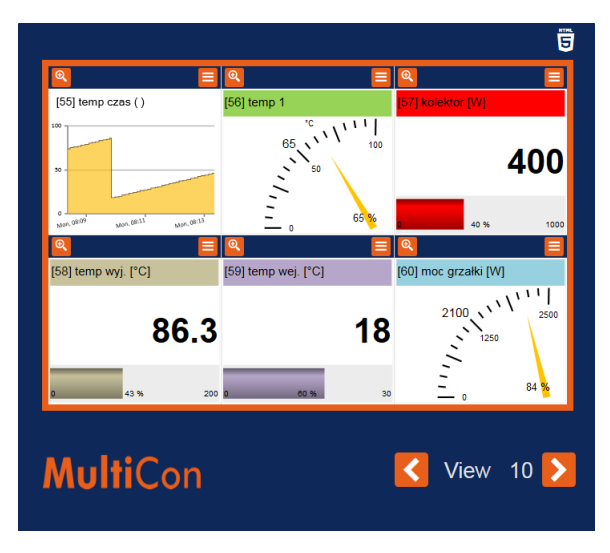

Hình 8.48. Chế độ xem trực quan hóa các kênh logic bằng cách sử dụng các widget được tạo bằng công nghệ HTML5

Mỗi chế độ xem được đánh dấu trong **8.48** là VIEW, chứa sáu kênh logic. Xem 1 chương trình kênh 1-6, xem 2 kênh 7-12, xem 3 kênh 13-18, v.v...

Nút lớn 🔍, nằm ở góc trên bên trái của mỗi kênh logic được sử dụng để phóng to chế độ xem đã chọn. Ba loại vật dụng có sẵn:

- Text giá trị được hiển thị bằng số,
- Chart các giá trị được biểu diễn bằng biểu đồ,
- Needle giá trị được hiển thị bằng kim.

Số lượng, tên và phạm vi đo của mỗi kênh logic được hiển thị được truy xuất từ thiết bị.

- Channels value raw data cho phép tải xuống dữ liệu đo lường và hiển thị chúng dưới dạng danh sách. Định dạng danh sách được mô tả trong Chương 8.19. ĐỊNH DẠNG DŨ LIỆU trong đoạn Định dạng dữ liệu đo lường dòng điện.
- Channel settings raw data chứa các cài đặt kênh logic I tạo thành một danh sách. Định dạng danh sách được mô tả trong Chương 8.19. ĐINH DẠNG DŨ LIỆU trong đoạn Định dạng dữ liệu cài đặt kênh.
- Device information chứa thông tin cơ bản về thiết bị và các cấu hình phần cứng có thể có.
- Information about all logs chứa thông tin về nhật ký được lưu trữ trong thiết bị dưới dạng danh sách. Định dạng danh sách được mô tả trong Chương 8.19. ĐỊNH DẠNG DŨ LIỆU trong đoạn Mô tả chi tiết về tệp.

## <u>8.21.2.</u> <u>Tài liệu</u>

Chứa sách hướng dẫn sử dụng thiết bị và hướng dẫn về các chức năng khó nhất của thiết bị có thể gây rắc rối cho người dùng nhất.

Các menu con sau đây có thể được tìm thấy tại đây:

- User manual cho phép tải xuống sách hướng dẫn được lưu trong bộ nhớ của thiết bị. Để thực hiện việc này trong menu con, người dùng nên nhấn nút "Proceed", chọn ngôn ngữ và nhấn nút "Download".
- Remote display manual mở mô tả cấu hình phần cứng mạng với MultiCon CMC-99/141 để liên kết với màn hình từ xa.
- Network interface description chứa mô tả về quyền truy cập trực tiếp vào tệp nhật ký (trong thiết bị có tùy chọn nhật ký hoạt động) bằng giao thức HTTP.
- Định dạng dữ liệu chứa mô tả định dạng tệp nhật ký. Mô tả đầy đủ cũng có trong Chương
   8.19. ĐỊNH DẠNG DỮ LIỆU.

Thông tin thêm có thể được tìm thấy trong Chương 7.5. DEVICE INFORMATION, LICENCE, FIRMWARE UPDATE, REMOTE DISPLAY, EXPORT MANUAL AND RENEW CONFIGURATION và 8.20. TRUY CẬP TRỰC TIẾP ĐỂ ĐĂNG NHẬP CÁC TẬP TIN SỬ DỤNG HTTP.

#### 8.21.3. Logging và User menu

Hầu hết các tùy chọn có sẵn qua trang www đều có sẵn mà không cần đăng nhập vào thiết bị. Nhưng quyền truy cập vào tùy chọn có thể thay đổi cách thiết bị hoạt động khả dụng sau khi ghi nhật ký.

Nếu thiết bị được đặt mật khẩu truy cập một cấp hoặc đa cấp thì người dùng có thể đăng nhập vào thiết bị thông qua các trường ở góc trên bên phải của màn hình. Trên màn hình, **User menu** sẽ xuất hiện có các menu con sau:

Các menu con sau đây có thể được tìm thấy tại đây:

- Remote display cho phép chuyển màn hình cục bộ của thiết bị thành màn hình từ xa mà không cần đến thiết bị mỗi lần. Sau khi nhập menu con, địa chỉ máy tính của người dùng nơi trang www đang mở sẽ xuất hiện trong trường IP address. Địa chỉ này phải được nhập vào IP Address trong menu Access options trong thiết bị. Trước khi chuyển sang hiển thị từ xa, cần phải kiểm tra xem Xming có đang chạy và được cấu hình đúng cách hay không. Nhấn "Start" sẽ chuyển từ hiển thị cục bộ sang hiển thị từ xa. Chức năng này chỉ hoạt động cho Administrator người dùng và những người dùng có quyền truy cập vào tùy chọn Remote display trong menu Permissions.
- File management cho phép xuất và nhập cấu hình và mẫu của thiết bị và cũng có thể xóa từ xa tất cả nhật ký khỏi bộ nhớ.
  - Trong Export người dùng có thể tải xuống cấu hình chính (Main config), các mẫu master của modbus (Modbus template) và các mẫu slave (Modbus slave template) bằng cách chọn tùy chọn cụ thể và nhấn "Download".
  - Trong phần Import người dùng có thể tải lên cấu hình chính (Main config), các mẫu modbus master (Modbus template) và các mẫu modbus slave (Modbus slave template) bằng cách chọn tùy chọn cụ thể và nhấn nút "Upload".
  - Trong phần **Delete all logs** người dùng có thể xóa tất cả nhật ký được lưu trữ khỏi bộ nhớ trong của thiết bị. Nhấn nút "**DELETE**" và xác nhận nó sẽ xóa tất cả nhật ký.

Restart device – cho phép khởi động lại thiết bị từ xa. Nhấn và xác nhận nút này sẽ tự động tắt và bật thiết bị. Sau khi bật (trừ khi người dùng sẽ không cấm nó trong tin nhắn tiếp theo) thiết bị cũng sẽ lấy lại kết nổi với trang www. Khởi động lại thiết bị có sẵn cho quản trị viên và bất kỳ người dùng đã đăng nhập nào.

Thông tin thêm có trong **Chương 7.5. DEVICE INFORMATION, LICENCE, FIRMWARE UPDATE, REMOTE DISPLAY, EXPORT MANUAL AND RENEW CONFIGURATION và 7.18. ACCESS OPTIONS – MultiLevel Access FUNCTIONALITY**.

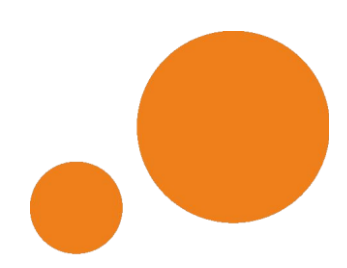

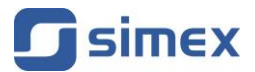

SIMEX Sp. z o.o. ul. Wielopole 11 80-556 Gdańsk Poland

tel.: (+48 58) 762-07-77 fax: (+48 58) 762-07-70

www.simex.pl e-mail: info@simex.pl